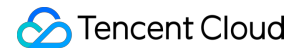

# Chat Push Feature Product Documentation

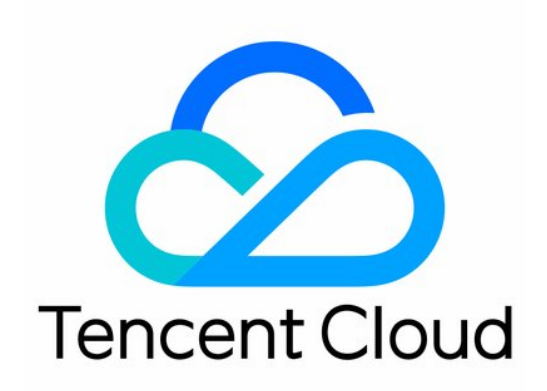

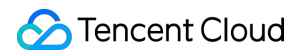

#### Copyright Notice

©2013-2024 Tencent Cloud. All rights reserved.

Copyright in this document is exclusively owned by Tencent Cloud. You must not reproduce, modify, copy or distribute in any way, in whole or in part, the contents of this document without Tencent Cloud's the prior written consent.

**Trademark Notice** 

#### STencent Cloud

All trademarks associated with Tencent Cloud and its services are owned by Tencent Cloud Computing (Beijing) Company Limited and its affiliated companies. Trademarks of third parties referred to in this document are owned by their respective proprietors.

#### Service Statement

This document is intended to provide users with general information about Tencent Cloud's products and services only and does not form part of Tencent Cloud's terms and conditions. Tencent Cloud's products or services are subject to change. Specific products and services and the standards applicable to them are exclusively provided for in Tencent Cloud's applicable terms and conditions.

Chat

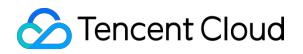

### Contents

**Push Feature Push Function Introduction** Plugin Integration Push (Recommend) Overview Manufacturer Configuration Android iOS uniapp Flutter **React-Native Quick Integration** Android uniapp Flutter **React-Native** Statistics **Troubleshooting Tool Client APIs** Android iOS Flutter All Staff/Tag Push Pushing to All/Tagged Users **Obtaining Application Attribute Names** Setting Application Attribute Names **Obtaining User Attributes** Setting User Attributes **Deleting User Attributes Obtaining User Tags** Adding User Tags **Deleting User Tags Deleting All User Tags Recalling Push Advanced Features Custom Definition Badge** 

©2013-2022 Tencent Cloud. All rights reserved.

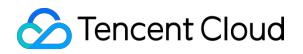

Custom Definition Ringtone Customized Icon Custom Definition Click Redirect Push Message Categorization Release Notes FAQS

# Push Feature Push Function Introduction

Last updated : 2024-06-13 10:21:45

# Overview

Instant Messaging provides you with two integration methods: TIMPush (recommended) and Self-integrated Push. Both integration methods support Xiaomi, Huawei, Honor, OPPO, vivo, Meizu, APNs, OnePlus, realme, iQOO, FCM and other manufacturer channels, but they are different in access integration, push type, data statistics, link tracking, etc., see the table below for details:

| Comparison Items   |                                       | TIMPush                 | Self-integrated Push                                                                     |
|--------------------|---------------------------------------|-------------------------|------------------------------------------------------------------------------------------|
| Price              |                                       | 299 USD/month           | Free                                                                                     |
|                    | Android & iOS                         | 1                       | $\checkmark$                                                                             |
| Supported          | uni-app                               | 1                       | ×                                                                                        |
| Platforms          | Flutter                               | 1                       | ×                                                                                        |
|                    | React Native                          | 1                       | ×                                                                                        |
|                    | Manufacturer SDK<br>Integration       | One-click integration   | Need to integrate 7 Android<br>vendors and 1 iOS vendor<br>one by one, a total of 8 SDKs |
| Access Integration | SDK Local<br>Deployment               | One-click configuration | Need to configure 8 manufacturers one by one                                             |
| Access megration   | Push registration, token reporting    | $\checkmark$            | Need to develop reporting logic by yourself                                              |
|                    | Access test tool                      | ✓                       | 1                                                                                        |
|                    | Access cycle                          | 1 hour                  | 1 week                                                                                   |
| Push Type          | Ordinary Message<br>Push              | ✓                       | ✓                                                                                        |
|                    | All/Tag Users<br>Push:On-site<br>push | ✓                       | -                                                                                        |

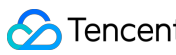

|                    | All/Tag Users<br>Push:Off-site<br>push                                                                                                    | ✓                           | -                          |
|--------------------|----------------------------------------------------------------------------------------------------|-----------------------------|----------------------------|
|                    | Ordinary Message<br>Push Record<br>Query                                                                                                    | $\checkmark$                | -                          |
|                    | All/Tag Users<br>Push Record<br>Query                                                                                                    | $\checkmark$                | -                          |
| Statistics         | Ordinary Message<br>Push Data<br>Statistics<br>(Actual delivery<br>rate, reach rate,<br>click rate, etc.)                                               | ✓                           | -                          |
|                    | All/Tag Users<br>Push Data<br>Statistics<br>(Actual delivery<br>rate, reach rate,<br>click rate, etc.)                                                  | √                           | -                          |
|                    | Push Channel<br>Query                                                                                                    | $\checkmark$                | -                          |
|                    | Push Device<br>Status Query                                                                                                    | $\checkmark$                | -                          |
| Link Tracking      | Push Full Link<br>Status Query<br>(including IM<br>server ><br>manufacturer<br>server > terminal<br>device > the entire<br>link clicked by the<br>user) | ✓                           | -                          |
| Offline Push Reach |                                                                                                    | Active users within 30 days | Active users within 7 days |

## Contact us

If you encounter problems during use, you can solve them by checking the FAQ, or you can enter the communication group for consultation: Telegram communication group: click to join. WhatsApp communication group: click to join.

# Plugin Integration Push (Recommend) Overview

Last updated : 2024-06-13 10:21:45

TIMPush provides you with stable, timely and diversified push services. Compared with self-integrated push, TIMPush only requires simple configuration and can integrate and access push services from multiple manufacturers with one click. TIMPush supports ordinary message push and all/tag users push, and provides complete push life cycle query, data statistics, and problem troubleshooting services.

If you have chatting, audio and video calls, signaling and other scenarios and need to be able to reach them in time even in offline scenarios, you can pay attention to the **ordinary message push function**.

If you have marketing advertisements, notifications, news information, etc. that need to be pushed to all users or designated groups, you can pay attention to the **all/tag users push function**.

Offline push manufacturers support Xiaomi, Huawei, Honor, OPPO, vivo, Meizu, APNs, including sub-brands of various manufacturers such as OnePlus, realme, iQOO, etc., and support Google FCM overseas.

The push management console provides you with **full-link troubleshooting tools**, **push records**, and **statistical data on various indicators**, making it easy for you to view various indicators such as push reach rate, click-through rate, and conversion rate.

# **Features**

### Quick integration in 3 minutes

It is no longer necessary to configure push information for each manufacturer separately. You only need to download and import the json configuration file in the IM console, and you can complete the push information configuration for all mobile phone manufacturers with one click.

Supports the integration of one or more push channel packages from corresponding manufacturers on demand to easily cope with compliance requirements.

There is no need to handle push registration, token reporting, front-end and back-end status reporting, etc. by yourself. The push plug-in is self-closed.

There is no need to add management and processing reporting logic by yourself. The push plug-in reports and summarizes by itself. It also supports link troubleshooting and indicator statistics.

The plug-in encapsulates interface jumps, icon customization and other methods, and can be used directly.

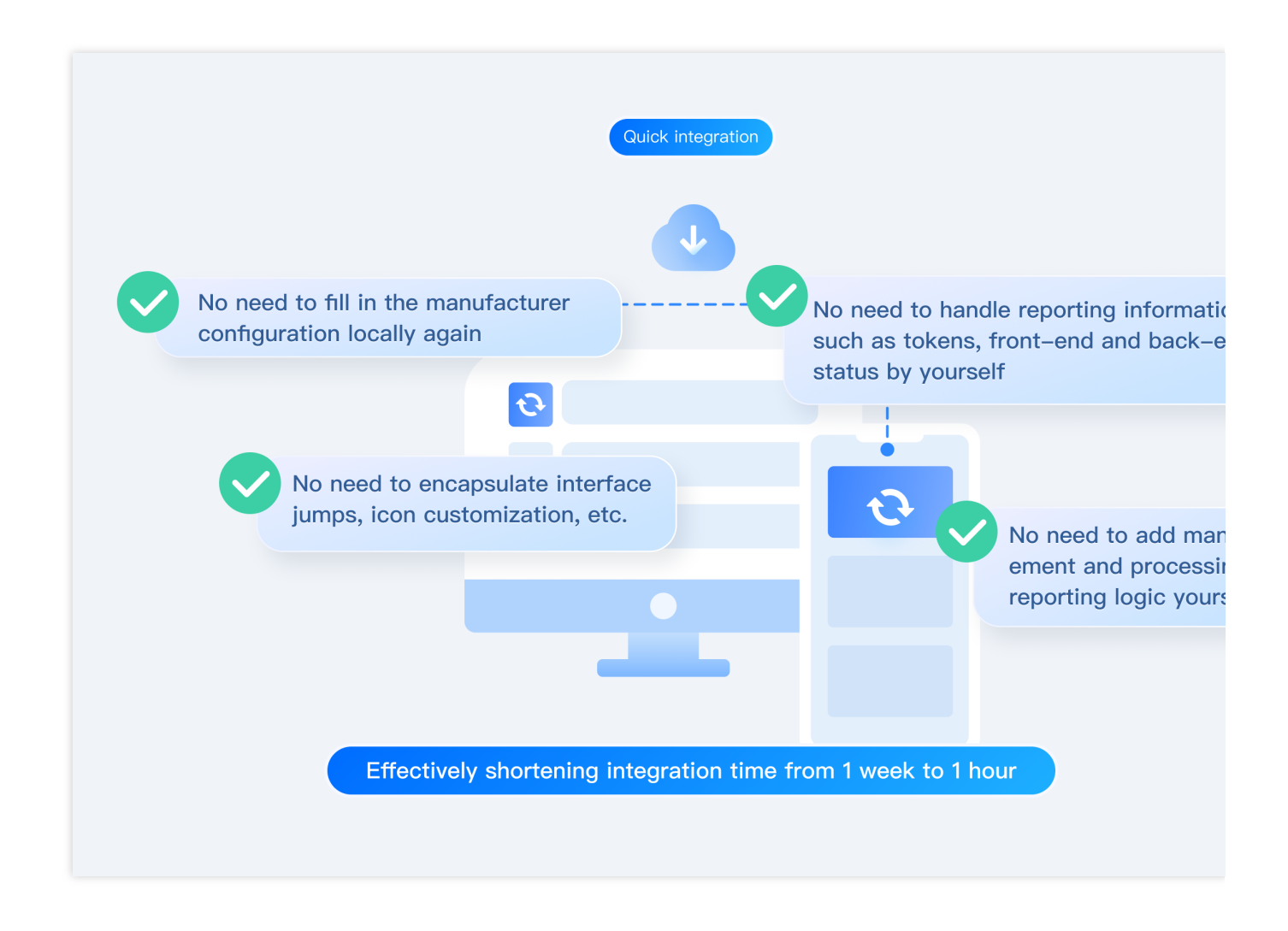

# Ordinary message push

In ordinary IM message sending and receiving scenarios, messages can reach the device in time even when the application is offline and support customizable jump interfaces.

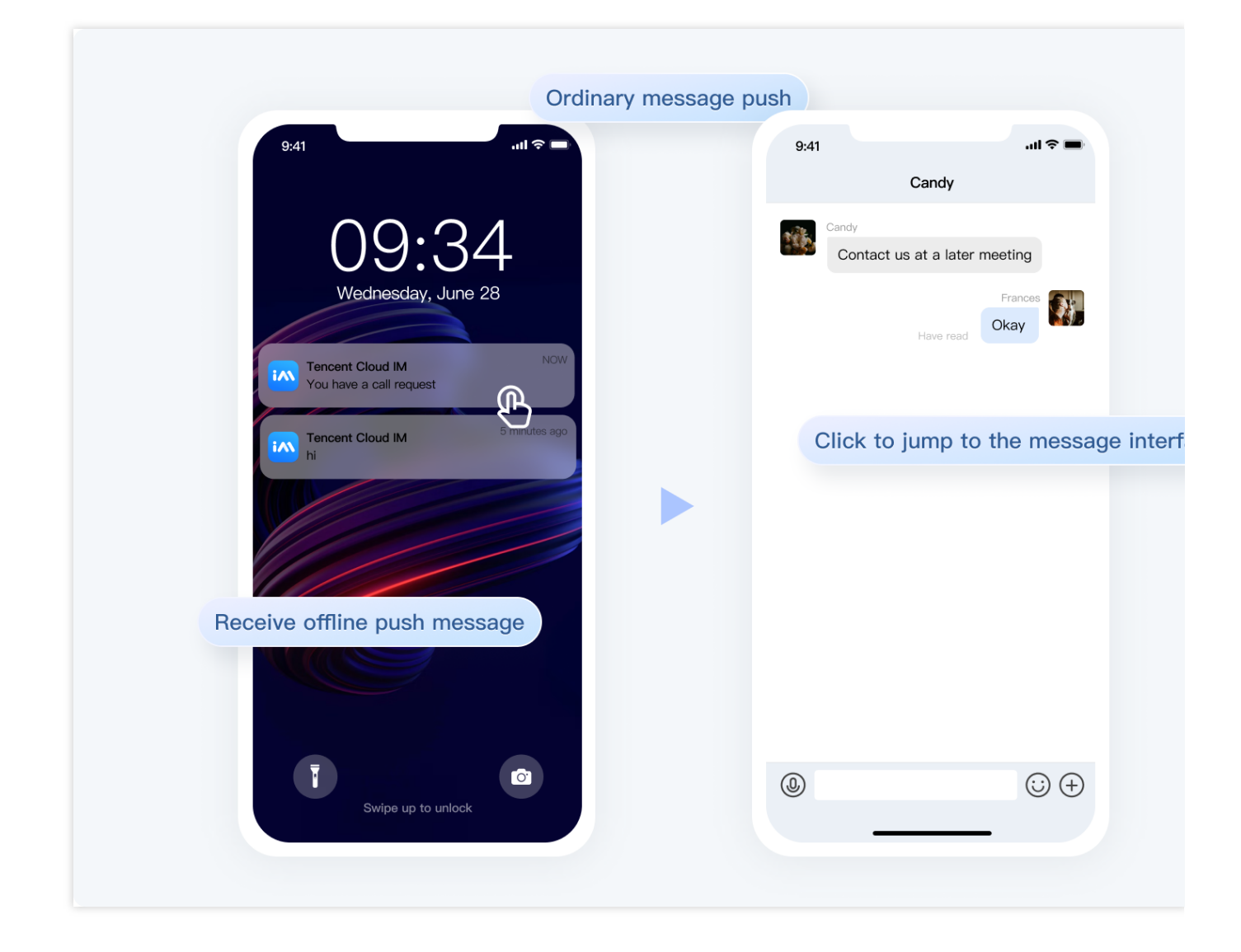

# All/tag users push

The all/tag users push function is designed to help you push marketing, advertising, notifications, etc. to all users or tag users, ensuring that the right messages are sent to the right users in the right way at the right time.

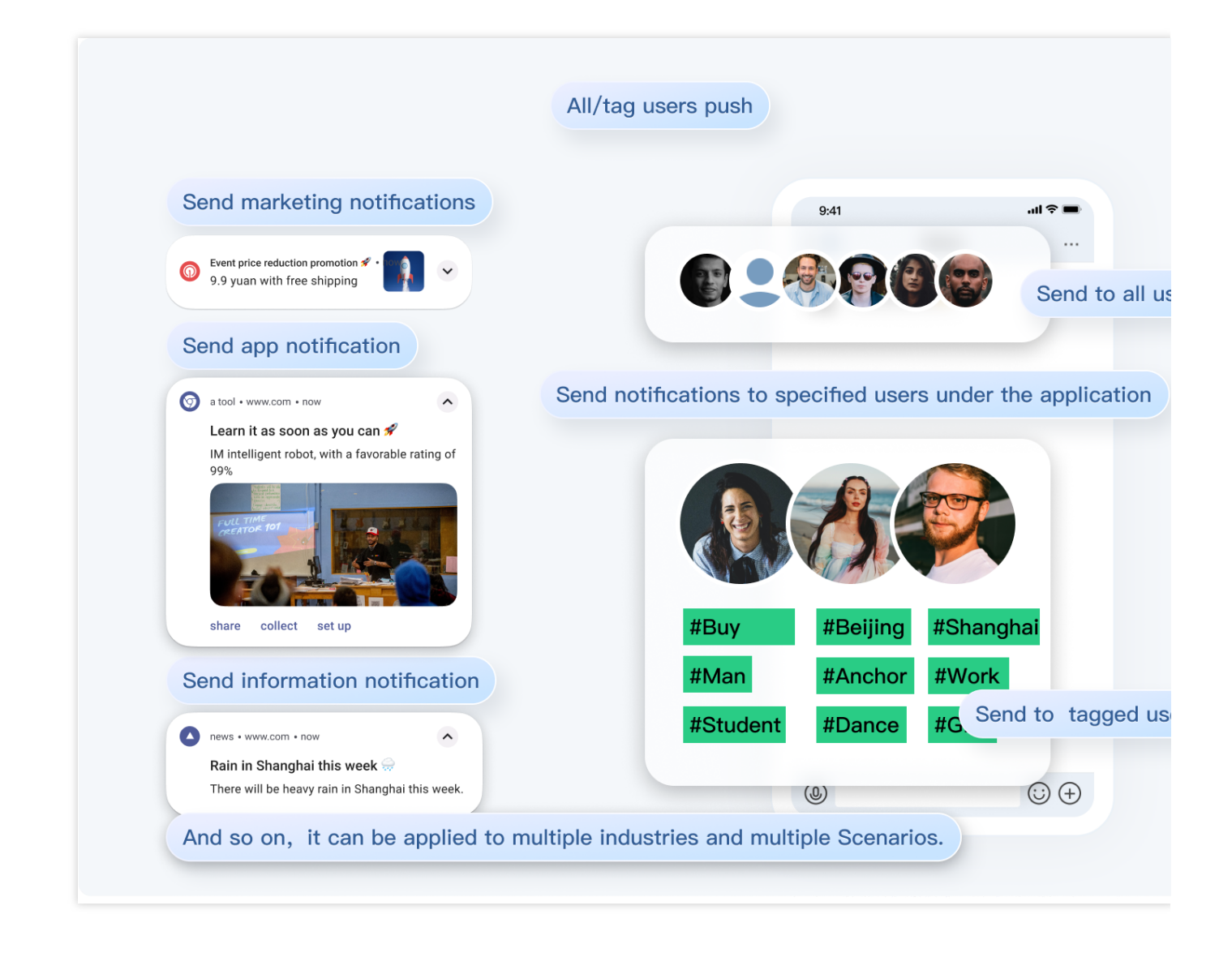

All/tag users push supports two push methods: on-site and off-site push:

#### **On-site push**

Supports message roaming. Push messages will also enter the IM message system, which will trigger updates of corresponding sessions, messages, and unread modules. Users can receive push messages when they are online. When users are not online, they can automatically receive push messages after logging in next time. news.

#### Off-site push

Push messages arrive on the device as system notifications and are not saved in the IM system.

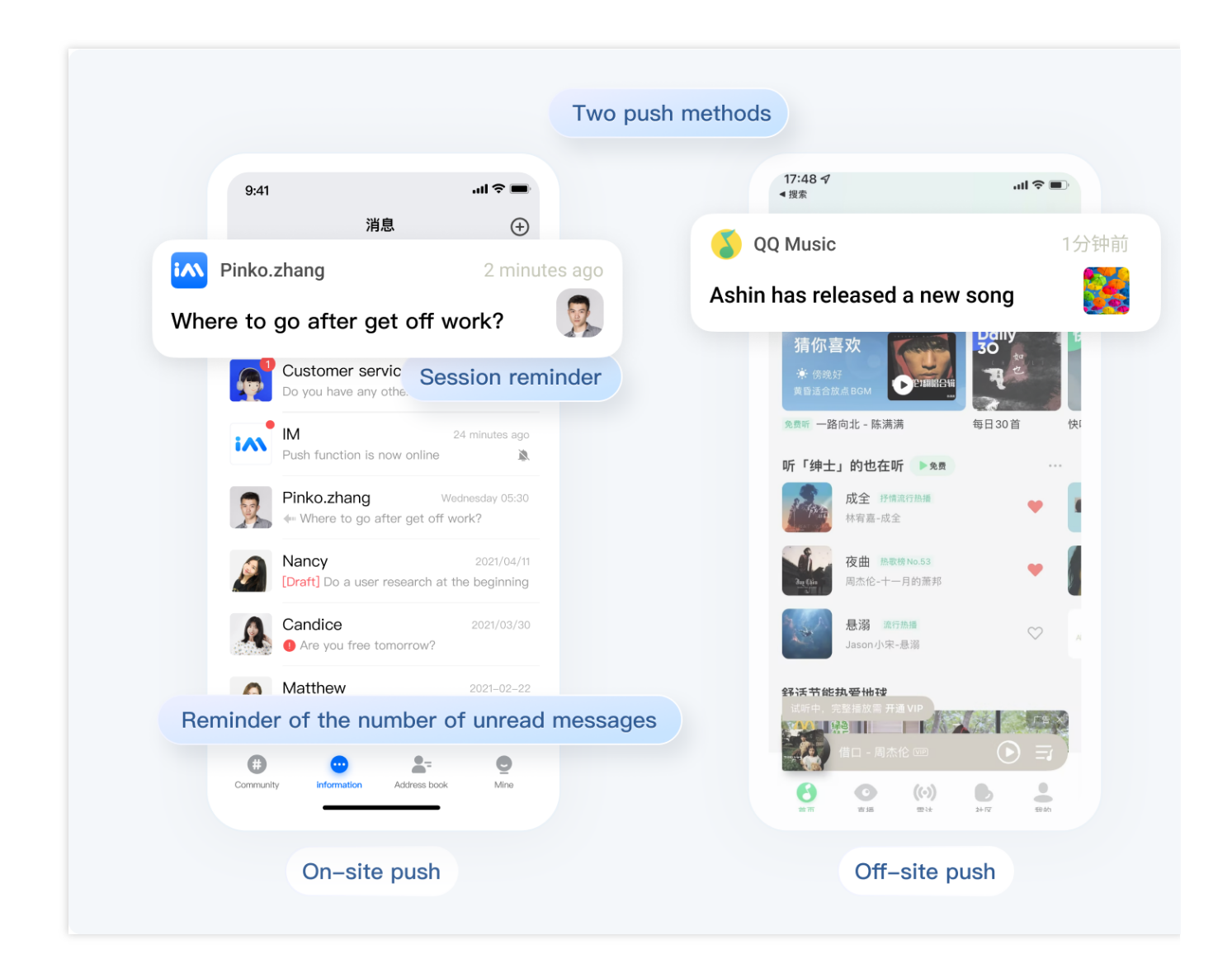

# Custom jump interface

After the user receives the push, click on the notification bar to see the customized jump interface.

|                                                                                      | Custom jump interface                           |                                                                                                    |
|--------------------------------------------------------------------------------------|-------------------------------------------------|----------------------------------------------------------------------------------------------------|
| 17:48 ┩<br>▲ <sub>援索</sub><br>推荐 乐馆 听书 会员 故事 演出                                      | 9:41 <b>I ≎</b><br>Candy                        | 9:41                                                                                                    |
| Music 1 minute<br>Come and listen to good music                                      | ago Candy Contact us at a later meeting Frances | DOMINIK<br>I feel like Tencent Cloud is                                                                                        |
| * 6%5 f<br>美音适合放点 BOM<br>免費所 一路向北 - 陈满满 毎日30首 材                                      | Have read Okay                                  | Explore and learn more about Tencent Cloud's all cr<br>and promotions                                                          |
| 听「绅士」的也在听 ▶ 兔费 ····<br>成全 好病点行热调<br>林宥嘉-成全                                           | Candu <sup>1 m</sup>                            | Lighthouse Offers<br>Enjoy discounts up to 60% for new users and r<br>Inute ago your business to cloud in a cost-effective and |
| 夜曲 版版物 No.53<br>周杰伦-十一月的萧邦                                                           |                                                 | A discount up to 60% on your first purchase     Buy more, save more     Choose from a wind unright of instances to more        |
| <ul> <li>試預 進行通過<br/>Jason小床-悬强</li> <li>斜洗节能执誓他按     或所中,完整挂数需并量 VP     </li> </ul> |                                                 | different business needs.                                                                                                    |
|                                                                                      | ١                                               | + Free Tier                                                                                                    |
| Jump to home page                                                                    | Jump to the specified interf                    | ace                                                                                                    |

# Push custom styles

Supports custom styles of small icons, right icons, long text, large pictures, badge and ringtones.

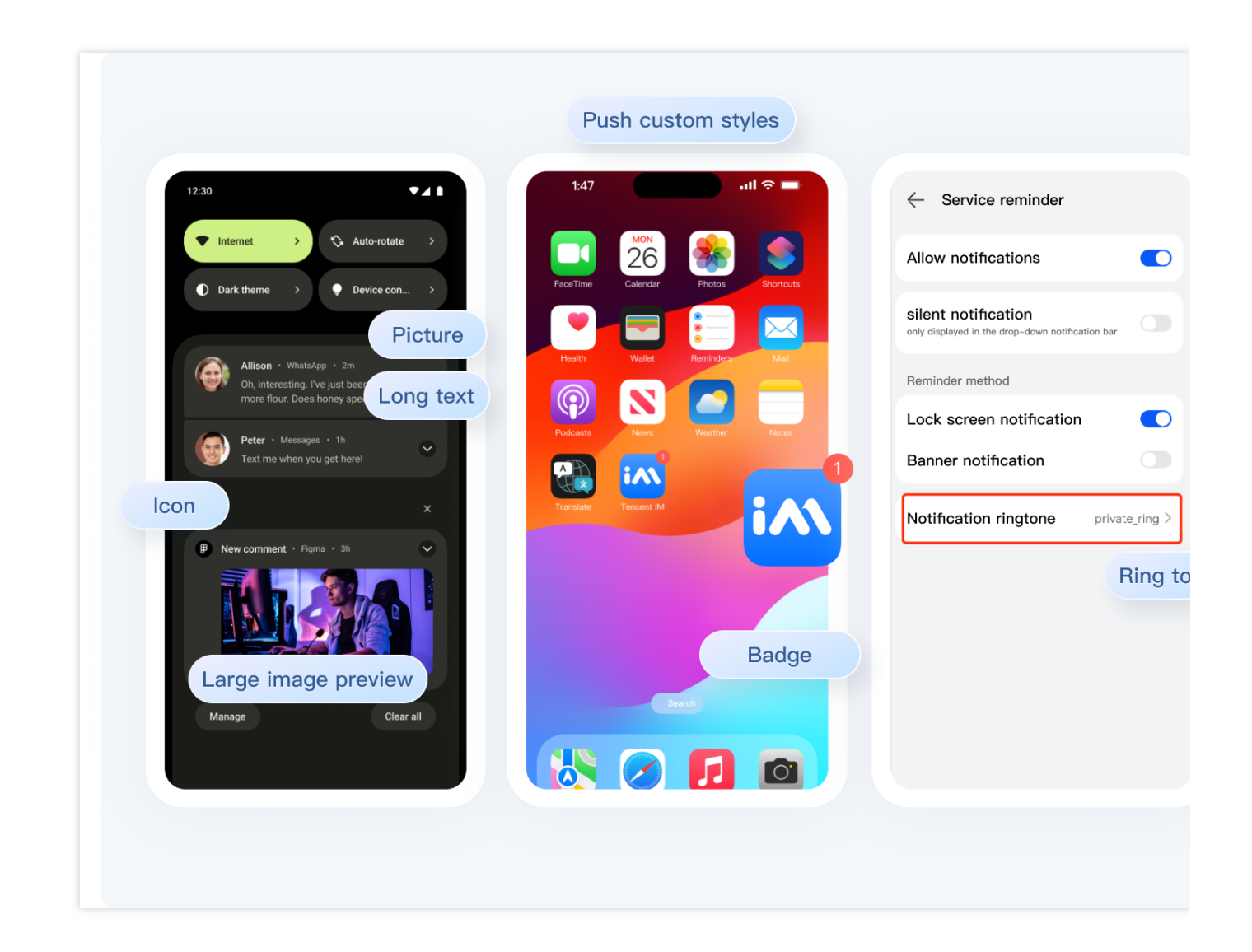

# Full-link troubleshooting tools

Provide self-service troubleshooting tools to view the entire push link details, analyze push failure and click failure reasons, and improve conversions.

|                                              | Pu                                     | sh troubleshooting                                                                       |                                               |
|----------------------------------------------|----------------------------------------|------------------------------------------------------------------------------------------|-----------------------------------------------|
|                                              |                                        |                                                                                          |                                               |
|                                              |                                        |                                                                                          |                                               |
|                                              |                                        |                                                                                          |                                               |
|                                              |                                        |                                                                                          |                                               |
|                                              | Push status                            |                                                                                          |                                               |
|                                              |                                        | Task ID                                                                                  |                                               |
|                                              |                                        | User ID: (                                                                               |                                               |
|                                              |                                        |                                                                                          |                                               |
|                                              |                                        | Submit instant mes                                                                       | saging IM server                              |
| Device Information                           |                                        | 2024-05-07                                                                               | 14:56:06                                      |
| Basic in. Device information                 |                                        |                                                                                          |                                               |
| Push time 2024-05-07 14:56:06                |                                        | ♥<br>⊘                                                                                   | ▼                                             |
| Device model RMX3370                         |                                        | Submit online channel<br>2024-05-07 14:56:06                                             | Submit offline channel<br>2024-05-07 14:56:06 |
| Operating System Android                     |                                        | 1                                                                                        | 1                                             |
| SDK version 7.9.5666                         |                                        | Ø                                                                                        | Ø                                             |
| Push plug-in version 7.9.5666                |                                        | Push message to device<br>2024-05-07 14:56:06                                            | Submit vendor channel<br>2024-05-07 14:56:06  |
| Manufacturer token rer CN euranouse, recourt | a                                      | 1                                                                                        | Ļ                                             |
| Certificate ID                               |                                        | 0                                                                                        | Ø                                             |
| 0000                                         | sk t                                   | User click<br>status statistics for online push will be supported soon, so stay tuned    | Push message to device<br>2024-05-07 14:56:08 |
| Equipment status                             |                                        |                                                                                          | ↓<br>↓                                        |
|                                              | Push f                                 | ull link                                                                                 | ③<br>User click                               |
| Notification bar status () Enable            |                                        |                                                                                          | UnKnown                                       |
| token binding status bound                   | <ol> <li>The application in</li> </ol> | s switched to the background and the process is alive. Online and offline push will be s | ent at the same time                          |
|                                              |                                        |                                                                                          |                                               |
|                                              |                                        |                                                                                          |                                               |

# Statistical data

Record and query all push data of users, organize and analyze various types of indicator data pushed by users every day, and generate recent delivery > reach > click funnel conversion charts, which can be viewed according to manufacturer channel classification.

Push indicator analysis

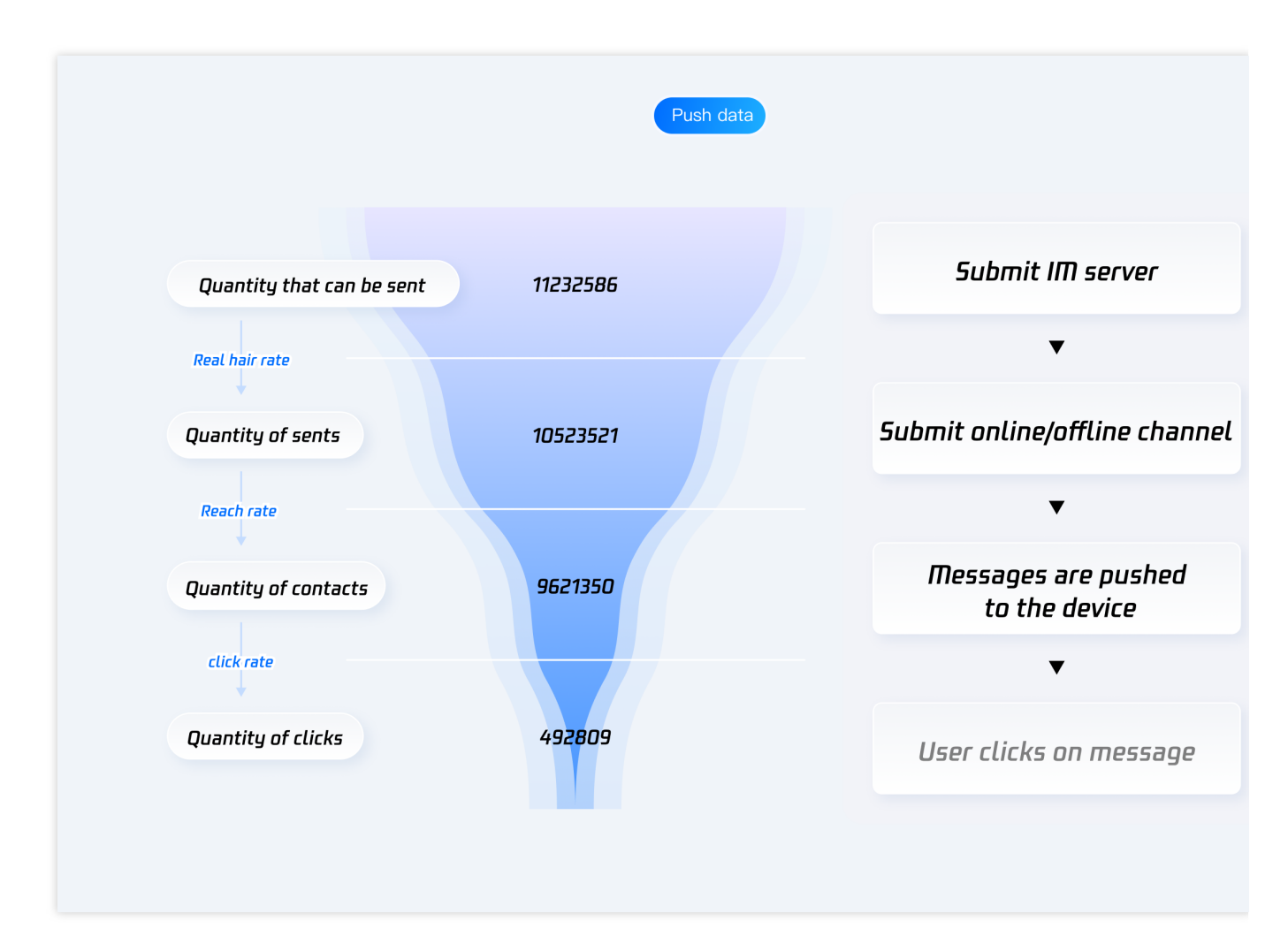

Push record

Page 16 of 446

| Push Records 290 atbot      Current data cer                                                       | ter: Singapore ① Telegram group WhatsApp group                                                                                                    |                                                                                                    |
|----------------------------------------------------------------------------------------------------|----------------------------------------------------------------------------------------------------|----------------------------------------------------------------------------------------------------|
| All members/tag push Normal push                                                                   |                                                                                                    |                                                                                                    |
| 2024-05-05 00:00:00 ~ 2024-05-05 23:58:59 T Push content Please enter the push cont<br>Cuery Reset |                                                                                                    |                                                                                                    |
|                                                                                                    |                                                                                                    |                                                                                                    |
| Task ID Push time Push rec                                                                         | uest content                                                                                                    |                                                                                                    |
| 10000548 2023-10-24 16:34:38<br>14e (5)                                                            | setti; "Tagicuri: nur, "AmsNuri: (), - Tagicuri: (), - Magdiooy; () "M<br>on": 小TuniniasaD(**Hat, H), (**), "Deut": [] 包括書面和因为著戶<br>"这是通知的内容", "AndroidInto": (), "Aprointo": ("BadgeMode": 1.)),                                                                                                    | terer: "Charge Science Samoeries Connact provintimer Vitomics" 4911, "Tex<br>Data": "Content", "Charge Science: 2) J. Made Elimari: 3114400, "MagRan<br>53752948, 200005640a873, d604675_b06146" ) |
| 1000548                                                                                            | test"), "TagsOrt" null, "WithAnd"; (), "AttrSCh"; (), "MsgBody"; ( ( 'M<br>path") 'UnuinestR"-'UnuinestR"-'Entri Ind',", "Desc", " ( Entri Ref. at 10:758/P                                                                                                    | link(*'\'https://obud.tencent.com/act/pro/mnew/?hom=214811'\'ttex<br>Data'' 'content" 'lindes'' 2111 'Mont Mallion'' 31104000 'MonBan                                                              |
| 4e 10 2023-10-24 16:39:46                                                                          | "这是进作的内容"、"AndroidInto"、("Smallcon", "private.png", "VivoCi<br>.537509d8.2000005640aa873_507c6318,bc614e" )                                                                                                    | ", "HuiWeimage": "xxx.png", "HonorImportance": "NORAML", "Hon                                                                                                    |
| 2020-548 2023-10-26 11:49:08                                                                       | test" ), "TagsOrt" nuli, "AttraAnd": (), "AttraOrt" () ), "MagBody": ( ( 'M<br>ont": 1/\businessEV:'\ftest, link')", "Desc": " (国际通信 网络刀子名户                                                                                                    | link':\'https://oloud.tencent.com/act/pro/innew?ftom=216811\'\'tex<br>Data': 'contern', 'index: 2 ] ], 'MagLife'Imo': 3 1104000, 'MagBan'                                                          |
| 198 0                                                                                              | "这是意作的内容"、"AndroidInto":()、"Aprolinto":( "BadgeMode":1 ) )。                                                                                                    | 537529d8_2000005e80aa873_431bd3bb_bc614e* )                                                                                                    |
| 100005e8 2023-10-26 11:49:23 4e 10                                                                 | test [], "TagiCh": nuil, "Attrikent": (), "AttrixCh": (), "MagBody": (] 'M<br>ont": ():VentsinessD(*):Ventsi, In(*)", "Desro": "(回时通信和地位): 76/<br>"这是遗传的内容", "Androidinto: (), "Apprinto": ("BadgaModot": 1),                                                                                                    | link'', 'Trippu/blocki.stenoent.com/act/pac/imex/Thom/21481''\nex<br>Data': 'content', 'linkev:' 21), 'MogLife'Time': 31104000, 'MogRan<br>63752048_20000056e0aa873_426614_00514*)                 |
| 0000588 2000 10 00 00 00 00                                                                        | test"), "TagsOr"; null, "AttraAnd"; (), "AttraCr" (), "MagBody"; ( ( "M                                                                                                    | InV/1/Tetps://obud tencent.com/act/pro/imnew/Picors-214811/1/Tex                                                                                                    |
| 14e 10 2023-10-20 1337-33                                                                          | dity::https://districtional.org/mix/j, Units:://Listightpin/distriction/<br>"認思思考例的外容", "AndroidHito": (), "Apresinto": ("BadgeMode": 1 )),                                                                                                    | Lata: content, intext:2)], vegue inter:3109000, vegnan<br>33752968,200005460as73_396602bb_bc614e*)                                                                                                 |
| 2023-10-26 14:10:18<br>4e 10                                                                       | test"), "TagsOr": null, "AttraAnd": (), "AttraOr": ()), "MagBody": ( ( "M<br>ont": 1, "businessE/", "Mandia: ( ), "AttraOr": ( )), "MagBody": ( ( "M<br>): (注意思考试的思想: " Andramitica"), " Andramitica": ( ) 和andramitica": 1 ))                                                                                                    | link*'\*https://oloud.tencent.com/sct/pro/mnew?ftom#21481\'\*tex<br>Data': "content", "index: 2) ], "MgJd#1imo" 3104000, "MgBan<br>15275948, 2000066048873 89-004614 1:editad".                    |
|                                                                                                    | test"], "TagsOrt" nul, "AttrsAnd": (), "AttrsCr"()), "MsgBody"; ( ( "M                                                                                                    | link(*\'\'https://oloud.tencent.com/act/pro/mew?horm=21481\'\'\'tex                                                                                                    |
| 1000009 2023-10-26 14:13:25<br>3e (1)                                                              | ont't',t'/busines80'\'\'text,ink\'7, 'DesC': ' [即时通信 和 助方客户<br>'这是遗传的内容', 'Androidinto': (), 'Apnsinto': ('BadgeMode': 1 )),                                                                                                    | Data*: "contern", "index: 21]), "MagLifeTime": 31104000, "MagRan<br>537529d8_2000005e80aa873_2fdtbadb_bo514e")                                                                                     |
| X0000566 2023-10-26 14:15:51                                                                       | test" ], "TagaOr"; null, "AttraAnd"; (), "AttraCr"; () ], "MagBody"; (   'M<br>on\":1,"businessD\'.\"test_In\(?)", "Desc"; * (回时通信 M 因)力答户                                                                                                    | InAl "\/https://cloud.tencert.com/act/pro/imow/Ptom/21481/\/\*ex<br>Data": foontert", "Index": 2 } }, "MagLifeTime": 31104000, "MagRan                                                             |
|                                                                                                    | "这是进作的内容", "Androidhto"; (), "Aprendo"; ("BadgeMode"; 1)),                                                                                                    | 55752948_2000055480aa873_86482a50_bc614e* }                                                                                                    |
| 00005e8 2023-10-26 14:16:52<br>te f5                                                               | ment joingtoo (may contention to content to content | Data": Content", Trades": 21 ) J. "Model Inno": 31104000; "MsgRan<br>53782948,200005660a873,4achbdt,bc614e" )                                                                                      |
| X000546 2023-10-26 14:16:16                                                                        | test" ], "TagsOr"; null, "AttrsAnd"; (), "AttrsOr"; (), "MsgBody"; [ ( 'M<br>on\"-1,"businessOr\"\"test_ink"; ", "Dear"; * (BN)경제, M 8)가제주                                                                                                    | Init'/'\'https://cioud.innoent.com/act/pro/innew?fform-21481/\\'tex<br>Data'' content", 'Inidex': 213, 'MagLieTima': 31104000, 'MagRan                                                             |
| 4e 10                                                                                              | "这是遗传的内容","AndroidInfo":(),"Apresimio":( "BadgetMode":( ) )。                                                                                                    | 537529d8_000005e80aa873_s28a2b75_bc814e* }                                                                                                    |
| 共 28 条                                                                                             |                                                                                                    | 10 ≠ / pape → ( <                                                                                                    |
|                                                                                                    |                                                                                                    |                                                                                                    |
|                                                                                                    |                                                                                                    |                                                                                                    |

# Activate

# Step 1: Activate the TIMPush

Go to IM Console > Push, click Buy Now or Free Trial . (Each application can be tried once for free, valid for 7 days)

| Chat                                                                                                    | Access settings Current data center: Singapore (i) Telegram group WhatsApp group                                                                                                    |
|----------------------------------------------------------------------------------------------------|----------------------------------------------------------------------------------------------------|
| 로는 Application                                                                                                    | Push Overview                                                                                                    |
| 음 Users                                                                                                    | Function Preview       Function Preview       Function Preview <th< th=""></th<> |
| 몲 Groups<br>III Configuration ·                                                                                           | Purchase Now free trial                                                                                                    |
| <ul> <li>Webhook</li> <li>Statistics</li> <li>Plugin</li> </ul>                                                           | Manufacturer configuration IM supports online and offline push notifications. Online push is delivered through the instant messaging IM channel, which is fast and reliable; for offline push, it is recommended that you use the system-level long connection, and the resource consumption is greatly reduced.                                                                                                    |
| 🔁 Push 🔹 ^                                                                                                    | Android iOS                                                                                                    |
|                                                                                                    |                                                                                                    |
| Access settings                                                                                                    | Mi Huawei Meizu vivo OPPO Honor FCM NIO                                                                                                    |
| Access settings <ul> <li>Access test</li> <li>Push Record</li> </ul>                                                      | Mi     Huawei     Meizu     vivo     OPPO     Honor     FCM     NIO       Add Certificate                                                                                                    |
| Access settings <ul> <li>Access test</li> <li>Push Record</li> <li>Push Data</li> <li>Push<br/>Troubleshooting</li> </ul> | Mi Huawei Meizu vivo OPPO Honor FCM NIO<br>Add Certificate                                                                                                    |

#### Notice :

After the trial or purchase of the TIMPush expires, **push services (including offline push of ordinary messages, all/tag users push, etc.) will be automatically stopped.** To avoid affecting the normal use of your business, please purchase/renew in advance.

### Step 2: Integrate and use TIMPush

Vendor configuration Android & iOS & Flutter & uniappo Quickly access Android & iOS & Flutter & uniappo

# Step 3: Send all/tag users push

For details, please see push to all/tags.

# Step 4: Push diverse implementations

For details, please see Advanced Features.

### Step 5: Push Management and Analysis

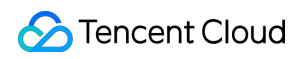

Statistics Troubleshooting tools

# **Contact us**

If you encounter problems during use, you can solve them by checking the FAQ, or you can enter the communication group for consultation: Telegram communication group: click to join. WhatsApp communication group: click to join.

# Manufacturer Configuration Android

Last updated : 2024-06-13 10:21:45

# Operation step

#### Step 1. Register your app with vendor push platforms

To utilize the offline push feature, you need to register your app on each vendor's push platform to obtain parameters such as AppID and AppKey. Currently, the mobile manufacturers supported in China include: Mi, Huawei, Honor, OPPO, Vivo, Meizu, and internationally Google FCM is supported.

#### Step 2. Create resources in the IM console

Log in to Tencent Cloud Chat Console, then in the **Push Management** > **Access Settings** feature section, add each vendor's push certificate, and configure the AppID, AppKey, AppSecret, and other parameters obtained in Step 1 to the added push certificate.

Explanation of the Subsequent Actions option:

Open Application: Clicking the notification bar launches the app, by default starting the app's Launcher interface; Open Web Page: Clicking the notification bar will redirect to the configured web link;

Open the specified interface within the app: clicking the notification bar will redirect the interface based on the configured self Definition, see Custom Redirect on Click.

Mi

Huawei

OPPO

vivo

Meizu

HONOR

Google FCM

| Vendor Push Platform | Configuring in the IM console |
|----------------------|-------------------------------|
|                      |                               |
|                      |                               |
|                      |                               |
|                      |                               |
|                      |                               |

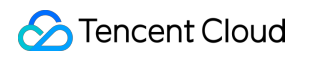

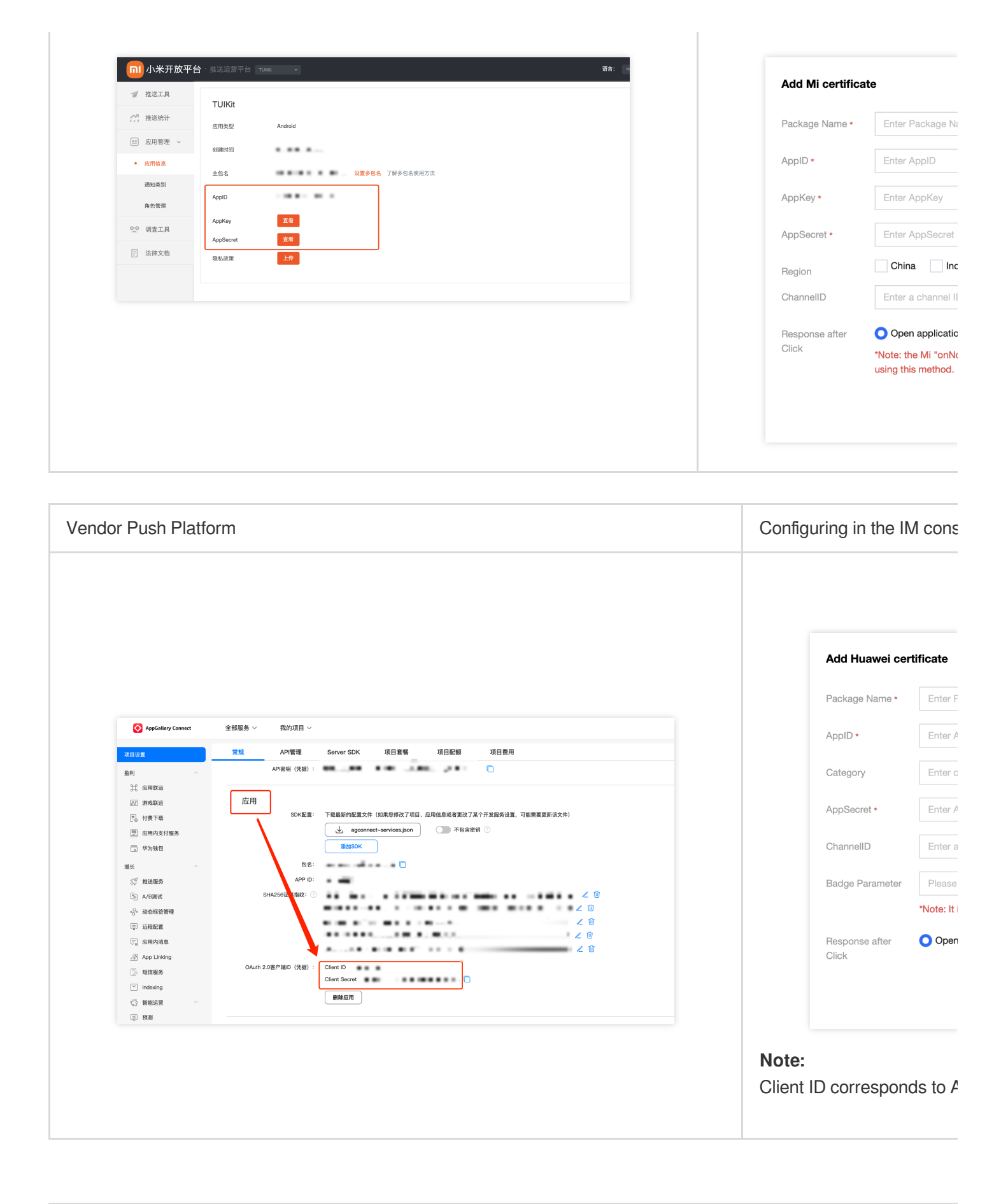

| Vendor Push Platform | Configuring in the IM cons |
|----------------------|----------------------------|
|                      |                            |

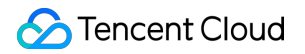

| OPPO 1 ##25##Yi I in kit   DERJVK DERJVK × DERGE ×   O MB##24 Fig > DERDE ×   O M25 #K8 Fig > DERDE ×   O M25 #K8 F                                                                                                    | OPPOEM COOPOSALE 9    | 放平台 用户中心                                         | Add OPPO ce     |
|----------------------------------------------------------------------------------------------------|-----------------------|--------------------------------------------------|-----------------|
| DERTINE       DERTINE       Package Name         OR MERE       DERTINE       AppKey         OR MERE       DERTINE       AppKey         OR MERE       LREME       ApplO         OR MERE       ApplO       AppSecret         OR MERE       ApplO       MasterSecret         OR MERE       AppSecret       75         DialeTe       MasterSecret       ChannellD         MasterSecret       State       Otherse                                                                                                    | <b>の アクロ</b>   推送运营平台 | III O 52 tuikit V                                |                 |
| Image: Second second secon | 应用列表                  | ☆                                                | Package Name *  |
| • 数据统计 • tuikit   • 推发审核 • L/BBK   • 推发审核 • L/BBK   • ChannellD   • 加加   • 加加    • 加加   • 加加 <td>☆ 创建推送 🛛 🗸 🗸 🗸</td> <td>首页 &gt; 应用配置</td> <td>AppKey <b>*</b></td>                                                                                                    | ☆ 创建推送 🛛 🗸 🗸 🗸        | 首页 > 应用配置                                        | AppKey <b>*</b> |
| • ① 推送审核           • 广信服际           • 广信服际           • 八百百音理           • 八百百言章理           • 八百百言章理           • 八百百言章理           • 八百百言章理           • 八百百言章理           • 八百百言章理           • 八百百言章理           • 八百百言章理         • 八百百言章理           • 八百百言章理           • 八百百言章理           • 八百百言章理           • 八百百言章理           • 八百百言章理           • 八百百言章理           • 八百百言章理           • 八百百言章理           • 八百百言章理           • 八百百言章理           • 八百百言章理         • 八百百言章理         • 八百百言章理         • 八百言章         • 八百言章         • 八百言         • 八百言章         • 八百言         • 八百言         • 八百言         • 八百言         • 八百言         • 八百言         • 八百言         • 八百言         • 八百言         • 八百言         • 八百言         • 八百言         • 八百言         • 八百言         • 八百言         • 八百言         • 八                                                                                                    | √ 数据统计 ~              | tuikit                                           | AppID *         |
| RETER     Appld       AppKey     cfrommer       AppSecret     75       Stable     AppSecret       AppSecret     75                                                                                                    | ▲ 推送审核 ✓              |                                                  | AppSecret *     |
| ball     AppKey of     ball     ball     cf     channellD       Stelling     AppSecret 75     55     56     ChannellD                                                                                                    | 😤 配置管理 🔷 🔨            |                                                  | MasterSecret *  |
| initializity     AppSecret 75************************************                                                                                                    | 应用配置                  | AppKey cf************************************    |                 |
| 通道記賞 NetterSearct E F T O Clock                                                                                                    | 新建通道                  | AppSecret 75************************************ | ChannellD       |
|                                                                                                    | 通道配置                  | MasterSerret                                     | Response after  |

| Vendor Push Platform |                                 | Configuring in the IM cons   |
|----------------------|---------------------------------|------------------------------|
|                      | ★ 推送运营平台                        | Add vivo certificate         |
| 88 云通信IM ~           | 一                               | Package Name • Enter F       |
| ☞ 推送工具 ~             |                                 | AppKey *                     |
| olo 推送统计             | 应用名称: 云通信IM<br>应用类别: 移动应用       | AppID • Enter A              |
| ☞ 应用管理 ^             | 推送权限:正式                         | Receipt ID Enter             |
| 应用信息                 | 审核状态: 已通过<br>创建时间:              | Category Enter of            |
| 测试设备                 | 应用包名:                           | AppSecret * Enter /          |
| ⊘ 标签管理               | AppID:                          |                              |
| Q。在线诊断               | AppKey:<br>AppSecret: 雙貫 ① 恢复 ① | Response after Oper<br>Click |
|                      |                                 |                              |

For receipt configuration, please refer to: Message reach statistics configuration - vivo

| Vendor Push Platform | Configuring in the IM cons |
|----------------------|----------------------------|
|                      |                            |

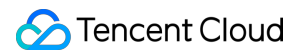

|                                             | Add Meizu certifi                      |
|---------------------------------------------|----------------------------------------|
| 应用配置 标签用户 问题排查 黑名单 回执管理 常用设备 多包名 任务备注       | Package Name *                         |
| TUIKit                                      | AppID *                                |
| 应用名称 TUIKit                                 | AppKey *                               |
| 应用把态 普通应用<br>应用包名 添加多包名<br>应用类型 通讯社交 ✓      | receipt switch                         |
| 瓜用图标 更换图片 尺寸为480*480,500KBM内                | AppSecret •<br>Response after<br>Click |
| <ul> <li>App ID</li> <li>App Key</li> </ul> |                                        |
| ① App Secret 重置                             |                                        |

For receipt configuration, please refer to: Message reach statistics configuration - Meizu

| Vendor Push Platform | Configuring in the IM cons   |
|----------------------|------------------------------|
|                      |                              |
|                      | Add Honor certificate        |
|                      | Package Name • Enter F       |
|                      | AppID • Enter A              |
|                      | ClientID • Enter ti          |
|                      | ClientSecret • Enter t       |
|                      | ChannellD Enter a            |
|                      | Badge Parameter Please       |
|                      | "Note: It                    |
|                      | Response after Oper<br>Click |
|                      |                              |
|                      |                              |
|                      |                              |
|                      |                              |

| ٢         |                              |                           |  |
|-----------|------------------------------|---------------------------|--|
| ÷         | ┼放能力 / 推送服务 / 查看推送 ★表書は☆*PPタ | 服务                        |  |
| °~        | 且有推达服力                       |                           |  |
| 47        |                              |                           |  |
|           | 心用类型:                        | 移动则⊻用                     |  |
| $\otimes$ | 应用名称:                        | 腾讯云通信IM                   |  |
|           | 应用包名:                        |                           |  |
|           | SHA256证书指纹1:                 |                           |  |
|           | 申请时间:                        |                           |  |
|           | APP ID:                      |                           |  |
|           | APP Secret:                  |                           |  |
|           | Client ID:                   |                           |  |
|           | Client Secret:               |                           |  |
|           | Android端SDK:                 | 《点击下载荣耀PUSH Android端SDK》  |  |
|           | Android端接入文档:                | 《点击下载荣耀PUSH Android端接入文档》 |  |
|           | 服务端接入文档:                     | 《点击下载荣耀PUSH服务端接入文档》       |  |

| Vendor Push Plat                                                                                                    | endor Push Platform                                                                                                    |                                    |  |
|----------------------------------------------------------------------------------------------------|----------------------------------------------------------------------------------------------------|------------------------------------|--|
|                                                                                                    |                                                                                                    |                                    |  |
| A Firebase                                                                                                    |                                                                                                    | Add FCM certificate                |  |
| Project Overview                                                                                                    | Project settings                                                                                                    | Adding Method OUplos               |  |
| Generative AJ                                                                                                    | Manyou ancio account permission (5                                                                                                    | Message type O Notifi              |  |
| Authentication           Test Lab           Set Lab           Ressaying           J_1         Remote Config           O         App Check | Probase Admin SDK         Probase Admin SDK           Legacy condentials         Your Drabase services account on the used to authenticate multiple Freebase Features, such as Drabase services. Drage and Auth, programmatically vis the unified Admin SDK, Learninger (C)           Image: Database services         Probase service account                                                                                                    | Transparı<br>available<br>SDK enh: |  |
| What's new<br>App Hosting KKR<br>O Lata Connect KKR                                                                                       | All sarrice accounts                 Zerrice accounts             Zerrice accounts             Zerrice             Zerrice accounts             Zerrice accounts             Zerrice accounts             Zerrice accounts             Zerrice accounts             Zerrice accounts             Zerrice accounts             Zerrice             Zerrice             Zericerice             Zerriceri | Package Name * Enter P             |  |
| Product categories Build ~ Run ~                                                                                                    | <pre>var admin = require("firebase-admin");<br/>var servicebccount = require("path/to/service&amp;ccountKey.json");</pre>                                                                                                    | Upload certificate                 |  |
| Analytics ~                                                                                                    | asocratical activity (serviceAccount) ));                                                                                                    | How to G                           |  |
|                                                                                                    | Generate new private key                                                                                                    | ChannellD Enter a                  |  |
|                                                                                                    |                                                                                                    |                                    |  |
|                                                                                                    |                                                                                                    |                                    |  |
|                                                                                                    |                                                                                                    |                                    |  |

#### Note:

Regarding **Click for Subsequent Actions** supports the Report Statistics feature:

1. If you choose to open an app or a web page, purchasing the plugin will by default support reporting statistics.

2. If you choose to open a specified interface within the application:

For new certificate status, please directly use the auto-fill default value to support click statistics reporting.

If there was a certificate configured previously, continue using the old certificate and modify it to the default value to support reporting statistics, or regenerate a new certificate.

#### About FCM Data Messaging

FCM provides two push methods: Notification Message and Data Messaging.

Notification Message, with a simple style not differentiated by device, can support offline push once successfully integrated;

Data Messaging, offering rich customization for specific devices, supports reach and click reporting, and requires testing on the device before going live after integration.

The console defaults to Notification Message, and switching between modes can be done in the IM Console:

| Add FCM certificate |                                                                                                    |  |
|---------------------|----------------------------------------------------------------------------------------------------|--|
| Adding Method       | O Upload certificate                                                                                                    |  |
| Message type        | Notification message O Transparent transmission (data) message                                                                                                    |  |
|                     | Transparent transmission (data) messages can be used to report push reach d<br>available after activating <b>Push plug-in</b> . It only supports pixel phones that integ<br>SDK enhanced version v7.8 and above |  |
| Package Name *      | Enter Package Name How to Generate an FCM certificate                                                                                                    |  |
| Upload certificate  | Select file                                                                                                    |  |
|                     | How to Generate an FCM certificate                                                                                                    |  |
|                     |                                                                                                    |  |
| ChannellD           | Enter a channel ID                                                                                                    |  |
|                     | Confirm                                                                                                    |  |

#### Note:

©2013-2022 Tencent Cloud. All rights reserved.

FCM Data Messaging capability is only supported on Pixel phones with TIMPush 7.8 and above, other manufacturers' devices need to be self-tested for support;

# iOS

Last updated : 2024-06-13 10:21:45

Before integrating the TIMPush component, you need to apply for an APNs Push Certificate from Apple and then upload the Push Certificate to the IM console. After that, you can proceed with the quick access steps. There are currently two mainstream types of certificates for Apple Manufacturer Configuration: p12 certificates and p8 certificates. Each type of certificate has its advantages and drawbacks, and you can choose one according to your needs.

#### **Certificate Type:**

p12 Certificate: A p12 certificate is a binary file containing both a public key and a private key, used for certificatebased authentication. It bundles the public key certificate and the private key into one file, with extensions .p12 or .pfx. p8 Certificate: A p8 certificate is an Auth Key, used for token-based authentication. It is a text file containing a private key, with an extension of .p8.

#### Validity and Management:

p12 Certificate: A p12 certificate typically has a one-year validity period, after which it needs to be regenerated and deployed. Each application requires a separate P12 certificate to handle push notifications.

p8 Certificate: A p8 certificate does not have an expiration date, so you don't have to worry about the certificate expiring. Moreover, using a P8 certificate can simplify certificate management, as you can use a single p8 certificate to provide push notification services for multiple applications.

#### Security:

p12 Certificate: A p12 certificate uses certificate-based authentication and requires the private key to be stored on the server. This could increase security risks, as the private key could be accessed by unauthorized users.

p8 Certificate: A p8 certificate uses token-based authentication, which means your server periodically generates a JSON Web Token (JWT) to establish a connection with APNs. This method is more secure, as it doesn't require storing a private key on the server.

#### Dynamic Island:

p12 Certificate: Not supported.

p8 Certificate: Supports Dynamic Island push notifications.

# 1. Using a p12 certificate (traditional push certificate)

#### Step 1: Apply for an APNs certificate

Enable remote push for the app

1. log in to Apple Developer Center website, click Certificates, Identifiers & Profiles or the sidebar's Certificates, IDs & Profiles, enter the Certificates, IDS & Profiles page.

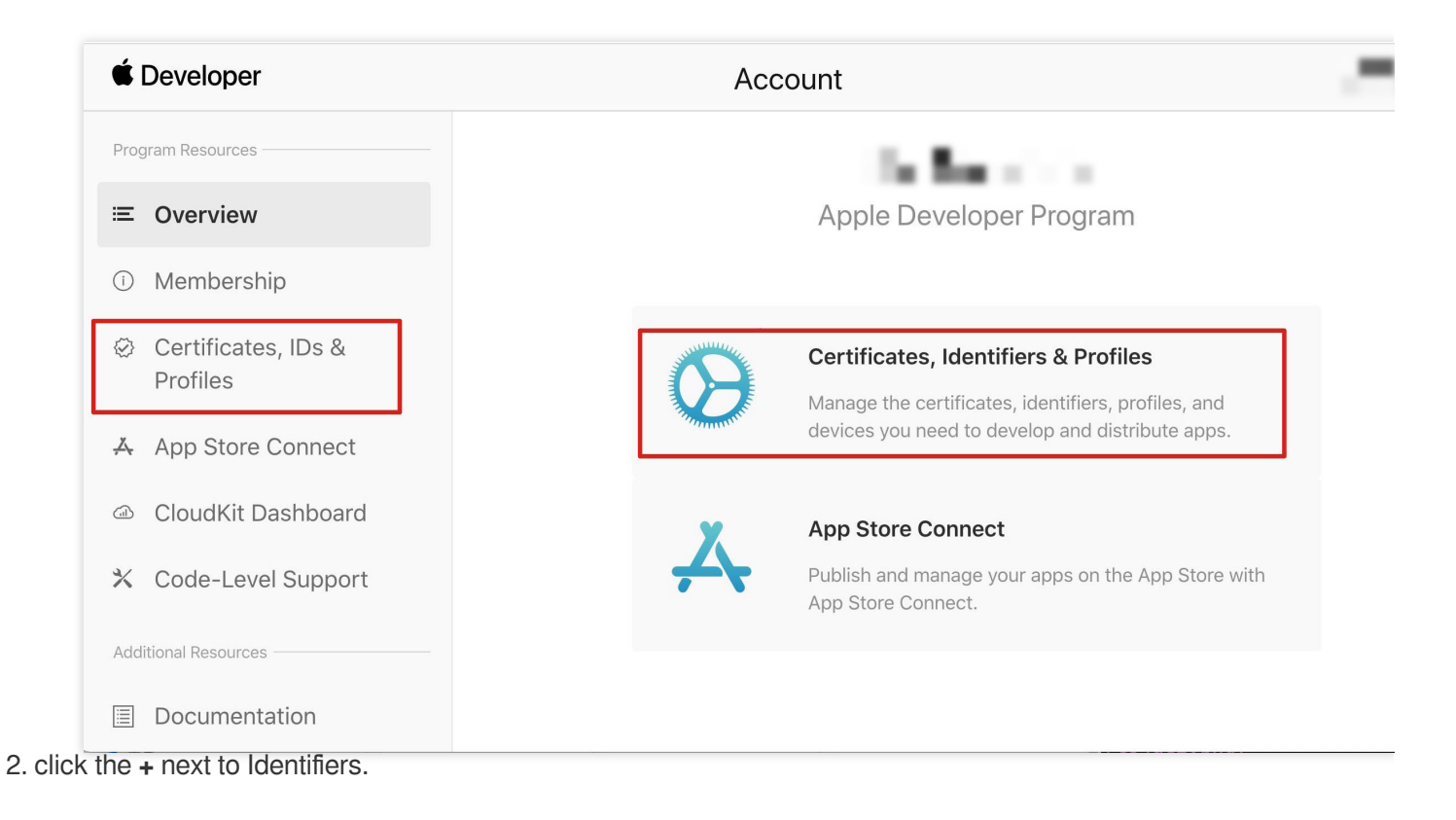

#### É Developer

## **Certificates, Identifiers & Profiles**

| Certificates | Identifiers 😌                      | Q AI                                       |
|--------------|------------------------------------|--------------------------------------------|
| Identifiers  | NAME ~                             | IDENTIFIER                                 |
| Devices      |                                    |                                            |
| Profiles     |                                    |                                            |
| Keys         |                                    |                                            |
| More         |                                    |                                            |
|              |                                    |                                            |
|              |                                    |                                            |
|              |                                    |                                            |
|              |                                    |                                            |
|              |                                    |                                            |
|              |                                    |                                            |
|              |                                    |                                            |
|              |                                    |                                            |
|              |                                    |                                            |
|              |                                    |                                            |
|              | Copyright © 2020 Apple Inc. All ri | ghts reserved. Terms of Use Privacy Policy |

3. You can follow the steps below to create a new AppID or add a Push Notification Service to your existing AppID.

#### Note:

Your App's Bundle ID cannot use the wildcard \* , otherwise, the remote push service cannot be used.

4. Check the App IDs box, click Continue to proceed to the next step.

#### **É** Developer

 $\bigcirc$ 

### **Certificates, Identifiers & Profiles**

#### < All Identifiers

#### **Register a new identifier**

Continue

App IDs Register an App ID to enable your app, app extensions, or App Clip to access available services and identify your app in a provisioning profile. You can enable app services when you create an App ID or modify these settings later.

#### ○ Services IDs

For each website that uses Sign in with Apple, register a services identifier (Services ID), configure your domain and return URL, and create an associated private key.

#### O Pass Type IDs

Register a pass type identifier (Pass Type ID) for each kind of pass you create (i.e. gift cards). Registering your Pass Type IDs lets you generate Apple-issued certificates which are used to digitally sign and send updates to your passes, and allow your passes to be recognized by Wallet.

#### O Website Push IDs

Register a Website Push Identifier (Website Push ID). Registering your Website Push IDs lets you generate Apple-issued certificates which are used to digitally sign and send push notifications from your website to macOS.

#### O iCloud Containers

Registering your iCloud Container lets you use the iCloud Storage APIs to enable your apps to store data and documents in iCloud, keeping your apps up to date automatically.

#### O App Groups

Registering your App Group allows access to group containers that are shared among multiple related apps, and allows certain additional interprocess communication between the apps.

O Merchant IDs

5. Select App, click Continue to proceed to the next step.

6. Configure the Bundle ID and other information, click **Continue** to proceed to the next step.

| ertifica                            | tes. Identifiers & Profil                                                                   | es                                                                                                    |      |
|-------------------------------------|---------------------------------------------------------------------------------------------|----------------------------------------------------------------------------------------------------|------|
| <ul> <li>All Identifiers</li> </ul> |                                                                                             |                                                                                                    |      |
| Register                            | an App ID                                                                                   |                                                                                                    | Back |
| Platform<br>iOS, macOS, tvC         | S, watchOS                                                                                  | App ID Prefix                                                                                                    |      |
| Description                         |                                                                                             | Bundle ID • Explicit                                                                                                    |      |
| IMSDK Demo                          |                                                                                             | com.imsdk.pushdemo                                                                                                    |      |
| You cannot use s                    | special characters such as @, &, *, ', ", -, .                                              | We recommend using a reverse-domain name style string (i.e.,<br>com.domainname.appname). It cannot contain an asterisk (*). |      |
| ENABLED                             | NAME                                                                                        |                                                                                                    |      |
|                                     | 🔍 Access WiFi Information 🕕                                                                 |                                                                                                    |      |
|                                     | App Attest                                                                                  |                                                                                                    |      |
|                                     |                                                                                             |                                                                                                    |      |
|                                     |                                                                                             |                                                                                                    |      |
|                                     | Apple Pay Payment Processing ①                                                              |                                                                                                    |      |
|                                     | Apple Pay Payment Processing ①                                                              |                                                                                                    |      |
|                                     | Apple Pay Payment Processing ()<br>Associated Domains ()<br>AutoFill Credential Provider () |                                                                                                    |      |

7. Check the **Push Notifications** box to enable the remote push service.

| < All Identifier | S                                               |              |
|------------------|-------------------------------------------------|--------------|
| Regist           | er an App ID                                    | Back Continu |
|                  | <b>√→</b> Multipath (i)                         |              |
|                  | Network Extensions                              |              |
|                  | N) NFC Tag Reading                              |              |
|                  | VPN Personal VPN                                |              |
|                  | Push Notifications (i)                          |              |
|                  | Sign In with Apple      Configure               |              |
|                  | SiriKit 🗊                                       |              |
|                  | System Extension                                |              |
|                  | OUSer Management                                |              |
|                  | Wallet ①                                        |              |
|                  | Wireless Accessory Configuration                |              |
|                  | Mac Catalyst (Existing Apps Only) (i) Configure |              |
|                  |                                                 |              |
|                  |                                                 |              |

#### **Certificate Generation**

1. Select your AppID and choose **Configure**.

| < All Ident | tifiers                               |                            |
|-------------|---------------------------------------|----------------------------|
| Edity       | your App ID Configuration             | Remove Save                |
|             | Network Extensions (i)                |                            |
|             | N) NFC Tag Reading                    |                            |
|             | VPN Personal VPN                      |                            |
|             | Push Notifications                    | Configure Certificates (0) |
|             | Sign In with Apple                    | Configure                  |
|             | SiriKit 👔                             |                            |
|             | System Extension                      |                            |
|             | User Management                       |                            |
|             | Wallet                                |                            |
|             | Wireless Accessory Configuration ①    |                            |
|             | Mac Catalyst (Existing Apps Only) (i) | Configure                  |
|             |                                       |                            |

2. In the **Apple Push Notification service SSL Certificates** window, there are two SSL Certificates for the development environment (Development) and the production environment (Production), as shown below:

| É Developer                                                                                                    | Apple Push Notification service SSL Certificates | Yardiac M<br>Bao Ma - 304735703 |
|----------------------------------------------------------------------------------------------------|--------------------------------------------------|---------------------------------|
| <b>Certificat</b> To configure push notifications for this App ID, a Client SSL Certificate that allows your notification server to connect to the Apple Push Notification Service is required. Each App ID requires its own Client SSL Certificate. Manage and generate your certificates below. |                                                  |                                 |
| < All Identifiers Development SSL Certificate                                                                                                    |                                                  |                                 |
| Edit your App Create an additional certificate to use for this App ID.                                                                                                    |                                                  | Remove                          |
| Platform                                                                                                    | Create Certificate                               |                                 |
| iOS, macOS, tvOS, watchO                                                                                                    | Production SSL Certificate                       |                                 |
| Description           TPNS SDK demo         Create an additional certificate to use for this App ID.                                                                                                    |                                                  |                                 |
| You cannot use special cha Create Certificate                                                                                                    |                                                  |                                 |
| Capabilities                                                                                                    |                                                  |                                 |
| ENABLED NAME                                                                                                    | Done                                             |                                 |
|                                                                                                    | cess WiFi Information ①                          |                                 |
| - 🐼 Ap                                                                                                    | p Attest (i)                                     |                                 |
| D GĐ Ap                                                                                                    | p Groups (i) Configure                           |                                 |
| - 💼 Ap                                                                                                    | Apple Pay Payment Processing (i)                 |                                 |
|                                                                                                    | sociated Domains (i)                             |                                 |

#### 3.

#### We

first select the **Create Certificate** for the Development environment, the system will prompt us that we need a Certificate Signing Request (CSR).

| < All Cert                  | ificates Ite a New Certificate Back Continu               |
|-----------------------------|-----------------------------------------------------------|
| <b>Certific</b><br>Apple Pu | <b>ate Type</b><br>Ish Notification service SSL (Sandbox) |
| Platform                    | :                                                         |
| iOS                         |                                                           |
| Platform<br>iOS             | a Certificate Signing Request                             |

4. On a Mac, open Keychain Access tool, in the menu select Keychain Access > Certificate Assistant >

Request a Certificate From a Certificate Authority ( Keychain Access - Certificate Assistant -

Request a Certificate From a Certificate Authority ).

| Keychain Access F     | le Edit  | View Window Help                                                                                   |  |
|-----------------------|----------|----------------------------------------------------------------------------------------------------|--|
| About Keychain Access | 5        |                                                                                                    |  |
| Settings              | ж,       |                                                                                                    |  |
| Certificate Assistant | >        | Open                                                                                               |  |
| Ticket Viewer         | <b>ご</b> | Create a Certificate                                                                               |  |
| Services              | >        | Create a Certificate Authority<br>Create a Certificate For Someone Else as a Certificate Authority |  |
| Hide Keychain Access  | ж н      | Request a Certificate From a Certificate Authority                                                 |  |
| Hide Others           | ъжн      | Set the default Certificate Authority                                                              |  |
| Show All              |          | Evaluate a Certificate                                                                             |  |
| Quit Keychain Access  | жQ       | Keychain Access                                                                                    |  |

5. Enter your email address, Common Name (your name or company name), select **Save to disk**, click **continue**, the system will generate a \*.certSigningRequest file.

|     | Certificate Assistant                                                                                                    |
|-----|----------------------------------------------------------------------------------------------------|
|     | Certificate Information                                                                                                    |
|     | Enter information for the certificate you are requesting. Click Continue to request a certificate from the CA.                                                            |
| Cen | User Email Address: youremail@example.com Common Name: IMSDK CA Email Address: Required Request is: O Emailed to the CA Saved to disk Let me specify key pair information |
|     | Continue                                                                                                    |
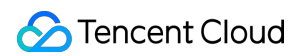

6. Go back to the page on the Apple Developer website mentioned in Step 3, click Choose File to upload the

generated \*.certSigningRequest file.

| All Certificates                                                         |               |
|--------------------------------------------------------------------------|---------------|
| Create a New Certificate                                                 | Back Continue |
| <b>Certificate Type</b><br>Apple Push Notification service SSL (Sandbox) |               |
| Platform:                                                                |               |
| iOS                                                                      | ~             |
|                                                                          |               |

7. Click **Continue** to generate the push certificate.

| evelope                                                  |                                                                                                    |
|----------------------------------------------------------|----------------------------------------------------------------------------------------------------|
| ertifi                                                   | cates, Identifiers & Profiles                                                                                             |
| < All Certifi                                            | cates                                                                                                    |
| Creat                                                    | e a New Certificate Back Continue                                                                                         |
| Certificat<br>Apple Pusł                                 | e Type<br>Notification service SSL (Sandbox)                                                                              |
| Platform:                                                |                                                                                                    |
| iOS                                                      | v                                                                                                    |
| Platform:<br>iOS<br>Upload a<br>To manuall<br>Learn more | Certificate Signing Request<br>/ generate a Certificate, you need a Certificate Signing Request (CSR) file from your Mac. |
| Choose I                                                 | ile CertificateSigningRequest.certSigningRequest                                                                          |
|                                                          | Copyright © 2020 Apple Inc. All rights reserved. Terms of Lise Privacy Policy                                             |

8. click **Download** to download the Development SSL Certificate to your local environment.

| É Developer                              |                                          |                                                                                                    |
|------------------------------------------|------------------------------------------|----------------------------------------------------------------------------------------------------|
| Certificates, Ide                        | entifiers & Profiles                     |                                                                                                    |
| < All Certificates                       |                                          |                                                                                                    |
| Download Your Certi                      | ficate                                   | Revoke                                                                                                    |
| Certificate Details                      |                                          |                                                                                                    |
| Certificate Name<br>com.tpnssdk.pushdemo | Certificate Type<br>APNs Development iOS | Download your certificate to your Mac, then double click the .cer file to i<br>Keychain Access. Make sure to save a backup copy of your private and p<br>computer accura |
| Expiration Date                          | Created By                               | somewhere secure.                                                                                                    |

9. Repeat steps 1 - 8 above to download the Production SSL Certificate for the production environment to your local machine.

Note

The certificate for the production environment is actually a combined certificate of Development (Sandbox) + Production, and it can be used as a certificate for both the development and production environments.

|                                                                                                    | natificano O Drofilo -            |                                                                                                    |       |
|----------------------------------------------------------------------------------------------------|-----------------------------------|----------------------------------------------------------------------------------------------------|-------|
| ertificates, Ide                                                                                                    | entifiers & Profiles              |                                                                                                    |       |
| < All Certificates                                                                                                    |                                   |                                                                                                    |       |
| Create a New Cer                                                                                                    | tificate                          | E                                                                                                    | Back  |
| Certificate Type<br>Apple Push Notification service SSI                                                                  | (Sandbox & Production)            |                                                                                                    |       |
| Platform:                                                                                                    |                                   |                                                                                                    |       |
| iOS                                                                                                    | ~                                 |                                                                                                    |       |
|                                                                                                    |                                   |                                                                                                    |       |
|                                                                                                    |                                   |                                                                                                    |       |
| Developer                                                                                                    |                                   |                                                                                                    |       |
| Developer<br>ertificates, lo                                                                                             | dentifiers & Profiles             |                                                                                                    |       |
| Developer<br><b>ertificates, Ic</b><br>Certificates                                                                      | dentifiers & Profiles             |                                                                                                    |       |
| Developer<br><b>ertificates, lo</b><br>Certificates<br>wnload Your Cert                                                  | dentifiers & Profiles             | R                                                                                                    | evoka |
| Developer<br><b>ertificates, lo</b><br>Certificates<br>wnload Your Cert                                                  | dentifiers & Profiles             | R                                                                                                    | evoke |
| Developer<br>ertificates, Ic<br>Certificates<br>wmload Your Cert<br>rtificate Details<br>ficate Name<br>tpnssdk.pushdemo | dentifiers & Profiles<br>tificate | R<br>Download your certificate to your Mac, then double click<br>Keychain Access. Make sure to save a backup copy of yo | evoke |

10. Double-click the downloaded SSL Certificate for the development and production environments. The system will import it into the keychain.

11. Open the Keychain App, go to log in to > My Certificates, right-click to export the newly created Apple Development IOS Push Services and Apple Push Services for the development and production environments as p12 files respectively.

| •••                                           | Keychain Access                                                                                                    |                                                                                      | Z i                                 | Q Search          |                                                              |                |
|-----------------------------------------------|----------------------------------------------------------------------------------------------------|--------------------------------------------------------------------------------------|-------------------------------------|-------------------|--------------------------------------------------------------|----------------|
| Default Keychains                             | All Items Passwords Secure Notes My Cert                                                                           | tificates Keys Certificates                                                          |                                     |                   |                                                              |                |
| ୍ର login<br>ଟ Local Items<br>System Keychains | Certificule<br>Issued by: Apple Worldwide Develo<br>Expires: Thursday, December 5, 20<br>This certificate is valid | per Relations Certification Authority<br>24 at 15:52:39 China Standard Time          |                                     |                   |                                                              |                |
| 🔒 System                                      |                                                                                                    |                                                                                      |                                     |                   |                                                              |                |
| System Roots                                  | Name                                                                                                    | and a second                                                                         | Kind Date Modified                  | l enem l          | Expires                                                      | Keyc           |
|                                               | Apple Persistent State Encryption                                                                                  |                                                                                      | application password Yesterday, 15: | 09                | ,,,,,,,,,,,,,,,,,,,,,,,,,,,,,,,,,,,,                         | login          |
|                                               | Apple Push Services: com.                                                                                          | ).xa                                                                                 | certificate                         |                   | Oct 20, 2023 at 10:38:18                                     | login          |
|                                               | Apple Push Services: com                                                                                           | ха                                                                                   | certificate                         |                   | Dec 5, 2024 at 15:52:04                                      | login          |
|                                               | Apple Push Services: com.t                                                                                         | J.xa.db                                                                              | certificate                         |                   | Mar 2, 2024 at 10:57:19                                      | login          |
|                                               | Apple Push Services: com.                                                                                          | New Identity Preference                                                              |                                     | 100°              | Dec 5, 2024 at 15:52:39                                      | login          |
|                                               | Apple Worldwide Developer Relations Cer                                                                            |                                                                                      |                                     |                   | Feb 20, 2030 at 08:00:00                                     | login          |
|                                               | Apple Worldwide Developer Relations Cert                                                                           | Copy "Apple Push Services: com.                                                      | pushservice"                        |                   | Mar 19, 2036 at 08:00:00                                     | login          |
|                                               | Apple Worldwide Developer Relations Cer                                                                            | Delete "Apple Push Services: com                                                     | "pushservice"                       |                   | Feb 8, 2023 at 05:48:47                                      | login          |
|                                               | Apple Worldwide Developer Relations Cer                                                                            |                                                                                      |                                     |                   | Jan 24, 2025 at 08:00:00                                     | login          |
|                                               | Apple Worldwide Developer Relations Cer                                                                            | Export "Apple Push Services: com.t                                                   | .pushservice".                      |                   | Dec 10, 2030 at 08:00:00                                     | login          |
|                                               | AppleIDClientIdentifier                                                                                            |                                                                                      |                                     | 7:54              |                                                              | login          |
|                                               | Basic Attestation User Sub CA1                                                                                     | Get Info                                                                             |                                     |                   | Mar 22, 2032 at 08:00:00                                     | login          |
|                                               | BeaconStore                                                                                                    | Evaluate "Apple Push Services: com                                                   | .pushservice                        | e" <sup>:02</sup> |                                                              | login          |
| y Horis                                       | Apple Worldwide Developer Relations Cerr  AppleIDClientIdentifier Basic Attestation User Sub CA1 BeaconStore       | Export "Apple Push Services: com.t<br>Get Info<br>Evaluate "Apple Push Services: com | .pushservice"                       | ····· 7:54        | Dec 10, 2030 at 08:00:00<br><br>Mar 22, 2032 at 08:00:00<br> | lo<br>lo<br>lo |

#### Note

Set a password when saving the .p12 file.

# Step 2: Upload the certificate to the console

- 1. Log in to the Chat Console.
- 2. Click Plugin Service-Push-Access Settings to enter the access settings page

| Chat                                                     | Access settings Current data center: Singapore ()                                                                                                    | Telegram group WhatsApp group                                           |                                                   |                                              |                                                          |
|----------------------------------------------------------|----------------------------------------------------------------------------------------------------|-------------------------------------------------------------------------|---------------------------------------------------|----------------------------------------------|----------------------------------------------------------|
| 표· Application<br>Management<br>맘 Overview               | The push plug-in trial is about to expire and push services (including offline push of ordinary m  Push Overview The trial Remaining 3 days All members/tap push interface call frequency10 | essages, push to all members/labels, etc.) will be autom                | atically stopped. To avoid affecting the normal u | se of your business, please <u>Purchase</u>  |                                                          |
| 으 Users<br>롦 Groups<br>먋 Configuration ~                 | Normal push     Activated                                                                                                    | Function Preview                                                        | Function Preview O<br>Push Records<br>Activated   | Function Preview O<br>Push data<br>Activated | <ul> <li>Push troubleshoot</li> <li>Activated</li> </ul> |
| Statistics  Plugin  Push ^                               | Purchase New the trial           1         Manufacturer configuration           IManufactore configuration         IManufactore configuration                                               | messaging IM channel, which is fast and reliable; for offi              | ine push, it is recommended that you use the sy   | vstem-level push channel provided by each m  | nanufacturer. The system The leve                        |
| Access settings   Access test  Push Record  Buck Data    | more stable system-level long connection, and the resource consumption is greatly reduced.           Android         IOS           Add Certificate                                          |                                                                         |                                                   |                                              |                                                          |
| Push<br>Troubleshooting     Al Chatbot                   |                                                                                                    |                                                                         |                                                   |                                              |                                                          |
| <ul> <li>Desk</li> <li>Tools</li> <li>Monitor</li> </ul> | No connecte yer                                                                                                    |                                                                         |                                                   |                                              |                                                          |
| Dev Tools v                                              | Local deployment  After purchasing the push plug-in, you can use the "quick configuration" and "download configuration"                                                                     | iguration file <sup>*</sup> functions. With 3 lines of code and 2 minut | tes, you can complete push access from multip     | e manufacturers at once.                     |                                                          |

- 3. Click Add Certificate at the bottom of iOS in Vendor Configuration.
- 4. Select the certificate type, upload the iOS Certificate (.p12), set the certificate password, and click Confirm.

| Access settings 2 <sup>r</sup> st -                                  |                             | ingapore (i) Telegram group WhatsApp group                                                                   |   |                                 |
|----------------------------------------------------------------------|-----------------------------|----------------------------------------------------------------------------------------------------|---|---------------------------------|
|                                                                      |                             |                                                                                                    |   |                                 |
| ① The push plug-in trial is about to expire and push service         |                             |                                                                                                    |   |                                 |
|                                                                      |                             |                                                                                                    |   |                                 |
|                                                                      |                             |                                                                                                    |   |                                 |
| Push Overview         free trial Remaining 3 days         All member | ers/tag push interface call | frequency100 times/day Edit                                                                                  |   | _                               |
|                                                                      |                             |                                                                                                    |   | Function Preview                |
| Activated                                                            | Add iOS Certificate         | 3                                                                                                    | × | Activated                       |
|                                                                      | Push Type                   | O APNs Push VolP Push                                                                                        |   |                                 |
| Purchase Now free trial                                              | Cartificata Tupa            |                                                                                                    |   |                                 |
|                                                                      | Certificate type            | Please check that the uploaded certificate type is Apple Push Notification service SSL (Sandbox &            |   |                                 |
|                                                                      |                             | Production), and test it after the Archive releases the Release package. Note: It cannot be tested in Xcode. |   |                                 |
| Manufacturer configuration                                           | Configuration type          | <b>o</b> p12  p8                                                                                             |   |                                 |
| IM supports online and offline push notification. On                 | iOS certificate (.p12) *    | Select file                                                                                                  |   | -level push channel provided by |
| more stable system-level long connection and the re                  |                             | How to concerte an APNe contificate?                                                                         |   |                                 |
| Android iOS                                                          |                             |                                                                                                    |   |                                 |
| Add Certificate                                                      | mutable-content 🛈           |                                                                                                    |   |                                 |
|                                                                      |                             |                                                                                                    |   |                                 |
|                                                                      | Certificate password *      | Enter the certificate password                                                                               |   |                                 |
|                                                                      |                             | Que Berry                                                                                                    |   |                                 |
|                                                                      |                             | Comment                                                                                                    |   |                                 |
|                                                                      |                             |                                                                                                    |   |                                 |
| No certificat                                                        |                             |                                                                                                    |   |                                 |
|                                                                      |                             |                                                                                                    |   |                                 |
|                                                                      |                             |                                                                                                    |   |                                 |
|                                                                      |                             |                                                                                                    |   |                                 |
| After purchasing the push plug-in your sections the family           | ick configuration" and "do  |                                                                                                    |   | anufacturers at once            |
| Aller purchasing the pash plag-in, you can use the "qu               | ion confinguration and do   |                                                                                                    |   |                                 |

#### Note:

We recommend naming the uploaded certificate in English (special characters such as brackets are not allowed). You need to set a password for the uploaded certificate. Without a password, push notifications cannot be received. For an app published on App Store, the environment of the certificate must be the production environment. Otherwise, push notifications cannot be received.

The uploaded .p12 certificate must be your own authentic and valid certificate.

5. After the pending certificate information is generated, record the certificate's ID.

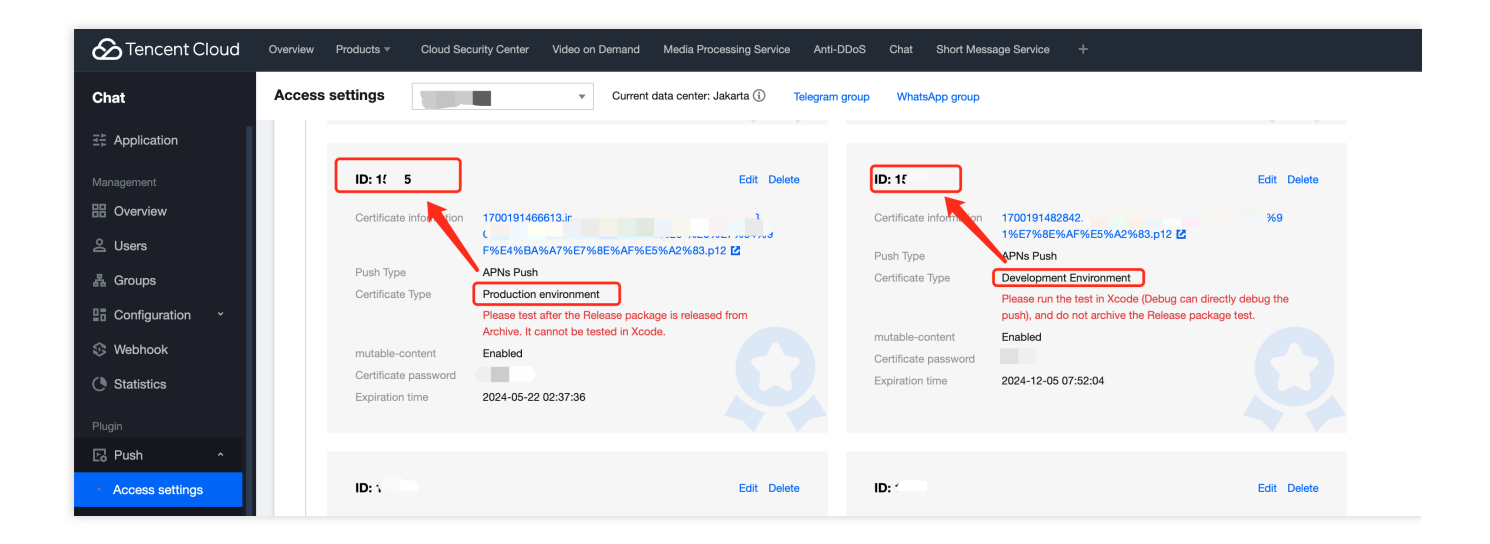

# 2. Using a p8 certificate (supports Dynamic Island push notifications)

p8 Certificate: A p8 certificate does not have an expiration date, so you don't have to worry about the certificate expiring. Moreover, using a p8 certificate can simplify certificate management, as you can use a single p8 certificate to provide push notification services for multiple applications. In addition, p8 certificates support Dynamic Island push notifications.

# Step 1: Apply for an APNs certificate

To create a p8 certificate file, first log in to Apple Developer Center.

|                                     | Certificates, Identifiers & Profiles - Apple Developer                                                                                                    |
|-------------------------------------|----------------------------------------------------------------------------------------------------|
| É Developer                         | 1                                                                                                    |
| Certificate                         | es, Identifiers & Profiles                                                                                                    |
| Certificates                        | Keys                                                                                                    |
| Identifiers                         |                                                                                                    |
| Devices<br>Profiles<br>Keys<br>More | Getting Started with Keys<br>Creating a key allows you to configure, authenticate, and use one or more Apple services for that key. Unlike certificates, keys do<br>not expire and can be modified to access more services after their creation. For more information on creating and using keys, refe<br>to Developer Account Help.<br>Create a key |
|                                     |                                                                                                    |

Copyright © 2019 Apple Inc. All rights reserved. Terms of Use Privacy Policy

1. Enter Certificates, Identifiers & Profiles: In the top right corner of the page, click **Account**, then select **Certificates**, **Identifiers & Profiles** from the dropdown menu.

2. To create a new App ID: in the left-hand menu, click **Identifiers**, then click the + on the right to create a new App

ID. Fill in the relevant information and click **Continue**.

3. To create a new key: in the left-hand menu, click **Keys**, then click the **+** on the right to create a new key. Enter the name of the key, then check **Apple Push Notifications service (APNs)** and click **Continue**.

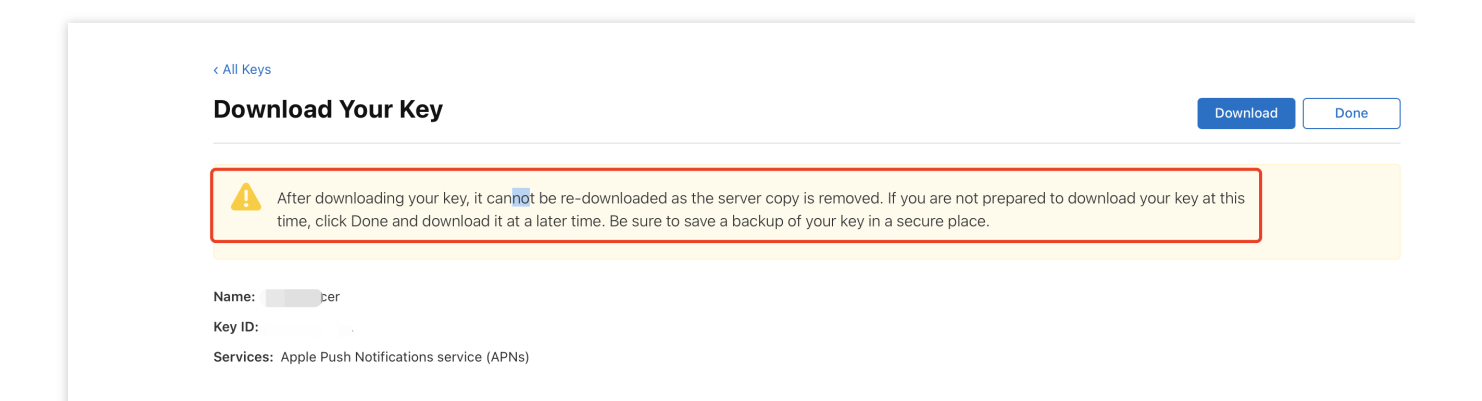

Confirm and generate the key: On the confirmation page, verify your key information, then click **Register**. Next, you'll see a page prompting you to download the key. Click **Download** and save the generated .p8 file to your computer.

#### Note:

The p8 certificate can only be downloaded once; please save it properly.

Please safeguard the downloaded p8 file, as you will not be able to download it again. You can use this p8 certificate to configure your iOS applications to receive push notifications.

# Step 2: Upload the p8 certificate to the IM console

1. Log in to the Chat Console.

2. Click Plugin Service-Push-Access Settings to enter the access settings page

| Chat                                                                                                    | Access settings                                                                                                    | Current data center: Singapore ①                                                                            | Telegram group WhatsApp group                           |                                                   |                                              |                                                          |
|----------------------------------------------------------------------------------------------------|----------------------------------------------------------------------------------------------------|----------------------------------------------------------------------------------------------------|---------------------------------------------------------|---------------------------------------------------|----------------------------------------------|----------------------------------------------------------|
| 로는 Application                                                                                                  | <ol> <li>The push plug-in trial is about to expire and</li> </ol>                                                                                                    | f push services (including offline push of ordinary mes                                                     | sages, push to all members/labels, etc.) will be autor  | natically stopped.To avoid affecting the normal u | se of your business, please <u>Purchase</u>  |                                                          |
| 문 Overview<br>은 Users                                                                                           | Push Overview free trial Remaining 3 days                                                                                                    | All members/tag push interface call frequency100 t                                                          | mes/day Edit                                            |                                                   |                                              |                                                          |
| ය Groups<br>믎 Configuration ~                                                                                   | Normal push     Activated                                                                                                    | Function Preview      All members/tag push     Activated                                                    | Function Preview      Quick integration     Activated   | Function Preview O<br>Push Records<br>Activated   | Function Preview O<br>Push data<br>Activated | <ul> <li>Push troubleshoot</li> <li>Activated</li> </ul> |
| <ul><li>Webhook</li><li>Statistics</li></ul>                                                                    | Purchase Now free trial                                                                                                    |                                                                                                    |                                                         |                                                   |                                              |                                                          |
| Plugin C3 Push Access settings Access settings Push Record Push Data Push Troubleshooting Al Chatbot Desk Tools | Manufacturer configuration     Manufacturer configuration     Marufacturer configuration     Marufacturer configuration     Marufacturer configuration     Marufacturer configuration     Marufacturer configuration     Marufacturer configuration     Marufacturer configuration     Marufacturer configuration | ations. Online push is delivered through the instant me<br>and the resource consumption is greatly reduced. | essaging IM channel, which is fast and reliable; for of | fline push, it is recommended that you use the s  | vstem-level push channel provided by each r  | nanufacturer. The system The leve                        |
| ⑦ Monitor ☐ Dev Tools                                                                                           | 2 Local deployment                                                                                                    |                                                                                                    |                                                         |                                                   |                                              |                                                          |
|                                                                                                    | After purchasing the push plug-in, you can                                                                                                    | use the "quick configuration" and "download configu                                                         | ration file" functions. With 3 lines of code and 2 minu | utes, you can complete push access from multip    | le manufacturers at once.                    |                                                          |
| E                                                                                                    | Quick configuration                                                                                                    | Manua                                                                                                    | Il configuration                                        |                                                   |                                              |                                                          |

- 3. Click Add Certificate at the bottom of iOS in Vendor Configuration.
- 4. Select the .p8 certificate

| Push Type               | O APNs Push VoIP Push                                                                                                    |
|-------------------------|----------------------------------------------------------------------------------------------------|
| Certificate Type        | Production environment     Development Environment                                                                                                    |
|                         | Please check that the uploaded certificate type is Apple Push Notification service SSL (Sandbox & Production), and test it after the Archive releases the Release package. Note: It cannot be tested in Xc |
| Configuration type      | ○ p12 ○ p8                                                                                                    |
| iOS Certificate (.p8) * | Select file                                                                                                    |
|                         | How to generate an APNs certificate?                                                                                                    |
| mutable-content 🛈       |                                                                                                    |
| KeyID *                 | Enter                                                                                                    |
| TeamID *                | Enter                                                                                                    |
| BundleID *              | Enter                                                                                                    |

# Note:

**Key ID**: This is the unique identifier for your APNs Auth Key. When you create a new APNs Auth Key in the Apple Developer Center, a Key ID will be generated for you. You can find it in the "Certificates, Identifiers & Profiles" section under "Keys".

**Team ID**: This is the unique identifier for your developer account. You can find it on the account details page of the Apple Developer Center. Click "Membership" in the upper right corner, and you can find your Team ID in the "Membership Details" section.

**Bundle ID**: This is the unique identifier for your application, also known as the app ID. You can find it in the "Certificates, Identifiers & Profiles" section of the Apple Developer Center. Select "Identifiers", then find the corresponding Bundle ID in your list of applications.

# uniapp

Last updated : 2024-06-13 10:21:45

TencentCloud-TIMPush is a Tencent Cloud Chat Push plugin. Currently, the push supports channels from manufacturers such as Mi, Huawei, Honor, OPPO, Vivo, Meizu, APNs, OnePlus, realme, iQOO, and Apple. Android

iOS

# Register an application with the vendor push platform

To utilize the offline push feature, you need to register your app on each vendor's push platform to obtain parameters such as AppID and AppKey. Currently, the mobile manufacturers supported in China include: Mi, Huawei, Honor, OPPO, Vivo, Meizu, and internationally Google FCM is supported.

Mi Huawei OPPO vivo Meizu HONOR Google FCM

# Step 1: Register a Xiaomi Developer Account

Visit Xiaomi Open Platform, register a Xiaomi developer account. For details, refer to Enterprise Developer Account Registration Process.

#### **Step 2: Create an Application**

1. In the management console, click Message Push.

#### Note:

If you log in with a personal account, it will display "Sorry, you currently do not have push/review permissions".

| 分发服务                           |                       |                    |                         |   |
|--------------------------------|-----------------------|--------------------|-------------------------|---|
| <b>应用</b> 》<br><sub>成布手机</sub> | <b>挤戏</b><br>、平板应用与游戏 | ↓<br>↓<br>电视应用     | <mark>RPK</mark><br>小游戏 | ( |
| 应用服务                           |                       |                    |                         |   |
| 消息推送                           | <b>必</b><br>账号服务      | <b>テ</b> テ<br>云測服务 | 安全开放服务                  |   |
| 推广变现                           |                       |                    |                         |   |
| 室销平台                           | (学)<br>广告联盟           |                    |                         |   |

2. Create an application, complete the application information page, and click **Save**.

| □□ 小米开放 ጓ | 2 <b>台</b> ·推送运营平台 | 语言: | 中文 🔹 | 文档 |
|-----------|--------------------|-----|------|----|
| ●● 全部应用   | 创建应用 🗸             |     |      | 应用 |
|           | 应用列表               |     |      |    |

# Note:

The application package name should be consistent with the plugin application package name.

| 创建应用 |           |                                |        |
|------|-----------|--------------------------------|--------|
|      | * 默认语言 🌒: | 简体中文                           | $\vee$ |
|      | * 操作系统:   | ● Android ○ IOS(仅能使用推送服务和统计服务) |        |
|      | * 应用名称:   | 云通信 IM 离线推送测试                  | 22/30  |
|      | * 应用包名:   | comt.demolpush                 |        |
|      |           |                                |        |
|      |           |                                |        |

# Step 3: Enable Push

Go to the **Application List** page on the Push Operation Platform, click on the corresponding application name to **Enable Push**, and confirm to enable.

| □□ 小米开放平台 | ·推送运营平台地区: 中国大陆 • 语言: | 中文 🔻 |      |
|-----------|-----------------------|------|------|
| ₿ 全部应用    | 创建应用 🖌                |      |      |
|           | 应用列表                  |      |      |
|           | 应用名称                  | 平台类型 | 启用状态 |
|           |                       | •    | 已启用  |
|           |                       | •    | 已启用  |
|           |                       | •    | 已启用  |
|           | 云通信 IM 离线推送测试         | •    | 未启用  |

Step 4: View and Obtain Application Information

Enter the **Application Information** page on the Push Operation Platform, and review the **Application Information**.

| <b>同</b> 小米开放平台 | • • 推送运营平台 | 地区: 中国大陆  | - 语言: | 中文 🔻      |         |  |
|-----------------|------------|-----------|-------|-----------|---------|--|
| □□ 全部应用         | 创建应用 🚽     |           |       |           |         |  |
|                 | 应用列表       |           |       |           |         |  |
|                 |            | 应用名称      |       | 平台类型      | 启用状态    |  |
|                 |            | Urgetter. |       | •         | 已启用     |  |
|                 |            |           |       | •         | 已启用     |  |
|                 |            | . Jimix   |       | •         | 已启用     |  |
| □□ 小米开放平台       | ・推送运营平台    | TUIKit 👻  |       |           |         |  |
| ✔ 推送工具          | TUIKit     |           |       |           |         |  |
| 推送统计            | 应用类型       | Android   |       |           |         |  |
| ■ 应用管理 ~        | 创建时间       |           |       |           |         |  |
| ● 应用信息          | 主包名        |           |       | 设置多包名 了解参 | 9包名使用方法 |  |
| 通知类别            |            |           |       |           |         |  |
| 角色管理            | AppID      |           |       |           |         |  |
| ♀ 调查工具          | АррКеу     | 查看        |       |           |         |  |
| 三 法律文档          | AppSecret  | 上传        |       |           |         |  |
|                 |            |           |       |           |         |  |

# Step 5: Configure Push Certificate

Log in to Tencent Cloud Chat Console, go to **Push** > **Access Settings** feature section to add vendor push certificates, and configure the parameters such as AppId, AppKey, AppSecret obtained from the vendor to the added push certificate.

| Vendor Push Platform | Configuring in the IM console                                                                                                    |
|----------------------|----------------------------------------------------------------------------------------------------|
|                      | <b>Note:</b><br><b>Specified in-app page</b> link cannod dispatching event listening for the configuration of in-app page navigation of in-app page navigation of |

| ☆ 推送统计                                   | TUIKit<br>应用类型 Android       |
|------------------------------------------|------------------------------|
| <ul> <li>应用管理 ~</li> <li>应用信息</li> </ul> | 0(1895)0                     |
| 通知类别                                     | 主信名 设置多包名 了解多包名使用功法<br>AcpiD |
| ♀ 调查工具                                   | AppKey 288<br>AppSecret 288  |
| 三 法律文档                                   | B-6.28 EP                    |
|                                          |                              |
|                                          |                              |
|                                          |                              |

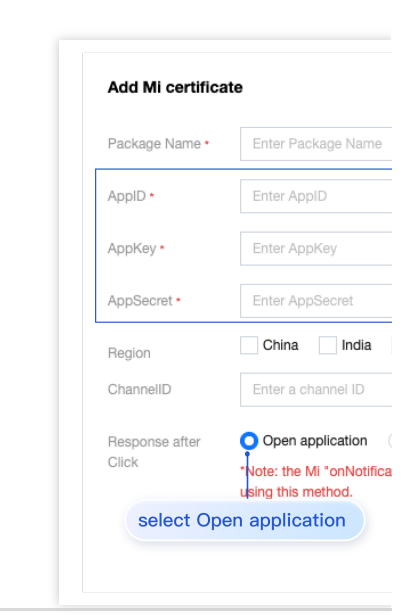

#### Step 1: Register a Huawei Developer Account

Go to Huawei Developer Alliance, register for a Huawei Developer Account. For details, please refer to Register Account.

#### Step 2: Create an Application

1. In the Account Center, click My Projects to add a new project.

| AppGallery Connect     | 全部服务 > 解决方案 > |        |                |
|------------------------|---------------|--------|----------------|
| 我的应用                   | 1 我的项目        | 应用分析   | <b>上</b> 用户与访问 |
| 我的收藏                   | 14 TC to      |        |                |
| 向小姐之 主的加密 的不能过失 加,能加强到 | 2012年4.       |        |                |
| 常用服务                   |               |        |                |
| 😑 应用发布                 | 🍠 推送服务        | 🔓 社区管理 | 反 应用下载直达       |

2. In the Project Settings section, click Push Service > Activate Now.

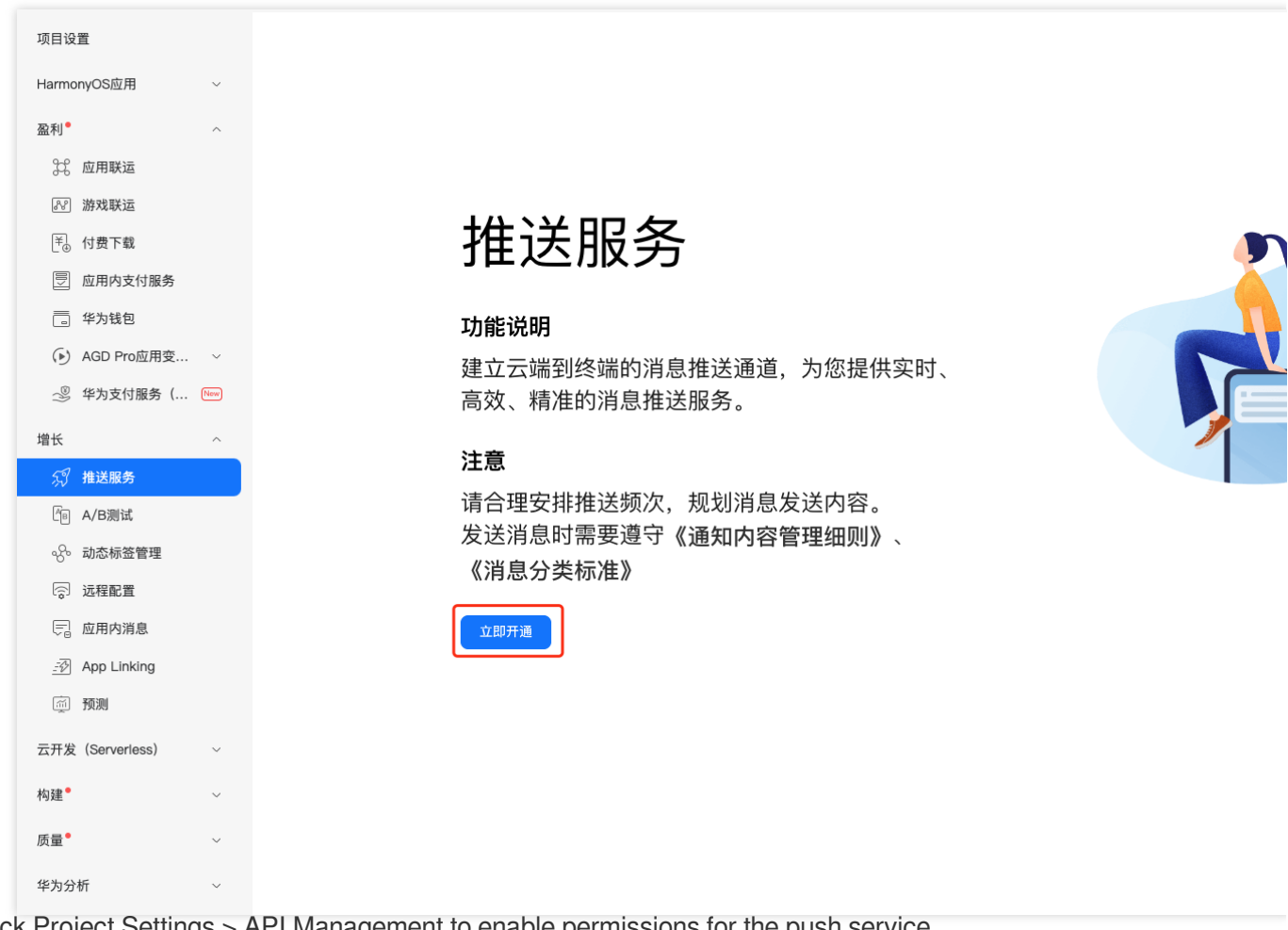

3. Click Project Settings > API Management to enable permissions for the push service.

| AppGallery Connect | 全部服务 ~      | 我的项目 ~               |                         | 开发机构                                  | ◇ ● 开发林                 | 几构 〜                    |
|--------------------|-------------|----------------------|-------------------------|---------------------------------------|-------------------------|-------------------------|
| 项目设置 公利 个          | 常规<br>实时监测  | API管理<br>J渲染、启动、卡顿等应 | Server SDK<br>用性能问题,并根排 | <b>项目套餐</b><br>居报告信息改善应用性能。           | <b>项目配额</b><br>自动化性能跟踪: | <b>项目费用</b><br>自动采集应用启录 |
| 。 应用联运             |             |                      |                         |                                       |                         |                         |
| <i>》</i> 游戏联运      | 增长          |                      |                         |                                       |                         |                         |
| ₹₀ 付费下载            |             |                      |                         |                                       |                         |                         |
| 🔄 应用内支付服务          | <i>\$</i> 推 | 挂送服务                 |                         |                                       |                         |                         |
| 二 华为钱包             |             |                      | /// 1E.NU - 16.NI - 7.  | ** <u>1 11 10 16 10 16 10 17 - 80</u> |                         |                         |

#### **Step 3. Add Application**

Click **Project Settings > General** to add an application.

# Note:

The application package name should be consistent with the plugin application package name.

| AppGallery Connect    | 全部服务 ~     | 我的项目 ~                   |               |        |      |      |
|-----------------------|------------|--------------------------|---------------|--------|------|------|
| 项目设置                  | 常规         | API管理                    | Server SDK    | 数据处理位置 | 项目套餐 | 项目配额 |
| HarmonyOS应用    ~      | 添加应用       |                          |               |        |      |      |
| 盈利 <sup>•</sup> ^     | 项目中还没?     | <b>———</b><br>有应用,请先添加应用 | 1             |        |      |      |
| 32、应用联运               |            |                          |               |        |      |      |
| <i>&amp;</i> 游戏联运     | 开发考        |                          |               |        |      |      |
| Ĭ 付费下载                | ЛХН        | Developer ID: (?)        |               |        |      |      |
| 🔄 应用内支付服务             |            | 验证公钥: ⑦                  |               |        |      | Q    |
|                       |            |                          |               |        |      |      |
| ● AGD Pro应用变… ~       | 而日         |                          |               |        |      |      |
| 🦉 华为支付服务 ( 🔤          | 201        | 项目名称:                    | Ø             |        |      |      |
| 增长~                   |            | 项目ID:                    |               |        |      |      |
| 须 推送服务                |            | 数据が理습業: ①                | 山田(明34) (第    | ₩<br>₩ |      |      |
| <sup>┣</sup> ́в A/B测试 |            | 如油红生位目: ①                |               | 1×±    |      |      |
| · S· 动态标签管理           |            | 客户端ID:                   | Client ID (?) |        |      |      |
| 💮 远程配置                |            | ΔPI宓钼 (恁抿):              |               |        |      |      |
| ☴ 应用内消息               |            |                          |               |        |      |      |
|                       |            |                          |               |        |      |      |
| <u>前</u> 预测           | 删除项目       |                          |               |        |      |      |
| 云开发(Serverless) ~     |            |                          |               |        |      |      |
| 构建 ~ ~                |            |                          |               |        |      |      |
| 质量●    ~              |            |                          |               |        |      |      |
| 华为分析 ~                | formention |                          |               |        |      |      |

# Step 4: Obtain Application Information

Click **Project Settings > General** to obtain application information.

# Note:

The General page contains the Client ID and Client Secret for both projects and applications, which have inconsistent parameters. Please scroll down to the bottom of the page to obtain the application's Client ID and Client Secret. You must add the SHA256 Certificate Fingerprint, which should match the SHA256 Certificate Fingerprint of your own packaging certificate.

Download the agconnect-services.json file and place it in the project under: **nativeResources/android/assets**/ path. If you modify the project, application information, or development service settings, you need to re-download the agconnect-services.json file.

| AppGallery Connect                                                                                                    | 全部服务 ~     | 我的项目 ~                                               |                                                           |                                   |                                     |                                        | te                                    |
|----------------------------------------------------------------------------------------------------|------------|------------------------------------------------------|-----------------------------------------------------------|-----------------------------------|-------------------------------------|----------------------------------------|---------------------------------------|
| 项目设置                                                                                                    | 常规         | API管理                                                | Server SDK                                                | 数据处理位置                            | 项目套餐                                | 项目配额                                   | 项目费用                                  |
| HarmonyOS应用 ~                                                                                                    | 开发者        |                                                      |                                                           |                                   |                                     |                                        |                                       |
| 云开发 (Serverless) ~                                                                                                    |            | Developer ID:                                        |                                                           |                                   |                                     |                                        |                                       |
| 质量                                                                                                    |            | 验证公钥: 🥐                                              |                                                           |                                   |                                     | . (                                    |                                       |
| 増长       へ         が       推送服务         (回)       A/B測试         (公)       动态标签管理         (公)       远程配置         (二)       应用内消息         (二)       App Linking         (回)       预测 | 项目         | 项目名称:<br>项目ID:<br>数据处理位置: ⑦<br>客户端ID:<br>API密钥 (凭据): | test-push 久<br>中国(默认) 管<br>Client ID ⑦<br>Client Secret ⑦ | 理                                 |                                     | Ū.                                     | Q                                     |
| 构建 <sup>●</sup> ~<br>盈利 <sup>●</sup> ~<br>祭 应用联运                                                                                                    | 应用         | SDK配置:                                               | 下载最新的配置文件<br><u> 业</u> agconn                             | -(如果您修改了项目、)<br>ect-services.json | 立用信息或者更改了<br>不包含語                   | 某个开发服务设置,『<br>容钥 ⑦                     | 可能需要更新该文件                             |
| <ul> <li>(行费下载)</li> <li>(更) 应用内支付服务</li> <li>(正) 华为钱包</li> <li>(子) AGD Pro应用变 ~</li> </ul>                                                                                        | Dov<br>the | wnload th<br>project u<br><sup>4A256证书指纹:</sup> ②    | e agconn<br>inder: nat<br>• SH                            | ect–servic<br>iveResour           | ces.json<br>ces/and<br>ate fingerpr | file and p<br>roid/asso<br>int must be | blace it i<br>ets/ patl<br>configured |
| <ul> <li>※ 华为支付服务 ( www</li> <li>开发管理 ~</li> <li>华为分析 ~</li> </ul>                                                                                                    | OAuth 2    | 2.0客户端ID(凭据):<br>回调地址: ⑦                             | Client ID<br>Client Secret                                | • Ap                              | pID<br>pSecret                      |                                        | Q                                     |
| <b>全新自定义菜单栏</b><br>您可在菜单栏中自定义添加/隐<br>藏服务,以更便提高效地访问                                                                                                    | 删除项        | 1                                                    | 删除应用                                                      |                                   |                                     |                                        |                                       |

# Step 5: Add Push Certificate

Log in to Tencent Cloud Chat Console, click **Push** > **Access Settings** to add vendor push certificates, and configure the obtained vendor's AppId, AppKey, AppSecret, and other parameters to the added push certificate.

| Vendor Push Platform | Configuring in the IM console                                                                                                    |
|----------------------|----------------------------------------------------------------------------------------------------|
|                      | Note:<br>Client ID corresponds to App<br><b>Specified in-app page</b> link<br>dispatching event listening fo<br>configuration of in-app page I |

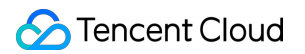

| 项目设置                                                                                                    | 常规 API管理            | Server SDK 项目整顿 项目配额 项目费用                         | Add Huawei c    | ertificate   |
|----------------------------------------------------------------------------------------------------|---------------------|---------------------------------------------------|-----------------|--------------|
| 盈利 ^                                                                                                    | AF-102103(2038)。    |                                                   | Package Name •  | Enter Pa     |
| <ul> <li>(Y) 新な鉄道</li> <li>(F) 付费下载</li> <li>(F) 応用由本が紹名</li> </ul>                                                                                                    | SDK配置:              | 下数量新的記室文件(20年8日ゆ27月日。反用信息或者要定了其个开发服务设置。可能需要更新这文件) | AppID *         | Enter Ap     |
| <ul> <li>単为钱包</li> </ul>                                                                                                    | 55.                 |                                                   | Category        | Enter ca     |
| l长 ^<br>∅ 推送服务                                                                                                    | BA:<br>APP ID:      |                                                   |                 |              |
| A/B测试                                                                                                    | SHA256证书指纹: ⑦       | 2 ©<br>2 ©                                        | AppSecret *     | Enter A      |
| 运程配置 应用内消息                                                                                                    |                     | 2 0<br>2 0                                        | ChannellD       | Enter a      |
| App Linking     历 短信服务                                                                                                    | OAuth 2.0客户端ID(凭据): | Cient ID                                          | Badge Parameter | Please       |
| ✓ Indexing                                                                                                    |                     | Client Secret                                     |                 | *Note: It is |
| () 1000<br>() 1000<br>() 100 |                     |                                                   | Response after  | ㅇ Open       |
|                                                                                                    |                     |                                                   | Click           |              |
|                                                                                                    |                     |                                                   | select O        | nen anr      |

#### Note:

Notification Bar Push: The app needs to be published on the OPPO Software Store;

Notification Bar Push Test Permission: Only 1,000 messages can be pushed per day, limited to testing purposes. After the app is published, you need to reapply for "Notification Bar Push" permission to obtain a normal message

push quantity;

The platform will return review results within 1 business day. Developers can view the review results on the application page. For other inquiries, consult the Open Platform Customer Service.

#### Step 1: Register an OPPO Developer Account

Enter OPPO Open Platform, register an OPPO Developer Account. For details, see OPPO Enterprise Developer Account Registration.

#### **Step 2: Create an Application**

Enter the OPPO Open Platform, click **Product** > **Application Distribution**> **OPPO Software Store** > **Release Application** to access the Management Center and create an application.

| <b>ОРРО</b> 开放平台 | 产品へ 活动 社区 | 学堂 文档中心 商城 ~ |               |        |
|------------------|-----------|--------------|---------------|--------|
|                  |           | 开发           |               |        |
|                  |           | 移动服务         | 输入产品名称,快速查找产品 | Q 远程真机 |
|                  |           | 分发           |               |        |
|                  |           | 应用分发         | 概览            |        |
|                  |           | 内容分发         | OPPO 软件商店     |        |
|                  |           | 服务分发         | OPPO 游戏中心     |        |
|                  |           | 推广           | OPPO 小游戏      |        |
|                  |           | 变现           | OPPO 游戏服务     |        |
|                  |           |              | OPPO 应用合作     |        |
|                  |           |              |               |        |
|                  |           |              | 创建应用          |        |
|                  |           |              | 开发者认证流程 🍐     |        |
|                  |           |              | 团队账号          |        |
|                  |           |              | 接入软件商店        |        |
|                  |           |              | 接入合作游戏        |        |

# Step 3: Activate the PUSH Service

1. Enter the OPPO Open Platform, click **Product** > **Mobile Services** > **Push Service** to access the Push Homepage, then click **Apply for** access to activate the Push Service.

| OPPO 开放平台 | 产品へ 活动 社区 | 学堂 文档中心 商城 ~ |               |         |                |
|-----------|-----------|--------------|---------------|---------|----------------|
|           |           |              |               |         |                |
|           |           | 开发<br>移动服务   | 输入产品名称,快速查找产品 | Q. 远程真机 | 移动应用加固服务数据服务   |
|           |           | 分发           |               |         |                |
|           |           | 应用分发         | 应用服务          |         | 安全服务           |
|           |           | 内容分发         | 账号服务          |         | 恶意URL检测能力      |
|           |           | 服务分发         | 推送服务          |         | 终端环境安全检测能力     |
|           |           | 推广           | 游戏SDK         |         | 日志防泄漏能力        |
|           |           | 夺现           | 广告服务          |         | 移动应用加固服务 🖕     |
|           |           | ~~~          | 钱包服务          |         | 隐私安全检测服务 🌢     |
|           |           |              |               |         | 可信数字身份密钥服务 New |
|           |           |              | 潘塔纳尔 🍐        |         |                |
|           |           |              | 潘塔纳尔系统        |         | 系统能力           |
|           |           |              | 服务流转          |         | Hyper Boost    |
|           |           |              | 服务入口模板        |         | 网络能力           |
|           |           |              | 多模态交互         |         | 窗口能力           |

2. Click to enter the **Management Center** > **Application List** > **Apply for Push Services** interface, to apply for push permissions for applications not yet enabled.

# Note:

Enabled Services: Applications that have applied for PUSH permissions and have been approved. Disabled Services: Applications that can apply for PUSH permissions.

| орро яфт | Z台 | 管理中心首  | f页 产品 ∨         |                |      |             |                   |                  |        |        | <br>         |      |
|----------|----|--------|-----------------|----------------|------|-------------|-------------------|------------------|--------|--------|--------------|------|
| : 应用列表   |    | I      | 0 8 0           | junkmenTestDem | o v  |             |                   |                  |        |        |              |      |
| ☑ 创建推送   | ~  | ŵ      | 应用列表 🗙          |                |      |             |                   |                  |        |        |              |      |
| ┢ 数据统计   | ~  | 首页 > 6 | 拉用列表            |                |      |             |                   |                  |        |        |              |      |
| ◎ 推送审核   | ~  | 请输     | )入应用名称或包名或a     | ippld搜索        | 卖    |             |                   |                  |        |        |              |      |
| ② 配置管理   | ~  |        | 应用名称            |                | 应用包名 |             | Appld (2)         |                  | 推送类型 ⑦ | 累计用户 ② | 可推送总数(条/日) ② | 消息审核 |
|          |    |        | junkmenTestDemo |                |      |             |                   |                  | 测试推送   | 0      | 1000         | (已开, |
|          |    |        | opushDemo       |                |      |             |                   |                  | 测试推送   | 0      | 1000         | (已开, |
|          |    |        | tuikit          |                |      |             |                   |                  | 测试推送   | 475    | 1000         | (已开) |
|          |    |        |                 |                |      |             |                   |                  |        |        |              |      |
|          |    |        |                 |                |      |             |                   |                  |        |        |              |      |
| ☆ 生态服务   | _  |        | 主称版分 / 四        | 1月11页95        |      |             |                   |                  |        |        |              |      |
|          |    |        |                 |                |      |             |                   |                  |        |        |              |      |
| 应用服务     |    |        | 移动应用            |                | ~    | 推           | 送服务               |                  |        |        |              |      |
| 内容服务     |    |        | 快应用             |                | ~    | 系统级創        | 蚊达, 无拦截, 亿级       | 建送能力             |        |        |              |      |
| 智慧服务     |    |        | 小游戏             |                | ~    | 已开启服        | 绣                 |                  |        |        |              |      |
| 白 API服务  |    | ,      | 大屏应用            |                | ~    |             |                   |                  |        |        |              |      |
| A 开发者中心  |    | /      | 智慧服务            |                | ~    |             |                   |                  |        |        |              |      |
|          |    |        | 开发服务            |                | ^    |             |                   | <b>U</b> TT      |        |        |              |      |
|          |    |        | 游戏服务SD          | K              |      | Opush<br>普通 | <b>Demo</b><br>应用 | OpushDem<br>普通应用 | 0      |        |              |      |
|          |    | 3      | 帐号服务            |                |      |             |                   |                  |        |        |              |      |
|          |    |        | 消息推送            |                |      | 未开启服        | 踴                 |                  |        |        |              |      |
|          |    |        | ARUnit          |                |      |             |                   |                  |        |        |              |      |
|          |    |        | Hyper Boos      | st             |      |             |                   |                  |        |        |              |      |
|          |    |        | CameraUni       | it             |      |             |                   |                  |        |        |              |      |

3. Click **Apply for activation**. In the Disabled Services, click on the application that needs to apply for PUSH permissions, enter the PUSH Service and click **Apply for activation**.

|                | ^ | 4 | <b>主态服务</b> > 应用服务 |   |   |            |             |          |                          |                      |             |         |
|----------------|---|---|--------------------|---|---|------------|-------------|----------|--------------------------|----------------------|-------------|---------|
| 应用服务           |   |   | 移动应用               | ~ |   | AppKey:    | 3c********* | ******** | ****                     |                      | 查看          |         |
| 内容服务           |   |   | 快应用                | ~ | ; | 注意: 以上秘钥需要 | 要先申请开通      | "消息推送"   | 权限才可有效使用。                | 请点击如下                | "申请开通"      | 按钮申请消息推 |
| 智慧服务           |   |   | 小游戏                | ~ |   |            |             |          |                          |                      |             |         |
| 🖾 API服务        |   |   | 大屏应用               | ~ | Ę | 服务开启详情     |             |          |                          |                      |             |         |
| <b>久</b> 开发者中心 |   |   | 智慧服务               | ~ |   |            |             |          |                          |                      |             |         |
|                |   |   | 开发服务               | ^ |   | 能力项        |             |          | 简介                       |                      | 状           | 초       |
|                |   |   | 游戏服务SDK            |   |   | 通知栏推送      |             |          | 通过ColorOS系统级通<br>息       | 通道,推送通知林             | 送信 已沢       | 开通      |
|                |   |   | 帐号服务               |   |   | 通知栏推送测试机   | 又限          |          | 推送测试权限,只能用<br>需要重新申请"通知档 | ]于测试,正式机<br>{推送"权限(} | Q限<br>資源 未予 | 开通      |
|                |   |   | 消息推送               |   |   |            |             |          | 上架后方可申请)。                |                      |             | L       |

Step 4: Add Push Certificate

Log in to Tencent Cloud Chat Console, go to Push > Access Settings feature section to add vendor push

certificates, and configure the parameters such as AppId, AppKey, AppSecret obtained from the vendor to the added push certificate.

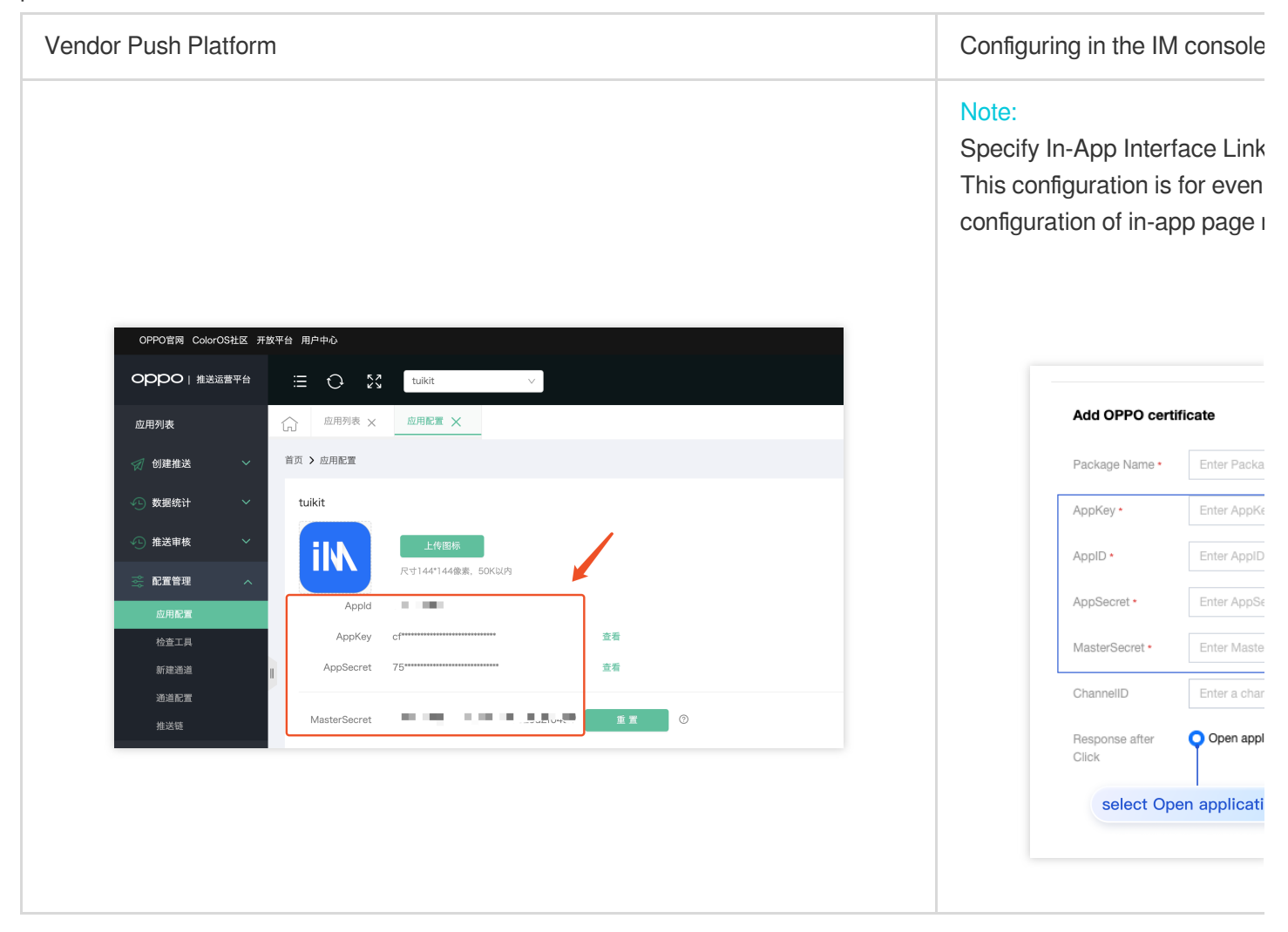

#### Note:

If the application is not listed in the App Marketplace, push permissions are restricted. Official messages cannot be sent through the Vivo official website's Web Interface or API backend. However, test messages can be sent to set test devices through the API backend for testing.

#### Step 1: Register a Vivo Developer Account

Enter Vivo Open Platform, register a Vivo Developer Account. For details, see Vivo Enterprise Developer Account Registration.

# Step 2. Create an application

Enter Vivo Open Platform, click Distribution > Application Distribution > App Store > Upload Application to create your application.

| vivo 开放平台 | 首页 | 开发 ~ | 分发 ^ | 推广变现 | 文档中心 | 联系我们                        |                                                                 |                                                                                                    |                                                        |                                      |   |
|-----------|----|------|------|------|------|-----------------------------|-----------------------------------------------------------------|----------------------------------------------------------------------------------------------------|--------------------------------------------------------|--------------------------------------|---|
|           |    |      |      |      |      | <u>应用分发</u><br>内容分发<br>服务分发 | 概览<br>应用商店<br>游戏中心<br>快应用<br>小游戏<br>近警<br>推送服务<br>数据服务<br>A(B测试 | <b>测</b><br>云<br>自<br>如<br>道<br>道<br>道<br>道<br>。<br>二<br>章<br>。<br>章<br>。<br>二<br>章<br>。<br>二<br>》<br>章<br>。<br>章<br>。<br>章<br>。<br>章<br>。<br>章<br>。<br>章<br>。<br>章<br>。<br>章<br>。<br>章<br>。<br>章 | 试<br>:真机<br>:私自检<br>动化测试<br>:护<br>!以账号<br>!双转移<br>;用认领 | 发布<br>上传游戏<br>上传统成用<br>上传小游戏<br>上传运用 | 1 |
|           |    |      |      |      |      |                             | 活动推广<br>评论管理                                                    |                                                                                                    |                                                        |                                      |   |

#### **Step 3:Enable Push Notification**

Enter the Management Center and click **Push Service > Push Notification Application** to apply for enabling push for the newly created application.

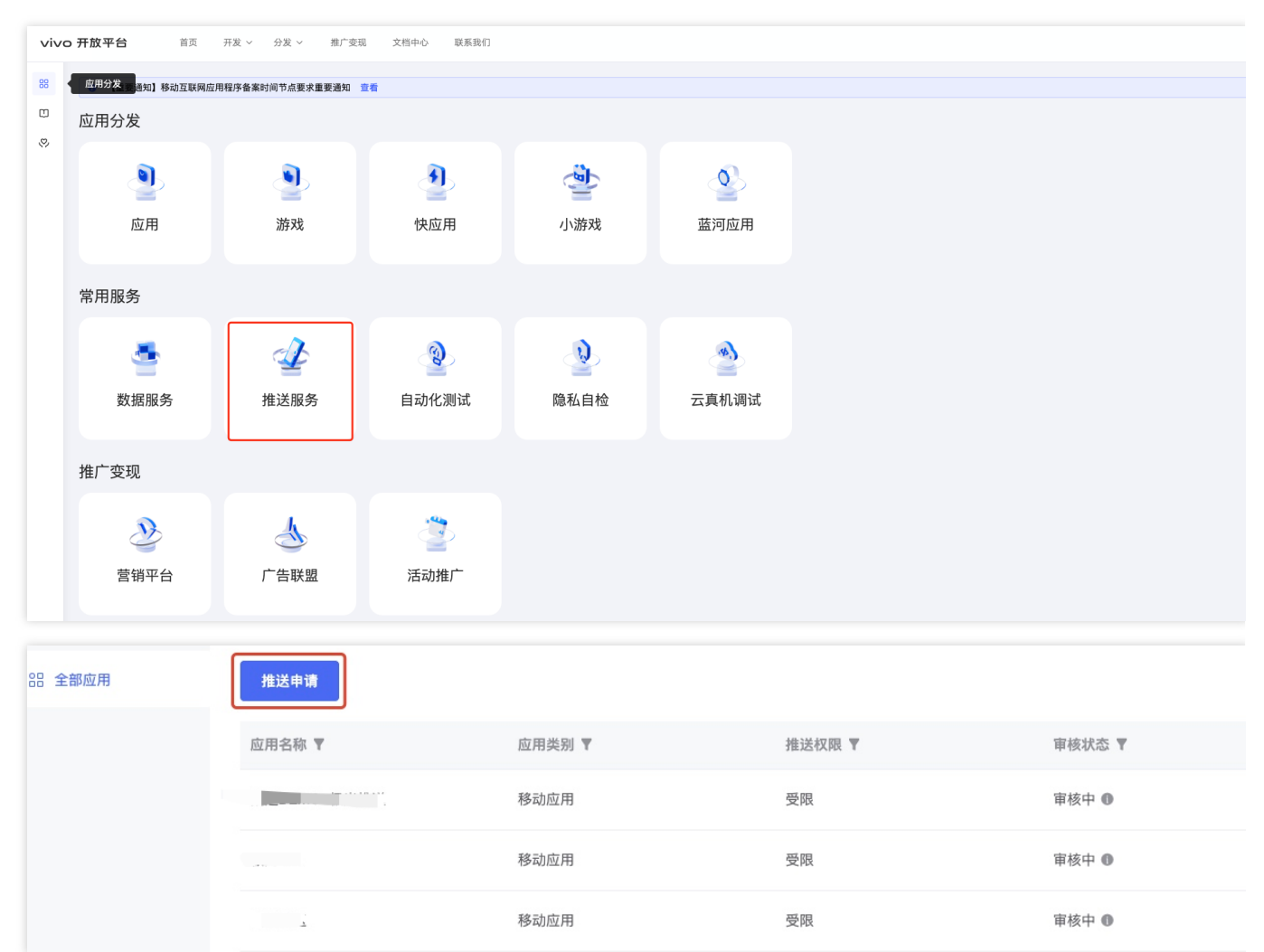

#### Step 4: Obtain Application Information

Go to the Push Operation Platform and click **Application Management > Application Information** to obtain application information.

| 推送申请   |        |          |         |
|--------|--------|----------|---------|
| 应用名称 🕈 | 应用类别 ▼ | 推送权限 🔻   | 审核状态 🔻  |
|        | 移动应用   | 受限       |         |
|        | 移动应用   | 001      |         |
|        |        | 337. DFI | 中*** +* |

# Step 5: Add Push Certificate

Log in to Tencent Cloud Chat Console, click **Push** > **Access Settings** to add vendor push certificates, and configure the obtained vendor's AppId, AppKey, AppSecret, and other parameters to the added push certificate.

| Vendor Push Platform                  | 1                               | Configu                                | iring in the IM                                        | l console                                  |
|---------------------------------------|---------------------------------|----------------------------------------|--------------------------------------------------------|--------------------------------------------|
|                                       |                                 | Note:<br>Specifi<br>dispatc<br>configu | <b>ed in-app p</b><br>hing event lis<br>ration of in-a | <b>age</b> link<br>stening fo<br>op page i |
| ↓ ↓ ↓ ↓ ↓ ↓ ↓ ↓ ↓ ↓ ↓ ↓ ↓ ↓ ↓ ↓ ↓ ↓ ↓ | 1 推送运营平台                        |                                        |                                                        |                                            |
| 음 云通信IM ∨                             | 应用信息                            |                                        | Add vivo certifi                                       | cate                                       |
| ☞ 推送工具 🗸                              |                                 |                                        | Package Name •                                         | Enter Packa                                |
| 。加 推送统计                               | 应用名称: 云通信IM                     |                                        |                                                        |                                            |
| ☞ 应用管理 ^                              | 推送权限: 正式                        |                                        | AppKey *                                               | Enter AppKe                                |
| 应用信息                                  | 审核状态: 已通过                       |                                        | AppID •                                                | Enter AppID                                |
| 测试设备                                  | 创建时间: 应用包名:                     |                                        | Receipt ID                                             | Enter                                      |
| ⊘ 标签管理                                | AppiD:                          |                                        | Category                                               | Enter catego                               |
| <b>%</b> 在线诊断                         | AppKey:<br>AnnSecret: 現實 0 恢复 0 |                                        | AppSecret •                                            | Enter AppSe                                |
|                                       |                                 |                                        | Response after<br>Click                                | Open appli                                 |
|                                       |                                 |                                        | select Op                                              | en applicatio                              |
|                                       |                                 |                                        |                                                        |                                            |
|                                       |                                 |                                        |                                                        |                                            |

# For receipt configuration, refer to: Message Delivery Statistics Configuration > VIVO

#### Step 1: Register a Meizu Developer Account

Register a Meizu developer account, see Developer Registration for details.

# Step 2: Create an Application

1. Click Console >Flyme Push.

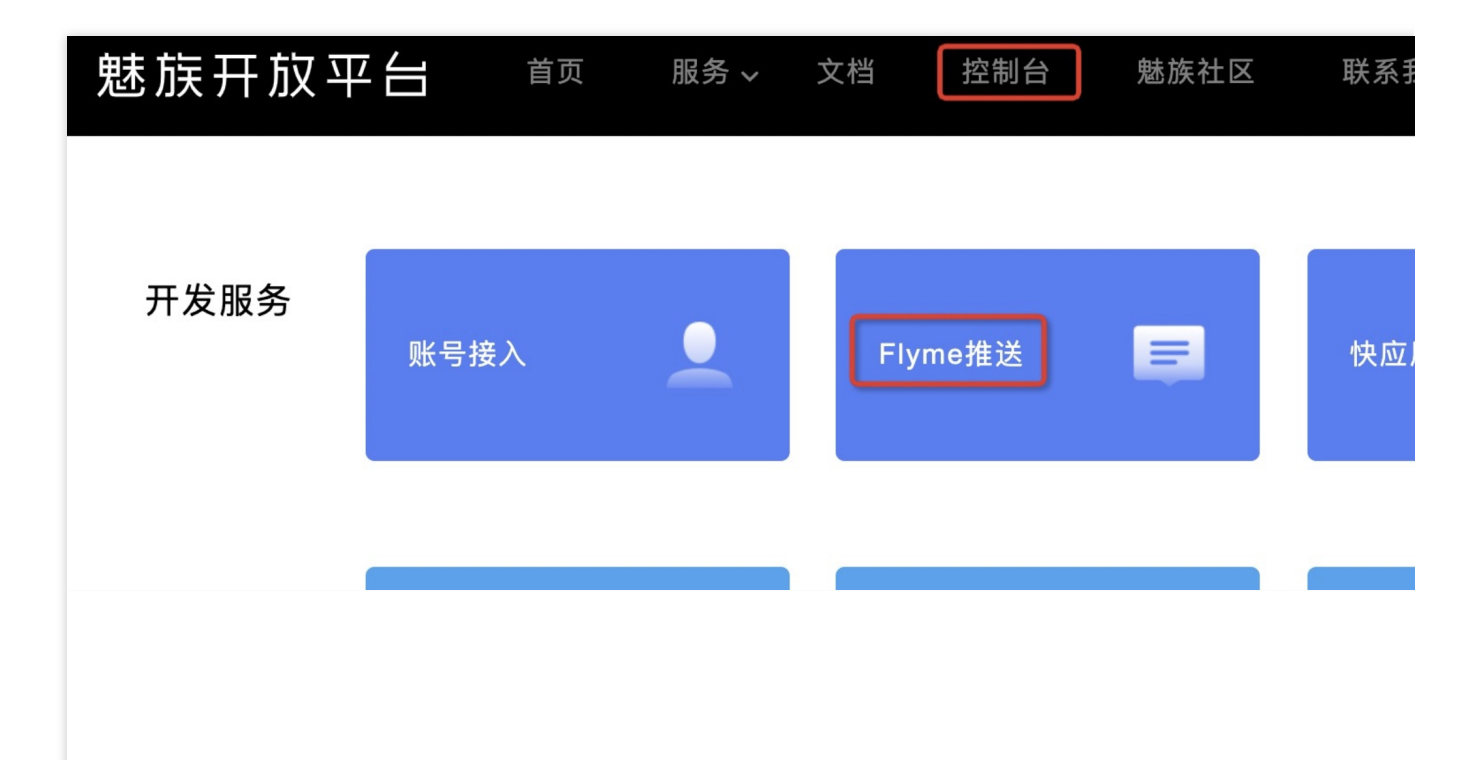

2. After entering the application information, create the application.

# Note:

The application package name should be consistent with the plugin application package name.

| Flyme 推送平台 | 首页   |      |       |           |      |
|------------|------|------|-------|-----------|------|
| ┃应用列表      |      |      |       | 按应用搜 >  全 | ·部应用 |
| 应用名称       | 应用包名 | 应用形态 | AppID | 在线用户数     | 当    |
|            |      | 普通应用 | ITUL  | 0         |      |

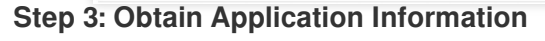

In the application list, click **Open Application**. Enter the configuration management page to obtain application information.

| Flyme 推送平台 | 首页          |      |       |       |
|------------|-------------|------|-------|-------|
| 应用列表       |             |      |       | 按应用搜  |
| 应用名称       | 应用包名        | 应用形态 | AppID | 在线用户数 |
|            | <b>,</b> ne | 普通应用 |       | 0     |

### Step 4: Add Push Certificate

Log in to Tencent Cloud Chat Console, click **Push** > **Access Settings** feature bar to add various manufacturer's push certificates, and configure the obtained parameters such as AppId, AppKey, AppSecret to the added push certificate.

| Vendor Push Platform                  | Configuring in the IM console                                                                               |
|---------------------------------------|----------------------------------------------------------------------------------------------------|
|                                       | Note:<br>Specified in-app page link of<br>dispatching event listening for<br>configuration of in-app page n |
| Flyme 推送平台 首页 创建推送 数据统计 配置管理          |                                                                                                    |
| 应用配置 标签用户 问题排查 黑名单 回执管理 常用设备 多包名 任务备注 |                                                                                                    |
| TUIKit                                | Add Meizu certificate                                                                                       |
| 应用名称 TUIkit                           | Deploye Name a                                                                                              |
| 四用形态 曹通应用                             | Package Name • Enter Package                                                                                |
| □□川田山石 液加1/2 毛名 液加1/2 毛名              | AppID • Enter AppID                                                                                         |
| 应用图标 更换图片 尺寸为480~480,500KB以为          | AppKey • Enter AppKey                                                                                       |
|                                       | receipt switch   After turning on 1  configure the rec                                                      |
| (i) App ID                            | AppSecret • Enter AppSecr                                                                                   |
| App Key     App Secret                | Response after Open applica<br>Click                                                                        |
|                                       |                                                                                                    |

#### For receipt configuration, refer to: Message Delivery Statistics Configuration > Meizu

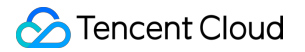

# Step 1. Register an HONOR Developer Account

Register an HONOR Developer Account, for details see Developer Registration.

#### Step 2: Enter the Management Center Page.

| 简体中3        | <b>HONOR</b> 探索 生态服务 开放能力 文档中心                                                       |
|-------------|--------------------------------------------------------------------------------------|
|             | 团 队 帐 号<br>团队帐号功能已上线,团队协作,安全高效,<br>多种角色权限按需配置,赋能开发者业务蓬勃<br>发展,快来体验吧!<br>马上体验<br>了解详情 |
| 安全共享 ・ 无缝协作 |                                                                                      |

#### Step 3: Enter the Push Service List

Click **Push Service** to access the Push Service list page.

| HONOR   |                                                   |                                   |                                          |
|---------|---------------------------------------------------|-----------------------------------|------------------------------------------|
| ⑥ 生态服务  | 开放能力                                              |                                   |                                          |
| 。名。开放能力 | 0                                                 |                                   | 8                                        |
| 测试服务    | <b>帐号服务</b><br>基于OAuth2.0标准协议,荣耀帐号授权登录,接<br>入快捷简单 | <b>安全授权</b><br>接入荣耀MDM能力,携手服务行业用户 | <b>推送服务</b><br>让应用将最新信息即时通知用户,提升F<br>活跃度 |
|         |                                                   |                                   |                                          |
|         | 4                                                 |                                   |                                          |

#### Step 4: Create an Application

1. Click **Apply for Push Services** to enter the application submission page.

| HONOR     |             |      |                     |  |  |
|-----------|-------------|------|---------------------|--|--|
| Ô         | 开放能力 / 推送服务 |      |                     |  |  |
| දේ        | ▶ 推送服务      |      |                     |  |  |
| <u>()</u> | 推送服务列表      |      |                     |  |  |
|           | 应用名称        | 应用类型 | 申请时间                |  |  |
|           | 极光测试demo    | 移动应用 | 2022–05–18 12:02:58 |  |  |
|           | 推送Dev       | 移动应用 | 2022-05-12 17:29:39 |  |  |
|           | 推送Demo      | 移动应用 | 2022-03-29 11:09:27 |  |  |
|           |             |      |                     |  |  |
|           | •           |      |                     |  |  |
|           |             |      |                     |  |  |

2. Select the Application Type "Mobile Application", fill in the Application Package Name and Certificate Fingerprint, agree to the Push Service Agreement and Data Processing Appendix, then click **Submit**.

#### Note:

You must add the packaged SHA256 Certificate Fingerprint, which should match the SHA256 Certificate Fingerprint of your own packaging certificate.

| HONOR   |            |                      |                         |      |  |  |
|---------|------------|----------------------|-------------------------|------|--|--|
| ٢       |            | 开放能力 / 推送服务 / 申请推送服务 |                         |      |  |  |
| ିବ      | 矣 ■ 申请推送服务 |                      |                         |      |  |  |
| <u></u> |            | * 应用类型:              | ● 移动应用 ◎ 服务器应用          |      |  |  |
|         |            | * 应用名称:              | 请输入或者选择应用名称(限64字符) ~    |      |  |  |
|         |            | * 应用包名:              | 应用包名应为4-64字符            | 0/64 |  |  |
|         |            | * SHA256证书指纹1:       | 请输入指纹证书                 |      |  |  |
|         | •          | SHA256证书指纹2:         | 请输入指纹证书                 |      |  |  |
|         |            | SHA256证书指纹3:         | 请输入指纹证书                 |      |  |  |
|         |            | SHA256证书指纹4:         | 请输入指纹证书                 |      |  |  |
|         |            | SHA256证书指纹5:         | 请输入指纹证书                 |      |  |  |
|         |            |                      | 我已经阅读并同意《荣耀推送服务使用协议》    |      |  |  |
|         |            |                      | 我已经阅读并同意《荣耀开发者服务数据处理附录》 |      |  |  |
|         |            |                      | 取消 提交                   |      |  |  |
|         |            |                      |                         |      |  |  |

# Step 5: Obtain Application Information

In the **Push Service** list, click **View** to obtain application information.

| нон     | HONOR                        |      |                     |  |  |
|---------|------------------------------|------|---------------------|--|--|
| ූ       | 开放能力 / 推送服务<br>【 <b>推送服务</b> |      |                     |  |  |
| <u></u> | 推送服务列表                       |      |                     |  |  |
|         | 应用名称                         | 应用类型 | 申请时间                |  |  |
|         | 极光测试demo                     | 移动应用 | 2022-05-18 12:02:58 |  |  |
|         | 推送Dev                        | 移动应用 | 2022-05-12 17:29:39 |  |  |
|         | 推送Demo                       | 移动应用 | 2022-03-29 11:09:27 |  |  |
|         |                              |      |                     |  |  |
|         | ,                            |      |                     |  |  |

# Step 6: Add Push Certificate

| lor Pus   | h Platform                                | Configuring in the IM cons                                                                       |
|-----------|-------------------------------------------|--------------------------------------------------------------------------------------------------|
| нс        | NOR                                       | Note:<br>Specified in-app page li<br>dispatching event listening<br>configuration of in-app page |
| ٢         |                                           |                                                                                                  |
| ංදී       | 开放能力 / 推送服务 / 查看推送服务                      |                                                                                                  |
| 47        |                                           | Add Honor certificate                                                                            |
| _         | 应用 <u>类型</u> :移动应用                        | Package Name • Enter F                                                                           |
| $\otimes$ | 应用名称:腾讯云通信IM                              | AppID • Enter A                                                                                  |
|           |                                           |                                                                                                  |
|           |                                           | ClientID • Enter t                                                                               |
|           |                                           | ClientSecret • Enter ti                                                                          |
|           | APP Secret:                               | ChannelID Enter a                                                                                |
|           | Client ID:                                | Badge Parameter Please                                                                           |
|           | Client Secret:                            | "Note: It                                                                                        |
|           | Android端SDK: 《点击下载荣耀PUSH Android端SDK》     | Response after Oper                                                                              |
|           | Android 講接入文档: 《点击下载荣耀PUSH Android 端接入文档》 | Unity                                                                                            |
|           | 服务靖接入文档:《点击下载荣耀PUSH服务靖接入文档》               | select Open app                                                                                  |
|           |                                           |                                                                                                  |

Google FCM is currently under development, please stay tuned~~

Before integrating the TIMPush component, you need to first apply for an APNs push certificate from Apple, then upload the push certificate to the IM Console. Afterwards, you can follow the Quick Integration steps to integrate. There are currently two mainstream types of certificates for Apple, the p12 certificate and the p8 certificate. Each type of certificate has its advantages and disadvantages, and you can choose one of them according to your needs.

|                    | Certificate Type                                                                                                    | Validity Period and<br>Management                                                                                                    | Security                                                                                                    | Dynamic<br>Island |
|--------------------|----------------------------------------------------------------------------------------------------|----------------------------------------------------------------------------------------------------|----------------------------------------------------------------------------------------------------|-------------------|
| P12<br>Certificate | A P12 certificate is a<br>binary file that<br>contains both a<br>public and a private<br>key, used for<br>certificate-based<br>authentication. It | P12 certificates usually<br>have a validity period of<br>one year, after which<br>they need to be<br>regenerated and<br>deployed. Each<br>application requires a | Certificate: The P12<br>certificate uses certificate-<br>based authentication,<br>requiring the private key<br>to be stored on the server.<br>This may increase the<br>security risk, as the | Not<br>supported  |

Chat

|                   | bundles the public<br>key certificate and<br>the private key into<br>one file, with an<br>extension of .p12 or<br>.pfx.                                                | separate P12 certificate<br>to handle push<br>notifications.                                                                                                    | private key could be<br>accessed by unauthorized<br>users.                                                                                                    |                                    |
|-------------------|----------------------------------------------------------------------------------------------------|----------------------------------------------------------------------------------------------------|----------------------------------------------------------------------------------------------------|------------------------------------|
| P8<br>Certificate | A P8 certificate is an<br>Authorization Key,<br>used for token-based<br>authentication. It is a<br>text file containing a<br>private key, with an<br>extension of .p8. | P8 certificates do not<br>have an expiration<br>date, so you do not<br>need to worry about<br>certificate expiration.<br>Moreover, using a P8<br>certificate can simplify<br>certificate<br>management, as you<br>can use one P8<br>certificate to provide<br>push notification<br>services for multiple<br>applications. | P8 certificates use token-<br>based authentication,<br>meaning your server<br>periodically generates a<br>JSON Web Token (JWT)<br>to establish a connection<br>with APNs. This method<br>is more secure, as it does<br>not require storing a<br>private key on the server. | Supports<br>Dynamic<br>Island Push |

# 1. Using a p12 certificate (traditional push certificate)

# Step 1: Apply for an APNs certificate

# Enable remote push for the app

1. log in to Apple Developer Center website, click Certificates, Identifiers & Profiles or the sidebar's Certificates, IDs & Profiles, enter the Certificates, IDS & Profiles page.

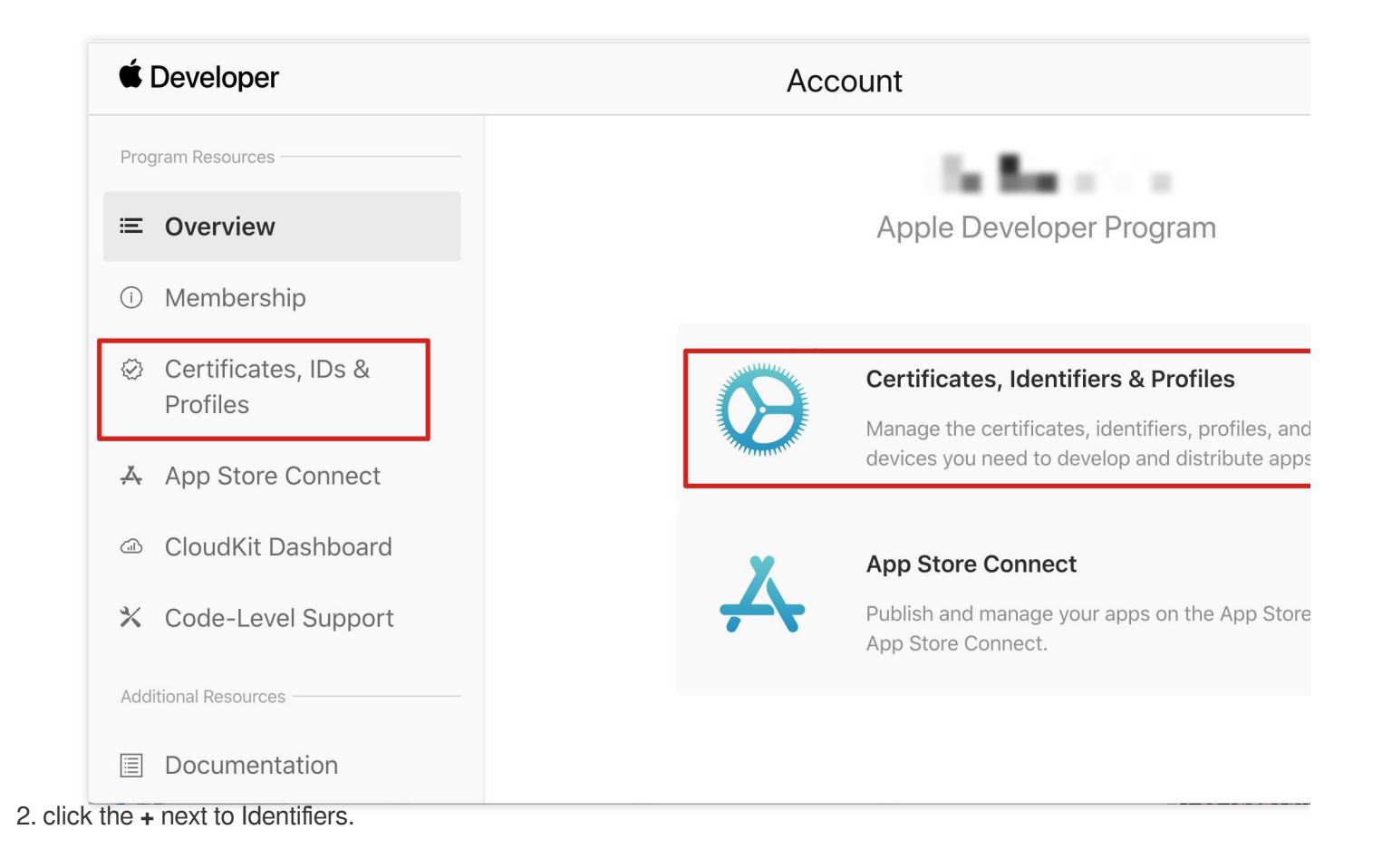

# É Developer

# **Certificates, Identifiers & Profiles**

| Certificates | Identifiers 😌                                                                                                  |                                          |
|--------------|----------------------------------------------------------------------------------------------------|------------------------------------------|
| Identifiers  | NAME ~                                                                                                    | IDENTIFIER                               |
| Devices      |                                                                                                    |                                          |
| Profiles     |                                                                                                    |                                          |
| Keys         |                                                                                                    |                                          |
| More         |                                                                                                    |                                          |
|              |                                                                                                    |                                          |
|              |                                                                                                    |                                          |
|              |                                                                                                    |                                          |
|              |                                                                                                    |                                          |
|              |                                                                                                    |                                          |
|              | the second second second second second second second second second second second second second second second s |                                          |
|              |                                                                                                    |                                          |
|              |                                                                                                    |                                          |
|              |                                                                                                    |                                          |
|              |                                                                                                    |                                          |
|              |                                                                                                    |                                          |
|              | Copyright © 2020 Apple Inc. All right                                                                          | ts reserved. Terms of Use Privacy Policy |

3. You can follow the steps below to create a new AppID or add a Push Notification Service to your existing AppID.

#### Note:

Your App's Bundle ID cannot use the wildcard \*, otherwise, the remote push service cannot be used. 4. Check the **App IDs** box, click **Continue** to proceed to the next step.

#### **É** Developer

# **Certificates, Identifiers & Profiles**

#### < All Identifiers

# **Register a new identifier**

#### App IDs

Register an App ID to enable your app, app extensions, or App Clip to access available services and identify your app in a provisioning profile. You can enable app services when you create an App ID or modify these settings later.

#### O Services IDs

For each website that uses Sign in with Apple, register a services identifier (Services ID), configure your domain and return URL, and create an associated private key.

#### O Pass Type IDs

Register a pass type identifier (Pass Type ID) for each kind of pass you create (i.e. gift cards). Registering your Pass Type IDs lets you generate Apple-issued certificates which are used to digitally sign and send updates to your passes, and allow your passes to be recognized by Wallet.

#### O Website Push IDs

Register a Website Push Identifier (Website Push ID). Registering your Website Push IDs lets you generate Apple-issued certificates which are used to digitally sign and send push notifications from your website to macOS.

#### O iCloud Containers

Registering your iCloud Container lets you use the iCloud Storage APIs to enable your apps to store data and documents in iCloud, keeping your apps up to date automatically.

#### O App Groups

Registering your App Group allows access to group containers that are shared among multiple related apps, and allows certain additional interprocess communication between the apps.

O Merchant IDs

5. Select **App**, click **Continue** to proceed to the next step.

6. Configure the Bundle ID and other information, click **Continue** to proceed to the next step.

| ertifica                    | tes. Identifiers & Profil                                                                                                    | es                                                                                                    |          |
|-----------------------------|----------------------------------------------------------------------------------------------------|----------------------------------------------------------------------------------------------------|----------|
| All Identifiers             |                                                                                                    |                                                                                                    |          |
| Register                    | an App ID                                                                                                    |                                                                                                    | Back Con |
| Platform<br>iOS, macOS, tvC | S, watchOS                                                                                                    | App ID Prefix                                                                                                    |          |
| Description                 |                                                                                                    | Bundle ID • Explicit                                                                                                    |          |
| IMSDK Demo                  |                                                                                                    | com.imsdk.pushdemo                                                                                                    |          |
| You cannot use :            | special characters such as @, &, *, ', ", -, .                                                                                                    | We recommend using a reverse-domain name style string (i.e.,<br>com.domainname.appname). It cannot contain an asterisk (*). |          |
| ENABLED                     | NAME                                                                                                    |                                                                                                    |          |
|                             | 🔍 Access WiFi Information 🕕                                                                                                    |                                                                                                    |          |
|                             | App Attest                                                                                                    |                                                                                                    |          |
|                             |                                                                                                    |                                                                                                    |          |
|                             | Here and the second second sec |                                                                                                    |          |
|                             | 단원 App Groups ①                                                                                                    |                                                                                                    |          |
|                             | Image: Comparison of the comparison of the comparison                                |                                                                                                    |          |
|                             | Image: Comparis Image: Comparis                                |                                                                                                    |          |

7. Check the **Push Notifications** box to enable the remote push service.

| < All Identifiers |                                                 |              |  |  |
|-------------------|-------------------------------------------------|--------------|--|--|
| Regist            | er an App ID                                    | Back Continu |  |  |
|                   |                                                 |              |  |  |
|                   | Network Extensions                              |              |  |  |
|                   | N) NFC Tag Reading                              |              |  |  |
|                   | VPN Personal VPN 👔                              |              |  |  |
|                   | Push Notifications (j)                          |              |  |  |
|                   | Sign In with Apple () Configure                 |              |  |  |
|                   | SiriKit                                         |              |  |  |
|                   | System Extension                                |              |  |  |
|                   | OUSer Management                                |              |  |  |
|                   | Wallet ①                                        |              |  |  |
|                   | Wireless Accessory Configuration                |              |  |  |
|                   | Mac Catalyst (Existing Apps Only) (i) Configure |              |  |  |
|                   |                                                 |              |  |  |
|                   |                                                 |              |  |  |

# **Certificate Generation**

1. Select your AppID and choose **Configure**.

| < All Ident | tifiers                               |                            |
|-------------|---------------------------------------|----------------------------|
| Edity       | your App ID Configuration             | Remove Save                |
|             | Network Extensions (i)                |                            |
|             | N) NFC Tag Reading                    |                            |
|             | VPN Personal VPN                      |                            |
|             | Push Notifications                    | Configure Certificates (0) |
|             | Sign In with Apple                    | Configure                  |
|             | SiriKit 🕦                             |                            |
|             | System Extension                      |                            |
|             | User Management                       |                            |
|             | Wallet                                |                            |
|             | Wireless Accessory Configuration ①    |                            |
|             | Mac Catalyst (Existing Apps Only) (i) | Configure                  |
|             |                                       |                            |

2. In the **Apple Push Notification service SSL Certificates** window, there are two SSL Certificates for the development environment (Development) and the production environment (Production), as shown below:
| É Developer                | Apple Push Notification service SSL Certificates                                                                                                    | Yardiac M<br>Bao Ma - 304735703 |
|----------------------------|----------------------------------------------------------------------------------------------------|---------------------------------|
| Certificat                 | To configure push notifications for this App ID, a Client SSL Certificate that allows your notification server to<br>connect to the Apple Push Notification Service is required. Each App ID requires its own Client SSL Certificate.<br>Manage and generate your certificates below. |                                 |
| < All Identifiers          | Development SSL Certificate                                                                                                    |                                 |
| Edit your App              | Create an additional certificate to use for this App ID.                                                                                                    | Remove                          |
| Platform                   | Create Certificate                                                                                                    |                                 |
| iOS, macOS, tvOS, watchO   | Production SSL Certificate                                                                                                    |                                 |
| TPNS SDK demo              | Create an additional certificate to use for this App ID.                                                                                                    |                                 |
| You cannot use special cha | Create Certificate                                                                                                    |                                 |
| Capabilities               |                                                                                                    |                                 |
| ENABLED NAME               | Done                                                                                                    |                                 |
|                            | cess WiFi Information ①                                                                                                    |                                 |
| □ (∑) Ap                   | p Attest (i)                                                                                                    |                                 |
| D GĐ Ap                    | p Groups (i) Configure                                                                                                    |                                 |
| - 💼 Ap                     | ple Pay Payment Processing (1) Configure                                                                                                    |                                 |
|                            | sociated Domains (i)                                                                                                    |                                 |

# 3.

# We

first select the **Create Certificate** for the Development environment, the system will prompt us that we need a Certificate Signing Request (CSR).

| < All Cert           | te a New Certificate Back Continu                         |
|----------------------|-----------------------------------------------------------|
| Certific<br>Apple Pu | a <b>te Type</b><br>sh Notification service SSL (Sandbox) |
| Platform             |                                                           |
| iOS                  |                                                           |
| iOS                  | ✓                                                         |

4. On a Mac, open Keychain Access tool, in the menu select Keychain Access > Certificate Assistant >

Request a Certificate From a Certificate Authority ( Keychain Access - Certificate Assistant -

Request a Certificate From a Certificate Authority ).

| Keychain Access F     | le Edit  | View Window Help                                                                                   |  |  |
|-----------------------|----------|----------------------------------------------------------------------------------------------------|--|--|
| About Keychain Access | 5        |                                                                                                    |  |  |
| Settings              | ж,       |                                                                                                    |  |  |
| Certificate Assistant | >        | Open                                                                                               |  |  |
| Ticket Viewer         | <b>ご</b> | Create a Certificate                                                                               |  |  |
| Services              | >        | Create a Certificate Authority<br>Create a Certificate For Someone Else as a Certificate Authority |  |  |
| Hide Keychain Access  | ж н      | Request a Certificate From a Certificate Authority                                                 |  |  |
| Hide Others           | ъжн      | Set the default Certificate Authority                                                              |  |  |
| Show All              |          | Evaluate a Certificate                                                                             |  |  |
| Quit Keychain Access  | жQ       | Keychain Access                                                                                    |  |  |

5. Enter your email address, Common Name (your name or company name), select **Save to disk**, click **continue**, the system will generate a \*.certSigningRequest file.

| Certificate Assistant                                                                                                    |
|----------------------------------------------------------------------------------------------------|
| Certificate Information                                                                                                    |
| Enter information for the certificate you are requesting. Click Continue to request a certificate from the CA.                                                          |
| User Email Address: youremail@example.com Common Name: IMSDK CA Email Address: Required Request is: Emailed to the CA Saved to disk Let me specify key pair information |
| Continue                                                                                                    |

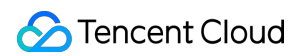

6. Go back to the page on the Apple Developer website mentioned in Step 3, click Choose File to upload the

generated \*.certSigningRequest file.

| < All Certificates                                                                                                 |                                                   |
|----------------------------------------------------------------------------------------------------|---------------------------------------------------|
| Create a New Certificate                                                                                           | Back Continue                                     |
| <b>Certificate Type</b><br>Apple Push Notification service SSL (Sandbox)                                           |                                                   |
| Platform:                                                                                                    |                                                   |
| iOS                                                                                                    | v                                                 |
| <b>Upload a Certificate Signing Request</b><br>To manually generate a Certificate, you need a Cert<br>Learn more > | ificate Signing Request (CSR) file from your Mac. |
|                                                                                                    |                                                   |

7. Click **Continue** to generate the push certificate.

|                                             | •                       | FIUIIES       |
|---------------------------------------------|-------------------------|---------------|
| All Certificates                            |                         |               |
| Create a Ne                                 | w Certificate           | Back Continue |
| Certificate Type<br>Apple Push Notificatior | n service SSL (Sandbox) |               |
| Platform:                                   |                         |               |
| iOS                                         |                         | ~             |
|                                             |                         |               |

8. click **Download** to download the Development SSL Certificate to your local environment.

| < All Certificates                       |                                          |                                                                                                    |
|------------------------------------------|------------------------------------------|----------------------------------------------------------------------------------------------------|
| Download Your Certi                      | ficate                                   |                                                                                                    |
| Certificate Details                      |                                          |                                                                                                    |
| Certificate Name<br>com.tpnssdk.pushdemo | Certificate Type<br>APNs Development iOS | Download your certificate to your Mac, then double of Keychain Access. Make sure to save a backup copy of |
| Expiration Date                          | Created By                               | somewnere secure.                                                                                         |

Note

The certificate for the production environment is actually a combined certificate of Development (Sandbox) + Production, and it can be used as a certificate for both the development and production environments.

| eveloper                                                                    |                                              |
|-----------------------------------------------------------------------------|----------------------------------------------|
|                                                                             |                                              |
| ertificates, Identifie                                                      | ers & Profiles                               |
| < All Certificates                                                          |                                              |
| Create a New Certificate                                                    |                                              |
| <b>Certificate Type</b><br>Apple Push Notification service SSL (Sandbox & P | Production)                                  |
| Platform:                                                                   |                                              |
| iOS                                                                         | ~                                            |
|                                                                             |                                              |
| Choose File                                                                 | CertificateSigningRequest.certSigningRequest |
| Choose File                                                                 | CertificateSigningRequest.certSigningRequest |
| Choose File                                                                 | CertificateSigningRequest.certSigningRequest |
| Choose File<br>Developer<br><b>ertificates, Identif</b>                     | CertificateSigningRequest.certSigningRequest |
| Choose File<br>Developer<br><b>ertificates, Identif</b>                     | CertificateSigningRequest.certSigningRequest |
| Choose File<br>Developer<br><b>ertificates, Identif</b><br>Certificates     | CertificateSigningRequest.certSigningRequest |

# **Certificate Details**

Certificate Name com.tpnssdk.pushdemo Certificate Type **Apple Push Services** 

Download your certificate to your Mac, then do Keychain Access. Make sure to save a backup c somewhere secure.

**Expiration Date** 2021/10/20

**Created By** 

10. Double-click the downloaded SSL Certificate for the development and production environments. The system will import it into the keychain.

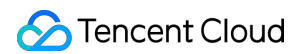

Development IOS Push Services and Apple Push Services for the development and production environments as p12 files respectively.

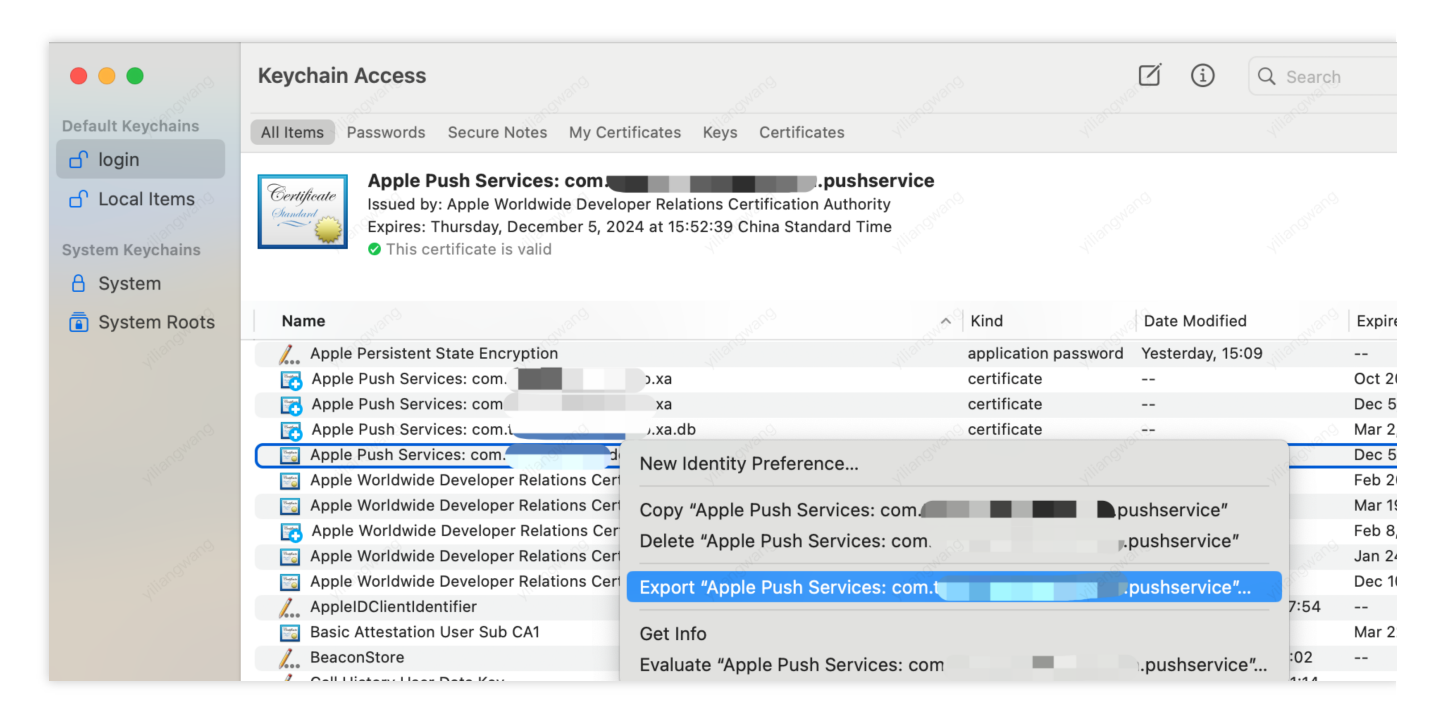

# Note

Set a password when saving the .p12 file.

# Step 2: Upload the certificate to the console

- 1. Log in to the Chat Console.
- 2. Click Plugin Service-Push-Access Settings to enter the access settings page

| Chat                                                                                                    | Access settings                                                                                                    | Current data center: Singapore ()                                                                             | Telegram group WhatsApp group                                        |                                                   |                                              |              |
|----------------------------------------------------------------------------------------------------|----------------------------------------------------------------------------------------------------|----------------------------------------------------------------------------------------------------|----------------------------------------------------------------------|---------------------------------------------------|----------------------------------------------|--------------|
| E‡ Application                                                                                                    | ① The push plug-in trial is about to expire an                                                                                                    | d push services (including offline push of ordinary mess                                                      | ages, push to all members/labels, etc.) will be autor                | natically stopped.To avoid affecting the normal u | se of your business, please Purchase         |              |
| 음 Users                                                                                                    | Push Overview free trial Remaining 3 days                                                                                                    | All members/tag push interface call frequency100 ti                                                           | mes/day Edit                                                         |                                                   |                                              |              |
| ය could<br>Groups                                                                                                    | Normal push     Activated                                                                                                    | Eunction Preview O     All members/tag push     Activated                                                     | Function Preview O           Quick integration           O Activated | Function Preview O<br>Push Records<br>Activated   | Function Preview O<br>Push data<br>Activated | © P<br>6     |
| <ul> <li>Webhook</li> <li>Statistics</li> </ul>                                                                          | Purchase Now free trial                                                                                                    |                                                                                                    |                                                                      |                                                   |                                              |              |
| Plugin C Push Access settings Access test Push Record Push Record Push Data Push Troubleshooting C Al Chatbot Desk Tools | 1 Manufacturer configuration<br>If supports online and offline push notific<br>more stable system-level long connection<br>Android iOS<br>Add Contificate | ations. Online push is delivered through the instant me<br>, and the resource consumption is greatly reduced. | ssaging IM channel, which is fast and reliable; for of               | line push, it is recommended that you use the sy  | ystem-level push channel provided by each    | manufacturer |
| ⑦ Monitor                                                                                                    | 2 Local deployment                                                                                                    |                                                                                                    |                                                                      |                                                   |                                              |              |
| <u> </u>                                                                                                    | After purchasing the push plug-in, you ca                                                                                                    | n use the "quick configuration" and "download configu                                                         | ration file" functions. With 3 lines of code and 2 minu              | ites, you can complete push access from multipl   | le manufacturers at once.                    |              |
| Ξ                                                                                                    | Quick configuration                                                                                                    | Manua                                                                                                    | I configuration                                                      |                                                   |                                              |              |

- 3. Click Add Certificate at the bottom of iOS in Vendor Configuration.
- 4. Select the certificate type, upload the iOS Certificate (.p12), set the certificate password, and click Confirm.

| Push Overview free trial Remaining 3 days                                            | All members/tag push interface call t | requency100 times/day Edit                                                                                                    |   |                 |
|--------------------------------------------------------------------------------------|---------------------------------------|----------------------------------------------------------------------------------------------------|---|-----------------|
| Normal push     Activated                                                            | All Add iOS Certificate               |                                                                                                    | × | Push da         |
|                                                                                      | Push Type                             | O APNs Push O VolP Push                                                                                                    |   |                 |
| Purchase Now free trial                                                              | Certificate Type                      | O Production environment Development Environment                                                                                                    |   |                 |
|                                                                                      |                                       | Please check that the uploaded certificate type is Apple Push Notification service SSL (Sandbox &<br>Production), and test it after the Archive releases the Release package. Note: It cannot be tested in Xcode. |   |                 |
| 1 Manufacturer configuration                                                         | Configuration type                    | <b>O</b> p12                                                                                                    |   |                 |
| IM supports online and offline push notific more stable system-level long connection | ation iOS certificate (.p12) •        | Select file                                                                                                    |   | -level push cha |
| Android iOS                                                                          |                                       | How to generate an APNs certificate?                                                                                                    |   |                 |
| Add Certificate                                                                      | mutable-content                       |                                                                                                    |   |                 |
|                                                                                      | Certificate password *                | Enter the certificate password                                                                                                    |   |                 |
|                                                                                      | E                                     | Confirm                                                                                                    |   |                 |
|                                                                                      |                                       |                                                                                                    |   |                 |

## Note:

We recommend naming the uploaded certificate in English (special characters such as brackets are not allowed).

You need to set a password for the uploaded certificate. Without a password, push notifications cannot be received. For an app published on App Store, the environment of the certificate must be the production environment. Otherwise, push notifications cannot be received.

The uploaded .p12 certificate must be your own authentic and valid certificate.

5. After the pending certificate information is generated, record the certificate's ID.

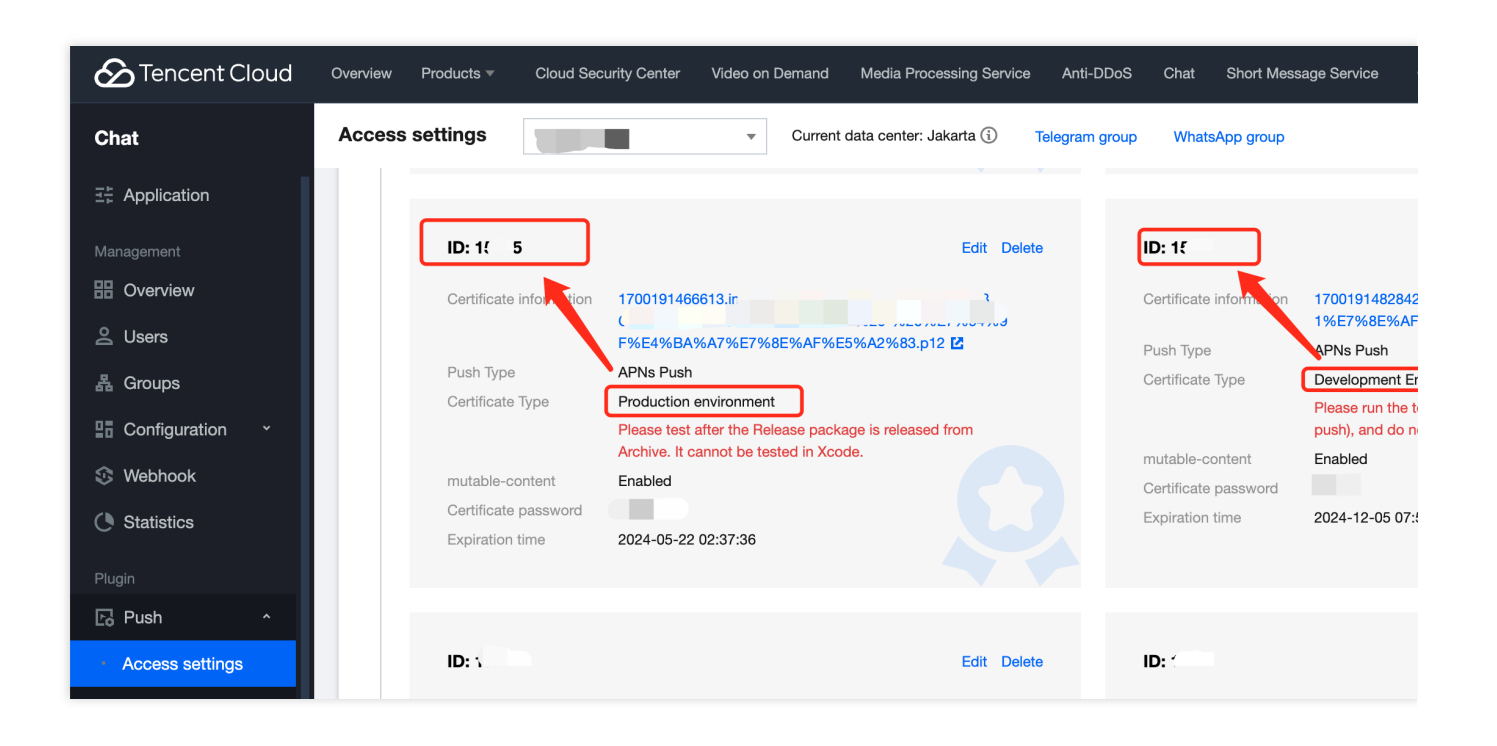

# 2. Using a p8 certificate (supports Dynamic Island push notifications)

p8 Certificate: A p8 certificate does not have an expiration date, so you don't have to worry about the certificate expiring. Moreover, using a p8 certificate can simplify certificate management, as you can use a single p8 certificate to provide push notification services for multiple applications. In addition, p8 certificates support Dynamic Island push notifications.

# Step 1: Apply for an APNs certificate

To create a p8 certificate file, first log in to Apple Developer Center.

|                     | 🗎 developer.apple.com 🖒                                                                                                    |
|---------------------|----------------------------------------------------------------------------------------------------|
|                     | Certificates, Identifiers & Profiles - Apple Developer                                                                                                    |
| 🗯 Developer         |                                                                                                    |
| Certificate         | es, Identifiers & Profiles                                                                                                    |
| Certificates        | Keys                                                                                                    |
| Devices<br>Profiles | Getting Started with Keys                                                                                                    |
| Keys<br>More        | Creating a key allows you to configure, authenticate, and use one or more Apple services for that key. Unlike certificates, keys do not expire and can be modified to access more services after their creation. For more information on creating and using keys, refer to Developer Account Help. |
|                     | Create a key                                                                                                    |
|                     |                                                                                                    |
|                     |                                                                                                    |

1. Enter Certificates, Identifiers & Profiles: In the top right corner of the page, click **Account**, then select **Certificates**, **Identifiers & Profiles** from the dropdown menu.

2. To create a new App ID: in the left-hand menu, click Identifiers, then click the + on the right to create a new App

ID. Fill in the relevant information and click Continue.

3. To create a new key: in the left-hand menu, click **Keys**, then click the **+** on the right to create a new key. Enter the name of the key, then check **Apple Push Notifications service (APNs)** and click **Continue**.

| < All Key         | 'S                                                                                                    |
|-------------------|----------------------------------------------------------------------------------------------------|
| Download Your Key |                                                                                                    |
| 4                 | After downloading your key, it can <mark>no</mark> t be re-downloaded as the server copy is removed. If you are not prepared to download your key at this time, click Done and download it at a later time. Be sure to save a backup of your key in a secure place. |
| Name:             | ber                                                                                                    |
| Key ID:           |                                                                                                    |
|                   |                                                                                                    |

Confirm and generate the key: On the confirmation page, verify your key information, then click **Register**. Next, you'll see a page prompting you to download the key. Click **Download** and save the generated .p8 file to your computer.

## Note:

The p8 certificate can only be downloaded once; please save it properly.

Please safeguard the downloaded p8 file, as you will not be able to download it again. You can use this p8 certificate to configure your iOS applications to receive push notifications.

# Step 2: Upload the p8 certificate to the IM console

- 1. Log in to the Chat Console.
- 2. Click Plugin Service-Push-Access Settings to enter the access settings page

| Chat                                         | Access settings Current data center: Singapore () Telegram group WhatsApp group                                                                                                    |
|----------------------------------------------|----------------------------------------------------------------------------------------------------|
| ∃∄ Application                               |                                                                                                    |
| Management                                   | Ine push plug-in that is about to expire and push services (including omline push of ordinary messages, push to all memoers/labels, etc.) will be automatically stopped. to avoid affecting the norm                |
| H Overview                                   | Pueb Quantieur fas triel Pempining 2 daus All members/tag pueb interface call fragmence/100 times/day. Edit                                                                                                    |
| 은 Users                                      |                                                                                                    |
| 퉒 Groups                                     | ▶ Normal push     ▲ All members/tag push       ♥ Quick integration                                                                                                    |
| Configuration ·                              | Activated     Activated     Activated     Activated     Activated                                                                                                    |
| 🕸 Webhook                                    | Purchase Now free trial                                                                                                    |
| C Statistics                                 |                                                                                                    |
| Plugin                                       | A Manufacturer configuration                                                                                                    |
| 🕞 Push 🔷                                     | IM supports online and offline push notifications. Online push is delivered through the instant messaging IM channel, which is fast and reliable; for offline push, it is recommended that you use t                |
| Access settings                              | more stable system-level long connection, and the resource consumption is greatly reduced.                                                                                                    |
| Access test                                  | Android iOS                                                                                                    |
| Push Record                                  | Add Certificate                                                                                                    |
| Push Data                                    |                                                                                                    |
| <ul> <li>Push<br/>Troubleshooting</li> </ul> |                                                                                                    |
| O Al Chatbot                                 |                                                                                                    |
| Desk                                         | No certificate yet                                                                                                    |
| Tools                                        |                                                                                                    |
| ⑦ Monitor                                    |                                                                                                    |
| 🛅 Dev Tools 🔹 🗸                              | 2 Local deployment<br>After purchasing the push plun-in, you can use the "quick configuration" and "download configuration file" functions. With 3 lines of code and 2 minutes, you can complete push access from m |
|                                              |                                                                                                    |
|                                              | Quick configuration         Manual configuration                                                                                                    |

- 3. Click Add Certificate at the bottom of iOS in Vendor Configuration.
- 4. Select the .p8 certificate

| Push Type                                  | O APNs Push VolP Push                                                                                                    |
|--------------------------------------------|----------------------------------------------------------------------------------------------------|
| Certificate Type                           | <ul> <li>Production environment</li> <li>Development Environment</li> <li>Please check that the uploaded certificate type is Apple Push Notification s</li> <li>Production), and test it after the Archive releases the Release package. Not</li> </ul> |
| Configuration type                         | ○ p12 ○ p8                                                                                                    |
| iOS Certificate (.p8) *                    | Select file                                                                                                    |
|                                            | How to generate an APNs certificate?                                                                                                    |
|                                            |                                                                                                    |
| mutable-content (                          |                                                                                                    |
| mutable-content 🛈<br>KeyID *               | Enter                                                                                                    |
| mutable-content (j)<br>KeyID *<br>TeamID * | Enter<br>Enter                                                                                                    |

# Note:

**Key ID**: This is the unique identifier for your APNs Auth Key. When you create a new APNs Auth Key in the Apple Developer Center, a Key ID will be generated for you. You can find it in the "Certificates, Identifiers & Profiles" section under "Keys".

**Team ID**: This is the unique identifier for your developer account. You can find it on the account details page of the Apple Developer Center. Click "Membership" in the upper right corner, and you can find your Team ID in the "Membership Details" section.

**Bundle ID**: This is the unique identifier for your application, also known as the app ID. You can find it in the "Certificates, Identifiers & Profiles" section of the Apple Developer Center. Select "Identifiers", then find the corresponding Bundle ID in your list of applications.

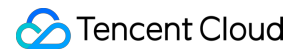

# Flutter

Last updated : 2024-06-13 11:00:50

The current messaging push plugin, when utilized within Flutter, exclusively supports dispatching notifications to Android devices (including channels from various manufacturers) and iOS devices.

iOS

# Android

Before integrating the TIMPush component, you need to apply for an APNs Push Certificate from Apple and then upload the Push Certificate to the IM console. After that, you can proceed with the quick access steps.

There are currently two mainstream types of certificates for Apple Manufacturer Configuration: p12 certificates and p8 certificates. Each type of certificate has its advantages and drawbacks, and you can choose one according to your needs.

# **Certificate Type:**

p12 Certificate: A p12 certificate is a binary file containing both a public key and a private key, used for certificatebased authentication. It bundles the public key certificate and the private key into one file, with extensions .p12 or .pfx. p8 Certificate: A p8 certificate is an Auth Key, used for token-based authentication. It is a text file containing a private key, with an extension of .p8.

# Validity and Management:

p12 Certificate: A p12 certificate typically has a one-year validity period, after which it needs to be regenerated and deployed. Each application requires a separate P12 certificate to handle push notifications.

p8 Certificate: A p8 certificate does not have an expiration date, so you don't have to worry about the certificate expiring. Moreover, using a P8 certificate can simplify certificate management, as you can use a single p8 certificate to provide push notification services for multiple applications.

# Security:

p12 Certificate: A p12 certificate uses certificate-based authentication and requires the private key to be stored on the server. This could increase security risks, as the private key could be accessed by unauthorized users.

p8 Certificate: A p8 certificate uses token-based authentication, which means your server periodically generates a JSON Web Token (JWT) to establish a connection with APNs. This method is more secure, as it doesn't require storing a private key on the server.

# **Dynamic Island:**

p12 Certificate: Not supported.

p8 Certificate: Supports Dynamic Island push notifications.

# 1. Using a p12 certificate (traditional push certificate)

# Step 1: Apply for an APNs certificate

# Enable remote push for the app

1. log in to Apple Developer Center website, click Certificates, Identifiers & Profiles or the sidebar's Certificates, IDs & Profiles, enter the Certificates, IDS & Profiles page.

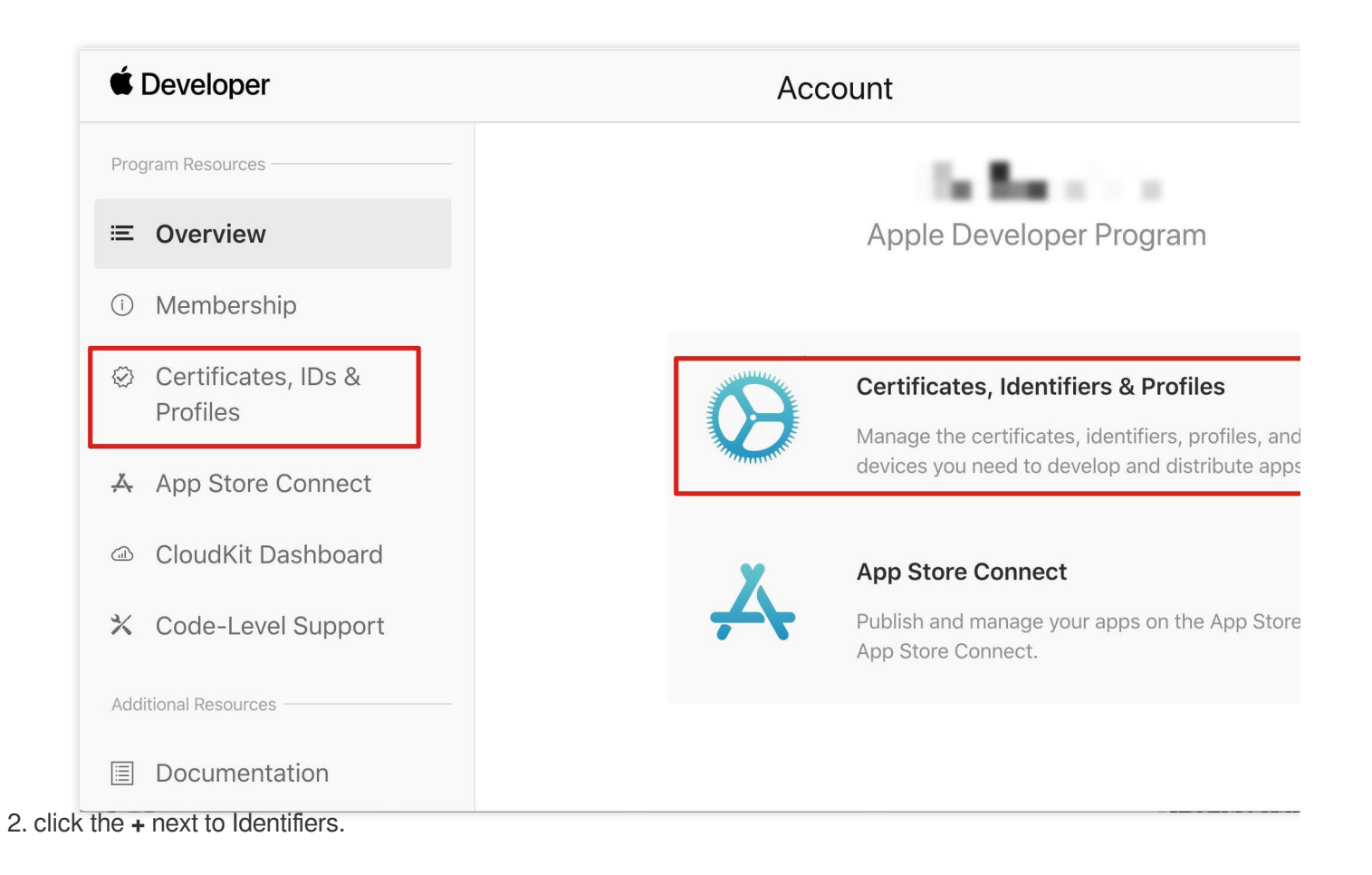

# É Developer

# **Certificates, Identifiers & Profiles**

| Certificates | Identifiers 😌                                                                                                  |                                          |
|--------------|----------------------------------------------------------------------------------------------------|------------------------------------------|
| Identifiers  | NAME ~                                                                                                    | IDENTIFIER                               |
| Devices      |                                                                                                    |                                          |
| Profiles     |                                                                                                    |                                          |
| Keys         |                                                                                                    |                                          |
| More         |                                                                                                    |                                          |
|              |                                                                                                    |                                          |
|              |                                                                                                    |                                          |
|              |                                                                                                    |                                          |
|              |                                                                                                    |                                          |
|              |                                                                                                    |                                          |
|              | the second second second second second second second second second second second second second second second s |                                          |
|              |                                                                                                    |                                          |
|              |                                                                                                    |                                          |
|              |                                                                                                    |                                          |
|              |                                                                                                    |                                          |
|              |                                                                                                    |                                          |
|              | Copyright © 2020 Apple Inc. All right                                                                          | ts reserved. Terms of Use Privacy Policy |

3. You can follow the steps below to create a new AppID or add a Push Notification Service to your existing AppID.

# Note:

Your App's Bundle ID cannot use the wildcard \*, otherwise, the remote push service cannot be used. 4. Check the **App IDs** box, click **Continue** to proceed to the next step.

# Ceveloper

# **Certificates, Identifiers & Profiles**

## < All Identifiers

# **Register a new identifier**

### $\bigcirc$ App IDs

Register an App ID to enable your app, app extensions, or App Clip to access available services and identify your app in a provisioning profile. You can enable app services when you create an App ID or modify these settings later.

#### $\bigcirc$ Services IDs

For each website that uses Sign in with Apple, register a services identifier (Services ID), configure your domain and return URL, and create an associated private key.

#### $\bigcirc$ Pass Type IDs

Register a pass type identifier (Pass Type ID) for each kind of pass you create (i.e. gift cards). Registering your Pass Type IDs lets you generate Apple-issued certificates which are used to digitally sign and send updates to your passes, and allow your passes to be recognized by Wallet.

### $\bigcirc$ Website Push IDs

Register a Website Push Identifier (Website Push ID). Registering your Website Push IDs lets you generate Apple-issued certificates which are used to digitally sign and send push notifications from your website to macOS.

#### $\bigcirc$ iCloud Containers

Registering your iCloud Container lets you use the iCloud Storage APIs to enable your apps to store data and documents in iCloud, keeping your apps up to date automatically.

### App Groups

Registering your App Group allows access to group containers that are shared among multiple related apps, and allows certain additional interprocess communication between the apps.

5. Select **App**, click **Continue** to proceed to the next step.

|                                                                                                    |                                                                                                    |                | refiles                                                                                                    |      |
|----------------------------------------------------------------------------------------------------|----------------------------------------------------------------------------------------------------|----------------|----------------------------------------------------------------------------------------------------|------|
| ertifica                                                                                                    | ates, Identif                                                                                                    | iers & P       | rofiles                                                                                                    |      |
|                                                                                                    |                                                                                                    |                |                                                                                                    |      |
| < All Identifiers                                                                                                    |                                                                                                    |                |                                                                                                    |      |
| Registe                                                                                                    | r a new identifie                                                                                                    | r              |                                                                                                    | Back |
| Select a t                                                                                                    | type                                                                                                    |                |                                                                                                    |      |
|                                                                                                    |                                                                                                    | (=             | ->                                                                                                    |      |
|                                                                                                    | Å                                                                                                    | í (            | Ĵ                                                                                                    |      |
|                                                                                                    | Арр                                                                                                    | Арр            | Clip                                                                                                    |      |
| the Devision                                                                                                    | le TD and other in                                                                                                    | formation alia | K Continue to proceed to the next sta                                                                                                    | n    |
|                                                                                                    |                                                                                                    |                | ·                                                                                                    |      |
|                                                                                                    |                                                                                                    |                |                                                                                                    |      |
| É Doveloper                                                                                                    |                                                                                                    |                |                                                                                                    |      |
| Developer                                                                                                    |                                                                                                    |                |                                                                                                    |      |
|                                                                                                    |                                                                                                    |                |                                                                                                    |      |
|                                                                                                    | tes, Identifiers {                                                                                                    | & Profiles     |                                                                                                    |      |
| Certificat<br>< All Identifiers<br>Register a                                                                                                    | t <b>es, Identifiers &amp;</b><br>an App ID                                                                                                    | & Profiles     |                                                                                                    | Back |
| Certificat<br>< All Identifiers<br>Register a<br>Platform                                                                                                    | t <b>es, Identifiers &amp;</b><br>an App ID                                                                                                    | & Profiles     | App ID Prefix                                                                                                    | Back |
| Certificat<br>< All Identifiers<br>Register a<br>Platform<br>iOS, macOS, tvOS                                                                                  | t <b>es, Identifiers &amp;</b><br>an App ID                                                                                                    | & Profiles     | App ID Prefix                                                                                                    | Back |
| Certificat<br>< All Identifiers<br>Register a<br>Platform<br>iOS, macOS, tvOS<br>Description<br>IMSDK Demo                                                     | t <b>es, Identifiers &amp;</b><br>an App ID                                                                                                    | & Profiles     | App ID Prefix<br>Bundle ID • Explicit • Wildcard<br>com.imsdk.pushdemo                                                                                                    | Back |
| Certificat<br>< All Identifiers<br>Register a<br>Platform<br>iOS, macOS, tvOS<br>Description<br>IMSDK Demo<br>You cannot use sp                                | tes, Identifiers ک<br>an App ID<br>;, watchOS                                                                                                    | & Profiles     | App ID Prefix Bundle ID • Explicit • Wildcard com.imsdk.pushdemo We recommend using a reverse-domain name style string (i.e.,                                                                                          | Back |
| Certificat<br>< All Identifiers<br>Register :<br>Platform<br>iOS, macOS, tvOS<br>Description<br>IMSDK Demo<br>You cannot use sp                                | tes, Identifiers &<br>an App ID<br>;, watchOS                                                                                                    | & Profiles     | App ID Prefix Bundle ID  Explicit Wildcard Com.imsdk.pushdemo We recommend using a reverse-domain name style string (i.e., com.domainname.appname). It cannot contain an asterisk (*).                                 | Back |
| Certificat<br>< All Identifiers<br>Register :<br>Platform<br>iOS, macOS, tvOS<br>Description<br>IMSDK Demo<br>You cannot use sp<br>Capabilities                | tes, Identifiers &<br>an App ID<br>;, watchOS<br>pecial characters such as @, &, *, *, *, -, .<br>App Services                                                                                                    | & Profiles     | App ID Prefix Bundle ID  Explicit Wildcard Com.imsdk.pushdemo We recommend using a reverse-domain name style string (i.e., com.domainname.appname). It cannot contain an asterisk (*).                                 | Back |
| Certificat<br>< All Identifiers<br>Register :<br>Platform<br>iOS, macOS, tvOS<br>Description<br>IMSDK Demo<br>You cannot use sp<br>Capabilities<br>ENABLED     | tes, Identifiers &<br>an App ID<br>3, watchOS<br>Decial characters such as @, &, *, *, *, -, -<br>App Services                                                                                                    | & Profiles     | App ID Prefix Bundle ID • Explicit • Wildcard com.imsdk.pushdemo We recommend using a reverse-domain name style string (i.e., com.domainname.appname). It cannot contain an asterisk (*).                              | Back |
| Certificat<br>< All Identifiers<br>Register :<br>Platform<br>iOS, macOS, tvOS<br>Description<br>IMSDK Demo<br>You cannot use sp<br>Capabilities<br>ENABLED     | tes, Identifiers &<br>an App ID<br>3, watchOS<br>Decial characters such as @, &, *, ', ", -, .<br>App Services<br>NAME<br>© Access WiFi Informat                                                                                                    | & Profiles     | App ID Prefix         Bundle ID • Explicit • Wildcard         com.imsdk.pushdemo         We recommend using a reverse-domain name style string (i.e., com.domainname.appname). It cannot contain an asterisk (*).      | Back |
| Certificat<br>< All Identifiers<br>Register :<br>Platform<br>iOS, macOS, tvOS<br>Description<br>IMSDK Demo<br>You cannot use sp<br>Capabilities<br>ENABLED<br> | tes, Identifiers &<br>an App ID<br>3, watchOS<br>Decial characters such as @, &, *, ', ", -,<br>App Services<br>NAME<br>© Access WiFi Informat                                                                                                    | & Profiles     | App ID Prefix         Bundle ID • Explicit       Wildcard         com.imsdk.pushdemo         We recommend using a reverse-domain name style string (i.e., com.domainname.appname). It cannot contain an asterisk (*).  | Back |
| Certificat<br>< All Identifiers<br>Register :<br>Platform<br>iOS, macOS, tvOS<br>Description<br>IMSDK Demo<br>You cannot use sp<br>Capabilities<br>ENABLED<br> | tes, Identifiers &         an App ID         3, watchOS         becial characters such as @, &, *, ', ", -,         App Services         NAME <ul> <li>Access WiFi Informat</li> <li>App Attest ①</li> <li>App Groups ①</li> </ul>                                                                                                    | & Profiles     | App ID Prefix         Bundle ID • Explicit       Wildcard         com.imsdk.pushdemo         We recommend using a reverse-domain name style string (i.e., com.domainname.appname). It cannot contain an asterisk (*).  | Back |
| Certificat  All Identifiers  Register a  Platform iOS, macOS, tvOS  Description IMSDK Demo You cannot use sp  Capabilities ENABLED                             | tes, Identifiers &         an App ID         3, watchOS         becial characters such as @, &, *, ', ", -, .         App Services         NAME         Image: Comparison of the services         NAME         Image: Comparison of the services         NAME         Image: Comparison of the services         NAME         Image: Comparison of the services         NAME         Image: Comparison of the services         NAME         Image: Comparison of the services         NAME         Image: Comparison of the services         NAME         Image: Comparison of the services         NAME         Image: Comparison of the services         NAME         Image: Comparison of the services         App Groups Image: Comparison of the services         Image: Comparison of the services         Image: Comparison of the services         Image: Comparison of the services         Image: Comparison of the services         Image: Comparison of the services         Image: Comparison of the services         Image: Comparison of the services         Image: Comparison of the services         Image: Comparison of the services | & Profiles     | App ID Prefix         Bundle ID • Explicit       Wildcard         com.imsdk.pushdemo         We recommend using a reverse-domain name style string (i.e., com.domainname.appname). It cannot contain an asterisk (*).  | Back |
| Certificat  All Identifiers  Register :  Platform iOS, macOS, tvOS Description IMSDK Demo You cannot use sp Capabilities ENABLED                               | an App ID   3, watchOS   Decial characters such as @, &, *, ', ', -, .   App Services   NAME <ul> <li>Access WiFi Informat</li> <li>App Attest</li> <li>App Groups</li> <li>Apple Pay Payment P</li> <li>Associated Domains</li> </ul>                                                                                                    | & Profiles     | App ID Prefix         Bundle ID • Explicit       Wildcard         com.imsdk.pushdemo         We recommend using a reverse-domain name style string (i.e., com.domainname.appname). It cannot contain an asterisk (*).  | Back |
| Certificat  All Identifiers  Register a  Platform iOS, macOS, tvOS Description IMSDK Demo You cannot use sp Capabilities ENABLED                               | an App ID   3, watchOS   becial characters such as @, &, *, ', ", -, .   App Services   NAME   Image: Services   NAME   Image: Services   Image: Services   Image: Services   Image: Services   Image: Services   Image: Services   Image: Services   Image: Services   Image: Services   Image: Services   Image: Services                                                                                                    | & Profiles     | App ID Prefix         Bundle ID • Explicit       Wildcard         corn.imsdk.pushdemo         We recommend using a reverse-domain name style string (i.e., com.domainname.appname). It cannot contain an asterisk (*). | Back |

7. Check the **Push Notifications** box to enable the remote push service.

| < All Identifier | S                                     |              |
|------------------|---------------------------------------|--------------|
| Registe          | er an App ID                          | Back Continu |
|                  | <b>√→</b> Multipath (j)               |              |
|                  | Network Extensions                    |              |
|                  | N) NFC Tag Reading 🕕                  |              |
|                  | VPN Personal VPN                      |              |
|                  | Push Notifications                    |              |
|                  | Sign In with Apple (i)     Configure  |              |
|                  | SiriKit                               |              |
|                  | System Extension                      |              |
|                  | OUSer Management                      |              |
|                  | Wallet (1)                            |              |
|                  | Wireless Accessory Configuration      |              |
|                  | Mac Catalyst (Existing Apps Only) (1) |              |
|                  |                                       |              |
|                  |                                       |              |

# **Certificate Generation**

1. Select your AppID and choose **Configure**.

| < All Identifie | rs                                    |                            |
|-----------------|---------------------------------------|----------------------------|
| Edit yo         | our App ID Configuration              | Remove Save                |
|                 | Network Extensions 🕦                  |                            |
|                 | N) NFC Tag Reading                    |                            |
|                 | VPN Personal VPN                      |                            |
|                 | Push Notifications (i)                | Configure Certificates (0) |
|                 | Sign In with Apple 👔                  | Configure                  |
|                 | SiriKit 👔                             |                            |
|                 | System Extension                      |                            |
|                 | OUser Management                      |                            |
|                 | Wallet                                |                            |
|                 | S Wireless Accessory Configuration    |                            |
|                 | Mac Catalyst (Existing Apps Only) (j) | Configure                  |
|                 |                                       |                            |

2. In the **Apple Push Notification service SSL Certificates** window, there are two SSL Certificates for the development environment (Development) and the production environment (Production), as shown below:

| É Developer                             | Apple Push Notification service SSL Certificates                                                                                                    | Yardian N<br>San Mu - 954735703 |
|-----------------------------------------|----------------------------------------------------------------------------------------------------|---------------------------------|
| Certificat                              | To configure push notifications for this App ID, a Client SSL Certificate that allows your notification server to<br>connect to the Apple Push Notification Service is required. Each App ID requires its own Client SSL Certificate.<br>Manage and generate your certificates below. |                                 |
| < All Identifiers                       | Development SSL Certificate                                                                                                    |                                 |
| Edit your App                           | Create an additional certificate to use for this App ID.                                                                                                    | Remove                          |
| Platform                                | Create Certificate                                                                                                    |                                 |
| iOS, macOS, tvOS, watchO<br>Description | Production SSL Certificate                                                                                                    |                                 |
| TPNS SDK demo                           | Create an additional certificate to use for this App ID.                                                                                                    |                                 |
| You cannot use special cha              | Create Certificate                                                                                                    |                                 |
| Capabilities                            |                                                                                                    |                                 |
| ENABLED NAME                            | Done                                                                                                    |                                 |
|                                         | cess WiFi Information (1)                                                                                                    |                                 |
| - (2) Ap                                | p Attest (i)                                                                                                    |                                 |
| [                                       | p Groups (i) Configure                                                                                                    |                                 |
| - 🖻 Ap                                  | ple Pay Payment Processing (i) Configure                                                                                                    |                                 |
| As                                      | sociated Domains ①                                                                                                    |                                 |
| <u> </u>                                |                                                                                                    |                                 |

# 3. We

first select the **Create Certificate** for the Development environment, the system will prompt us that we need a Certificate Signing Request (CSR).

| < All Certificates                                                                                                    |
|----------------------------------------------------------------------------------------------------|
| Create a New Certificate Back Conti                                                                                                    |
| <b>Certificate Type</b><br>Apple Push Notification service SSL (Sandbox)                                                                                                  |
| Diatform                                                                                                    |
| iOS v                                                                                                    |
| Upload a Certificate Signing Request<br>To manually generate a Certificate, you need a Certificate Signing Request (CSR) file from your Ma<br>Learn more ><br>Choose File |

Request a Certificate From a Certificate Authority ).

| Keychain Access File  | Edit | View Window Help                                                                                   |
|-----------------------|------|----------------------------------------------------------------------------------------------------|
| About Keychain Access |      |                                                                                                    |
| Settings              | ¥,   |                                                                                                    |
| Certificate Assistant | >    | Open                                                                                               |
| Ticket Viewer         | ΖЖК  | Create a Certificate                                                                               |
| Services              | >    | Create a Certificate Authority<br>Create a Certificate For Someone Else as a Certificate Authority |
| Hide Keychain Access  | ж н  | Request a Certificate From a Certificate Authority                                                 |
| Hide Others           | ъжн  | Set the default Certificate Authority                                                              |
| Show All              |      | Evaluate a Certificate                                                                             |
| Quit Keychain Access  | жQ   | Kevchain Access                                                                                    |

5. Enter your email address, Common Name (your name or company name), select **Save to disk**, click **continue**, the system will generate a \*.certSigningRequest file.

|       | Certificate Assistant                                                                                                    |
|-------|----------------------------------------------------------------------------------------------------|
|       | Certificate Information                                                                                                    |
|       | Enter information for the certificate you are requesting. Click Continue to request a certificate from the CA.                                                                            |
| Certo | User Email Address: youre mail@example.com   Common Name: IMSDK   CA Email Address: Required   Request is: Image: Emailed to the CA   Saved to disk   Let me specify key pair information |

Continue

6. Go back to the page on the Apple Developer website mentioned in Step 3, click **Choose File** to upload the generated \*.certSigningRequest file.

| С | ertificates Identifiers & Profiles                                                                                                    |
|---|----------------------------------------------------------------------------------------------------|
| Ŭ | er moutes, raentmers ar romes                                                                                                    |
|   | < All Certificates                                                                                                    |
|   | Create a New Certificate Back Continue                                                                                                    |
|   | Certificate Type<br>Apple Push Notification service SSL (Sandbox)                                                                                                    |
|   | Platform:                                                                                                    |
|   | iOS                                                                                                    |
|   | Upload a Certificate Signing Request<br>To manually generate a Certificate, you need a Certificate Signing Request (CSR) file from your Mac.<br>Learn more ><br>Choose File |
|   |                                                                                                    |

| < All Certificates                                                                                                    |
|----------------------------------------------------------------------------------------------------|
| Create a New Certificate Back Continue                                                                                                    |
| <b>Certificate Type</b><br>Apple Push Notification service SSL (Sandbox)                                                                                     |
| Platform:                                                                                                    |
| iOS                                                                                                    |
| Upload a Certificate Signing Request<br>To manually generate a Certificate, you need a Certificate Signing Request (CSR) file from your Mac.<br>Learn more > |

| É Developer                              |                                          |                                                                                                    |
|------------------------------------------|------------------------------------------|----------------------------------------------------------------------------------------------------|
| Certificates, Ide                        | entifiers & Profiles                     |                                                                                                    |
| < All Certificates Download Your Certif  | ficate                                   |                                                                                                    |
| Certificate Details                      |                                          |                                                                                                    |
| Certificate Name<br>com.tpnssdk.pushdemo | Certificate Type<br>APNs Development iOS | Download your certificate to your Mac, then double clic<br>Keychain Access. Make sure to save a backup copy of |
| Expiration Date<br>2021/09/20            | Created By                               | somewnere secure.                                                                                              |

9. Repeat steps 1 - 8 above to download the Production SSL Certificate for the production environment to

your local machine.

Note:

The certificate for the production environment is actually a combined certificate of Development (Sandbox) +

Production, and it can be used as a certificate for both the development and production environments.

## É Developer

| <ul> <li>All Certificates</li> </ul>                                                                                                    |                                                                           |                                                                                           |
|----------------------------------------------------------------------------------------------------|---------------------------------------------------------------------------|-------------------------------------------------------------------------------------------|
| Create a New Certi                                                                                                    | ficate                                                                    |                                                                                           |
| Certificate Type<br>Apple Push Notification service SSL (                                                                                        | Sandbox & Production)                                                     |                                                                                           |
| Platform:                                                                                                    |                                                                           |                                                                                           |
| iOS                                                                                                    | •                                                                         |                                                                                           |
| Choose File                                                                                                    | CertificateSigningRequest.certSigningRequ                                 | est                                                                                       |
| Development                                                                                                    |                                                                           |                                                                                           |
| Developer                                                                                                    |                                                                           |                                                                                           |
| Certificates, Id                                                                                                    | entifiers & Profiles                                                      |                                                                                           |
| Developer                                                                                                    | entifiers & Profiles                                                      |                                                                                           |
| Developer<br>Certificates, Id                                                                                                    | entifiers & Profiles                                                      |                                                                                           |
| Developer<br>Certificates, Id<br>All Certificates<br>Download Your Certi                                                                         | entifiers & Profiles                                                      |                                                                                           |
| Developer<br>Certificates, Id<br>All Certificates<br>Download Your Certi<br>Certificate Details                                                  | entifiers & Profiles<br>ficate                                            |                                                                                           |
| Developer     Certificates, Id     All Certificates     Download Your Certi     Certificate Details     rertificate Name     om.tpnssdk.pushdemo | entifiers & Profiles<br>ficate<br>Certificate Type<br>Apple Push Services | Download your certificate to your Mac, then<br>Keychain Access. Make sure to save a backu |

system will import it into the keychain.

11. Open the Keychain App, go to log in to > My Certificates, right-click to export the newly created Apple Development IOS Push Services and Apple Push Services for the development and production environments as p12 files respectively.

©2013-2022 Tencent Cloud. All rights reserved.

|                   | Keychain Access                                                                                                    |                                                           |                                                                                                    |                          |                      |                  | λ Search | )     |
|-------------------|----------------------------------------------------------------------------------------------------|-----------------------------------------------------------|----------------------------------------------------------------------------------------------------|--------------------------|----------------------|------------------|----------|-------|
| Default Keychains | All Items Passwords Secure                                                                                                    | Notes My Certificate                                      | s Keys Certificates                                                                                                    |                          |                      |                  |          |       |
| 🗗 login           | Angle Duck Con                                                                                                    |                                                           |                                                                                                    |                          |                      |                  |          |       |
| Local Items       | Certificate<br>Conduct<br>Conduct<br>Co | orldwide Developer Re<br>December 5, 2024 at 1<br>s valid | lations Certification Authority<br>15:52:39 China Standard Time                                                                                                    | e <b>rvice</b><br>/<br>e |                      |                  |          |       |
| 🔒 System          |                                                                                                    |                                                           |                                                                                                    |                          |                      |                  |          |       |
| System Roots      | Name                                                                                                    |                                                           |                                                                                                    | ~                        | Kind                 | Date Modified    |          | Expir |
|                   | Apple Persistent State End                                                                                                    | ryption                                                   |                                                                                                    |                          | application password | Yesterday, 15:09 |          |       |
|                   | Apple Push Services: com                                                                                                    | ).xa                                                      | 1                                                                                                    |                          | certificate          |                  |          | Oct 2 |
|                   | Apple Push Services: com                                                                                                    | xa                                                        | 1                                                                                                    |                          | certificate          |                  |          | Dec 8 |
|                   | 🔀 Apple Push Services: com                                                                                                    | .xa                                                       | i.db                                                                                                    |                          | certificate          | ~ <del>~-</del>  | 976      | Mar 2 |
|                   | Apple Push Services: com                                                                                                    | d Nev                                                     | v Identity Preference                                                                                                    |                          |                      |                  |          | Dec 5 |
|                   | apple Worldwide Develope                                                                                                    | r Relations Cert                                          | and a second second sec |                          |                      |                  |          | Feb 2 |
|                   | Apple Worldwide Develope                                                                                                    | r Relations Cerl Cop                                      | y "Apple Push Services: c                                                                                                    | com.                     | p                    | oushservice"     |          | Mar 1 |
|                   | Apple Worldwide Develope                                                                                                    | r Relations Cer Delf                                      | ete "Apple Push Services:                                                                                                    | com.                     |                      | pushservice"     |          | Feb 8 |
|                   | Apple Worldwide Develope                                                                                                    | r Relations Ceri                                          | and the second second s | - Children               |                      |                  | - SNON   | Jan 2 |
|                   | Apple Worldwide Develope                                                                                                    | r Relations Cerl Exp                                      | ort "Apple Push Services:                                                                                                    | com.t                    |                      | pushservice"     |          | Dec 1 |
|                   | AppleIDClientIdentifier                                                                                                    |                                                           |                                                                                                    |                          |                      |                  | 7:54     |       |
|                   | Basic Attestation User Suc                                                                                                    | Get Get                                                   | Info                                                                                                    |                          |                      |                  | .00      | Mar 2 |
|                   | Beaconstore                                                                                                    | Eval                                                      | luate "Apple Push Service                                                                                                    | s: com                   |                      | pushservice"     | .02      |       |

## Note

Set a password when saving the .p12 file.

# Step 2: Upload the certificate to the console

- 1. Log in to the Chat Console.
- 2. Click Plugin Service-Push-Access Settings to enter the access settings page

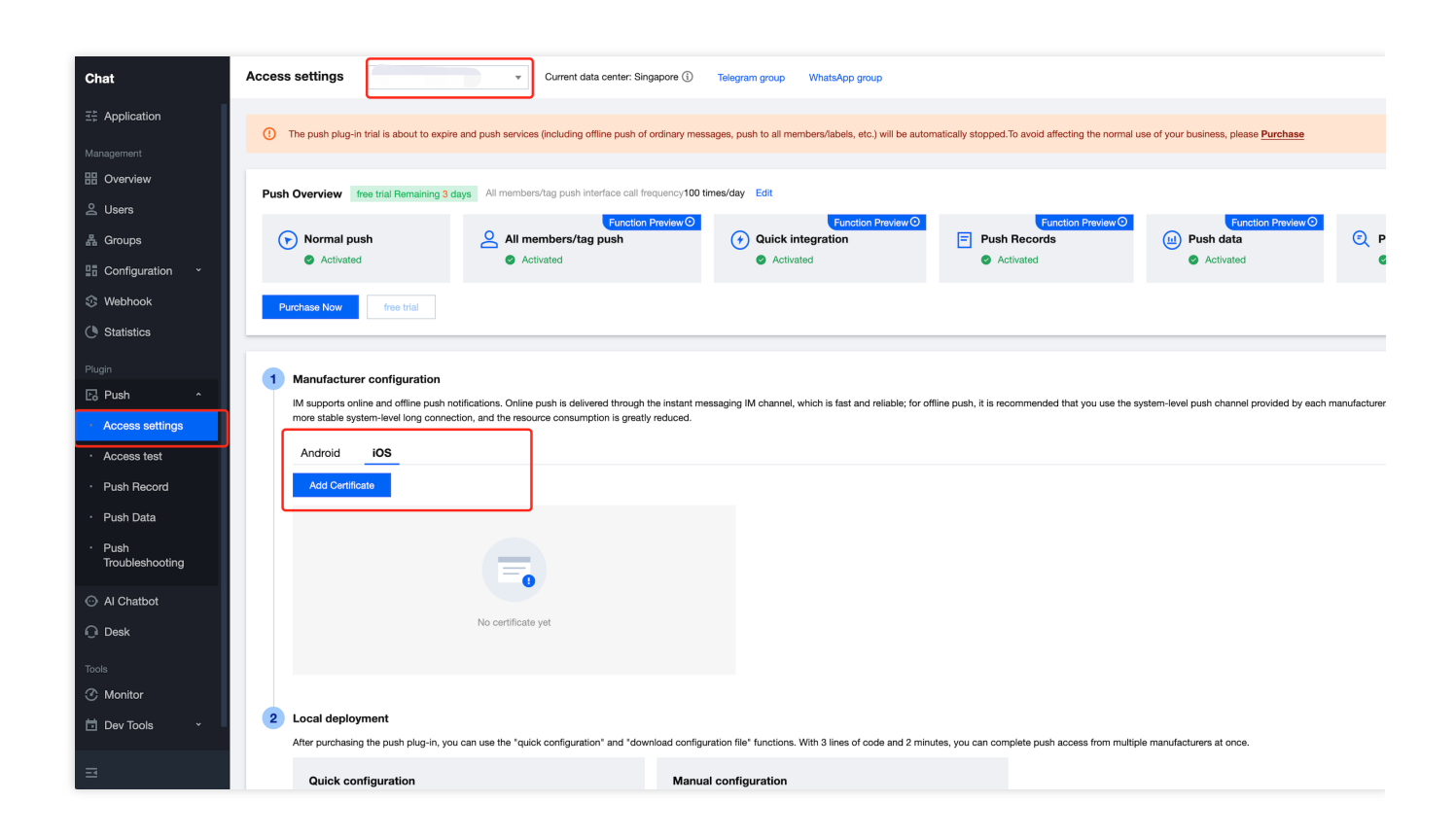

- 3. Click Add Certificate at the bottom of iOS in Vendor Configuration.
- 4. Select the certificate type, upload the iOS Certificate (.p12), set the certificate password, and click Confirm.

| Access settings 2 <sup>r</sup> ,st •                      |                             | ingapore 🚯 Telegram group WhatsApp group                                                                                                    |            |                             |
|-----------------------------------------------------------|-----------------------------|----------------------------------------------------------------------------------------------------|------------|-----------------------------|
|                                                           |                             |                                                                                                    |            |                             |
| ① The push plug-in trial is about to expire and push serv |                             |                                                                                                    |            |                             |
|                                                           |                             |                                                                                                    |            |                             |
| Push Overview free trial Remaining 3 days All mem         |                             |                                                                                                    |            |                             |
|                                                           |                             |                                                                                                    |            | _                           |
| Normal push     All                                       | Add iOS Certificate         |                                                                                                    | ×          | Push dat                    |
|                                                           | Push Type                   | APNs Push     VolP Push                                                                                                    |            | <ul> <li>Activat</li> </ul> |
| Purchase Now free trial                                   | Certificate Type            | Production environment     Development Environment                                                                                                    |            |                             |
|                                                           |                             | Please check that the uploaded certificate type is Apple Push Notification service SSL (Sandbox &<br>Production), and test it after the Archive releases the Release package. Note: It cannot be tested in Xcode. |            |                             |
| 1 Manufacturer configuration                              | Configuration type          | <b>O</b> p12                                                                                                    |            |                             |
| IM supports online and offline push notifications. On     | iOS certificate (.p12) *    | Select file                                                                                                    |            | -level push char            |
|                                                           |                             | How to generate an APNs certificate?                                                                                                    |            |                             |
| Android                                                   |                             |                                                                                                    |            |                             |
| Add Certificate                                           | mutable-content 🚯           |                                                                                                    |            |                             |
|                                                           | Certificate password *      | Enter the certificate password                                                                                                    |            |                             |
|                                                           |                             |                                                                                                    |            |                             |
|                                                           |                             | Confirm                                                                                                    |            |                             |
|                                                           |                             |                                                                                                    |            |                             |
| No certific                                               |                             |                                                                                                    |            |                             |
|                                                           |                             |                                                                                                    |            |                             |
|                                                           |                             |                                                                                                    |            |                             |
| 2 Local deployment                                        |                             |                                                                                                    |            |                             |
| After purchasing the push plug-in, you can use the *c     | uick configuration" and "do | wnload configuration file" functions. With 3 lines of code and 2 minutes, you can complete push access from m                                                                                                    | ultiple ma | nufacturers at on           |
|                                                           |                             |                                                                                                    |            |                             |

# Note:

We recommend naming the uploaded certificate in English (special characters such as brackets are not allowed). You need to set a password for the uploaded certificate. Without a password, push notifications cannot be received. For an app published on App Store, the environment of the certificate must be the production environment. Otherwise, push notifications cannot be received.

The uploaded .p12 certificate must be your own authentic and valid certificate.

5. After the pending certificate information is generated, record the certificate's ID.

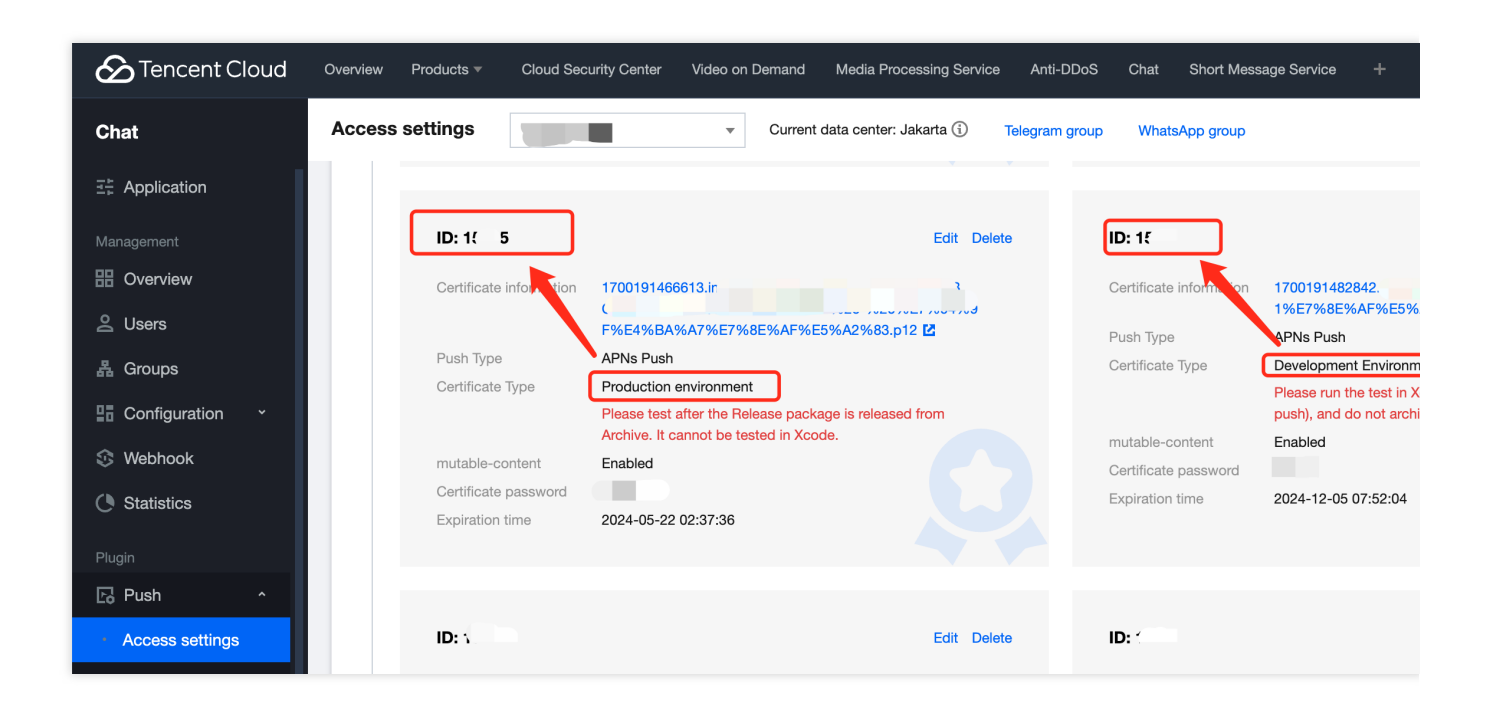

# Second, using a p8 certificate (supports Dynamic Island push notifications)

p8 Certificate: A p8 certificate does not have an expiration date, so you don't have to worry about the certificate expiring. Moreover, using a p8 certificate can simplify certificate management, as you can use a single p8 certificate to provide push notification services for multiple applications. In addition, p8 certificates support Dynamic Island push notifications.

# Step 1: Apply for an APNs certificate

To create a p8 certificate file, first log in to Apple Developer Center.

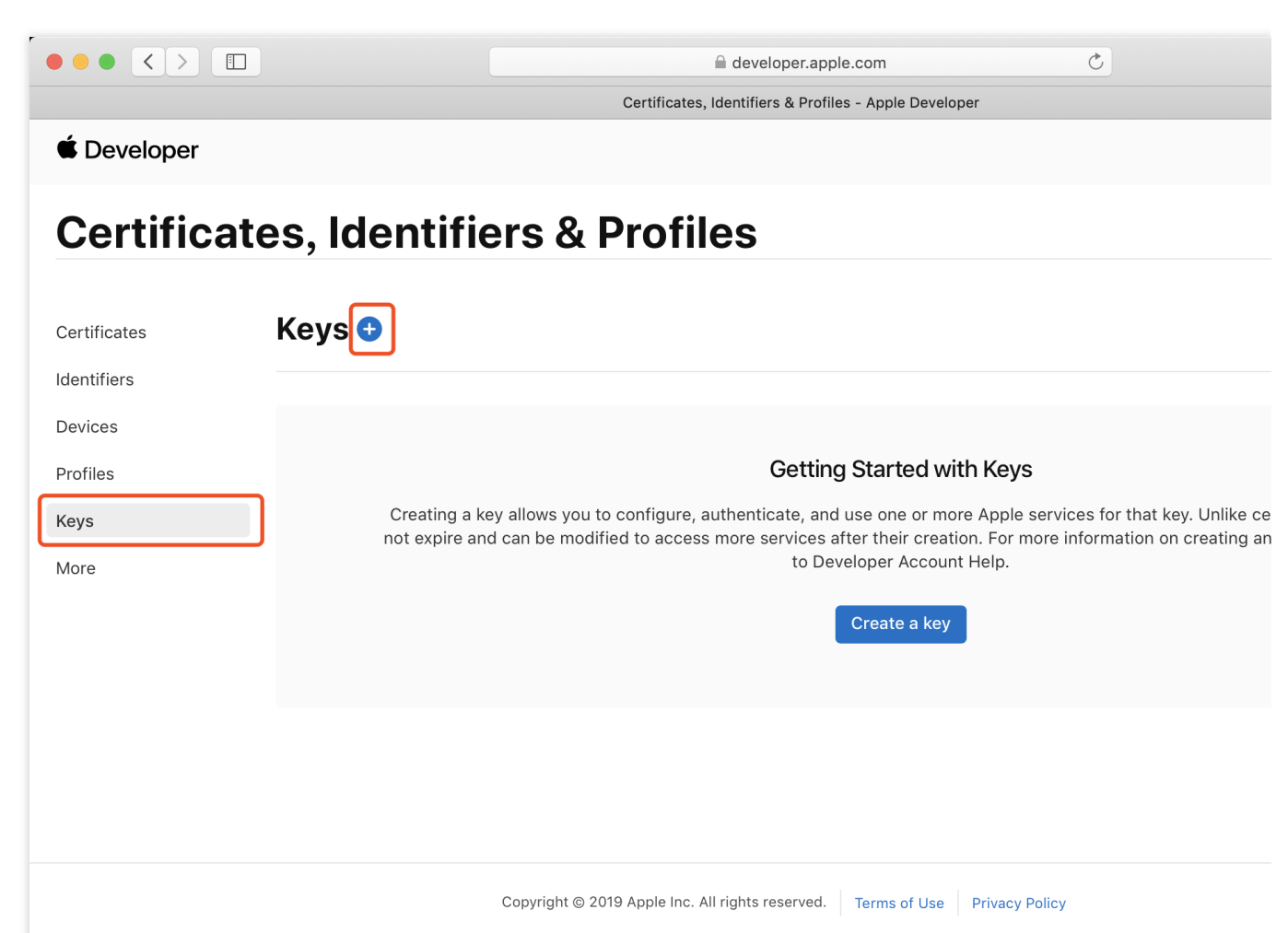

1. Enter Certificates, Identifiers & Profiles: In the top right corner of the page, click **Account**, then select **Certificates**, **Identifiers & Profiles** from the dropdown menu.

2. To create a new App ID: in the left-hand menu, click Identifiers, then click the + on the right to create a new App

ID. Fill in the relevant information and click Continue.

3. To create a new key: in the left-hand menu, click **Keys**, then click the **+** on the right to create a new key. Enter the name of the key, then check **Apple Push Notifications service (APNs)** and click **Continue**.

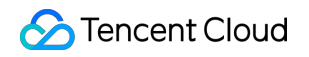

| Download Your Key  After downloading your key, it cannot be re-downloaded as the server copy is removed. If you are not prepared to download your key, it cannot be re-downloaded as the server copy is removed. If you are not prepared to download your key, it cannot be re-downloaded as the server copy is removed. If you are not prepared to download your key, it cannot be re-downloaded as the server copy is removed. If you are not prepared to download your key, it cannot be re-downloaded as the server copy is removed. If you are not prepared to download your key, it cannot be re-downloaded as the server copy is removed. If you are not prepared to download your key in a secure place. | Download Your Key  After downloading your key, it cannot be re-downloaded as the server copy is removed. If you are not prepared to download your key, it cannot be re-downloaded as the server copy is removed. If you are not prepared to download your key, it cannot be re-downloaded as the server copy is removed. If you are not prepared to download your key, it cannot be re-downloaded as the server copy is removed. If you are not prepared to download your key in a secure place.  Name: | Download Your Key  After downloading your key, it cannot be re-downloaded as the server copy is removed. If you are not prepared to download y time, click Done and download it at a later time. Be sure to save a backup of your key in a secure place.  Name: Key ID: | < All Key | \$                                                                                                    |
|----------------------------------------------------------------------------------------------------|----------------------------------------------------------------------------------------------------|----------------------------------------------------------------------------------------------------|-----------|----------------------------------------------------------------------------------------------------|
| After downloading your key, it cannot be re-downloaded as the server copy is removed. If you are not prepared to download your litime, click Done and download it at a later time. Be sure to save a backup of your key in a secure place.                                                                                                    | After downloading your key, it cannot be re-downloaded as the server copy is removed. If you are not prepared to download your lime, click Done and download it at a later time. Be sure to save a backup of your key in a secure place.                                                                                                    | After downloading your key, it cannot be re-downloaded as the server copy is removed. If you are not prepared to download y time, click Done and download it at a later time. Be sure to save a backup of your key in a secure place. Name:                             | Dow       | nload Your Key                                                                                                    |
|                                                                                                    | Name:ber                                                                                                    | Name: per<br>Kev ID:                                                                                                    |           | After downloading your key, it cannot be re-downloaded as the server copy is removed. If you are not prepared to download your time, click Done and download it at a later time. Be sure to save a backup of your key in a secure place. |
|                                                                                                    | Name: per                                                                                                    | Name: Der                                                                                                    |           | time, click Done and download it at a later time. Be sure to save a backup of your key in a secure place.                                                                                                    |

Confirm and generate the key: On the confirmation page, verify your key information, then click Register. Next, you'll see a page prompting you to download the key. Click **Download** and save the generated .p8 file to your computer.

## Note:

The p8 certificate can only be downloaded once; please save it properly.

Please safeguard the downloaded p8 file, as you will not be able to download it again. You can use this p8 certificate to configure your iOS applications to receive push notifications.

# Step 2: Upload the p8 certificate to the IM console

- 1. Log in to the Chat Console.
- 2. Click Plugin Service-Push-Access Settings to enter the access settings page
- 3. Click Add Certificate at the bottom of iOS in Vendor Configuration.
- 4. Select the .p8 certificate

# **Operation step**

# Step 1. Register your app with vendor push platforms

To utilize the offline push feature, you need to register your app on each vendor's push platform to obtain parameters such as AppID and AppKey. Currently, the mobile manufacturers supported in China include: Mi, Huawei, Honor, OPPO, Vivo, Meizu, and internationally Google FCM is supported.

# Step 2. Create resources in the IM console

Log in to Tencent Cloud Chat Console, then in the Push Management > Access Settings feature section, add each vendor's push certificate, and configure the AppID, AppKey, AppSecret, and other parameters obtained in Step 1 to the added push certificate.

# Explanation of the Subsequent Actions option:

Open Application: Clicking the notification bar launches the app, by default starting the app's Launcher interface;

Open Web Page: Clicking the notification bar will redirect to the configured web link;

Open the specified interface within the app: clicking the notification bar will redirect the interface based on the configured self Definition, see Custom Redirect on Click.

| Huawei               |                               |
|----------------------|-------------------------------|
|                      |                               |
| OPPO                 |                               |
| vivo                 |                               |
| Meizu                |                               |
| HONOR                |                               |
| Google FCM           |                               |
| Vendor Push Platform | Configuring in the IM console |

| vendor Push Plat           |                     | Conliguning in the      |                                              |
|----------------------------|---------------------|-------------------------|----------------------------------------------|
|                            |                     |                         |                                              |
|                            |                     | Add Mi certifica        | ite                                          |
| 📶 小米开放平台                   | 推送這帶平台 Tuxa • 请前: a | Package Name *          | Enter Package Name                           |
| ☞ 推送工具                     | TUIKit              | AppID *                 | Enter AppID                                  |
| 2 推送统计                     | 应用类型 Android        | AppKey *                | Enter AppKey                                 |
| <ul> <li>• 应用信息</li> </ul> | 的建計同                | AppSecret *             | Enter AppSecret                              |
| 通知类别<br>角色管理               | 主包名                 | Region                  | China India                                  |
| ∾ 调查工具                     | AppRey 124          | ChannellD               | Enter a channel ID                           |
| 三 法律文档                     |                     | Response after<br>Click | Open application<br>*Note: the Mi "onNotific |
|                            |                     |                         | using this method.                           |
|                            |                     |                         |                                              |
|                            |                     |                         |                                              |

| Vendor Push Platform | Configuring in the IM cons |
|----------------------|----------------------------|
|                      |                            |
|                      |                            |
|                      |                            |
|                      |                            |
|                      |                            |
|                      |                            |
|                      |                            |
|                      |                            |

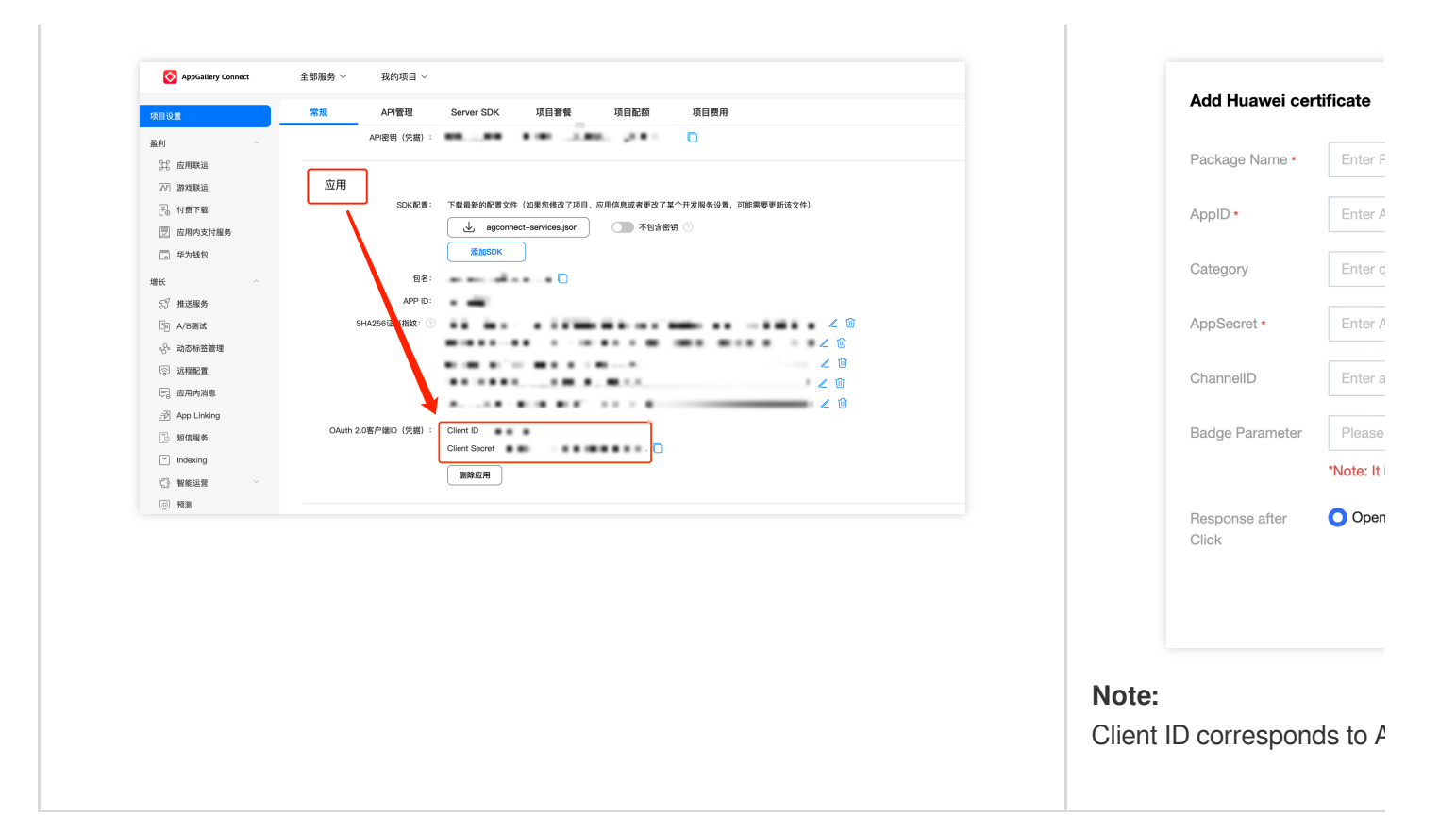

| Vendor Push Platform                                                                       | Configuring in the IM cons   |
|--------------------------------------------------------------------------------------------|------------------------------|
|                                                                                            | Add OPPO certificate         |
| OPPO官网 ColorOS社区 井虹平台 用户中心<br>OPPO○   推送运营平台 := 10 5.5 tulkit ✓                            | Package Name * Enter F       |
|                                                                                            | AppKey • Enter /             |
| ☆ 创建推进 / 首页 > 应用配置                                                                         | AppID • Enter /              |
| ④ 数据统计 V tuikit                                                                            | AppSecret *                  |
|                                                                                            | MastarSecret *               |
| 記置管理   Appld                                                                               | ChannellD Enter a            |
| 检查工具     AppKey cf     查看       新時建遊道     AppSecret 75************************************ | Response after Oper<br>Click |
| 通道設置<br>推送链 MasterSecret 重 重 二 二 二 二 二 二 二 二 二 二 二 二 二 二 二 二 二                             |                              |
|                                                                                            |                              |

Vendor Push Platform

Configuring in the IM cons

|            | 一件法法律可公                  | Add vivo certifi        | cate |
|------------|--------------------------|-------------------------|------|
|            |                          | Package Name *          |      |
| 38 云週信IM ◇ |                          | AppKey *                |      |
|            | 应用名称: 云通信IM              | AppID *                 |      |
| ⑦ 应用管理 ^   | 应用类别:移动应用<br>推送权限:正式     | Receipt ID              |      |
| 应用信息       | 审核状态: 已通过                | Category                |      |
| 测试设备       | 回建时间:                    | AppSecret *             |      |
| ⊘ 标签管理     | AppiD:                   | Description             |      |
| ♀。在线诊断     | AppKey:       AppSecret: | Response after<br>Click |      |

For receipt configuration, please refer to: Message reach statistics configuration - vivo

| Vendor Push Platform                                                  | Configuring in the IM cons             |
|-----------------------------------------------------------------------|----------------------------------------|
| Flyme 推送平台 首页 创建推送 数据统计 配置管理                                          |                                        |
| 应用配置 标签用户 问题排查 黑名单 回执管理 常用设备 多包名 任务备注                                 | Add Meizu certificate                  |
| TUIKit                                                                | Package Name   Enter F                 |
| 应用名称 TUIKit                                                           | AppID • Enter A                        |
| 应用形态 普通应用<br>应用包名 透加多包名                                               | AppKey • Enter A                       |
| 应用类型 通讯社交 ~<br>应用图标 更换图片 尺寸为480*480,500KB以内                           | receipt switch After turn<br>configure |
|                                                                       | AppSecret • Enter A                    |
| <ul> <li>O App ID</li> <li>O App Key</li> <li>O App Secret</li> </ul> | Response after O Oper<br>Click         |
| 快速集成 下载代码 扫描下载DemoAPK                                                 |                                        |

# For receipt configuration, please refer to: Message reach statistics configuration - Meizu

| Vendo | or Push | Platform                                | Configuring in the IM cons |
|-------|---------|-----------------------------------------|----------------------------|
|       | НОМ     |                                         |                            |
|       | 1101    |                                         |                            |
|       | ٢       | 开放能力 / 推送服务 / 查看推送服务                    | Add Honor certificate      |
|       | ංදි     | ■ 查看推送服务                                | Package Name * Enter F     |
|       | <u></u> | 应用类型: 移动应用                              | AppID • Enter A            |
|       | 8       | 应用名称: 腾讯云通信IM                           | ClientID * Enter t         |
|       |         | 应用包名:                                   | ClientSecret * Enter ti    |
|       |         | SHA256证书指纹1:  由语时间:                     | ChannellD Enter a          |
|       |         |                                         | Badge Parameter Please     |
|       |         | APP Secret:                             | *Note: It                  |
|       |         | Client ID:                              | Response after Oper        |
|       |         | Client Secret:                          | Click                      |
|       |         | Android講SDK: 《点击下载荣耀PUSH Android講SDK》   |                            |
|       |         | Android講接入文档: 《点击下载荣耀PUSH Android講接入文档》 |                            |
|       |         | 服务端接入文档:《点击下载荣耀PUSH服务端接入文档》             |                            |
|       |         |                                         |                            |

| Vendor Push Platform | Configuring in the IM cons |
|----------------------|----------------------------|
|                      |                            |
|                      |                            |
|                      |                            |
|                      |                            |
|                      |                            |
|                      |                            |
|                      |                            |
|                      |                            |
|                      |                            |
| Firebase              | 1.                                                    |                                                                                               | 6 + 0 B A |                    |         |
|-----------------------|-------------------------------------------------------|-----------------------------------------------------------------------------------------------|-----------|--------------------|---------|
| A Project Overview    | Project settings                                      |                                                                                               |           |                    | ioato   |
| Generative AI         | General Cloud Messaging Integrations Service accounts | Data privacy Users and permissions                                                            |           |                    | oute    |
| + Build with Gemini 💌 |                                                       |                                                                                               |           |                    |         |
| Project shortcuts     |                                                       | Manage service account permissions                                                            |           | Adding Method      | aU 🔿    |
| Authentication        | Or Firebase Admin SDK                                 | Firebase Admin SDK                                                                            |           | , teaming the tree | • - F   |
| Test Lab              |                                                       | Your Firebase service account can be used to authenticate multiple Firebase features, such as |           | Message type       |         |
| CS Messaging          | Legacy credemias                                      | Database, Storage and Auth, programmatically via the unified Admin SDK. Learn more 🗹          |           | Message type       |         |
| App Check             | Database secrets                                      | Firebase service account                                                                      |           |                    | Transpa |
| What's new            | All service accounts                                  |                                                                                               |           |                    | availab |
| App Hosting 💌         | S 7 service accounts                                  | Admin SDK configuration snippet                                                               |           |                    | SDK er  |
| Se Data Connect (NW)  |                                                       | Node js      Java      Python      Go                                                         |           |                    | ODITO   |
| Product categories    |                                                       |                                                                                               |           |                    |         |
| uild v                |                                                       | <pre>var admin = require("firebase-admin");</pre>                                             |           | Package Name *     | Enter   |
|                       |                                                       | <pre>var serviceAccount = require("path/to/serviceAccountKey.json");</pre>                    |           |                    |         |
| un V                  |                                                       | admin.initializeApp({<br>credential: admin.credential.cert(serviceAccount)                    |           |                    |         |
| Analytics ~           |                                                       | ));<br>[                                                                                      |           | Upload certificate |         |
| All products          |                                                       |                                                                                               |           |                    |         |
|                       |                                                       | Generate new private key                                                                      |           |                    | How to  |
|                       |                                                       |                                                                                               |           |                    |         |
|                       |                                                       |                                                                                               |           |                    |         |
|                       |                                                       |                                                                                               |           | ChappellD          | Entor   |
|                       |                                                       |                                                                                               |           | ChannenD           | Enti    |
|                       |                                                       |                                                                                               |           | onumone            |         |
|                       |                                                       |                                                                                               |           |                    |         |
|                       |                                                       |                                                                                               |           |                    |         |
|                       |                                                       |                                                                                               |           |                    |         |
|                       |                                                       |                                                                                               |           |                    |         |
|                       |                                                       |                                                                                               |           |                    |         |
|                       |                                                       |                                                                                               |           |                    |         |

#### Note:

Regarding **Click for Subsequent Actions** supports the Report Statistics feature:

1. If you choose to open an app or a web page, purchasing the plugin will by default support reporting statistics.

2. If you choose to open a specified interface within the application:

For new certificate status, please directly use the auto-fill default value to support click statistics reporting.

If there was a certificate configured previously, continue using the old certificate and modify it to the default value to support reporting statistics, or regenerate a new certificate.

#### About FCM Data Messaging

FCM provides two push methods: Notification Message and Data Messaging.

Notification Message, with a simple style not differentiated by device, can support offline push once successfully integrated;

Data Messaging, offering rich customization for specific devices, supports reach and click reporting, and requires testing on the device before going live after integration.

The console defaults to Notification Message, and switching between modes can be done in the IM Console:

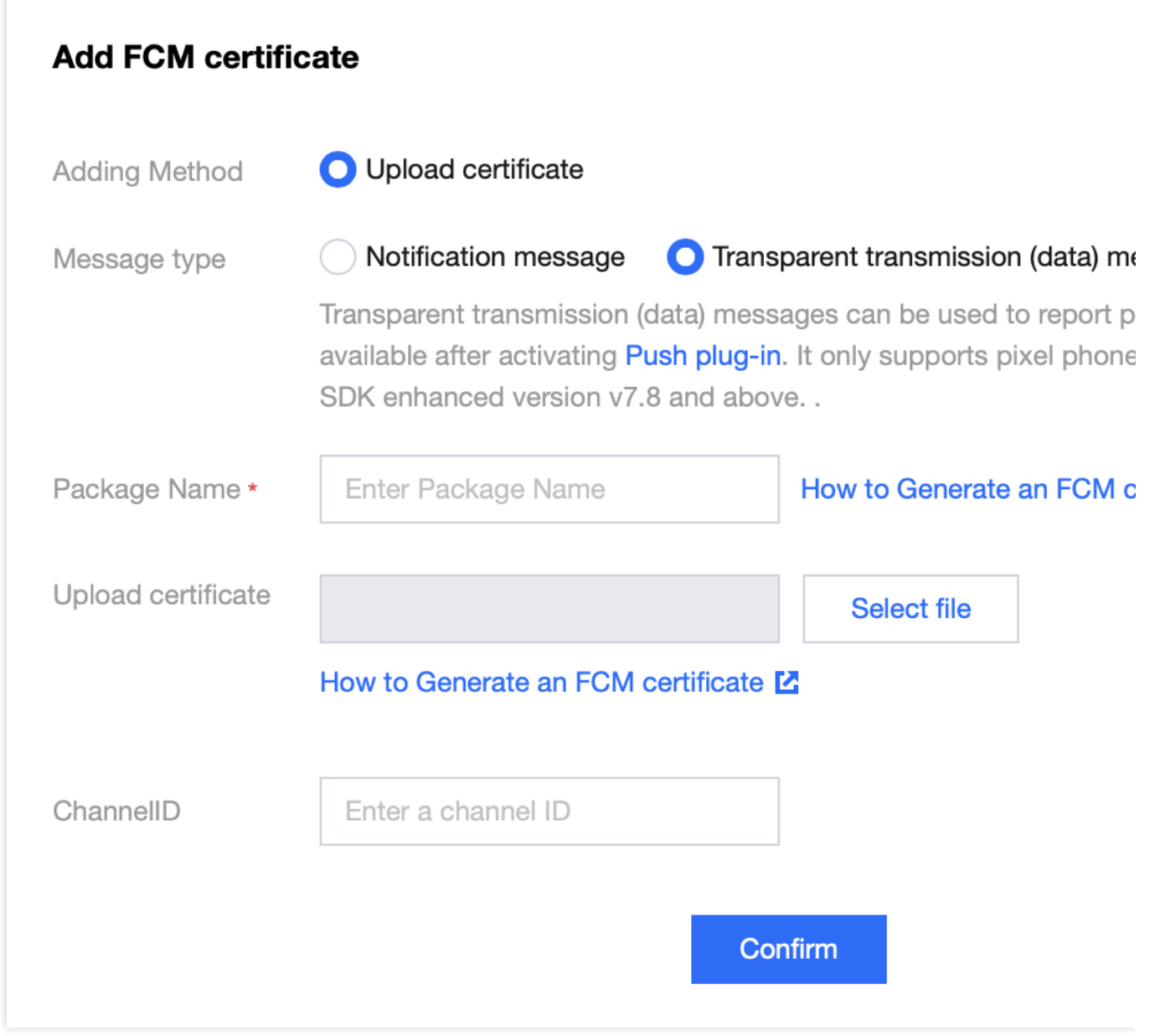

#### Note:

FCM Data Messaging capability is only supported on Pixel phones with TIMPush 7.8 and above, other manufacturers' devices need to be self-tested for support;

# **React-Native**

Last updated : 2024-06-24 15:45:32

The current messaging push plugin, when utilized within React Native, exclusively supports dispatching notifications to Android devices (including channels from various manufacturers) and iOS devices.

iOS

#### Android

Before integrating the TIMPush component, you need to apply for an APNs Push Certificate from Apple and then upload the Push Certificate to the IM console. After that, you can proceed with the quick access steps.

There are currently two mainstream types of certificates for Apple Manufacturer Configuration: p12 certificates and p8 certificates. Each type of certificate has its advantages and drawbacks, and you can choose one according to your needs.

#### **Certificate Type:**

p12 Certificate: A p12 certificate is a binary file containing both a public key and a private key, used for certificatebased authentication. It bundles the public key certificate and the private key into one file, with extensions .p12 or .pfx. p8 Certificate: A p8 certificate is an Auth Key, used for token-based authentication. It is a text file containing a private key, with an extension of .p8.

#### Validity and Management:

p12 Certificate: A p12 certificate typically has a one-year validity period, after which it needs to be regenerated and deployed. Each application requires a separate P12 certificate to handle push notifications.

p8 Certificate: A p8 certificate does not have an expiration date, so you don't have to worry about the certificate expiring. Moreover, using a P8 certificate can simplify certificate management, as you can use a single p8 certificate to provide push notification services for multiple applications.

#### Security:

p12 Certificate: A p12 certificate uses certificate-based authentication and requires the private key to be stored on the server. This could increase security risks, as the private key could be accessed by unauthorized users.

p8 Certificate: A p8 certificate uses token-based authentication, which means your server periodically generates a JSON Web Token (JWT) to establish a connection with APNs. This method is more secure, as it doesn't require storing a private key on the server.

#### **Dynamic Island:**

p12 Certificate: Not supported.

p8 Certificate: Supports Dynamic Island push notifications.

# 1. Using a p12 certificate (traditional push certificate)

## Step 1: Apply for an APNs certificate

#### Enable remote push for the app

1. log in to Apple Developer Center website, click Certificates, Identifiers & Profiles or the sidebar's Certificates, IDs & Profiles, enter the Certificates, IDS & Profiles page.

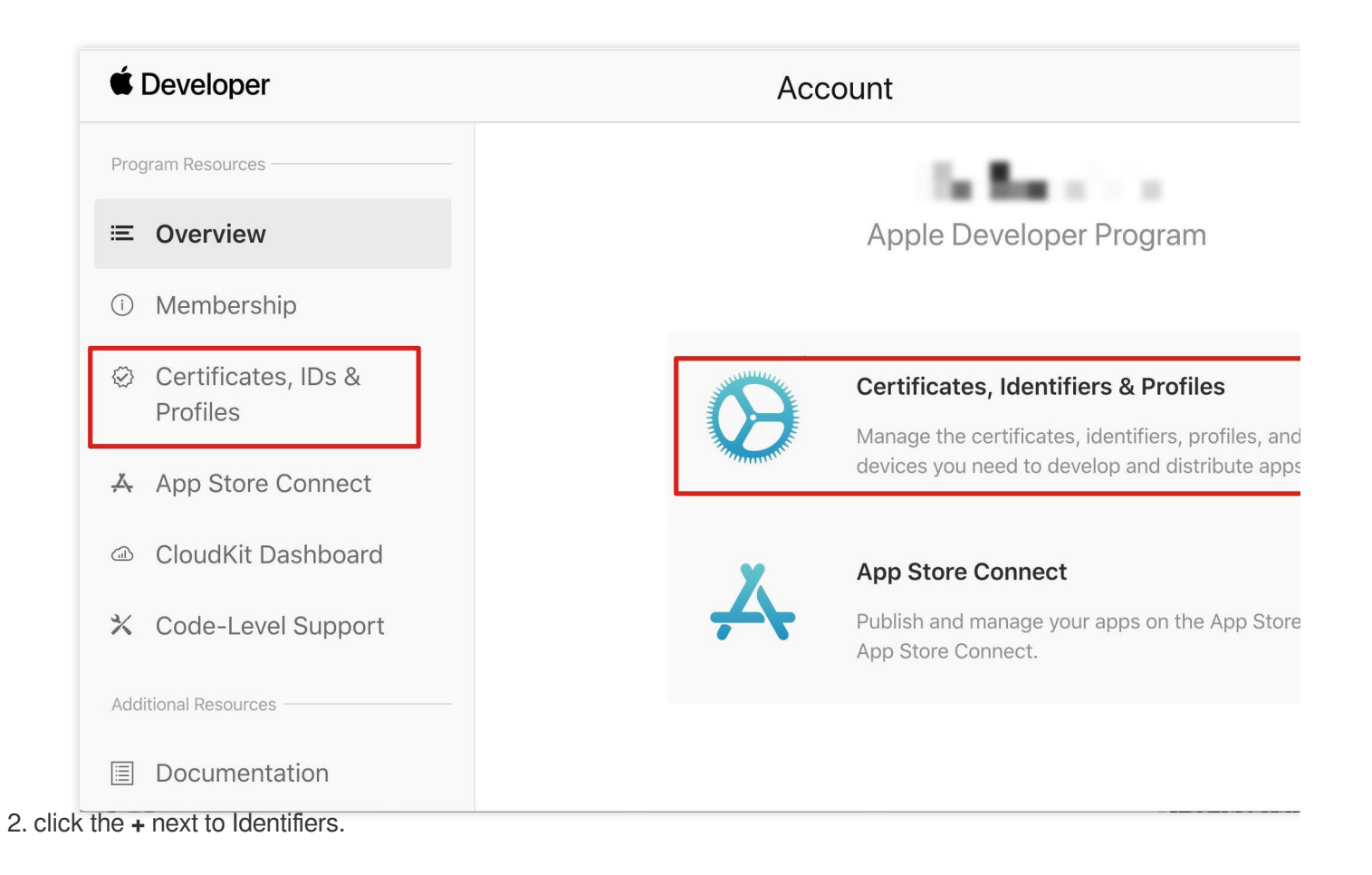

## É Developer

# **Certificates, Identifiers & Profiles**

| Certificates | Identifiers 😌                     |                                             |
|--------------|-----------------------------------|---------------------------------------------|
| Identifiers  | NAME ~                            | IDENTIFIER                                  |
| Devices      |                                   |                                             |
| Profiles     |                                   |                                             |
| Keys         |                                   |                                             |
| More         |                                   |                                             |
|              |                                   |                                             |
|              |                                   |                                             |
|              |                                   |                                             |
|              |                                   |                                             |
|              |                                   |                                             |
|              |                                   |                                             |
|              |                                   |                                             |
|              |                                   |                                             |
|              |                                   |                                             |
|              |                                   |                                             |
|              | Copyright © 2020 Apple Inc. All r | ights reserved. Terms of Use Privacy Policy |

3. You can follow the steps below to create a new AppID or add a Push Notification Service to your existing AppID.

#### Note:

Your App's Bundle ID cannot use the wildcard \*, otherwise, the remote push service cannot be used. 4. Check the **App IDs** box, click **Continue** to proceed to the next step.

#### Ceveloper

## **Certificates, Identifiers & Profiles**

#### < All Identifiers

## **Register a new identifier**

#### $\bigcirc$ App IDs

Register an App ID to enable your app, app extensions, or App Clip to access available services and identify your app in a provisioning profile. You can enable app services when you create an App ID or modify these settings later.

#### $\bigcirc$ Services IDs

For each website that uses Sign in with Apple, register a services identifier (Services ID), configure your domain and return URL, and create an associated private key.

#### $\bigcirc$ Pass Type IDs

Register a pass type identifier (Pass Type ID) for each kind of pass you create (i.e. gift cards). Registering your Pass Type IDs lets you generate Apple-issued certificates which are used to digitally sign and send updates to your passes, and allow your passes to be recognized by Wallet.

#### $\bigcirc$ Website Push IDs

Register a Website Push Identifier (Website Push ID). Registering your Website Push IDs lets you generate Apple-issued certificates which are used to digitally sign and send push notifications from your website to macOS.

#### $\bigcirc$ iCloud Containers

Registering your iCloud Container lets you use the iCloud Storage APIs to enable your apps to store data and documents in iCloud, keeping your apps up to date automatically.

#### App Groups

Registering your App Group allows access to group containers that are shared among multiple related apps, and allows certain additional interprocess communication between the apps.

5. Select **App**, click **Continue** to proceed to the next step.

|                                                                                                    |                                                                                                    |              |                                                                                                    | Tariblac Mu |
|----------------------------------------------------------------------------------------------------|----------------------------------------------------------------------------------------------------|--------------|----------------------------------------------------------------------------------------------------|-------------|
| Certifica                                                                                                    | ates, Identifie                                                                                                    | ers & P      | rofiles                                                                                                    |             |
|                                                                                                    |                                                                                                    |              |                                                                                                    |             |
| < All Identifiers                                                                                                    |                                                                                                    |              |                                                                                                    |             |
| Registe                                                                                                    | r a new identifier                                                                                                    |              |                                                                                                    | Back        |
| Select a t                                                                                                    | type                                                                                                    |              |                                                                                                    |             |
|                                                                                                    |                                                                                                    | ſ            |                                                                                                    |             |
|                                                                                                    | App                                                                                                    | App          | <br>Clip                                                                                                    |             |
|                                                                                                    |                                                                                                    |              |                                                                                                    |             |
|                                                                                                    |                                                                                                    |              |                                                                                                    |             |
| Certificat                                                                                                    | tes. Identifiers & I                                                                                                    | Profiles     |                                                                                                    |             |
| Certificat                                                                                                    | tes, Identifiers & I                                                                                                    | Profiles     |                                                                                                    |             |
| Certificat                                                                                                    | tes, Identifiers & I                                                                                                    | Profiles     |                                                                                                    |             |
| Certificat                                                                                                    | t <b>es, Identifiers &amp; I</b><br>an App ID                                                                                                    | Profiles     |                                                                                                    | Back        |
| Certificat<br>< All Identifiers<br>Register a<br>Platform<br>iOS, macOS, tyOS                                                                                                    | tes, Identifiers & I<br>an App ID                                                                                                    | Profiles     | App ID Prefix                                                                                                    | Back        |
| Certificat<br>< All Identifiers<br>Register a<br>Platform<br>iOS, macOS, tvOS<br>Description                                                                                                    | tes, Identifiers & I<br>an App ID                                                                                                    | Profiles     | App ID Prefix<br>Bundle ID • Explicit • Wildcard                                                                                                    | Back        |
| Certificat<br>< All Identifiers<br>Register a<br>Platform<br>iOS, macOS, tvOS<br>Description<br>IMSDK Demo                                                                                                    | tes, Identifiers & I<br>an App ID                                                                                                    | Profiles     | App ID Prefix<br>Bundle ID • Explicit • Wildcard<br>com.imsdk.pushdemo                                                                                                    | Back        |
| Certificat<br>< All Identifiers<br>Register a<br>Platform<br>iOS, macOS, tvOS<br>Description<br>IMSDK Demo<br>You cannot use sp                                                                                                    | <b>tes, Identifiers &amp; I</b><br>an App ID<br>3, watchOS                                                                                                    | Profiles     | App ID Prefix Bundle ID  Explicit Wildcard Com.imsdk.pushdemo We recommend using a reverse-domain name style string (i.e., com.domainname.appname). It cannot contain an asterisk (*).                                | Back        |
| Certificat<br>< All Identifiers<br>Register a<br>Platform<br>iOS, macOS, tvOS<br>Description<br>IMSDK Demo<br>You cannot use sp<br>Capabilities                                                                                                    | tes, Identifiers & I<br>an App ID<br>S, watchOS<br>pecial characters such as @, &, *, ', ", -, .<br>App Services                                                                                                    | Profiles     | App ID Prefix Bundle ID  Explicit Wildcard Com.imsdk.pushdemo We recommend using a reverse-domain name style string (i.e., com.domainname.appname). It cannot contain an asterisk (*).                                | Back C      |
| Certificat<br>< All Identifiers<br>Register a<br>Platform<br>iOS, macOS, tvOS<br>Description<br>IMSDK Demo<br>You cannot use sp<br>Capabilities<br>ENABLED                                                                                                    | tes, Identifiers & I<br>an App ID<br>S, watchOS<br>pecial characters such as @, &, *, ', ", -, .<br>App Services<br>NAME                                                                                                    | Profiles     | App ID Prefix Bundle ID  Explicit Wildcard Com.imsdk.pushdemo We recommend using a reverse-domain name style string (i.e., com.domainname.appname). It cannot contain an asterisk (*).                                | Back C      |
| Certificat<br>< All Identifiers<br>Register a<br>Platform<br>iOS, macOS, tvOS<br>Description<br>IMSDK Demo<br>You cannot use sp<br>Capabilities<br>ENABLED                                                                                                    | an App ID   S, watchOS     pecial characters such as @, &, *, ', ", -, .   App Services   NAME   Q   Access WiFi Information                                                                                                    | Profiles<br> | App ID Prefix Bundle ID  Explicit Wildcard Com.imsdk.pushdemo We recommend using a reverse-domain name style string (i.e., com.domainname.appname). It cannot contain an asterisk (*).                                | Back        |
| Certificat                                                                                                    | an App ID   S, watchOS     pecial characters such as @, &, *, ', ", -, .   App Services   NAME <ul> <li>Access WiFi Information</li> <li>App Attest ①</li> </ul>                                                                                                    | Profiles<br> | App ID Prefix         Bundle ID • Explicit       Wildcard         com.imsdk.pushdemo         We recommend using a reverse-domain name style string (i.e., com.domainname.appname). It cannot contain an asterisk (*). | Back        |
| Certificat                                                                                                    | an App ID   S, watchOS   Decial characters such as @, &, *, ', ", -,   App Services   NAME <ul> <li>Access WiFi Information</li> <li>App Attest</li> <li>App Groups</li> </ul>                                                                                                    | Profiles     | App ID Prefix         Bundle ID • Explicit       Wildcard         com.imsdk.pushdemo         We recommend using a reverse-domain name style string (i.e., com.domainname.appname). It cannot contain an asterisk (*). | Back        |
| Certificat All Identifiers Register a Platform iOS, macOS, tvOS Description IMSDK Demo You cannot use sp Capabilities ENABLED Image: Specified structure of the specified structure of the specified s | an App ID   S, watchOS   App Services   NAME <ul> <li>App Attest</li> <li>App Groups</li> <li>App Payment Proce</li> </ul>                                                                                                    | Profiles     | App ID Prefix Bundle ID • Explicit • Wildcard com.imsdk.pushdemo We recommend using a reverse-domain name style string (i.e., com.domainname.appname). It cannot contain an asterisk (*).                             | Back        |
| Certificat                                                                                                    | App ID   S, watchOS   App Services   NAME   Image: Constraint of the services   NAME   Image: Constraint of the services   NAME   Image: Constraint of the services   NAME   Image: Constraint of the services   NAME   Image: Constraint of the services   NAME   Image: Constraint of the services   NAME   Image: Constraint of the services   Image: Constraint of the services </td <td>Profiles</td> <td>App ID Prefix         Bundle ID • Explicit       Wildcard         com.imsdk.pushdemo         We recommend using a reverse-domain name style string (i.e., com.domainname.appname). It cannot contain an asterisk (*).</td> <td>Back</td> | Profiles     | App ID Prefix         Bundle ID • Explicit       Wildcard         com.imsdk.pushdemo         We recommend using a reverse-domain name style string (i.e., com.domainname.appname). It cannot contain an asterisk (*). | Back        |
| Certificat  All Identifiers  Register a  Platform iOS, macOS, tvOS Description IMSDK Demo You cannot use sp Capabilities ENABLED                                                                                                    | an App ID   S, watchOS   Decial characters such as @, &, *, ', ", -, .   App Services   NAME <ul> <li>Access WiFi Information</li> <li>App Attest</li> <li>App Groups</li> <li>App I Apple Pay Payment Proced</li> <li>Associated Domains</li> <li>AutoFill Credential Provide</li> </ul>                                                                                                    | Profiles     | App ID Prefix         Bundle ID • Explicit       Wildcard         com.imsdk.pushdemo         We recommend using a reverse-domain name style string (i.e., com.domainname.appname). It cannot contain an asterisk (*). | Back        |

7. Check the **Push Notifications** box to enable the remote push service.

| < All Identifier | S                                     |              |
|------------------|---------------------------------------|--------------|
| Registe          | er an App ID                          | Back Continu |
|                  | <b>√→</b> Multipath (j)               |              |
|                  | Network Extensions                    |              |
|                  | N) NFC Tag Reading 🕕                  |              |
|                  | VPN Personal VPN                      |              |
|                  | Push Notifications                    |              |
|                  | Sign In with Apple (i)     Configure  |              |
|                  | SiriKit                               |              |
|                  | System Extension                      |              |
|                  | OUSer Management                      |              |
|                  | Wallet (1)                            |              |
|                  | Wireless Accessory Configuration      |              |
|                  | Mac Catalyst (Existing Apps Only) (1) |              |
|                  |                                       |              |
|                  |                                       |              |

#### **Certificate Generation**

1. Select your AppID and choose **Configure**.

| < All Identifie | rs                                    |                            |
|-----------------|---------------------------------------|----------------------------|
| Edit yo         | our App ID Configuration              | Remove Save                |
|                 | Network Extensions 🕦                  |                            |
|                 | N) NFC Tag Reading                    |                            |
|                 | VPN Personal VPN                      |                            |
|                 | Push Notifications (i)                | Configure Certificates (0) |
|                 | Sign In with Apple 👔                  | Configure                  |
|                 | SiriKit 👔                             |                            |
|                 | System Extension                      |                            |
|                 | OUser Management                      |                            |
|                 | Wallet                                |                            |
|                 | S Wireless Accessory Configuration    |                            |
|                 | Mac Catalyst (Existing Apps Only) (j) | Configure                  |
|                 |                                       |                            |

2. In the **Apple Push Notification service SSL Certificates** window, there are two SSL Certificates for the development environment (Development) and the production environment (Production), as shown below:

| É Developer                             | Apple Push Notification service SSL Certificates                                                                                                    | Yardian N<br>San Mu - 954735703 |
|-----------------------------------------|----------------------------------------------------------------------------------------------------|---------------------------------|
| Certificat                              | To configure push notifications for this App ID, a Client SSL Certificate that allows your notification server to<br>connect to the Apple Push Notification Service is required. Each App ID requires its own Client SSL Certificate.<br>Manage and generate your certificates below. |                                 |
| < All Identifiers                       | Development SSL Certificate                                                                                                    |                                 |
| Edit your App                           | Create an additional certificate to use for this App ID.                                                                                                    | Remove                          |
| Platform                                | Create Certificate                                                                                                    |                                 |
| iOS, macOS, tvOS, watchO<br>Description | Production SSL Certificate                                                                                                    |                                 |
| TPNS SDK demo                           | Create an additional certificate to use for this App ID.                                                                                                    |                                 |
| You cannot use special cha              | Create Certificate                                                                                                    |                                 |
| Capabilities                            |                                                                                                    |                                 |
| ENABLED NAME                            | Done                                                                                                    |                                 |
|                                         | cess WiFi Information (1)                                                                                                    |                                 |
| - (2) Ap                                | p Attest (i)                                                                                                    |                                 |
| [                                       | p Groups (i) Configure                                                                                                    |                                 |
| - 🖻 Ap                                  | ple Pay Payment Processing (i) Configure                                                                                                    |                                 |
| As                                      | sociated Domains ①                                                                                                    |                                 |
| <u> </u>                                |                                                                                                    |                                 |

### 3. We

first select the **Create Certificate** for the Development environment, the system will prompt us that we need a Certificate Signing Request (CSR).

| < All Certificates                                                                                                    |
|----------------------------------------------------------------------------------------------------|
| Create a New Certificate Back Conti                                                                                                    |
| <b>Certificate Type</b><br>Apple Push Notification service SSL (Sandbox)                                                                                                  |
| Diatform                                                                                                    |
| iOS v                                                                                                    |
| Upload a Certificate Signing Request<br>To manually generate a Certificate, you need a Certificate Signing Request (CSR) file from your Ma<br>Learn more ><br>Choose File |

Request a Certificate From a Certificate Authority ).

| Keychain Access F     | ile Edit | View Window Help                                   |
|-----------------------|----------|----------------------------------------------------|
| About Keychain Acces  | S        |                                                    |
| Settings              | ж,       | Non-temperature                                    |
| Certificate Assistant | >        | Open                                               |
| Ticket Viewer         | ∕Σ ೫ K   | Create a Certificate                               |
| Services              | >        | Create a Certificate Authority                     |
| Hide Keychain Access  | ж н      | Request a Certificate From a Certificate Authority |
| Hide Others           | ∼жн      | Set the default Certificate Authority              |
| Show All              |          | Evaluate a Certificate                             |
| Quit Keychain Access  | жQ       | Keychain Access                                    |

5. Enter your email address, Common Name (your name or company name), select **Save to disk**, click **continue**, the system will generate a \*.certSigningRequest file.

|       | Certificate Assistant                                                                                                    |
|-------|----------------------------------------------------------------------------------------------------|
|       | Certificate Information                                                                                                    |
|       | Enter information for the certificate you are requesting. Click Continue to request a certificate from the CA.                                                             |
| Certo | User Email Address: youre mail@example.com Common Name: IMSDK CA Email Address: Required Request is: • Emailed to the CA Saved to disk Let me specify key pair information |

Continue

6. Go back to the page on the Apple Developer website mentioned in Step 3, click **Choose File** to upload the generated \*.certSigningRequest file.

| Cha | at |
|-----|----|
|-----|----|

| < All Certificates                                                                                                    |
|----------------------------------------------------------------------------------------------------|
| Create a New Certificate Back Continu                                                                                                    |
| <b>Certificate Type</b><br>Apple Push Notification service SSL (Sandbox)                                                                                            |
| Platform:                                                                                                    |
| iOS                                                                                                    |
| <b>Upload a Certificate Signing Request</b><br>To manually generate a Certificate, you need a Certificate Signing Request (CSR) file from your Mac.<br>Learn more > |
|                                                                                                    |

| ٢A              | NI Certificates                                                                                                    |                   |
|-----------------|----------------------------------------------------------------------------------------------------|-------------------|
| С               | create a New Certificate                                                                                                    | ck Continue       |
| <b>Ce</b><br>Ap | ertificate Type<br>Iple Push Notification service SSL (Sandbox)                                                                        |                   |
| Pla             | atform:                                                                                                    |                   |
| i               | os 🗸 🗸                                                                                                    |                   |
| Ur<br>To<br>Lea | bload a Certificate Signing Request<br>manually generate a Certificate, you need a Certificate Signing Request (CSR) fil<br>arn more > | le from your Mac. |

| É Developer                              |                                          |                                                                                                    |
|------------------------------------------|------------------------------------------|----------------------------------------------------------------------------------------------------|
| Certificates, Ide                        | entifiers & Profiles                     |                                                                                                    |
| < All Certificates Download Your Certif  | ficate                                   |                                                                                                    |
| Certificate Details                      |                                          |                                                                                                    |
| Certificate Name<br>com.tpnssdk.pushdemo | Certificate Type<br>APNs Development iOS | Download your certificate to your Mac, then double clic<br>Keychain Access. Make sure to save a backup copy of |
| Expiration Date<br>2021/09/20            | Created By                               | somewnere secure.                                                                                              |

9. Repeat steps 1 - 8 above to download the Production SSL Certificate for the production environment to

your local machine.

Note:

The certificate for the production environment is actually a combined certificate of Development (Sandbox) +

Production, and it can be used as a certificate for both the development and production environments.

#### É Developer

| < All Certificates                                                                                                    |                                                                            |                                                                                             |
|----------------------------------------------------------------------------------------------------|----------------------------------------------------------------------------|---------------------------------------------------------------------------------------------|
| Create a New Certi                                                                                                    | ificate                                                                    |                                                                                             |
| Certificate Type<br>Apple Push Notification service SSL (                                                                       | (Sandbox & Production)                                                     |                                                                                             |
| Platform:                                                                                                    |                                                                            |                                                                                             |
| iOS                                                                                                    | ~                                                                          |                                                                                             |
| Choose File                                                                                                    | CertificateSigningRequest.certSigningRec                                   | quest                                                                                       |
|                                                                                                    |                                                                            |                                                                                             |
| É Developer                                                                                                    |                                                                            |                                                                                             |
| Developer Certificates, Id                                                                                                    | entifiers & Profiles                                                       |                                                                                             |
| Developer Certificates, Id                                                                                                    | entifiers & Profiles                                                       |                                                                                             |
| Developer Certificates, Id All Certificates Download Your Certificates                                                          | entifiers & Profiles                                                       |                                                                                             |
| Developer Certificates, Id All Certificates Download Your Certificates                                                          | entifiers & Profiles                                                       |                                                                                             |
| Developer Certificates, Id All Certificates Download Your Certificate Certificate Details                                       | entifiers & Profiles                                                       |                                                                                             |
| Developer Certificates, Id All Certificates Download Your Certificate Certificate Details Certificate Name com.tpnssdk.pushdemo | entifiers & Profiles<br>ificate<br>Certificate Type<br>Apple Push Services | Download your certificate to your Mac, then o<br>Keychain Access. Make sure to save a backu |

system will import it into the keychain.

11. Open the Keychain App, go to log in to > My Certificates, right-click to export the newly created Apple Development IOS Push Services and Apple Push Services for the development and production environments as p12 files respectively.

|                   | Keychain Access                                                                                                    |                                                           |                                                                                                    |                          |                      |                  | λ Search | )     |
|-------------------|----------------------------------------------------------------------------------------------------|-----------------------------------------------------------|----------------------------------------------------------------------------------------------------|--------------------------|----------------------|------------------|----------|-------|
| Default Keychains | All Items Passwords Secure                                                                                                    | Notes My Certificate                                      | s Keys Certificates                                                                                                    |                          |                      |                  |          |       |
| 🗗 login           | Angle Duck Con                                                                                                    |                                                           |                                                                                                    |                          |                      |                  |          |       |
| Local Items       | Certificate<br>Standard<br>Conduct<br>Certificate<br>Subset<br>Subset<br>Sub | orldwide Developer Re<br>December 5, 2024 at 1<br>s valid | lations Certification Authority<br>15:52:39 China Standard Time                                                                                                    | e <b>rvice</b><br>/<br>e |                      |                  |          |       |
| 🔒 System          |                                                                                                    |                                                           |                                                                                                    |                          |                      |                  |          |       |
| System Roots      | Name                                                                                                    |                                                           |                                                                                                    | ~                        | Kind                 | Date Modified    |          | Expir |
|                   | Apple Persistent State End                                                                                                    | ryption                                                   |                                                                                                    |                          | application password | Yesterday, 15:09 |          |       |
|                   | Apple Push Services: com                                                                                                    | ).xa                                                      | 1                                                                                                    |                          | certificate          |                  |          | Oct 2 |
|                   | Apple Push Services: com                                                                                                    | xa                                                        | 1                                                                                                    |                          | certificate          |                  |          | Dec 8 |
|                   | 🔀 Apple Push Services: com                                                                                                    | .xa                                                       | i.db                                                                                                    |                          | certificate          | ~ <del>~-</del>  | 976      | Mar 2 |
|                   | Apple Push Services: com                                                                                                    | d Nev                                                     | v Identity Preference                                                                                                    |                          |                      |                  |          | Dec 5 |
|                   | apple Worldwide Develope                                                                                                    | r Relations Cert                                          | and a second second sec |                          |                      |                  |          | Feb 2 |
|                   | Apple Worldwide Develope                                                                                                    | r Relations Cerl Cop                                      | y "Apple Push Services: c                                                                                                    | com.                     | p                    | oushservice"     |          | Mar 1 |
|                   | Apple Worldwide Develope                                                                                                    | r Relations Cer Delf                                      | ete "Apple Push Services:                                                                                                    | com.                     |                      | pushservice"     |          | Feb 8 |
|                   | Apple Worldwide Develope                                                                                                    | r Relations Ceri                                          | and the second second s | - Children               |                      |                  | - Sherr  | Jan 2 |
|                   | Apple Worldwide Develope                                                                                                    | r Relations Cerl Exp                                      | ort "Apple Push Services:                                                                                                    | com.t                    |                      | pushservice"     |          | Dec 1 |
|                   | AppleIDClientIdentifier                                                                                                    |                                                           |                                                                                                    |                          |                      |                  | 7:54     |       |
|                   | Basic Attestation User Suc                                                                                                    | Get Get                                                   | Info                                                                                                    |                          |                      |                  | .00      | Mar 2 |
|                   | Beaconstore                                                                                                    | Eval                                                      | luate "Apple Push Service                                                                                                    | s: com                   |                      | pushservice"     | .02      |       |

#### Note

Set a password when saving the .p12 file.

#### Step 2: Upload the certificate to the console

- 1. Log in to the Chat Console.
- 2. Click Plugin Service-Push-Access Settings to enter the access settings page

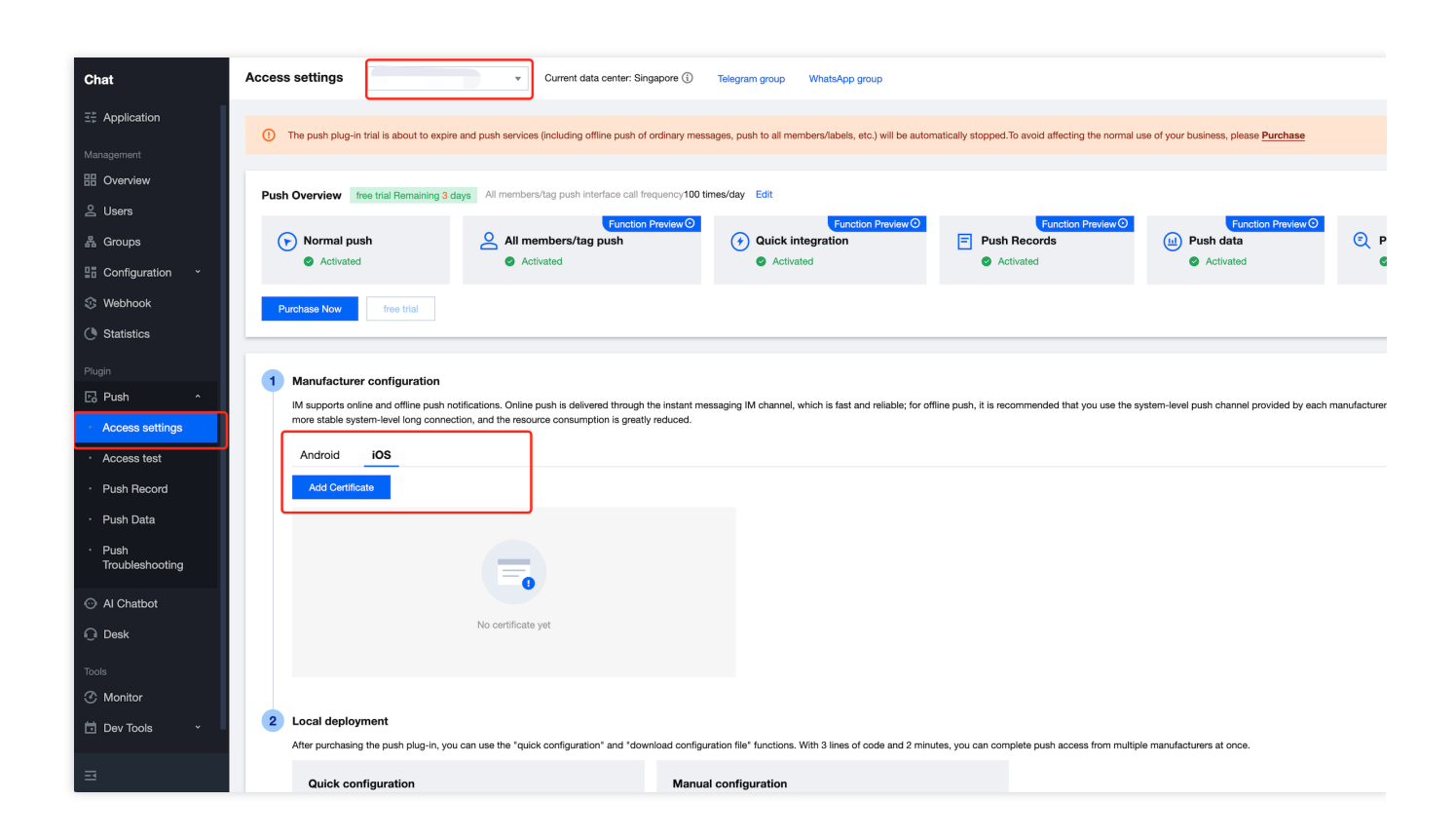

- 3. Click Add Certificate at the bottom of iOS in Vendor Configuration.
- 4. Select the certificate type, upload the iOS Certificate (.p12), set the certificate password, and click Confirm.

| Access settings 2 <sup>r</sup> ,st •                      |                             | ingapore 🚯 Telegram group WhatsApp group                                                                                                    |            |                             |
|-----------------------------------------------------------|-----------------------------|----------------------------------------------------------------------------------------------------|------------|-----------------------------|
|                                                           |                             |                                                                                                    |            |                             |
| ① The push plug-in trial is about to expire and push serv |                             |                                                                                                    |            |                             |
|                                                           |                             |                                                                                                    |            |                             |
| Push Overview free trial Remaining 3 days All mem         |                             |                                                                                                    |            |                             |
|                                                           |                             |                                                                                                    |            | _                           |
| Normal push     All                                       | Add iOS Certificate         |                                                                                                    | ×          | Push dat                    |
|                                                           | Push Type                   | APNs Push VolP Push                                                                                                    |            | <ul> <li>Activat</li> </ul> |
| Purchase Now free trial                                   | Certificate Type            | Production environment     Development Environment                                                                                                    |            |                             |
|                                                           |                             | Please check that the uploaded certificate type is Apple Push Notification service SSL (Sandbox &<br>Production), and test it after the Archive releases the Release package. Note: It cannot be tested in Xcode. |            |                             |
| 1 Manufacturer configuration                              | Configuration type          | <b>O</b> p12                                                                                                    |            |                             |
| IM supports online and offline push notifications. On     | iOS certificate (.p12) *    | Select file                                                                                                    |            | -level push char            |
|                                                           |                             | How to generate an APNs certificate?                                                                                                    |            |                             |
| Android                                                   |                             |                                                                                                    |            |                             |
| Add Certificate                                           | mutable-content 🚯           |                                                                                                    |            |                             |
|                                                           | Certificate password *      | Enter the certificate password                                                                                                    |            |                             |
|                                                           |                             |                                                                                                    |            |                             |
|                                                           |                             | Confirm                                                                                                    |            |                             |
|                                                           |                             |                                                                                                    |            |                             |
| No certific                                               |                             |                                                                                                    |            |                             |
|                                                           |                             |                                                                                                    |            |                             |
|                                                           |                             |                                                                                                    |            |                             |
| 2 Local deployment                                        |                             |                                                                                                    |            |                             |
| After purchasing the push plug-in, you can use the *c     | uick configuration" and "do | wnload configuration file" functions. With 3 lines of code and 2 minutes, you can complete push access from m                                                                                                    | ultiple ma | nufacturers at on           |
|                                                           |                             |                                                                                                    |            |                             |

#### Note:

We recommend naming the uploaded certificate in English (special characters such as brackets are not allowed). You need to set a password for the uploaded certificate. Without a password, push notifications cannot be received. For an app published on App Store, the environment of the certificate must be the production environment. Otherwise, push notifications cannot be received.

The uploaded .p12 certificate must be your own authentic and valid certificate.

5. After the pending certificate information is generated, record the certificate's ID.

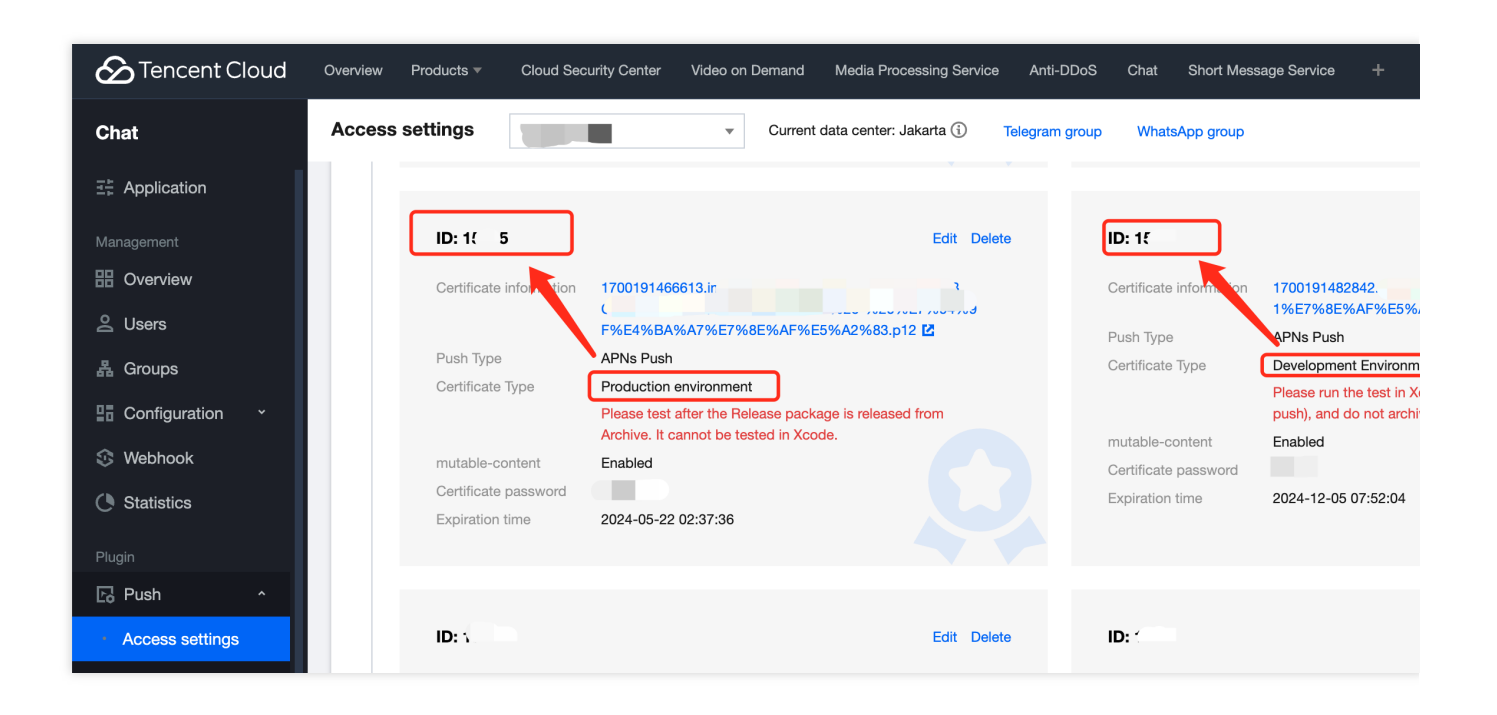

# Second, using a p8 certificate (supports Dynamic Island push notifications)

p8 Certificate: A p8 certificate does not have an expiration date, so you don't have to worry about the certificate expiring. Moreover, using a p8 certificate can simplify certificate management, as you can use a single p8 certificate to provide push notification services for multiple applications. In addition, p8 certificates support Dynamic Island push notifications.

### Step 1: Apply for an APNs certificate

To create a p8 certificate file, first log in to Apple Developer Center.

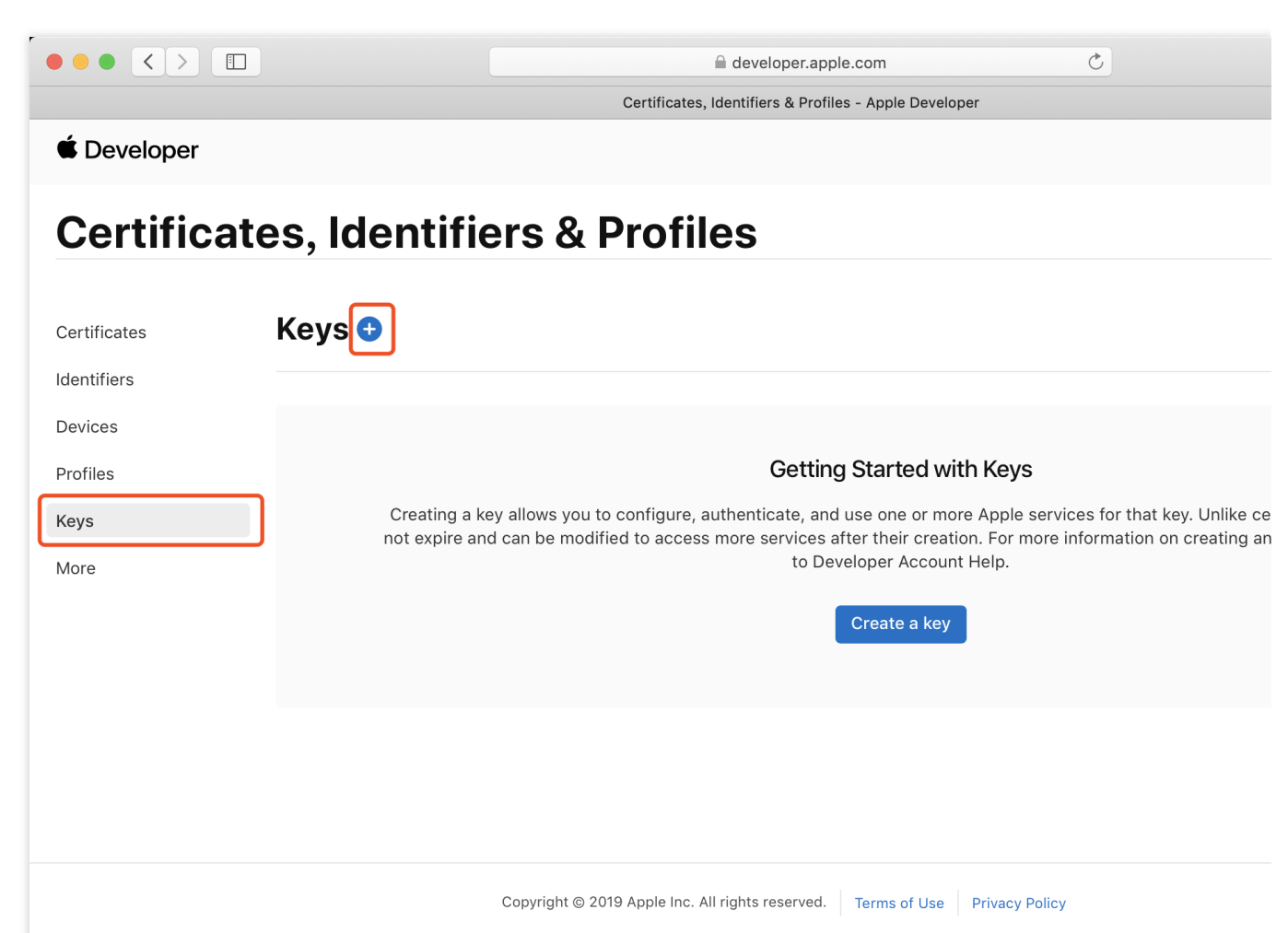

1. Enter Certificates, Identifiers & Profiles: In the top right corner of the page, click **Account**, then select **Certificates**, **Identifiers & Profiles** from the dropdown menu.

2. To create a new App ID: in the left-hand menu, click Identifiers, then click the + on the right to create a new App

ID. Fill in the relevant information and click Continue.

3. To create a new key: in the left-hand menu, click **Keys**, then click the **+** on the right to create a new key. Enter the name of the key, then check **Apple Push Notifications service (APNs)** and click **Continue**.

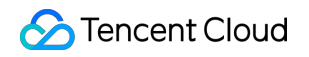

| Download Your Key                                                                                         |
|----------------------------------------------------------------------------------------------------|
|                                                                                                    |
| time, click Done and download it at a later time. Be sure to save a backup of your key in a secure place. |

Confirm and generate the key: On the confirmation page, verify your key information, then click Register. Next, you'll see a page prompting you to download the key. Click **Download** and save the generated .p8 file to your computer.

#### Note:

The p8 certificate can only be downloaded once; please save it properly.

Please safeguard the downloaded p8 file, as you will not be able to download it again. You can use this p8 certificate to configure your iOS applications to receive push notifications.

#### Step 2: Upload the p8 certificate to the IM console

- 1. Log in to the Chat Console.
- 2. Click Plugin Service-Push-Access Settings to enter the access settings page
- 3. Click Add Certificate at the bottom of iOS in Vendor Configuration.
- 4. Select the .p8 certificate

## **Operation step**

#### Step 1. Register your app with vendor push platforms

To utilize the offline push feature, you need to register your app on each vendor's push platform to obtain parameters such as AppID and AppKey. Currently, the mobile manufacturers supported in China include: Mi, Huawei, Honor, OPPO, Vivo, Meizu, and internationally Google FCM is supported.

#### Step 2. Create resources in the IM console

Log in to Tencent Cloud Chat Console, then in the Push Management > Access Settings feature section, add each vendor's push certificate, and configure the AppID, AppKey, AppSecret, and other parameters obtained in Step 1 to the added push certificate.

#### Explanation of the Subsequent Actions option:

Open Application: Clicking the notification bar launches the app, by default starting the app's Launcher interface;

Open Web Page: Clicking the notification bar will redirect to the configured web link;

Open the specified interface within the app: clicking the notification bar will redirect the interface based on the configured self Definition, see Custom Redirect on Click.

| Mi                   |                               |
|----------------------|-------------------------------|
| Huawei               |                               |
| OPPO                 |                               |
| vivo                 |                               |
| Meizu                |                               |
| HONOR                |                               |
| Google FCM           |                               |
| Vendor Push Platform | Configuring in the IM console |

| Vendor Push Plat                            | form                       | Configuring in the | IIVI console                                |
|---------------------------------------------|----------------------------|--------------------|---------------------------------------------|
|                                             |                            | Add Mi contifica   |                                             |
|                                             | · 推送运营平台 Tuke •            | Package Name *     | Enter Package Name                          |
| ✔ 推送工具                                      | TUIKit                     | AppID *            | Enter AppID                                 |
| ☆ 推送统计<br>Ⅲ 应用管理 ~                          | 自用类型 Android               | АррКеу *           | Enter AppKey                                |
| <ul> <li>应用信息</li> <li>通知类別</li> </ul>      | <b>主告名 设置多信名</b> 了解多信名使用力法 | AppSecret *        | Enter AppSecret                             |
| 角色管理                                        | AppKey â.â                 | Region             | Enter a channel ID                          |
| <ul> <li>○ 调查工具</li> <li>[] 法律文档</li> </ul> | AppSourcet 848             | Response after     | Open application                            |
|                                             |                            | Cilor              | *Note: the Mi "onNotific using this method. |
|                                             |                            |                    |                                             |
|                                             |                            |                    |                                             |

| Vendor Push Platform | Configuring in the IM cons |
|----------------------|----------------------------|
|                      |                            |
|                      |                            |
|                      |                            |
|                      |                            |
|                      |                            |
|                      |                            |
|                      |                            |
|                      |                            |

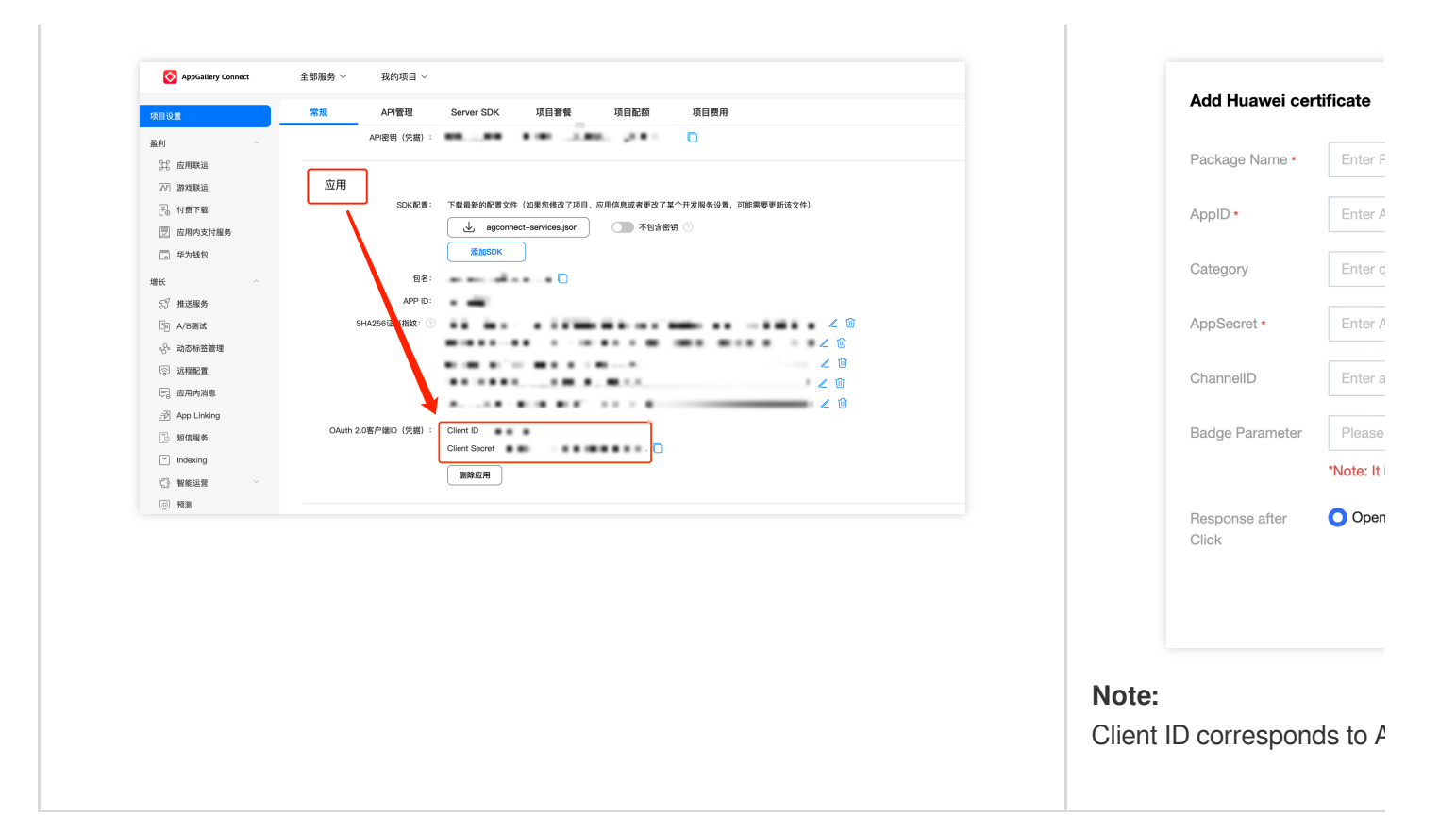

| Vendor Push Platform                                                                       | Configuring in the IM cons   |
|--------------------------------------------------------------------------------------------|------------------------------|
|                                                                                            | Add OPPO certificate         |
| OPPO官网 ColorOS社区 井虹平台 用户中心<br>OPPO○   推送运营平台 := 10 5.5 tulkit ✓                            | Package Name * Enter F       |
|                                                                                            | AppKey • Enter /             |
| ✓ 创建推进 ✓ 首页 > 应用配置                                                                         | AppID • Enter /              |
| ④ 数据统计 V tuikit                                                                            | AppSecret *                  |
|                                                                                            | MastarSecret *               |
| 記置管理   Appld                                                                               | ChannellD Enter a            |
| 检查工具     AppKey cf     查看       新時建遊道     AppSecret 75************************************ | Response after Oper<br>Click |
| 通道設置<br>推送链 MasterSecret 重 重 二 二 二 二 二 二 二 二 二 二 二 二 二 二 二 二 二                             |                              |
|                                                                                            |                              |

Vendor Push Platform

Configuring in the IM cons

|               |                                           | Add vivo certif         |
|---------------|-------------------------------------------|-------------------------|
|               |                                           | Package Name *          |
| 88 云通信IM ∨    | 应用信息                                      | AppKey *                |
| ₩ 推送统计        | 应用名称: 云通信IM                               | AppID *                 |
| ⓒ 应用管理 ^      | 应用类别:移动应用<br>推送权限:正式                      | Receipt ID              |
| 应用信息          | 审核状态: 已通过<br>创建时间:                        | Category                |
| 测试设备          | 应用包名:                                     | AppSecret *             |
| ◇ 标签管理 ◇ 在线诊断 | AppID:<br>AppKey:<br>ApoSecret: 重音 0 恢复 0 | Response after<br>Click |

For receipt configuration, please refer to: Message reach statistics configuration - vivo.

| Vendor Push Platform                          | Configuring in the IM cons             |
|-----------------------------------------------|----------------------------------------|
| Flyme 推送平台 首页 创建推送 数据统计 配置管理                  |                                        |
| 应用配置 标签用户 问题排查 黑名单 回执管理 常用设备 多包名 任务备注         | Add Meizu certificate                  |
| TUIKit                                        | Package Name * Enter F                 |
| 应用名称 TUIKit                                   | AppID • Enter A                        |
| 应用形态 普通应用<br>应用包名 汤加多包名                       | AppKey • Enter A                       |
| 应用类型 通讯社交 ∨<br>应用图标 更換图片 R寸为480*480, 500KB5(内 | receipt switch Offer turn<br>configure |
|                                               | AppSecret • Enter A                    |
| © App ID                                      | Response after Oper<br>Click           |
| О Арр Кеу     О Арр Secret     重置             |                                        |
| 快速集成 下载代码 扫描下载DemoAPK                         |                                        |

#### For receipt configuration, please refer to: Message reach statistics configuration - Meizu.

| Vend | or Push | Platform                                           | Configuring in the IM cons |
|------|---------|----------------------------------------------------|----------------------------|
|      |         |                                                    |                            |
|      | но      | NOR                                                |                            |
|      | ٢       | 开放能力 / 推译职名 / 查罢推祥服名                               | Add Honor certificate      |
|      | ංදී     | 查看推送服务                                             | Package Name * Enter F     |
|      | 0       |                                                    | AppID • Enter A            |
|      | 6       | 应用条型:移动应用<br>应用名称:腾讯云通信IM                          | ClientID • Enter t         |
|      |         | 应用包名:                                              | ClientSecret *             |
|      |         | SHA256证书指纹1: • · · · · · · · · · · · · · · · · · · | ChannellD Enter a          |
|      |         | APP ID:                                            | Badge Parameter Please     |
|      |         | APP Secret:                                        | *Note: It                  |
|      |         | Client ID:                                         | Response after Open        |
|      |         | Client Secret:                                     | Click                      |
|      |         | Android端SDK: 《点击下载荣耀PUSH Android端SDK》              |                            |
|      |         | Android 讲接入文档: 《点击下载荣耀PUSH Android 端接入文档》          |                            |
|      |         | 服务靖接入文档:《点击下载荣耀PUSH服务靖接入文档》                        |                            |
|      |         |                                                    |                            |

| Vendor Push Platform | Configuring in the IM cons |
|----------------------|----------------------------|
|                      |                            |
|                      |                            |
|                      |                            |
|                      |                            |
|                      |                            |
|                      |                            |
|                      |                            |
|                      |                            |
|                      |                            |

| Firebase                  | 1 ×                                                                                                    |                                                                                               | 6 + 0 B A |                                                |         |
|---------------------------|----------------------------------------------------------------------------------------------------|-----------------------------------------------------------------------------------------------|-----------|------------------------------------------------|---------|
| A Project Overview        | Project settings General Cloud Metasging Integrations Service accounts Data privacy Users and permissions |                                                                                               |           | Add ECM cortif                                 | ioato   |
| Generative AI             |                                                                                                    |                                                                                               |           | Add i Oim certificate                          |         |
| + Build with Gemini (NTM) |                                                                                                    |                                                                                               |           |                                                |         |
| Project shortcuts         |                                                                                                    | Manage service account permissions                                                            | Ø         | Adding Method                                  | O Up    |
| Authentication            | Ov Firebase Admin 5                                                                                       | K Firebase Admin SDK                                                                          |           | , is a line line line line line line line line | •       |
| Test Lab                  |                                                                                                    | Your Firebase service account can be used to authenticate multiple Firebase features, such as |           | Message type                                   |         |
| C Remote Config           | Legacy credentials                                                                                        | Database, Storage and Auth, programmatically via the unified Admin SDK. Learn more Z          |           | Message type                                   |         |
| App Check                 | Database secrets                                                                                          | Firebase service account                                                                      |           |                                                | Transpa |
| What's new                | All service accounts                                                                                      |                                                                                               |           |                                                | availab |
| App Hosting (NW)          | S 7 service account                                                                                       | Admin SDK configuration snippet                                                               |           |                                                | SDK er  |
| Se Data Connect (NW)      |                                                                                                    | 💿 Nodejs 🔘 Java 🔘 Python 🔘 Go                                                                 |           |                                                | 001101  |
| Product categories        |                                                                                                    |                                                                                               |           |                                                |         |
| uild v                    |                                                                                                    | <pre>var admin = require("firebase-admin");</pre>                                             |           | Package Name *                                 | Enter   |
|                           |                                                                                                    | <pre>var serviceAccount = require("path/to/serviceAccountKey.json");</pre>                    |           |                                                |         |
| un v                      |                                                                                                    | <pre>admin.initializeApp({     credential: admin.credential.cert(serviceAccount)</pre>        |           |                                                |         |
| Analytics ~               |                                                                                                    | )); <b>(</b>                                                                                  |           | Upload certificate                             |         |
| All products              |                                                                                                    |                                                                                               |           |                                                |         |
|                           |                                                                                                    | Generate new private key                                                                      |           |                                                | How to  |
|                           |                                                                                                    |                                                                                               |           |                                                |         |
|                           |                                                                                                    |                                                                                               |           |                                                |         |
|                           |                                                                                                    |                                                                                               |           | ChappellD                                      | Entor   |
|                           |                                                                                                    |                                                                                               |           | GhanneilD                                      | Ent     |
|                           |                                                                                                    |                                                                                               |           | onamone                                        |         |
|                           |                                                                                                    |                                                                                               |           |                                                |         |
|                           |                                                                                                    |                                                                                               |           |                                                |         |
|                           |                                                                                                    |                                                                                               |           |                                                |         |
|                           |                                                                                                    |                                                                                               |           |                                                |         |
|                           |                                                                                                    |                                                                                               |           |                                                |         |
|                           |                                                                                                    |                                                                                               |           |                                                |         |

#### Note:

Regarding **Click for Subsequent Actions** supports the Report Statistics feature:

1. If you choose to open an app or a web page, purchasing the plugin will by default support reporting statistics.

2. If you choose to open a specified interface within the application:

For new certificate status, please directly use the auto-fill default value to support click statistics reporting.

If there was a certificate configured previously, continue using the old certificate and modify it to the default value to support reporting statistics, or regenerate a new certificate.

#### About FCM Data Messaging

FCM provides two push methods: Notification Message and Data Messaging.

Notification Message, with a simple style not differentiated by device, can support offline push once successfully integrated;

Data Messaging, offering rich customization for specific devices, supports reach and click reporting, and requires testing on the device before going live after integration.

The console defaults to Notification Message, and switching between modes can be done in the IM Console:

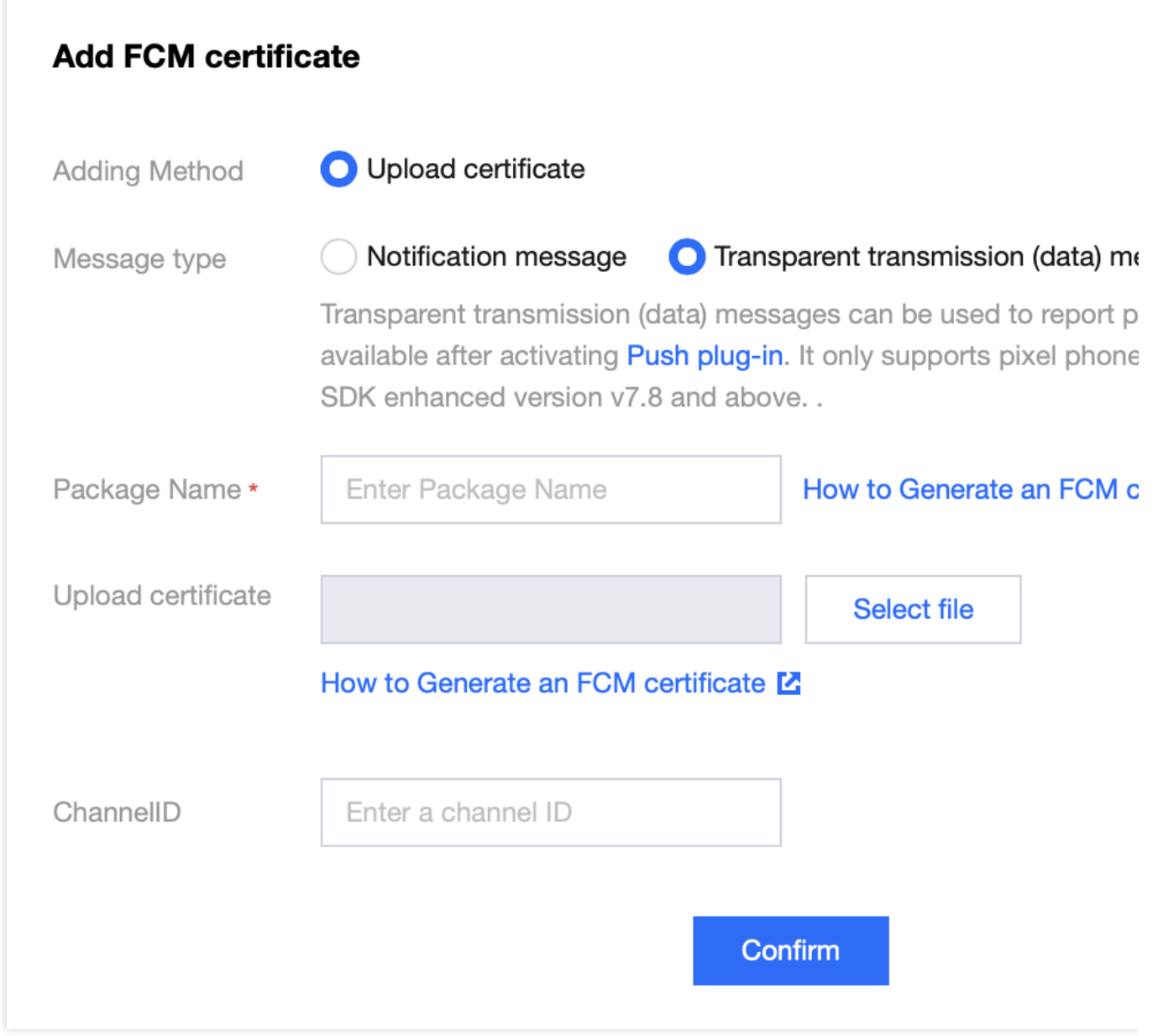

#### Note:

FCM Data Messaging capability is only supported on Pixel phones with TIMPush 7.8 and above, other manufacturers' devices need to be self-tested for support;

# Quick Integration Android

Last updated : 2024-08-01 11:13:26

## Step 1: Download and add the configuration file

After completing the console manufacturer push information, download and add the configuration file to the project. Add the downloaded timpush-configs.json file to the assets directory of the application module:

Step 2: Integrate the TIMPush plugin

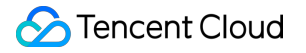

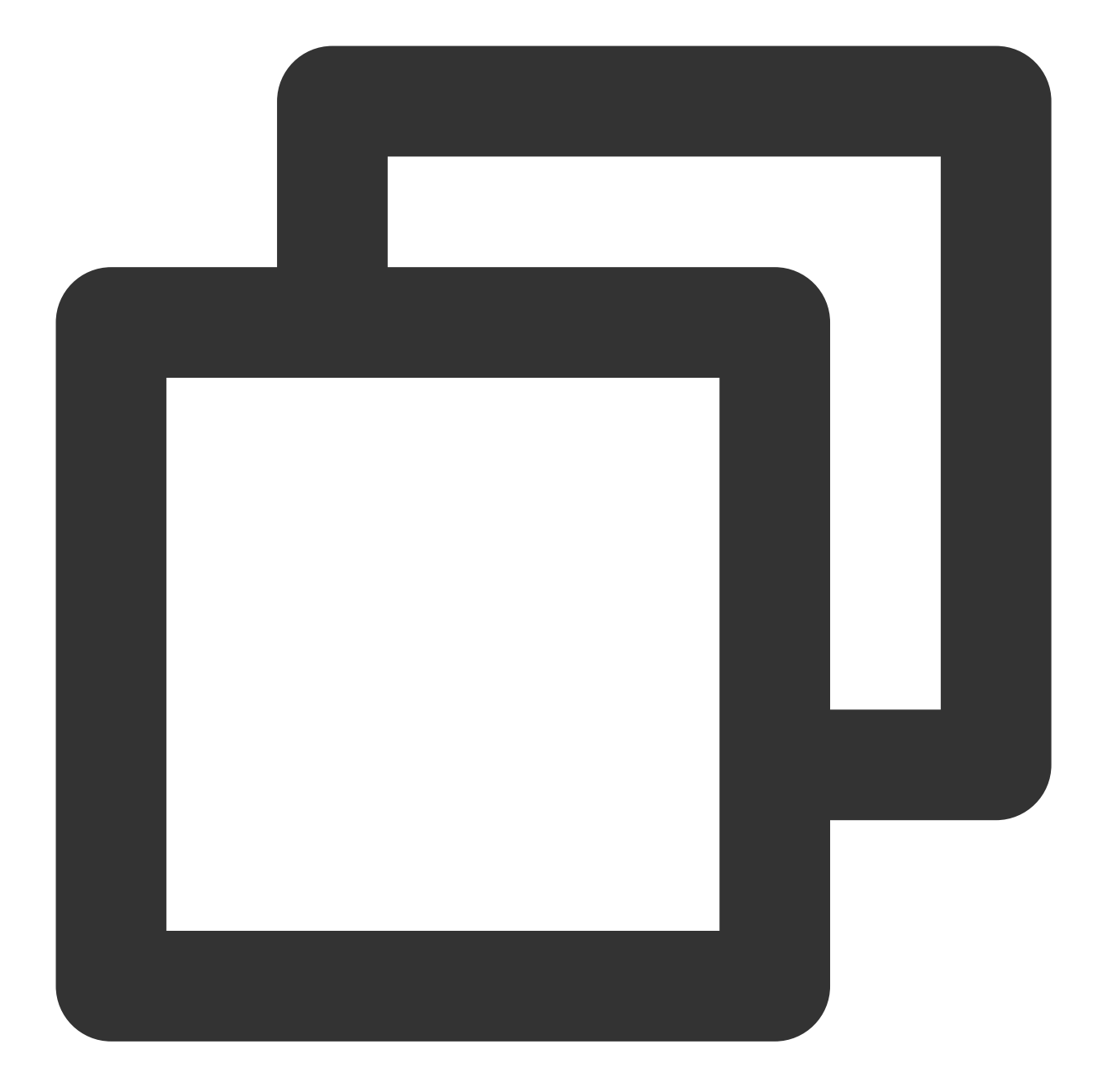

```
// Integration of the push main package is mandatory
implementation 'com.tencent.timpush:timpush:8.0.6897'
// Integrate the corresponding manufacturer as needed
implementation 'com.tencent.timpush:fcm:8.0.6897'
implementation 'com.tencent.timpush:huawei:8.0.6897'
implementation 'com.tencent.timpush:xiaomi:8.0.6897'
implementation 'com.tencent.timpush:vivo:8.0.6897'
implementation 'com.tencent.timpush:honor:8.0.6897'
implementation 'com.tencent.timpush:honor:8.0.6897'
implementation 'com.tencent.timpush:honor:8.0.6897'
implementation 'com.tencent.timpush:honor:8.0.6897'
implementation 'com.tencent.timpush:meizu:8.0.6897'
// Choose one of the two below
// For the China region, choose to integrate this package
```

```
implementation 'com.tencent.timpush:oppo:8.0.6897'
// For other regions, choose to integrate this package
implementation 'com.tencent.timpush:oppo-intl:8.0.6897'
```

#### Note:

1. TIMPush requires integration with IMSDK version 7.6.5011 or above.

2. For users without UI or who haven't integrated other plugins, it is necessary to add integration with TUICore. It supports both source and Maven integration, as follows:

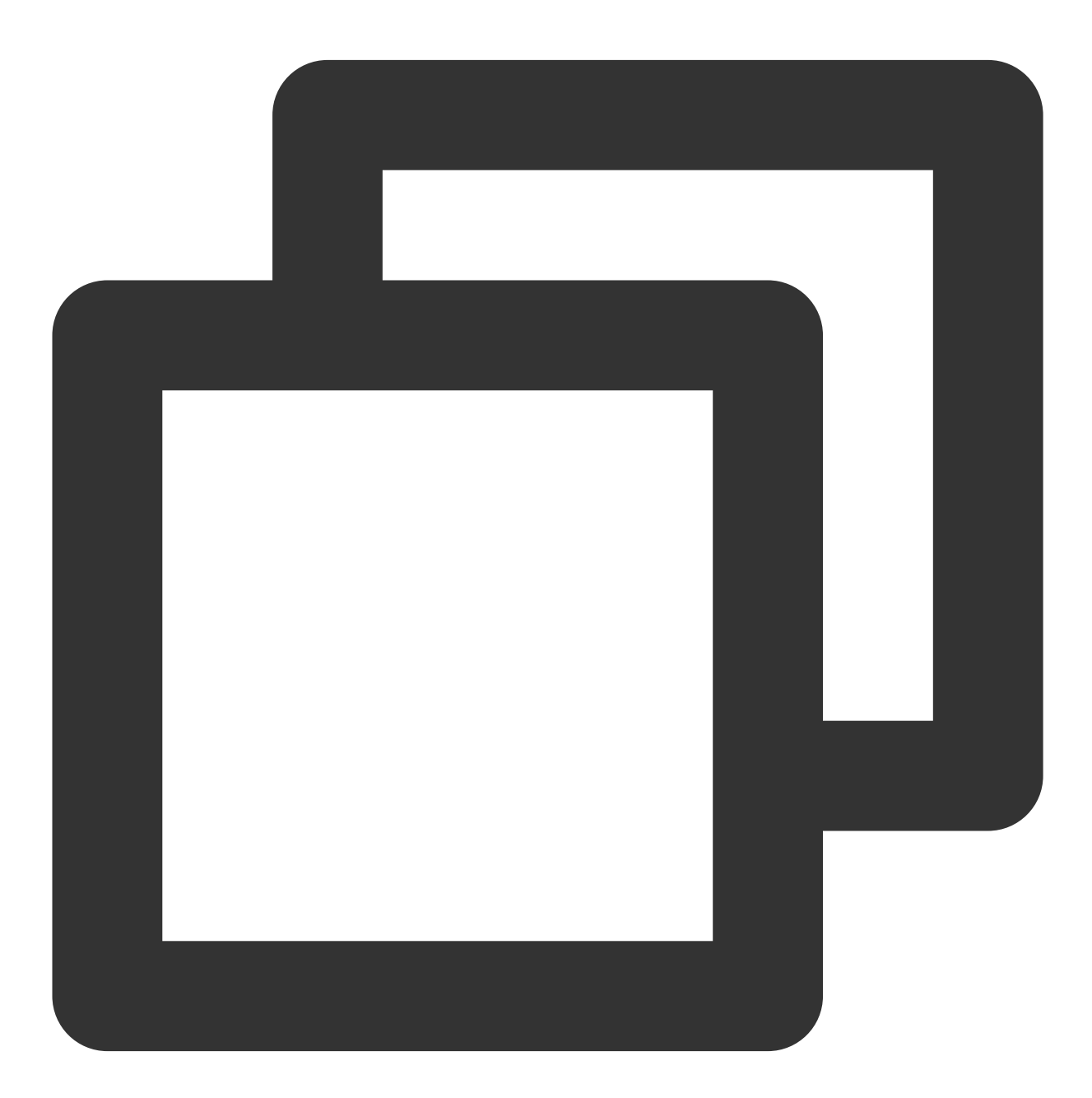

```
def projects = this.rootProject.getAllprojects().stream().map { project -> project.
api projects.contains("tuicore") ? project(':tuicore') : "com.tencent.liteav.tuikit
```

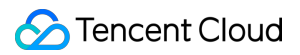

#### vivo and Honor configuration

According to vivo and Honor manufacturer's access guidance, it is necessary to add the APPID and APPKEY to the manifest file, otherwise compilation issues will occur.

Method 1

Method 2

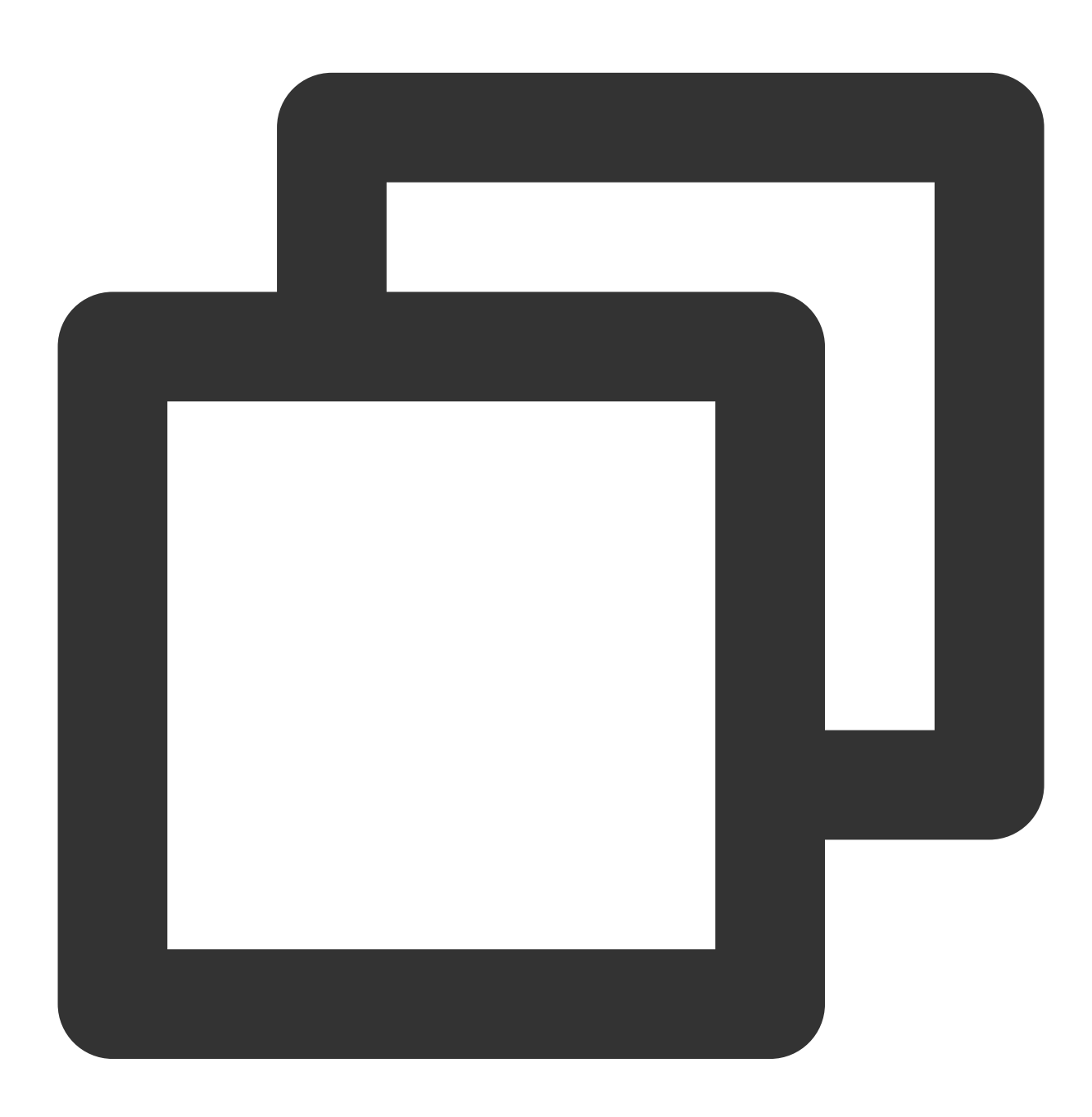

android { . . . defaultConfig { . . .

```
manifestPlaceholders = [
    "VIVO_APPKEY" : "`APPKEY` of the certificate assigned to your applicati
    "VIVO_APPID" : "`APPID` of the certificate assigned to your applicatio
    "HONOR_APPID" : "`APPID` of the certificate assigned to your applicatio
    ]
}
```

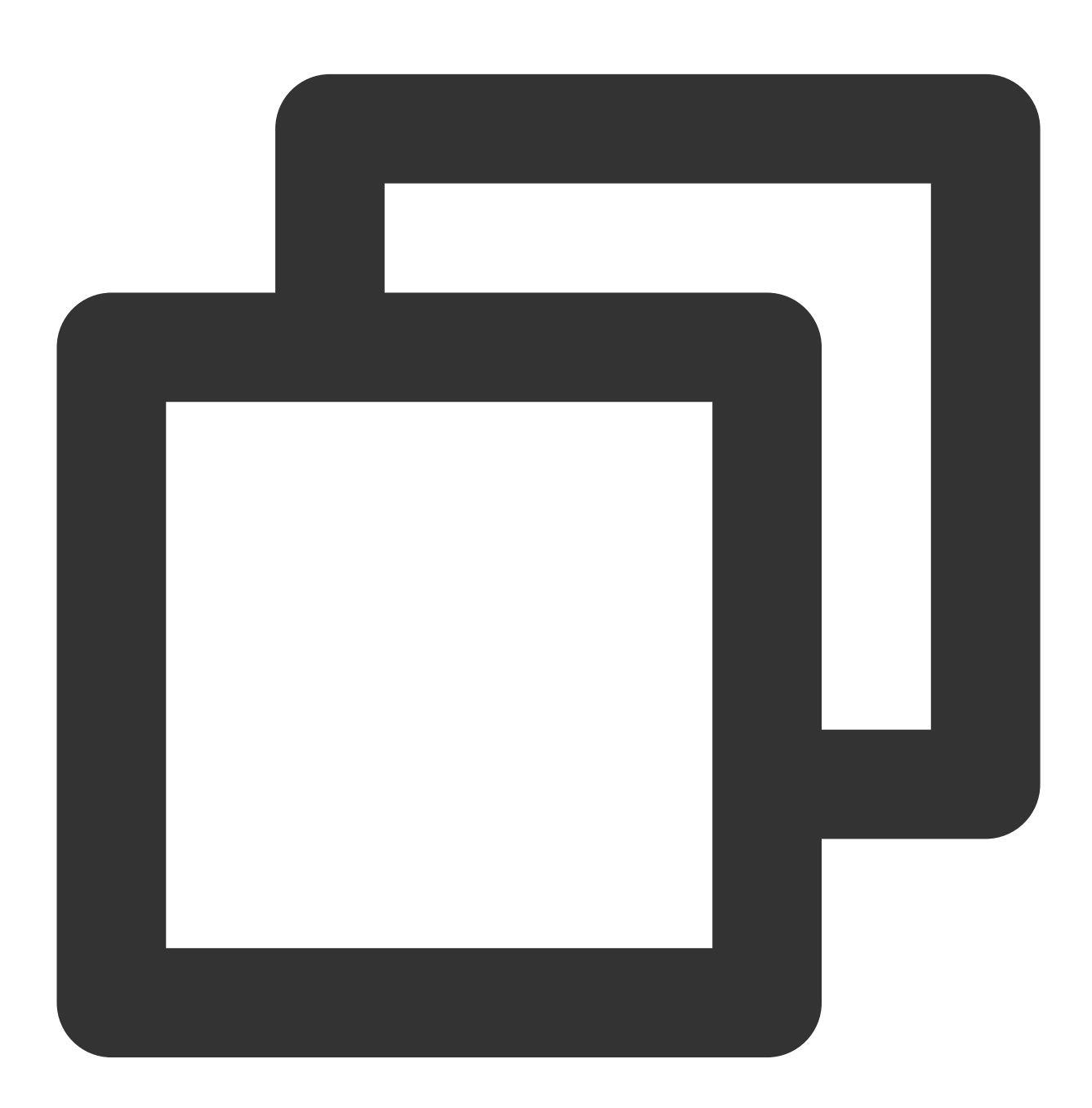

// vivo begin
<meta-data tools:replace="android:value"
 android:name="com.vivo.push.api\_key"</pre>

android:value="`APPKEY` of the certificate assigned to your application" />
<meta-data tools:replace="android:value"
 android:name="com.vivo.push.app\_id"
 android:value="`APPID` of the certificate assigned to your application" />
// vivo end
// honor begin
<meta-data tools:replace="android:value"
 android:name="com.hihonor.push.app\_id"
 android:value="`APPID` of the certificate assigned to your application" />
// honor end

#### Huawei, HONOR, and Google FCM Adaptation

Follow the vendor method to integrate the corresponding plugin and JSON configuration file.

#### Note:

The following adaptation for HONOR only requires configuration for version 7.7.5283 and above.

1.1 Download the configuration file and place it under the root directory of the project:

Huawei

HONOR

Google FCM

**Operation Path** 

| AppGallery Connect | 全部服务 ~ 我的项目 ~       | TUIKit 🗸 📵 TUIKit 🗸                             | ф <sup>0</sup> (?) |
|--------------------|---------------------|-------------------------------------------------|--------------------|
| 项目设置               | 常规 API管理            | Server SDK 项目套餐 项目配额 项目费用                       |                    |
| 盈利                 |                     |                                                 |                    |
| 20 应用联运            | 应用                  |                                                 |                    |
| ₽₽ 游戏联运            | SDK配置:              | 下载最新的配置文件(如果您修改了项目、应用信息或者更改了某个开发服务设置,可能需要更新该文件) |                    |
| 其○ 付费下载            |                     | agconnect-services.json 不包含密钥 ⑦                 |                    |
| 🖳 应用内支付服务          |                     | 添加SDK                                           |                    |
|                    | 包名:                 | ,                                               |                    |
| 增长 ^               | APP ID:             |                                                 |                    |
| <i>③</i> 推送服务      | SHA256证书指纹: ⑦       | E 🖉 🔟                                           |                    |
| [a] A/B测试          |                     |                                                 |                    |
| ₀S₀ 动态标签管理         |                     |                                                 |                    |
| 🕤 远程配置             |                     |                                                 |                    |
| 📄 应用内消息            |                     |                                                 |                    |
|                    | OAuth 2.0客户端ID(凭据): |                                                 |                    |
| Indexing           |                     | Client Secret                                   |                    |
| (2) 智能运营           | 回调地址: ⑦             |                                                 |                    |
| <u> </u>           |                     | 删除应用                                            |                    |
| 查 直达应用快服务          |                     |                                                 |                    |

| HONOR Developers |                                                              |  |  |
|------------------|--------------------------------------------------------------|--|--|
| ⊘ 生态服务 ∧         | 生态服务 > 应用管理 > <b>应用基础信息查看</b>                                |  |  |
| 应用服务             | 应用基础信息                                                       |  |  |
| 游戏服务             | 应用基础信息做任何更改,将在提交保存后生效                                        |  |  |
| 智慧服务             |                                                              |  |  |
| 内容服务             | 应用名称:                                                        |  |  |
| 应用管理             | 更新时间:                                                        |  |  |
| A HONOR Connect  | App ID:                                                      |  |  |
| 6 HONOK Connect  |                                                              |  |  |
| ☆ 开放能力 ∨         | 平台类型: 安卓                                                     |  |  |
| 🔗 开发者中心 🗸 🗸      | < 应用类型: 应用                                                   |  |  |
|                  | 支持设备: 手机/平板                                                  |  |  |
|                  | 默认语言: 简体中文 🦉                                                 |  |  |
|                  |                                                              |  |  |
|                  | SDK 配置: <u>下载最新的配置文件(如果您</u> 修改了应用信息或者更改了某个开发服务设置,可能需要更新该文件) |  |  |
|                  | (↓ mcs-services.ison) 添加 SDK                                 |  |  |
|                  |                                                              |  |  |

| 🔶 Firebase                                                                                                    | I |                        |                                                                                                    |
|----------------------------------------------------------------------------------------------------|---|------------------------|----------------------------------------------------------------------------------------------------|
| Project Overview                                                                                                    |   |                        |                                                                                                    |
| Generative AI Build with Gemini (NEW) Project shortcuts Authentication Test Lab C> Messaging C Remote Config                                                                          |   | Your apps Android apps | SDK setup and configuration<br>Need to reconfigure the Firebase SDKs for your app? F<br>download the configuration file containing keys and id                                                  |
| <ul> <li>App Check</li> <li>What's new</li> <li>App Hosting NEW</li> <li>Data Connect NEW</li> <li>Product categories</li> <li>Build ~</li> <li>Run ~</li> <li>Analytics ~</li> </ul> |   | Apple apps             | Image: See SDK instructions <ul> <li>google-service</li> <li>App ID ⑦</li> <li></li> <li>App nickname</li> <li>Add a nickname</li> <li>Add a nickname</li> <li>Package name</li> <li></li></ul> |
| III All products                                                                                                    |   |                        | Add fingerprint<br>Remove this a                                                                                                    |
| Spark Upgrade                                                                                                    |   |                        | i Delete project                                                                                                    |

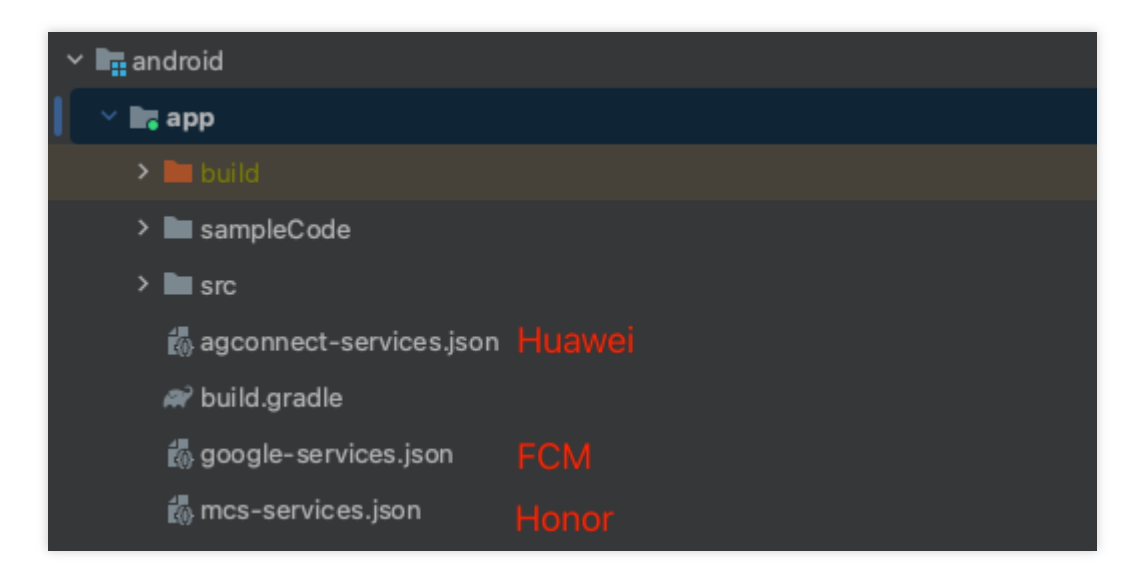

1.2 Add the following configuration under buildscript -> dependencies in your project-level build.gradle file:

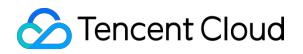

For Gradle version 7.1 and above

Gradle version 7.0

Versions Below Gradle 7.0

Add the following configuration under buildscript -> dependencies in your project-level build.gradle file:

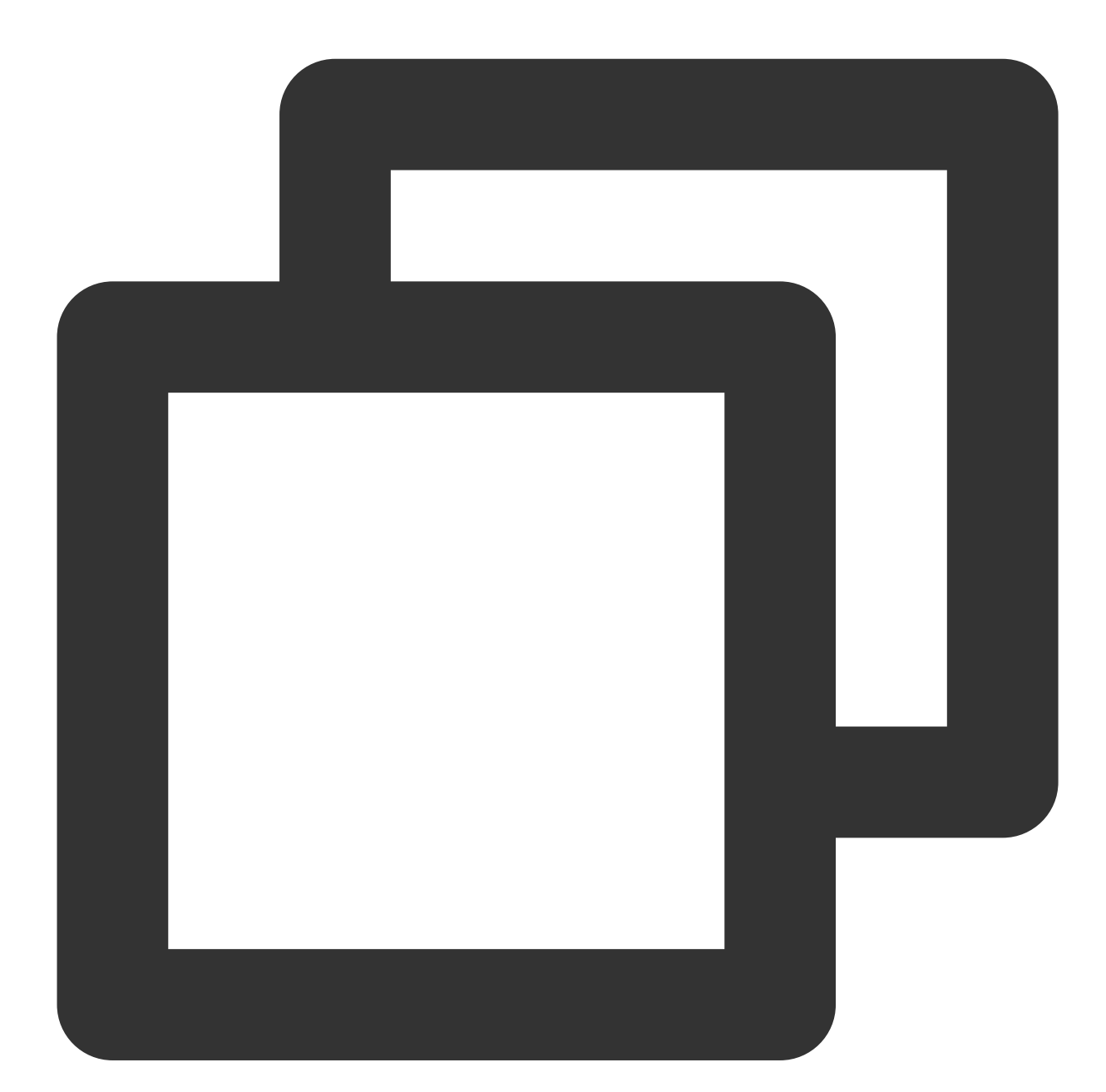

```
buildscript {
    dependencies {
        ...
        classpath 'com.google.gms:google-services:4.3.15'
        classpath 'com.huawei.agconnect:agcp:1.6.0.300'
        classpath 'com.hihonor.mcs:asplugin:2.0.1.300'
```

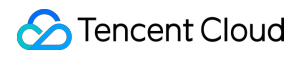

```
}
```

In the project-level settings.gradle file, add the following repository configurations under pluginManagement -> repositories and dependencyResolutionManagement -> repositories:

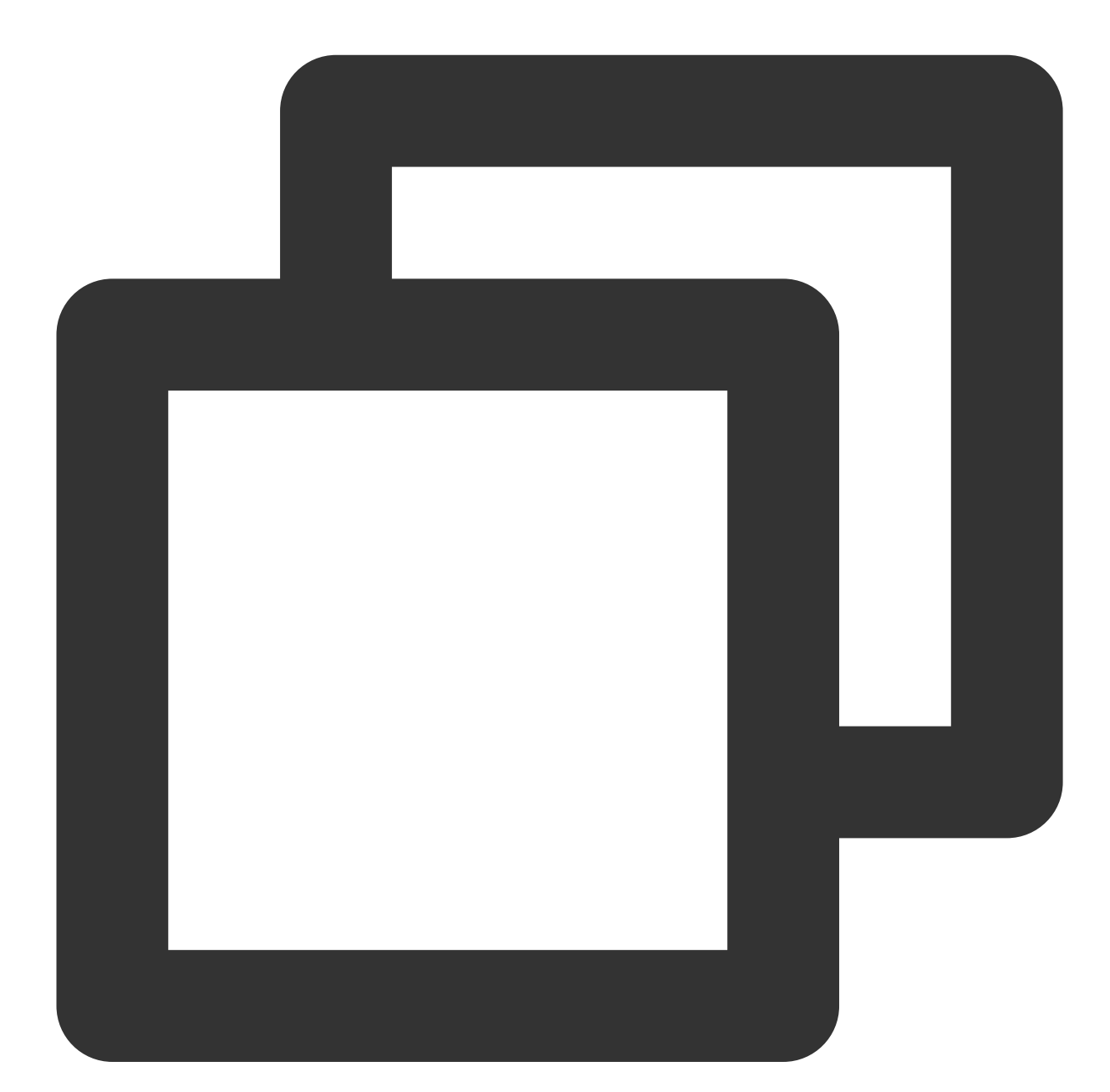

```
pluginManagement {
    repositories {
        gradlePluginPortal()
        mavenCentral()
        maven { url "https://mirrors.tencent.com/nexus/repository/maven-public/" }
```
```
// Configure the Maven repository address for HMS Core SDK.
        maven {url 'https://developer.huawei.com/repo/'}
        maven {url 'https://developer.hihonor.com/repo'}
    }
}
dependencyResolutionManagement {
    . . .
    repositories {
       mavenCentral()
       maven { url "https://mirrors.tencent.com/nexus/repository/maven-public/" }
        // Configure the Maven repository address for HMS Core SDK.
       maven {url 'https://developer.huawei.com/repo/'}
       maven {url 'https://developer.hihonor.com/repo'}
    }
    }
}
```

Add the following configuration under buildscript in your project-level build.gradle file:

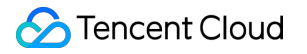

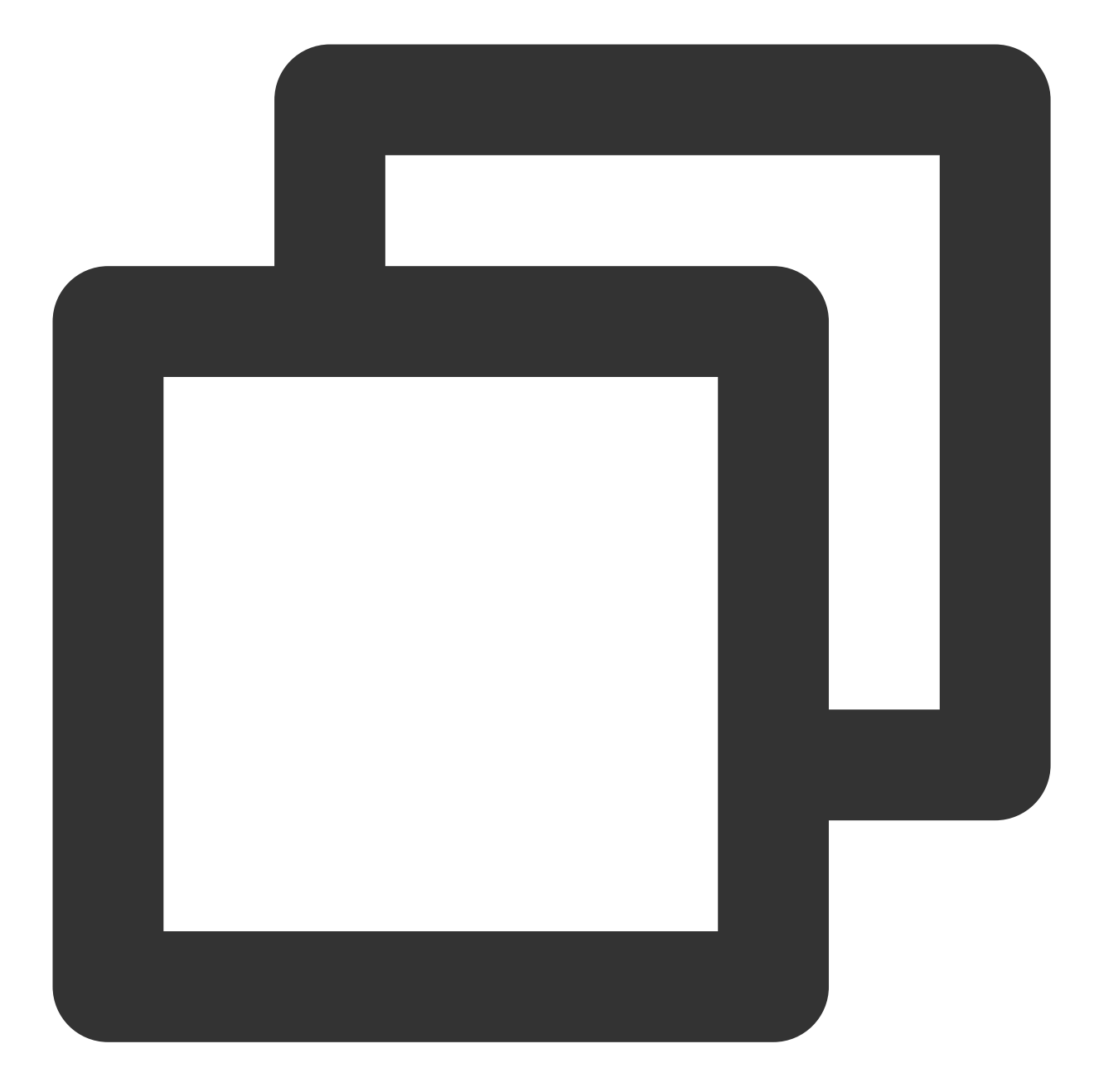

```
buildscript {
    repositories {
        mavenCentral()
maven { url "https://mirrors.tencent.com/nexus/repository/maven-public/" }
// Configure the Maven repository address for HMS Core SDK.
maven {url 'https://developer.huawei.com/repo/'}
maven {url 'https://developer.hihonor.com/repo'}
    }
    dependencies {
        ...
        classpath 'com.google.gms:google-services:4.3.15'
```

```
classpath 'com.huawei.agconnect:agcp:1.6.0.300'
classpath 'com.hihonor.mcs:asplugin:2.0.1.300'
}
```

Add the following repository configurations under dependencyResolutionManagement -> repositories in your projectlevel settings.gradle file:

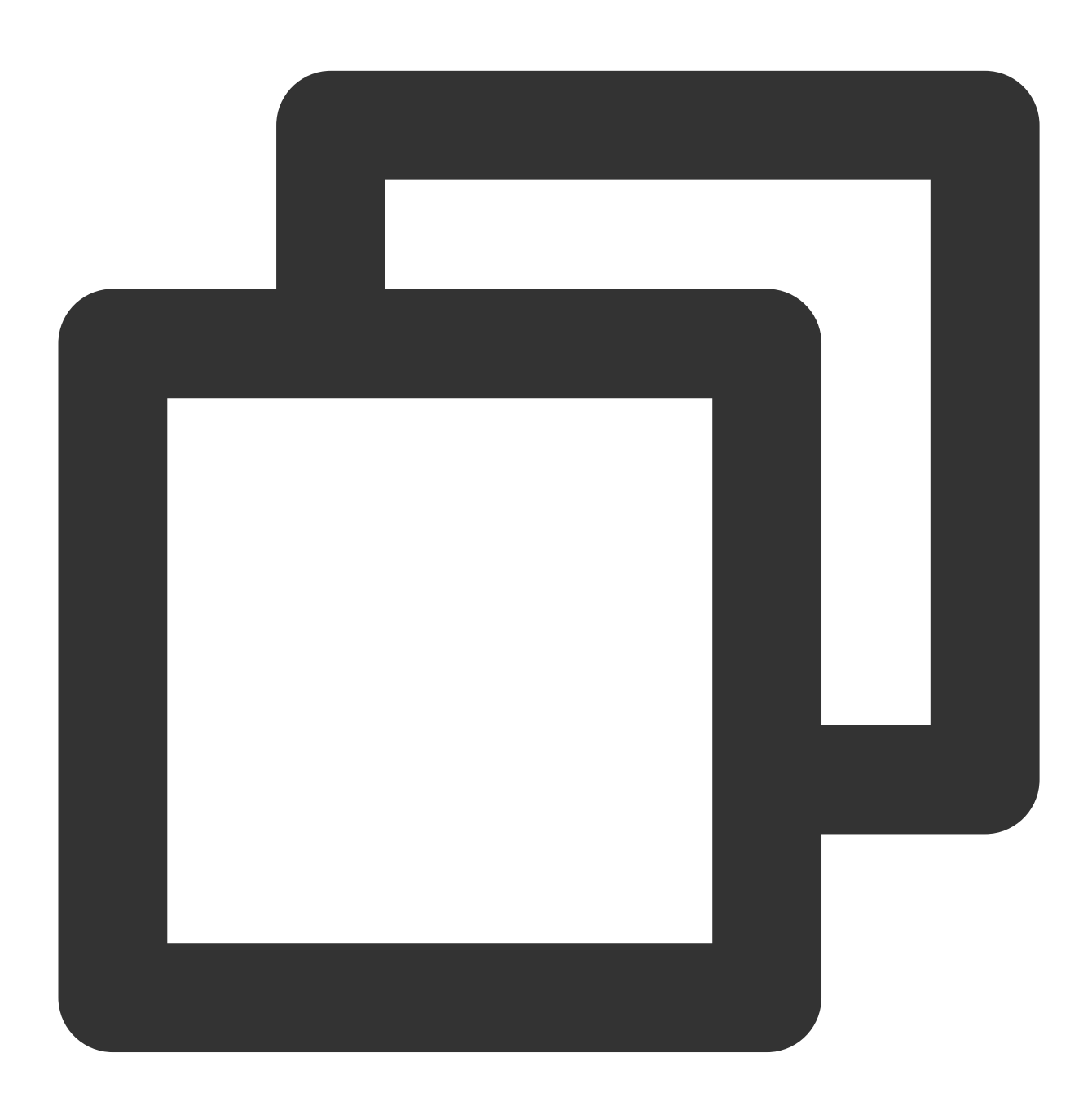

```
dependencyResolutionManagement {
```

```
...
repositories {
```

```
mavenCentral()
maven { url "https://mirrors.tencent.com/nexus/repository/maven-public/" }
// Configure the Maven repository address for HMS Core SDK.
maven {url 'https://developer.huawei.com/repo/'}
maven {url 'https://developer.hihonor.com/repo'}
}
```

Add the following configuration under buildscript and allprojects in the project-level build.gradle file:

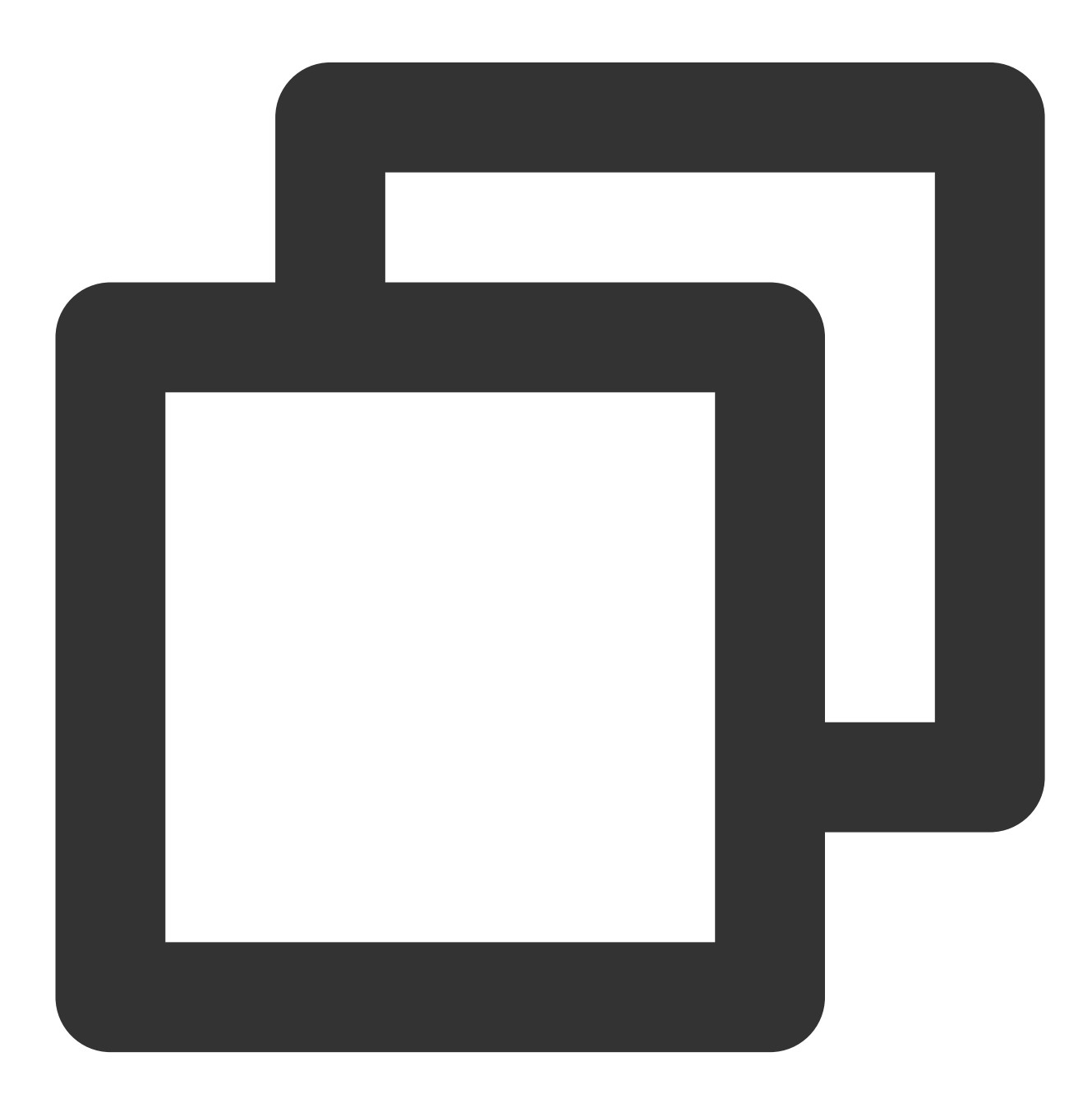

```
buildscript {
    repositories {
        mavenCentral()
maven { url "https://mirrors.tencent.com/nexus/repository/maven-public/" }
// Configure the Maven repository address for HMS Core SDK.
maven {url 'https://developer.huawei.com/repo/'}
maven {url 'https://developer.hihonor.com/repo'}
    }
    dependencies {
        . . .
        classpath 'com.google.gms:google-services:4.3.15'
        classpath 'com.huawei.agconnect:agcp:1.6.0.300'
        classpath 'com.hihonor.mcs:asplugin:2.0.1.300'
    }
}
allprojects {
    repositories {
        mavenCentral()
maven { url "https://mirrors.tencent.com/nexus/repository/maven-public/" }
// Configure the Maven repository address for HMS Core SDK.
maven {url 'https://developer.huawei.com/repo/'}
maven {url 'https://developer.hihonor.com/repo'}
    }
}
```

1.3 Add the following configuration in the app-level build.gradle file:

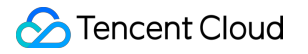

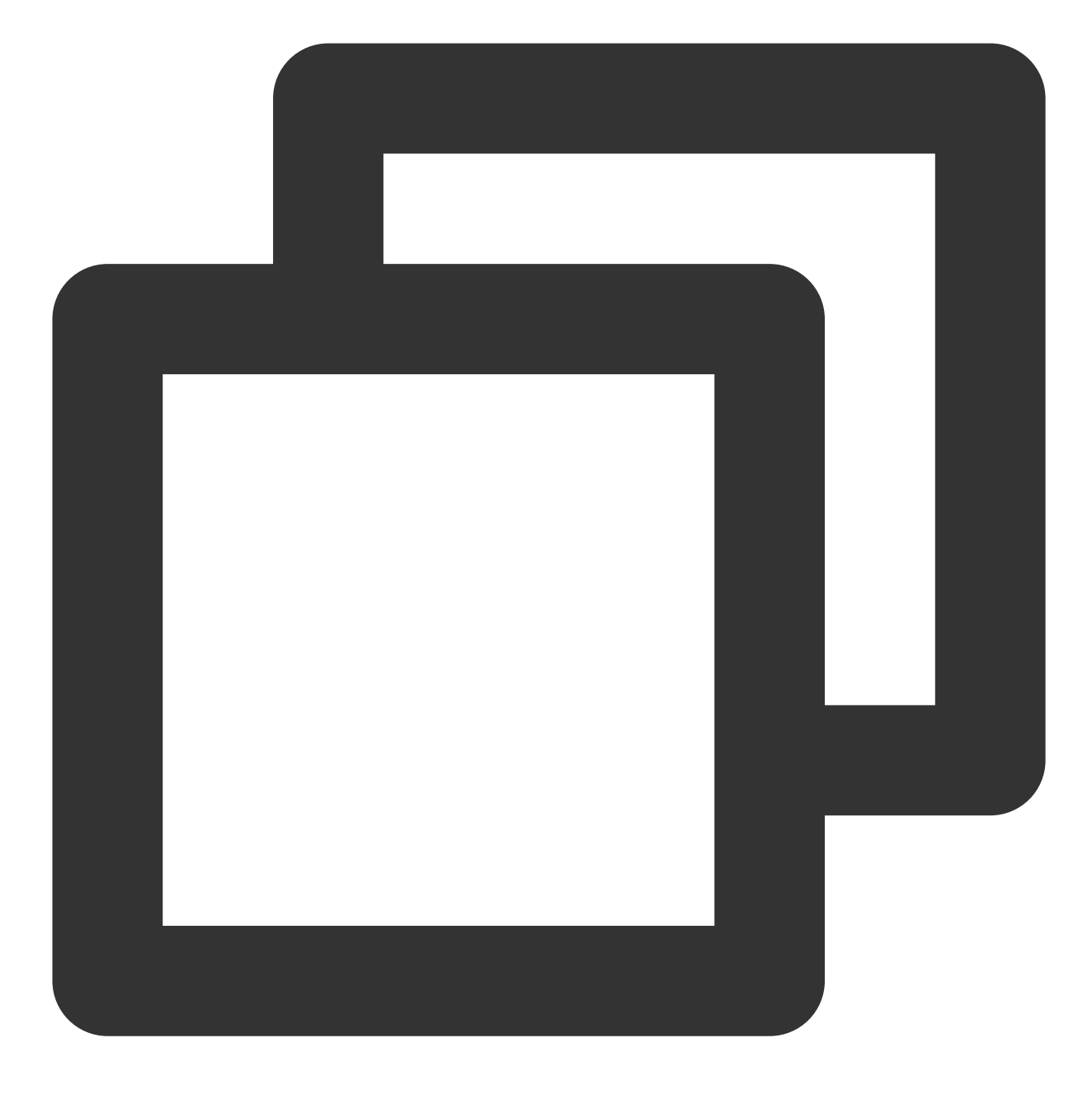

apply plugin: 'com.google.gms.google-services'
apply plugin: 'com.huawei.agconnect'
apply plugin: 'com.hihonor.mcs.asplugin'

After the above steps are performed, offline push notifications can be received.

#### Note:

If you want to integrate the TIMPush component as simply as possible, you need to log in and log out using the login/logout APIs provided by TUILogin of the TUICore component, and the TIMPush component automatically

senses the log in and log out events. If you don't want to use the APIs provided by TUILogin, after completing the login/logout operation, you need to manually call the registerPush/unRegisterPush APIs of TIMPushManager.

# Step 3: Set obfuscation rules

In the proguard-rules.pro file, add TIMPush-related classes to the non-obfuscation list:

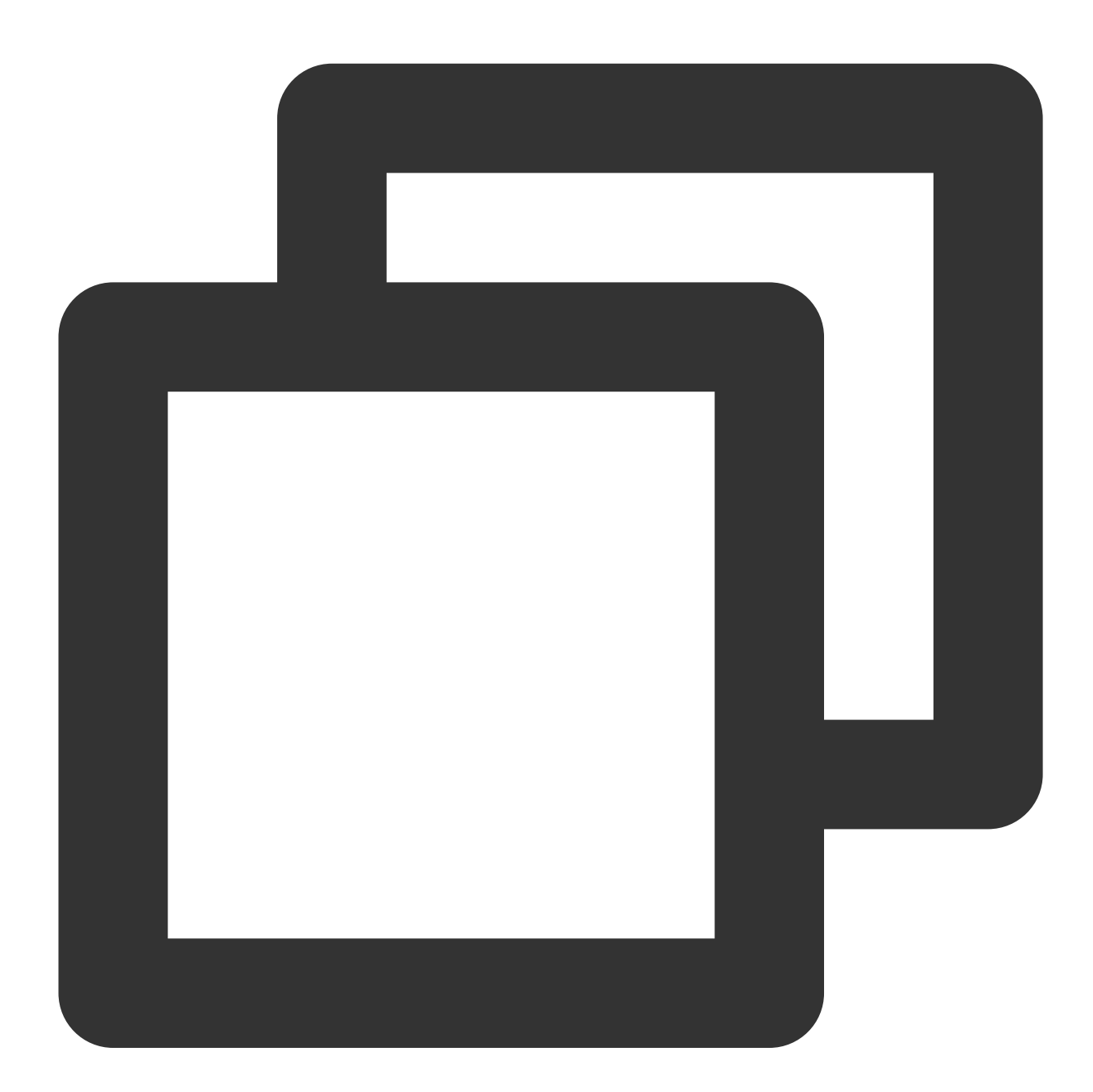

```
-keep class com.tencent.qcloud.** { *; }
-keep class com.tencent.timpush.** { *; }
```

# **Step 4: Message Delivery Statistics Configuration**

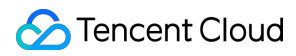

If you need to collect data reach statistics, please complete the configuration as follows:

Huawei

HONOR

vivo

Meizu

| AppGallery Connect   | 全部服务 ~ 我的项目 ~                                                                                    | TUIKit ~            |
|----------------------|--------------------------------------------------------------------------------------------------|---------------------|
| 目设置                  | 推送通知 自动推送通知(Beta) 推送报告 自助分析(Beta)                                                                | R                   |
|                      | 推送服务                                                                                             |                     |
| □ 游戏联运               | 建立云端铁线编织清音路送逝进,为你提供东村,高效,满高的清启得还服务。<br>缓醒:如果不透祥数据存储位置,基于主题/设备组Weoh推送发送功能不可用。如果不开透高设分析功能,AS测起/预测/ | 回执配置 <sub>①</sub> × |
| ➡。 付费下载<br>➡ 应用内支付服务 | 数据存储位置:中国                                                                                        | • 回执名称 0.50         |
| □ 华为钱包               | 发送者ID: 9105385871708321887 章音度成功算                                                                | • 回调地址 https://     |
| K AD FIDE HIS V      | 项目回换状态 3 未开通 开道                                                                                  | <b>回调用户名</b> 0.50   |
| 推送服务     A/B测试       | 精准推送能力 未开通 开道                                                                                    | 回荷松明 (2010) ● V2 ○  |
| P。动态标签管理             | 选择应用                                                                                             |                     |
| 這程配置 应用內消息           | O TUIKet 未配置 ~                                                                                   |                     |
| App Linking          | 包名 com.tencent.qcloud.tim.tuikit                                                                 |                     |

### **Receipt Address:**

| Singapore      | https://apisgp.im.qcloud.com/v3/offline_push_report/huawei |
|----------------|------------------------------------------------------------|
| South Korea    | https://apikr.im.qcloud.com/v3/offline_push_report/huawei  |
| USA https:/    | /apiusa.im.qcloud.com/v3/offline_push_report/huawei        |
| Germany        | https://apiger.im.qcloud.com/v3/offline_push_report/huawei |
| Indonesia      | https://apiidn.im.qcloud.com/v3/offline_push_report/huawei |
| Others in Chin | a https://api.im.qcloud.com/v3/offline_push_report/huawei  |

#### Note:

Huawei Push Certificate ID <= 11344, using Huawei Push v2 interface, does not support Reach and Click Receipt, please regenerate and update Certificate ID.

| но | NOF | R Developers                         |                   |                                                                         |      |   | 文档 | 智能客服 | 158*****40 |
|----|-----|--------------------------------------|-------------------|-------------------------------------------------------------------------|------|---|----|------|------------|
| 0  |     | 开放能力 / 推送服务 / 应用回执.<br>【 <b>应用回执</b> |                   |                                                                         |      |   |    |      |            |
| €  |     | 应用类型:移动应用<br>应用名称: <b>4</b>          | 回执配置              |                                                                         |      | × |    |      |            |
|    |     | 应用包名:                                | * 回执名称:           | 测试回执                                                                    | 4/50 |   |    |      |            |
|    | >   |                                      | * 回调地址:<br>回调用户名: | https://test.tim.qq.com/v3/offline_push_report/honor<br>只能输入英文字母、数字和下划线 | 0/50 |   |    |      |            |
|    |     |                                      | 回调密钥:             | <ul> <li>长度不超过 128, 不小于 16 字符</li> <li>2 到达问执 2 点击问执</li> </ul>         |      |   |    |      |            |
|    |     |                                      | HINGE .           | 取消 提交                                                                   |      | ł |    |      |            |

# Receipt Address:

| Singapore      | https://apisgp.im.qcloud.com/v3/offline_push_report/honor |
|----------------|-----------------------------------------------------------|
| South Korea    | https://apikr.im.qcloud.com/v3/offline_push_report/honor  |
| USA https:/    | /apiusa.im.qcloud.com/v3/offline_push_report/honor        |
| Germany        | https://apiger.im.qcloud.com/v3/offline_push_report/honor |
| Indonesia      | https://apiidn.im.qcloud.com/v3/offline_push_report/honor |
| Others in Chin | ha https://api.im.qcloud.com/v3/offline_push_report/honor |

| Callback Address Configuration                      | Configure Receipt ID in the |
|-----------------------------------------------------|-----------------------------|
|                                                     |                             |
| ▶ ▼ 1 ▼ 0 开放平台   推送运营平台                             | 添加Android证书                 |
| 88 云通信M V 应用信息                                      | AppKey • 请输入AppK            |
| ✓ 推送工具 ✓ 应用名称: ************************************ | AppID • 请输入AppIC            |
| du 推送统计 ~ 应用类别: 移动应用                                |                             |
| ③ 应用管理         ^         推送权限:正式                    |                             |
| 应用信息<br>审核状态: 已通过                                   | Category 请输入 Cate           |
| 測试设备<br>应用包名: 000000000000000000000000000000000000  | AppSecret • 请输入AppS         |
| √ 标签管理 AppID: ●LULIT                                | □ 古王后续动作 ● 打开应用             |
| AppKey: ① ご 「 「 「 」 : 「 」 : 「 」 : 「 」 : 「 」 : 」 : 」 | MULTERENT F                 |
|                                                     |                             |
| Receipt Address:                                    |                             |

# 🔗 Tencent Cloud

| Singapore                                                |
|----------------------------------------------------------|
| https://apisgp.im.gcloud.com/v3/offline push report/vivo |
| South Korea                                              |
| https://apikr.im.qcloud.com/v3/offline_push_report/vivo  |
| USA                                                      |
| https://apiusa.im.qcloud.com/v3/offline_push_report/vivo |
| Germany                                                  |
| https://apiger.im.qcloud.com/v3/offline_push_report/vivo |
| Indonesia                                                |
| https://apiidn.im.qcloud.com/v3/offline_push_report/vivo |
| Others in China                                          |
| https://api.im.qcloud.com/v3/offline_push_report/vivo    |
|                                                          |

| le Receipt Sw | tch                                                 |                            |                 | Configure Receipt A                                                      |
|---------------|-----------------------------------------------------|----------------------------|-----------------|--------------------------------------------------------------------------|
|               |                                                     |                            |                 |                                                                          |
|               |                                                     |                            |                 |                                                                          |
| 添加魅族证书        |                                                     |                            | ×               |                                                                          |
| 应用包名称 •       | 请输入应用包名称                                            | 如何生成魅族证书? 🕻                |                 |                                                                          |
| AppID •       | 请输入AppID                                            |                            |                 | <b>立田紀章 指称田户 问题</b>                                                      |
| AppKey •      | 请输入AppKey                                           |                            |                 | 2017年1月1日<br>11日<br>11日<br>11日<br>11日<br>11日<br>11日<br>11日<br>11日<br>11日 |
| 回执开关          | •                                                   |                            |                 | ① 图执地址                                                                   |
| AppSecret *   | 打开回执开关后,请务必参照文档                                     | 2,正确配置回执地址,否则将会导致离线推       | 送失败。            | 回执列表<br>回执地址                                                             |
| 点击后续动作        |                                                     | 打开应用内指定页面                  |                 | 图换地址                                                                     |
| 应用内指定界面・      | com.tencent.qcloud.tim.push.TIM<br>此处会回调点击通知栏事件,通过广 | /<br>播或者回调给到应用,App可以在回调中自行 | <b>示</b> 处理打开应用 |                                                                          |
|               |                                                     | 确定                         |                 |                                                                          |
|               |                                                     |                            |                 |                                                                          |

# Receipt Address:

| Singapore  | https://apisgp.im.qcloud.com/v3/offline_push_report/meizu |
|------------|-----------------------------------------------------------|
| South Kore | https://apikr.im.qcloud.com/v3/offline_push_report/meizu  |
| USA htt    | ps://apiusa.im.qcloud.com/v3/offline_push_report/meizu    |
| Germany    | https://apiger.im.qcloud.com/v3/offline_push_report/meizu |
| Indonesia  | https://apiidn.im.qcloud.com/v3/offline_push_report/meizu |
| China      | https://api.im.qcloud.com/v3/offline_push_report/meizu    |
| Note:      |                                                           |

After turning on the receipt toggle, please make sure the receipt address is correctly configured. Not configuring it or configuring the wrong address will affect the push notification feature.

#### Note:

No configuration for message delivery statistics is required for other supported manufacturers. FCM currently does not support the push notification statistics feature.

# Step 5: Set the offline push parameters when sending a message

When calling sendMessage to send a message, you can set offline push parameters through V2TIMOfflinePushInfo. By calling V2TIMOfflinePushInfo's setExt, you can set custom Definition ext data, which allows you to access the ext field in the callback of the click notification jump when the user starts the App after receiving an offline push. Then, based on the content of the ext field, navigate to the specified UI interface. See the sendMessage() method of ChatProvider for reference:

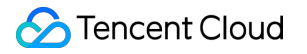

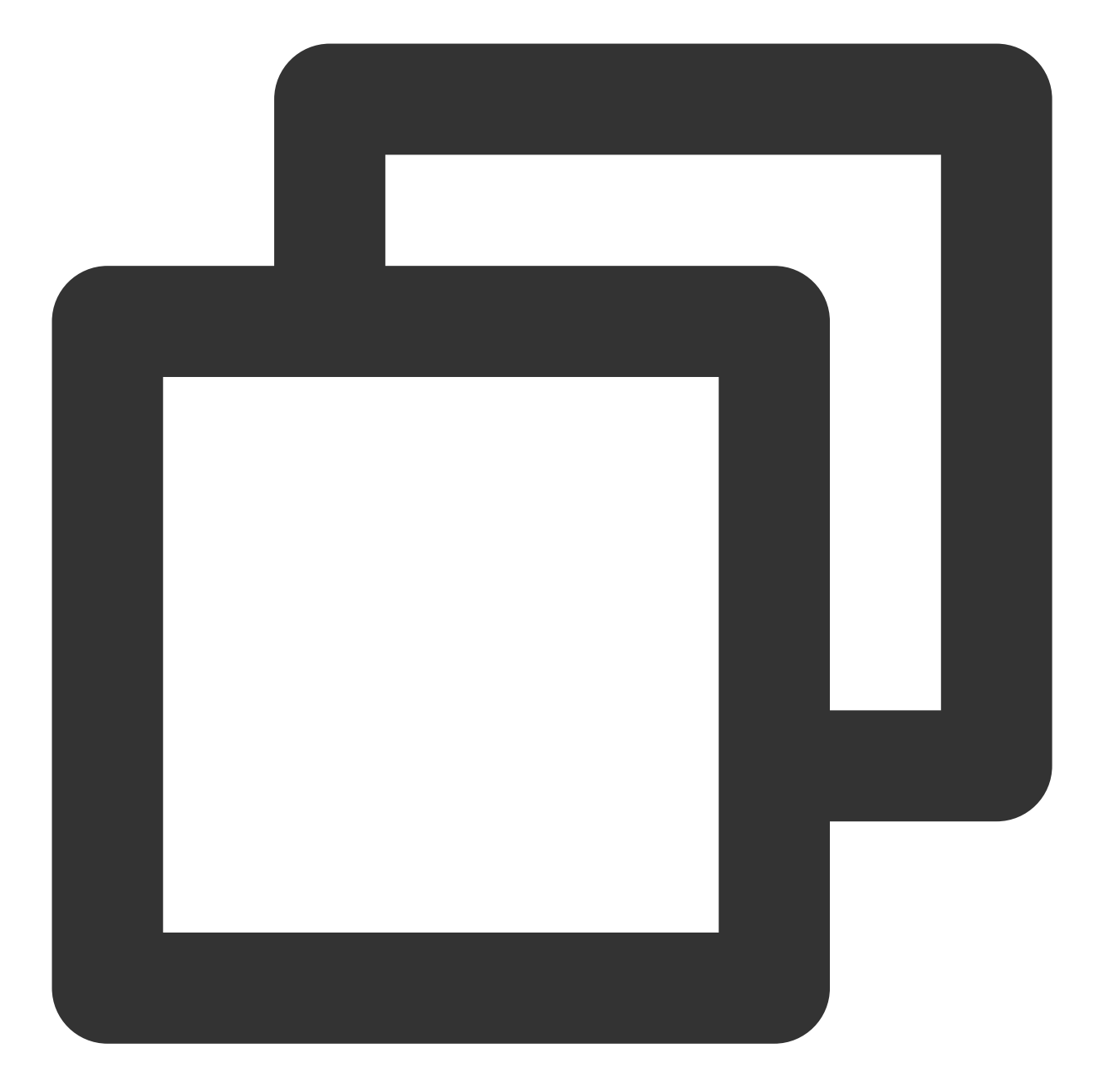

```
V2TIMOfflinePushInfo v2TIMOfflinePushInfo = new V2TIMOfflinePushInfo();
v2TIMOfflinePushInfo.setTitle("Push Title");
v2TIMOfflinePushInfo.setDesc("Push Content");
OfflinePushExtInfo offlinePushExtInfo = new OfflinePushExtInfo();
offlinePushExtInfo.getBusinessInfo().setSenderId("senderID");
offlinePushExtInfo.getBusinessInfo().setSenderNickName("senderNickName");
if (chatInfo.getType() == V2TIMConversation.V2TIM_GROUP) {
    offlinePushExtInfo.getBusinessInfo().setChatType(V2TIMConversation.V2TIM_GROUP)
    offlinePushExtInfo.getBusinessInfo().setSenderId("groupID");
```

```
v2TIMOfflinePushInfo.setExt(new Gson().toJson(offlinePushExtInfo).getBytes());
// For OPPO, you must set the `ChannelID` to receive push messages. The `ChannelID`
v2TIMOfflinePushInfo.setAndroidOPPOChannelID("tuikit");
v2TIMOfflinePushInfo.setAndroidHuaWeiCategory("IM");
v2TIMOfflinePushInfo.setAndroidVIVOCategory("IM");
final V2TIMMessage v2TIMMessage = message.getTimMessage();
String msqID = V2TIMManager.getMessageManager().sendMessage(v2TIMMessage, isGroup ?
   V2TIMMessage.V2TIM_PRIORITY_DEFAULT, false, v2TIMOfflinePushInfo, new V2TIMSend
        @Override
        public void onProgress(int progress) {
        }
        @Override
        public void onError(int code, String desc) {
            TUIChatUtils.callbackOnError(callBack, TAG, code, desc);
        }
        @Override
        public void onSuccess(V2TIMMessage v2TIMMessage) {
            TUIChatLog.v(TAG, "sendMessage onSuccess:" + v2TIMMessage.getMsgID());
            message.setMsgTime(v2TIMMessage.getTimestamp());
            TUIChatUtils.callbackOnSuccess(callBack, message);
        }
    });
```

# Step 6: Parsing Offline Push Messages

When a push is received, by clicking on the notification bar event, the component will notify the application in the form of a callback or broadcast. The application can then configure the App's redirect page in the callback. It is recommended to register the callback during the application's oncreate() function in the Application. The callback method is as follows:

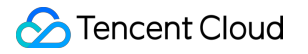

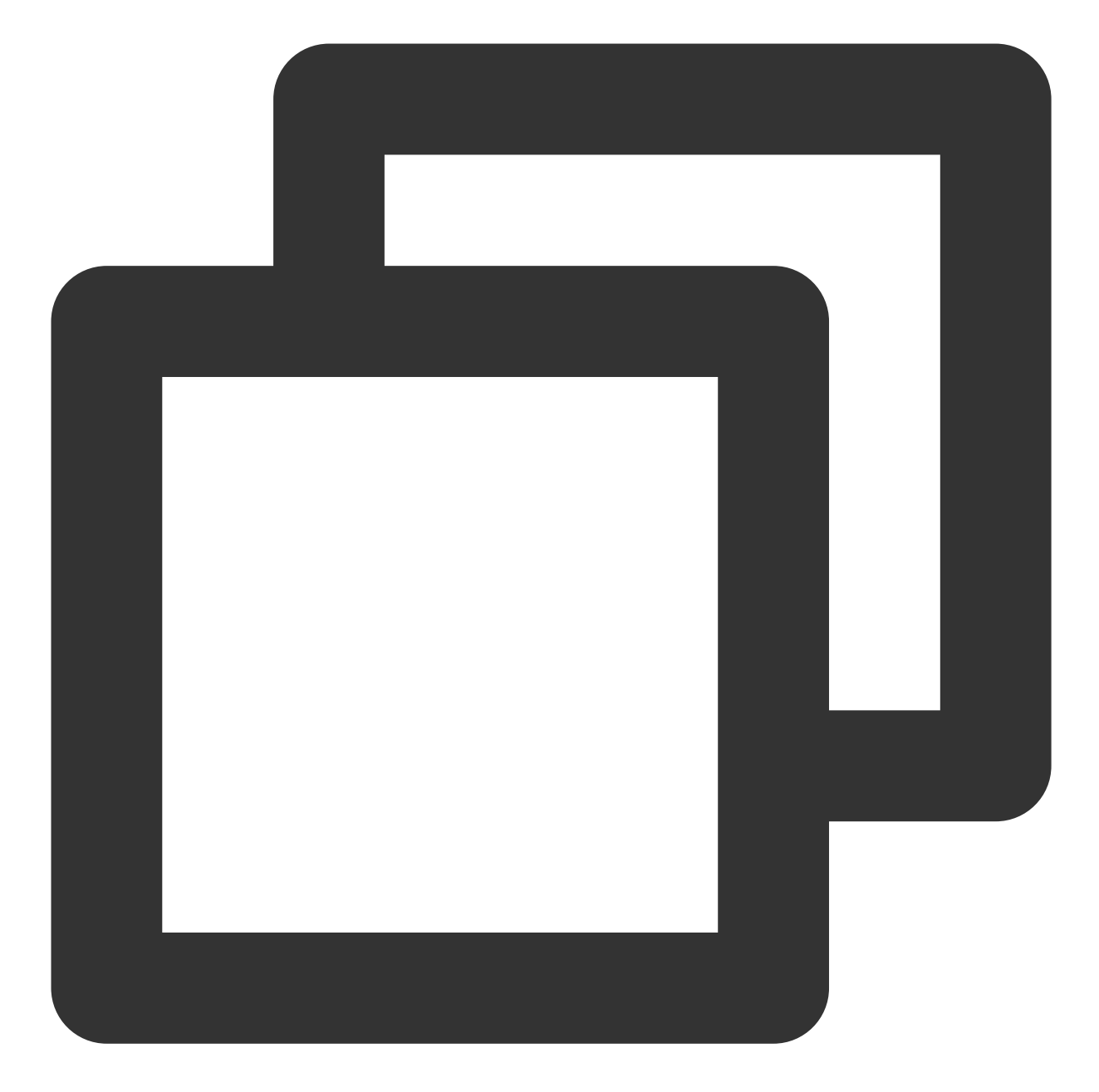

TUICore.registerEvent(TUIConstants.TIMPush.EVENT\_NOTIFY, TUIConstants.TIMPush.EVENT @Override public void onNotifyEvent(String key, String subKey, Map<String, Object> pa Log.d(TAG, "onNotifyEvent key = " + key + "subKey = " + subKey); if (TUIConstants.TIMPush.EVENT\_NOTIFY.equals(key)) { if (TUIConstants.TIMPush.EVENT\_NOTIFY\_NOTIFICATION.equals(subKey)) if (param != null) { String extString = (String)param.get(TUIConstants.TIMPush.N // Getting ext for Definition redirect // Example: Redirect to the corresponding chat interface

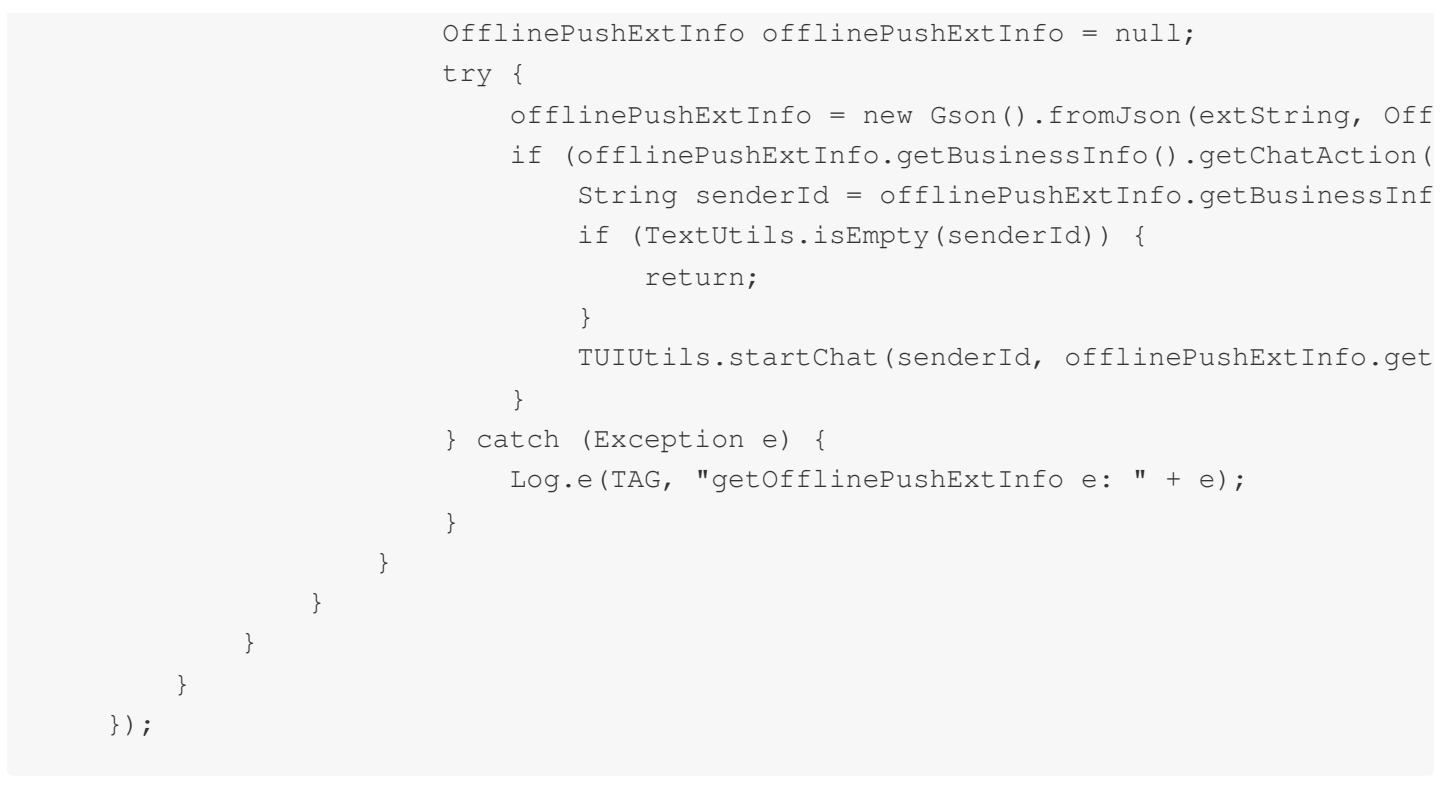

The broadcast method is as follows:

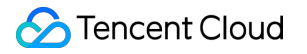

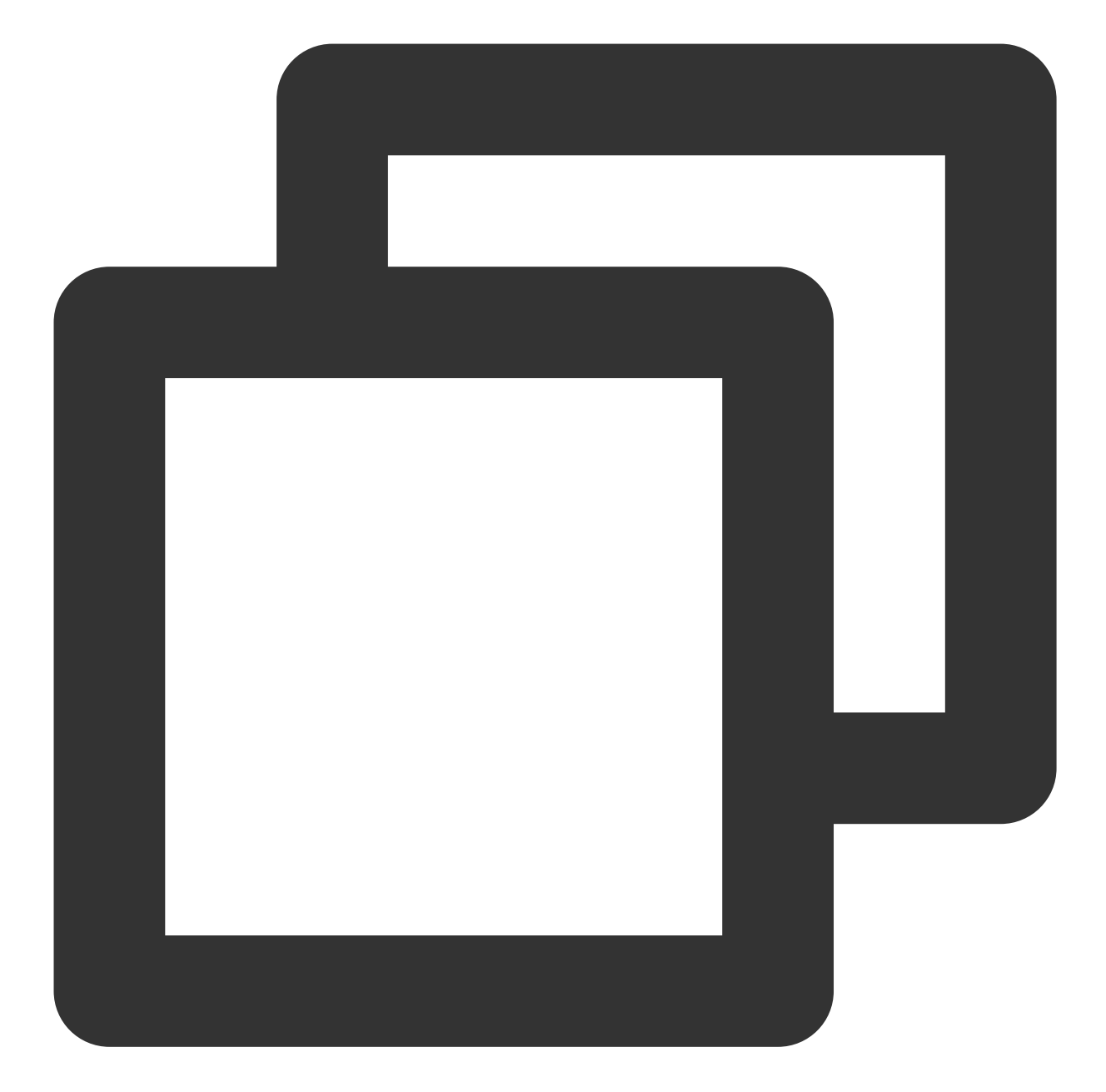

```
// Dynamic Broadcast Registration
IntentFilter intentFilter = new IntentFilter();
intentFilter.addAction(TUIConstants.TIMPush.NOTIFICATION_BROADCAST_ACTION);
LocalBroadcastManager.getInstance(context).registerReceiver(localReceiver, intentFi
// Broadcast Receiver
public class OfflinePushLocalReceiver extends BroadcastReceiver {
    public static final String TAG = OfflinePushLocalReceiver.class.getSimpleName()
    @Override
    public void onReceive(Context context, Intent intent) {
```

}

```
DemoLog.d(TAG, "BROADCAST_PUSH_RECEIVER intent = " + intent);
    if (intent != null) {
        String ext = intent.getStringExtra(TUIConstants.TIMPush.NOTIFICATION_EX
        // Getting ext for Custom Redirect
        // Example: Redirect to the corresponding chat interface
        OfflinePushExtInfo offlinePushExtInfo = null;
        try {
            offlinePushExtInfo = new Gson().fromJson(extString, OfflinePushExtI
            if (offlinePushExtInfo.getBusinessInfo().getChatAction() == Offline
                String senderId = offlinePushExtInfo.getBusinessInfo().getSende
                if (TextUtils.isEmpty(senderId)) {
                    return;
                }
                TUIUtils.startChat(senderId, offlinePushExtInfo.getBusinessInfo
            }
         } catch (Exception e) {
             Log.e(TAG, "getOfflinePushExtInfo e: " + e);
         ł
    } else {
        Log.e(TAG, "onReceive ext is null");
}
```

Congratulations! You have completed the integration of the push plugin. Please be reminded: After the trial period or subscription expires, the push service (including regular message offline push, all-staff/Tag push, etc.) will automatically cease. To avoid affecting the normal use of your services, please make sure to purchase/renew in advance.

# uniapp

Last updated : 2024-06-13 10:21:45

# Preconditions

# 1. To integrate Chat TUIKit, see UI Integration Solution (Recommended) -> Integrate Basic feature -> uni-app (Vue2/Vue3)

### Note:

- 1. If you have already integrated Chat TUIKit, you can ignore this step.
- 2. If you are integrating Chat without UI, you can ignore this step.

## 2. Upgrade @tencentcloud/chat to the latest version.

#### Note:

@tencentcloud/chat is backward compatible, feel free to upgrade. If you are currently using tim-js-sdk or tim-wx-sdk, please refer to our Upgrade Guide.

Chat

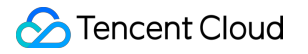

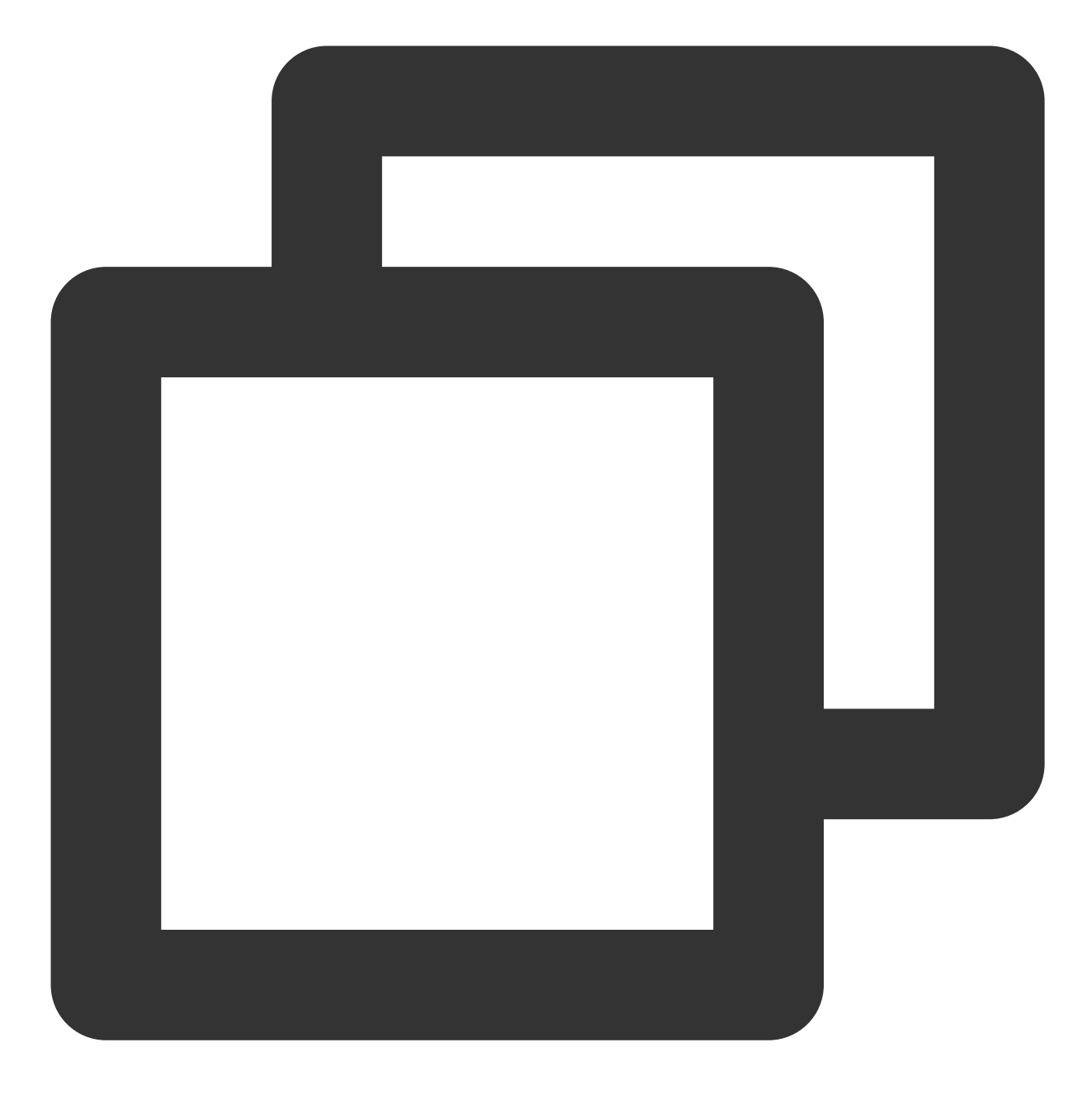

npm install @tencentcloud/chat@latest

Check the version number of TencentCloudChat.VERSION in the HBuilder log to confirm @tencentcloud/chat ≥ 3.2.5 as shown:

| 10:38:25.663 | Project 'sample-uniapp' start compiling                                                  |
|--------------|------------------------------------------------------------------------------------------|
| 10:38:26.478 | Please note that in running mode, due to log output, sourcemap, and uncompressed sour    |
| 10:38:26.481 | Compiler version: 4.15 (vue3)                                                            |
| 10:38:26.481 | Compiling                                                                                |
| 10:38:34.541 | Project 'sample-uniapp' compile <u>d successfully.</u>                                   |
| 10:38:34.543 | ready in 8464ms.                                                                         |
| 10:38:34.553 | Connecting device                                                                        |
| 10:38:34.938 | Mobile app playground is already installed, version is 1.0.0, version is not changed,    |
| 10:38:37.319 | Synchronizing app resources                                                              |
| 10:38:37.531 | [adapter-vue]: vue version is 3 <u>at TUIKit/adapter-vue.ts:13</u>                       |
| 10:38:37.551 | Chat 10:38:36 GMT+0800 (CST).820 TencentCloudChat.VERSION:3.3.5                          |
| 10:38:37.579 | TUIChatEngine.VERSION:2.1.4 at node modules/@tencentcloud/chat-uikit-engine/index.js     |
| 10:38:37.590 | TUICore.VERSION:2.1.4 at node modules/@tencentcloud/tui-core/index.js:1                  |
| 10:38:37.590 | TUICore.getInstance ok. <u>at node modules/@tencentcloud/tui-core/index.js:1</u>         |
| 10:38:37.591 | UniversalAPI.VERSION:2.1.5 <u>at node modules/@tencentcloud/universal-api/index.js:1</u> |
| 10:38:37.591 | TUICustomerServer.init ok <u>at TUIKit/tui-customer-service-plugin/server.ts:13</u>      |
| 10:38:37.592 | TUIServiceManager.registerService serviceName:TUICustomerServicePlugin at node module    |
| 10:38:37.592 | TUIExtensionManager.registerExtension extensionID:contactList at node modules/@tencer    |
|              |                                                                                          |

## 3. Activate the Push Plugin

Go to IM Console > Push, click **Purchase Now** or **Free Trial**. (Each application can try it for free once, valid for 7 days.)

| Chat                                                                                        | Access settings                                                                                                    | Current data center: Singapore (i)     Telegram gro                                                         | up WhatsApp group                                                                                                    |                                                                                           |
|---------------------------------------------------------------------------------------------|----------------------------------------------------------------------------------------------------|----------------------------------------------------------------------------------------------------|----------------------------------------------------------------------------------------------------|-------------------------------------------------------------------------------------------|
| 표준 Application<br>Management<br>편 Overview<br>은 Users<br>문 Groups                           | Push Step 2: Select SE                                                                                                    | All members/tag push                                                                                        | Function Preview O                                                                                                    | unction Preview ○<br>E Push Records<br>● Not activated                                    |
| Configuration     ✓     Webhook     C Statistics     Plugin                                 | 3: Purchase Now/free 1                                                                                                    | rial                                                                                                    | nnel, which is fast and reliable; for offline push, it is recommended that you                                                                                     | u use the system-level push channel provided by each manufacturer. The system The level p |
| Push     Access settings     Access test     Push Record                                    | Android IOS<br>M Huawei Meizu vivo<br>Add Contificate                                                                                            | OPPO Honor FCM NIO                                                                                          |                                                                                                    |                                                                                           |
| Step 1: Push acc<br>Troubleshooting                                                         | ess settings                                                                                                    | sertificate yet                                                                                             |                                                                                                    |                                                                                           |
| Tools           Monitor           Dev Tools         ~           Integration Guide         - | Local deployment     After purchasing the push plug-in, you can use     Quick configuration     One-click integrated configuration Average     O | the "quick configuration" and "download configuration file" funct<br>Not activated<br>consumption is 1 hour | ions. With 3 lines of code and 2 minutes, you can complete push access f<br>Manual configuration<br>Need to integrate configuration one by one Average consumption | rom multiple manufacturers at once.                                                       |
|                                                                                             | •                                                                                                    | 1                                                                                                    | •                                                                                                    |                                                                                           |

#### Note:

After the trial or purchase of the Push Plugin expires, the push service (including normal message offline push, all member/Tag push, etc.) will automatically stop. To avoid affecting the normal use of your business, please

Chat

purchase/renew in advance.

# 4. Manufacturer Configuration

### Note:

The uniapp Manufacturer Configuration includes Android Manufacturer Configuration and iOS Manufacturer Configuration, see uniapp.

# Integrating TencentCloud-TIMPush

# Step 1: manifest.json App Module Configuration

In the project [manifest.json] > [App Module Configuration], configure the Message Push Module as shown:

|                                                                             | Step 2: Open the App module conf  | iguration                                                                                    |
|-----------------------------------------------------------------------------|-----------------------------------|----------------------------------------------------------------------------------------------|
| <ul> <li>I chat-example</li> <li>I node_modules</li> <li>I pages</li> </ul> | 基础配置                              | App模块配置<br>App包含的扩展模块(影响包体积)。云打包后生效。本地打包需另行在原生量                                              |
| > Du static<br>> Du TUIKit<br>> Du unpackage                                | App图标配置<br>App启动界面配置              | 打包模块配置<br>□ Barcode(扫码)                                                                      |
| ₪ App.vue<br><> index.html<br>וח main.is                                    | App模块配置                           | □ Bluetooth(低功耗蓝牙)                                                                           |
| [] package-lock.json                                                        | App <sup>校政配</sup> 直<br>App原生插件配置 | □ Camera&Gallery(相机和相册)                                                                      |
| [] package.json<br>[] pages.json<br>]] uni.promisify.adaptor.js             | App常用其它设置                         | ☐ FaceID(人脸识别,仅支持iOS)                                                                        |
| ₽ uni.scss                                                                  | WeD配置<br>微信小程序配置                  | □ FacialRecognitionVerify(实人认证)<br>金融级实人认证,身份证和人脸活体匹配检测 <u>开通配置</u> ,使用指南                    |
| Step 1: Open manifest.json                                                  | 百度小程序配置                           | □ Fingerprint(指纹识别)                                                                          |
|                                                                             | 抖音小程序配置<br>支付宝小程序配置               | ☐ Geolocation(定位)<br>定位功能依赖三方SDK,上架到国内应用市场需要在隐私协议中添加相应的条款 ☐ iBeacon                          |
|                                                                             | QQ小程序配置                           | □ LivePusher(直播推流)                                                                           |
|                                                                             | 快手小程序配置<br>飞书小程序配置                | Maps(地图,只能选一个)     部分国产Android手机获取位置必须申请定位服务商的SDK。 <u>地图配置指南</u> 地图                          |
|                                                                             | 京东小程序配置                           | ☐ Messaging(短彩邮件消息) ☐ 0Auth(登录鉴权)                                                            |
|                                                                             | 快应用配置<br>uni统计配置                  | 第二方登录量权配置指南 登录 查找功能依赖二方SDK, 上架到国内应用市场需要 □ Payment(支付) 支付配置指南 支付功能依赖三方SDK, 上架到国内应用市场需要在隐私协议中语 |
|                                                                             | Source Code                       | <mark> Push(消息推送)</mark><br>● uniPush是DCloud联合个推公司推出、全端的、云端一体的统一推送服务,使                       |
|                                                                             |                                   | □ uniPush 1.0 (老版本,不推荐新项目使用)<br><u>配置,使用指南</u>                                               |
|                                                                             | Step 3: Check Push                | □ uniPush 2.0 (全端支持)<br>配置、使用指南<br>nd uniPush2.0 are not checked                             |
|                                                                             |                                   |                                                                                              |

# Step 2: Activate the TencentCloud-TIMPush cloud packaging service and fill in the relevant parameters.

1. Go to the plugin marketplace and activate the TencentCloud-TIMPush cloud packaging service. As shown in the image:

#### Note:

1. In the plugin marketplace, the **appld** for the cloud packaging service project must match the **appid** in the project's **manifest.json**.

2. Activation of the **TencentCloud-TIMPush** cloud packaging service is for a single project only. It only concerns the project.

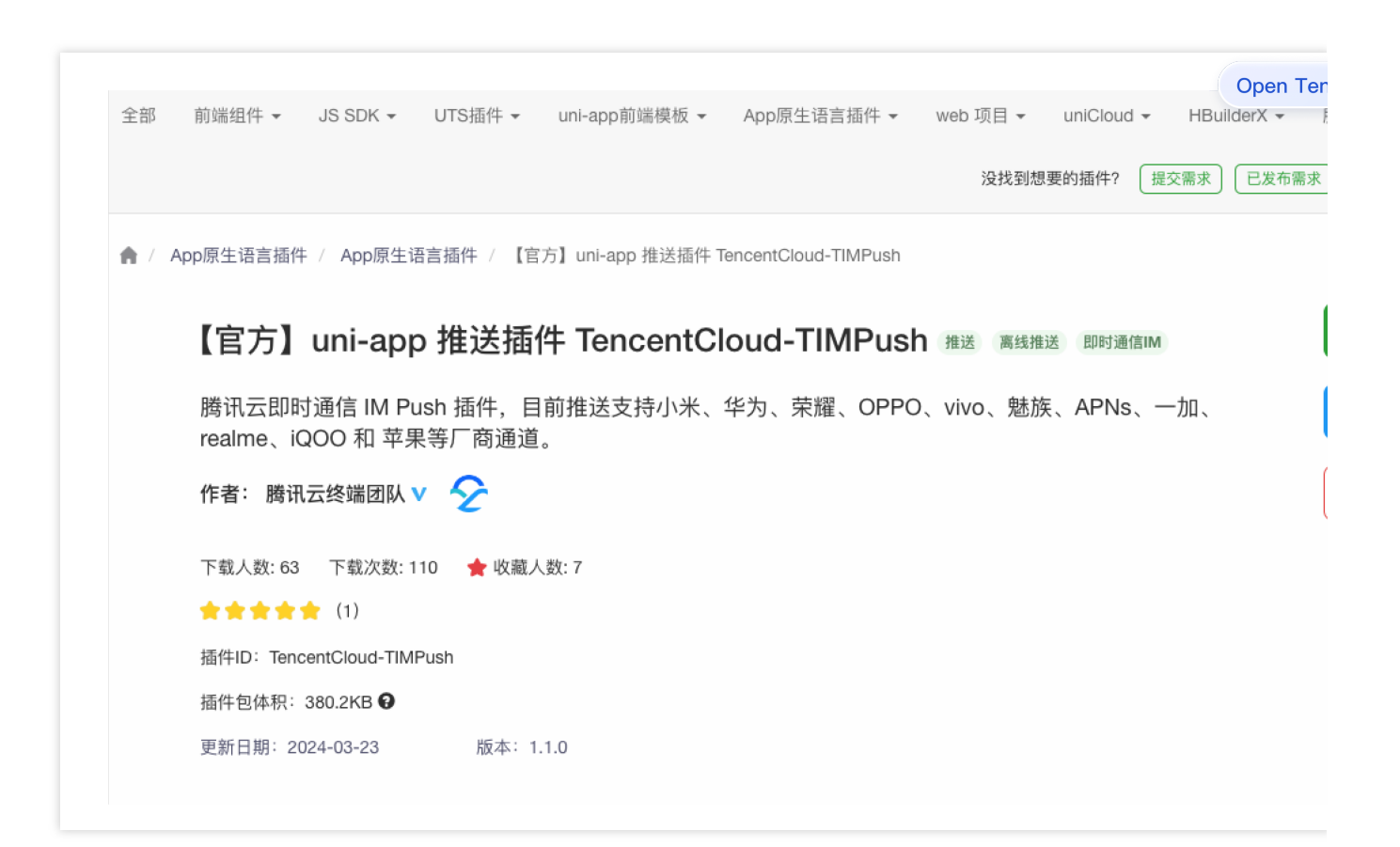

2. In the project's [manifest.json] > [App Native Plugin Configuration] > [Cloud Plugins], select TencentCloud-

**TIMPush** and set the relevant parameters.

#### Note:

1. Note that parameters might appear out of order in HBuilderX. Please fill them out carefully and accurately.

2. Each parameter is required; otherwise, a compilation error will occur. The default is 0.

com.hihonor.push.app\_id

com.vivo.push.app\_id && com.vivo.push.api\_key

TIMPushAppGroupID

#### Note:

com.hihonor.push.app\_id corresponds to the appID of hihonor.

When not enabling hihonor push, com.hihonor.push.app\_id can be set to 0 by default.

| Console configuration | manifest.json Honor Configu |
|-----------------------|-----------------------------|
|                       |                             |
|                       |                             |
|                       |                             |
|                       |                             |
|                       |                             |

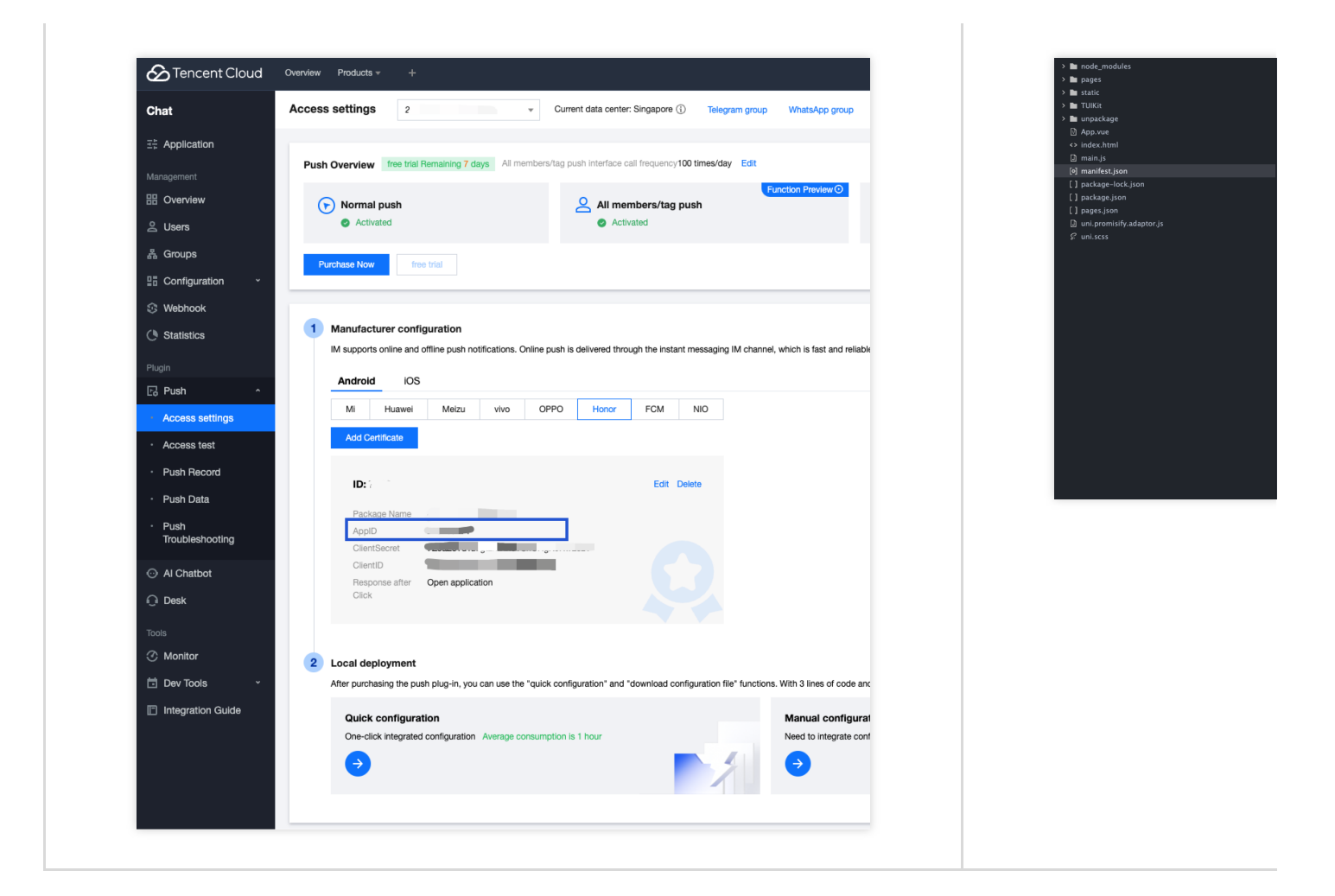

#### Note:

com.vivo.push.api\_id corresponds to vivo's appID.

com.vivo.push.api\_key corresponds to vivo's appKey.

When not enabling vivo push, com.vivo.push.api\_id and com.vivo.push.api\_key can be set to 0 by default.

| Console configuration | manifest.json vivo Configura |
|-----------------------|------------------------------|
|                       |                              |
|                       |                              |
|                       |                              |
|                       |                              |
|                       |                              |
|                       |                              |
|                       |                              |
|                       |                              |
|                       |                              |

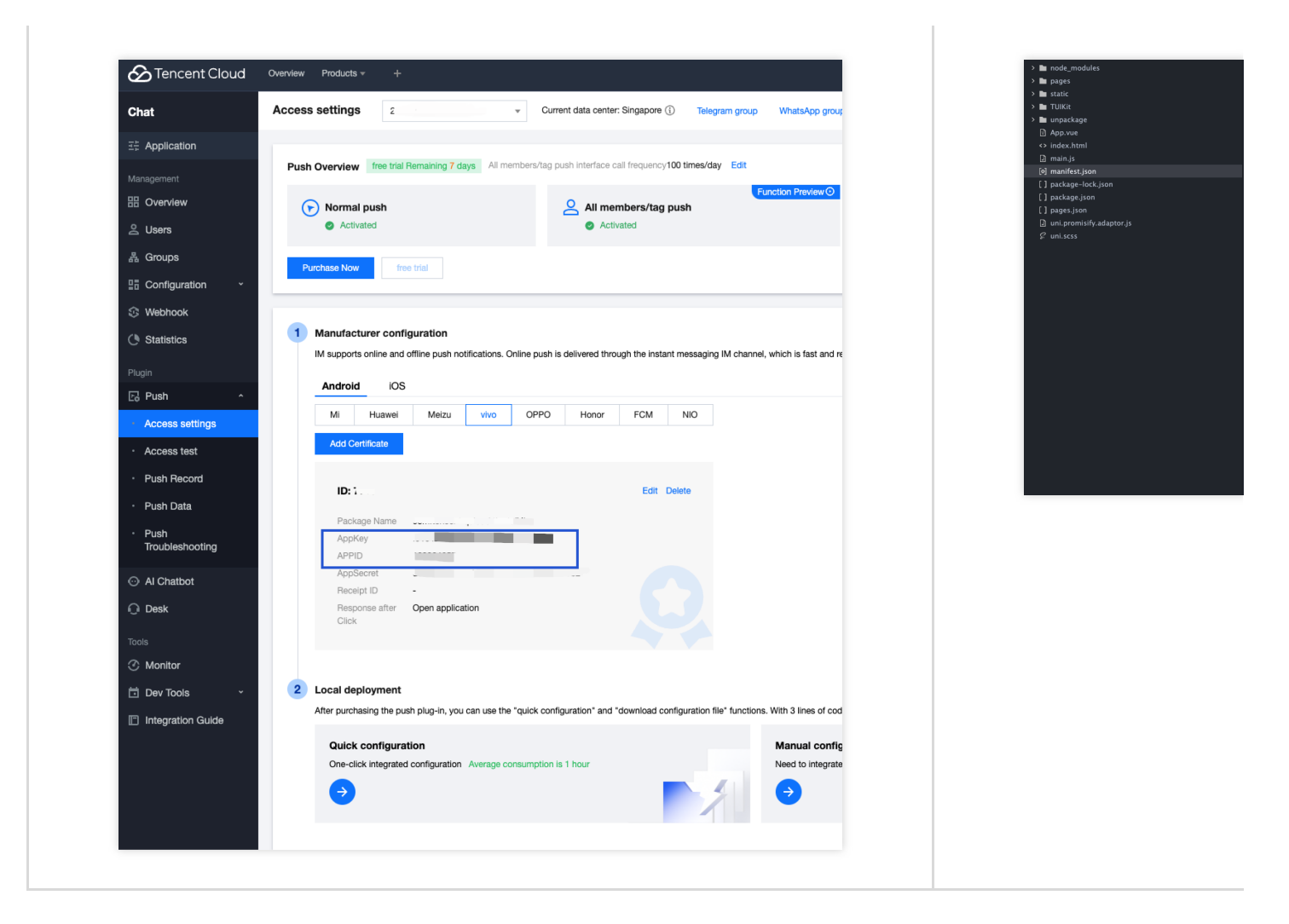

TIMPushAppGroupID corresponds to iOS's appGroupID. It is a configuration item for iOS reach reporting, refer to configuring-app-groups to generate appGroupID.

### Note:

Not configuring TIMPushAppGroupID will not affect the normal push feature.

When iOS reach reporting is not enabled, TIMPushAppGroupID can be set to `0` by default;

| You can refer to<br>configuring-app-groups<br>to generate appGroupID | iOS appGroupID<br>Generation Guidelines                              | manifest.json iOS Configuration |
|----------------------------------------------------------------------|----------------------------------------------------------------------|---------------------------------|
|                                                                      | You can refer to<br>configuring-app-groups<br>to generate appGroupID |                                 |

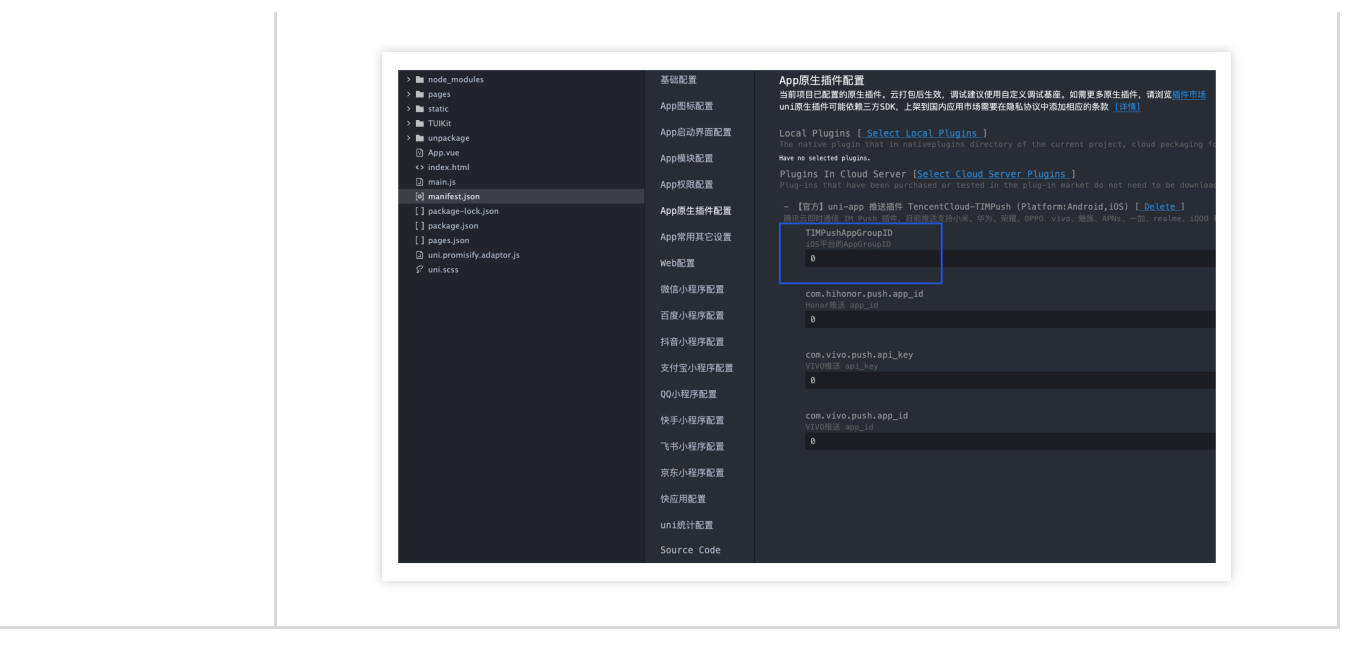

# Step 3: manifest.json Android Permission Configuration

Append the following permissions in **manifest.json** > **Source View** > **app-plus** > **distribute** > **android** > **permissions**, as shown:

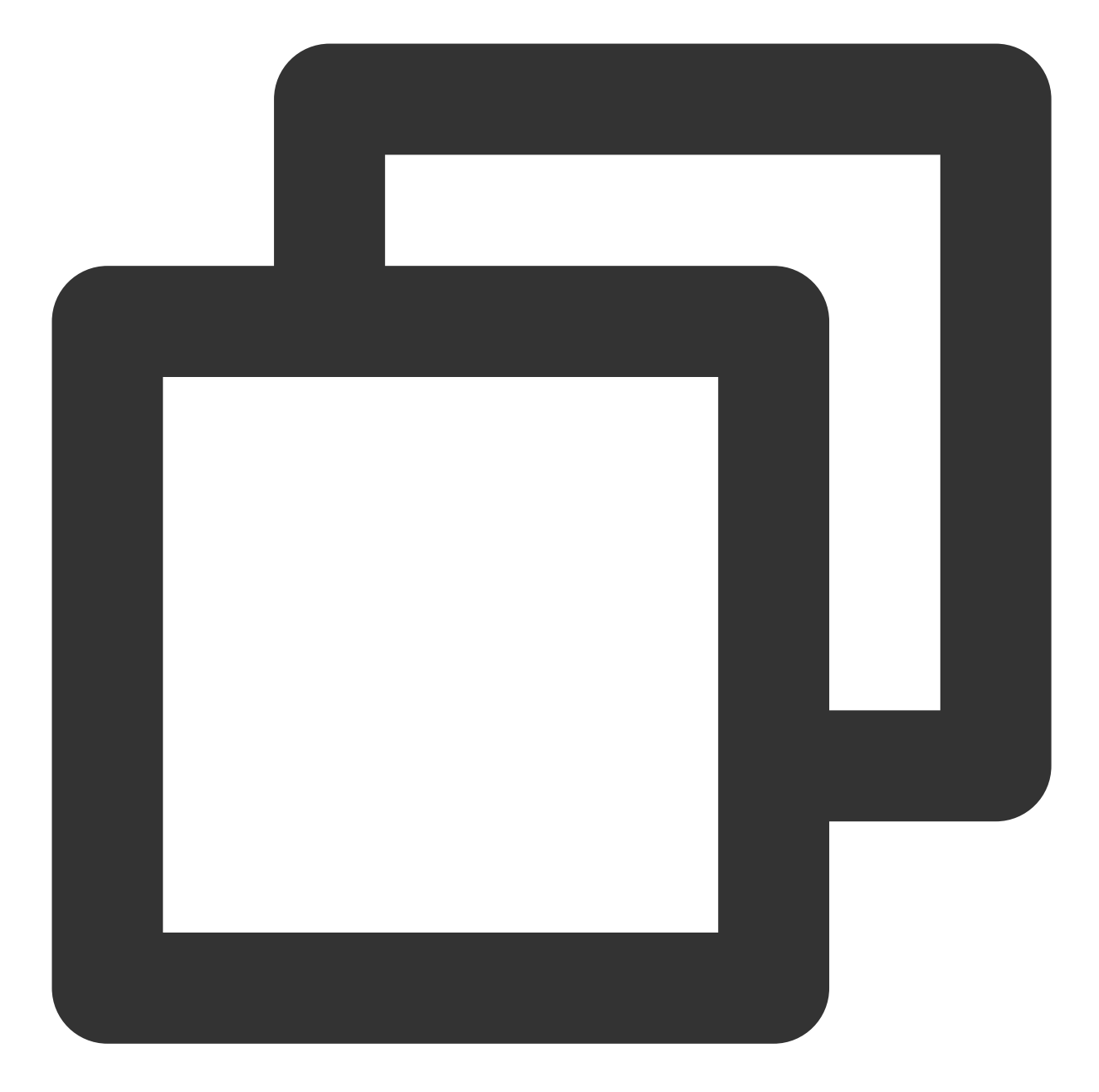

```
"<uses-permission android:name=\\"android.permission.INTERNET\\" />",
"<uses-permission android:name=\\"android.permission.ACCESS_NETWORK_STATE\\" />",
"<uses-permission android:name=\\"android.permission.ACCESS_WIFI_STATE\\" />",
"<uses-permission android:name=\\"android.permission.WRITE_EXTERNAL_STORAGE\\" />"
```

| Y III chat-evample                        | manifest.json     |                                                                                                    |
|-------------------------------------------|-------------------|----------------------------------------------------------------------------------------------------|
| > In orde_modules                         | 基础配置              | 1 ⊡ {<br>2                                                                                                    |
| > in static                               | App图标配置           | 3 "appid" : " <mark></mark> ",<br>4 "description" : "",                                                                                                |
| Step 1: Open manifest.json                | App启动界面配置         | 5 "versionName" : "1.0.0",<br>6 "versionCode" : "100",                                                                                                 |
| <> index.html                             | App模块配置           | 7 "transformPx": false,<br>/* 5+App性有相关 */                                                                                                    |
| i main.js                                 | App权限配置           | 9 □ "app-plus" : {                                                                                                    |
| [4] manifest.json                         |                   | 10 "usingComponents" : true,                                                                                                    |
| [] package_iock.json<br>[] package.json   | Appl示土细汁配直        | 11 "nvueStyleCompiler" : "uni-app",<br>12 "compilerVersion" : 3                                                                                        |
| [] pages.json                             | App常用其它设置         | 13 III "splashscreen" : {                                                                                                    |
| uni.promisify.adaptor.js \$\vec{uni.scss} | Web配置             | 14"alwaysShowBeforeRender" : true,15"waiting" : true,                                                                                                  |
|                                           | 微信小程序配置           | 16 "autoclose" : true,<br>17 "delay" · 0                                                                                                    |
|                                           | 百度小程序配置           | 18 - <b>},</b><br>19 /* 模块配置 */                                                                                                    |
|                                           | 抖音小程序配置           | 20 modules": {                                                                                                    |
|                                           | 支付宝小程序配置          | 22 - <b>},</b><br>22 - <b>}</b> ,                                                                                                    |
|                                           | QQ小程序配置           | 23 / / 迎历众问后志 */<br>24 回 "distribute": {                                                                                                    |
|                                           | 快手小程序配置           | 25 /* android打包配置 */<br>26 □ "android": {                                                                                                    |
|                                           | 飞书小程序配置           | 27 □  "permissions" : [    28  " <uses-permission android:name='\"&lt;/td'></uses-permission>                                                          |
|                                           | <京东小程序配置          | 29       " <uses-permission android:name='\"&lt;/td'>         30       "<uses-permission android:name='\"&lt;/td'></uses-permission></uses-permission> |
|                                           | 快应用配置             | 31       " <uses-permission android:name='\"&lt;/td'>         32       "<uses-feature android:name='\"and&lt;/td'></uses-feature></uses-permission>    |
|                                           | uni统计配置           | 33 " <uses-permission android:name='\"&lt;/th'></uses-permission>                                                                                      |
|                                           | Source Code       | 35 " <uses-permission android:name-)"<="" th=""></uses-permission>                                                                                     |
|                                           |                   | 36 " <uses-permission android:ne="" ste<="" th=""></uses-permission>                                                                                   |
|                                           |                   | 37 " <uses-permission android:na<br="">29 "<uses-permission android:name='\"&lt;/th'></uses-permission></uses-permission>                              |
| S                                         | tep 2: Select sou | ource code " <uses-feature android:name='\"and&lt;/th'></uses-feature>                                                                                 |
|                                           |                   | " <uses-permission android:name='\"&lt;/th'></uses-permission>                                                                                         |
|                                           |                   | 41 <ul> <li>41 <ul> <li>42 <ul> <li>42 <ul> <li>42 <ul> <li>42 <ul></ul></li></ul></li></ul></li></ul></li></ul></li></ul>                             |
|                                           |                   | 43 ' <uses-permission android:name='\"&lt;/th'></uses-permission>                                                                                      |
|                                           |                   | 44 <pre>'<uses-permission android:name='\"&lt;/pre'></uses-permission></pre>                                                                           |
|                                           |                   |                                                                                                    |
|                                           |                   | 46 },                                                                                                    |

# Step 4. Register TencentCloud-TIMPush

#### Note:

@tencentcloud/chat  $\geq$  3.2.5 supports TencentCloud-TIMPush.

androidConfig is the Android push configuration. If you don't need to package an Android App, you can pass null.

iOSConfig is the iOS push configuration. If you don't need to package an iOS App, you can pass null.

Retrieve the Android configuration timpush-configs.json

Retrieve iOS configuration iOSBusinessID

timpush-configs.json can be downloaded from IM console > Push > Access Settings, and placed in the same directory

as App.vue , as shown:

| Application                                                    | Access settings - test-push v                                                                                                    | Current data center: Singapore (i) Telegram group            | WhatsApp group                                                               | Step 3                                                          | : Select the cor                    |
|----------------------------------------------------------------|----------------------------------------------------------------------------------------------------|--------------------------------------------------------------|------------------------------------------------------------------------------|-----------------------------------------------------------------|-------------------------------------|
| agement<br>Overview                                            | Push Overview free trial Remaining 7 days All member                                                                                      | rs/tag push interface call frequency100 times/day Edit       | Function Provide O                                                           | Function Preview O                                              | Function Preview O                  |
| Users<br>Groups<br>Configuration ~                             | Activated  Purchase Now  free trial                                                                                                    | <ul> <li>Activated</li> </ul>                                | Activated                                                                    | Activated                                                       |                                     |
| Nebhook<br>Statistics<br>n<br>Push ^                           | Manufacturer configuration     M supports online and offline push notifications. Online     Android IOS     Mo Martine Martine using Info | push is delivered through the instant messaging IM chann     | which is fast and reliable; for offline push, it is recommended              | I that you use the system-level push channel provided by each m | inufacturer. The system The level ( |
| Access settings<br>Access test<br>Push Record<br>p 1: Access S | Add Cartificate                                                                                                    | Edit Deixte                                                  |                                                                              |                                                                 |                                     |
| Push<br>Iroubleshooting<br>Al Chatbot<br>Desk                  | Region<br>AppID<br>AppSecret<br>AppKey<br>ChannellD<br>Response after <b>Open application</b>                                             |                                                              |                                                                              |                                                                 |                                     |
| Non Step 2: Cli                                                | ck Android to download th                                                                                                    | e configuration file                                         |                                                                              |                                                                 |                                     |
| lev Tools ~                                                    | 2 Local deployment<br>After purchasing the push plug-in, you can use the "qui                                                             | ck configuration" and "download configuration file" function | ns. With 3 lines of code and 2 minutes, you can complete push                | access from multiple manufacturers at once.                     |                                     |
|                                                                | Quick configuration<br>One-click integrated configuration Average consur                                                                  | nption is 1 hour                                             | Manual configuration Need to integrate configuration one by one Average cons | umption is 1 week                                               |                                     |
|                                                                |                                                                                                    |                                                              |                                                                              |                                                                 |                                     |

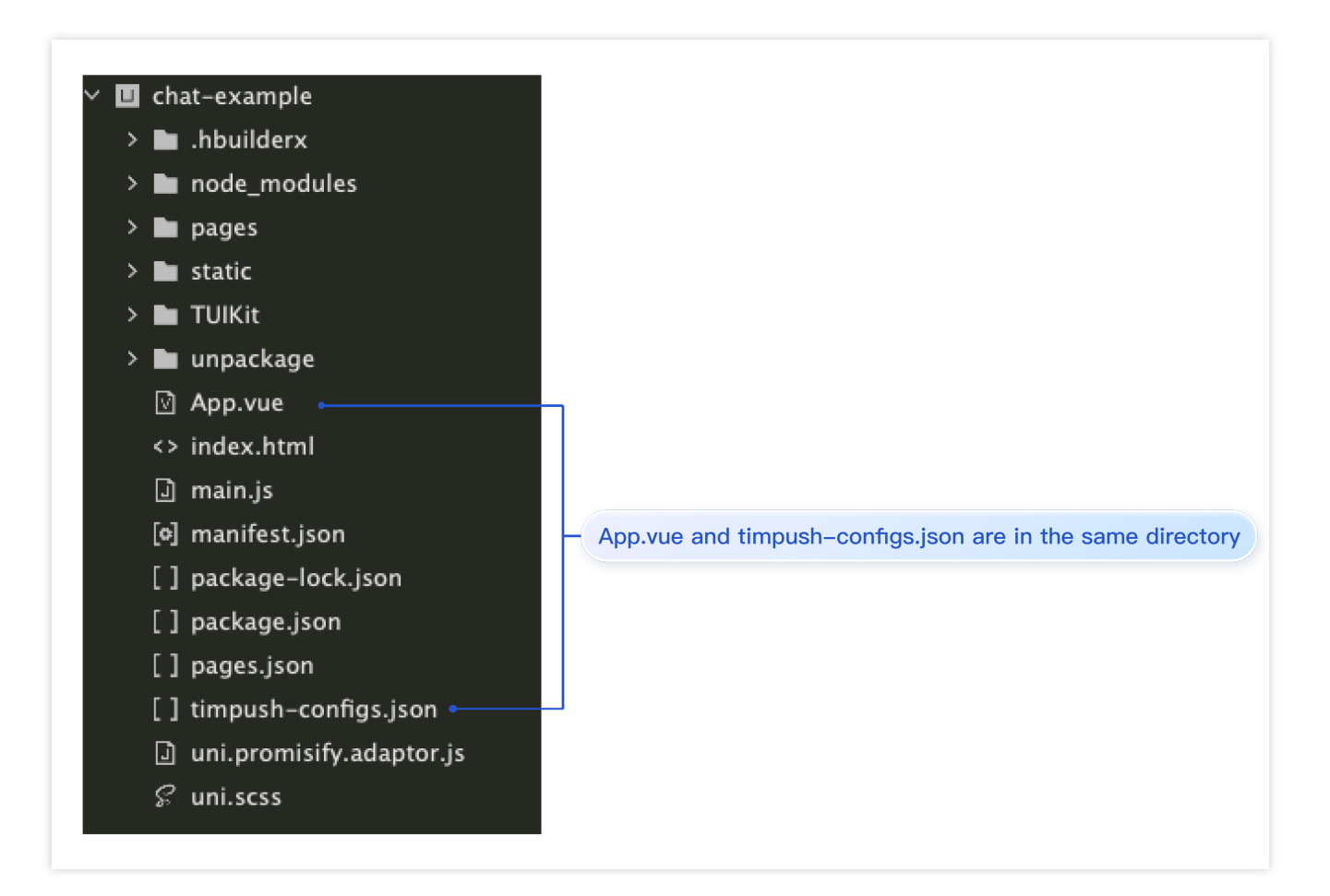

iOS iOSBusinessID can be obtained from IM console > Push > Access Settings, as shown:

| Concept Cloud                                   | Overview Products - +                     |                                              |
|-------------------------------------------------|-------------------------------------------|----------------------------------------------|
| Chat                                            | Access settings - test-push               | <ul> <li>Current data center: Sir</li> </ul> |
| 크는 Application                                  | Push Overview free trial Remaining 7 days | All members/tag push interface call fr       |
| Management                                      | Normal push                               | All membe                                    |
| 은 Users<br>몲 Groups                             | Activated                                 | Activate                                     |
| Configuration Step 2                            | : Switch to iOS manufacturer o            | onfiguration                                 |
| <ul> <li>Webhook</li> <li>Statistics</li> </ul> | 1 Manufacturer configuration              |                                              |

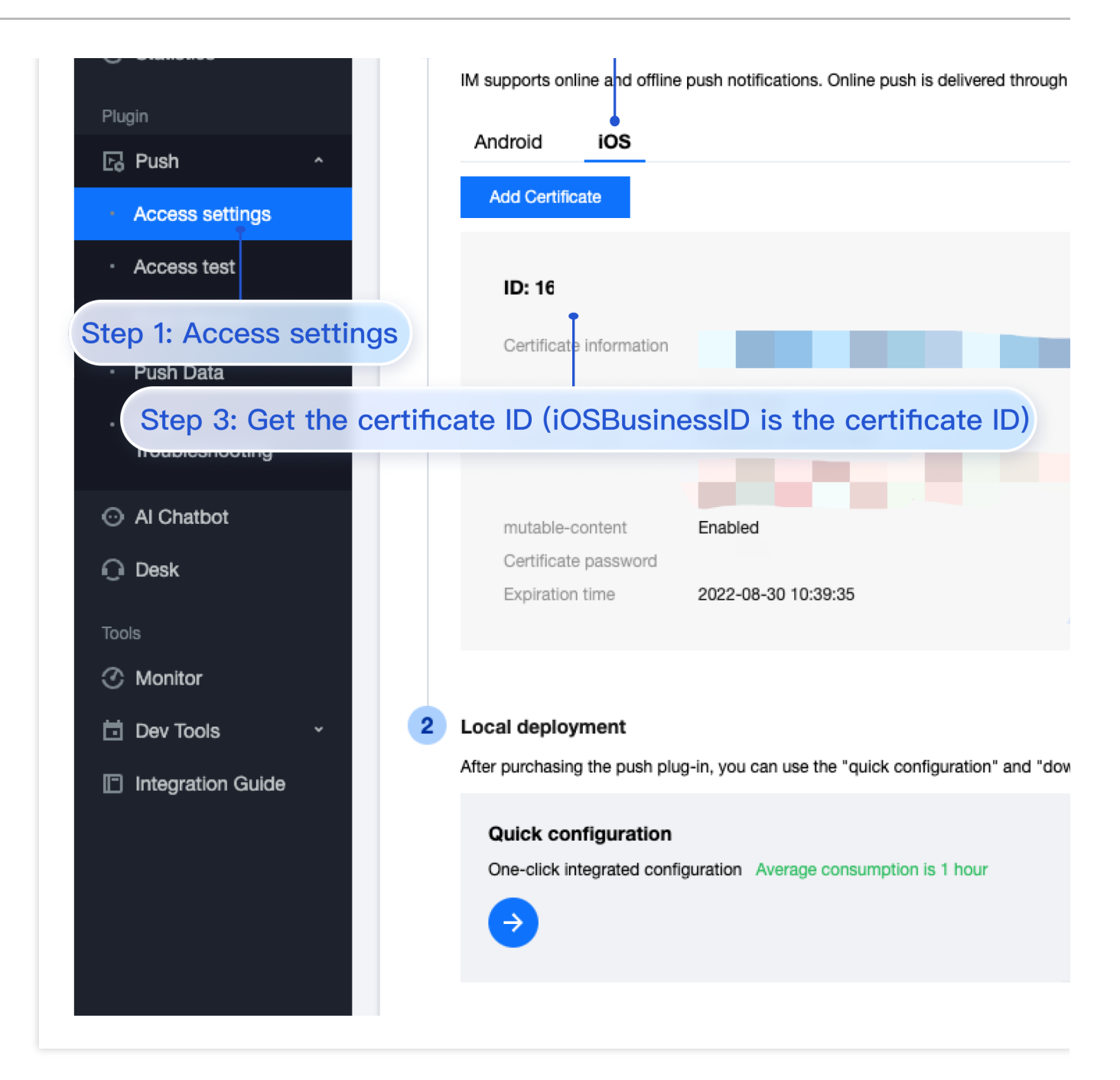

App.vue

Integration (UI Included)

Integration Without UI

In App.vue, import TencentCloud-TIMPush, and mount it to uni.

In App.vue, import timpush-configs.json, and mount it to uni.

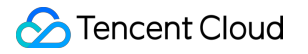

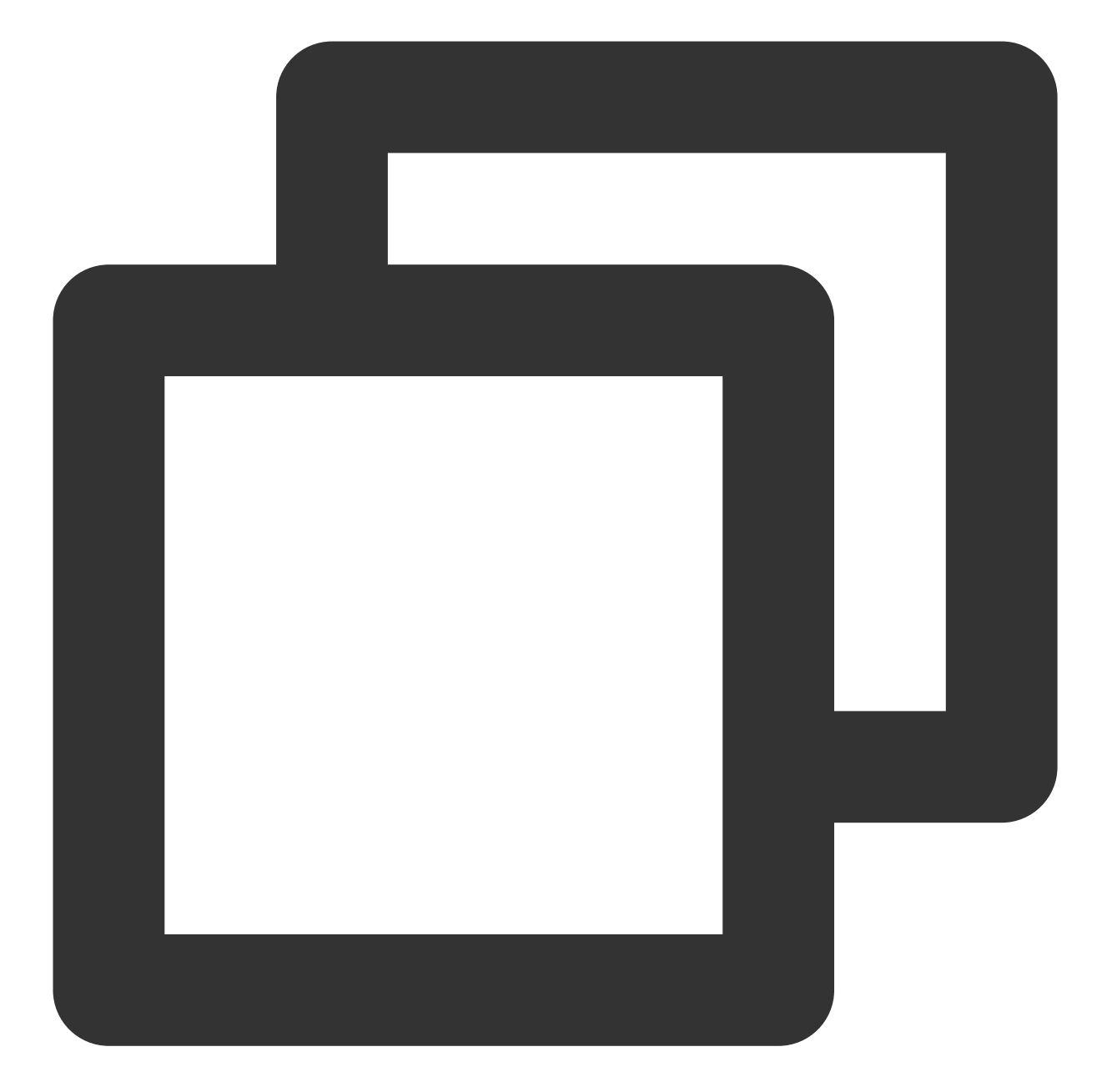

```
// #ifdef APP-PLUS
import TIMPushConfigs from "./timpush-configs.json";
const TIMPush = uni.requireNativePlugin("TencentCloud-TIMPush");
console.warn(`TencentCloud-TIMPush: uni.requireNativePlugin ${!!TIMPush ? 'success'
uni.$TIMPush = TIMPush;
uni.$TIMPushConfigs = TIMPushConfigs || {};
// #endif
```

Ensure uni.requireNativePlugin successfully imports TencentCloud-TIMPush, as shown in the figure:

10:57:00 Confirm that uni.requireNativePlugin("TencentCloud-TIMPush") succeeded barmore <u>at node mode</u> 10:57:09.204 TUIServiceManager.registerService serviceName:TUIGroupService <u>at node modules</u> 10:57:09.204 TUIServiceManager.registerService serviceName:TUIGroupService <u>at node modules</u> 10:57:09.204 TUIExtensionManager.registerExtension extensionID:chatHeader <u>at node modules</u> 10:57:09.204 TUIEventManager.registerEvent eventName:loginStateChanged subKey:userLoginSucce 10:57:09.213 <u>TencentCloud-TIMPush: uni.requireNativePlugin success at App.vue:6</u> 10:57:09.213 TUIEventManager.registerEvent eventName:loginStateChanged subKey:userLoginSucce 10:57:09.213 TUIEventManager.registerEvent eventName:loginStateChanged subKey:userLoginSucce 10:57:09.213 TUIEventManager.registerEvent eventName:loginStateChanged subKey:userLoginSucce 10:57:09.213 TUIEventManager.registerEvent eventName:loginStateChanged subKey:userLoginSucce 10:57:09.213 TUIEventManager.registerEvent eventName:loginStateChanged subKey:userLoginSucce 10:57:09.213 TUIEventManager.registerEvent eventName:loginStateChanged subKey:userLoginSucce 10:57:09.213 TUIEventManager.registerEvent eventName:loginStateChanged subKey:userLoginSucce 10:57:09.213 TUIEventManager.registerEvent eventName:loginStateChanged subKey:userLoginSucce 10:57:09.213 TUIEventManager.registerEvent eventName:loginStateChanged subKey:userLoginSucce 10:57:09.213 TUIExtensionManager.registerEvent eventName:loginD:inputToolBarMore <u>at node module</u>

When logging into uikit, register TencentCloud-TIMPush into uikit.

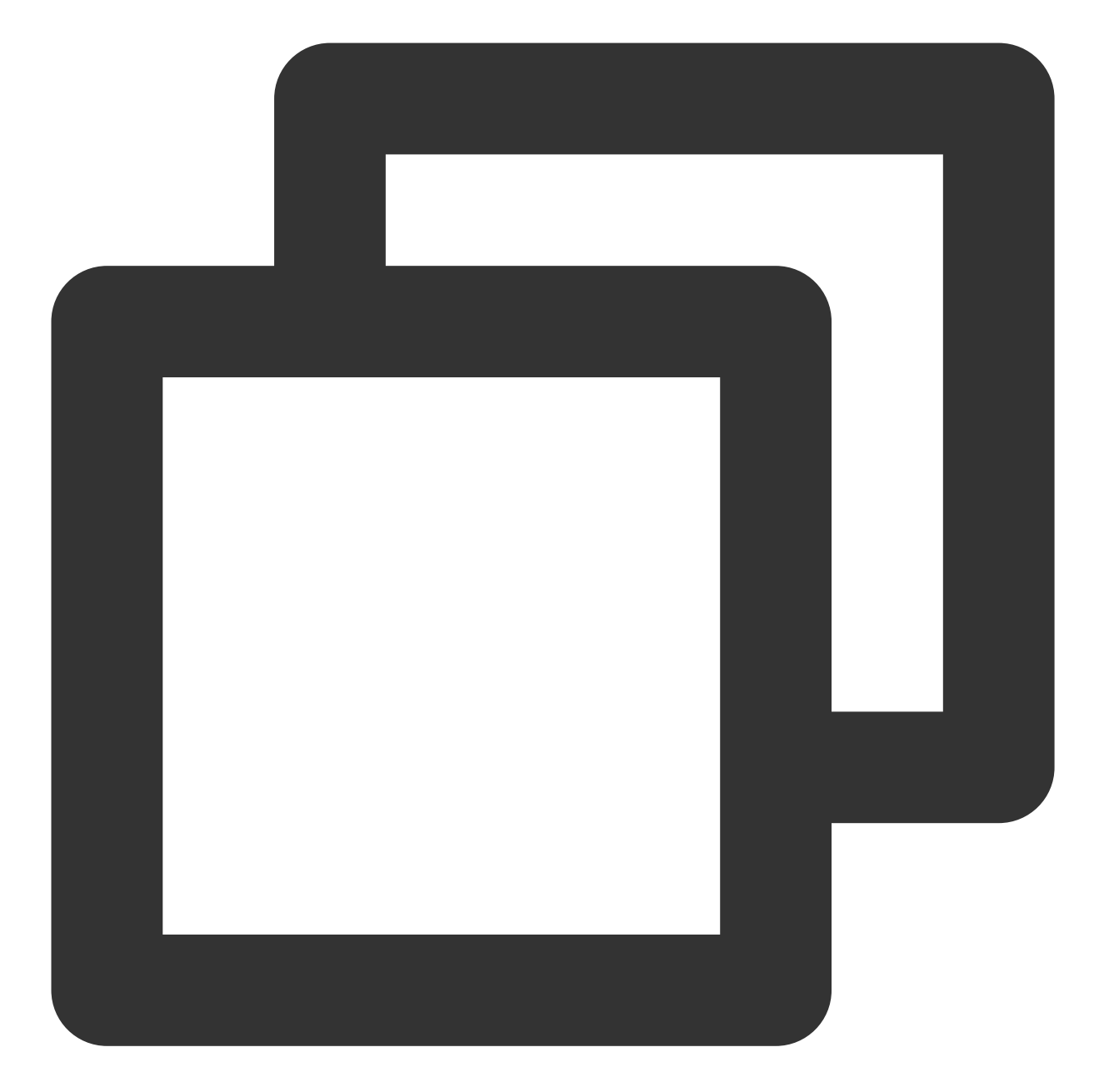

```
import { TUILogin } from "@tencentcloud/tui-core";
TUILogin.login({
    SDKAppID: 0, // Replace 0 with the SDKAppID of your IM app during integration.
    userID: '',
    // UserSig is the cipher for users to sign in to Instant Messaging, essentially
    // This method is only suitable for running Demo locally and debugging function
    userSig: '',
    // Should you require to send image, voice, video, file and other rich media me
    useUploadPlugin: true,
    framework: `vue${vueVersion}` // Current development uses framework vue2 / vue3
```

```
TIMPush: uni.$TIMPush, // APP registers Push Plugin
pushConfig: {
    androidConfig: uni.$TIMPushConfigs, // Android push configuration, pass nul
    iOSConfig: {
        "iOSBusinessID": "" // iOS push configuration, pass null if not needed.
        }
    }
})
```

Before logging into chat, register TencentCloud-TIMPush in the chat.

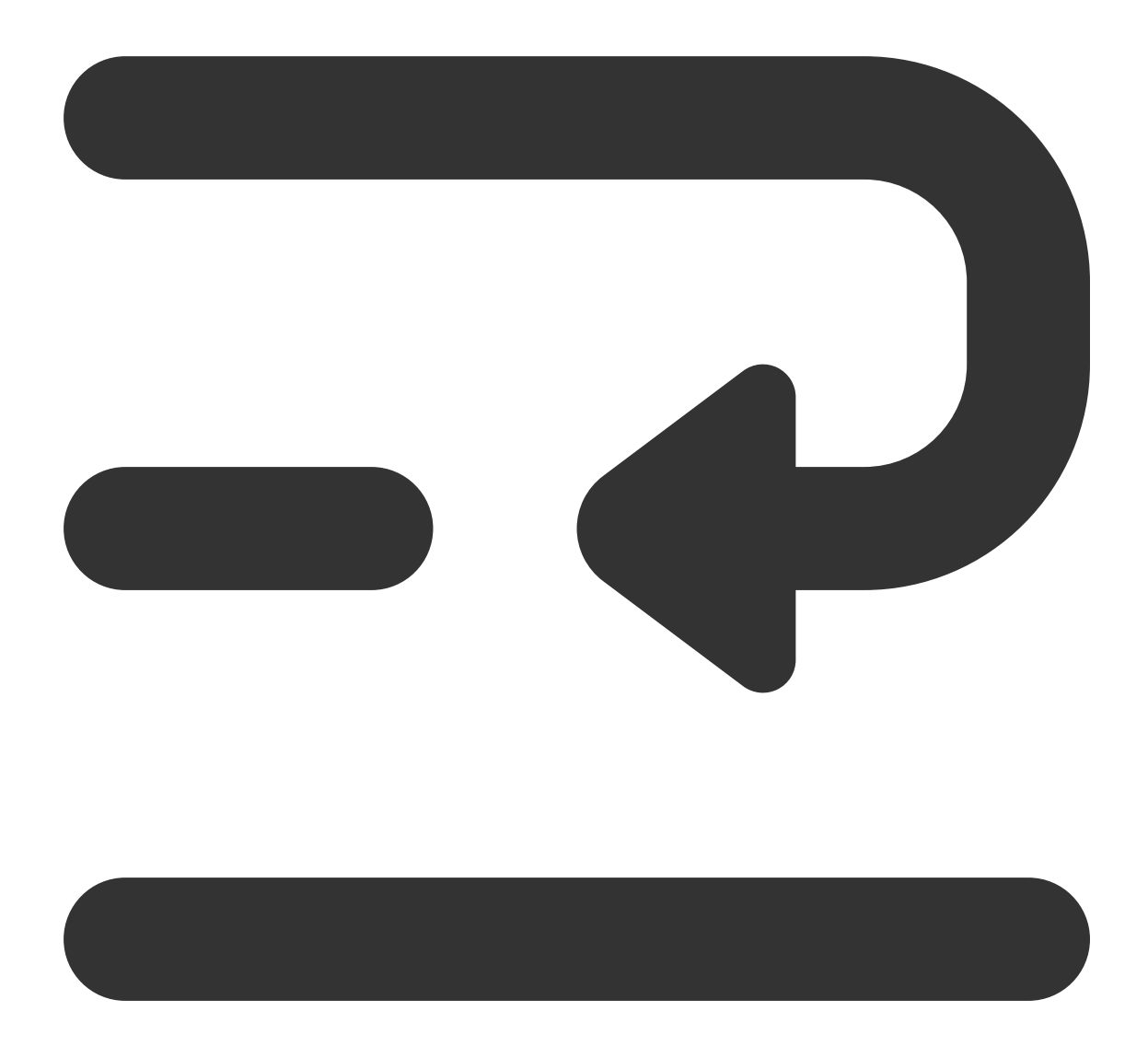

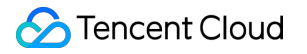

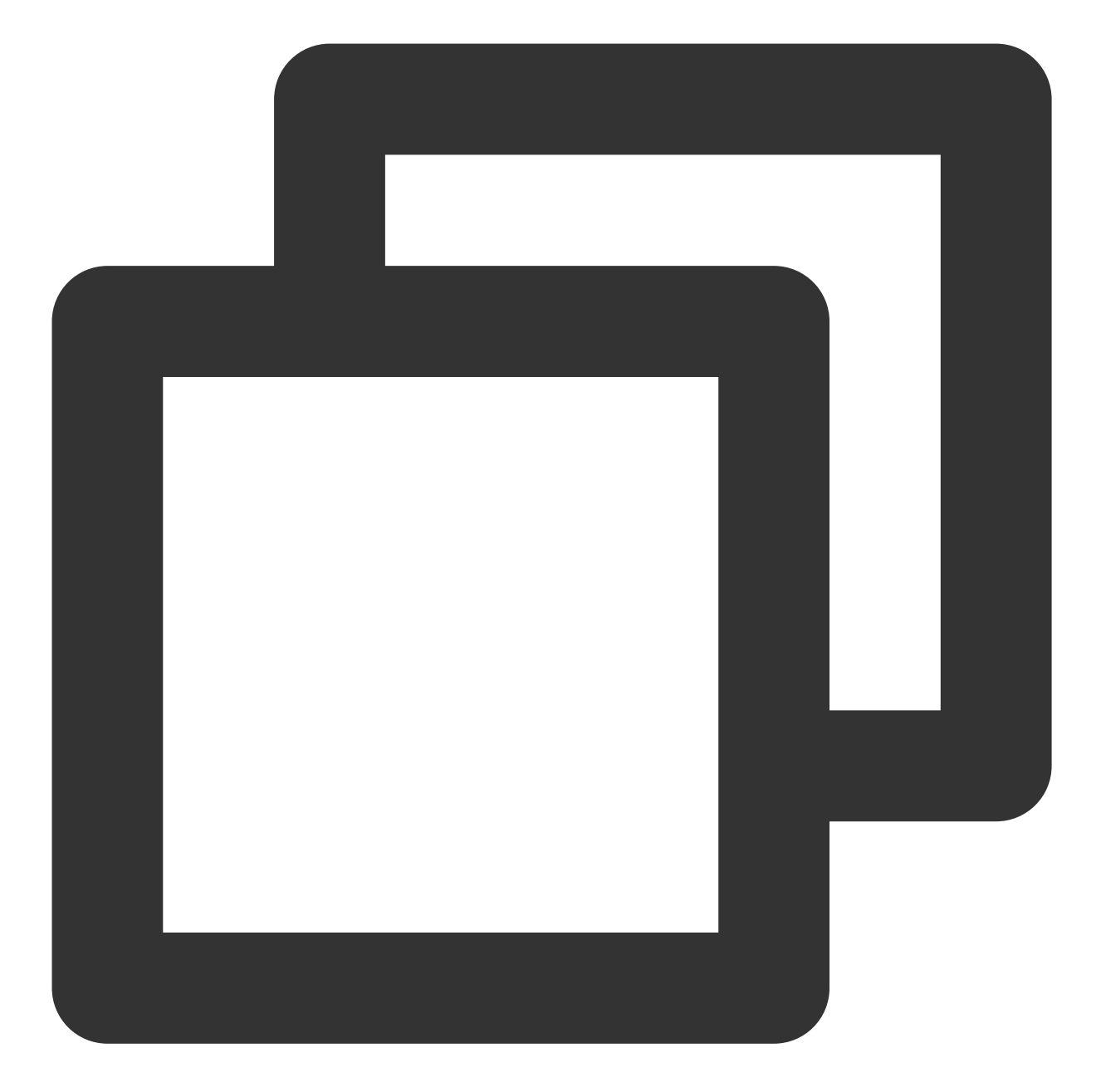

```
import TencentCloudChat from '@tencentcloud/chat';
const chat = TencentCloudChat.create({SDKAppID: 0}) // Replace 0 with the SDKAppID
chat.registerPlugin({
    'tim-push': uni.$TIMPush,
    pushConfig: {
        androidConfig: uni.$TIMPushConfigs, // Android push configuration, pass null if
        iOSConfig: {
            "iOSBusinessID": "xxx" // iOS push configuration, pass null if not needed.
        }
    }
})
```
### 🔗 Tencent Cloud

```
chat.login({
    userID: '', // User ID.
    userSig: '' // The password for logging into Chat, which is essentially the cip
})
```

#### Step 5. Create a Custom Base

click HBuilderX's Run> Run on Mobile or Emulator> Make a Custom Debugging BaseCreate a Custom Base. Note:

Configure Native Plugins, it is necessary to package a Custom Base for testing.

When creating a base, the Android package name is the application package name bound during the activation of cloud packaging for plugins.

Use cloud certificates.

|                                        | Step 7 | 1: Click Run |                                       |        |                  |
|----------------------------------------|--------|--------------|---------------------------------------|--------|------------------|
| <b>HBuilderX</b> File Edit Select Find | Goto   | Run Build    | d View                                | Tool   | Help             |
|                                        |        | Browser      |                                       | >      |                  |
| 🗸 🛄 chat-example                       |        | Run Built-in | Browser                               |        |                  |
| > 🖿 node_modules                       |        | Mobile App   | Playground                            | >      | Android Run      |
| > 🖿 pages                              |        | Miniprogram  | n                                     | >      | Android Run Pa   |
| > 🖿 static                             | Step   | 2: Mobile A  | pp Playgrou                           | nd     | iOS Run          |
| > 🖿 TUIKit                             |        |              | , , , , , , , , , , , , , , , , , , , |        | iOS Run Page     |
| > 🖿 unpackage                          |        |              |                                       |        | iOS-Simulator    |
| App.vue                                |        |              |                                       |        | IOS-Simulator    |
| <> index.html                          |        |              |                                       |        | Show RemoteD     |
| 🗊 main.js                              |        |              |                                       |        | Generate Cust    |
| [•] manifest.json                      |        |              |                                       |        | Android Simula   |
| [] package-lock.json                   |        |              |                                       | Step 3 | 3: Generate Cust |
| [] package.json                        |        |              |                                       |        |                  |
| [] pages.json                          |        |              |                                       |        | Faq              |
| uni.promisify.adaptor.js               |        |              |                                       |        | Install Simulate |
| 🖇 uni.scss                             |        |              |                                       |        | Chrome Debug     |
|                                        |        |              |                                       |        |                  |
|                                        |        |              |                                       |        |                  |
|                                        |        |              |                                       |        |                  |
|                                        |        |              |                                       |        |                  |

| Choose        |
|---------------|
|               |
| arket         |
| /larket       |
| [detail]      |
|               |
|               |
|               |
|               |
|               |
| more revenue] |
|               |
| p 7: Subi     |
|               |
|               |

# Step 6. Run and log in to the project, confirm the integration of TencentCloud-TIMPush is successful.

During runtime, choose to run with a Custom Base. In HBuilder's log, confirm the printing of

TIMPushModule.\_setToken ok , indicating successful integration of TencentCloud-TIMPush, as shown in the picture:

| Confir       | m th | nat Tend | centClou | Jd-TIMP   | Push integration is successful                                                               |
|--------------|------|----------|----------|-----------|----------------------------------------------------------------------------------------------|
| 19:46.       |      |          |          |           | sationList ok. completeFlag:1 count:13 cost:286 ms                                           |
| 19:46:20.482 | Chat | 19:46:21 | GMT+0800 | (CST).473 | ProfileHandler.onConversationsProfileUpdated toAccountList:im_demo_admin                     |
| 19:46:20.495 | Chat | 19:46:21 | GMT+0800 | (CST).485 | ConversationModuleupdateLocalConversationList cost:1 ms                                      |
| 19:46:20.495 | Chat | 19:46:21 | GMT+0800 | (CST).487 | UserStatusHandler.subscribeUserStatus userID count:8                                         |
| 19:46:20.495 | Chat | 19:46:21 | GMT+0800 | (CST).499 | ConversationModulediffAndDeleteConversation list:                                            |
| 19:46:20.508 | Chat | 19:46:21 | GMT+0800 | (CST).502 | ConversationModule.svncConversationList. count:13 sum:286 avg:286                            |
| 19:46:20.508 | Chat | 19:46:21 | GMT+0800 | (CST).505 | TIMPushModulesetToken ok                                                                     |
| 19:46:20.575 | Chat | 19:46:21 | CMT:0000 | (CST).577 | <u>-CommonGroupHandlerpagingGet</u> GroupList ok. offset:0 limit:200 totalCount:0 isComplete |
| 19:46:20.575 | Chat | 19:46:21 | GMT+0800 | (CST).578 | CommonGroupHandler.syncGroupList ok. count:47 sum:594 avg:198                                |
| 19:46:20.587 | Chat | 19:46:21 | GMT+0800 | (CST).581 | CommonGroupHandler.handleUpdateGroupLastMessage conversation count:13, local group co        |
| 19:46:20.597 | Chat | 19:46:21 | GMT+0800 | (CST).591 | ConversationModuleupdateLocalConversationList cost:0 ms                                      |
| 19:46:20.598 | Chat | 19:46:21 | GMT+0800 | (CST).592 | ConversationModulediffAndDeleteConversation list:                                            |
| 19:46:20.598 | Chat | 19:46:21 | GMT+0800 | (CST).592 | SignalingModule.onReady                                                                      |
| 19:46:20.598 | Chat | 19:46:21 | GMT+0800 | (CST).592 | CommonGroupHandler.handleUpdateGroupLastMessage conversation count:13, local group co        |
| 19:46:20.598 | Chat | 19:46:21 | GMT+0800 | (CST).599 | ConversationModule.emitTotalUnreadMessageCountUpdate from 0 to 3                             |
|              |      |          |          |           |                                                                                              |

#### Step 7. Receive your first push notification.

Go to the IM Console Push > Push Test to send your first push notification. As shown in the figure:

#### Note:

1. The receiver's application must be in the background or the process terminated.

2. Live broadcast groups do not support offline message push.

| Tencent Cloud                       | Overview Products - +                                                                                                    |
|-------------------------------------|----------------------------------------------------------------------------------------------------|
| Chat                                | Access test - test-push - Current data center: Singapore (i) Telegram group WhatsApp                                                                                                    |
| <sup>3</sup> Step 2: Enter t        | e userID of the user who will receive the push notifications.                                                                                                    |
| Management                          |                                                                                                    |
| E Overview                          | When an exception occurs when you connect to the native manufacturer's offline push, you can use this tool to troubleshoot.                                                                      |
| 🚊 Users                             | Username (UserID) 123                                                                                                    |
| 品 Groups                            | Get token binding status                                                                                                    |
| Configuration ~                     |                                                                                                    |
| 🙃 Webhook                           | Results The information of the device currently used by 123 is as follows:                                                                                                    |
|                                     | Step 3: Get token binding status                                                                                                    |
| C Otatistics                        | Last Updated: 2024-06-05 10:19:46                                                                                                    |
| Step 1: Access Te                   | Certificate ID (Device Vendor): . XiaoMi                                                                                                    |
| ₽ Push ^                            | Token or regID: aTUPA*****ZMI2w; Length: 64<br>Last Updated: 2024-06-05 10:20:39                                                                                                    |
| <ul> <li>Access Settings</li> </ul> |                                                                                                    |
| Access Test                         | Certificate ID Mi                                                                                                    |
| · Pur Step 4: Sele                  | t the corresponding manufacturer certificate ID                                                                                                    |
| Push Data                           |                                                                                                    |
| • Push                              | Send a nuch test                                                                                                    |
| Troubleshooting                     |                                                                                                    |
| O Al Chatbot                        | Results token: **** MI2w 成功推送。如果仍无法接收,请确认接收方手机已经打开您APP的通知功能。                                                                                                    |
|                                     | Step 5: Send a push test                                                                                                    |
|                                     |                                                                                                    |
|                                     |                                                                                                    |
| Tools                               |                                                                                                    |
| C Monitor                           |                                                                                                    |
| 📅 Dev Tools 🛛 👻                     | Access to the testing tool. Currently, it only supports testing whether the push is sent successfully and calling the SDK inte<br>currently support testing jumps, ringtones and other features. |
| Integration Guide                   |                                                                                                    |
|                                     |                                                                                                    |

# More Advanced Features (Highly Recommended)

#### 1. Set Push Content

Integration (UI Included) Integration Without UI When using TUIChatService to send messages in uikit, set the related parameters for offlinePushInfo. For example, when sending a standard text message, the code is as follows:

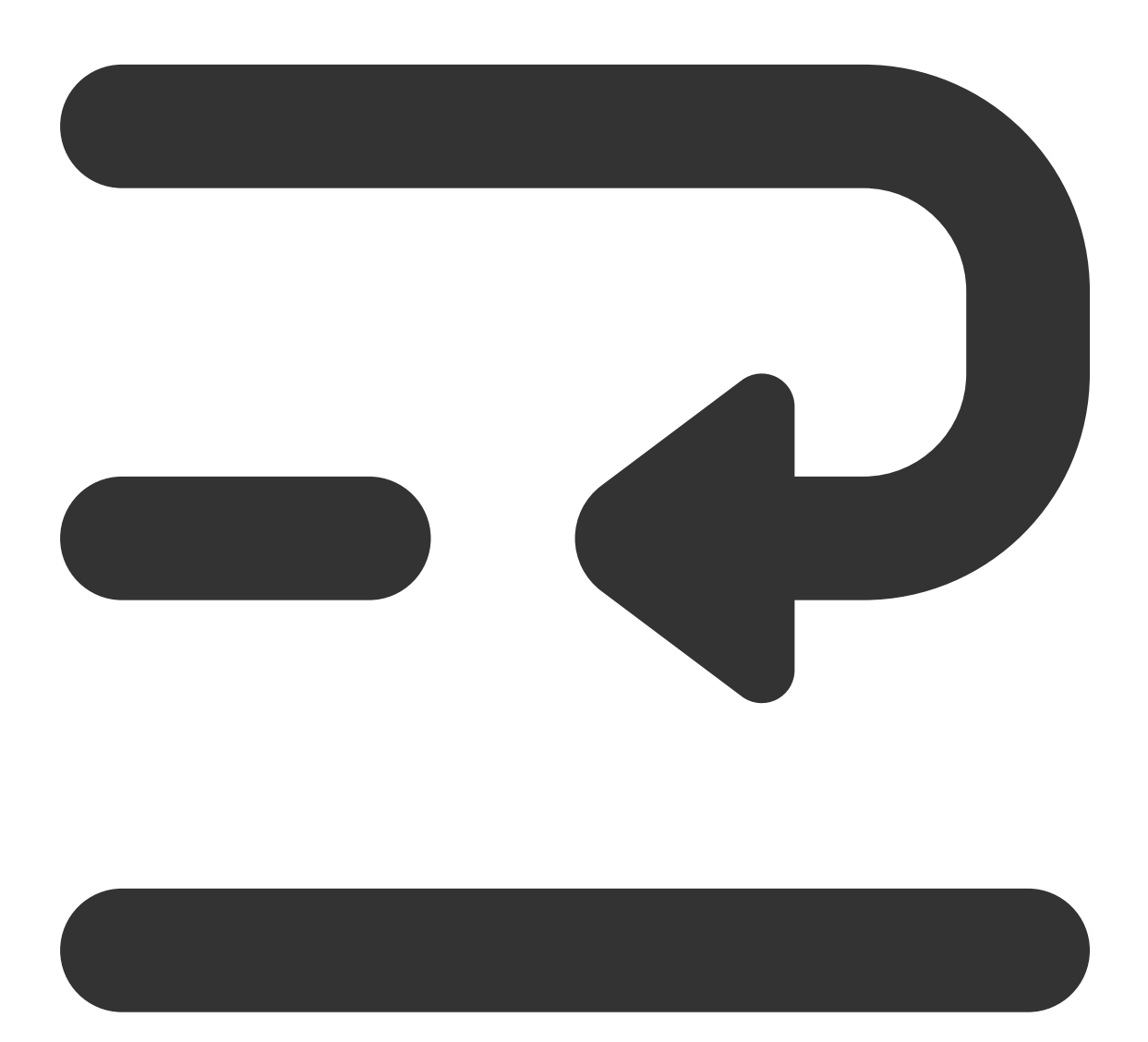

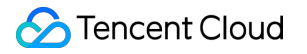

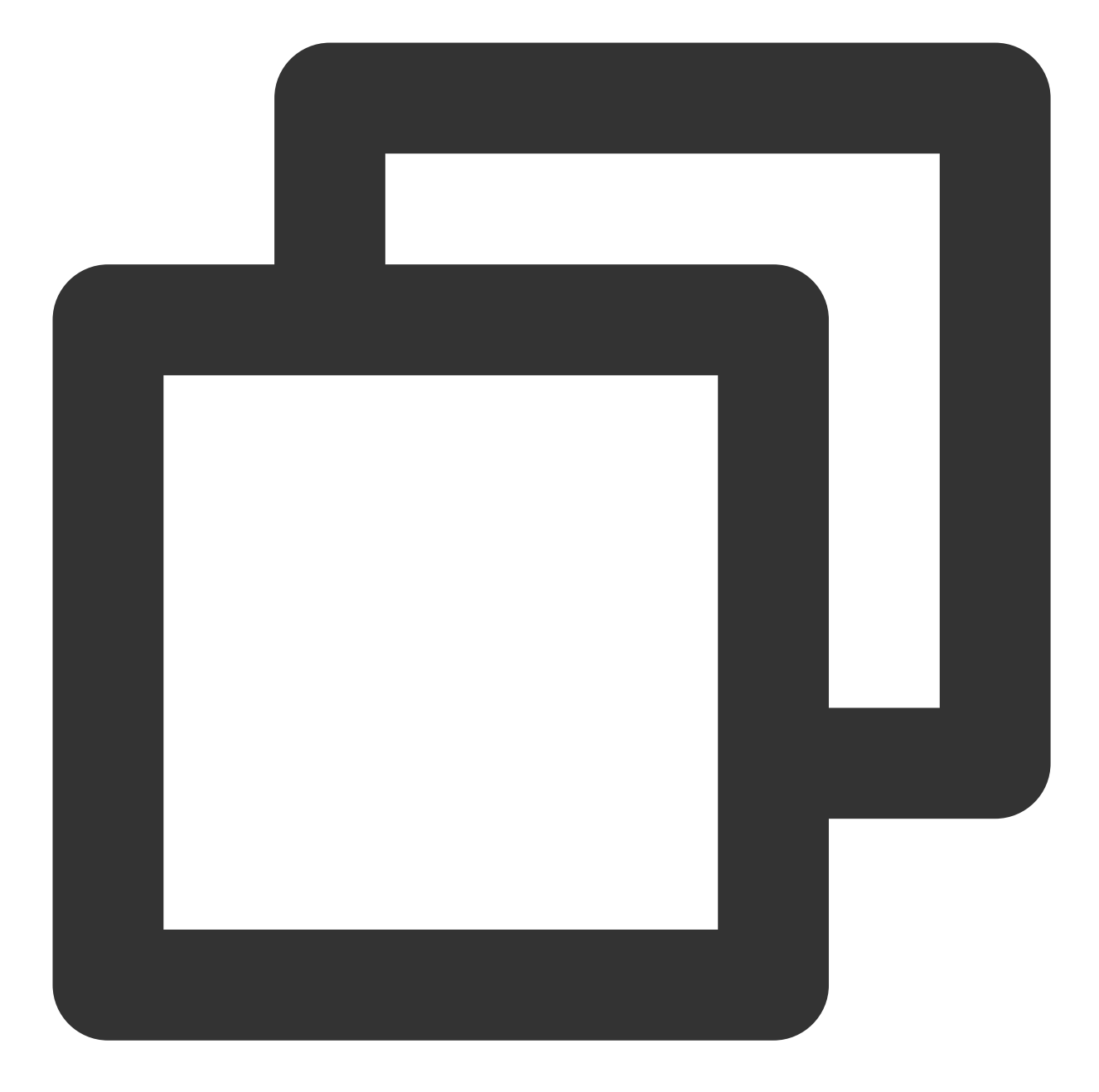

```
// Send Plain Text Message
let promise = TUIChatService.sendTextMessage(
{
    payload: { text: 'Hello world!' }
},
{
    // If the recipient is offline, the message will be stored for roaming and an off
    offlinePushInfo: {
      title: '', // Offline Push Title.
      description: '', // Offline Push Content.
      extension: '', // Offline Push Transparent Content
```

}
}
);
promise.catch((error) => {
 // Business side can handle errors by catching exceptions through promise.catch
});

Reference document: uikit - TUIChatService message sending documentation When sending a message in chat, set the related fields for offlinePushInfo as follows:

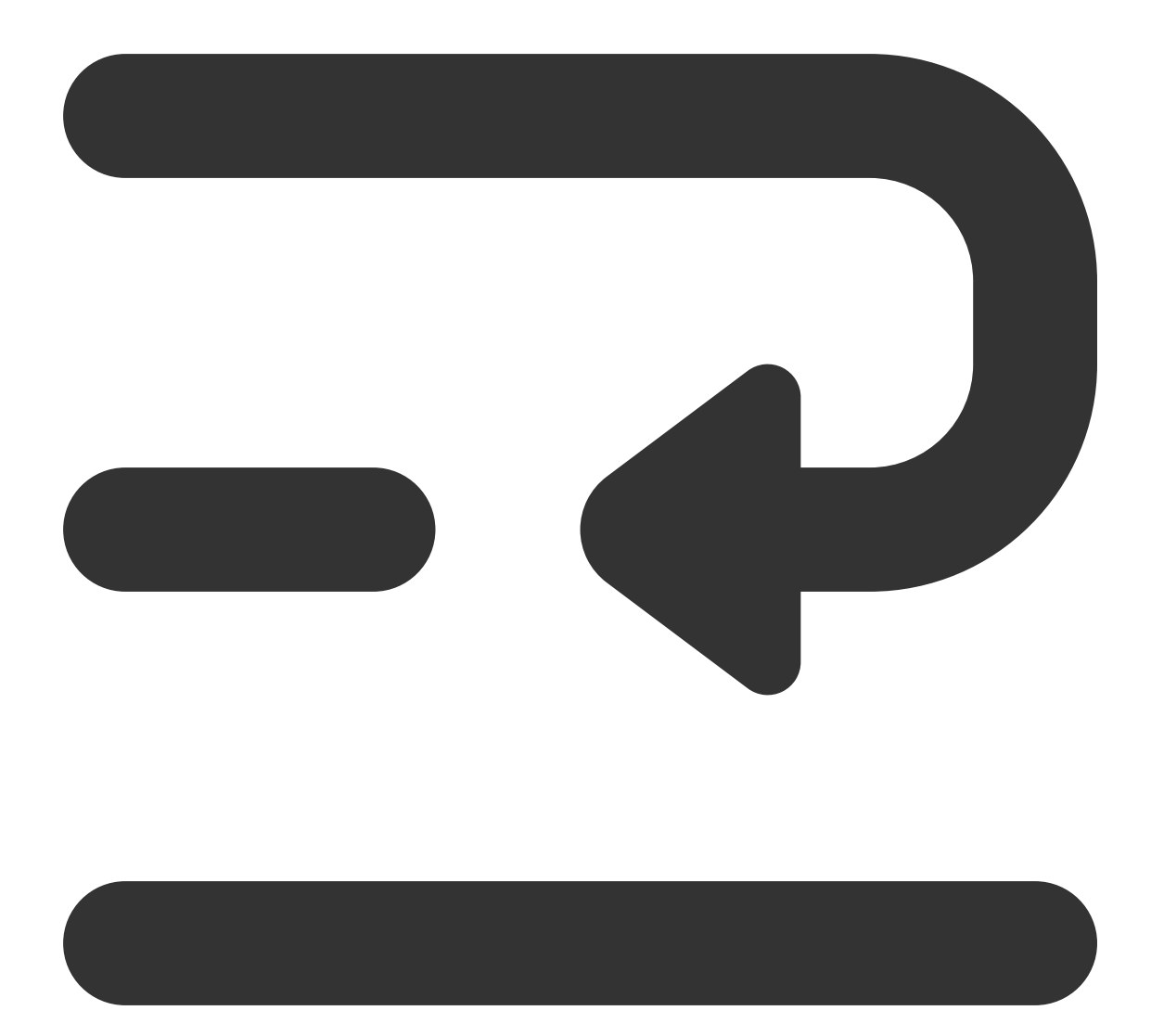

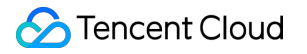

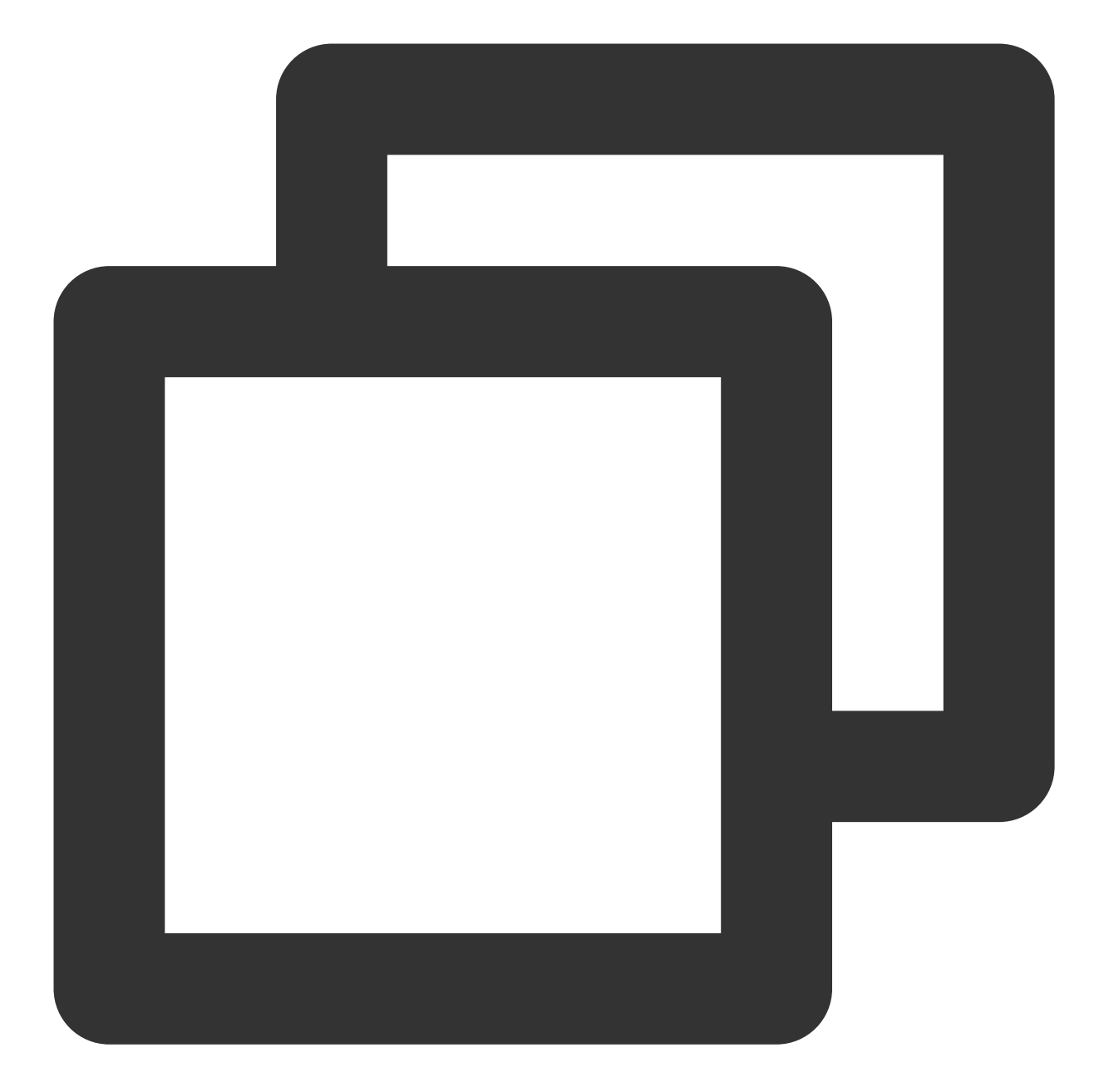

```
// Message Sending Options
chat.sendMessage(message, {
    // If the recipient is offline, the message will be stored for roaming and an off
    offlinePushInfo: {
        title: '', // Offline Push Title.
        description: '', // Offline Push Content.
        extension: '', // Offline Push Transparent Content
    }
});
```

Reference Documentation:

#### Chat SDK - sendMessage Documentation

#### 2. Retrieving Click-through Transmission Content

Retrieve the transmission content in the App.vue file, and configure the specified jump page.

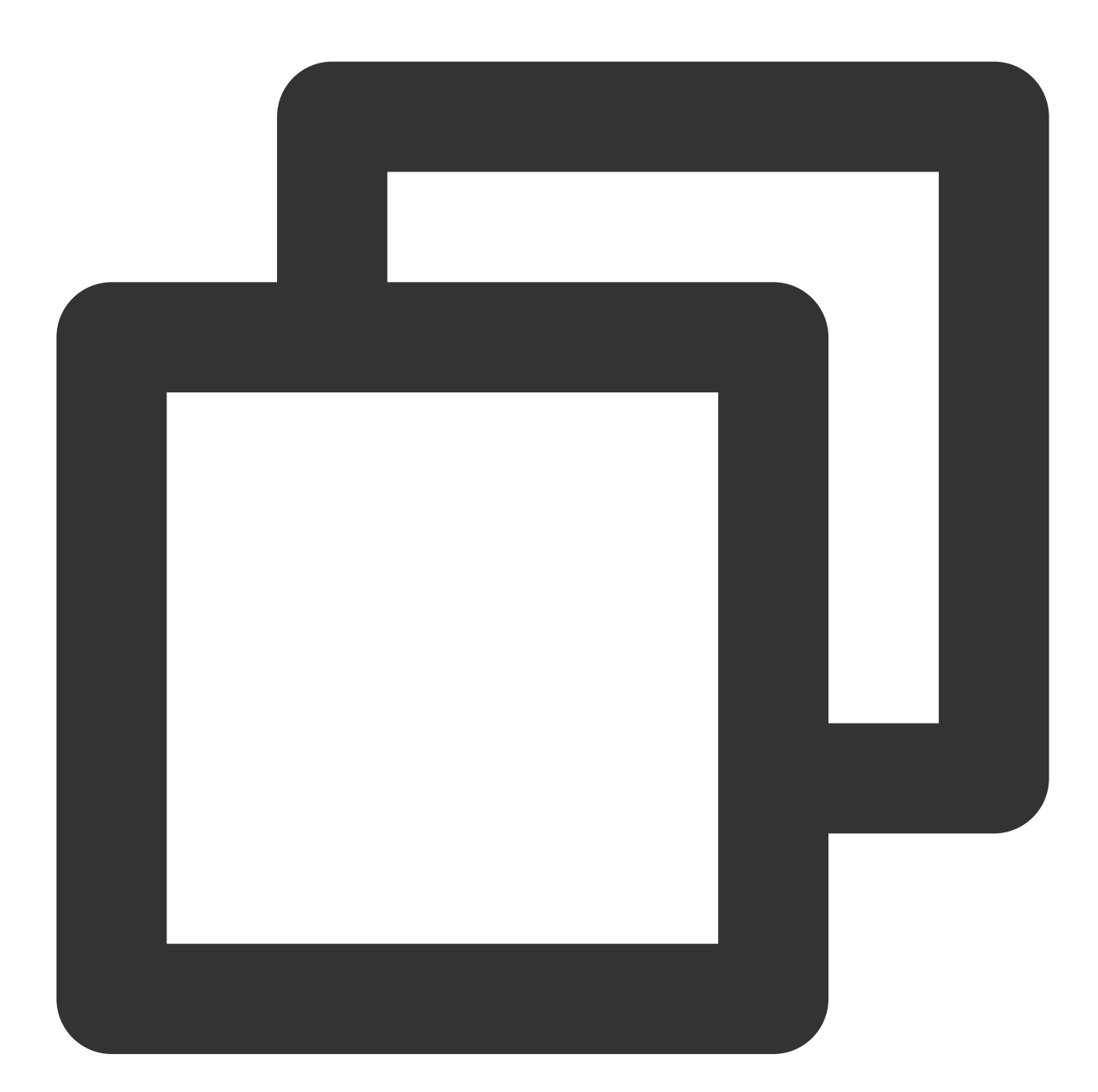

```
onLaunch: function () {
    // #ifdef APP-PLUS
    // In App.vue, listen in the lifecycle hook onLaunch
    if (uni.$TIMPush) {
        uni.$TIMPush.setOfflinePushListener((data) => {
            // The content within the pass-through entity, excluding the pushed Message
```

```
console.log('setOfflinePushListener', data);
    // Redirect to a specified interface within the application
    uni.navigateTo({
        url: "/pages/xxx/xxx",
        });
    });
    });
} #endif
}
```

#### Note:

Here you can retrieve the pass-through content configured during the push notification.

Here you can configure the application redirect interface.

During cross-platform interoperability, ensure that extension remains consistent, extension must include the entity field.

### Anomaly Troubleshooting

If users do not receive offline push notifications when the App is offline, they can use the Troubleshooting Tools for end-to-end troubleshooting of push details.

|                     | Р                                                                                                    | ush troubleshooting                                                                                                    |
|---------------------|----------------------------------------------------------------------------------------------------|----------------------------------------------------------------------------------------------------|
|                     |                                                                                                    |                                                                                                    |
|                     |                                                                                                    |                                                                                                    |
|                     |                                                                                                    |                                                                                                    |
|                     |                                                                                                    |                                                                                                    |
|                     |                                                                                                    |                                                                                                    |
|                     |                                                                                                    |                                                                                                    |
|                     | Push status                                                                                                    |                                                                                                    |
|                     |                                                                                                    | Task ID                                                                                                    |
|                     |                                                                                                    | User ID:                                                                                                    |
|                     |                                                                                                    | L                                                                                                    |
|                     |                                                                                                    | 0                                                                                                    |
|                     |                                                                                                    | Submit instant mess<br>2024-05-07 1                                                                                                    |
| Information         |                                                                                                    |                                                                                                    |
|                     |                                                                                                    | ↓                                                                                                    |
| 2024-05-07 14:56:06 |                                                                                                    | 0                                                                                                    |
| RMX3370             |                                                                                                    | Submit online channel<br>2024-05-07 14:56:06                                                                                                    |
| Android             |                                                                                                    |                                                                                                    |
| 11                  |                                                                                                    | *                                                                                                    |
| 7.9.5000            |                                                                                                    | Push message to device                                                                                                    |
| rec                 |                                                                                                    | 2024-05-07 14:56:06                                                                                                    |
| 0000                | 000100010010101000                                                                                                    | 4                                                                                                    |
| oppo                |                                                                                                    | ()<br>Lice alick                                                                                                    |
|                     |                                                                                                    | ck status statistics for online push will be supported soon, so stay tuned                                                                                                    |
|                     |                                                                                                    |                                                                                                    |
|                     | Push                                                                                                    | full link                                                                                                    |
| Enable              |                                                                                                    |                                                                                                    |
| Bound               |                                                                                                    |                                                                                                    |
|                     | <ol> <li>The application</li> </ol>                                                                                                    | on is switched to the background and the process is alive. Online and offline push will be ser                                                                                                    |
|                     |                                                                                                    |                                                                                                    |
|                     | Information           2024-05-07 14:56:06           RMX3370           Android           11           7.9.5666           7.9.5666           rer ' CN 60000000 - 0000           Oppo           Oppo           Enable           Bound | Push status<br>Information<br>2024-05-07 14:56:06<br>RMX3370<br>Android<br>11<br>7.9.5666<br>7.9.5666<br>7.9.566 |

# **Statistics Collection**

Query all Statistics for a user, organize and analyze daily push metric data of various types, and generate recent **Sent** > **Reached** > **Clicked** funnel conversion charts, with support for viewing by manufacturer channel.

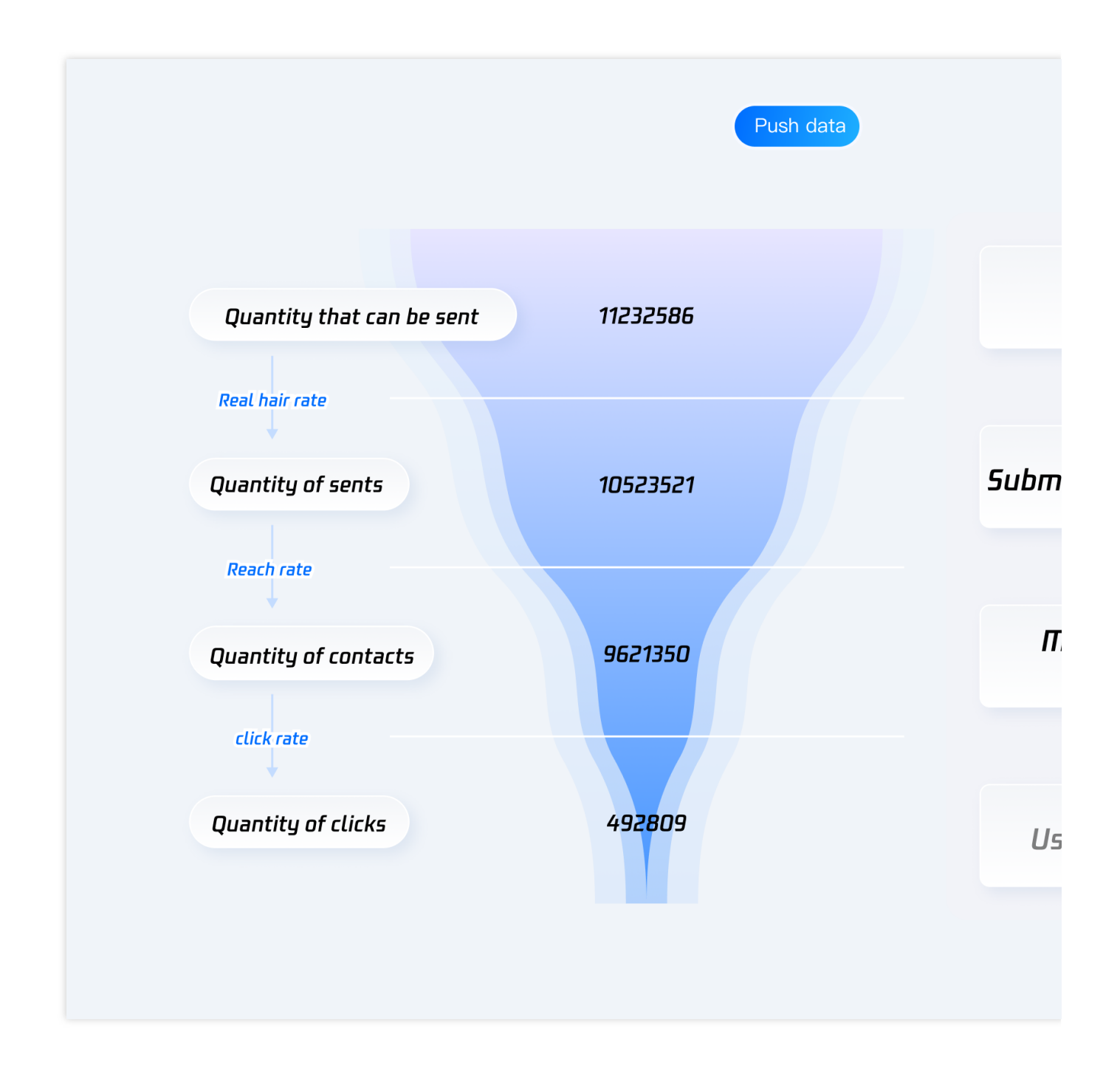

# **Device Notification Bar Settings**

The direct manifestation of a push is a notification bar prompt, which, like other notifications, is affected by device notification-related settings, taking Huawei as an example:

"Settings - Notifications - Notifications (Lock Screen) - Hide or Do not Disturb" will affect the display of offline push notifications when the screen is locked.

"Settings - Notifications - Advanced Settings - Show Notification Icons (Status Bar)" will affect the showing of the offline push notification icon in the status bar.

"Settings - Notifications - Application Notifications - Allow Notifications" will directly affect the display of offline push notifications.

"Settings - Notifications - Application Notifications - Notification Sound" and "Settings - Notifications - Application Notifications - Notification Mute" will affect the offline push notification sound.

| 10:31 @ * 춗 B 🗩                   | 10:33 <b>:</b> ④ % 穴 D 💌                                 | 10:35 🖬 💿 巻 ਵ                                          |
|-----------------------------------|----------------------------------------------------------|--------------------------------------------------------|
| Settings                          | $\leftarrow$ Notifications & status bar $\bigcirc$       | $\leftarrow$ Notifications & status bar                |
| I Mobile network                  | Q Search                                                 | Q Search                                               |
| Super Device >                    | Status bar >                                             | SkyTone Data Service<br>No recent notifications        |
| More connections >                | NOTIFICATIONS                                            | Software update<br>No recent notifications             |
| Home screen & style               | App icon badges                                          | Tencent Cloud Media Service<br>No recent notifications |
| Display & brightness              | while your phone is locked.<br>Wake screen<br>Turp       | Tencent Cloud Tools<br>No recent notifications         |
| Sounds & vibration                | <sup>a</sup> Step 2: Enable lock<br>screen notifications | Tencent Meeting<br>No recent notifications             |
| Notifications & status bar >      | Most recent 💌                                            | Step 3: Enter applies                                  |
| Step 1: Notification & status bar | <mark>美団</mark> Meituan > 1 minute ago                   | Themes<br>No recent notifications                      |
| Battery                           | maimai     >       5 minutes ago     >                   | Tips<br>No recent notifications                        |

### Vendor's push restrictions

1. All vendors in China have adopted message classification mechanisms, and different push policies are assigned for different types of messages. To make the push timely and reliable, you need to set the push message type of your app as the system message or important message with a high priority based on the vendor's rules. Otherwise, offline push messages are affected by the vendor's push message classification and may vary from your expectations.

2. Additionally, some manufacturers impose limits on the daily number of pushes for an application. You can check the daily push quantity limits in the Manufacturer Console. If offline push messaging is not timely or is occasionally not received, consider the following:

### 🔗 Tencent Cloud

| Huawei                         | viv              | OPPO                 | Mi                   | Meizu              | FCM                          |
|--------------------------------|------------------|----------------------|----------------------|--------------------|------------------------------|
| Push messages are divided into | Push<br>messages | Push<br>messages are | Push<br>messages are | The number of push | The frequency of push uplink |
| Service and                    | are divided      | divided into         | divided into         | messages is        | messages is                  |
| Communication                  | into system      | private              | Important            | limited. For       | limited. For                 |
| Category and                   | messages         | messages and         | messages and         | more details,      | details, please              |
| Information                    | and              | public trust         | general              | please see         | see                          |
| Marketing                      | operational      | messages,            | messages,            | Manufacturer       | Manufacturer                 |
| Category, with                 | messages,        | with different       | with different       | Description.       | Description.                 |
| different push                 | with different   | pusn                 | pusn                 |                    |                              |
| effectiveness                  | push             | effectiveness        | effectiveness        |                    |                              |
| and policies.                  | effectiveness    | and policies.        | and policies.        |                    |                              |
| Additionally,                  | and policies.    | Private              | The important        |                    |                              |
| message                        | System           | messages are         | message type         |                    |                              |
| classification is              | messages         | for users who        | is reserved          |                    |                              |
| also related to                | will also        | are                  | exclusively for      |                    |                              |
| Self-                          | undergo a        | significantly        | instant .            |                    |                              |
| categorization                 | secondary        | attentive to         | messaging,           |                    |                              |
| benefits:                      | correction by    | and wish to          | personal             |                    |                              |
| Kales a la sa                  | the vendor's     | receive              | tollow-up            |                    |                              |
| If there is no                 | Intelligent      | Information          | dynamic              |                    |                              |
| seit-neip                      | classification.  | promptiy.            | alerts,              |                    |                              |
| message                        | If a message     | Privileges for       | personal             |                    |                              |
| classification                 | Is identified    | the private          | matters              |                    |                              |
| permission, the                | not as a         | message              | reminders,           |                    |                              |
|                                | system           | channel need         | personal order       |                    |                              |
| periorm                        | message, it      |                      | status               |                    |                              |
| secondary                      | WIII             | for via email.       | changes,             |                    |                              |
| Intelligent                    | automatically    | The number of        | personal             |                    |                              |
| message                        | be corrected     | pusnes               | Tinancial            |                    |                              |
| classification on              | to an            | through the          | reminders,           |                    |                              |
| push messages.                 | operational      | public trust         | personal             |                    |                              |
| If you have                    | message. If      | channel Is           | status               |                    |                              |
| applied for sell-              | there is a       | limited. For         | changes,             |                    |                              |
| calegorization                 | misjudgment,     | more details,        | personal             |                    |                              |
| benefits, push                 | you can          | please see           | resource             |                    |                              |
| messages will                  | provide          | Manufacturer         | changes, and         |                    |                              |
|                                |                  |                      | personal             |                    |                              |
|                                |                  | UI<br>Monufacturer   | uevice alerts.       |                    |                              |
| your own                       | Auditionally,    |                      | triese eight         |                    |                              |
|                                |                  | Description 2.       | types of             |                    |                              |
| categories for                 |                  |                      | messages can         |                    |                              |
| pushing. For                   | messages is      |                      | be activated         |                    |                              |
| more details,                  | restricted by    |                      | through an           |                    |                              |

| please see<br>Manufacturer | a daily limit,<br>which is<br>determined | application in<br>the<br>manufacturer's |
|----------------------------|------------------------------------------|-----------------------------------------|
| Decemption                 | by the app's                             | console. The                            |
|                            | subscription                             | number of                               |
|                            | statistics with                          | general                                 |
|                            | the vendor.                              | message type                            |
|                            | For more                                 | pushes is                               |
|                            | details,                                 | limited. For                            |
|                            | please see                               | more details,                           |
|                            | Manufacturer                             | please see                              |
|                            | Description 1                            | Manufacturer                            |
|                            | or                                       | Description 1                           |
|                            | Manufacturer                             | or                                      |
|                            | Description                              | Manufacturer                            |
|                            | 2.                                       | Description 2.                          |

### FAQs

# 1. TencentCloud-TIMPush and uniPush2 are in conflict and cannot be shared. How should this be addressed?

Reason: TencentCloud-TIMPush does not support sharing with other offline push channels. Solution: It is recommended to use only TencentCloud-TIMPush.

# 2. Error in push: "TIMPushModule.\_getDeviceToken failed. error: { "code": -1, "msg": "huawei ApiException: com.huawei.hms.common.ApiException: 907135000: arguments invalid"}".

Reason: The Huawei agconnect-services.json file has not been imported. Solution: Check if the Huawei agconnect-services.json file has been imported.

#### Note:

Huawei Push requires the agconnect-services.json file downloaded from the official website to be placed in the

nativeResources/android/assets directory. For details, see uniapp.

# 3. Error in push: "TIMPushModule.\_getDeviceToken failed. error:{"code":-1, "msg": "callback is not String"}".

Reason: Huawei version is too low, EMUI version needs to be greater than 10.

Solution: Upgrade or switch to a Huawei with EMUI version > 10 for push.

# 4. Error in push: "TIMPushModule.\_getDeviceToken failed. error:{"code":22022, "msg": "xiaomi error code: 22022"}".

Reason: The application package name is invalid.

Solution: Go to the Xiaomi Push Platform to check if the application's package name, appld, and appKey match.

#### 5. Can't receive push notifications on OPPO mobile phones?

Cause: The notification bar display feature is disabled by default for applications installed on the OPPO device. Solution: Enable the notification bar display feature.

#### 6. Followed the integration process but still can't receive push notifications?

Cause:

Device status anomaly, IM console settings not configured, initialization not registered, etc.

Push is dependent on vendor capabilities; some simple characters may be filtered by the vendor and not be transparently pushed.

If push messages are not sent promptly or are occasionally not received, you need to check the vendor's push restrictions.

Solution:

Investigation can be conducted using the Troubleshooting Tools.

Check the content to be sent, avoid using simple characters.

Check the manufacturer's push restrictions, details can be seen in Manufacturer Push Restrictions.

#### 7. Why aren't regular messages receiving offline push notifications on iOS?

Reason: The inconsistency between the app's running environment and the certificate environment. Solution:

Check if the app's running environment matches the certificate environment. If they do not match, offline push notifications will not be received.

Check whether the app and certificate environment is set to production. If it's in the development environment, requesting a deviceToken from Apple might fail, but this issue hasn't been observed in the production environment, please switch to the production environment for testing.

# 8. In the iOS development environment, registration occasionally does not return a deviceToken or indicates an APNs request token failure?

Cause: This issue arises due to instability in the APNs service.

Solution:

Insert a SIM card into the phone and use the 4G network.

Uninstall and reinstall the application, restart the application, or shut down and restart the phone.

Use a package for the production environment.

Use another iPhone.

#### 9. Why is there no token in iOS?

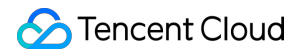

Cause:

Emulators do not generate tokens.

Real Device, you need to enable push permissions on the phone.

Real Device, you need to add push notification's entitlement.

Solution: Use a real device to enable push permissions, and add push notification's entitlement.

#### 10. Can tim-js-sdk use TIMPush?

Cause: Does not support TencentCloud-TIMPush;

Solution: Upgrade @tencentcloud/chatAccess, @tencentcloud/chat is downward compatible, and will not affect the business implemented by tim-js-sdk.

# Flutter

Last updated : 2024-06-13 10:21:45

# Operation step

#### Step 1: Integrate message push plugin

This plugin is known as tencent\_cloud\_chat\_push on pub.dev. You can include it in your pubspec.yaml dependency directory, or run the following command for automatic installation.

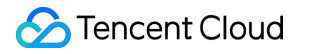

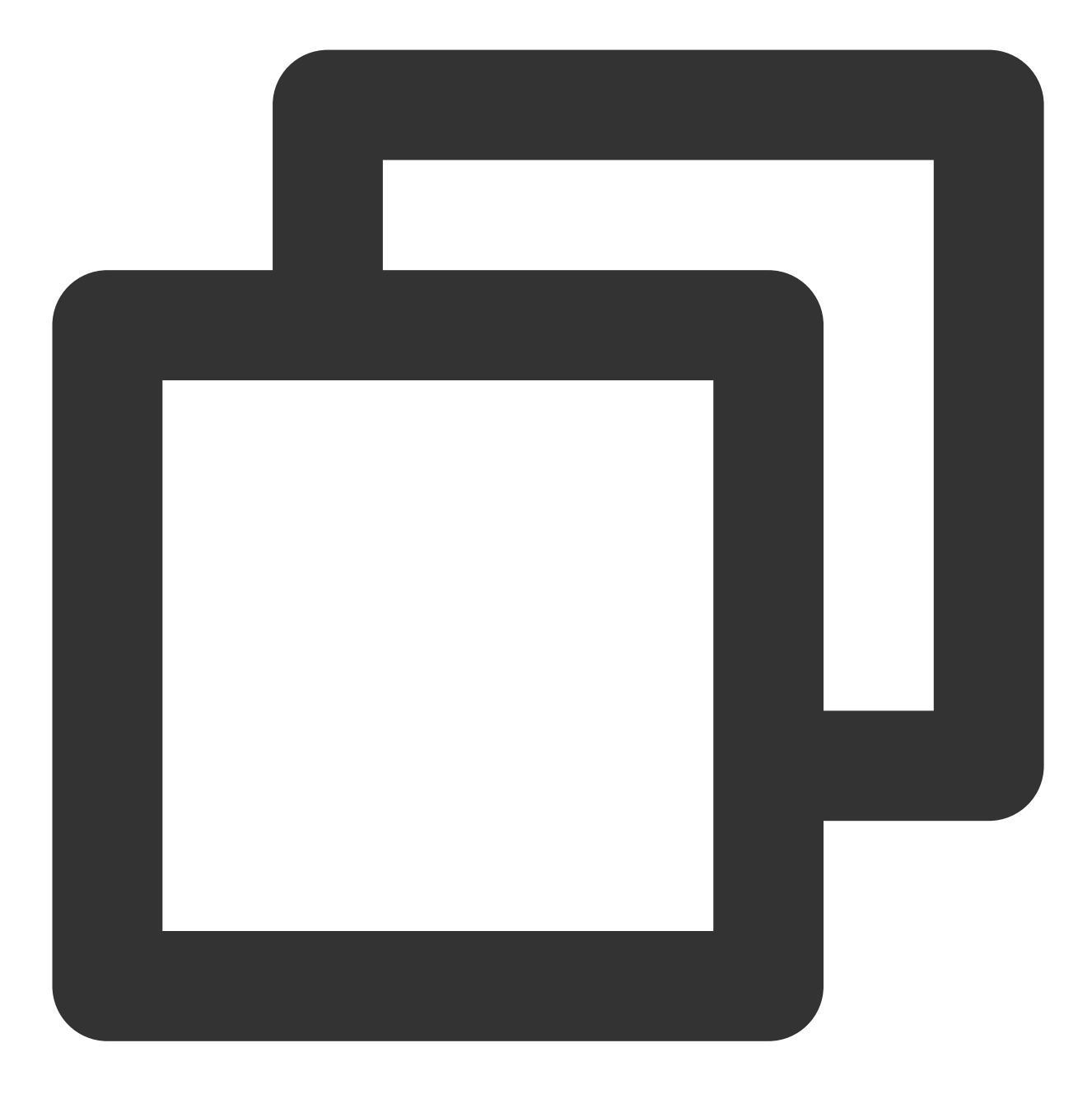

flutter pub add tencent\_cloud\_chat\_push

#### Step 2: Push parameter configuration

iOS

Android

Please upload the iOS APNs push certificate obtained during the vendor configuration step to the IM console.

The IM console will assign a certificate ID for you, as shown in the figure below:

| Tencent Cloud   | Overview Products Cloud Security Center Video on Demand Media Processing Service Anti-DE | DoS Chat Short Message Service        |
|-----------------|------------------------------------------------------------------------------------------|---------------------------------------|
| Chat            | Access settings Current data center: Jakarta () Telegram gr                              | roup WhatsApp group                   |
| ∃≟ Application  |                                                                                          |                                       |
| Management      | ID: 1( 5 Edit Delete                                                                     | ID: 15                                |
| 🔠 Overview      | Certificate information 1700191466613.ir                                                 | Certificate information 1700191482842 |
| 은 Users         | F%E4%BA%A7%E7%8E%AF%E5%A2%83,p12                                                         | 1%E7%8E%AF<br>Push Type APNs Push     |
| 器 Groups        | Push Type APNs Push                                                                      | Certificate Type Development Er       |
| Configuration · | Please test after the Release package is released from                                   | Please run the tr<br>push), and do n  |
| 🕸 Webhook       | mutable-content Enabled                                                                  | mutable-content Enabled               |
| C Statistics    | Certificate password                                                                     | Expiration time 2024-12-05 07:        |
| Pluain          | Expiration time 2024-05-22 02:37:36                                                      |                                       |
| E Push _^       |                                                                                          |                                       |
| Access settings | ID: \ Edit Delete                                                                        | ID: 1                                 |

#### As early as possible after your application starts, call the

TencentCloudChatPush().setApnsCertificateID method to pass in the certificate ID.

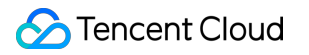

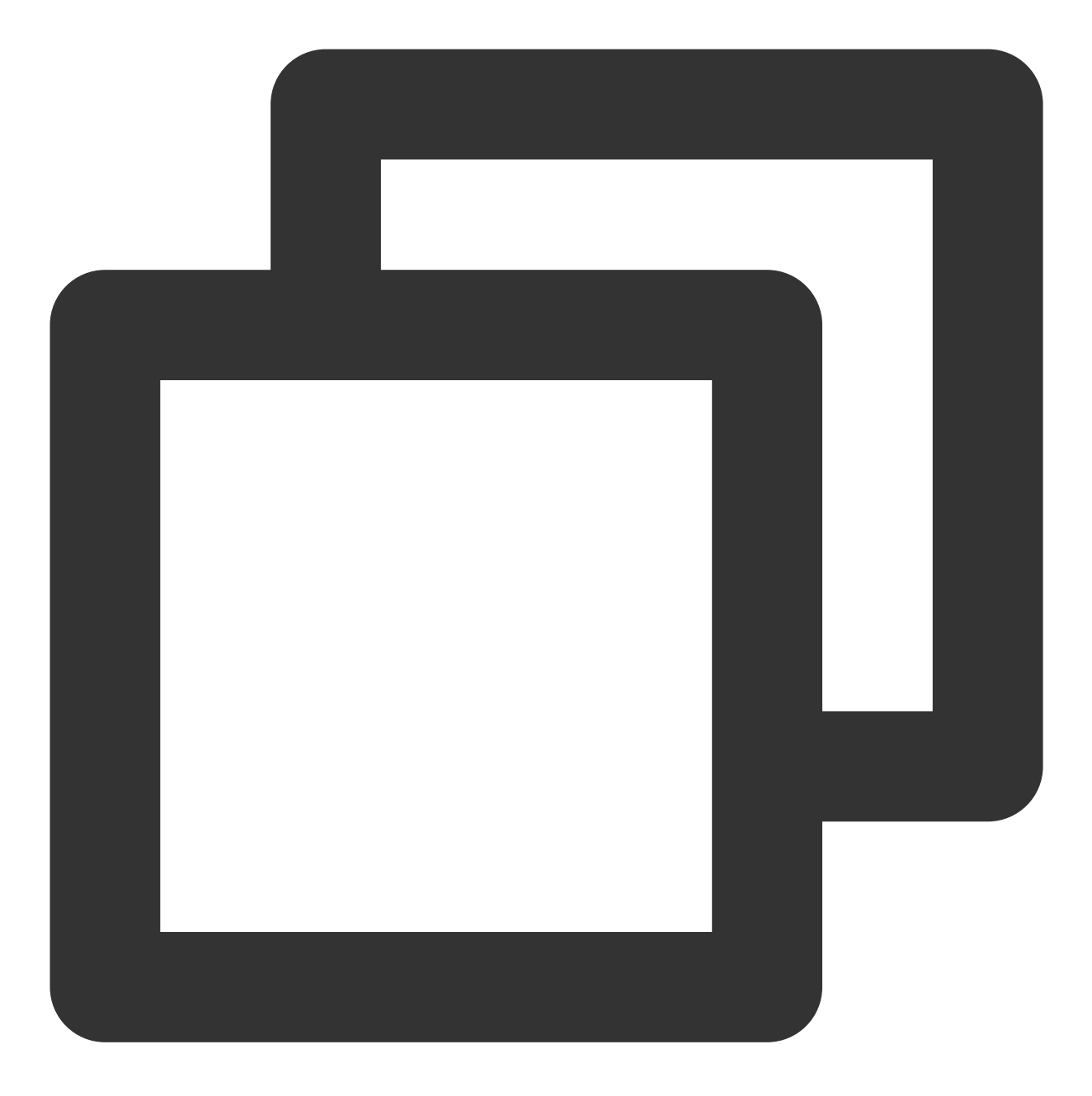

#### TencentCloudChatPush().setApnsCertificateID(apnsCertificateID: Certificate ID);

After completing the manufacturer push information on the console, download and add the configuration file to the project. Add the downloaded timpush-configs.json file to the android/app/src/main/assets directory. If the directory does not exist, please create it manually.

| 1. Choose to download the configuration file timpush-configs.json | 1. Add to the project |
|-------------------------------------------------------------------|-----------------------|
|                                                                   |                       |
|                                                                   |                       |
|                                                                   |                       |

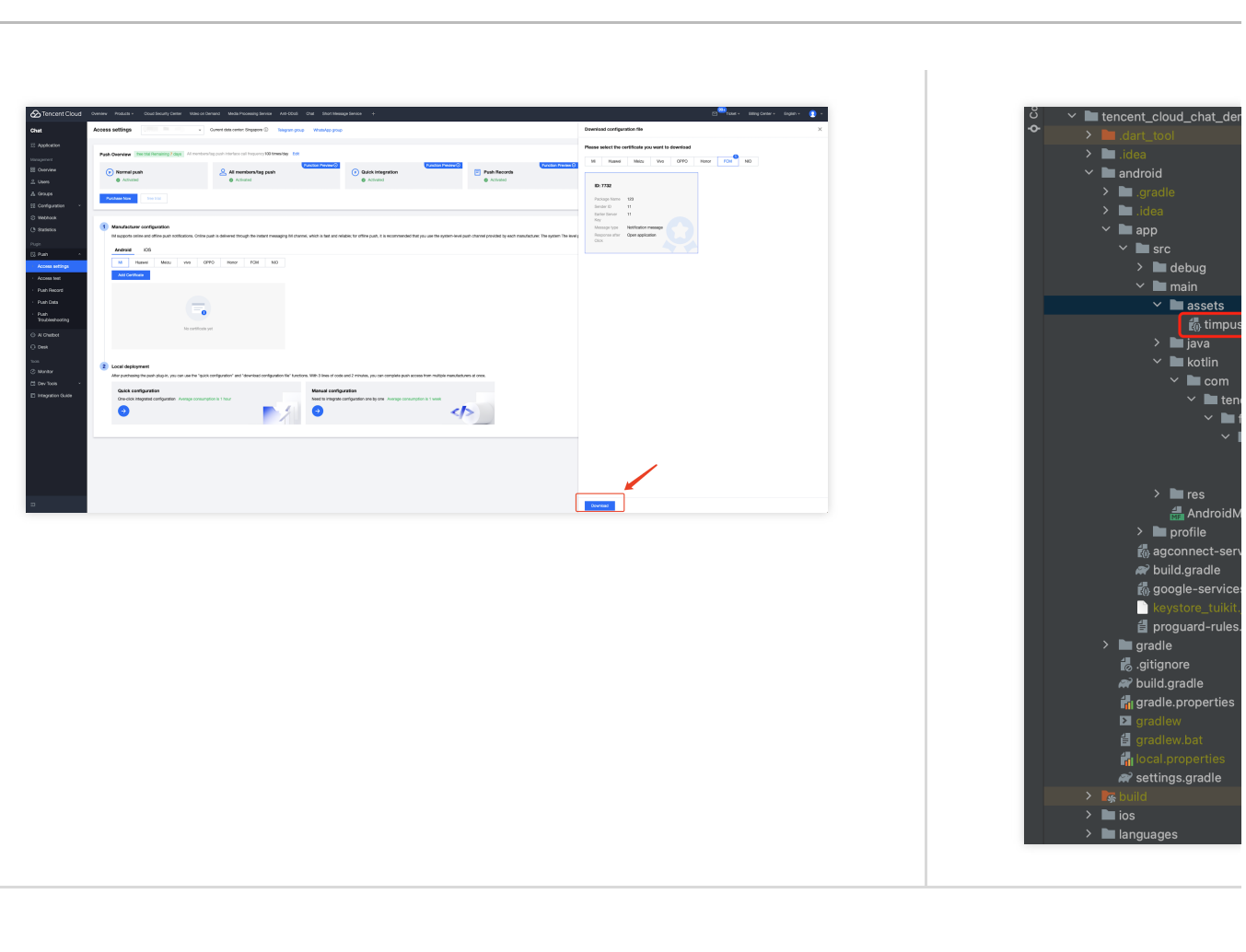

#### **Step 3: Client Code Configuration**

In this step, you'll need to write some native code, such as: Swift, Java, XML, etc.

Please don't worry, just follow the instructions and copy the code we provide into the specified file.

iOS

Android

You can use Xcode for editing, or you can directly edit in Visual Studio Code or Android Studio.

Open the ios/Runner/AppDelegate.swift file, paste the following outlined code into it, as shown in the figure. The code is attached after the picture.

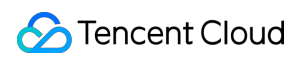

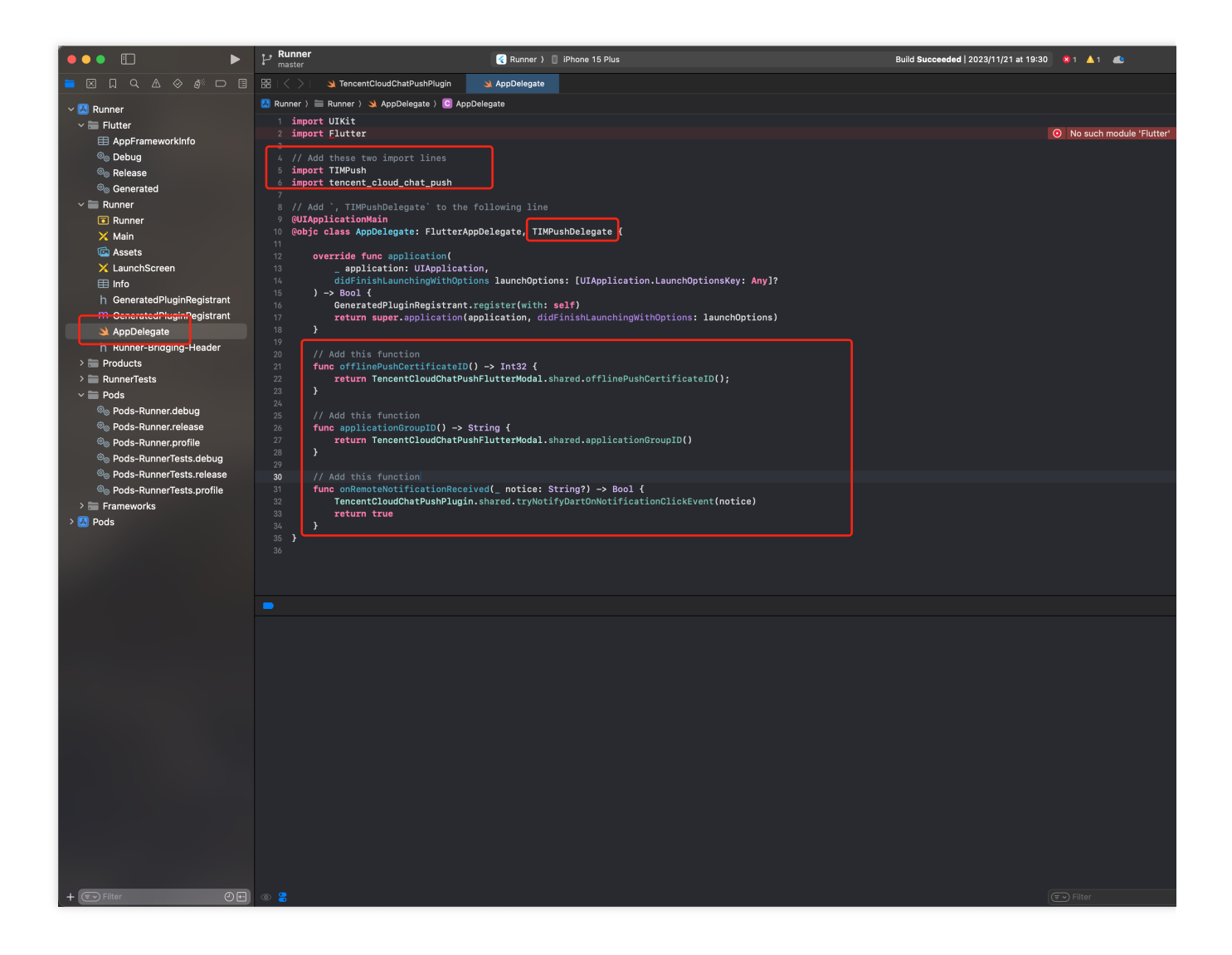

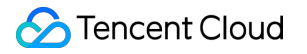

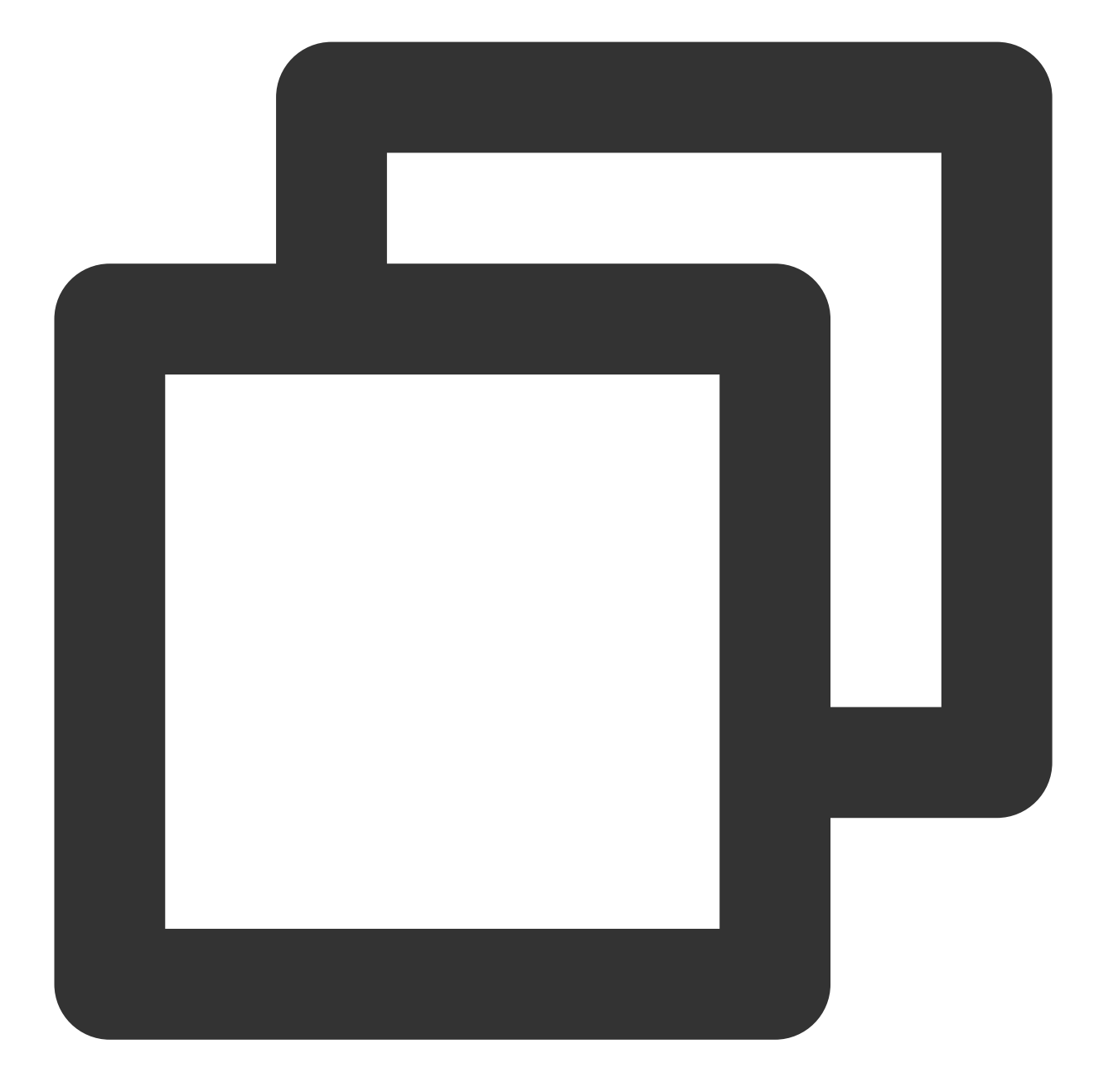

```
import UIKit
import Flutter
// Add these two import lines
import TIMPush
import tencent_cloud_chat_push
// Add `, TIMPushDelegate` to the following line
@UIApplicationMain
@objc class AppDelegate: FlutterAppDelegate, TIMPushDelegate {
    override func application(
```

}

```
_ application: UIApplication,
    didFinishLaunchingWithOptions launchOptions: [UIApplication.LaunchOptionsKe
) -> Bool {
    GeneratedPluginRegistrant.register(with: self)
    return super.application(application, didFinishLaunchingWithOptions: launch
}
// Add this function
func offlinePushCertificateID() -> Int32 {
    return TencentCloudChatPushFlutterModal.shared.offlinePushCertificateID();
}
// Add this function
func applicationGroupID() -> String {
    return TencentCloudChatPushFlutterModal.shared.applicationGroupID()
}
// Add this function
func onRemoteNotificationReceived(_ notice: String?) -> Bool {
    TencentCloudChatPushPlugin.shared.tryNotifyDartOnNotificationClickEvent(not
    return true
}
```

It is recommended to use Android Studio to complete this part of the editing.

In the same directory as MainActivity under your project's Android path, create a new Application file class, for example, it can be named MyApplication.java .

If you have already defined an Application class, you can directly reuse it without having to create it again.

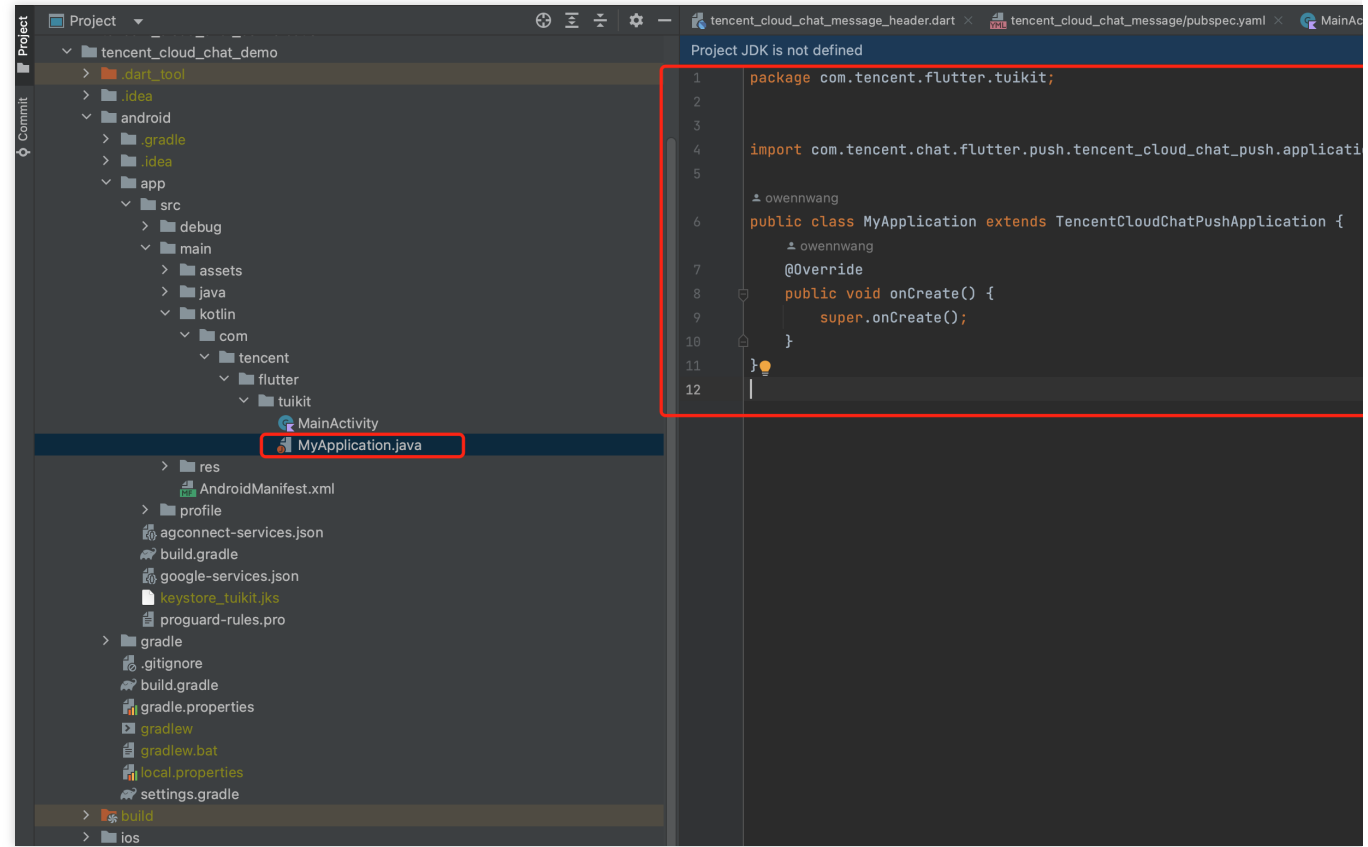

Paste the following code into the file, as shown above:

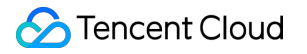

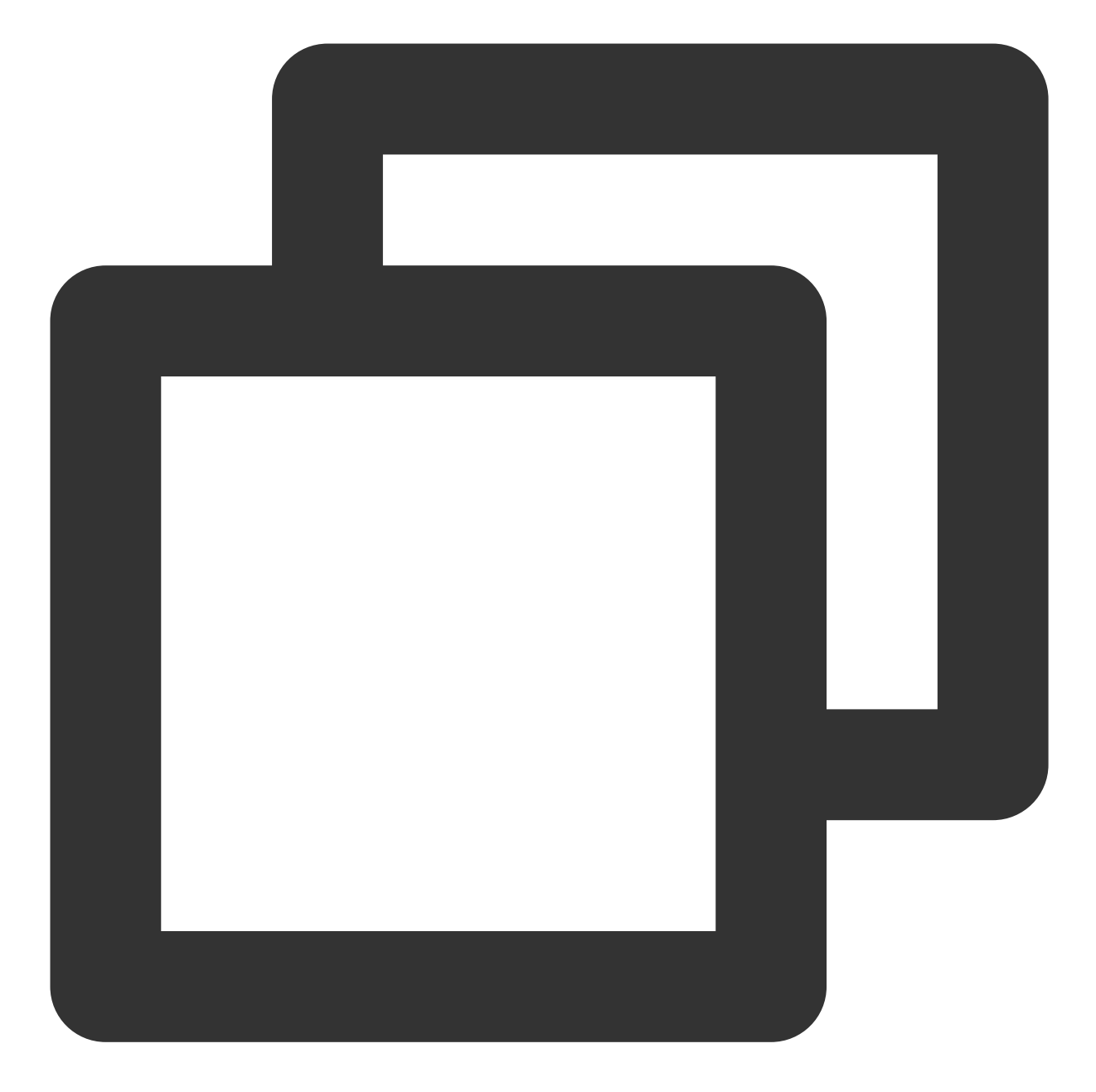

```
Replace 'package' with your own, usually Android Studio will generate it automatica
import com.tencent.chat.flutter.push.tencent_cloud_chat_push.application.TencentClo
public class MyApplication extends TencentCloudChatPushApplication {
    @Override
    public void onCreate() {
        super.onCreate();
    }
}
```

#### Note:

If you have already created your own Application for other purposes, please directly extend TencentCloudChatPushApplication and ensure in the onCreate() function, you call super.onCreate(); .

**Open the** android/app/src/main/AndroidManifest.xml **file, add a specified** android:name

parameter for the <application> tag, pointing to the newly made custom Application class. As shown in the figure:

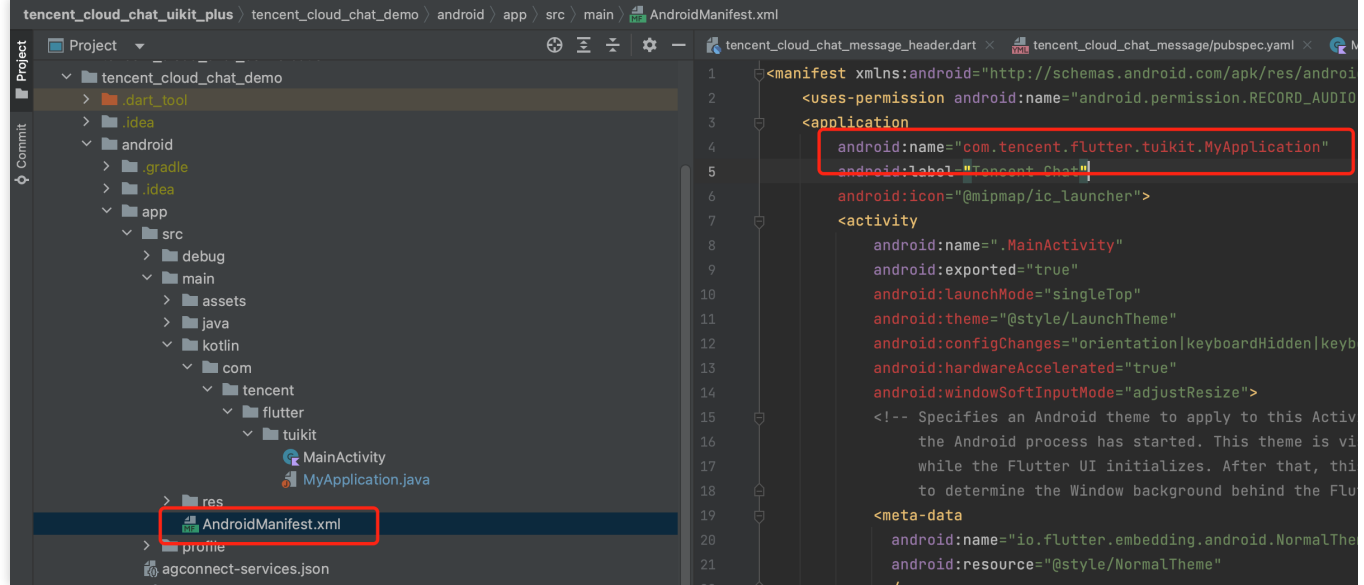

Step 4: Client OEM Configuration

iOS

Android

No need to proceed with this step on the iOS side.

Open the android/app/build.gradle file, at the end, add a dependencies configuration, and as required, include all or part of the following vendor push packages. Only by including the corresponding vendor's push package can you enable that vendor's Native Push Capability.

The version numbers mentioned below should be consistent with the version number of this Flutter Push Plugin (tencent\_cloud\_chat\_push).

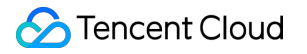

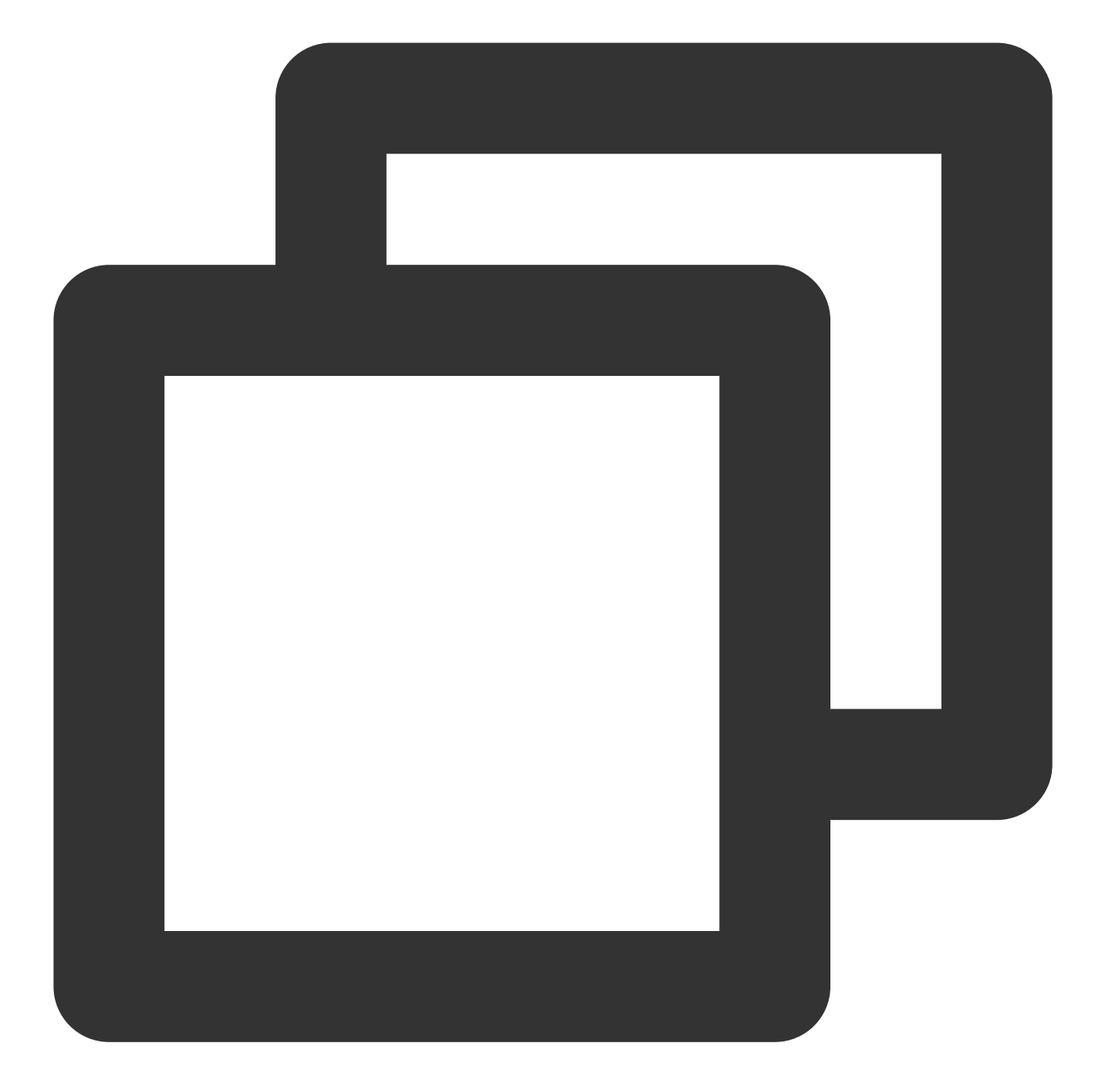

```
dependencies {
    // Huawei
    implementation 'com.tencent.timpush:huawei:${Push Plugin version number}'
    // XiaoMi
    implementation 'com.tencent.timpush:xiaomi:${Push Plugin version number}'
    // vivo
    implementation 'com.tencent.timpush:vivo:${Push Plugin version number}'
    // Honor
```

```
implementation 'com.tencent.timpush:honor:${Push Plugin version number}'
// Meizu
implementation 'com.tencent.timpush:meizu:${Push Plugin version number}'
// Google Firebase Cloud Messaging (Google FCM)
implementation 'com.tencent.timpush:fcm:${Push Plugin version number}'
// Choose one of the two below for OPPO
// For the China Region, choose to integrate this package
implementation 'com.tencent.timpush:oppo:${Push Plugin version number}'
// For other regions, choose to integrate this package
implementation 'com.tencent.timpush:oppo-intl:${Push Plugin version number}'
```

#### Vivo and Honor Adaptation

According to Vivo and Honor Vendor Access Guide, it is necessary to add APPID and APPKEY to the Manifest File.

Method 1

}

Method 2

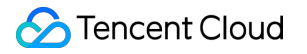

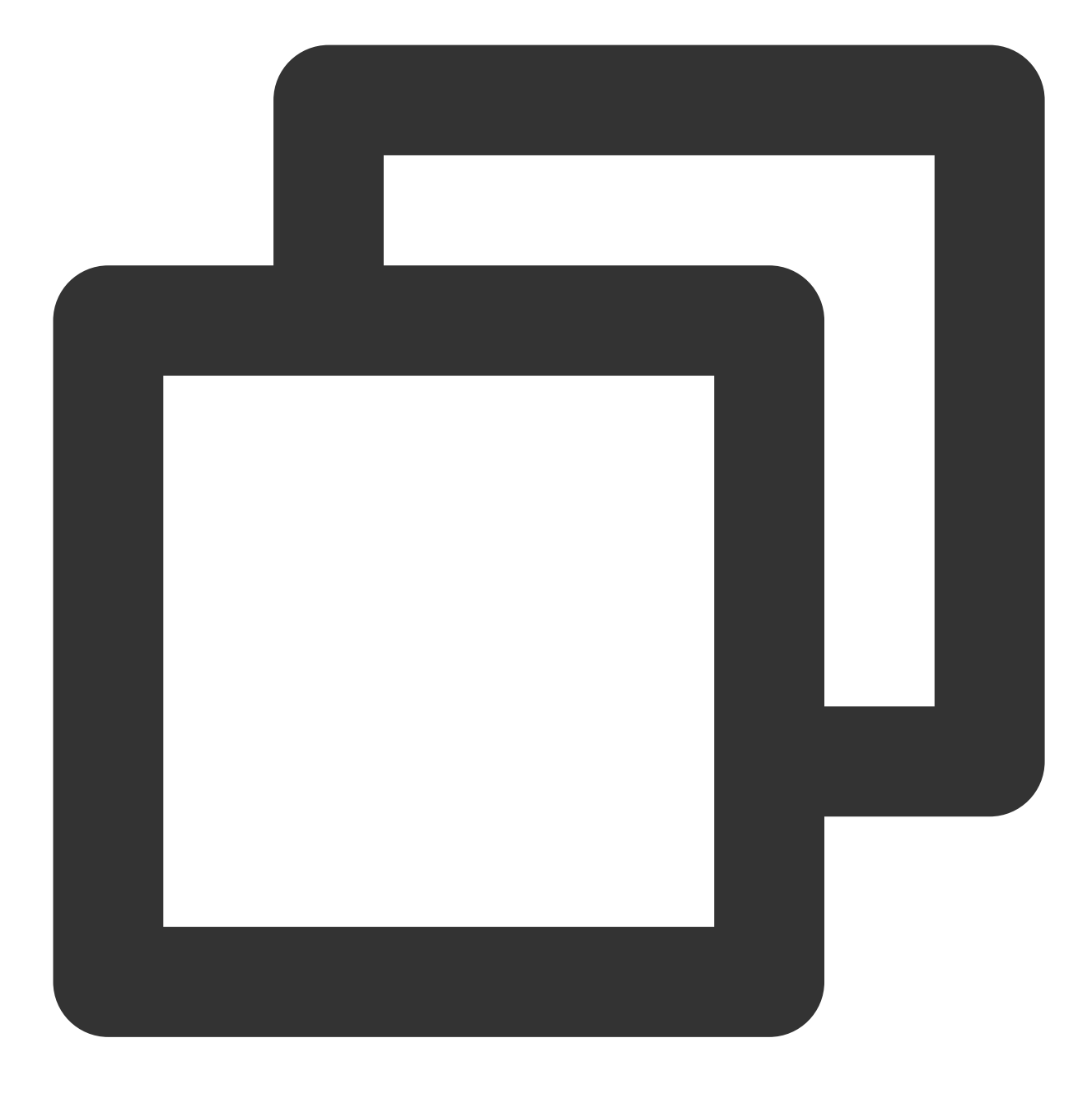

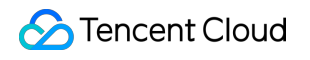

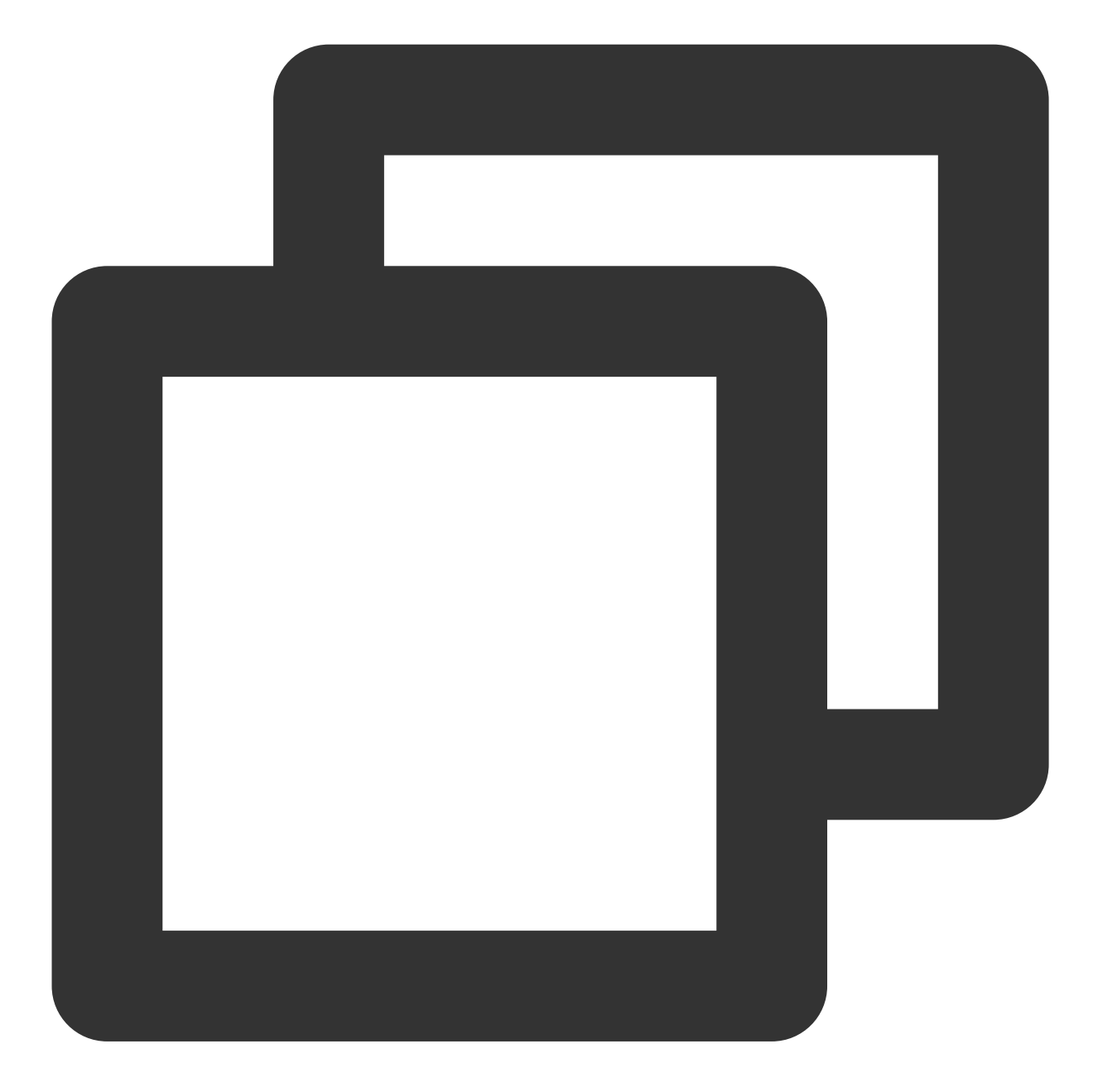

// android/app/src/main/AndroidManifest.xml

```
// Vivo begin
<meta-data tools:replace="android:value"
    android:name="com.vivo.push.api_key"
    android:value="`APPKEY` of the certificate assigned to your application" />
<meta-data tools:replace="android:value"
    android:name="com.vivo.push.app_id"</pre>
```

```
android:value="`APPID` of the certificate assigned to your application" />
// Vivo end
// Honor begin
<meta-data tools:replace="android:value"
    android:name="com.hihonor.push.app_id"
    android:value="`APPID` of the certificate assigned to your application" />
// Honor end
```

#### Adapting to Huawei, Honor, and Google FCM

Follow the vendor's method to integrate the corresponding plugin and JSON configuration file.

#### Note:

The following adaptation for Honor is only needed for version 7.7.5283 and above.

1.1 Download the configuration file and add it to the root directory of the project/Android/app.

Huawei

HONOR

Google FCM

**Operation Path** 

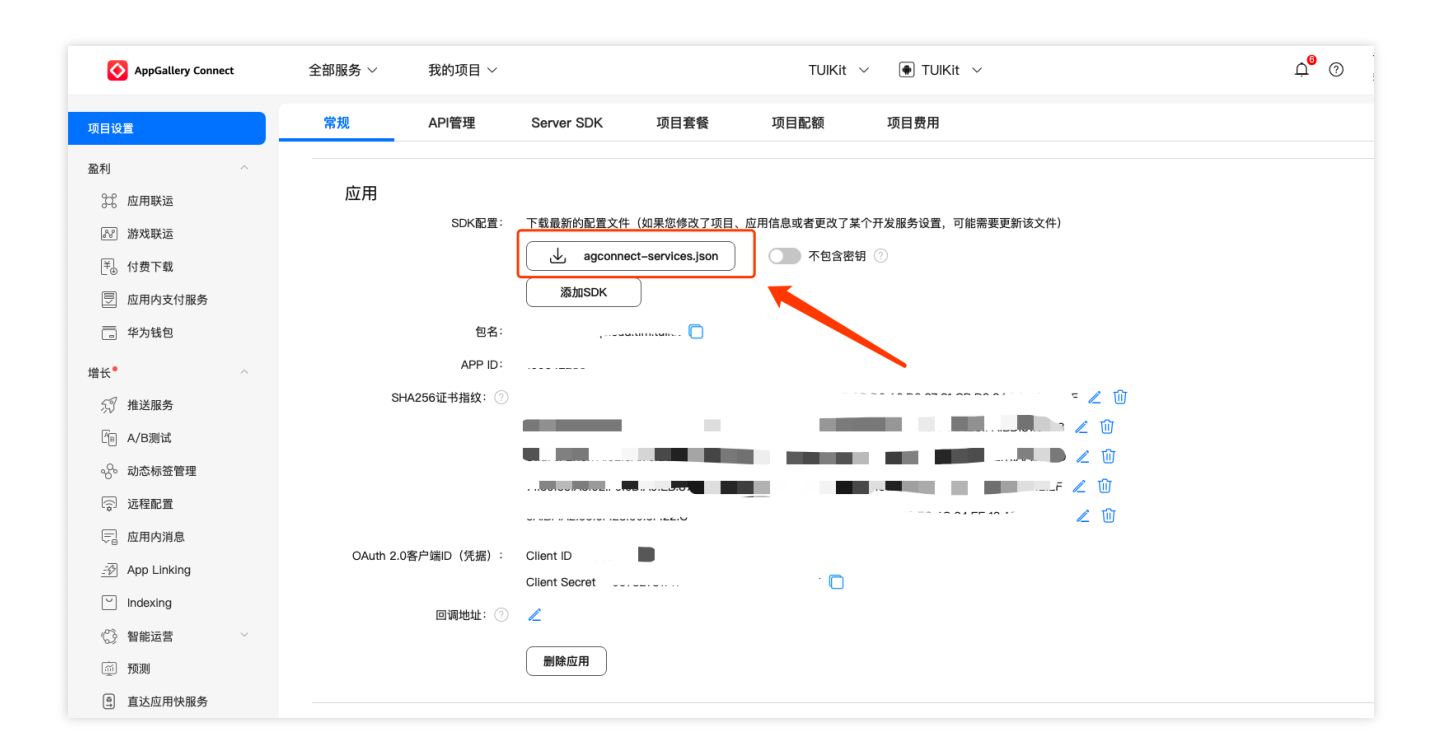

| HONOR Developers |                                                                                        |
|------------------|----------------------------------------------------------------------------------------|
| ⊘ 生态服务 ∧         | 生态服务 > 应用管理 > <b>应用基础信息查看</b>                                                          |
| 应用服务             | 应用基础信息                                                                                 |
| 游戏服务             | 应用基础信息做任何更改,将在提交保存后生效                                                                  |
| 智慧服务             |                                                                                        |
| 内容服务             | 应用名称:                                                                                  |
| 应用管理             | 更新时间:                                                                                  |
|                  | App ID:                                                                                |
| HONOR Connect    | 应用包名: 🗩 🖬 🖬 📰 📕 👘                                                                      |
| ☆ 开放能力 ∨         | 平台类型: 安卓                                                                               |
| ● 开发者中心 ~        | ✓ 应用类型: 应用                                                                             |
|                  | 支持设备: 手机/平板                                                                            |
|                  | 默认语言: 简体中文 🧷                                                                           |
|                  |                                                                                        |
|                  | SDK 配置: 下载最新的配置文件(如果您修改了应用信息或者更改了某个开发服务设置,可能需要更新该文件)<br>」 mcs-services.json     添加 SDK |

| 붣 Firebase                                                                                                    |                      | Tencent-IM 👻 项目设置 |            |                                                                                                    |        |
|----------------------------------------------------------------------------------------------------|----------------------|-------------------|------------|----------------------------------------------------------------------------------------------------|--------|
| ↑ 项目概览                                                                                                    | ¢                    |                   | 您的应用       |                                                                                                    |        |
| 构建                                                                                                    |                      |                   |            |                                                                                                    | 添加应用   |
| Authentication     Firestore Dat     Realtime Dat     Storage     Hosting     () Functions                                                | on<br>abase<br>abase |                   | Android 应用 | SDK 设置和配置         需要重新为您的应用配置 Firebase SDK? 请再次访问 SDK 设置说明,或直接下载:         10 宣看 SDK 说明         ・         ・         ・         ・         ・         ・         ・         ・         ・         ・         ・         ・         ・         ・         ・         ・         ・         ・         ・         ・         ・         ・         ・         ・         ・         ・         ・         ・         ・         ・         ・         ・         ・         ・         ・         ・         ・         ・         ・         ・         ・         ・         ・         ・         ・         ・         ・         ・         ・         ・         ・         ・ </th <th>包含应用密钥</th> | 包含应用密钥 |
| <ul> <li>Wachine Lea</li> <li>发布与监控</li> <li>Crashlytics</li> <li>② Performance</li> <li>☑ Test Lab</li> <li>.10 App Distribut</li> </ul> | rning<br>;           |                   |            | 広用別名<br>広用別名<br>添加別名<br>✓<br>SHA 正书指纹 ②                                                                                                    | au O   |
| 分析<br>I Dashboard<br>(○ Realtime                                                                                                    |                      |                   |            | 添加指纹 移時此应用                                                                                                    |        |
| Extensions                                                                                                    |                      |                   |            |                                                                                                    |        |

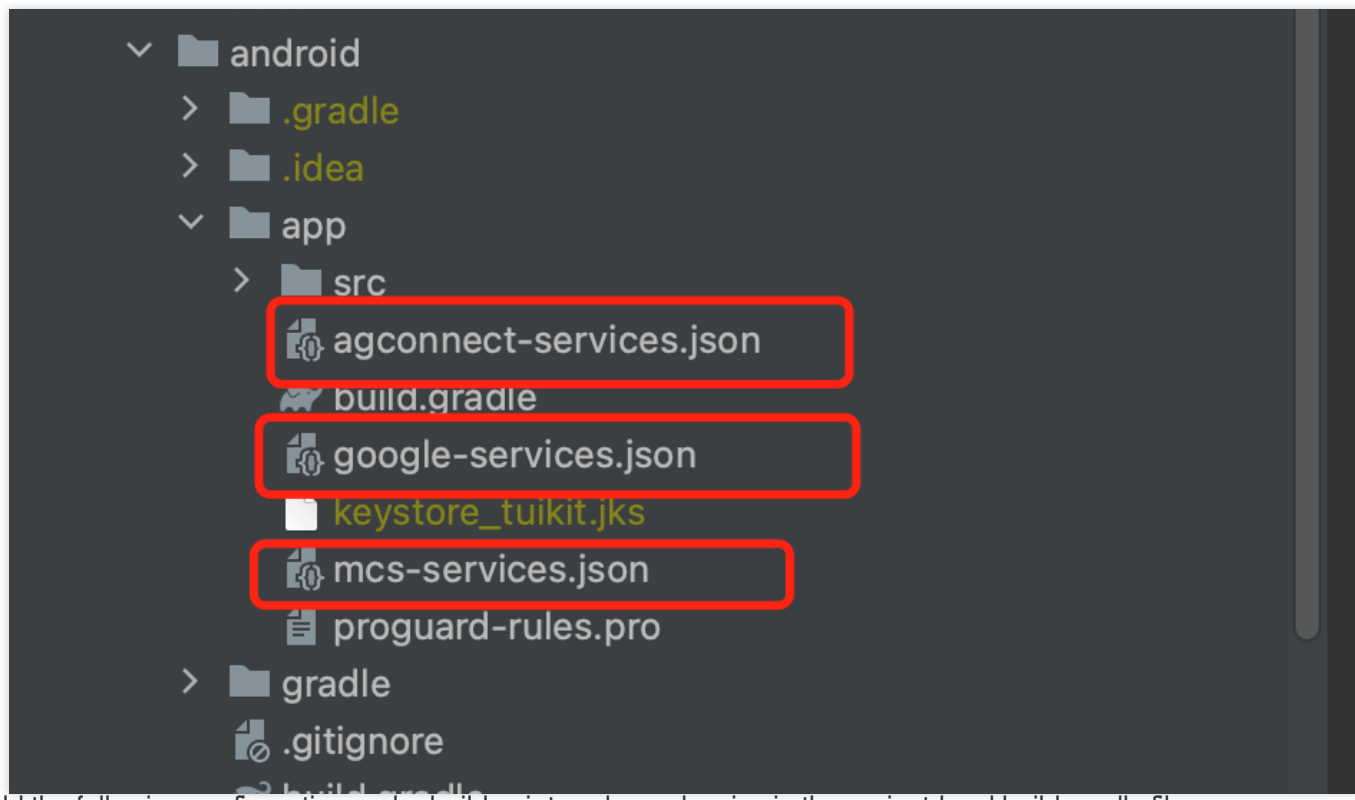

1.2 Add the following configuration under buildscript -> dependencies in the project-level build.gradle file:

#### Gradle 7.1 and above

Add the following configuration under buildscript -> dependencies in the project-level build.gradle file:
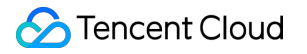

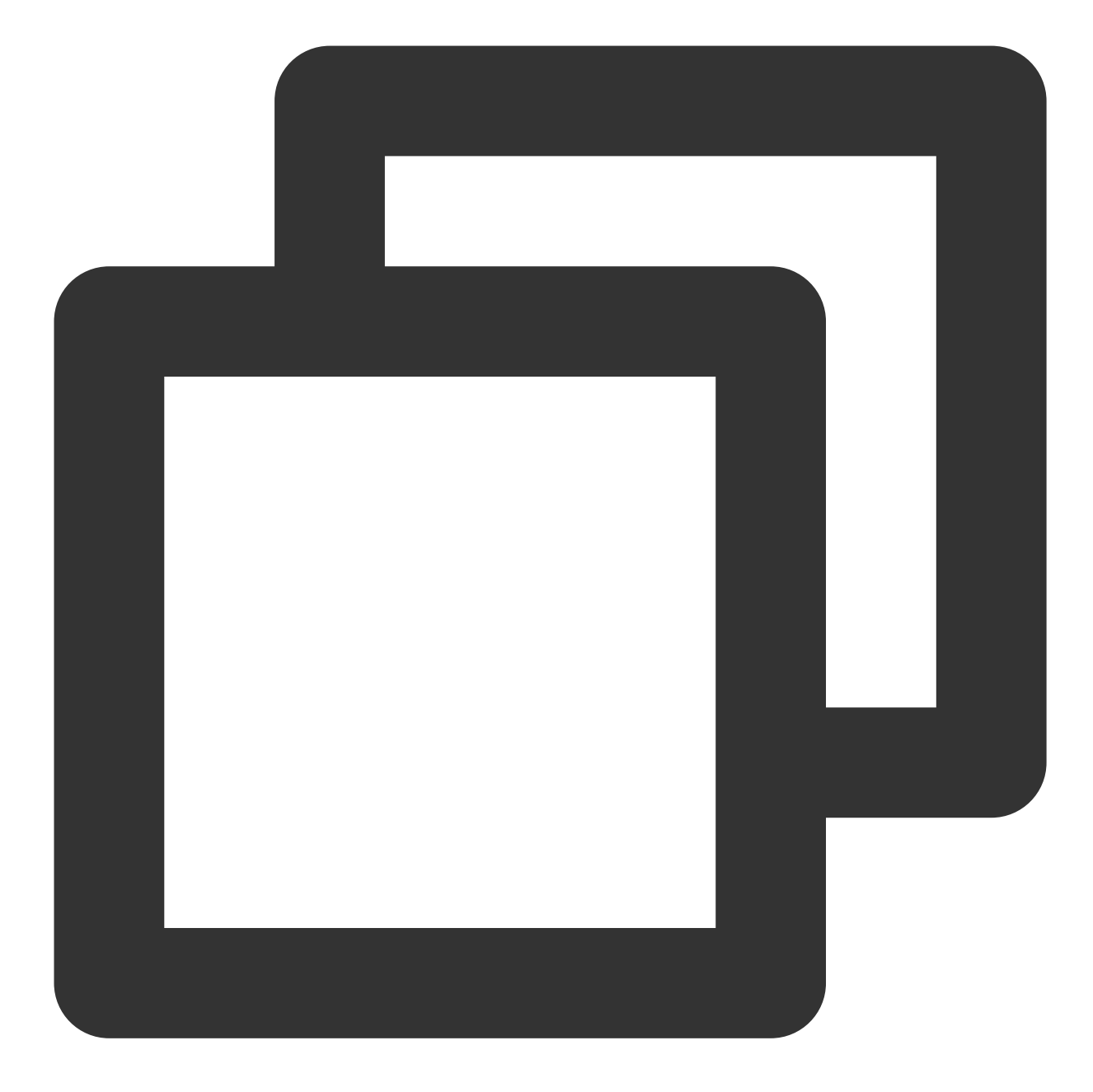

```
buildscript {
    dependencies {
        ...
        classpath 'com.huawei.agconnect:agcp:1.6.0.300'
        classpath 'com.hihonor.mcs:asplugin:2.0.1.300'
        classpath 'com.google.gms:google-services:4.4.0'
    }
}
```

Add the following repository configuration under buildscript -> repositories and allprojects -> repositories in the project-level settings.gradle file:

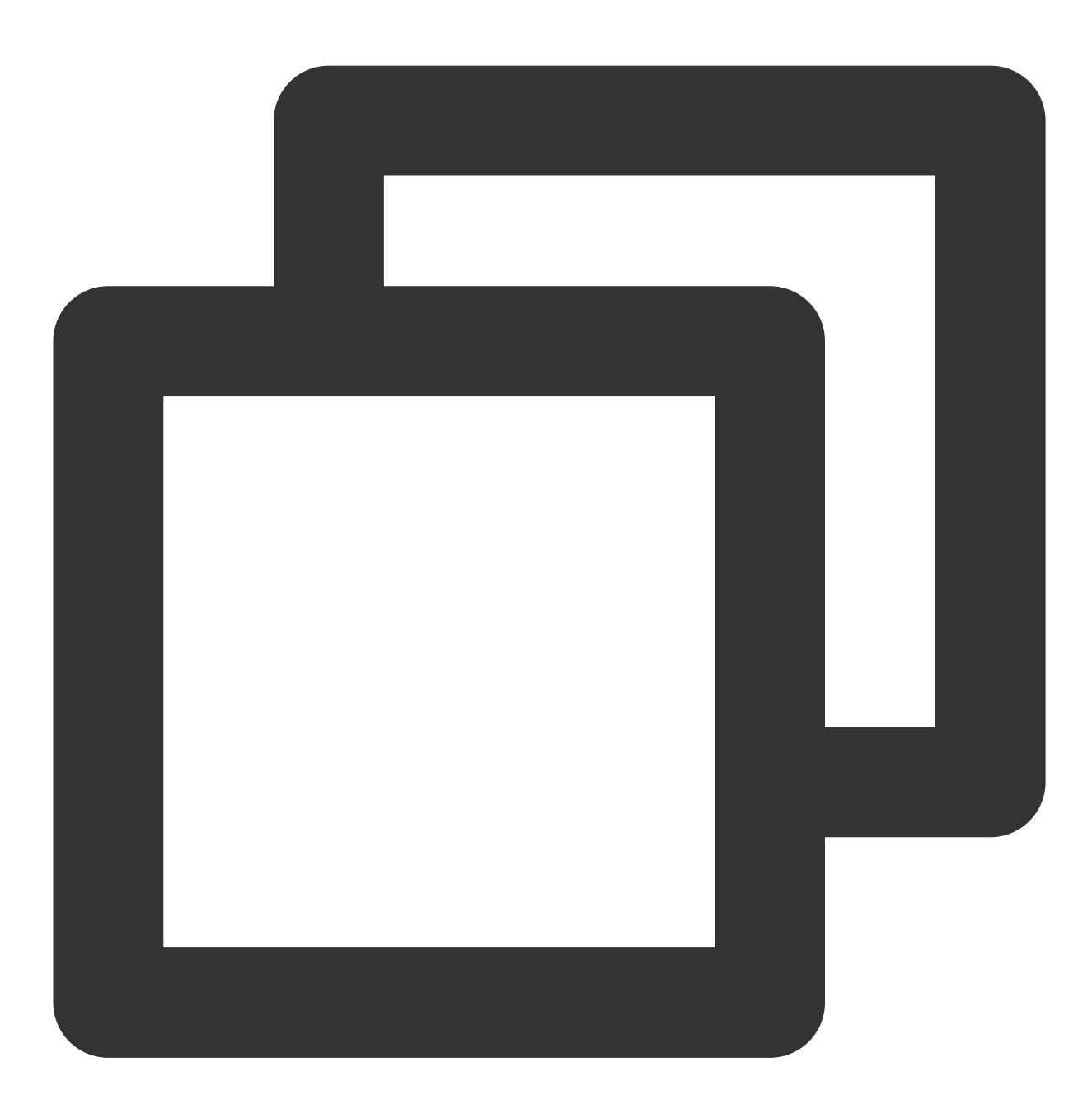

```
pluginManagementbuildscript {
    repositories {
        gradlePluginPortal()
        mavenCentral()
        maven { url "https://mirrors.tencent.com/nexus/repository/maven-public/" }
        // Configure the Maven repository address for the HMS Core SDK.
```

## Step 5: Handle the message click callback, and parse the parameters

Please define a function to receive the push message click callback event.

Define the function with the following parameters: {required String ext, String? userID, String? groupID} .

Among them, the ext Field carries the complete ext information specified by the sender. If not specified, a default value is assigned. You can navigate to the corresponding page by parsing this field.

The userID and groupID fields are automatically attempted by the plugin to parse the ext Json String, retrieving the single chat partner userID and group chat groupID information. If you have not defined the ext Field yourself, and the ext Field is default specified by the SDK or UIKit, then you can use the default parsing provided here. If parsing fails, it will be null.

You can define a function to receive this callback and navigate to the corresponding session page or your business page accordingly.

Example below:

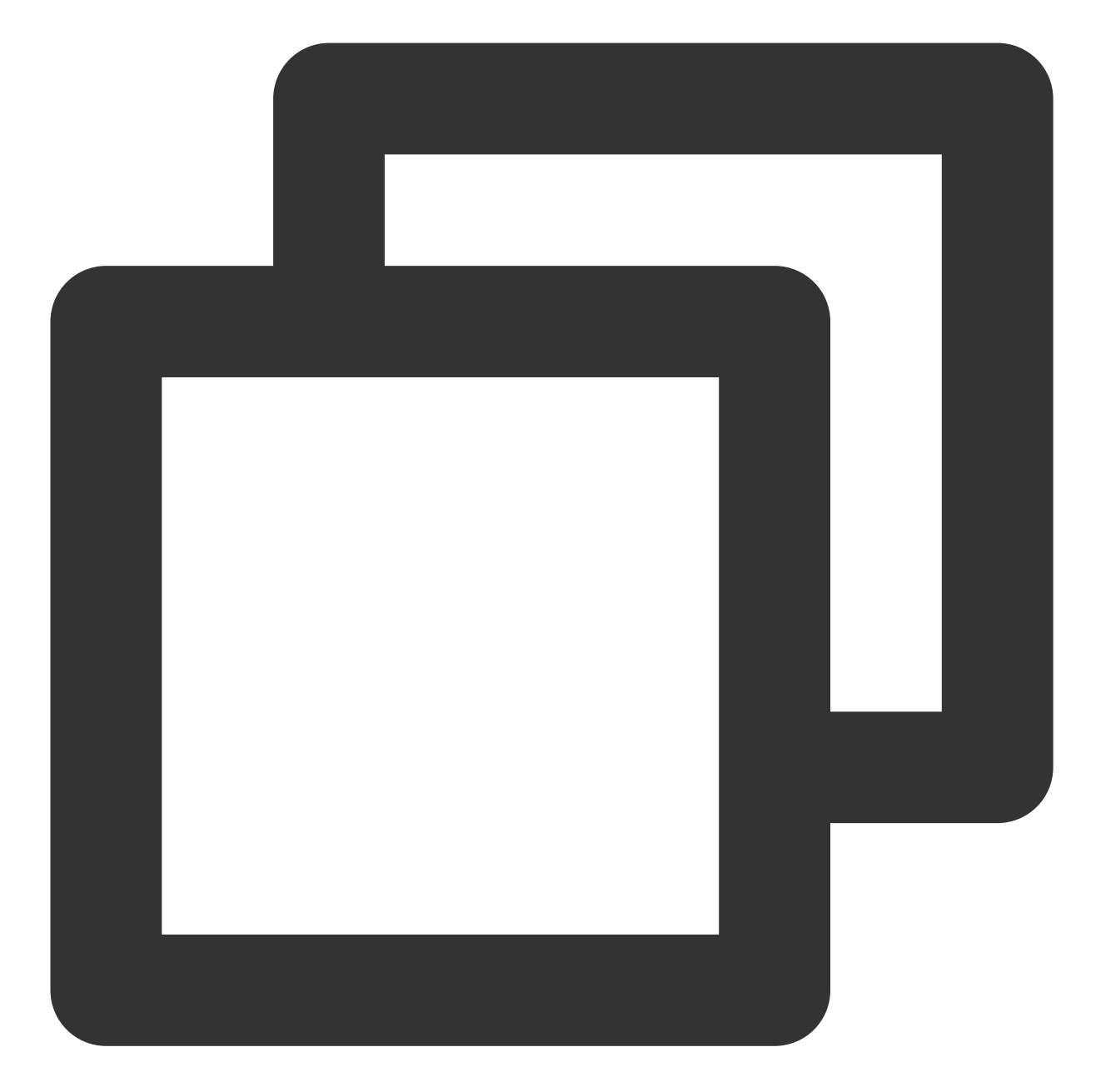

```
void _onNotificationClicked({required String ext, String? userID, String? groupID})
print("_onNotificationClicked: $ext, userID: $userID, groupID: $groupID");
if (userID != null || groupID != null) {
    // Navigate to the corresponding Message Page based on userID or groupID.
    } else {
    // Write your own parsing method based on the ext Field and navigate to the cor
    }
}
```

#### Step 6: Register Push Plugin

Please register the push plugin immediately after logging into IM and before using other plugins (such as CallKit).

Invoke the TencentCloudChatPush().registerPush method, passing in a callback function defined for clicks.

Furthermore, you have the option to also pass in appsCertificateID for the iOS push certificate ID and androidPushOEMConfig for the Android push vendor configuration. These two configurations should have been specified in previous steps, and if no modification is necessary, they do not need to be passed again.

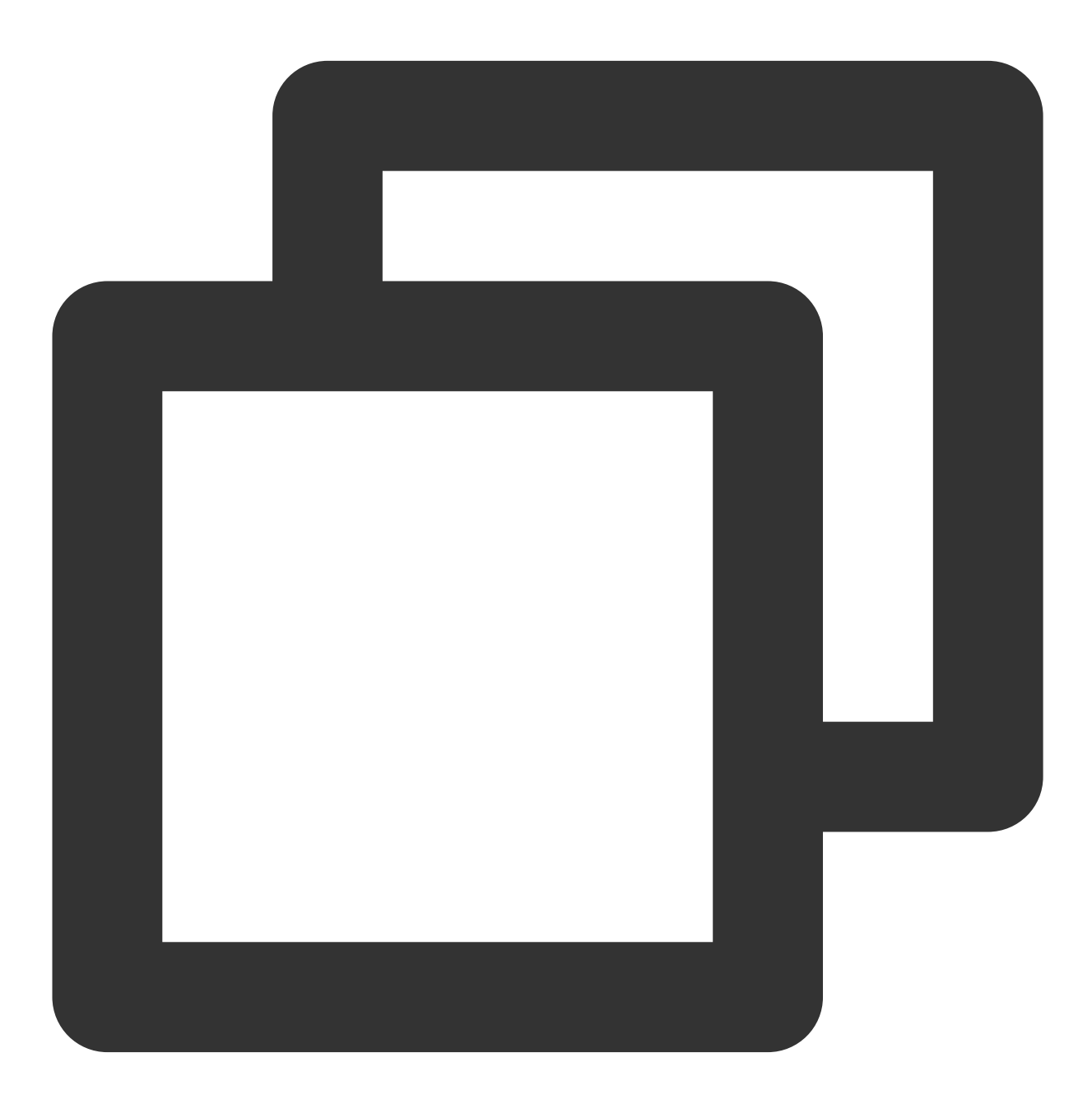

TencentCloudChatPush().registerPush(onNotificationClicked: \_onNotificationClicked);

#### Note:

If your application requires the use of **push plugin for business message notifications**, and it does not immediately start and log in to the IM module after launching <3>, or if you need to handle business navigation by obtaining message click callbacks before logging in to the IM module <5>, it is recommended that you call the <7>TencentCloudChatPush().registerOnNotificationClickedEvent</7> method as soon as possible to manually mount the message click callback, so that you can promptly obtain the message parameters.

In this scenario, you can execute this function before calling TencentCloudChatPush().registerPush and place it as early as possible in the code.

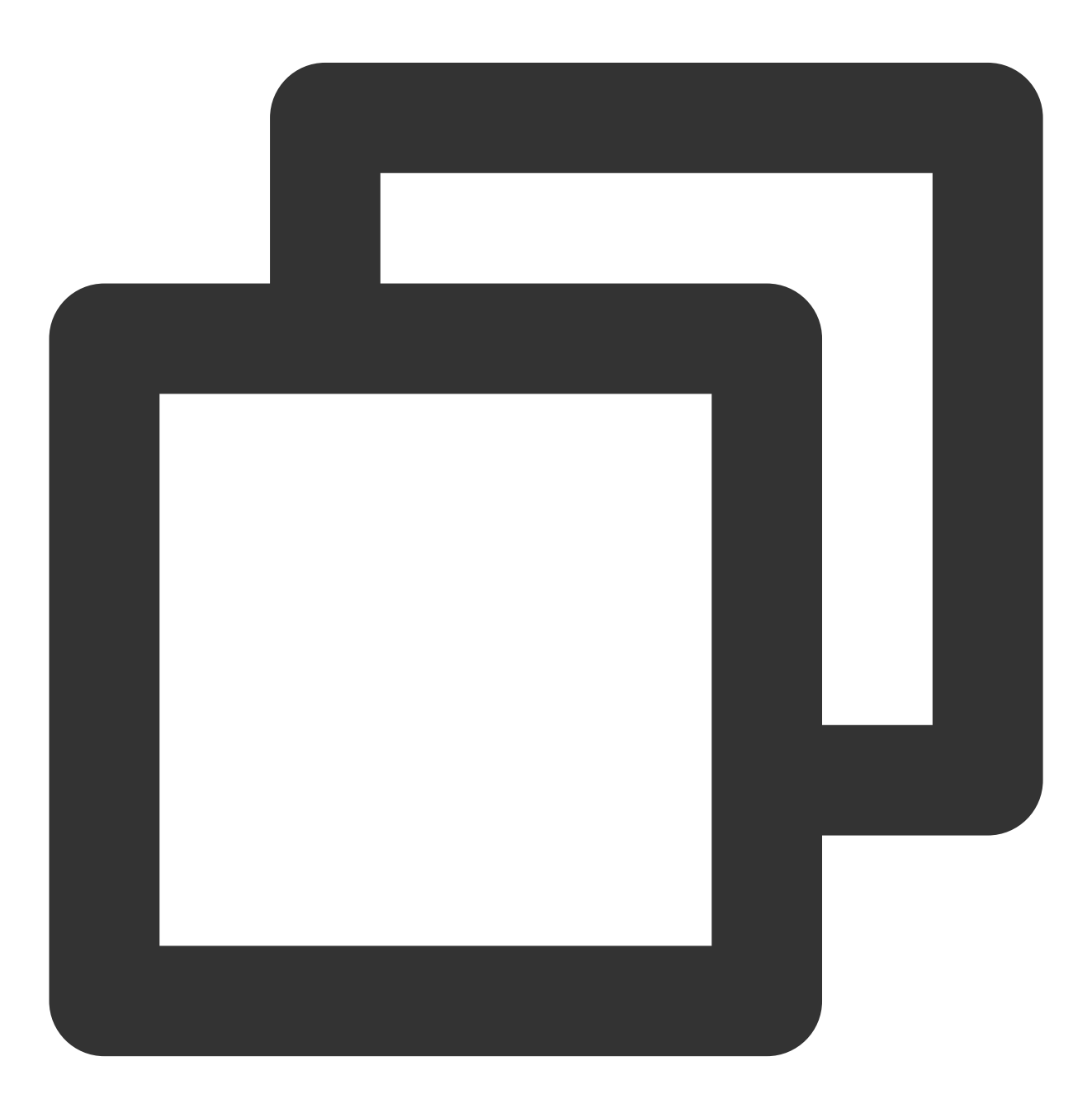

TencentCloudChatPush().registerOnNotificationClickedEvent(onNotificationClicked: \_o

# Step 7: Message Push Delivery Statistics

If you need to collect data on delivery, please complete the setup as follows:

| Huawei |
|--------|
| HONOR  |
| vivo   |
| Meizu  |
| iOS    |

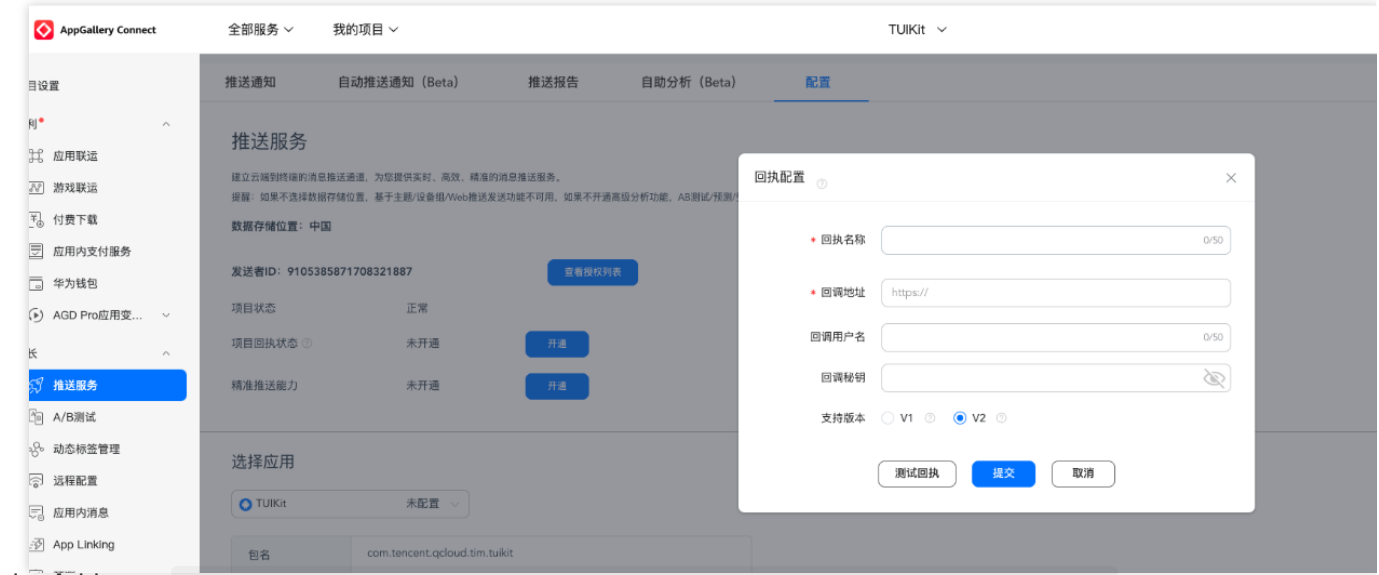

Receipt Address: https://api.im.qcloud.com/v3/offline\_push\_report/huawei

#### Note:

Huawei Push Certificate ID <= 11344, using Huawei Push v2 version interface does not support reach and click receipt, please regenerate and update the certificate ID.

| но | NOF | R Develop | ers                                                     |                   |                                                                                    |      |   | 文档 | 智能客服 | 158****40 |
|----|-----|-----------|---------------------------------------------------------|-------------------|------------------------------------------------------------------------------------|------|---|----|------|-----------|
| 0  |     | 开放能力 / 推送 | 服务 / 应用回执                                               |                   |                                                                                    |      |   |    |      |           |
| රි |     |           | 应用类型:移动应用<br>应用名称: •••••••••••••••••••••••••••••••••••• | 回执配置              | aitanta                                                                            | 4/50 | × |    |      |           |
|    | >   |           | 应用回执:测试回执 编辑 删除                                         | * 回调地址:<br>回调用户名: | 源和LUEI外<br>https://test.tim.qq.com/v3/offline_push_report/honor<br>只能输入英文字母、数字和下划线 | 0/50 |   |    |      |           |
|    |     |           |                                                         | 回调密钥:<br>* 回执范围:  | <ul><li>长度不超过 128, 不小于 16 字符</li><li>✓ 到达回执 </li><li>✓ 点击回执</li></ul>              |      |   |    |      |           |
|    |     |           |                                                         |                   | 取消 機交                                                                              |      |   |    |      |           |
|    |     |           |                                                         |                   |                                                                                    |      |   |    |      |           |

Receipt Address: https://api.im.qcloud.com/v3/offline\_push\_report/honor

| Callback Address (                            | Receipt                                                         | ID Config | guration i          |                    |
|-----------------------------------------------|-----------------------------------------------------------------|-----------|---------------------|--------------------|
| マママ チャック マンマン                                 | → 推送运营平台                                                        |           |                     |                    |
| 88 云通信M ~ ~ ~ ~ ~ ~ ~ ~ ~ ~ ~ ~ ~ ~ ~ ~ ~ ~ ~ | 应用信息                                                            |           | 添加Android证          | 书                  |
| <ul><li></li></ul>                            | 应用名称:                                                           |           | AppKey •<br>AppID • | 请输入Appŀ<br>请输入AppⅡ |
| 应用信息<br>测试设备                                  | 审核状态: 已通过<br>创建时间:                                              |           | 回执 ID               | 请输入                |
| ◇ 标签管理 ♀。在线诊断                                 | Applo: Wellemann<br>AppKey: ::::::::::::::::::::::::::::::::::: |           | AppSecret •         | 请输入 AppS           |
|                                               | APP回执地址: 已开通 修改 关闭                                              |           | 点击后续动作              | ● 打开应用             |
| Receipt Address:<br>https://api.i             | m.qcloud.com/v3/offline_push_report/vivo                        |           |                     |                    |

| Enable Receipt Switch | Configure Receipt Addres |
|-----------------------|--------------------------|
|                       |                          |
|                       |                          |

| <b>浴加施肤</b> 证节                             |                                                                                                    |                                                  |              | ×  | 新建同执 每个00000               |
|--------------------------------------------|----------------------------------------------------------------------------------------------------|--------------------------------------------------|--------------|----|----------------------------|
| 应用包名称★                                     | 请输入应用包名称                                                                                                    | 如何生成魅族证书? 🖸                                      | l            |    | <ul> <li>② 回执地址</li> </ul> |
| AppID •                                    | 请输入AppID                                                                                                    |                                                  |              |    | 回执列表                       |
| АррКеу •                                   | 请输入AppKey                                                                                                    |                                                  |              |    | 回换地址                       |
|                                            |                                                                                                    |                                                  |              | -  |                            |
| 回执开关                                       | ① ①<br>打开回执开关后,请务必参照文档                                                                                                    | 2,正确配置回执地址,否则                                    | 则将会导致离线推送失败。 |    |                            |
| 回执开关<br>AppSecret *                        | ①     ①       打开回执开关后,请务必参照文档       请输入AppSecret                                                                                                    | <b>记</b> ,正确配置回执地址,否则                            | 则将会导致离线推送失败。 |    |                            |
| 回执开关<br>AppSecret •<br>点击后续动作              | ①     ①       打开回执开关后,请务必参照文档       请输入AppSecret       〕打开应用     打开网页                                                                                                | 2 , 正确配置回执地址, 否约<br>打开应用内指定页面                    | 则将会导致离线推送失败。 | J  |                            |
| 回执开关<br>AppSecret •<br>点击后续动作<br>应用内指定界面 • | <ul> <li>③</li> <li>打开回执开关后,请务必参照文档</li> <li>请输入AppSecret</li> <li>打开应用</li> <li>打开网页</li> <li>com.tencent.qcloud.tim.push.TIM</li> <li>此处会回调点击通知栏事件,通过//</li> </ul> | 2,正确配置回执地址,否则<br>打开应用内指定页面<br>/<br>播或者回调给到应用,App | 则将会导致高线推送失败。 | 应用 |                            |

Receipt Address: https://api.im.qcloud.com/v3/offline\_push\_report/meizu

#### Note:

After enabling the Receipt Switch, please make sure the Receipt Address is configured correctly. Failing to configure or configuring the wrong address will affect the push feature.

For iOS Push Notification Reach Statistics Configuration, please refer to Statistics Push Arrival Rate.

No configuration is needed for other supported manufacturers; FCM does not support the push notification statistics feature.

Congratulations, you have completed the integration of the push plugin. A reminder: After the trial or purchase of the push plugin expires, the push service will automatically stop (including regular message offline push, all-member/Tag push, etc.). To avoid affecting the normal use of your business, please purchase/ renew in advance.

# **React-Native**

Last updated : 2024-06-24 15:47:33

# Operation step

## Step 1: Integrate message push plugin

To install the react-native-tim-push package, execute the following code in the terminal.

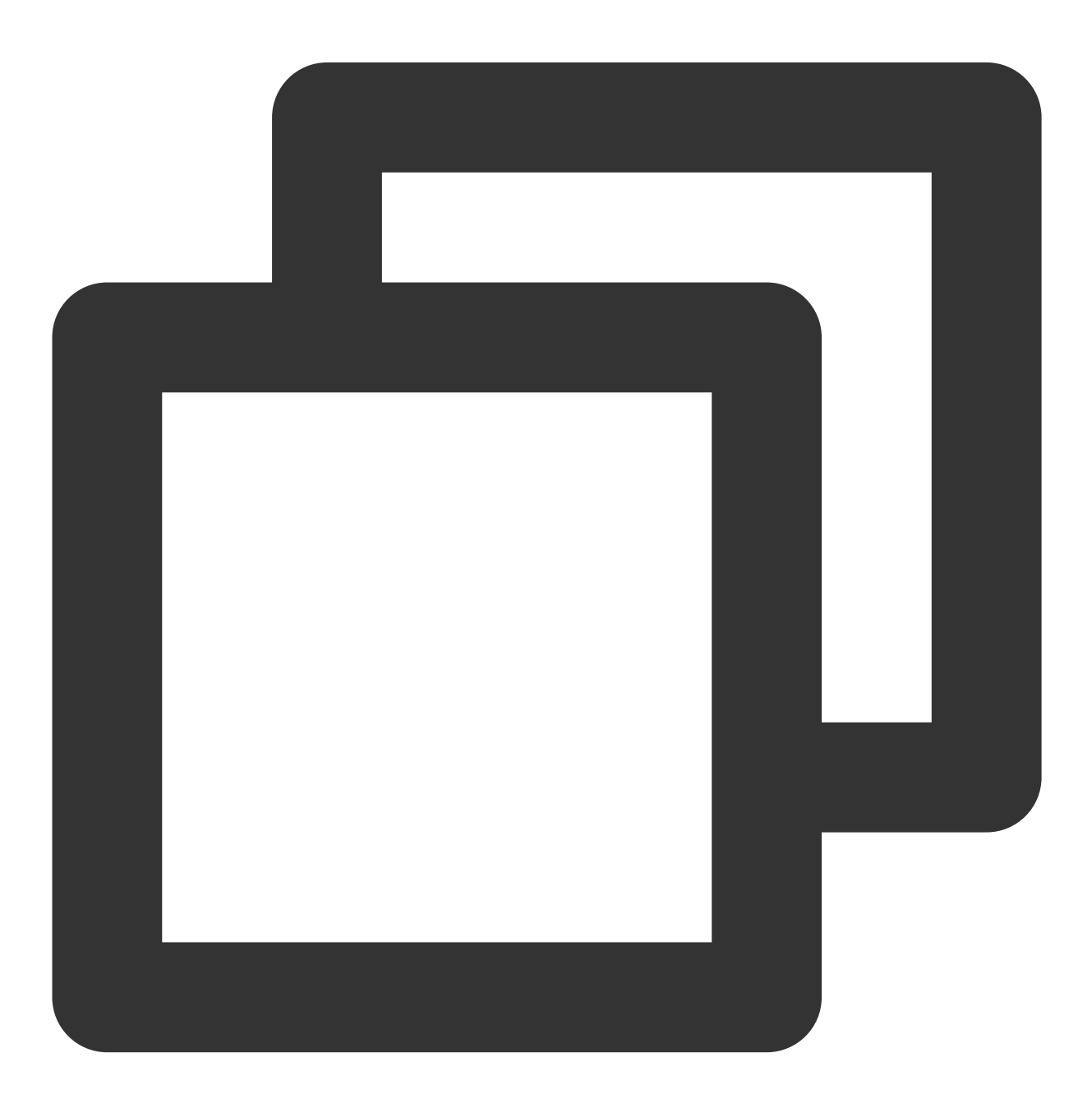

# ठ Tencent Cloud

```
# use yarn
yarn add react-native-tim-push
# use npm
npm install react-native-tim-push
```

### Step 2: Push parameter configuration

iOS

Android

Please upload the iOS APNs push certificate obtained during the vendor configuration step to the IM console. The IM console will assign a certificate ID for you, as shown in the figure below:

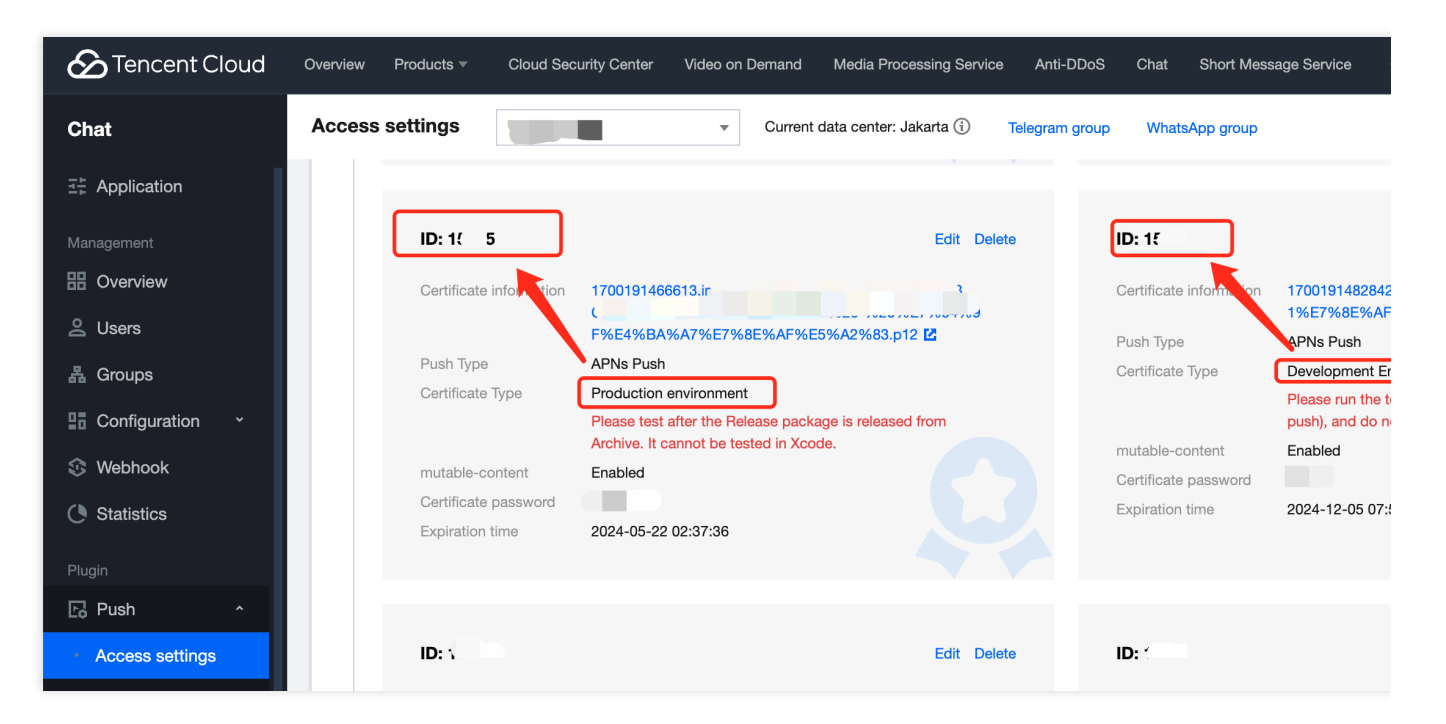

As early as possible after your application starts, call the

TimPushPlugin.getInstance().setApnsCertificateID method to pass in the certificate ID.

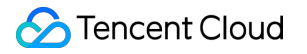

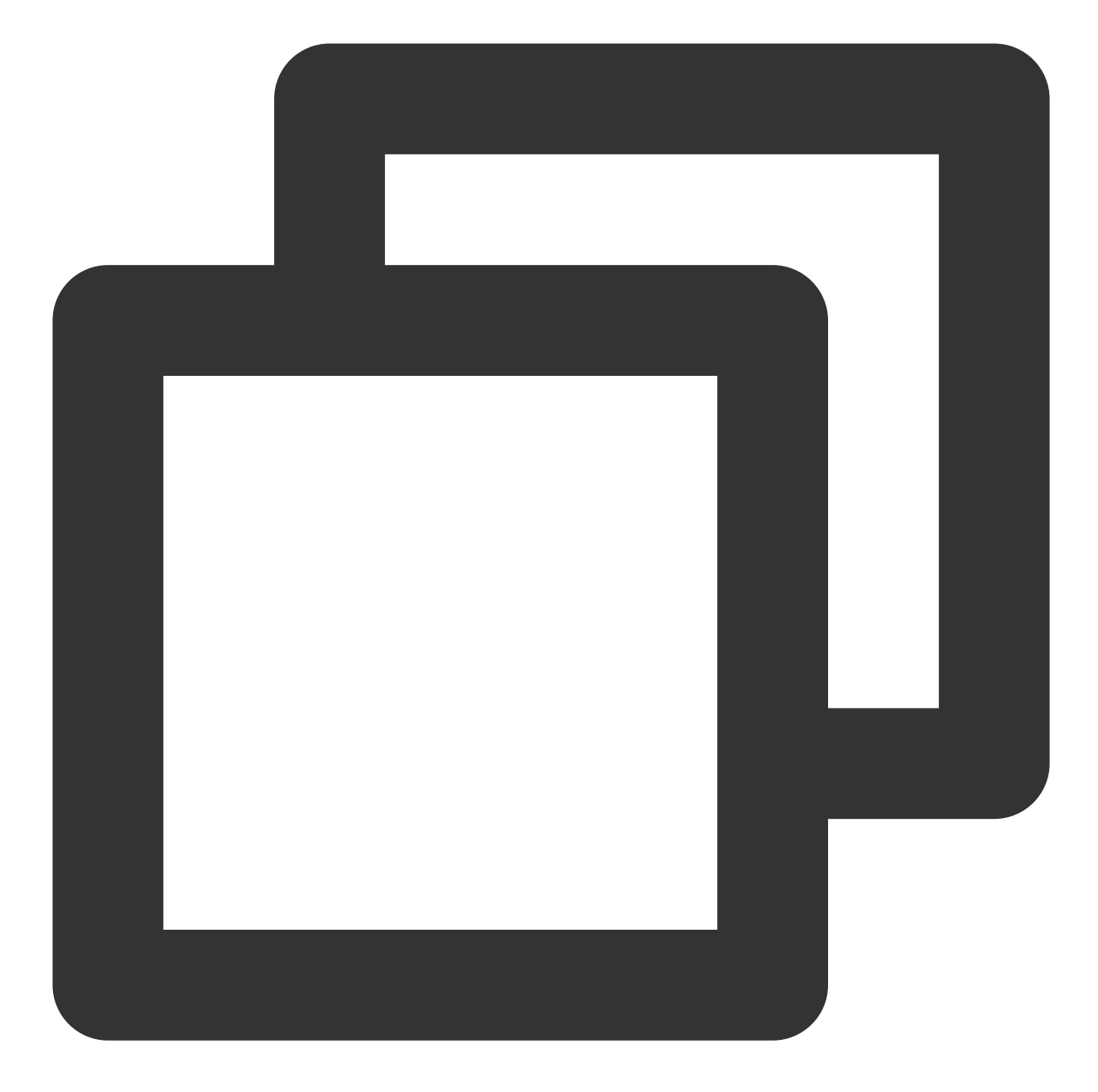

```
import { TimPushPlugin } from 'react-native-tim-push';
const certificateID = 'certificate id';
TimPushPlugin.getInstance().setApnsCertificateID(certificateID);
```

After completing the manufacturer push information on the console, download and add the configuration file to the project. Add the downloaded timpush-configs.json file to the android/app/src/main/assets directory. If the directory does not exist, please create it manually.

| 1. Choose to download the configuration file timpush-configs.json | 1. Add to the project |
|-------------------------------------------------------------------|-----------------------|
|                                                                   |                       |

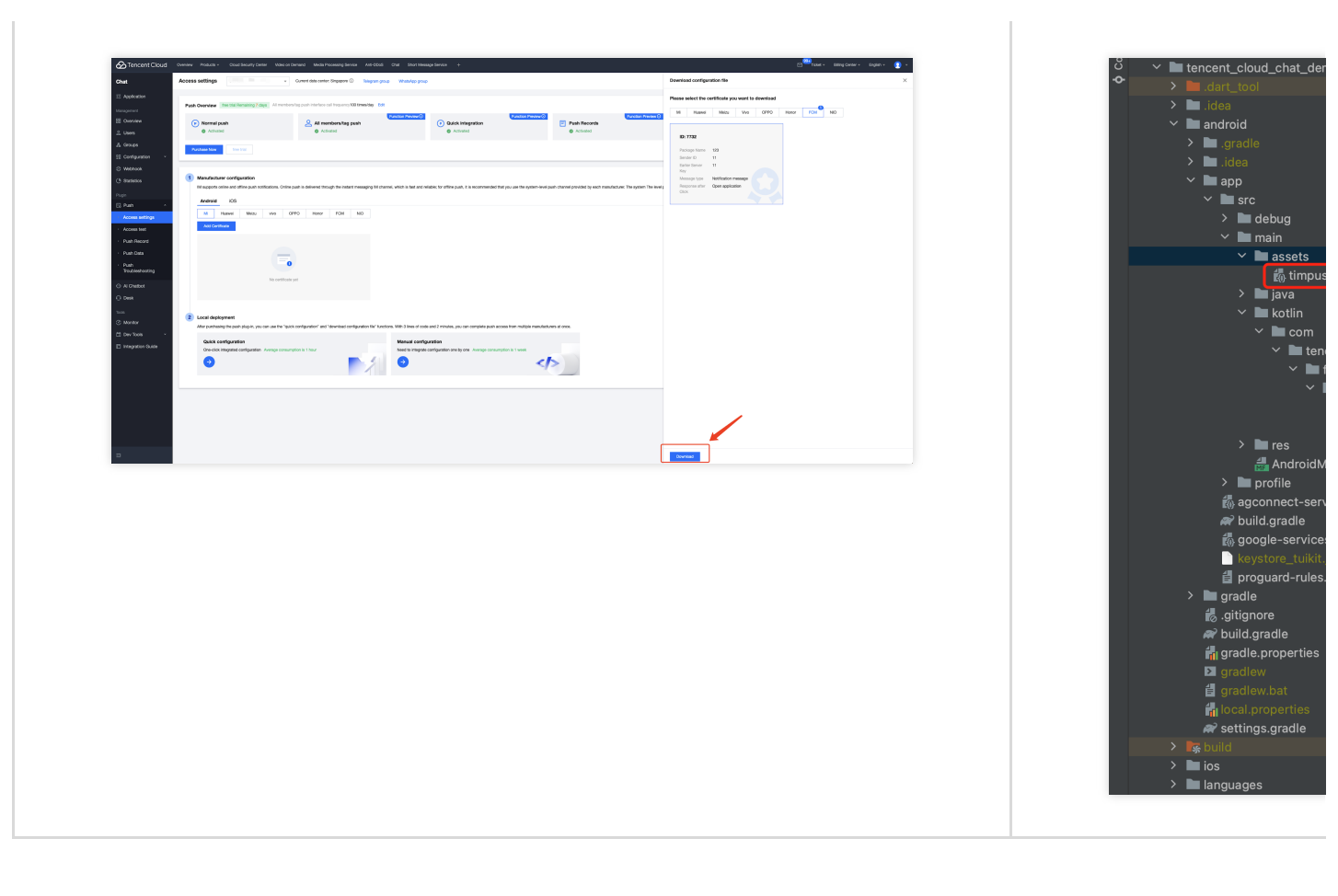

#### **Step 3: Client Code Configuration**

In this step, you'll need to write some native code, such as: Swift, Java, etc.

Please don't worry, just follow the instructions and copy the code we provide into the specified file.

iOS

Android

You can use Xcode for editing, or you can directly edit in Visual Studio Code or Android Studio.

1. Create a file named "TencentIMPush.swift" in the iOS directory and copy the following code into it.

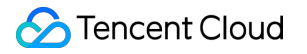

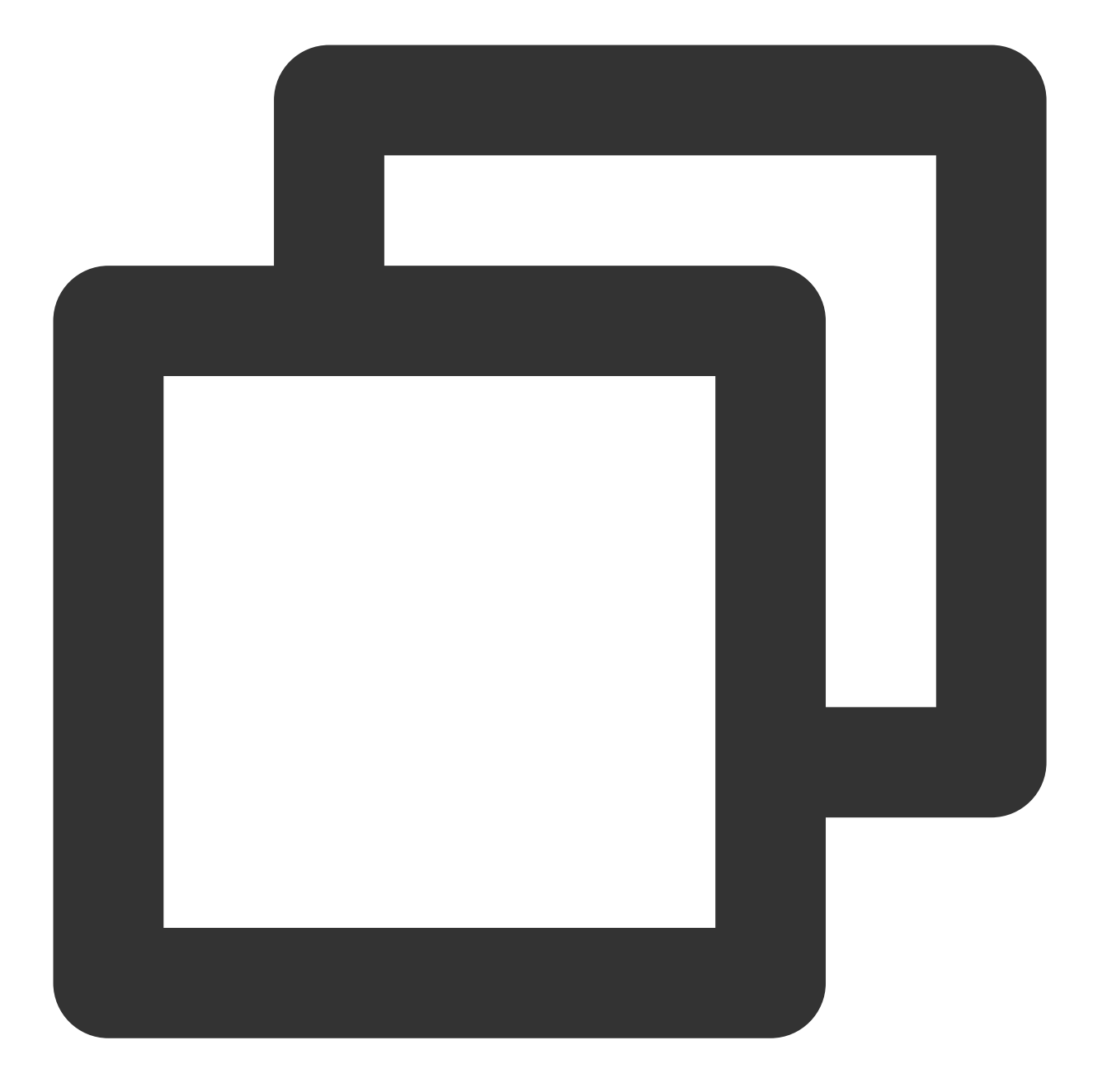

```
import Foundation
import react_native_tim_push
@objc class TencentImPush: NSObject{
    @objc func getOfflinePushCertificatedID() -> Int32 {
    return TencentCloudPushModal.shared.offlinePushCertificateID();
  }
```

```
@objc func getApplicationGroupID() -> String {
   return TencentCloudPushModal.shared.applicationGroupID();
  }
  @objc func onRemoteNotificationReceived(_ notice: String?) -> Void {
   TencentCloudPushModal.shared.onRemoteNotificationReceived(notice);
  }
}
```

2. Locate the "AppDelegate.h" file and add the following code to it.

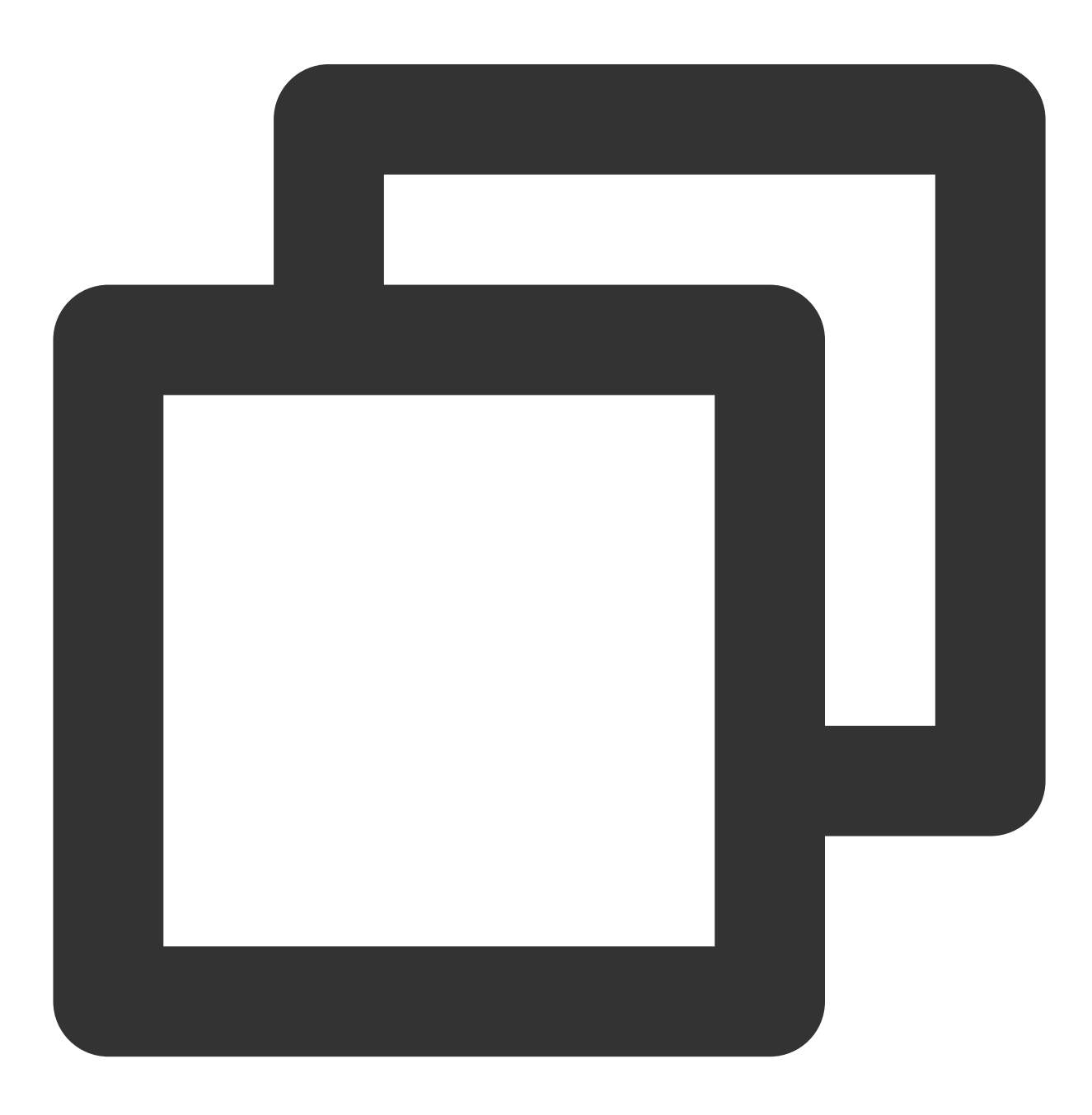

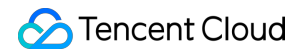

```
#import <Your-Project-Name-Swift.h>
// My project Name is `TimPushExample`. So it should be `#import <TimPushExample-Sw
...</pre>
```

After adding the code, it should look like this:

| 1  | <pre>#import <rctappdelegate.h></rctappdelegate.h></pre>             |
|----|----------------------------------------------------------------------|
|    | <pre>#import <uikit uikit.h=""></uikit></pre>                        |
| 3+ | <pre>#import <timpushexample-swift.h></timpushexample-swift.h></pre> |
|    |                                                                      |
|    | @interface AppDelegate : RCTAppDelegate                              |
|    |                                                                      |
|    | @end                                                                 |
| 8  |                                                                      |

3. Locate the "AppDelegate.mm" file and add the following code to it.

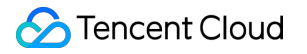

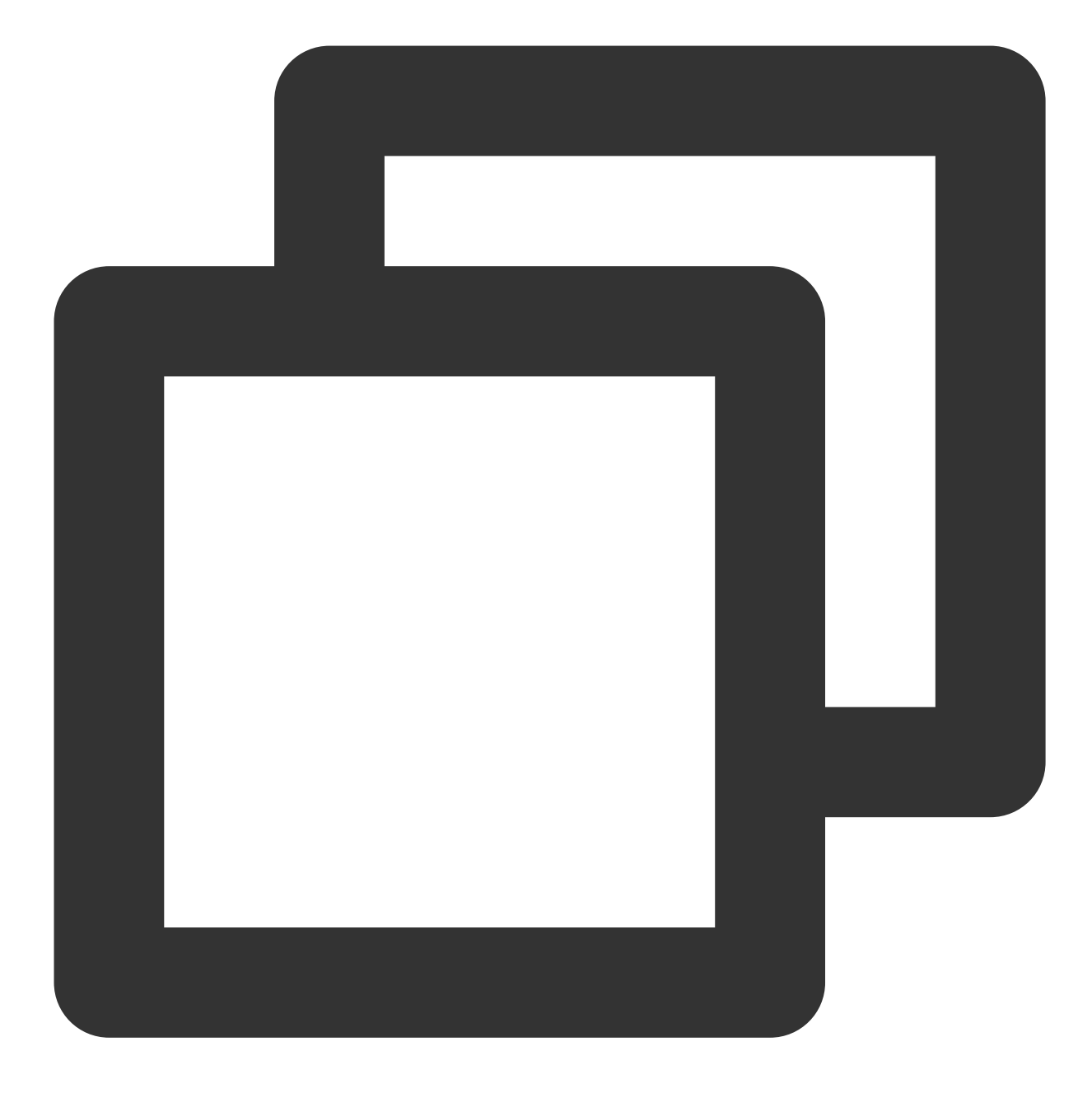

```
- (int)offlinePushCertificateID {
   TencentImPush *instance = [[TencentImPush alloc] init];
   return [instance getOfflinePushCertificatedID];
}
- (NSString *)applicationGroupID {
   TencentImPush *instance = [[TencentImPush alloc] init];
   return [instance getApplicationGroupID];
}
```

```
- (BOOL)onRemoteNotificationReceived:(NSString *)notice {
    TencentImPush *instance = [[TencentImPush alloc] init];
    [instance onRemoteNotificationReceived:notice];
    return YES;
}
```

After adding the code, it should look like this:

```
#import "AppDelegate.h"
   #import <React/RCTBundleURLProvider.h>
  @implementation AppDelegate

    - (BOOL)application: (UIApplication *)application didFinishLaunchingWithOptic

     self.moduleName = @"TimPushExample";
    // They will be passed down to the ViewController used by React Native.
    self.initialProps = @{};
     return [super application:application didFinishLaunchingWithOptions:launch
   – (NSURL *)sourceURLForBridge:(RCTBridge *)bridge
   {
     return [self getBundleURL];
2+ - (int)offlinePushCertificateID {
       TencentImPush *instance = [[TencentImPush alloc] init];
       return [instance getOfflinePushCertificatedID];
+ }
 + - (NSString *)applicationGroupID {
      TencentImPush *instance = [[TencentImPush alloc] init];
       return [instance getApplicationGroupID];
 +
 + - (BOOL) on Remote Notification Received: (NSString *) notice {
       TencentImPush *instance = [[TencentImPush alloc] init];
       [instance onRemoteNotificationReceived:notice];
```

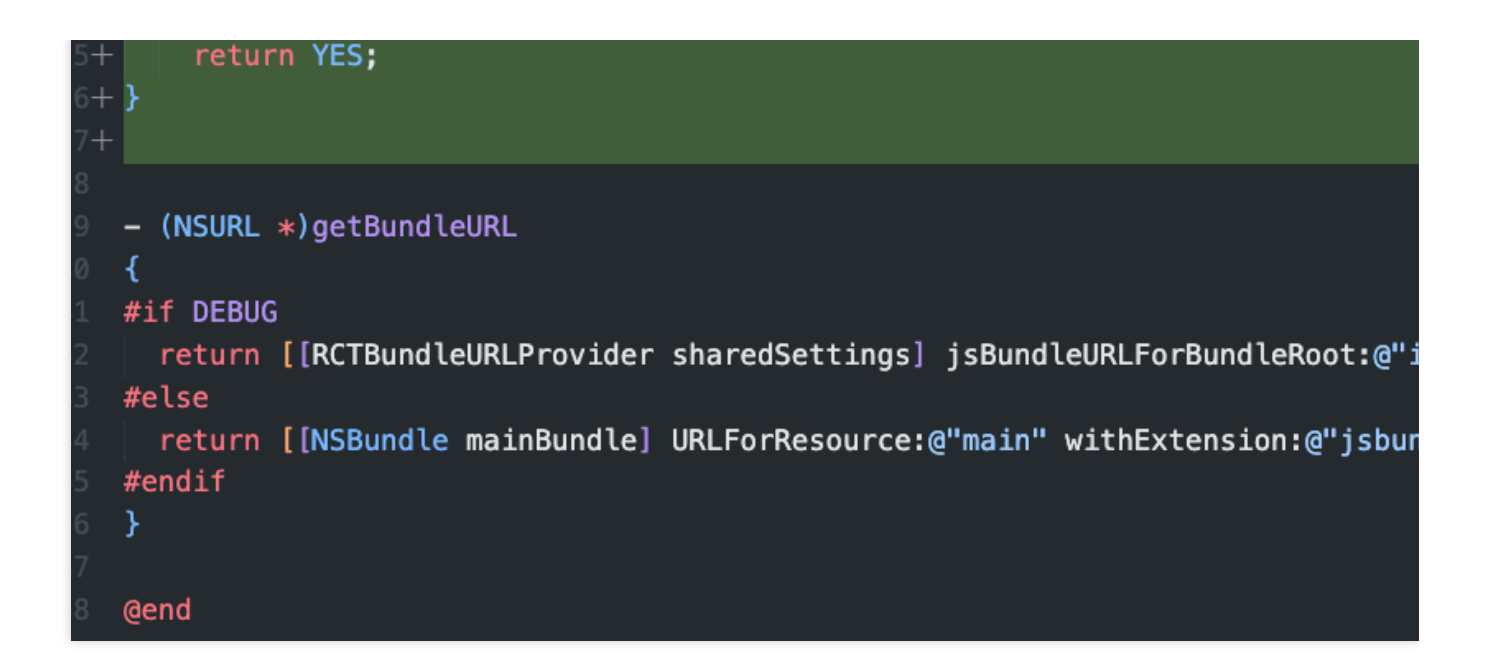

In the "MainApplication.java" file, import "com.timpush.RNTencentIMPushApplication" and replace "Application" with "RNTencentIMPushApplication" as shown in the following example:

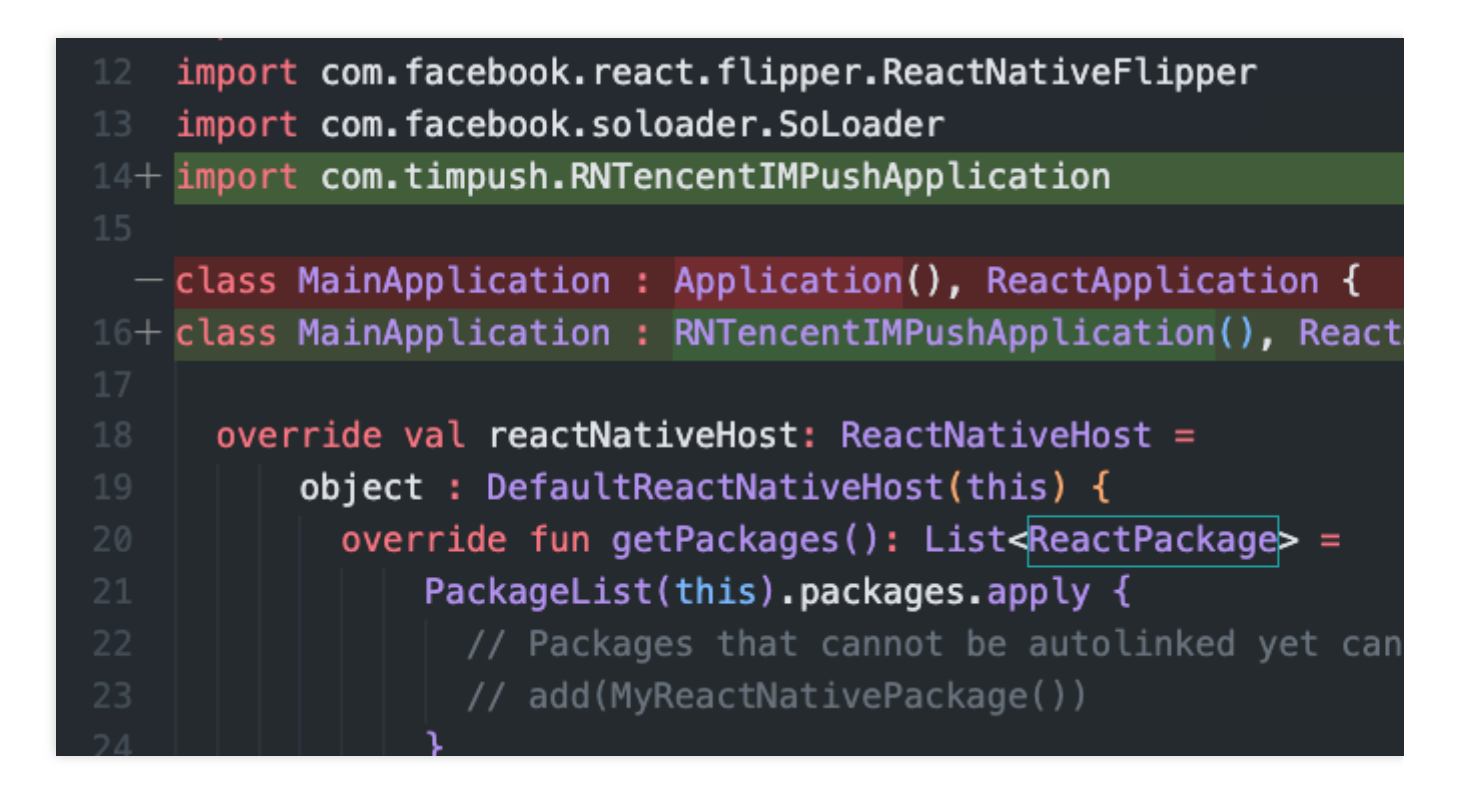

# Step 4: Client OEM Configuration

iOS

Android

No need to proceed with this step on the iOS side.

Open the android/app/build.gradle file, at the end, add a dependencies configuration, and as required, include all or part of the following vendor push packages. Only by including the corresponding vendor's push package can you enable that vendor's Native Push Capability.

The version numbers mentioned below should be consistent with the version number of this React Native Push Plugin (react-native-tim-push).

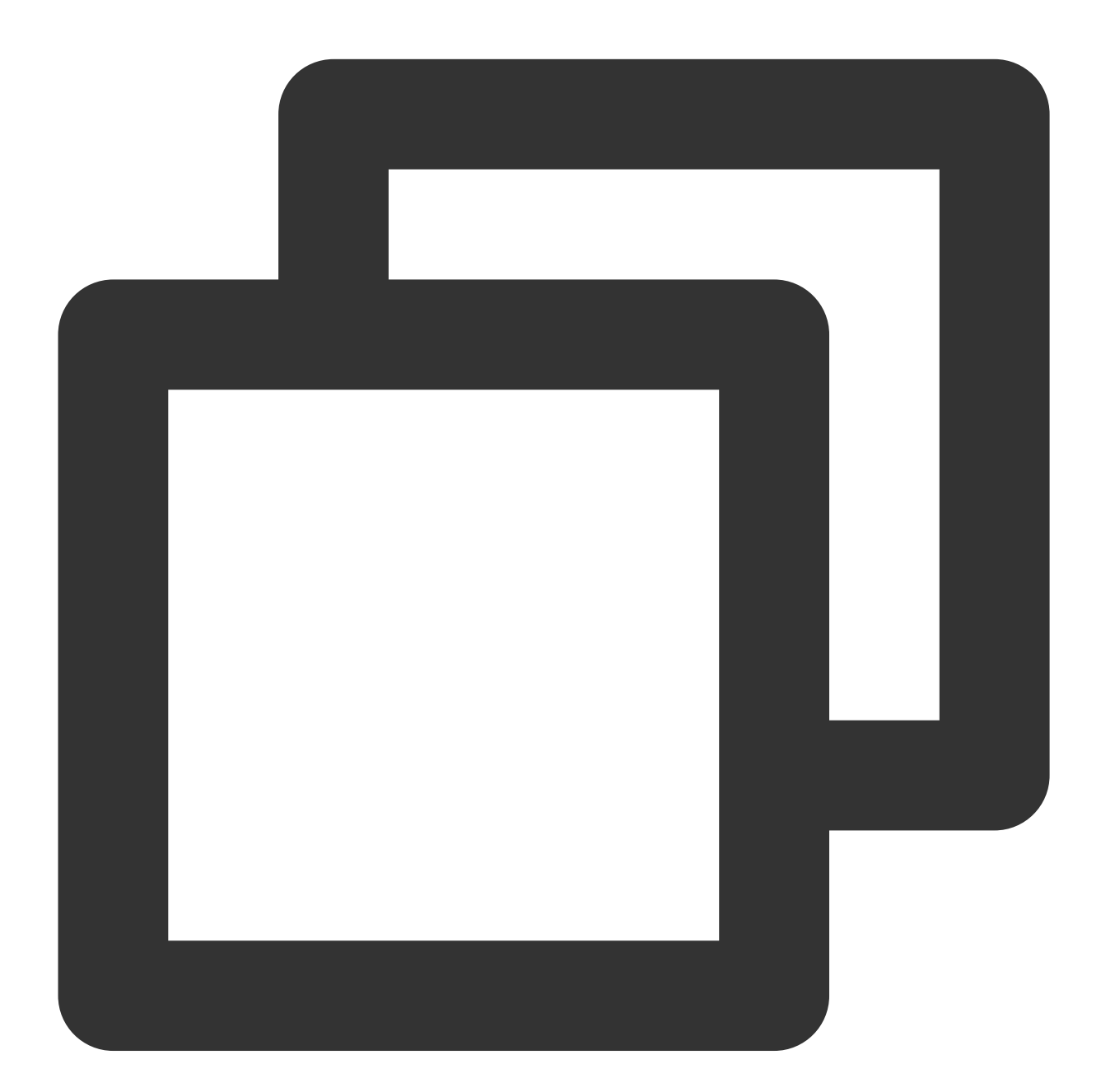

```
dependencies {
    // Huawei
    implementation 'com.tencent.timpush:huawei:${Push Plugin version number}'
```

# S Tencent Cloud

```
// XiaoMi
implementation 'com.tencent.timpush:xiaomi:${Push Plugin version number}'
// vivo
implementation 'com.tencent.timpush:vivo:${Push Plugin version number}'
// Honor
implementation 'com.tencent.timpush:honor:${Push Plugin version number}'
// Meizu
implementation 'com.tencent.timpush:meizu:${Push Plugin version number}'
// Google Firebase Cloud Messaging (Google FCM)
implementation 'com.tencent.timpush:fcm:${Push Plugin version number}'
// Choose one of the two below for OPP0
// For the China Region, choose to integrate this package
implementation 'com.tencent.timpush:oppo:${Push Plugin version number}'
// For other regions, choose to integrate this package
implementation 'com.tencent.timpush:oppo-intl:${Push Plugin version number}'
```

#### Vivo and Honor Adaptation

According to Vivo and Honor Vendor Access Guide, it is necessary to add APPID and APPKEY to the Manifest File. Method 1

Method 2

}

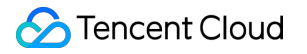

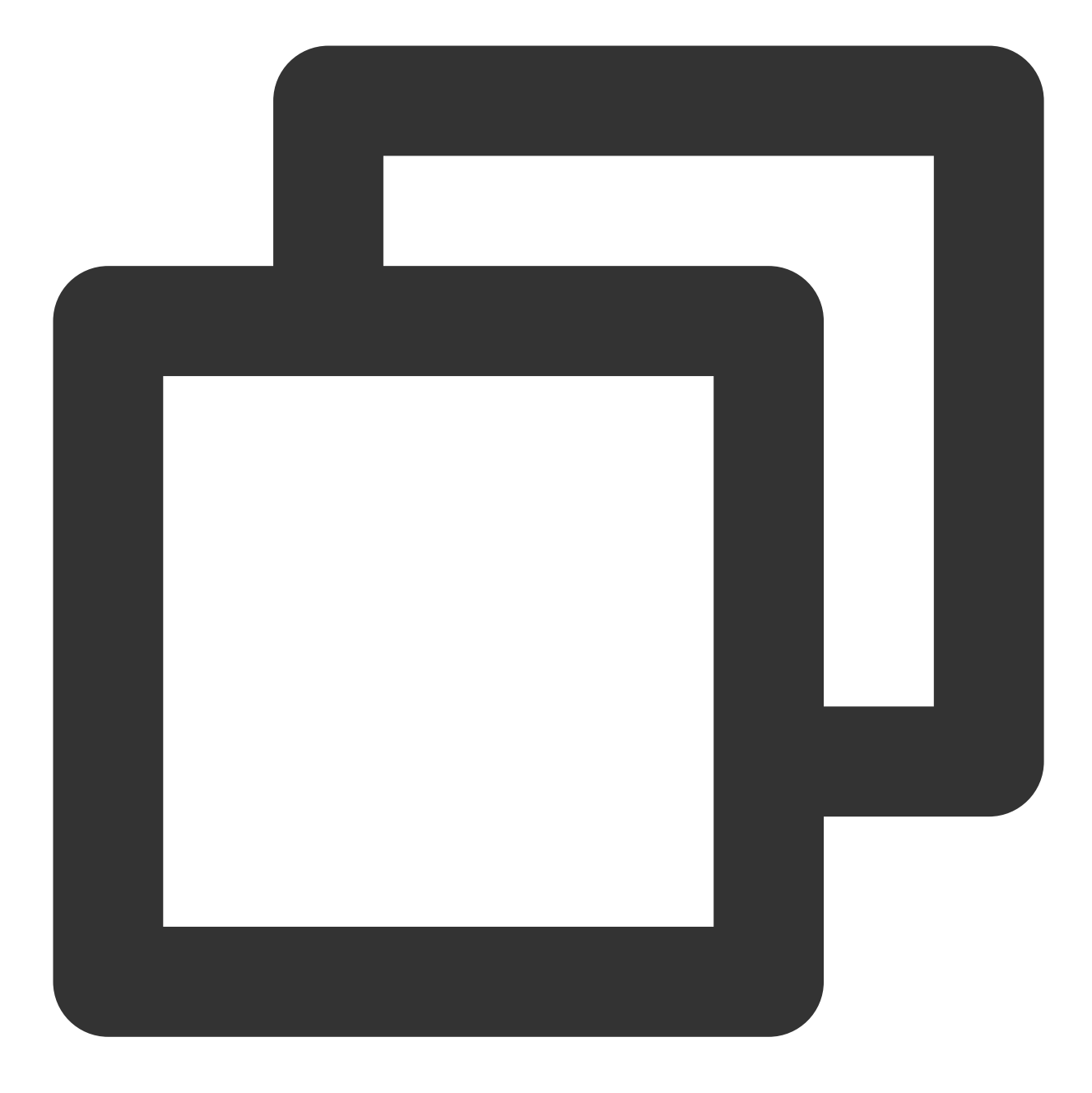

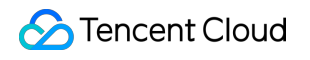

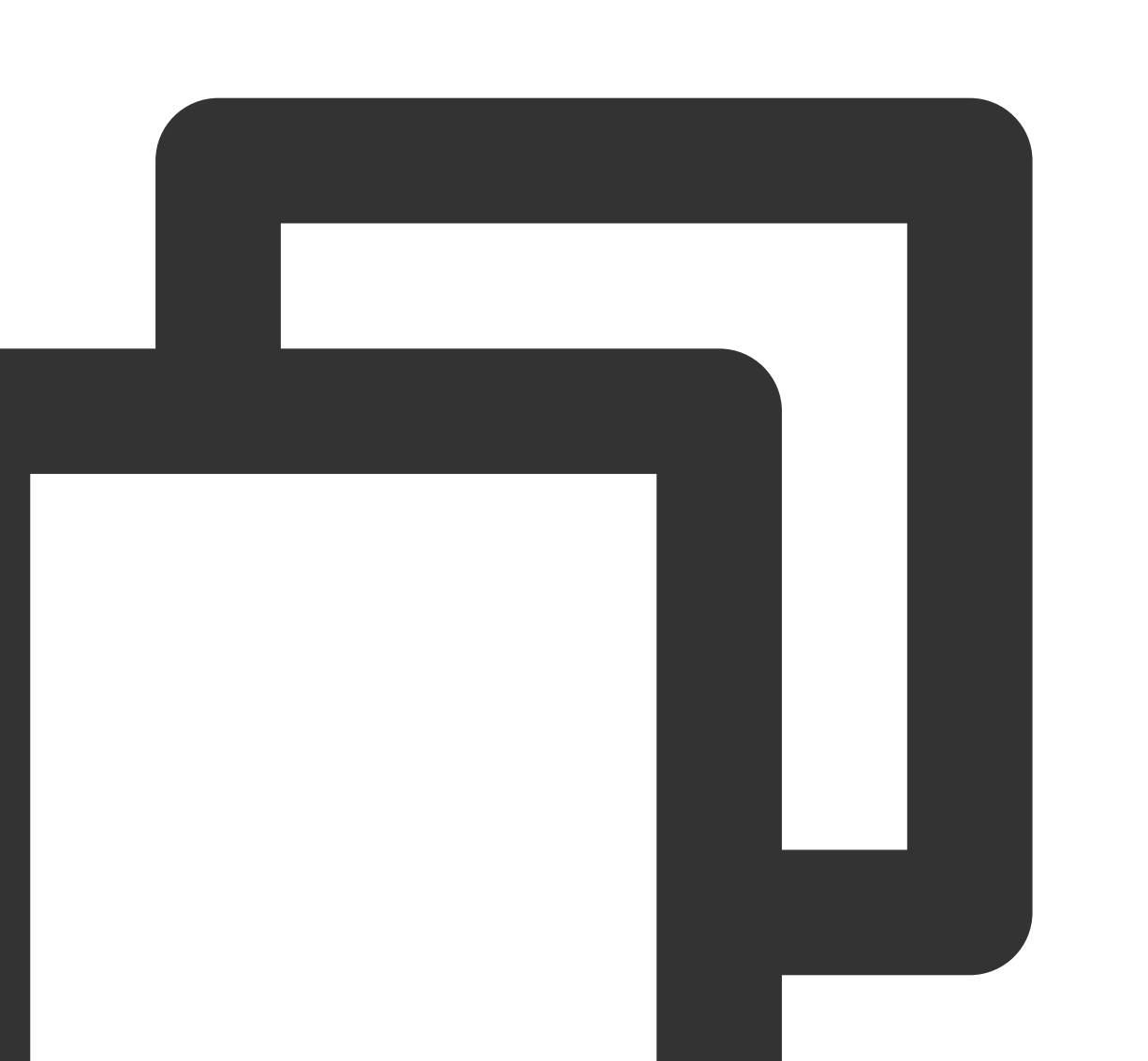

// android/app/src/main/AndroidManifest.xml

```
// Vivo begin
<meta-data tools:replace="android:value"
    android:name="com.vivo.push.api_key"
    android:value="`APPKEY` of the certificate assigned to your application" />
<meta-data tools:replace="android:value"
    android:name="com.vivo.push.app_id"</pre>
```

```
android:value="`APPID` of the certificate assigned to your application" />
// Vivo end
// Honor begin
<meta-data tools:replace="android:value"
    android:name="com.hihonor.push.app_id"
    android:value="`APPID` of the certificate assigned to your application" />
// Honor end
```

# Adapting to Huawei, Honor, and Google FCM

Follow the vendor's method to integrate the corresponding plugin and JSON configuration file.

#### Note:

The following adaptation for Honor is only needed for version 7.7.5283 and above.

1.1 Download the configuration file and add it to the root directory of the project/Android/app.

Huawei

HONOR

Google FCM

**Operation Path** 

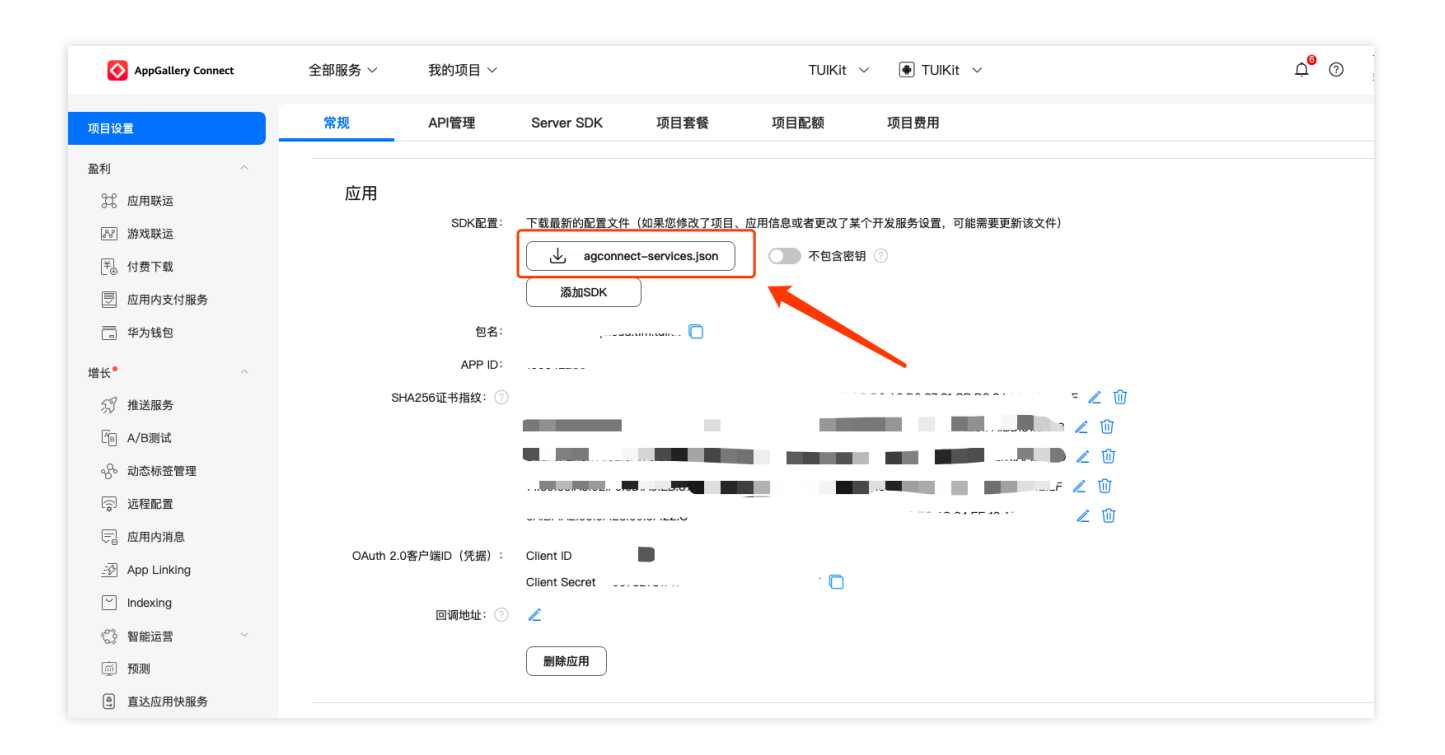

| HONOR Developers |                                                                             |
|------------------|-----------------------------------------------------------------------------|
| ⊘ 生态服务 ∧         | 生态服务 > 应用管理 > <b>应用基础信息查看</b>                                               |
| 应用服务             | 应用基础信息                                                                      |
| 游戏服务             | 应用基础信息做任何更改,将在提交保存后生效                                                       |
| 智慧服务             |                                                                             |
| 内容服务             | 应用名称:                                                                       |
| 应用管理             | 更新时间:                                                                       |
|                  | App ID:                                                                     |
| HONOR Connect    | 应用包名: 🗩 🖛 🗰 🗰 👘 💼                                                           |
| ☆ 开放能力 ∨         | 平台类型: 安卓                                                                    |
| ♀ 开发者中心 ∨        | < 应用类型: 应用                                                                  |
|                  | 支持设备: 手机/平板                                                                 |
|                  | 默认语言: 简体中文 🖉                                                                |
|                  |                                                                             |
|                  | SDK 配置: 下载最新的配置文件(如果您修改了应用信息或者更改了某个开发服务设置,可能需要更新该文件)<br>山 mcs-services.json |

| 붣 Firebase                                                                                                    | Tencent-IM 👻 项目设置 |            |                                                                                                |  |
|----------------------------------------------------------------------------------------------------|-------------------|------------|------------------------------------------------------------------------------------------------|--|
| ✿ 项目概览                                                                                                    |                   | 您的应用       |                                                                                                |  |
| 构建                                                                                                    |                   |            | 添加应用                                                                                           |  |
| Authentication     Firestore Database     Realtime Database     Storage     Mosting     Hosting     Functions                                       |                   | Android 应用 | SDK 设置和配置<br>需要重新为您的应用配置 Firebase SDK? 请再次访问 SDK 设置说明,或直接下载包含应用密钥<br>和标识符的配置文件。<br>2 查看 SDK 说明 |  |
| <ul> <li>(2) Machine Learning</li> <li>发布与监控</li> <li>Crashlytics</li> <li>② Performance</li> <li>☑ Test Lab</li> <li>④ App Distribution</li> </ul> |                   |            | M H B (0) 应用别名 添加别名 / 软件包名称                                                                    |  |
| 分析<br>.1 Dashboard<br>〇 Realtime                                                                                                    |                   |            | SUR LL ITHEN 0<br>深加指纹<br>移陸此应用                                                                |  |
| Extensions                                                                                                    |                   |            |                                                                                                |  |

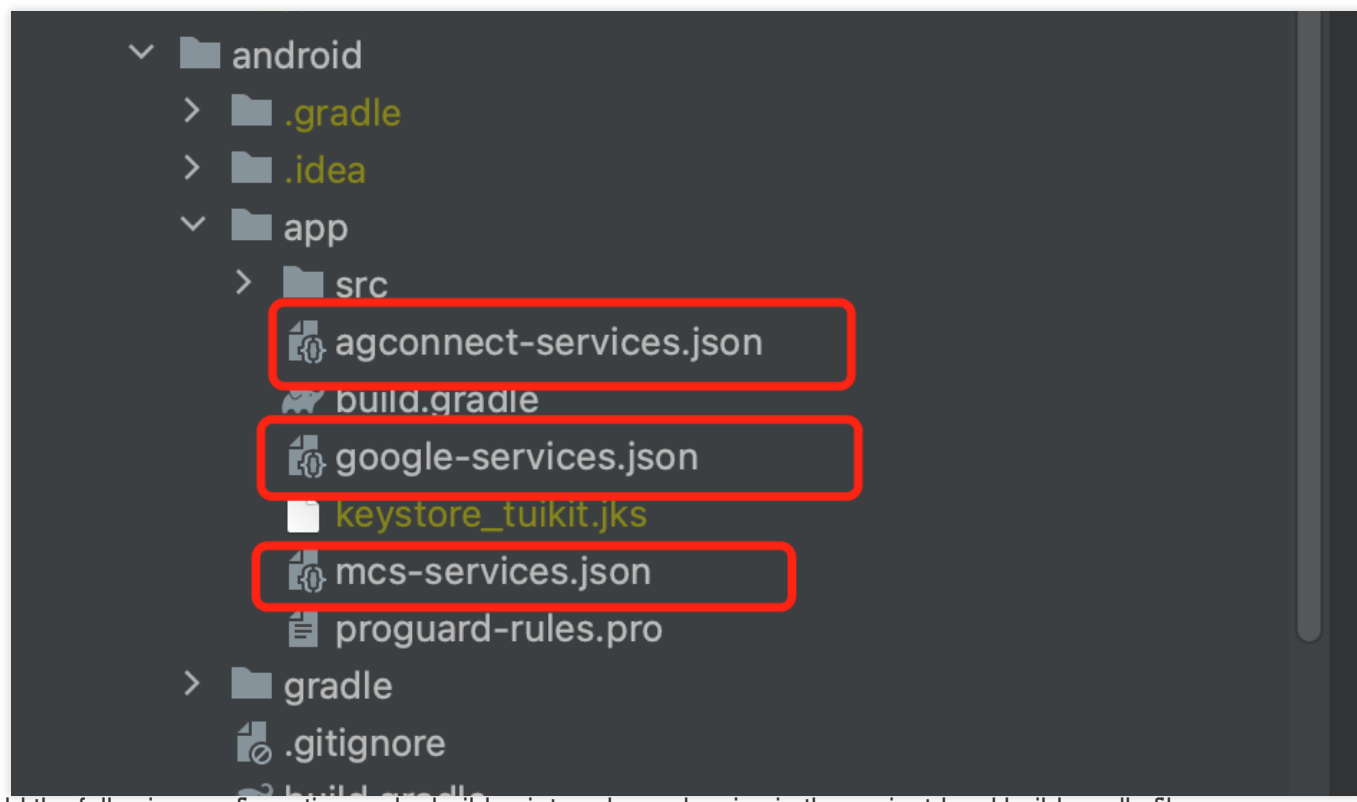

1.2 Add the following configuration under buildscript -> dependencies in the project-level build.gradle file:

For Gradle version 7.1 and above

Gradle version 7.0

Versions Below Gradle 7.0

Add the following configuration under buildscript -> dependencies in your project-level build.gradle file:

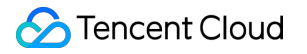

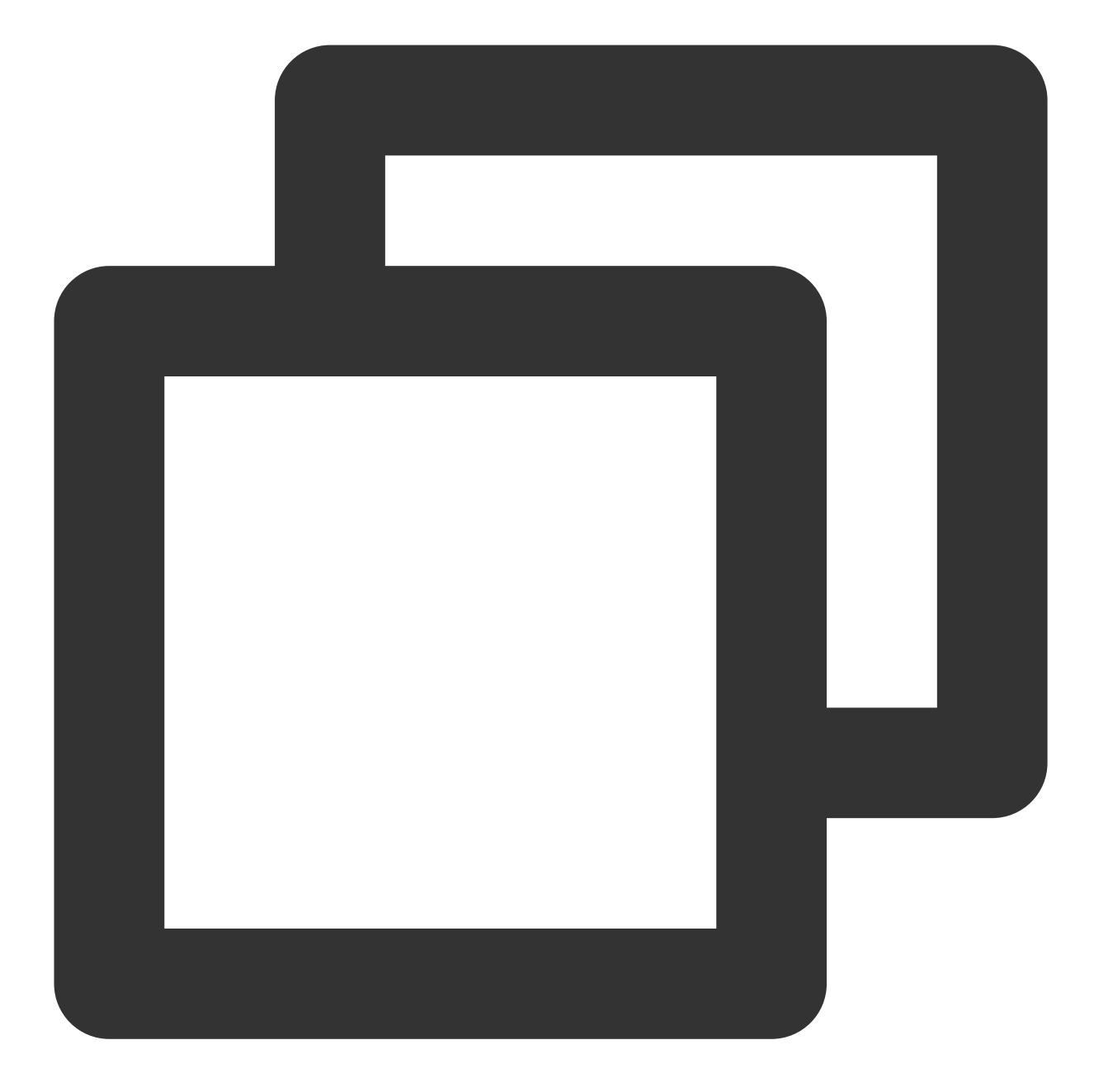

```
buildscript {
    dependencies {
        ...
        classpath 'com.google.gms:google-services:4.3.15'
        classpath 'com.huawei.agconnect:agcp:1.4.1.300'
        classpath 'com.hihonor.mcs:asplugin:2.0.1.300'
    }
}
```

In the project-level settings.gradle file, add the following repository configurations under pluginManagement -> repositories and dependencyResolutionManagement -> repositories:

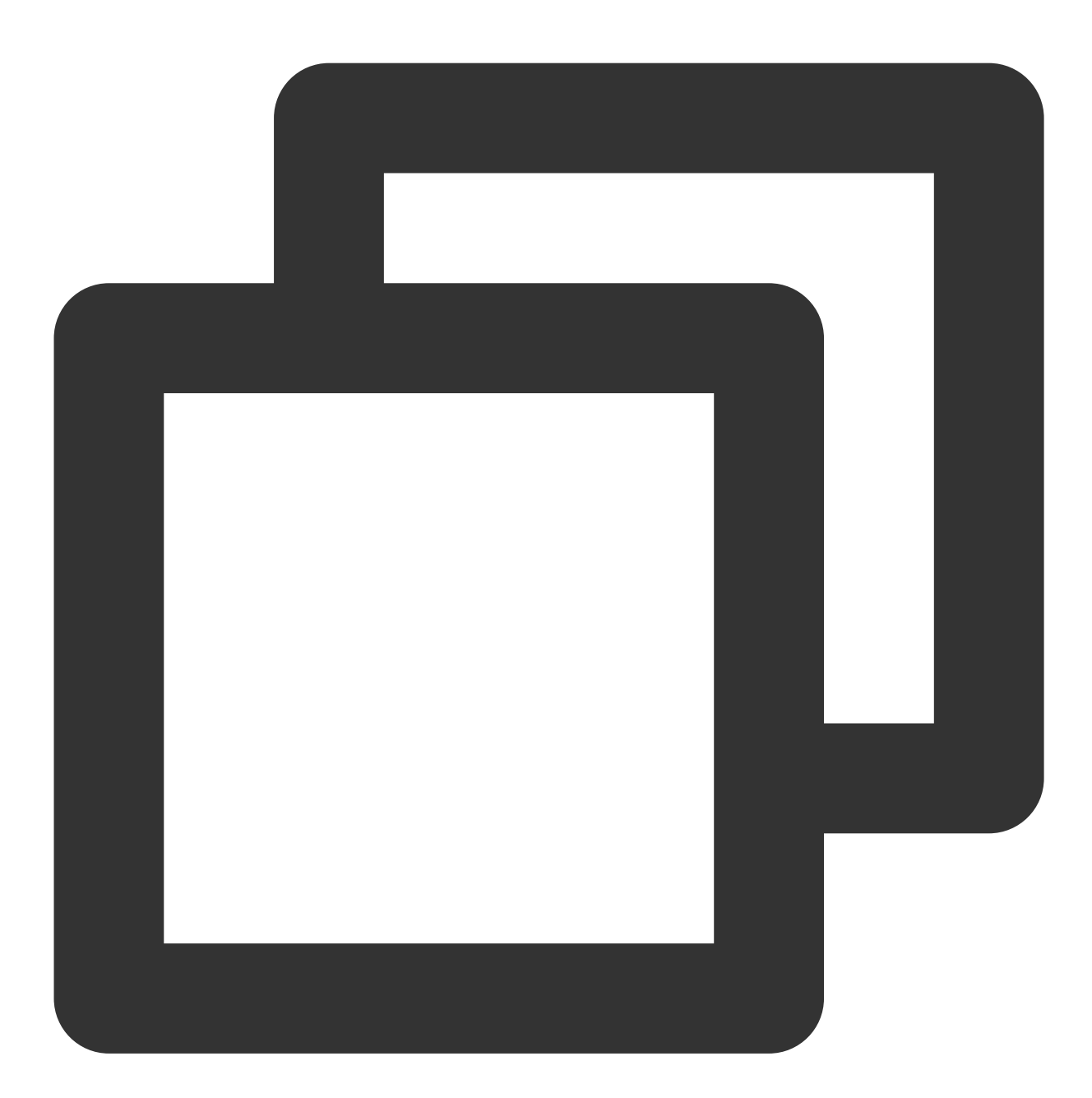

```
pluginManagement {
    repositories {
        gradlePluginPortal()
        mavenCentral()
        maven { url "https://mirrors.tencent.com/nexus/repository/maven-public/" }
        // Configure the Maven repository address for HMS Core SDK.
        maven {url 'https://developer.huawei.com/repo/'}
        maven {url 'https://developer.hihonor.com/repo'}
```

```
}
}
dependencyResolutionManagement {
    ....
    repositories {
        mavenCentral()
        maven { url "https://mirrors.tencent.com/nexus/repository/maven-public/" }
        // Configure the Maven repository address for HMS Core SDK.
        maven {url 'https://developer.huawei.com/repo/'}
        maven {url 'https://developer.hihonor.com/repo'}
    }
}
```

Add the following configuration under buildscript in your project-level build.gradle file:

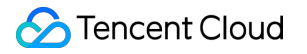

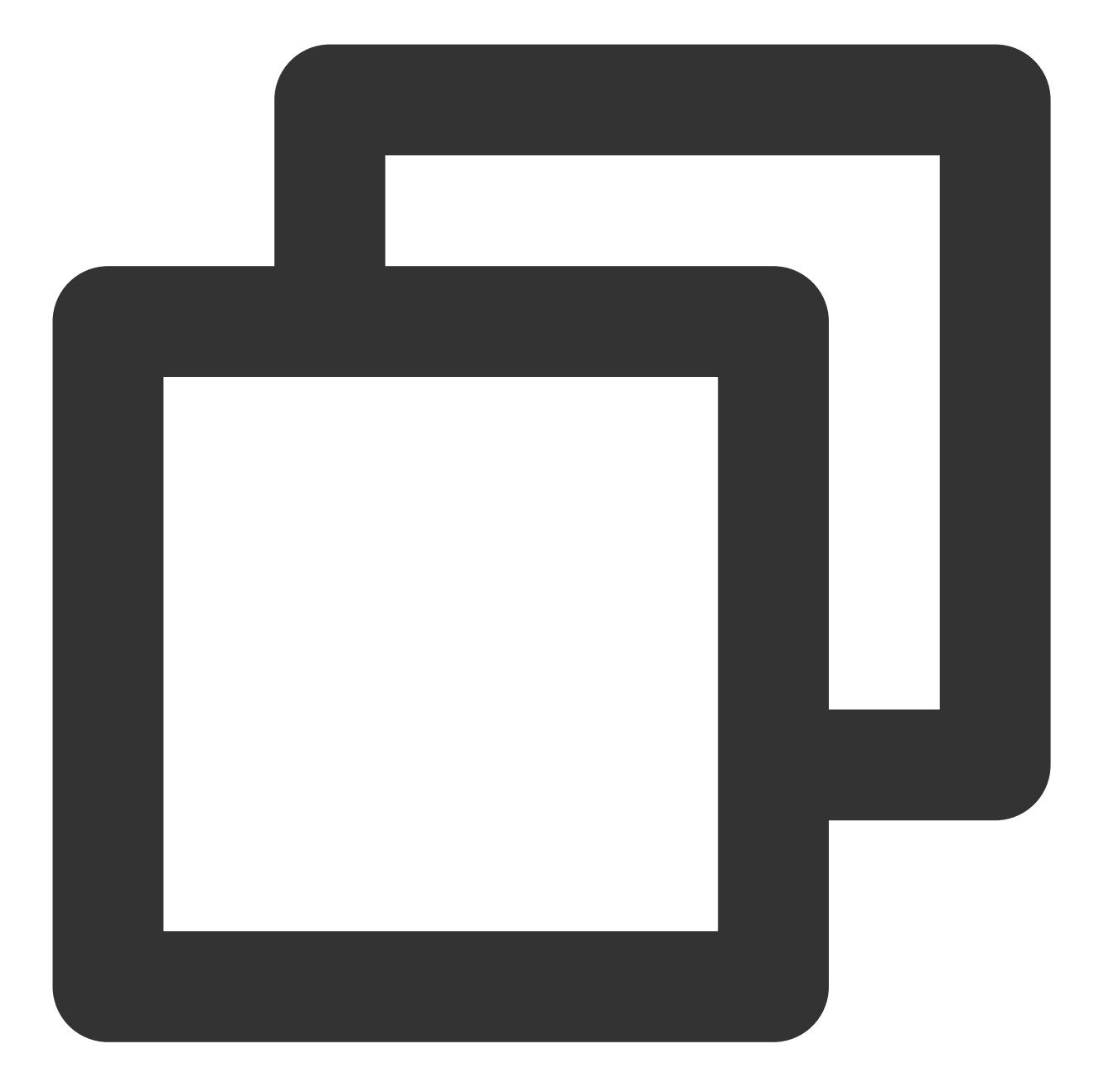

```
buildscript {
    repositories {
        mavenCentral()
maven { url "https://mirrors.tencent.com/nexus/repository/maven-public/" }
// Configure the Maven repository address for HMS Core SDK.
maven {url 'https://developer.huawei.com/repo''}
maven {url 'https://developer.hihonor.com/repo'}
    }
    dependencies {
        ...
        classpath 'com.google.gms:google-services:4.3.15'
```

```
classpath 'com.huawei.agconnect:agcp:1.4.1.300'
classpath 'com.hihonor.mcs:asplugin:2.0.1.300'
}
```

Add the following repository configurations under dependencyResolutionManagement -> repositories in your projectlevel settings.gradle file:

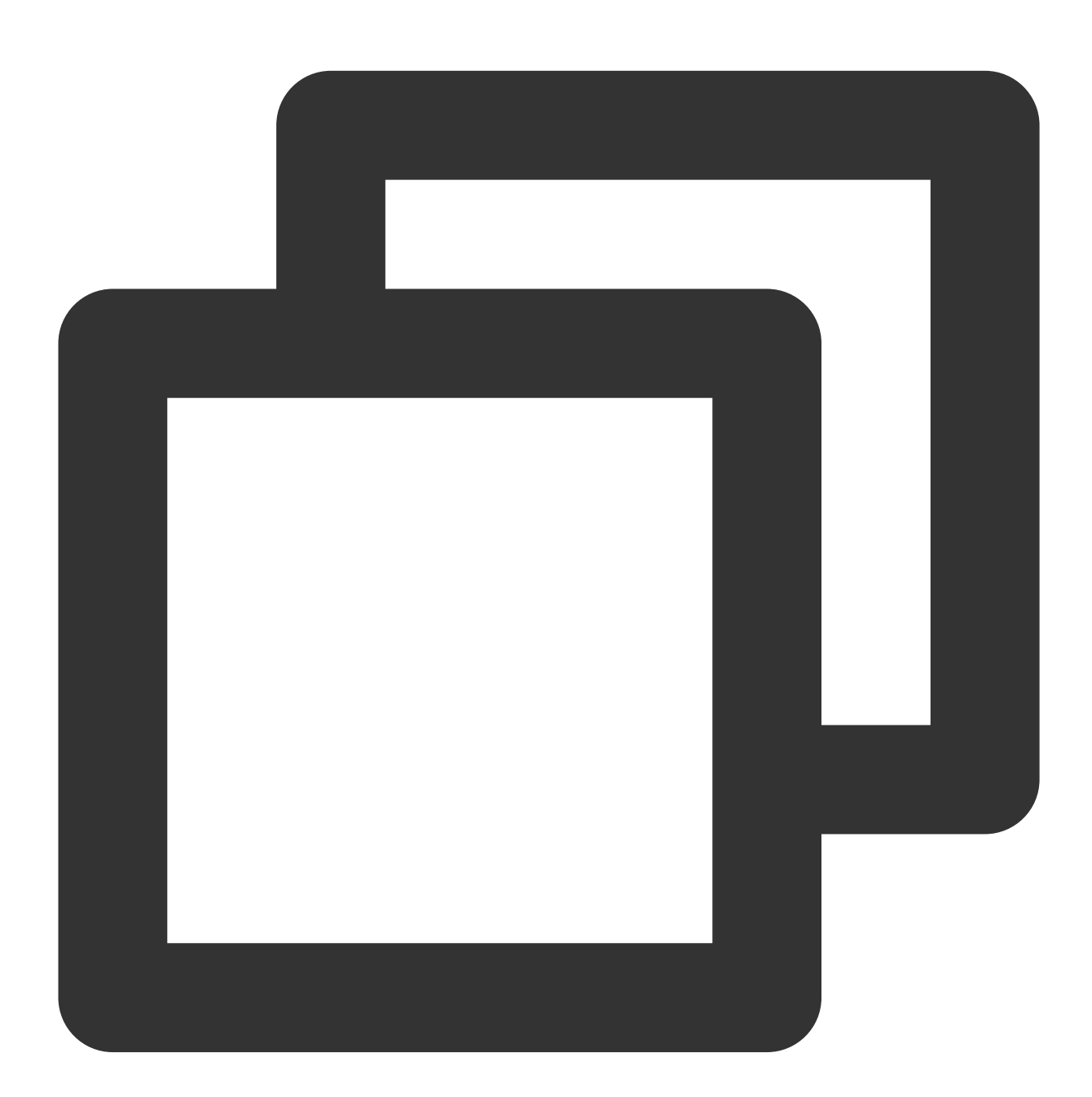

```
dependencyResolutionManagement {
```

```
...
repositories {
```

```
mavenCentral()
maven { url "https://mirrors.tencent.com/nexus/repository/maven-public/" }
// Configure the Maven repository address for HMS Core SDK.
maven {url 'https://developer.huawei.com/repo/'}
maven {url 'https://developer.hihonor.com/repo'}
}
```

Add the following configuration under buildscript and allprojects in the project-level build.gradle file:

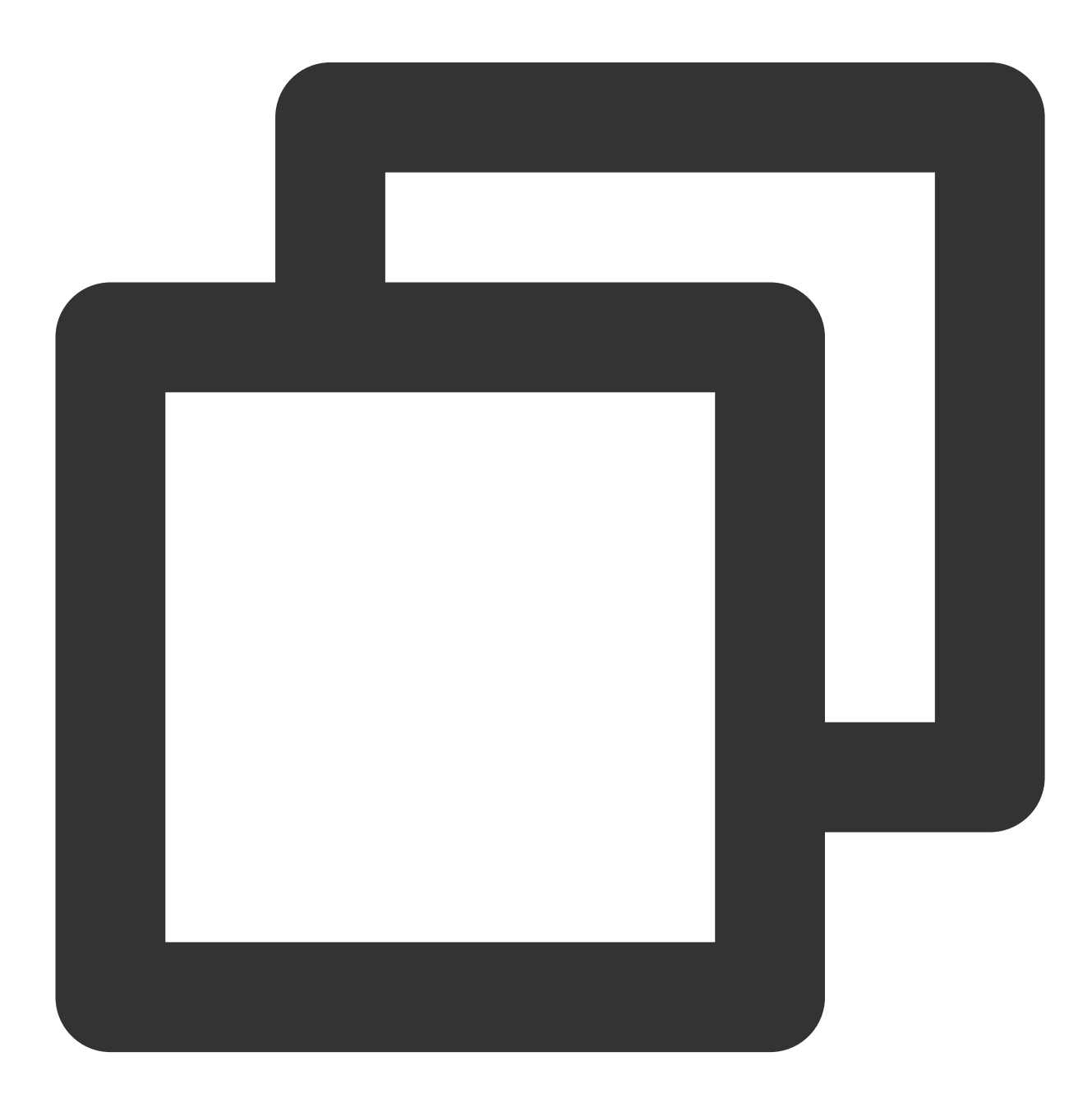

```
buildscript {
    repositories {
        mavenCentral()
maven { url "https://mirrors.tencent.com/nexus/repository/maven-public/" }
// Configure the Maven repository address for HMS Core SDK.
maven {url 'https://developer.huawei.com/repo/'}
maven {url 'https://developer.hihonor.com/repo'}
    }
    dependencies {
        . . .
        classpath 'com.google.gms:google-services:4.3.15'
        classpath 'com.huawei.agconnect:agcp:1.4.1.300'
        classpath 'com.hihonor.mcs:asplugin:2.0.1.300'
    }
}
allprojects {
    repositories {
        mavenCentral()
maven { url "https://mirrors.tencent.com/nexus/repository/maven-public/" }
// Configure the Maven repository address for HMS Core SDK.
maven {url 'https://developer.huawei.com/repo/'}
maven {url 'https://developer.hihonor.com/repo'}
    }
}
```

1.3 Add the following configuration in the app-level build.gradle file:

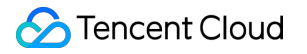

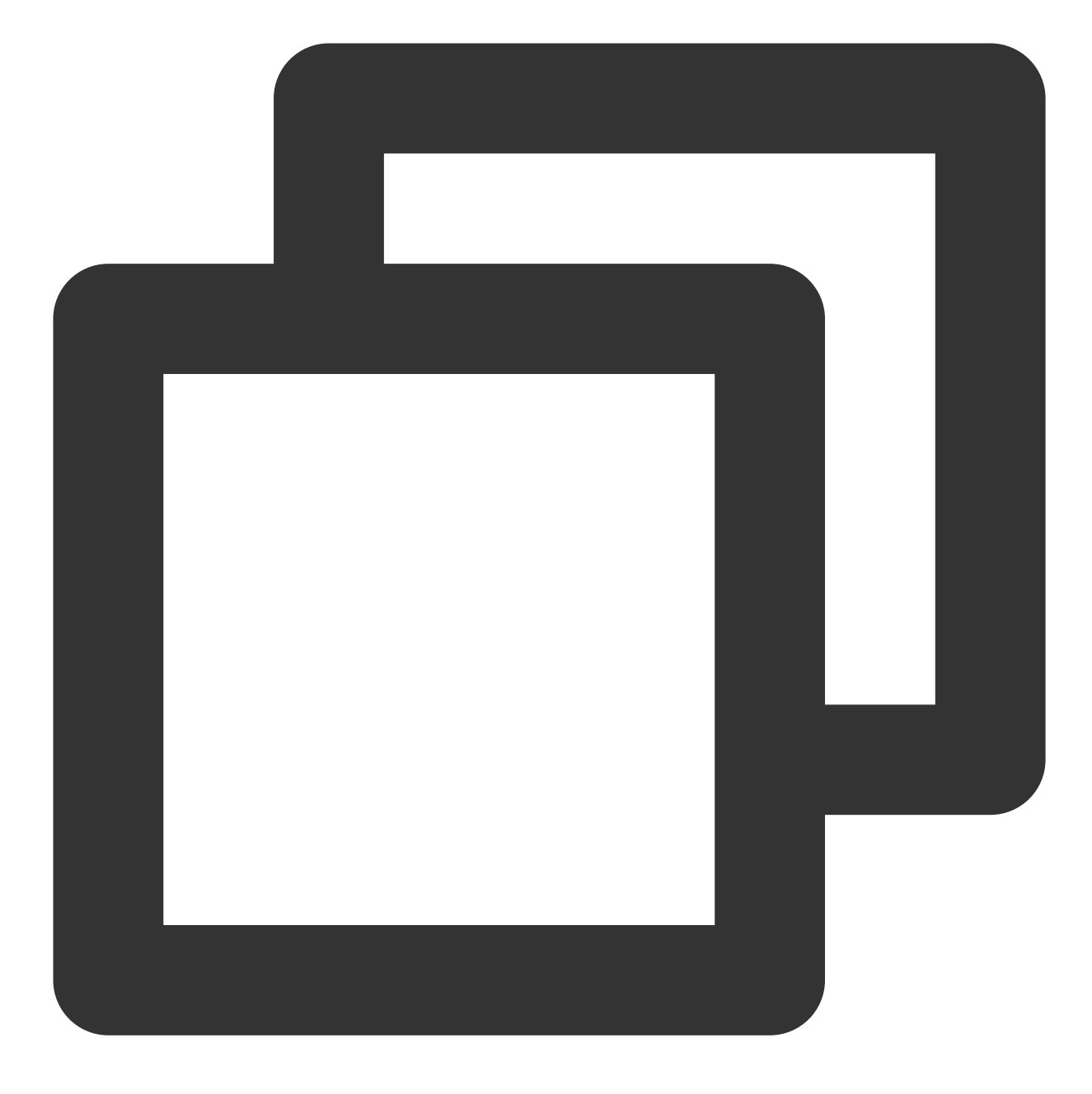

apply plugin: 'com.google.gms.google-services'
apply plugin: 'com.huawei.agconnect'
apply plugin: 'com.hihonor.mcs.asplugin'

#### Step 5: Handle the message click callback, and parse the parameters

Please define a function to receive the push message click callback event.

```
Define the function with the following parameters: (ext: string, userID?: string, groupID?:
string): void; .
```

Among them, the ext Field carries the complete ext information specified by the sender. If not specified, a default value is assigned. You can navigate to the corresponding page by parsing this field.

The userID and groupID fields are automatically attempted by the plugin to parse the ext Json String, retrieving the single chat partner userID and group chat groupID information. If you have not defined the ext Field yourself, and the ext Field is default specified by the SDK or UIKit, then you can use the default parsing provided here. If parsing fails, it will be null.

You can define a function to receive this callback and navigate to the corresponding session page or your business page accordingly.

## Step 6: Register Push Plugin

# Please register the push plugin immediately after logging into IM and before using other plugins (such as CallKit).

Invoke the TimPushPlugin.getInstance().registerPush method, passing in a callback function defined for clicks.

Furthermore, you have the option to also pass in appsCertificateID for the iOS push certificate ID and androidPushOEMConfig for the Android push vendor configuration. These two configurations should have been specified in previous steps, and if no modification is necessary, they do not need to be passed again.

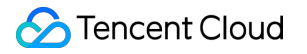

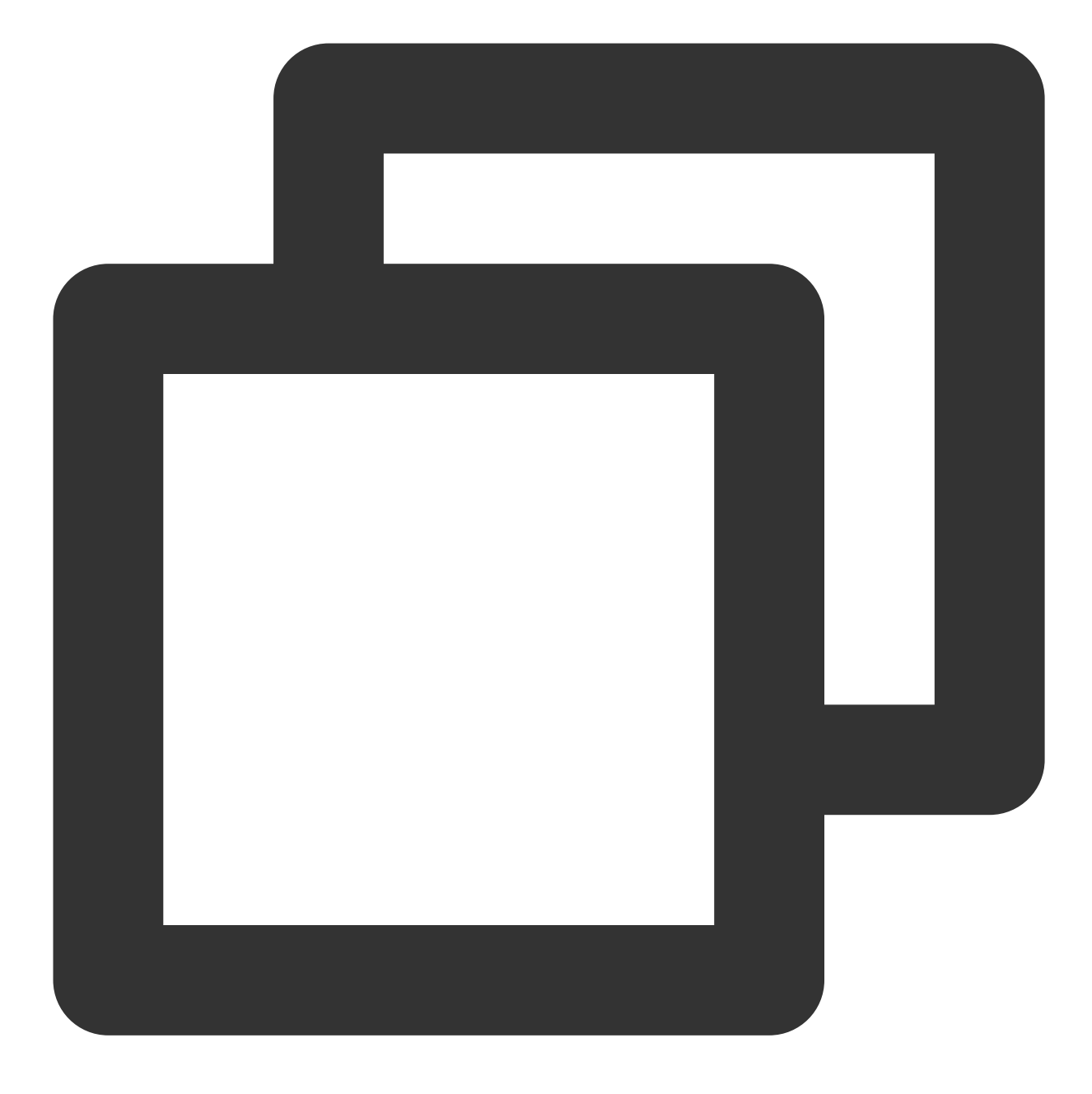

#### Note:

If your application requires the use of **push plugin for business message notifications**, and it does not immediately start and log in to the IM module after launching, or if you need to handle business navigation by obtaining message click callbacks before logging in to the IM module, it is recommended that you call
the TimPushPlugin.getInstance().registerOnNotificationClickedEvent method as soon as possible to manually mount the message click callback, so that you can promptly obtain the message parameters. In this scenario, you can execute this function before calling

TimPushPlugin.getInstance().registerPush and place it as early as possible in the code.

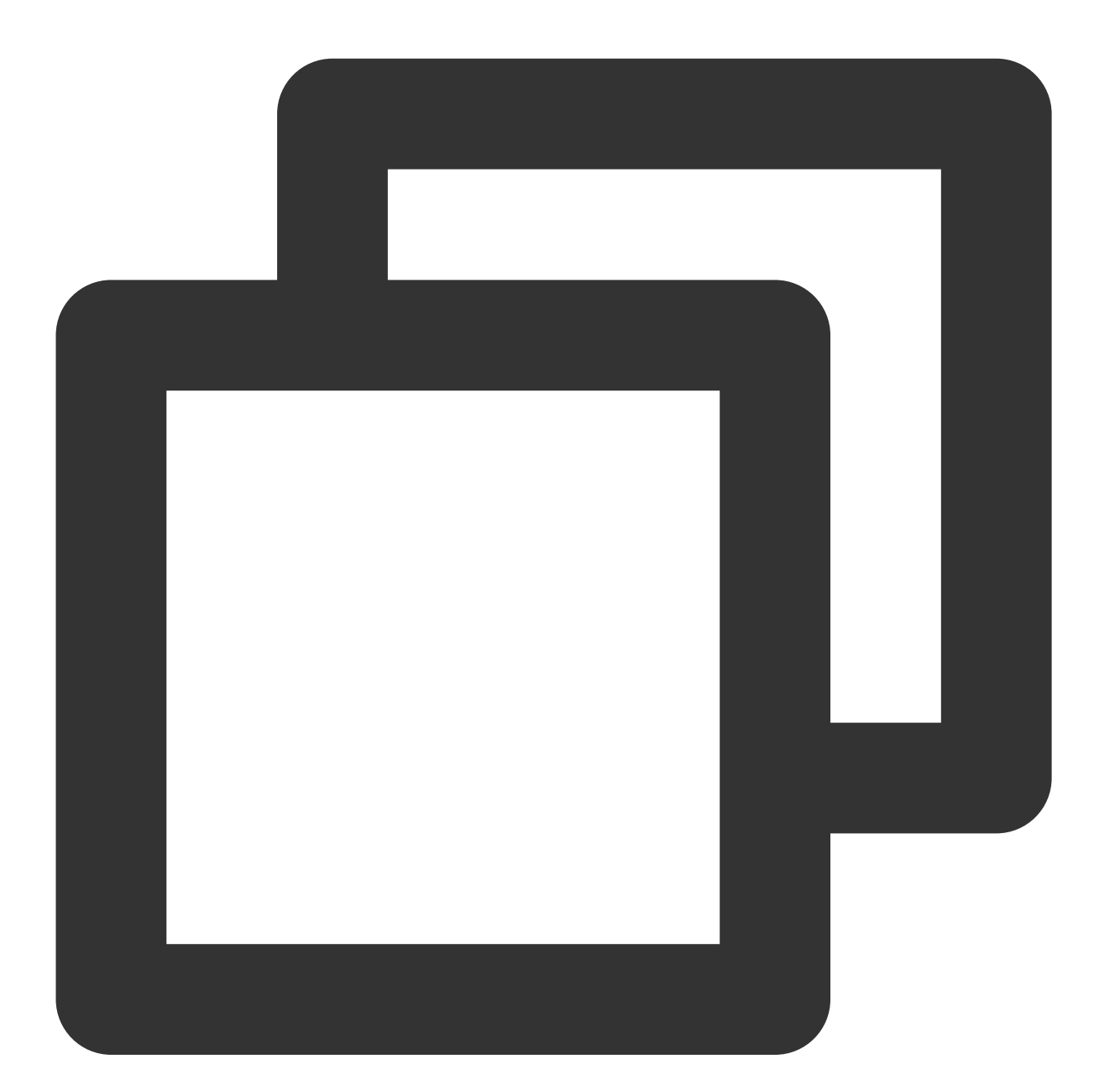

TimPushPlugin.getInstance().registerOnNotificationClickedEvent({onNotificationClick

### Step 7: Message Push Delivery Statistics

If you need to collect data on delivery, please complete the setup as follows:

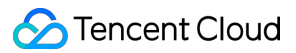

| Huawei |  |
|--------|--|
| HONOR  |  |
| vivo   |  |
| Meizu  |  |
| iOS    |  |

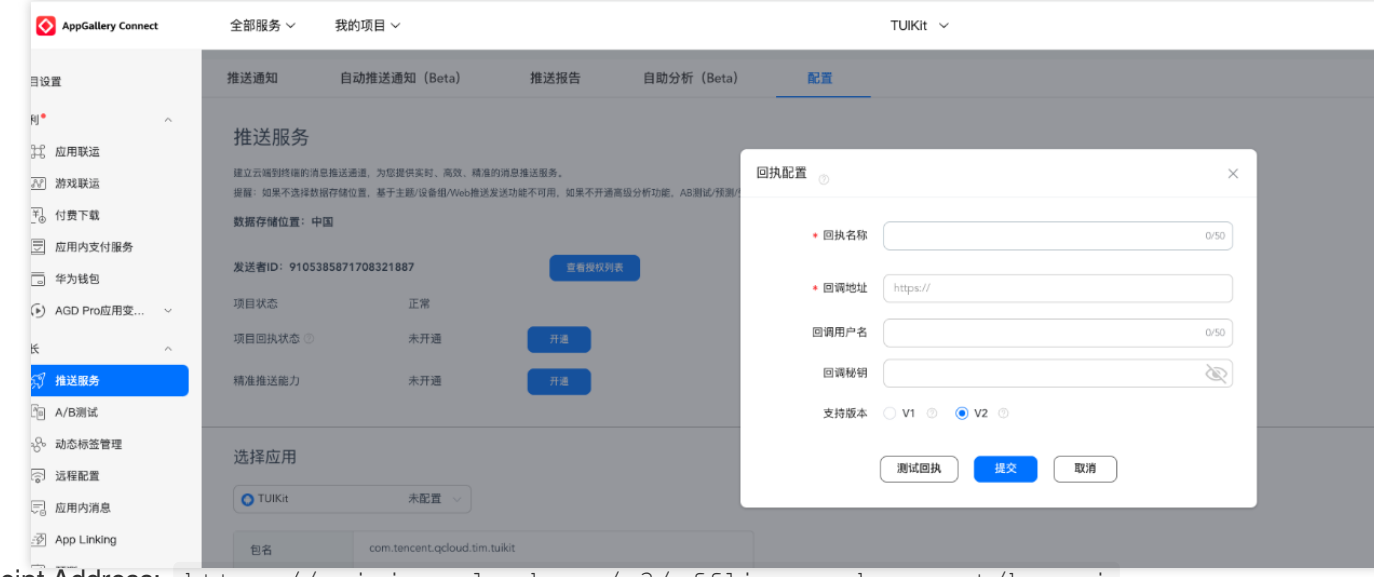

Receipt Address: https://api.im.qcloud.com/v3/offline\_push\_report/huawei

### Note:

Huawei Push Certificate ID <= 11344, using Huawei Push v2 version interface does not support reach and click receipt, please regenerate and update the certificate ID.

| но                                                                                          | NOF | R Develope                  | ers                                                     |                              |                                                                                 |      |   | 文 | 档 | 智能客服 | 158*****4 |
|---------------------------------------------------------------------------------------------|-----|-----------------------------|---------------------------------------------------------|------------------------------|---------------------------------------------------------------------------------|------|---|---|---|------|-----------|
| 0<br>0                                                                                      |     | 开放能力 / 推送的<br>【 <b>应用回执</b> | 服务 / 应用回执                                               |                              |                                                                                 |      |   |   |   |      |           |
| S<br>S<br>S<br>S<br>S<br>S<br>S<br>S<br>S<br>S<br>S<br>S<br>S<br>S<br>S<br>S<br>S<br>S<br>S |     |                             | 应用类型:移动应用<br>应用名称: •••••••••••••••••••••••••••••••••••• | 回执配置                         |                                                                                 |      | × |   |   |      |           |
|                                                                                             | >   |                             | 应用回执:测试回执 编辑 删除                                         | * 回訊名称:<br>* 回调地址:<br>回调用户名: | 测试回热<br>https://test.tim.qq.com/v3/offline_push_report/honor<br>只能输入英文字母、数字和下划线 | 4/50 |   |   |   |      |           |
|                                                                                             |     |                             |                                                         | 回调密钥:<br>* 回执范围:             | 长度不超过 128, 不小于 16 字符<br>☑ 到达回执   ☑ 点击回执                                         |      |   |   |   |      |           |
|                                                                                             |     |                             |                                                         |                              | 取消 提交                                                                           |      |   |   |   |      |           |
|                                                                                             |     |                             |                                                         |                              |                                                                                 |      |   |   |   |      |           |

Receipt Address: https://api.im.qcloud.com/v3/offline\_push\_report/honor

| Callback Address Configuration                                            | Receipt ID Configuration i                                                                                                    |
|---------------------------------------------------------------------------|----------------------------------------------------------------------------------------------------|
| ↓ ↓ ◇ 开放平台 推送运営平台                                                         |                                                                                                    |
| 88 云通信M · 应用信息                                                            | 添加Android证书                                                                                                    |
| ① 推送規计                                                                    | AppKey・     请输入AppK       AppID・     请输入AppII       回执 ID     请输入       Category     请输入 Cate       AppSecret・     请输入AppS       点击后续动作     打开应用 |
| Receipt Address:<br>https://api.im.qcloud.com/v3/offline_push_report/vivo |                                                                                                    |

| Enable Receipt Switch | Configure Receipt Addres |
|-----------------------|--------------------------|
|                       |                          |

| 浴加施肤证节                                     |                                                                                                    |                                                      |             | ×  | 新建回执 每个业务网友 |
|--------------------------------------------|----------------------------------------------------------------------------------------------------|------------------------------------------------------|-------------|----|-------------|
| 应用包名称 *                                    | 请输入应用包名称                                                                                                    | 如何生成魅族证书? 🛽                                          |             |    | ② 回执地址      |
| AppID •                                    | 请输入AppID                                                                                                    |                                                      |             |    | 回执列表        |
| АррКеу •                                   | 请输入AppKey                                                                                                    |                                                      |             |    | 回换地址        |
| •                                          |                                                                                                    |                                                      |             |    |             |
| 回执开关                                       | ① ①<br>打开回执开关后,请务必参照文档                                                                                                    | <b>2</b> ,正确配置回执地址,否则:                               | 将会导致离线推送失败。 |    |             |
| 回执开关<br>AppSecret *                        | <ul> <li>①</li> <li>打开回执开关后,请务必参照文档</li> <li>请输入AppSecret</li> </ul>                                                                                                    | <b>2</b> ,正确配置回执地址,否则 <sup>3</sup>                   | 将会导致离线推送失败。 |    |             |
| 回执开关<br>AppSecret •<br>点击后续动作              | <ul> <li>①</li> <li>打开回执开关后,请务必参照文档</li> <li>请输入AppSecret</li> <li>〕打开应用</li> <li>〕打开应用</li> <li>〕打开网页</li> </ul>                                                                 | 2 , 正确配置回执地址,否则<br>打开应用内指定页面                         | 将会导致高线推送失败。 |    |             |
| 回执开关<br>AppSecret •<br>点击后续动作<br>应用内指定界面 • | <ul> <li>③</li> <li>打开回执开关后,请务必参照文档</li> <li>请输入AppSecret</li> <li>打开应用</li> <li>打开应用</li> <li>打开网页</li> <li>Com.tencent.qcloud.tim.push.TIM</li> <li>此处会回调点击通知栏事件,通过广</li> </ul> | 2, 正确配置回执地址, 否则<br>打开应用内指定页面<br>/<br>播或者回调给到应用, App可 | 将会导致高线推送失败。 | 立用 |             |

Receipt Address: https://api.im.qcloud.com/v3/offline\_push\_report/meizu

### Note:

After enabling the Receipt Switch, please make sure the Receipt Address is configured correctly. Failing to configure or configuring the wrong address will affect the push feature.

For iOS Push Notification Reach Statistics Configuration, please refer to Statistics Push Arrival Rate.

No configuration is needed for other supported manufacturers; FCM does not support the push notification statistics feature.

Congratulations! You have completed the integration of the push plugin. Please be reminded: After the trial period or subscription expires, the push service (including regular message offline push, all-staff/Tag push, etc.) will automatically cease. To avoid affecting the normal use of your services, please make sure to purchase/renew in advance.

# Statistics

Last updated : 2024-06-13 10:21:45

This article aims to introduce the various statistics pages for push statistics data, enabling users to quickly query statistical data.

### Note:

The Statistics feature will only record the push data details of the last device logged in to, and does not support scenarios with multiple devices logged in to.

# **Regular Push**

# Push Records

You can query all push record data for users under this application. It is necessary to specify the time window, Sender ID, and Recipient ID. Querying user push data includes push time, Push ID, push title, and push content; it also supports locating specific push records by searching for push titles or push content.

### Query conditions

Time window: A specific time period within a specified date, maximum one hour, precise to minutes and seconds, required.

Sender ID: Required. Recipient ID: Required. Push Title: Optional. Push Content: Optional.

### Query results (Recorded in the last 7 days)

Push Time: The exact time of push reach.

Push ID: The unique ID of the push message, which can be used to locate the full push link situation of this push in the troubleshooting tool.

Push Title: Push display title.

Push Content: Push display content.

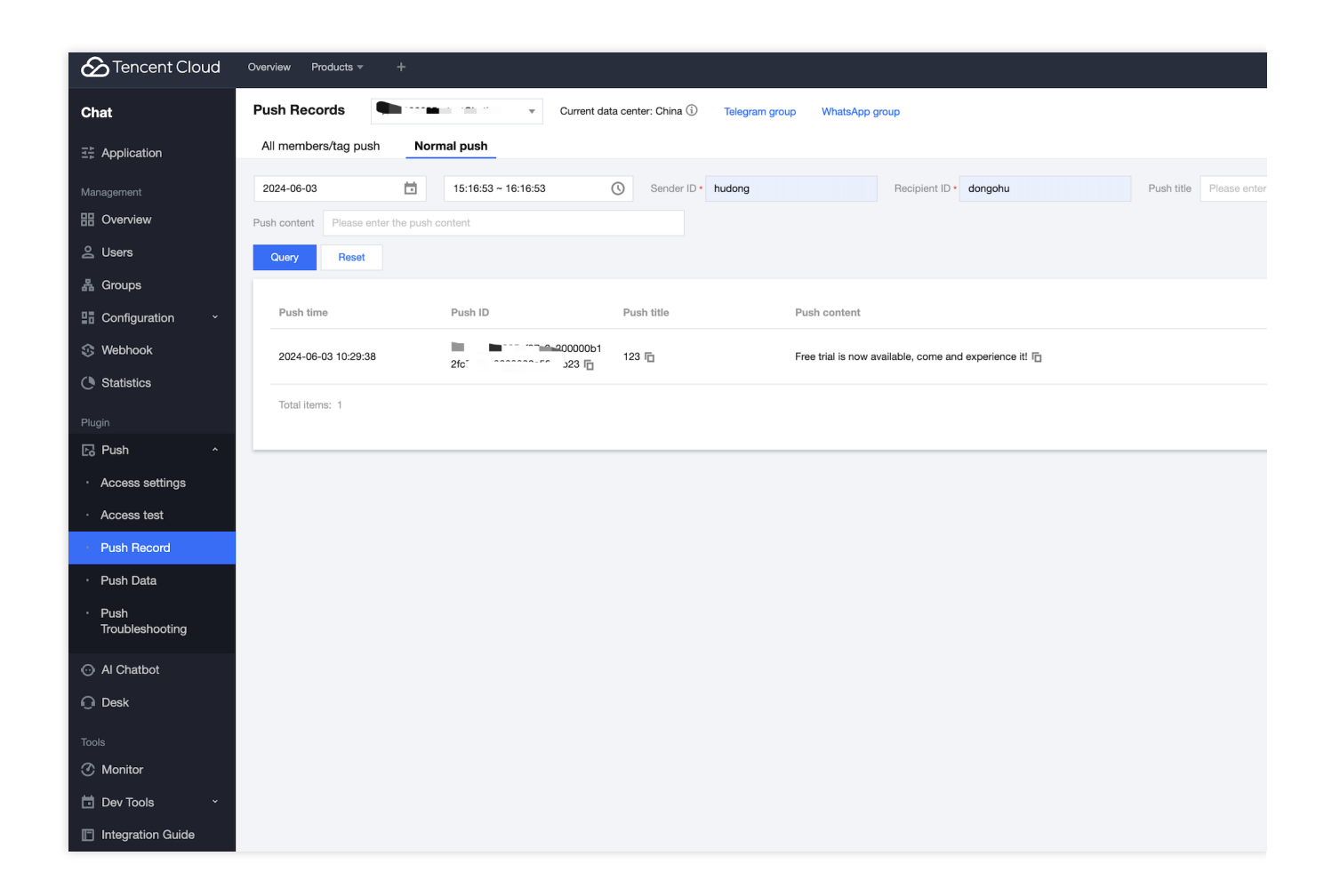

# Push Data

The statistics display various push metrics data of the application in recent days, mainly including an overview of yesterday's push, push data conversion funnel for multi-type time intervals, supports viewing classified by vendor dimensions, and details of daily push metrics data.

### Yesterday's Push Overview Metrics Data

Includes the number that can be sent, the number sent, the number reached, the number of clicks, the actual delivery rate, the reach rate, the click-through rate.

### **Time Range**

Supports yesterday, the last 7 days, the last 30 days, and specified time window types.

### Push Data Conversion Funnel

Includes the dimensions of sendable quantity, sent quantity, reached quantity, and clicked quantity.

### Support viewing by vendor dimension

Support viewing by all vendor categories.

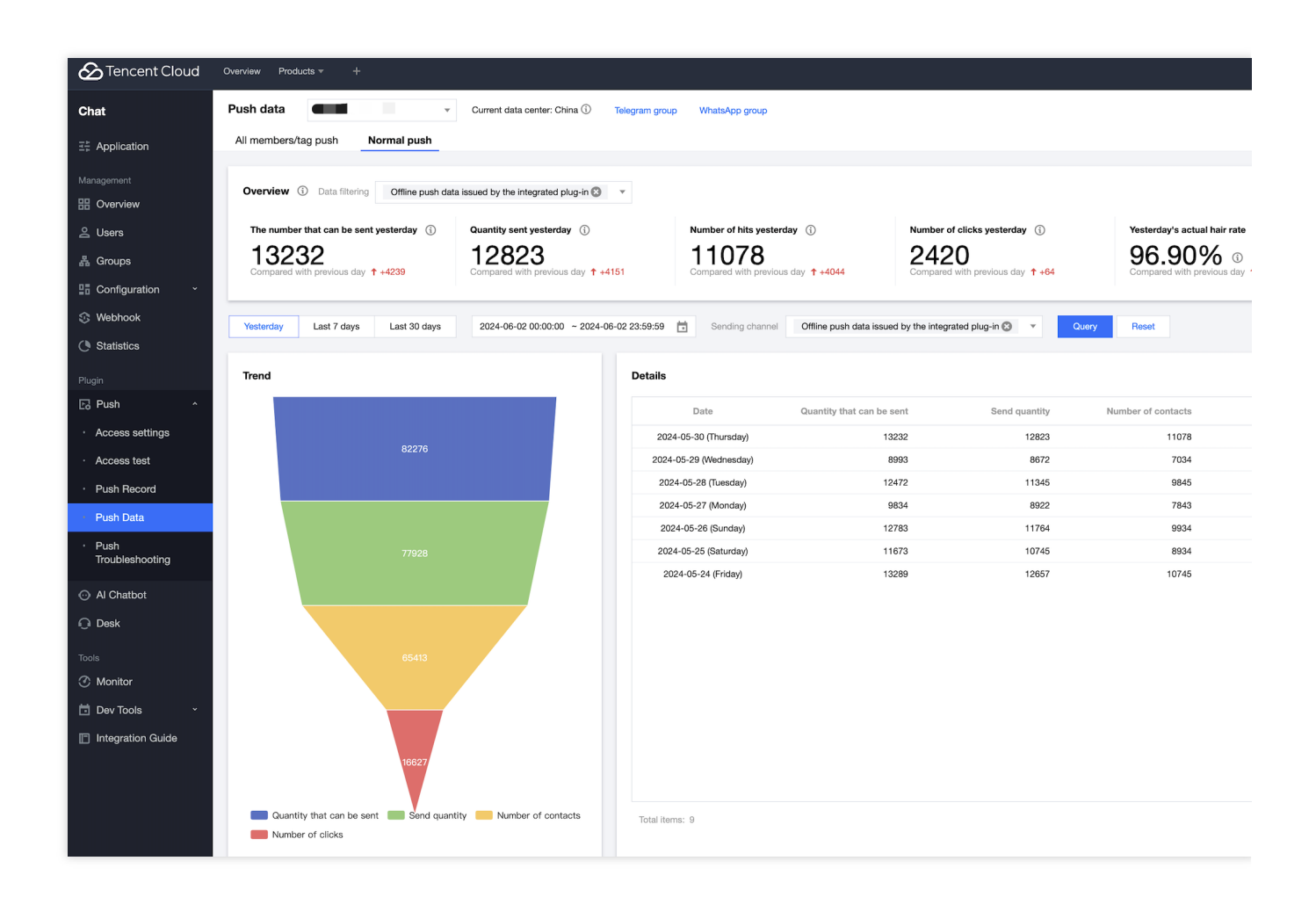

# All-staff/Tag Push

# **Push Records**

You can query all the full/Tag push record data sent to users under this application, a specific time window must be specified, and the push data queried includes push time, task ID, and push request content; it also supports searching and locating specific push records based on push content.

### **Query conditions**

Time window: A specific time period within a specified date, up to 7 days, precise to minutes and seconds, required. Push Content: Optional.

## Query results (Recorded in the last 7 days)

Push Time: The exact time of push reach.

Task ID: The unique ID of the push message, which can be used to locate the full push notification link status in the troubleshooting tool.

Push Content: The detailed data in JSON format of the push.

| Tencent Cloud                                     | Overview Products + +                                                                                                    |
|---------------------------------------------------|----------------------------------------------------------------------------------------------------|
| Chat                                              | Push Records Current data center: China ① Telegram group WhatsApp group                                                                                                    |
| ∃∄ Application                                    | All members/tag push Normal push                                                                                                    |
| Management                                        | 2024-06-03 00:00:00 ~ 2024-06-03 23:59:59 📋 Push content Please enter the push content                                                                                                    |
| III Overview                                      | Query Reset                                                                                                    |
| <u>ළ</u> Users                                    |                                                                                                    |
| 器 Groups                                          | Task ID Push time Push request content                                                                                                    |
| Configuration ~                                   | '{ "CloudCustomData": "", "Condition": { "TagsAnd": [ "push_plugin_test" ], "TagsOrt": null, "AttrsAnd": {}, "AttrsOrt": {}, "AstrsOrt": {}, "AstrsOrt: {}, "AstrsOrt: {}, "AstrsOrt: {}, "AstrsOrt: {}, "AstrsOrt: {}, "AstrsOrt: {}, "AstrsOrt: {}, "AstrsOrt: {}, "AstrsOrt |
| 🕸 Webhook                                         | 2024-06-03 10:30:17 2024-06-03 10:30:17 2024-06-03 10:30:17 Services \n\",\"merit mediation and the session of the services \n\",\"merit mediation and the session of the services \n\",\"merit mediation and the services \n\",\"merit mediation and the services \n\",\" |
| C Statistics                                      | t markan na san yang tang tang tang tang tang tang tang t                                                                                                    |
| Plugin                                            |                                                                                                    |
| 🕞 Push 🔹 ^                                        |                                                                                                    |
| Access settings                                   |                                                                                                    |
| Access test                                       |                                                                                                    |
| Push Record                                       |                                                                                                    |
| Push Data                                         |                                                                                                    |
| <ul> <li>Push</li> <li>Troubleshooting</li> </ul> |                                                                                                    |
| <ul> <li>Al Chatbot</li> </ul>                    |                                                                                                    |
| 🕡 Desk                                            |                                                                                                    |
| Tools                                             |                                                                                                    |
| ⑦ Monitor                                         |                                                                                                    |
| 🖬 Dev Tools 🛛 🗸                                   | Total items: 1                                                                                                    |
| Integration Guide                                 |                                                                                                    |

# Push Data

The statistics display various push metrics data of the application in recent days, including the features page and the meaning of the metric data, same as standard push.

### Yesterday's Push Overview Metrics Data

Includes the number that can be sent, the number sent, the number reached, the number of clicks, the actual delivery rate, the reach rate, the click-through rate.

### **Time Range**

Supports yesterday, the last 7 days, the last 30 days, and specified time window types.

## Push Data Conversion Funnel

Includes the dimensions of sendable quantity, sent quantity, reached quantity, and clicked quantity.

### Support viewing by vendor dimension

Support viewing by all vendor categories.

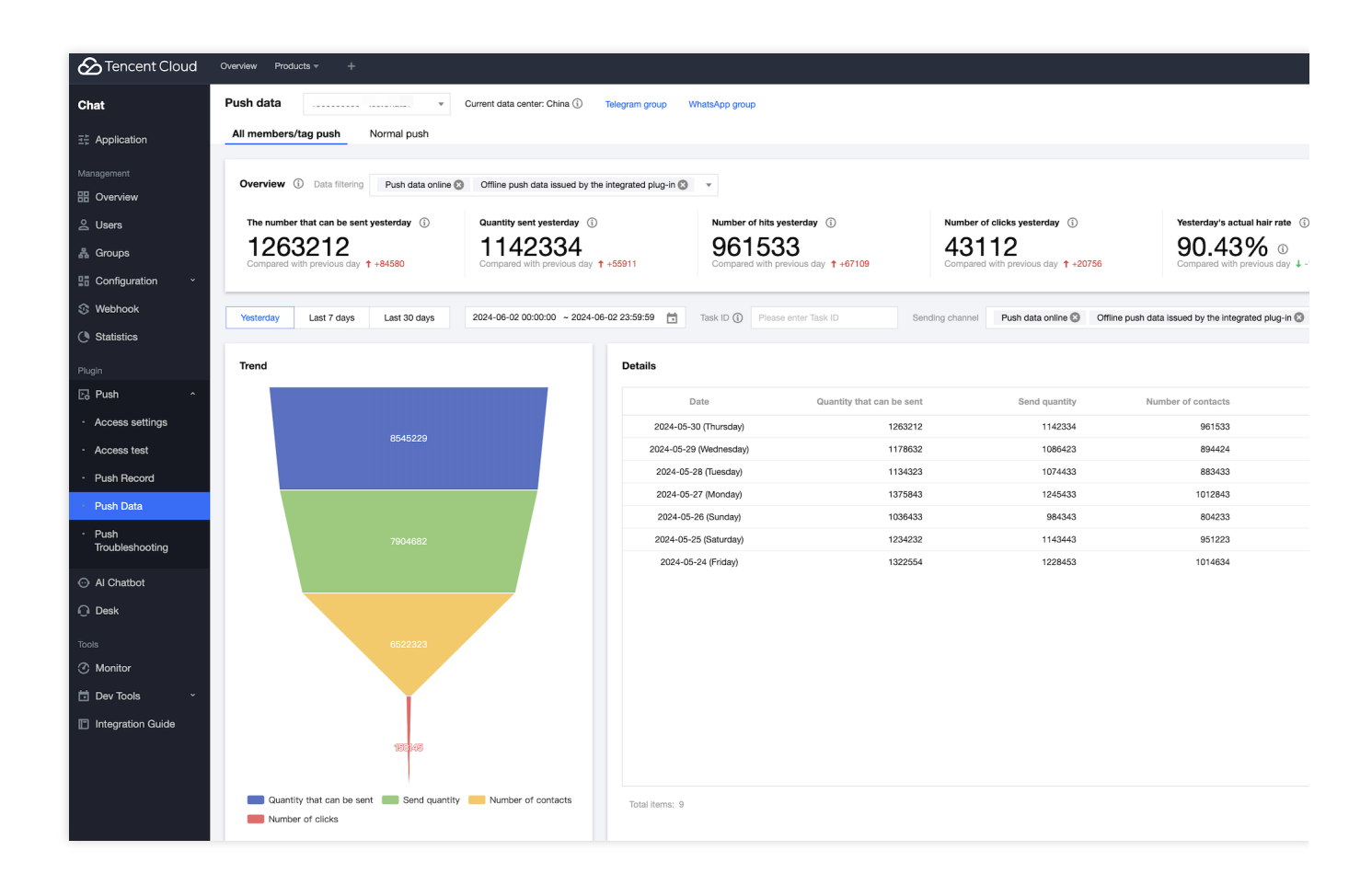

## Task ID

All-staff/Tag Push supports viewing the detailed metrics data and details of a single push by Task ID.

| Yesterday   | Last 7 days                           | Last 30 days     | 2024-05-27 00:00:00 ~ 2024- | 06-02 23:59:59 📩 | Task ID 🕄      | 66221895_537529d8_2000005e8 | Sending channel | Select all 😒  | Query     | Reset    |           |
|-------------|---------------------------------------|------------------|-----------------------------|------------------|----------------|-----------------------------|-----------------|---------------|-----------|----------|-----------|
| Trend       |                                       |                  |                             | Details          |                |                             |                 |               |           |          |           |
|             |                                       |                  |                             | 2024.0           | Date           | Quantity that can be        | e sent          | Send quantity | Number of | contacts | Number of |
|             |                                       | 1134323          |                             | 2024-0           | o-zo (ruesuay) |                             | 34323           | 1074433       |           | 663433   |           |
|             |                                       |                  |                             |                  |                |                             |                 |               |           |          |           |
|             |                                       | 883433           |                             |                  |                |                             |                 |               |           |          |           |
| Quant Quant | tity that can be ser<br>per of clicks | nt 💼 Send quanti | ty Number of contacts       | Total items: 9   | )              |                             |                 |               |           |          |           |

# **Metrics Data Calculation Method**

**Sendable Quantity:** The total number of valid devices that can be reached by filtering the target population selected for the push task (when a device is online and switches to the background, both online and offline pushes will be sent simultaneously, and it will be counted as two devices, not deduplicated).

**Sent Quantity:** The total number of valid devices that have been successfully distributed through the Instant Messaging (IM) Channel and the Manufacturer Channel among the valid devices that can be sent (when a device is online and switches to the background, both online and offline pushes will be sent simultaneously, and it will be counted as two devices, not deduplicated).

**Reached Quantity:** The total number of receipts successfully received by the device terminal through the Instant Messaging (IM) Channel and the Manufacturer Channel (when a device is online and switches to the background, both online and offline pushes will be sent simultaneously, and it will be counted as two devices, not deduplicated). **Clicked Quantity:** The total number of receipts for clicks after the push is successfully displayed.

Actual Delivery Rate: Sent Quantity / Sendable Quantity \* 100%.

Reach Rate: Reached Quantity / Sent Quantity \* 100%.

Click-through Rate: Clicked Quantity / Reached Quantity \* 100%.

# **Push Statistics Support Status by Manufacturer**

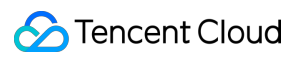

| Manufacturer | Reach                                                 | Click                                       |
|--------------|-------------------------------------------------------|---------------------------------------------|
| Huawei       | Supported (Requires configuration of Acknowledgement) | Supported (Requires integration of TIMPush) |
| HONOR        | Supported (Requires configuration of Acknowledgement) | Supported (Requires integration of TIMPush) |
| vivo         | Supported (Requires configuration of Acknowledgement) | Supported (Requires integration of TIMPush) |
| OPPO         | Supported                                             | Supported (Requires integration of TIMPush) |
| Mi           | Supported                                             | Supported (Requires integration of TIMPush) |
| Meizu        | Supported (Requires configuration of Acknowledgement) | Supported (Requires integration of TIMPush) |
| FCM          | Not supported                                         | Not supported                               |
| Apns         | Supported (Requires integration of TIMPush)           | Supported (Requires integration of TIMPush) |

# **Troubleshooting Tool**

Last updated : 2024-06-13 10:21:45

This article aims to introduce the various pages and feature usage of the Push Notification Troubleshooting Tool, guiding users to troubleshoot the entire push notification link details when an offline push message is not received.

# **Regular Push**

The Regular Push Troubleshooting Tool is primarily for developer users to troubleshoot specific push notification reception issues. By finding the push record and copying the unique Push ID of that push, one can query the detailed push notification link details of that push.

# **Query Fields**

Push ID: The unique ID used to identify a regular push, which can be found in the push records. It is required.

# Viewing the query result

Basic Information: The basic information of the current device at the time of push delivery, including model, operating system, SDK, and Plugin Version Number, etc.

Device Status: The push's notification bar switch status and the device's token binding status at the time of dispatch. Push Status: The end-to-end information for the push delivery, including the entire link from IM server > Manufacturer Server > Terminal Device > User Click.

| Content Cloud                                | Overview Products - +                              |                                               |
|----------------------------------------------|----------------------------------------------------|-----------------------------------------------|
| Chat                                         | Push troubleshooting                               |                                               |
| 王는 Application                               | All members/tag push Normal push                   |                                               |
| Management                                   | Push ID ① 6655 Reset                               |                                               |
| III Overview                                 |                                                    |                                               |
| 은 Users                                      | Query results                                      |                                               |
| 퉒 Groups                                     | Basic information                                  | Push status                                   |
| Configuration ~                              |                                                    |                                               |
| 🕸 Webhook                                    | Device model RMX3370                               | Pust                                          |
| C Statistics                                 | Operating System Android                           |                                               |
| Plugin                                       | System version 11<br>SDK version 8.0.5808          |                                               |
| Fa Push                                      | Push plug-in version 8.0.5808                      |                                               |
| Access settings                              | Manufacturer token reality Manufacturer brand Oppo |                                               |
|                                              | Certificate ID                                     |                                               |
| Access test                                  |                                                    |                                               |
| * Push Record                                | Equipment status                                   |                                               |
| • Push Data                                  | Notification bar status () Enable                  |                                               |
| <ul> <li>Push<br/>Troubleshooting</li> </ul> | token binding status Bound                         |                                               |
| Al Chathat                                   |                                                    |                                               |
|                                              |                                                    |                                               |
| Ul Desk                                      |                                                    |                                               |
| Tools                                        |                                                    |                                               |
| ⑦ Monitor                                    |                                                    |                                               |
| 📩 Dev Tools 🛛 🔪                              |                                                    |                                               |
| Integration Guide                            |                                                    |                                               |
|                                              |                                                    | Normal push only supports viewing offline pus |
|                                              |                                                    |                                               |
|                                              |                                                    |                                               |

# All-staff/Tag Push

The All-staff/Tag Push Troubleshooting Tool is primarily for administrator users to investigate the reception status of a specific user in an All-staff/Tag push. By finding the push record and copying the unique Task ID of that push, and entering the recipient's UserID, one can query the detailed push notification link details for that UserID.

# Query Fields

Task ID: The unique ID used to identify an All-staff/Tag push, which can be found in the push records. It is required. UserID: A user ID for whom the All-staff/Tag push is intended, also the recipient of the push. It is required.

# Viewing the query result

Basic Information: At the time of push delivery for the specified UserID, the basic information of the current device includes model, operating system, SDK, and plugin version number, etc.

Device Status: At the time of push delivery for the specified UserID, the device's notification bar switch status, as well as the device's token binding status.

Push Status: The end-to-end information of the push delivered to the specified UserID, including the entire link situation from IM server > Manufacturer Server > Terminal Device > User Click.

| Tencent Cloud                                     | Overview Products + +             |                                                              |
|---------------------------------------------------|-----------------------------------|--------------------------------------------------------------|
| Chat                                              | Push troubleshooting              |                                                              |
| 국 Application                                     | All members/tag push Normal push  |                                                              |
| Management                                        | Task ID 🕥 ( Cuery Reset           |                                                              |
| III Overview                                      |                                   |                                                              |
| 은 Users                                           | Query results                     |                                                              |
| 볿 Groups                                          | Basic information                 | Push status                                                  |
| Configuration ·                                   | Durk time 0004.06.03.10/20/49     |                                                              |
| 🕸 Webhook                                         | Device model RMX3370              | Task II                                                      |
| () Statistics                                     | Operating System Android          |                                                              |
| Plugin                                            | SDK version 8.0.5808              |                                                              |
| 🕞 Push 🔹 ^                                        | Push plug-in version 8.0.5808     |                                                              |
| Access settings                                   | Manufacturer brand Oppo           |                                                              |
| Access test                                       | Certificate ID                    |                                                              |
| Push Record                                       | Equipment status                  |                                                              |
| • Push Data                                       | Notification bar status () Enable | $\odot$                                                      |
| <ul> <li>Push</li> <li>Troubleshooting</li> </ul> | token binding status Bound        | Submit online channel<br>2024-06-03 10:30:18                 |
| O Al Chatbot                                      |                                   |                                                              |
| 🔘 Desk                                            |                                   | $\odot$                                                      |
| Tools                                             |                                   | Push message to device<br>2024-06-03 10:30:18                |
| ⑦ Monitor                                         |                                   |                                                              |
| 🖬 Dev Tools 🛛 👻                                   |                                   | •                                                            |
| Integration Guide                                 |                                   | ()                                                           |
|                                                   |                                   | User click status statistics for online push will be support |
|                                                   |                                   |                                                              |
|                                                   |                                   |                                                              |
|                                                   |                                   |                                                              |
|                                                   |                                   |                                                              |
|                                                   |                                   |                                                              |
|                                                   |                                   | Ine application is switched to the background a              |
|                                                   |                                   |                                                              |

# Client APIs Android

Last updated : 2024-08-01 11:28:30

# TIMPushManager

public abstract class TIMPushManager: Push Plugin Interface Class.

# **API** overview

# **Register/Unregister Push Service Interface**

After initializing and successfully logging in to IM, you can register for push services.

| API                     | Description                                                                                                    |
|-------------------------|----------------------------------------------------------------------------------------------------|
| registerPush            | To register for push services, read the configuration file timpush-<br>configs.json from the project.                               |
| unRegisterPush          | Unregister to close offline push services, call before logging out of the IM account.                                               |
| disableAutoRegisterPush | To disable the plugin from automatically registering for push services after logging in, call before registering for push services. |

# FCM Custom Ringtone Configuration Interface

Once configured, the custom ringtone is effective. The sender must include the channelld in the offline message sent.

| API                 | Description                                                                                                    |
|---------------------|----------------------------------------------------------------------------------------------------|
| setCustomFCMRing    | To configure FCM's custom ringtone, it needs to be called before registering for push services.                                                                                     |
| setCustomConfigFile | The custom replacement plugin by default reads the push service registration configuration file timpush-configs.json, which needs to be called before registering for push services |

# Interface Details

## **Static Public Member Functions**

static TIMPushManager getInstance(): Retrieves the TIMPushManager manager instance.

## **Member Function Description**

### abstract void registerPush(Context context, TIMPushCallback callback)

Register offline push service, call upon successful login to the IM account. (To facilitate the easiest possible integration into the push service, the plugin will automatically read the configuration file timpush-configs.json in the project to obtain the information needed to register for the push service)

### Note:

You need to use the login API provided by TUILogin of the TUICore component to log in; the plugin will automatically detect this and register the push service.

If you do not wish to use the API provided by TUILogin, you need to manually call this interface to register the service after completing the login operation.

### abstract void unRegisterPush(TIMPushCallback callback)

Unregister to close offline push services, call before logging out of the IM account.

### Note:

If you do not wish to use the push service, you can manually call this interface to unregister the service. If you log out using the logout API provided by TUILogin of the TUICore component, the plugin will automatically detect this and unregister the push service.

### abstract void disableAutoRegisterPush()

To disable the plugin from automatically registering for the push service, it's necessary to call this before logging in. **Note:** 

If you log in using the login API provided by TUILogin in the TUICore component, the plugin will by default automatically register for the push service. Calling this interface can disable the automatic registration.

### abstract void setCustomFCMRing(String channelld, String ringName, boolean enable)

To configure FCM's custom ringtone, it needs to be called before registering for push services.

### Note:

Once configured, the custom ringtone is effective. The sender must include the channelld in the offline message sent. Parameter description:

| API       | Description                                                                                                    |
|-----------|----------------------------------------------------------------------------------------------------|
| channelld | FCM channel uniquely defines the channel ID of the notification bar within the app.                                                          |
| ringName  | FCM channel defines the name of the push ringtone for the notification bar, located in the raw directory and does not require a file suffix. |

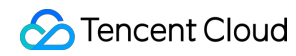

enable

Set whether the offline push prompt ringtone uses a custom ringtone.

### abstract void setCustomConfigFile(String configs)

The custom replacement plugin by default reads the push service registration configuration file timpush-configs.json, which needs to be called before registering for push services.

### Note:

Mainly used for dynamically switching different configuration files for push registration in multiple environments, for example: push feature integration and testing under different configuration files in production and test environments; For methods to switch during the static compilation period, please refer to: buildConfigField("String", "custom\_timpush\_configs", "\\"Custom Definition File Name\\"")

Parameter description:

| Parameter | Description                                                                                                    |
|-----------|----------------------------------------------------------------------------------------------------|
| configs   | The name of the custom Definition configuration file should remain unchanged: "Engineering Root Directory/app/src/assets/" |

# iOS

Last updated : 2024-06-13 10:21:45

# **API** Overview

# **Register/Unregister Push Service Interface**

After initialization and successful log in to IM, you can register for the push service.

| API                     | Description                                                                                                    |
|-------------------------|----------------------------------------------------------------------------------------------------|
| registerPush            | Register the push service after log in to is complete                                                                                           |
| unRegisterPush          | Unregister the offline push service when logging out of the IM account.                                                                         |
| disableAutoRegisterPush | Disable the plugin after logging in to automatically register<br>the push service; it needs to be called before registering<br>the push service |

# Statistics on the push arrival rate of TIMPush

If you need to track the arrival and click data of push notifications, you need to proactively call this function in the Notification Service Extension.

| API                                                 | Description                                                                                                    |
|-----------------------------------------------------|----------------------------------------------------------------------------------------------------|
| onReceiveNotificationRequest:inAppGroupID:callback: | It is only supported to be called in the Notification<br>Service Extension's '-<br>didReceiveNotificationRequest:withContentHandler:'<br>method;<br>appGroup indicates the App Group shared between<br>the main App and the Extension. It needs to be<br>configured in the Capability of the main App to enable<br>App Groups. |

# Interface details

# **Function Description**

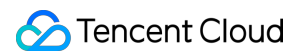

### + (void)registerPush

Register the offline push service when the IM account logs in successfully. (The information needed to register the push service comes from the offlinePushCertificateID of the TIMPushDelegate protocol implemented in your AppDelegate)

#### Note:

You need to log in using the login interface provided by TUILogin in the TUICore component, and the plugin will automatically perceive and register the push service.

If you don't want to use the interface provided by TUILogin, after completing the login operation, you need to manually call this interface to register the service.

Usage: [TIMPush registerPush];

### + (void)unRegisterPush

Unregister the offline push service when logging out of the IM account.

#### Note:

You need to log in using the login interface provided by TUILogin in the TUICore component, and the plugin will automatically perceive and register the push service.

If you don't want to use the interface provided by TUILogin, after completing the login operation, you need to manually call this interface to register the service.

**Usage:** [TIMPush unRegisterPush];

#### + (void)disableAutoRegisterPush

To turn off the plugin's automatic registration of the push service, you need to call this before logging in.

#### Note:

If you log in using the login interface provided by TUILogin in the TUICore component, the plugin automatically registers the push service by default. Calling this interface will turn off automatic registration.

**Usage:** [TIMPush disableAutoRegisterPush];

# + (void)onReceiveNotificationRequest:(UNNotificationRequest \*)request inAppGroupID:(NSString \*)appGroupID callback:(TIMPushNotificationExtensionCallback)callback

Statistics on the push arrival rate of TIMPush

You need to implement the `- applicationGroupID` method in the AppDelegate.m file, returning the App Group ID. And call this function in the Notification Service Extension's '- didReceiveNotificationRequest:withContentHandler:' method.

#### Note:

The appGroup identifier represents the App Group shared between the main App and its Extension. It needs to be configured in the main App's Capability as App Groups.

Parameter description:

| request | Parameters carried by the UNNotificationServiceExtension callback |
|---------|-------------------------------------------------------------------|
|---------|-------------------------------------------------------------------|

| appGroupID | The appGroup identifier represents the App Group shared between the main App and its Extension. It needs to be configured in the main App's Capability as App Groups. |
|------------|----------------------------------------------------------------------------------------------------|
| callback   | typedef void(^TIMPushNotificationExtensionCallback)(UNNotificationContent *content)<br>Statistical function Callback, carrying content information                    |

Usage:

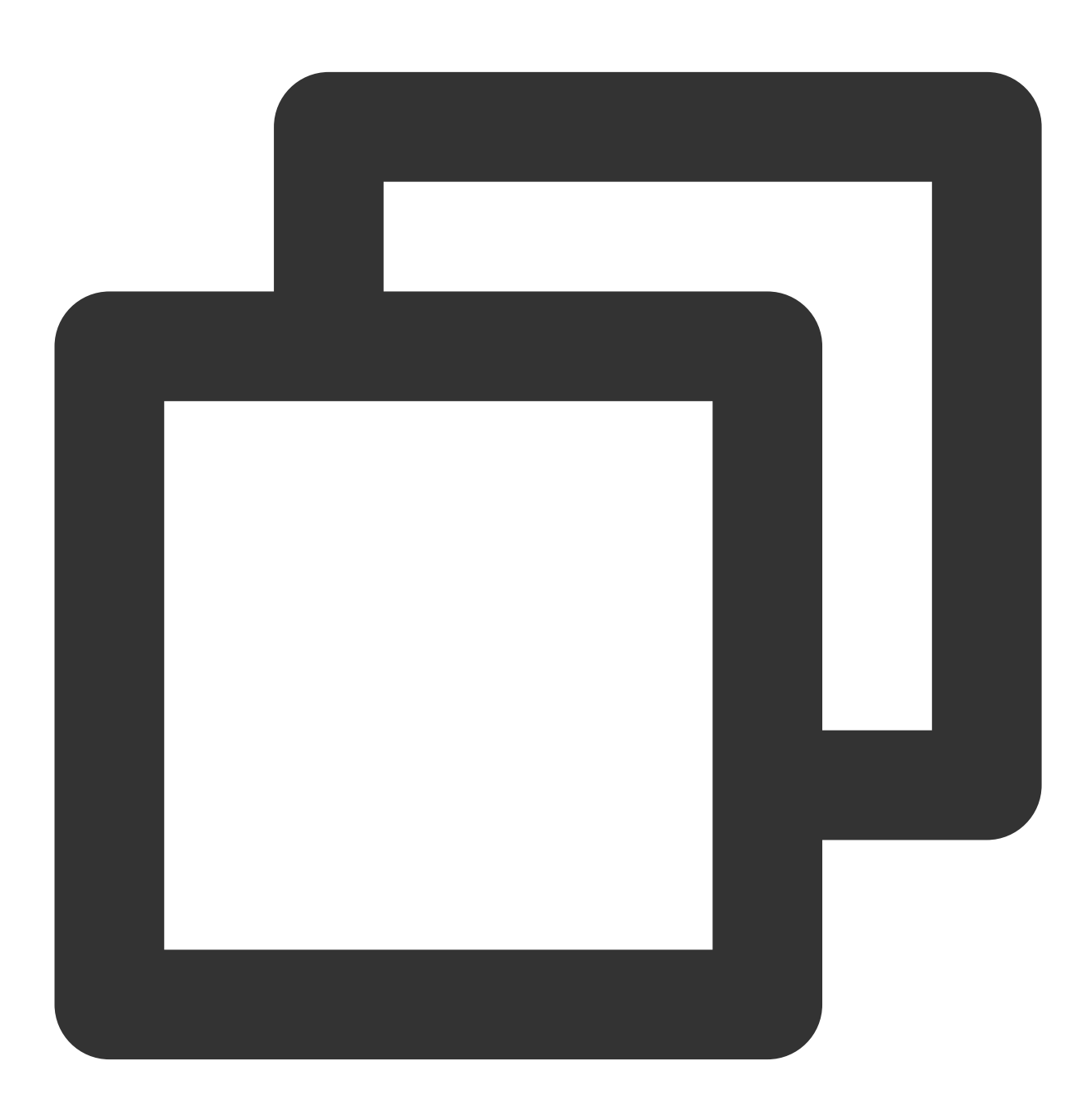

- (void)didReceiveNotificationRequest:(UNNotificationRequest \*)request withContentH

```
self.contentHandler = contentHandler;
NSString * appGroupID = kTIMPushAppGorupKey;
__weak typeof(self) weakSelf = self;
[TIMPush onReceiveNotificationRequest:request inAppGroupID:appGroupID callback:
    weakSelf.bestAttemptContent = [content mutableCopy];
    // Modify the notification content here...
    // self.bestAttemptContent.title = [NSString stringWithFormat:@"%@ [modifie
    weakSelf.contentHandler(weakSelf.bestAttemptContent);
  }];
}
```

# Flutter

Last updated : 2024-06-13 10:21:45

# TencentCloudChatPush

class TencentCloudChatPush: Push Plugin Interface Class.

# **API** Overview

# Register/Unregister Push Service Interface

After initialization and successful log in to IM, you can register for the push service.

| API                                | Description                                                                                |
|------------------------------------|--------------------------------------------------------------------------------------------|
| registerOnNotificationClickedEvent | Register message click callback in advance.                                                |
| registerPush                       | Register Push Service, optionally override the push message from interface parameter json. |
| unRegisterPush                     | Unregister the offline push service when logging out of the IM account.                    |

## FCM Custom Ringtone Configuration Interface

Once configured, the custom ringtone is effective. The sender must include the channelld in the offline message.

| API                  | Description                                                                                              |
|----------------------|----------------------------------------------------------------------------------------------------|
| configFCMPrivateRing | To configure the custom ringtone for FCM, it needs to be called before registering for the push service. |

## **Special Configuration Interface for Push Channel**

| API             | Description                                                                                                    |
|-----------------|----------------------------------------------------------------------------------------------------|
| setPushBrandId  | To specify the vendor channel type for device offline push, it needs to be called before registering for the push service.                   |
| getPushBrandId  | Obtain the vendor channel type currently in use for device offline push.                                                                     |
| checkPushStatus | After completing the access configuration for each vendor, you can use<br>this interface to test the push status on the corresponding vendor |

|                                | devices.                                                                                                    |
|--------------------------------|----------------------------------------------------------------------------------------------------|
| setApnsCertificateID           | Configure the push certificate ID for APNs separately.                                                                                                    |
| setApplicationGroupID          | Configure the Application Group ID for the iOS project.                                                                                                    |
| getAndroidPushToken            | Retrieve Android device manufacturer Token.                                                                                                    |
| setAndroidPushToken            | Manually specify the Android device manufacturer Token.                                                                                                    |
| setAndroidCustomTIMPushConfigs | Manually replace the default push configuration file timpush-configs.json read by the plugin with a self-defined one. This needs to be invoked before registering the push service. |

# Interface details

# **Push Plugin Class**

TencentCloudChatPush(): Retrieves the TencentCloudChatPush push plugin instance, which is a Static Singleton. All subsequent steps will invoke methods through this singleton instance.

# **Member Function Description**

### registerOnNotificationClickedEvent

Configure Message Click Callback Function.

You can call or adjust the callback function dynamically as needed, or directly pass it during registerPush . Sample Code:

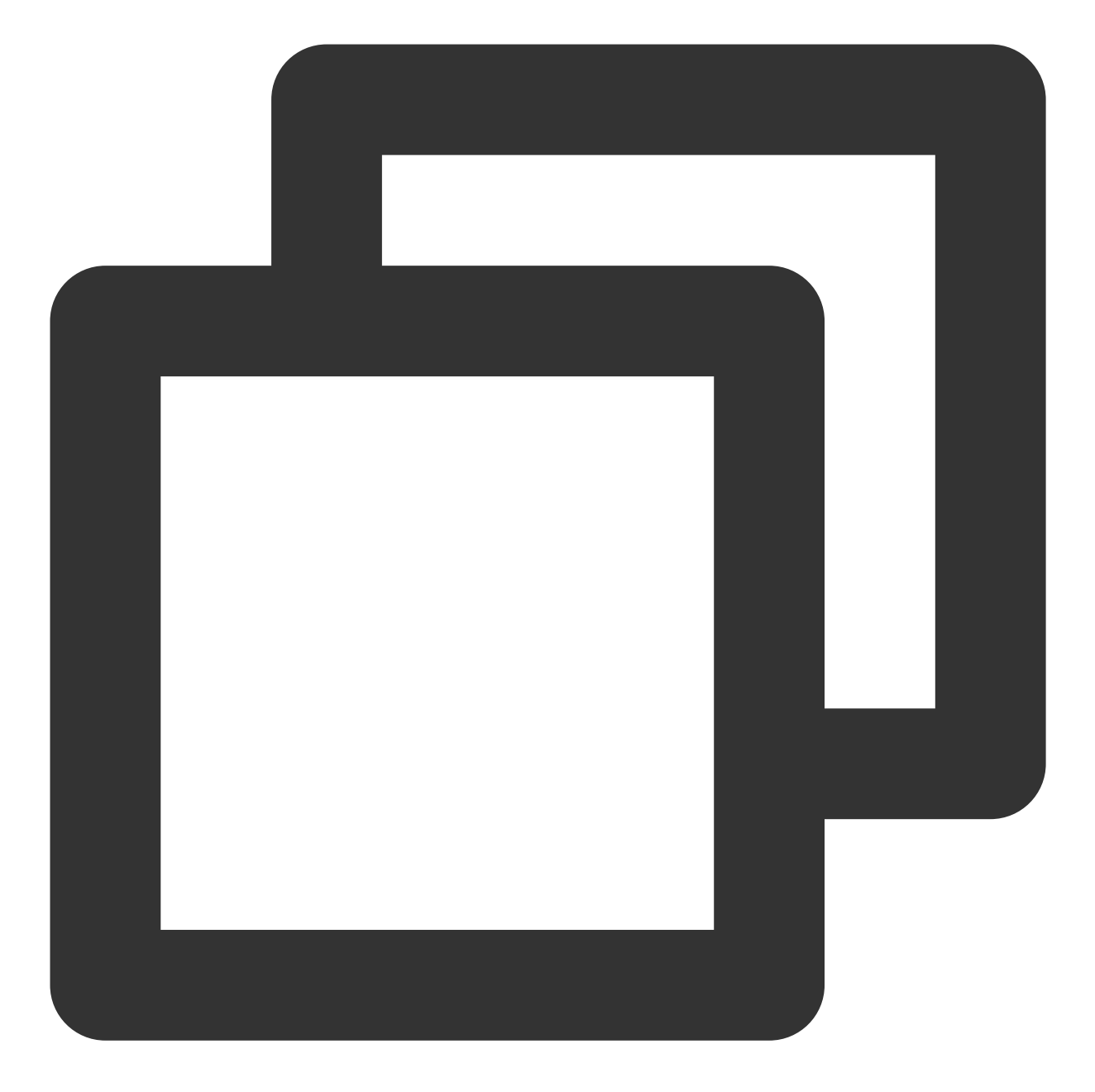

void \_onNotificationClicked({required String ext, String? userID, String? groupID})
print("\_onNotificationClicked: \$ext, userID: \$userID, groupID: \$groupID");
/// Custom processing
}

#### TencentCloudChatPush().registerOnNotificationClickedEvent(onNotificationClicked: \_o

#### **Parameter Description:**

| Parameter             |     | Туре   | Description                                                  |
|-----------------------|-----|--------|--------------------------------------------------------------|
| onNotificationClicked | ext | String | This is the complete ext information carried by the message, |

|  |         |         | specified by the sender. If not specified, a default value is used.<br>You can navigate to the corresponding page by resolving this<br>field.                                                                                                    |
|--|---------|---------|----------------------------------------------------------------------------------------------------|
|  | userID  | String? | This parameter corresponds to userID, automatically attempts to parse the ext Json String, to retrieve the One-on-one Chat counterpart's userID within.<br><b>Note:</b><br>If you have not defined the ext field yourself, and it is set by default by the SDK or UIKit, you can use the default parsing here. If the attempt to parse fails, it will be null empty.        |
|  | groupID | String? | This parameter corresponds to groupID, automatically<br>attempts to parse the ext Json String, to retrieve the Group<br>Chat groupID information within.<br><b>Note:</b><br>If you have not defined the ext field yourself, and it is set by<br>default by the SDK or UIKit, you can use the default parsing<br>here. If the attempt to parse fails, it will be null empty. |

## registerPush

Register the offline push service, call after the IM account logs in successfully.

Sample Code:

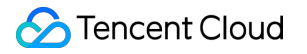

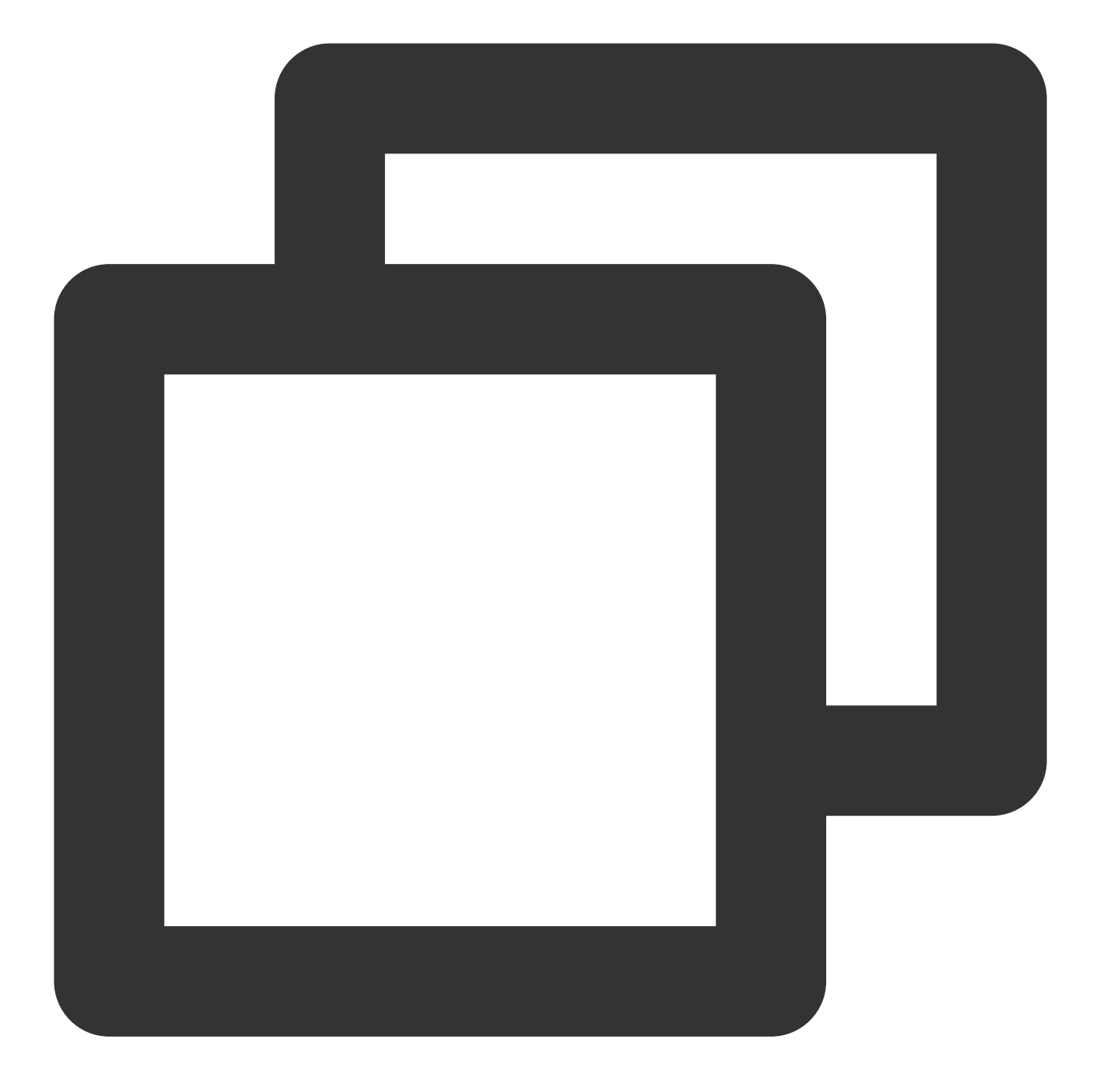

```
TencentCloudChatPush().registerPush(
    onNotificationClicked: _onNotificationClicked,
    androidPushOEMConfig: "can be left null",
    apnsCertificateID: 0,
```

#### );

### **Parameter Description:**

| Parameter             |     | Туре   | Description                                                       |
|-----------------------|-----|--------|-------------------------------------------------------------------|
| onNotificationClicked | ext | String | This is the complete ext information carried by the message, spec |

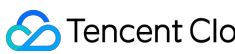

| encent Cloud |  |     |  |  |
|--------------|--|-----|--|--|
|              |  | 0.1 |  |  |

|                     | userID  | String? | This parameter corresponds to userID, automatically attempts to p<br><b>Note:</b><br>If you have not defined the ext field yourself, and it is set by defaul |
|---------------------|---------|---------|----------------------------------------------------------------------------------------------------|
|                     | groupID | String? | This parameter corresponds to groupID, automatically attempts to <b>Note:</b><br>If you have not defined the ext field yourself, and it is set by defaul     |
| androidPushOEMConfi | g       | String  | If the timpush-configs.json configuration file has been imported, th<br>Optional Android-side parameters json:                                               |

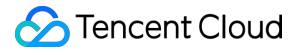

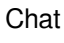

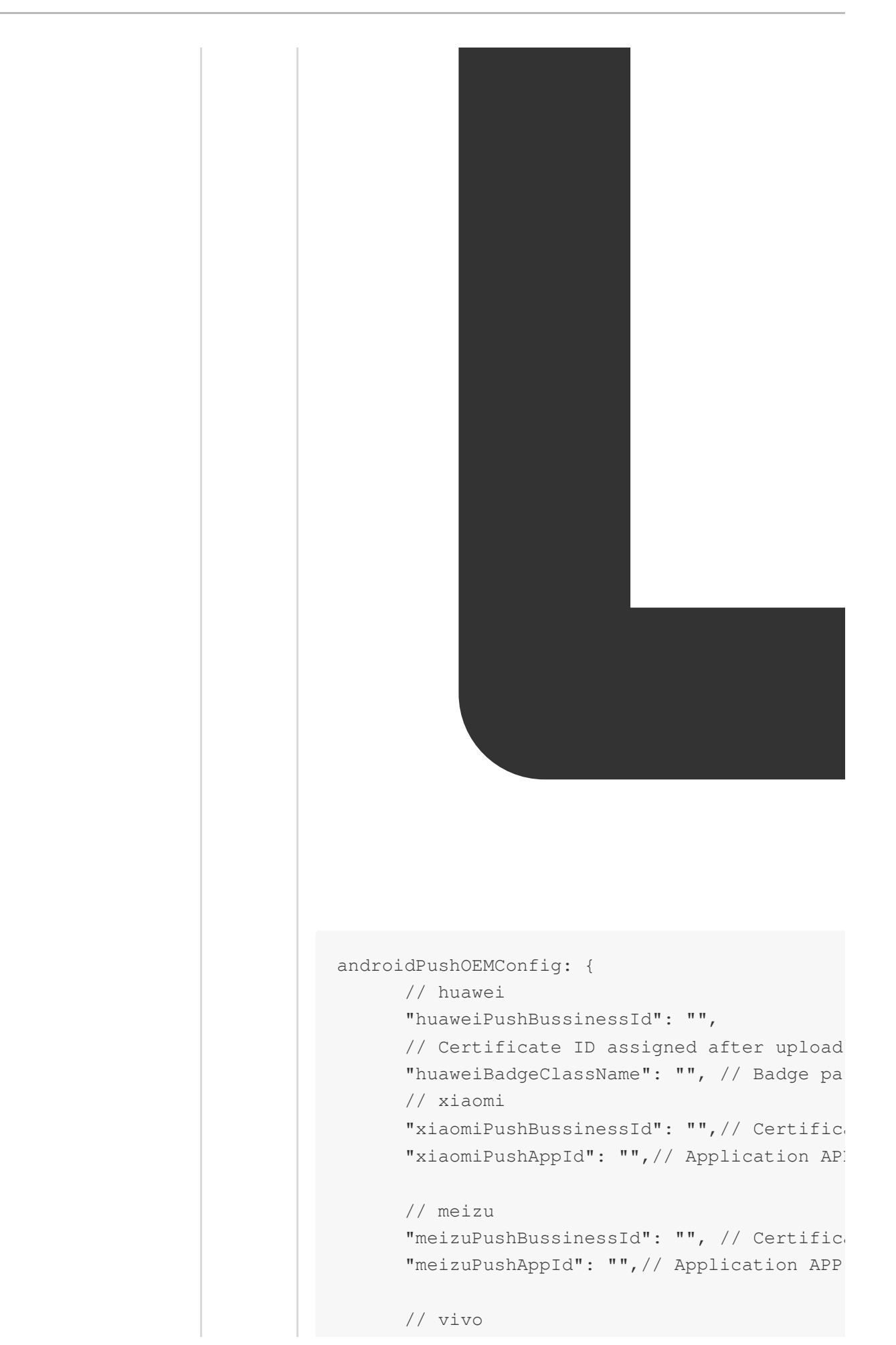

|                   |     | <pre>// google    "fcmPushBussinessId": "", // Certificat    // oppo    "oppoPushBussinessId": "", // Certifica    "oppoPushAppKey": "",// Application App:    "oppoPushAppSecret": "",// Application 2    // honor    "honorPushBussinessId": "", // Certifica }</pre> |
|-------------------|-----|----------------------------------------------------------------------------------------------------|
| apnsCertificateID | int | If setApnsCertificateID method has already been called separately                                                                                                    |

## unRegisterPush

Unregister the offline push service, to be called after the IM account logs out.

## Sample Code:

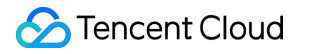

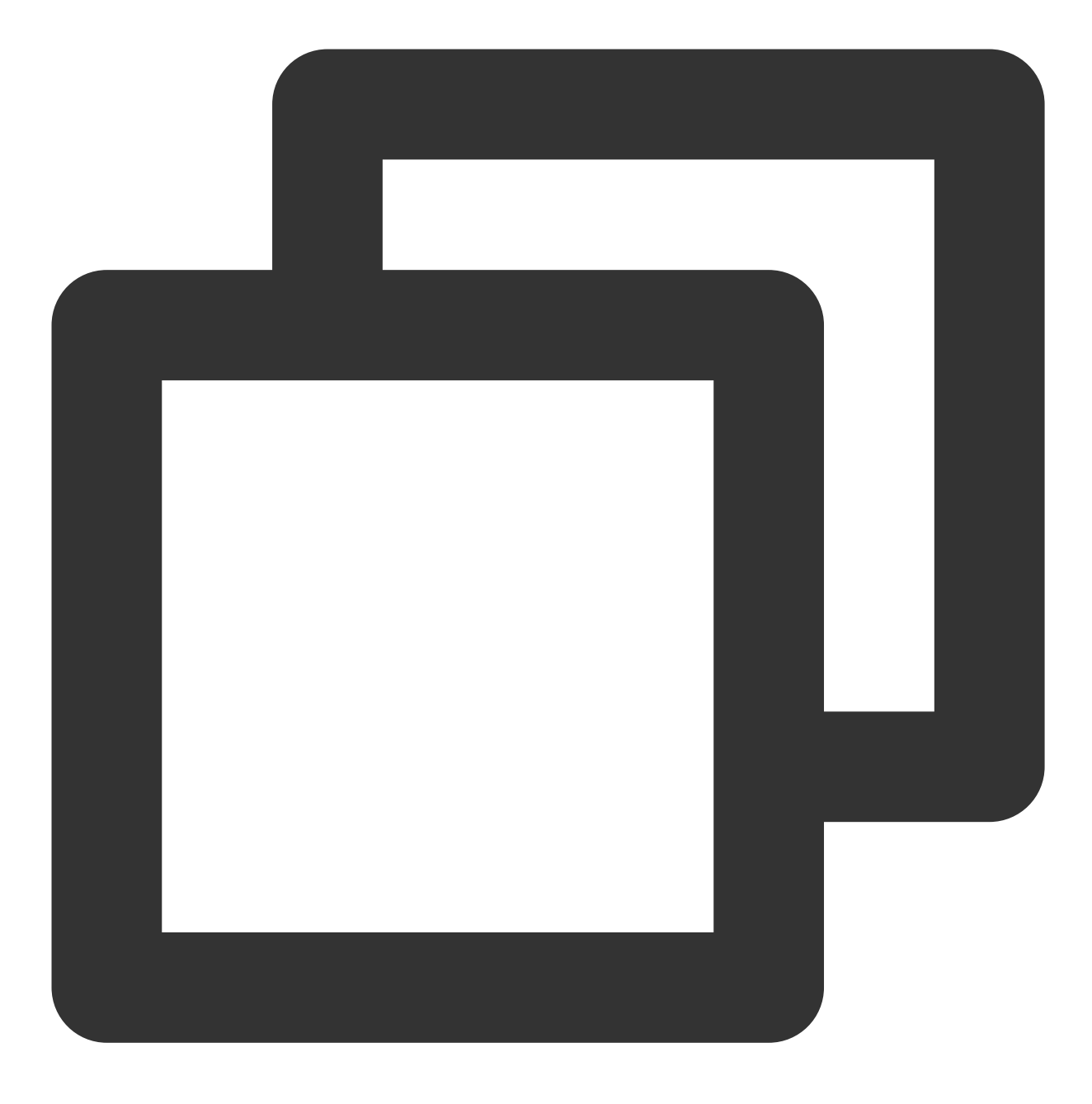

TencentCloudChatPush().unRegisterPush();

### configFCMPrivateRing

To configure the custom ringtone for FCM, it needs to be called before registering for the push service. **Sample Code:** 

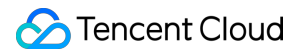

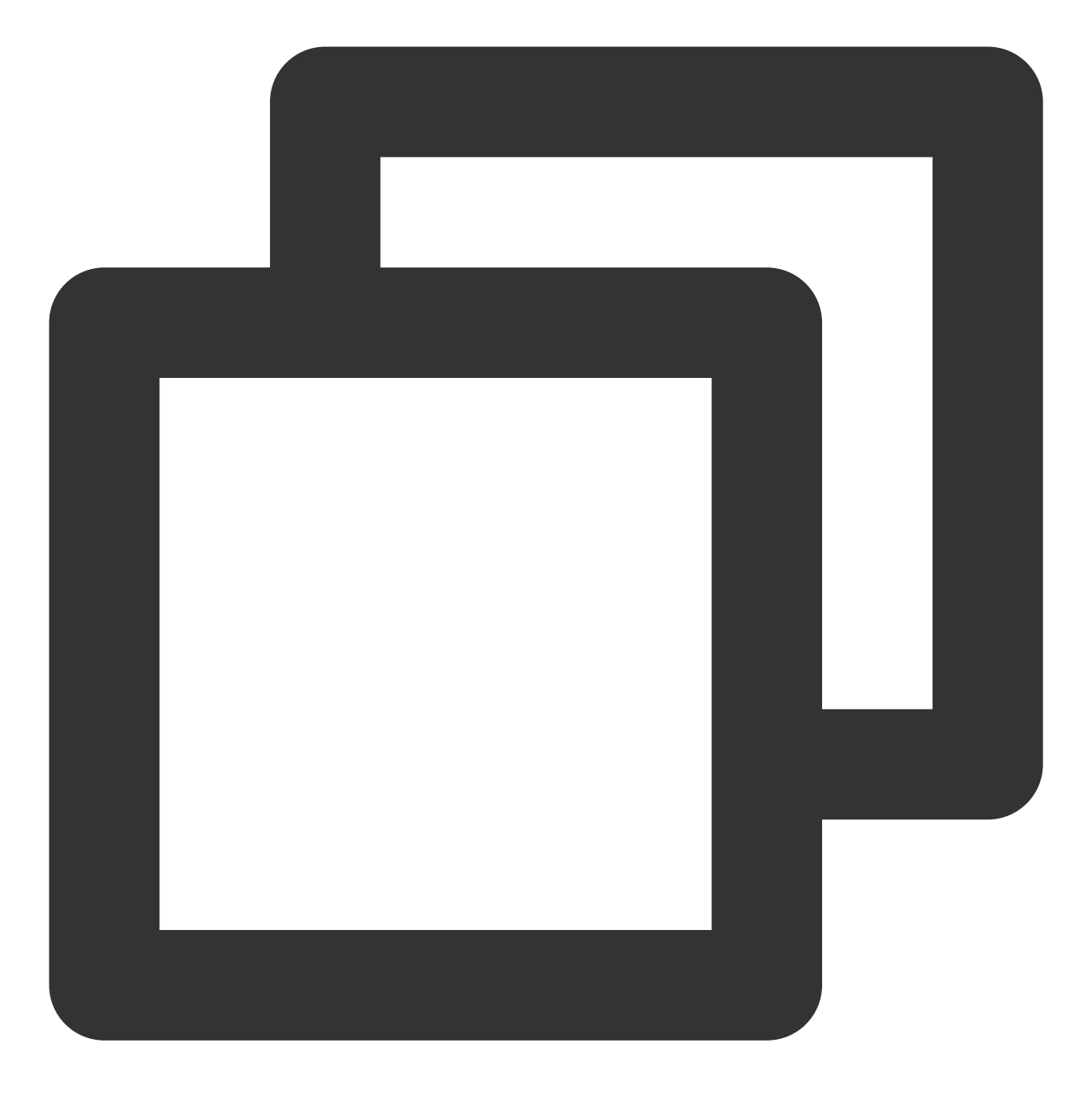

TencentCloudChatPush().configFCMPrivateRing(channelId: channelId, ringName: ringNam

## Parameter Description:

| Parameter<br>Name | Туре   | Description                                                              |
|-------------------|--------|--------------------------------------------------------------------------|
| channelld         | String | FCM channel custom notification bar's channel ID, unique within the app. |
| ringName          | String | FCM channel's custom push ringtone name, located in the raw directory    |

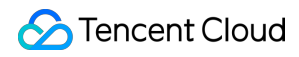

|        |      | and does not require a file suffix.                                      |
|--------|------|--------------------------------------------------------------------------|
| enable | bool | Setting whether the offline push prompt ringtone uses a custom ringtone. |

### Note:

Once configured, the custom ringtone is effective. The sender must include the channelld in the offline message.

### setPushBrandId

To specify the vendor channel type for device offline push, it needs to be called before registering for the push service. **Note:** 

This interface allows specifying the use of a manufacturer's push channel type, for example, specifying the use of the FCM channel for push on Xiaomi devices abroad with setPushBrandld(TencentCloudChatPushBrandlD.FCM). Generally, there's no need to specify the channel type, as the component will automatically identify the device manufacturer category to register and use the corresponding manufacturer channel.

### Sample Code:

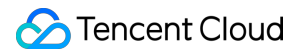

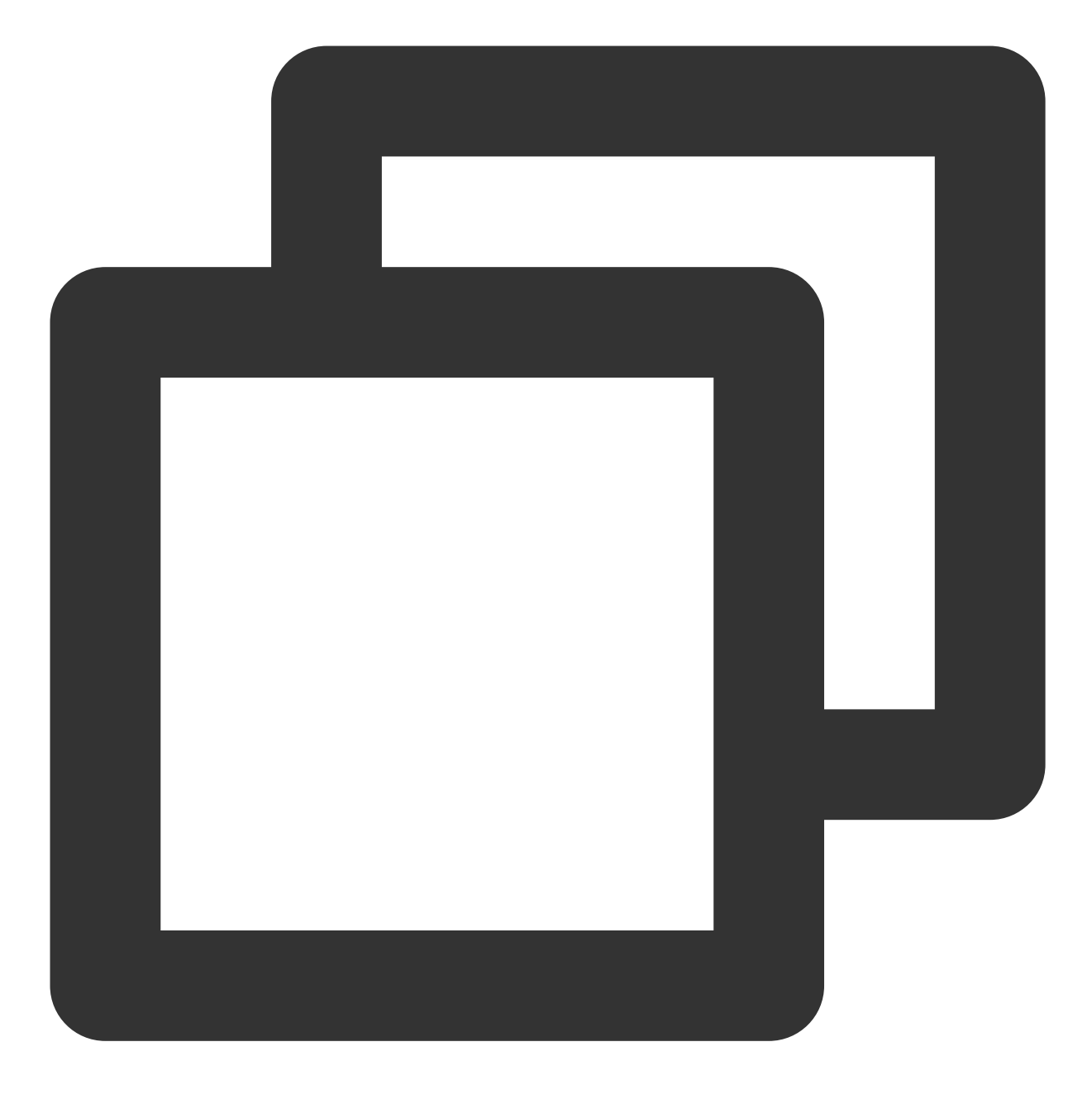

TencentCloudChatPush().setPushBrandId(brandID: brandID);

## Parameter description

| :         |             |                                    |
|-----------|-------------|------------------------------------|
| Parameter | Description |                                    |
| brandID   | Vendor      | Device Type                        |
|           | XiaoMi      | TencentCloudChatPushBrandID.XiaoMi |

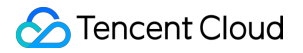

|  | HuaWei | TencentCloudChatPushBrandID.HuaWei |                                   |
|--|--------|------------------------------------|-----------------------------------|
|  | FCM    | TencentCloudChatPushBrandID.FCM    |                                   |
|  |        | Meizu                              | TencentCloudChatPushBrandID.Meizu |
|  | Орро   | TencentCloudChatPushBrandID.Oppo   |                                   |
|  | Vivo   | TencentCloudChatPushBrandID.Vivo   |                                   |
|  | Honor  | TencentCloudChatPushBrandID.Honor  |                                   |
|  |        |                                    |                                   |

## getPushBrandId

Obtain the vendor channel type currently in use for device offline push.

Sample Code:

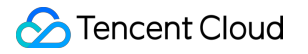

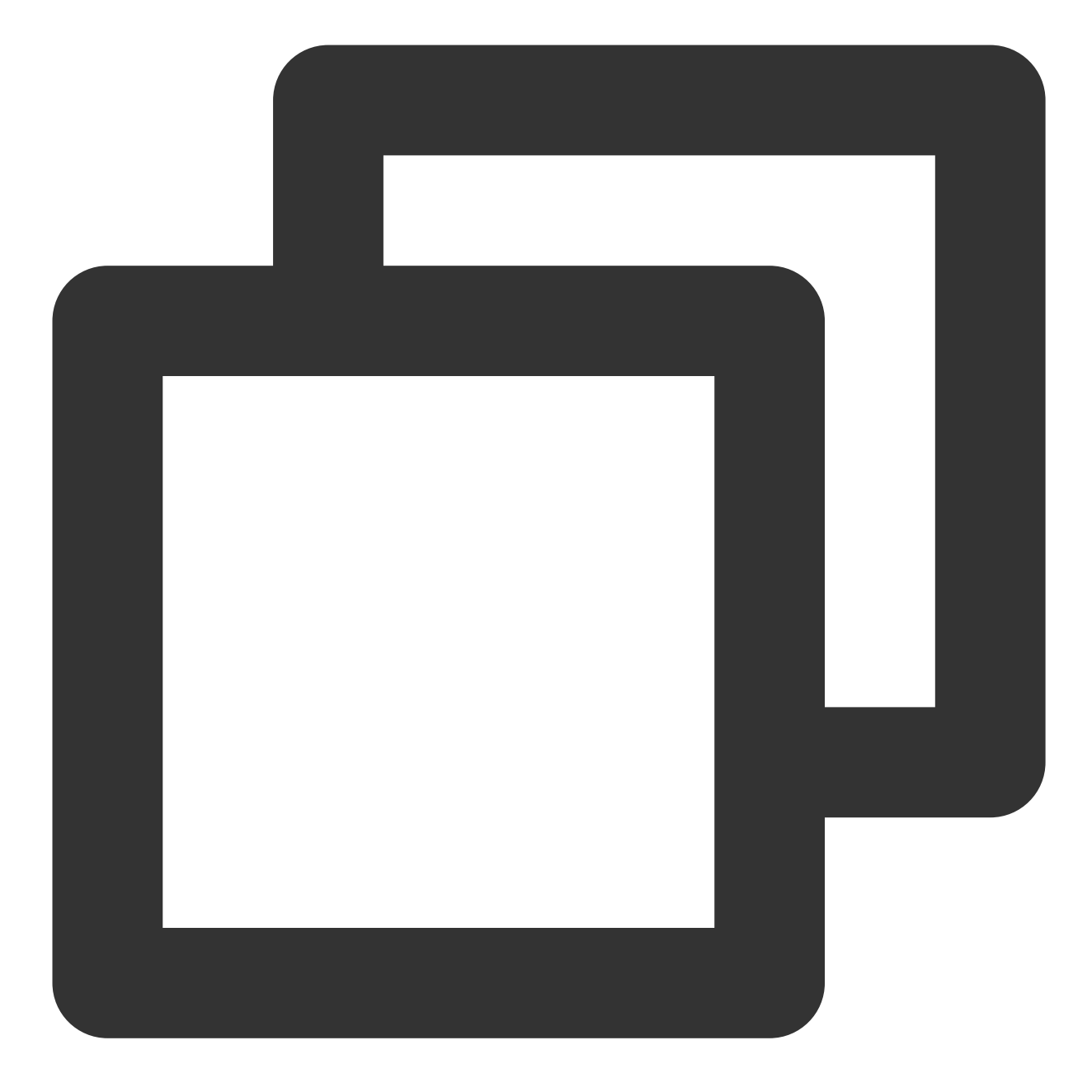

```
final res = await TencentCloudChatPush().getPushBrandId();
if(res.code == 0) {
  final TencentCloudChatPushBrandID brandID = res.data;
}
```

## **Return Type:**

Future<TencentCloudChatPushResult<TencentCloudChatPushBrandID>>

### checkPushStatus

After completing the access configuration for each vendor, you can use this interface to test if the corresponding vendor devices can receive pushes.

### Sample Code:

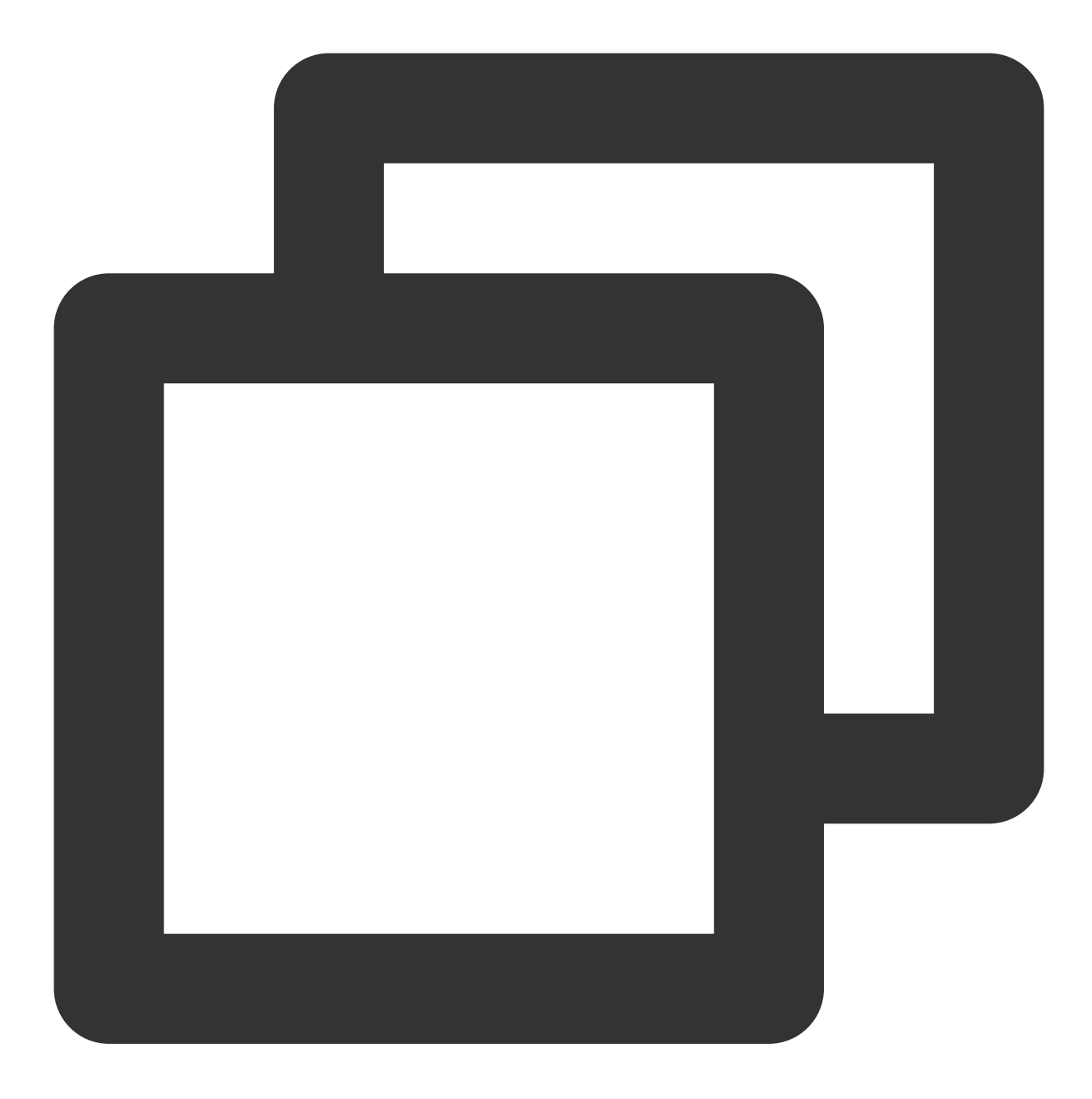

```
final res = await TencentCloudChatPush().checkPushStatus(brandID: 2002);
if(res.code == 0) {
   final status = res.data;
}
```

### **Parameter Description:**
## STencent Cloud

| Parameter<br>Name | Туре                        | Description                                     |
|-------------------|-----------------------------|-------------------------------------------------|
| brandID           | TencentCloudChatPushBrandID | BrandID Definition as shown in the table above. |

### Return Type:

Future<TencentCloudChatPushResult<String>>

If true, push notifications can be successfully sent.

#### setApnsCertificateID

Separately configure the APNs Push Certificate ID. You can call or dynamically adjust the Certificate ID as needed, or

directly pass it during registerPush .

Sample Code:

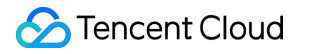

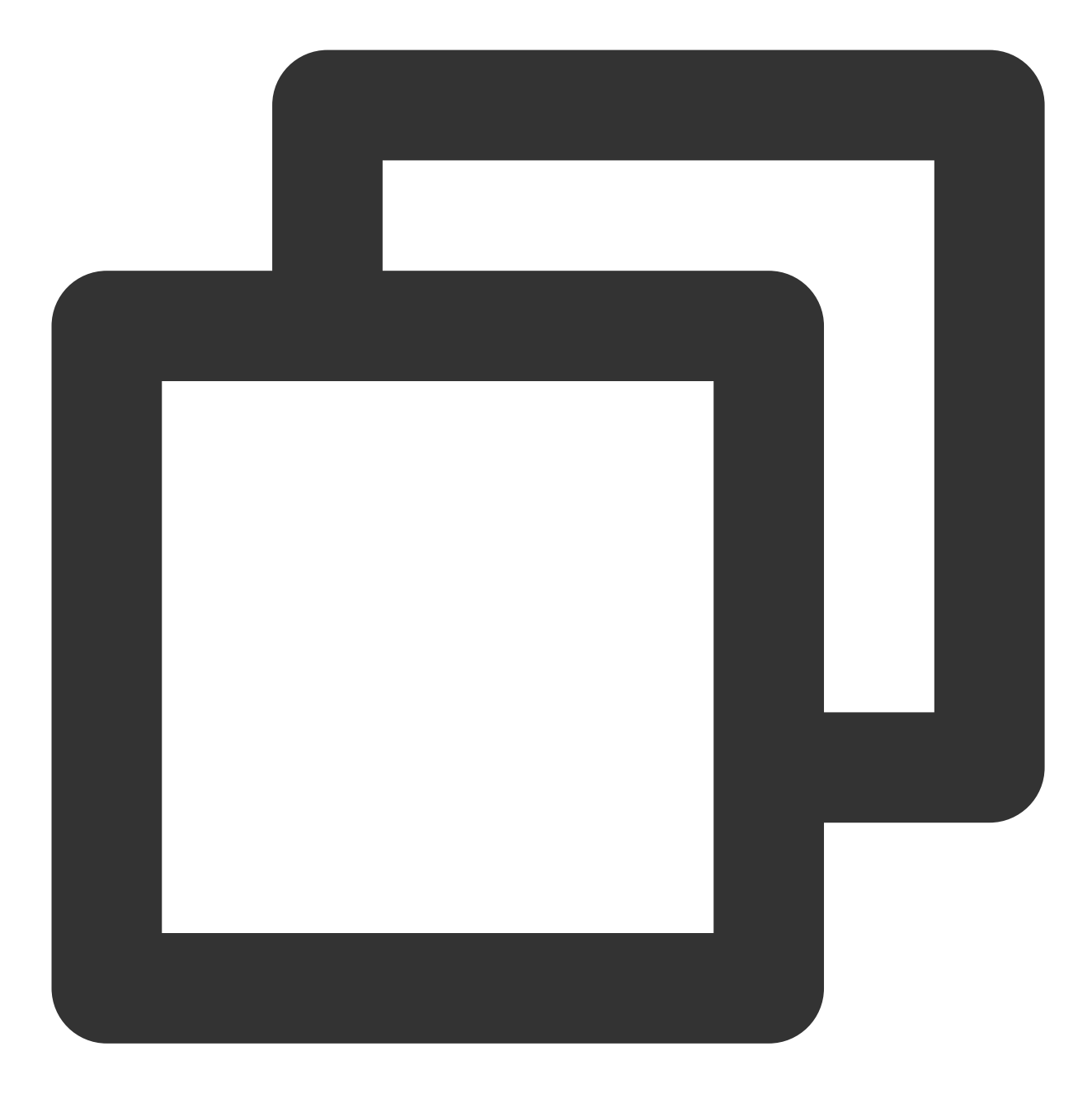

TencentCloudChatPush().setApnsCertificateID(apnsCertificateID: 0);

### Parameter Description:

| Parameter Name    | Туре | Description                                                                          |
|-------------------|------|--------------------------------------------------------------------------------------|
| apnsCertificateID | int  | The Certificate ID assigned to the APNs certificate in the Tencent Cloud IM Console. |

#### setApplicationGroupID

Configure the Application Group ID for the iOS project.

#### Sample Code:

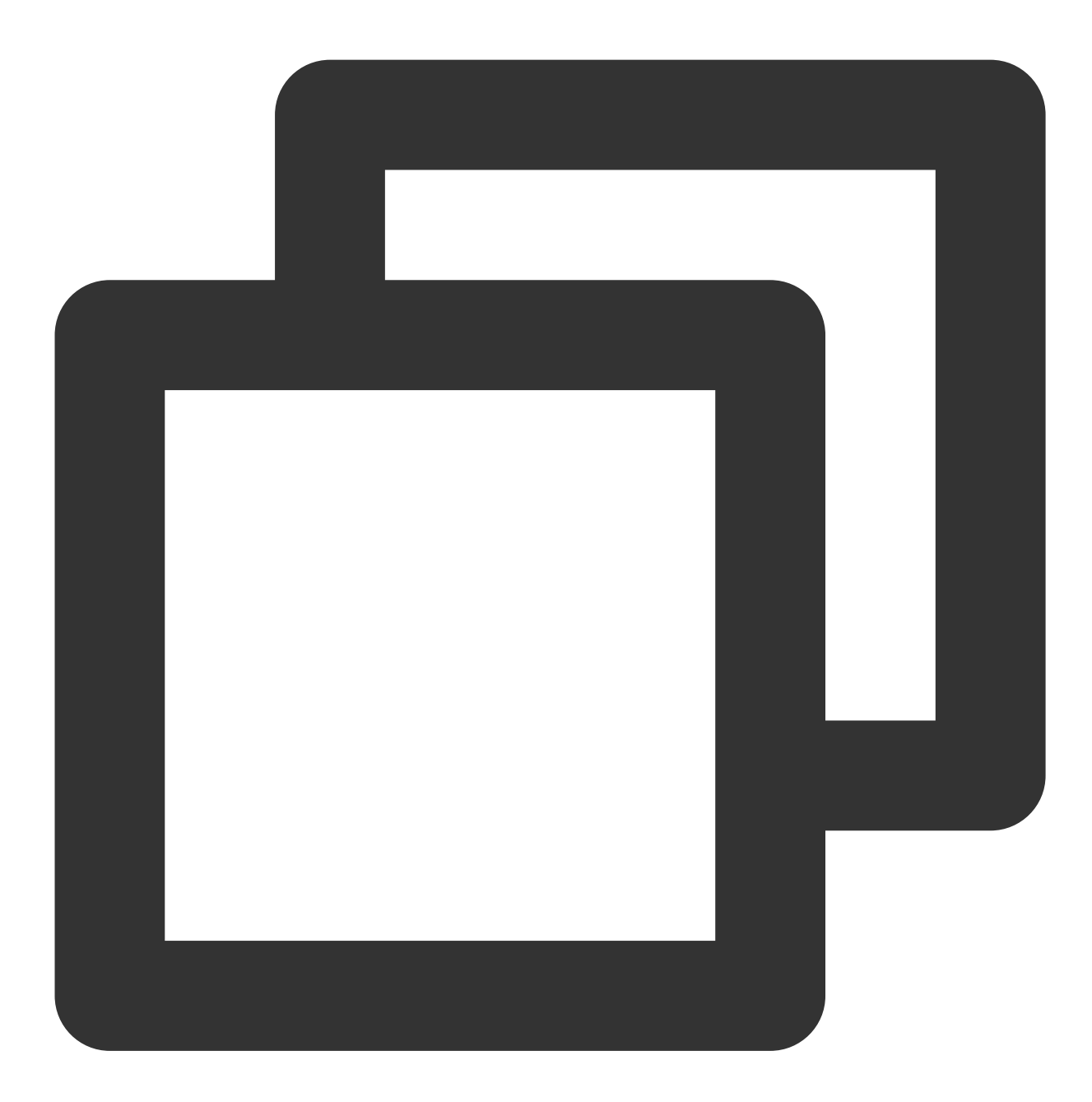

TencentCloudChatPush().setApplicationGroupID(applicationGroupID: "");

### Parameter Description:

| Parameter Name     | Туре   | Description                                    |
|--------------------|--------|------------------------------------------------|
| applicationGroupID | String | The format is: group + [Main Bundle ID] + key. |

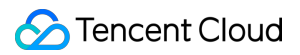

#### getAndroidPushToken

Retrieve Android device manufacturer Token.

Sample Code:

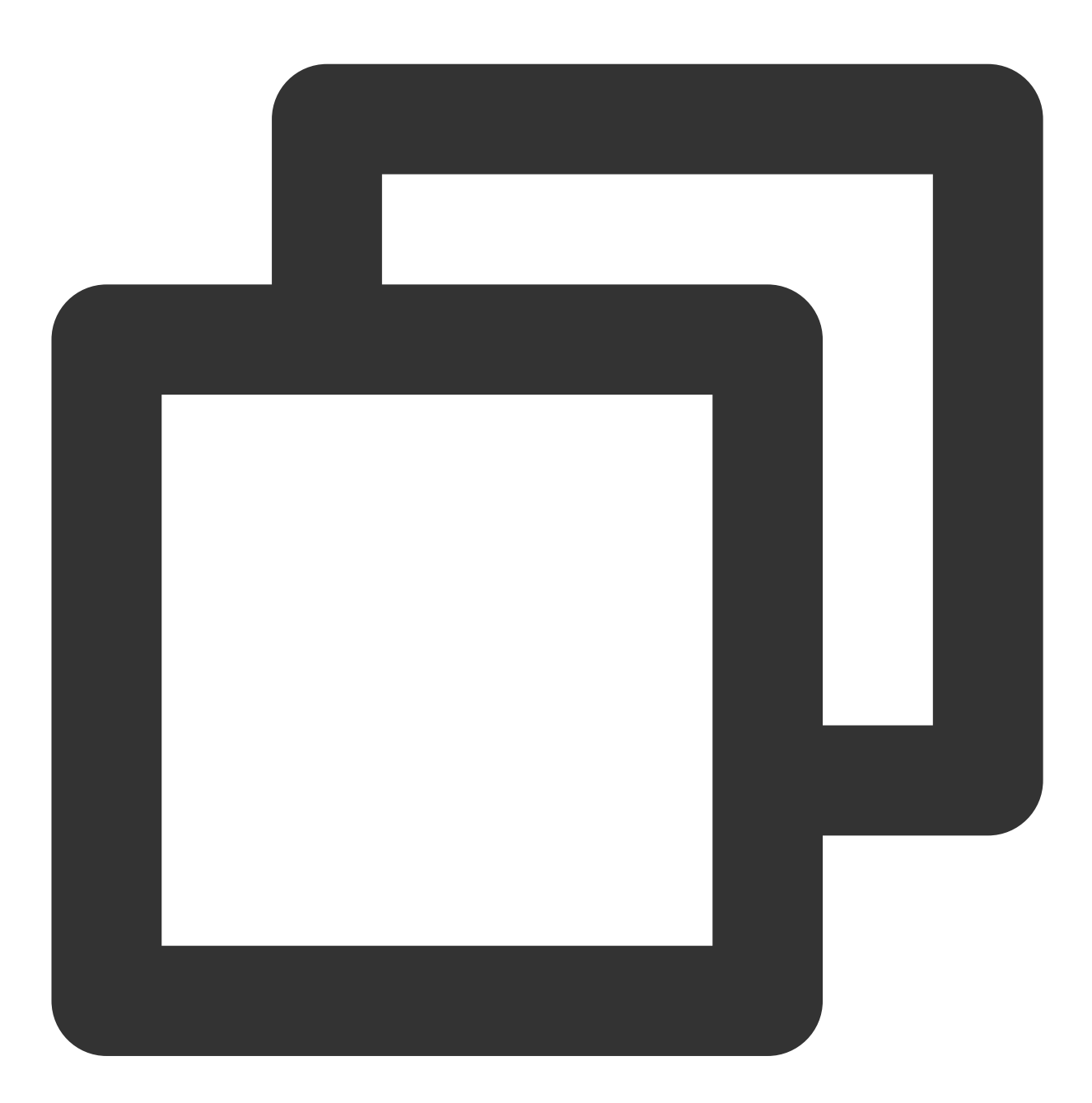

TencentCloudChatPush().getAndroidPushToken();

#### **Return Type:**

Future<TencentCloudChatPushResult<String>>

The returned String type data is the vendor's push Token..

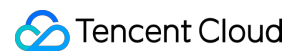

#### setAndroidPushToken

Manually specify the Android device manufacturer Token.

#### Sample Code:

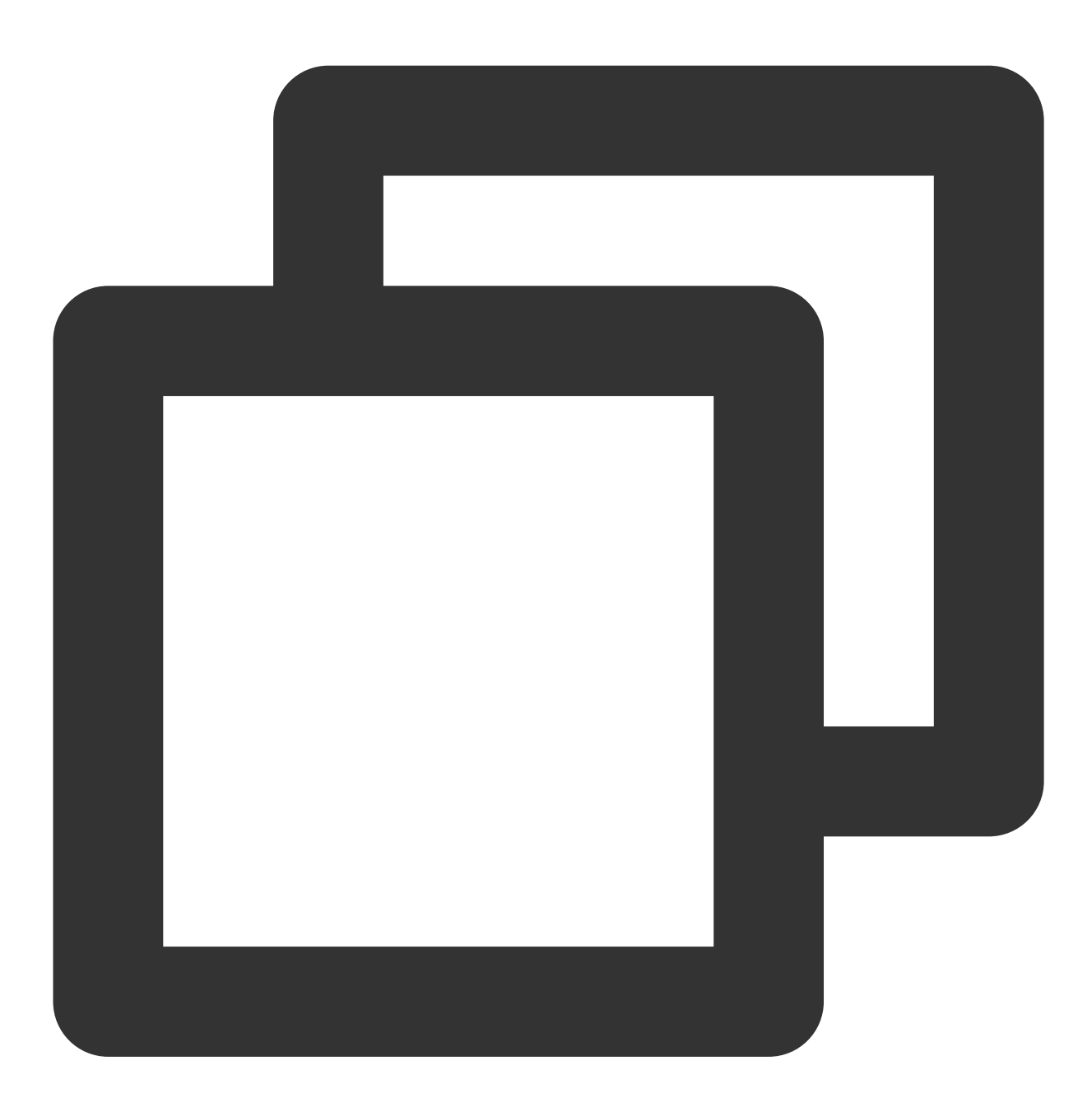

TencentCloudChatPush().setAndroidPushToken(businessID: 10000, pushToken: "pushToken

#### **Parameter Description:**

| Parameter<br>Name | Туре | Description |
|-------------------|------|-------------|
|                   |      |             |

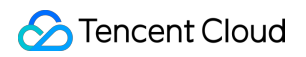

| businessID | String | Push certificate ID, available from the Tencent Cloud IM console, under the push certificate card. |
|------------|--------|----------------------------------------------------------------------------------------------------|
| pushToken  | String | Obtain the vendor's push Token in your own way.                                                    |

#### setAndroidCustomTIMPushConfigs

Manually replace the default push configuration file timpush-configs.json read by the plugin with a custom one. This needs to be invoked before registering the push service (registerPush).

#### Note:

Mainly used for dynamically switching different configuration files for push registration in various environments, for example: integrating and testing push features under different configuration files in production and testing environments.

#### Sample Code:

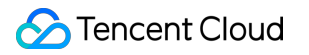

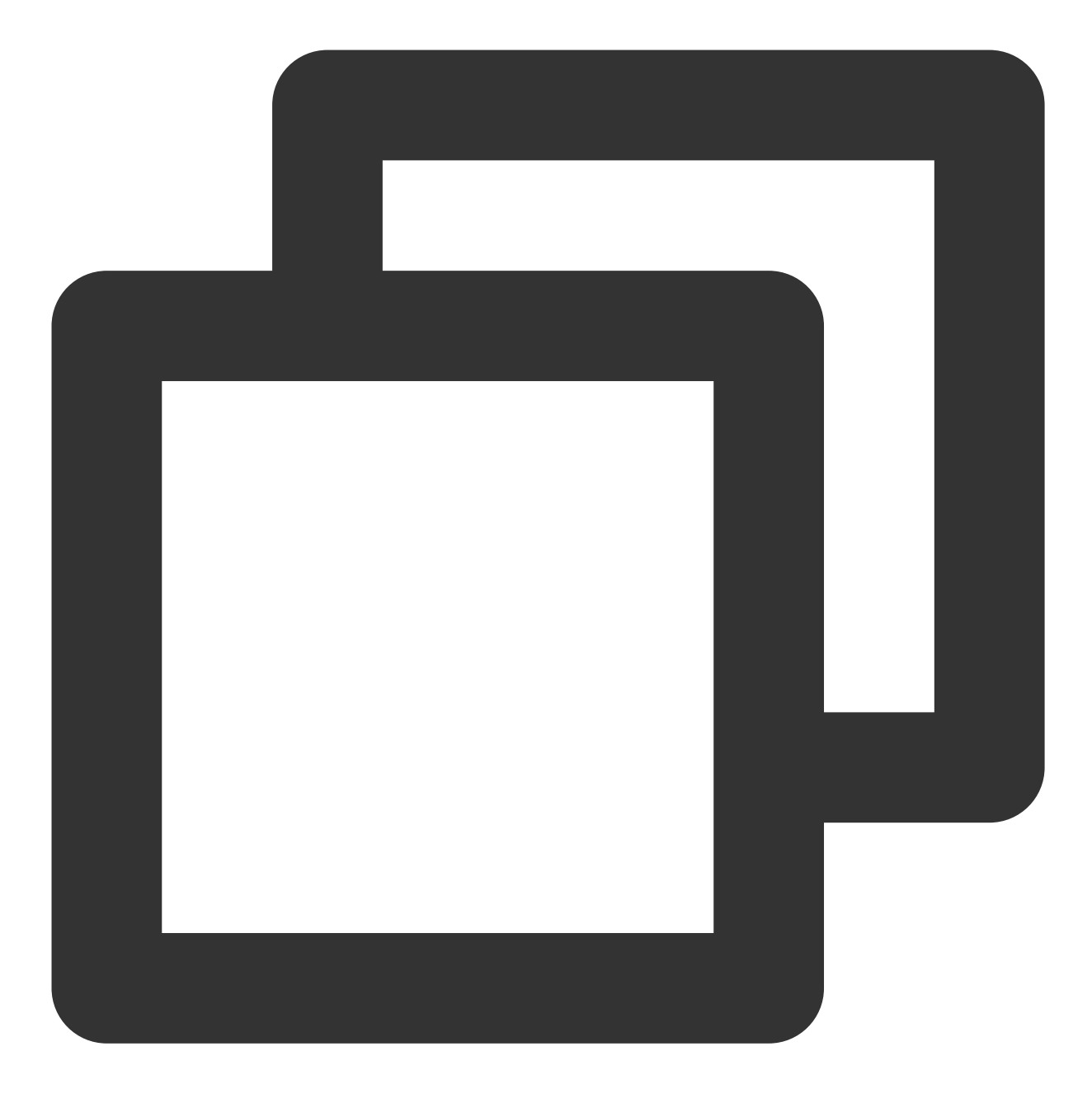

TencentCloudChatPush().setAndroidCustomTIMPushConfigs(configs: "");

### Parameter Description:

| Parameter<br>Name | Туре   | Description                                                                                                    |
|-------------------|--------|----------------------------------------------------------------------------------------------------|
| configs           | String | The name of the custom configuration file, the path must remain unchanged: "Engineering Root Directory/android/app/src/assets/". |

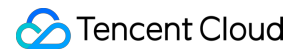

# All Staff/Tag Push Pushing to All/Tagged Users

Last updated : 2024-07-23 17:57:52

Pushing to all/tagged users not only supports sending specific content to all users, but also can send personalized content to specific user groups based on tags and attributes, such as member events and regional notifications. This helps effectively attract, convert, and activate new users. It also supports pushing delivery reports and self-service troubleshooting tools. Refer to Feature Overview for the effect.

#### Note:

The account must have been logged in or manually imported before it can receive push messages.

## Feature Overview

Supports sending push messages to all users.

Supports sending push messages based on user attributes.

Supports sending push messages based on user tags.

The administrator pushes a message, and the recipient sees that the sender of the message is the administrator.

The administrator specifies an account to push a message to other accounts, and the recipient sees that the sender is not the administrator, but the account specified by the administrator.

Supports roaming, with the same storage duration as regular messages.

Due to the large number of accounts that need to be delivered for pushing to all/tagged users, it takes a certain amount of time (depending on the total number of accounts) to complete the delivery of all accounts.

By setting OnlineOnlyFlag to 1, push messages can only be sent without saving sessions, roaming, and unread messages.

## **API Call Description**

#### Sample Request URL

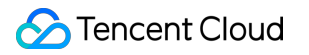

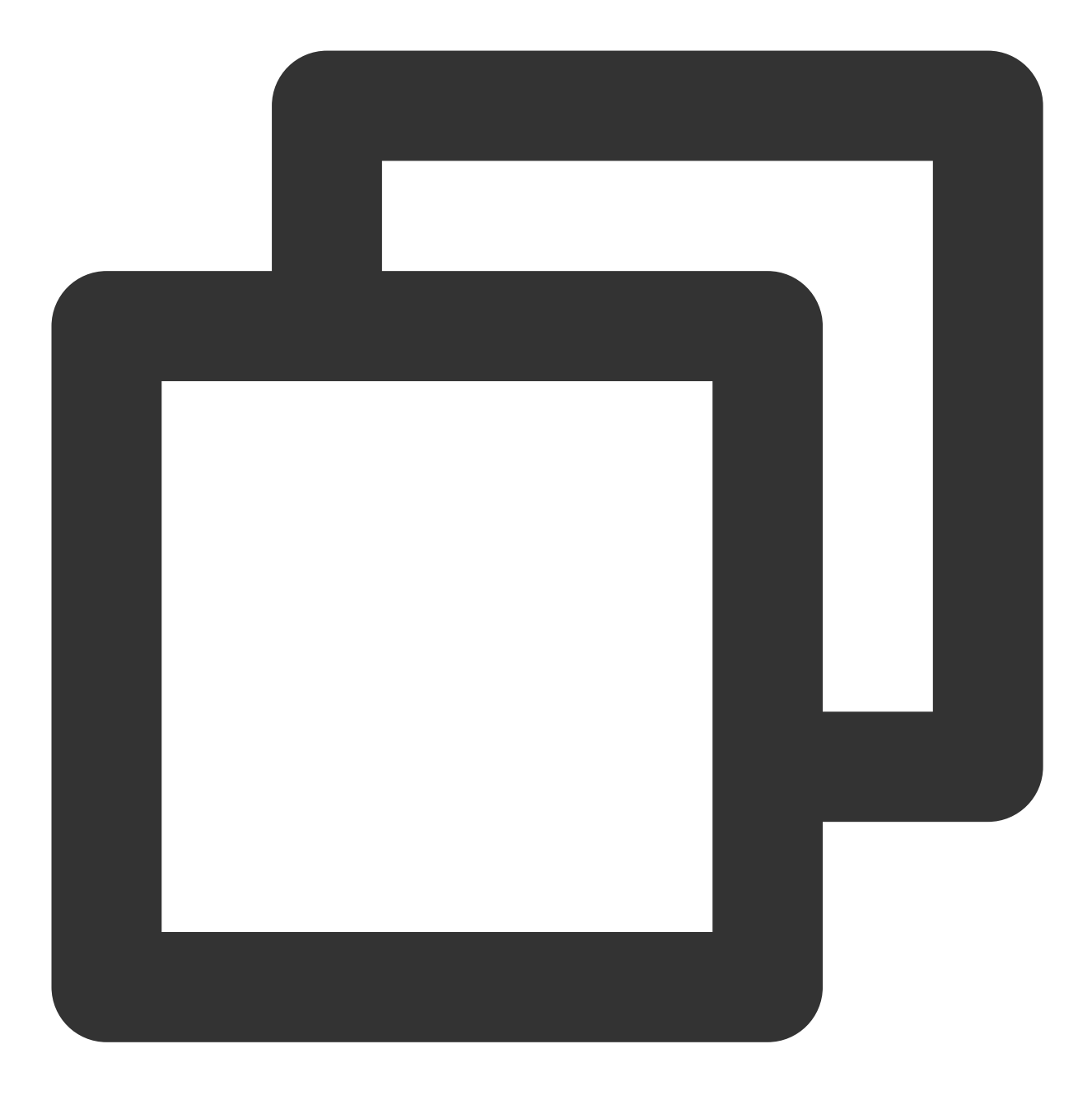

https://xxxxxx/v4/timpush/push?usersig=xxx&identifier=admin&sdkappid=88888888&rando

### **Request Parameters**

| Parameter | Description                                                                                                 |
|-----------|----------------------------------------------------------------------------------------------------|
| https     | The request protocol is HTTPS and the request method is POST.                                               |
| ХХХХХХ    | The dedicated domain name corresponding to the country/region of the SDKAppID.<br>China: console.tim.qq.com |

|                 | Singapore: adminapisgp.im.qcloud.com<br>Seoul: adminapikr.im.qcloud.com<br>Frankfurt: adminapiger.im.qcloud.com<br>Silicon Valley: adminapiusa.im.qcloud.com<br>Jakarta: adminapiidn.im.qcloud.com |
|-----------------|----------------------------------------------------------------------------------------------------|
| v4/timpush/push | Request API.                                                                                                    |
| usersig         | The signature generated by the app admin account. For details, see Generating UserSig.                                                                                                    |
| identifier      | The app admin account.                                                                                                    |
| sdkappid        | The SDKAppID assigned by the Chat console when an application is created.                                                                                                    |
| random          | A random 32-bit unsigned integer.                                                                                                    |
| contenttype     | The value is always json .                                                                                                    |

## **Call Frequency**

This API includes pushing to all users and pushing to users by attribute or tag. By default, it can be called 100 times per day. The interval between two pushes must be greater than 1 second.

#### Note:

By default, the API can be called 100 times per day for free. For each additional call per day, the cost will increase by 10 USD per day. If you need to adjust the frequency of API calls, go to the Chat console to modify it.

## **Sample Request Packets**

#### **Pushing Messages to All Users**

The administrator pushes messages to all users:

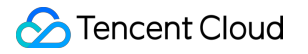

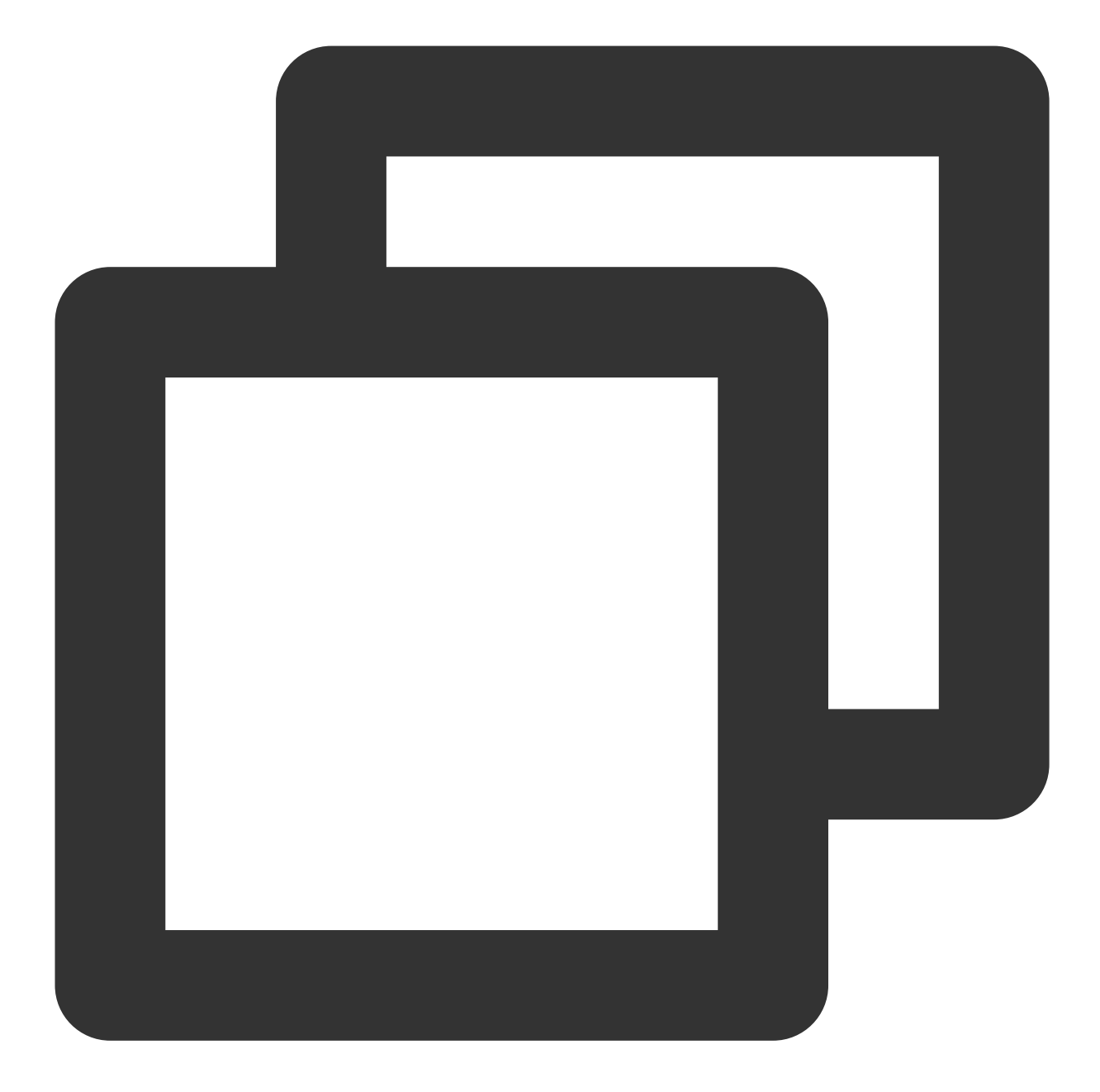

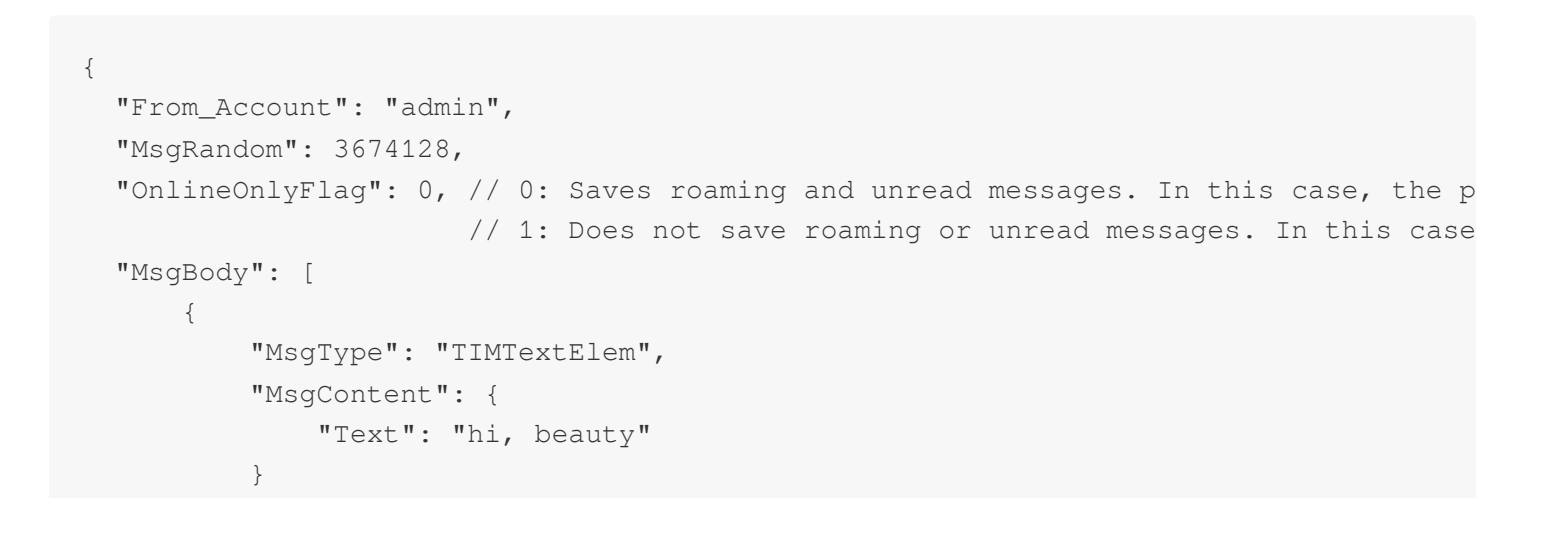

}

```
],
"OfflinePushInfo": {
    "PushFlag": 0, // 0: Enables offline push; 1: Disables offline push.
    "Title": "offline push title",
    "Desc": "offline push content"
}
```

The administrator specifies an account for pushing messages to all users. In the example, the sender account is

xiaoming :

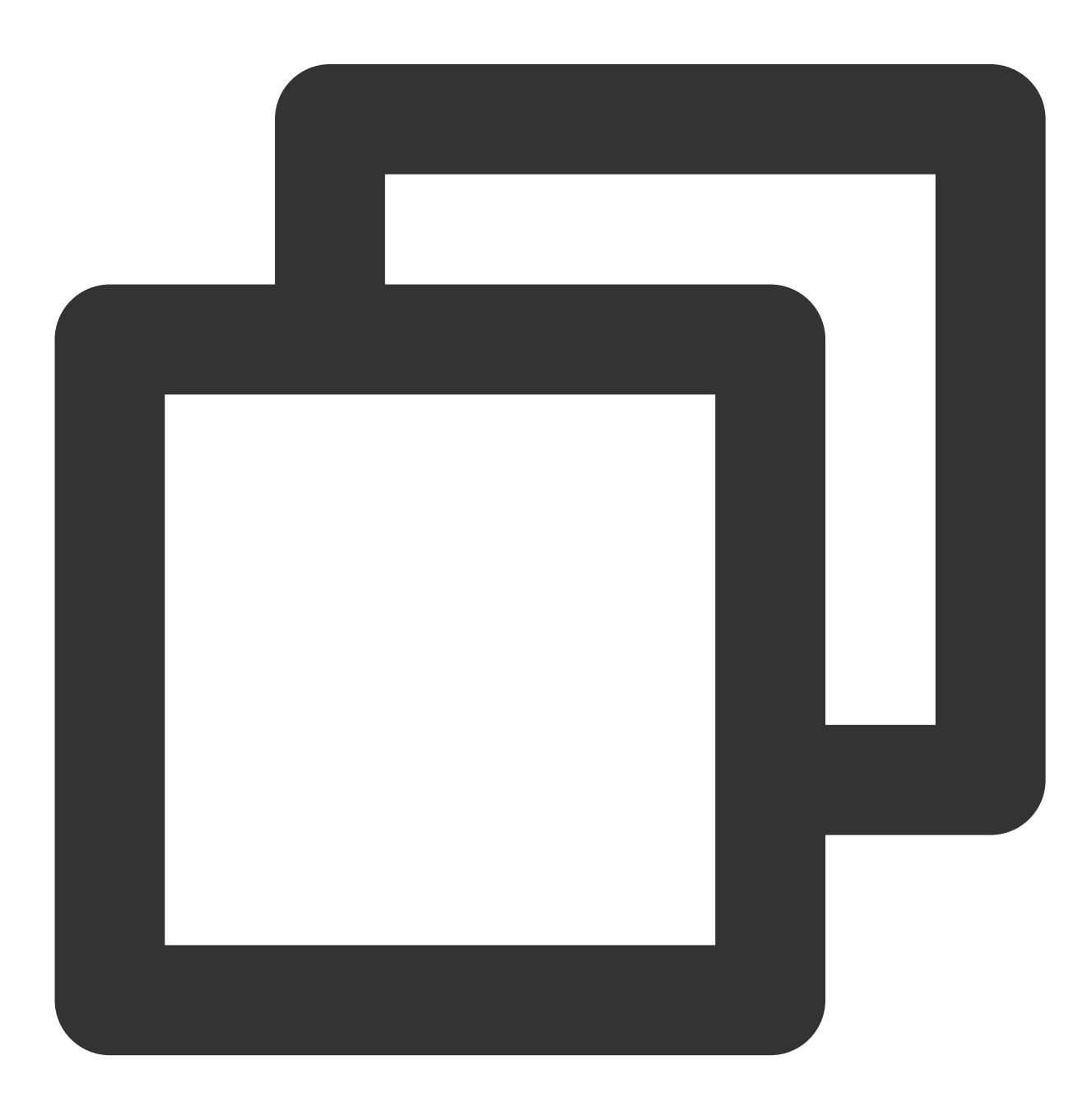

```
{
 "From_Account": "xiaoming",
 "MsgRandom": 3674128,
 "OnlineOnlyFlag": 0, // 0: Saves roaming and unread messages. In this case, the p
                       // 1: Does not save roaming or unread messages. In this case
  "MsgBody": [
     {
          "MsgType": "TIMTextElem",
          "MsgContent": {
              "Text": "hi, beauty"
          }
     }
 ],
 "OfflinePushInfo": {
      "PushFlag": 0, // 0: Enables offline push; 1: Disables offline push.
      "Title": "offline push title",
      "Desc": "offline push content"
 }
}
```

#### Note:

From\_Account is the message sender account and can be specified as any existing account. If no sender is specified or the specified sender does not exist, the API caller account will be taken by default.

The administrator pushes messages only to online users (online push):

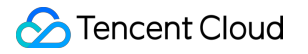

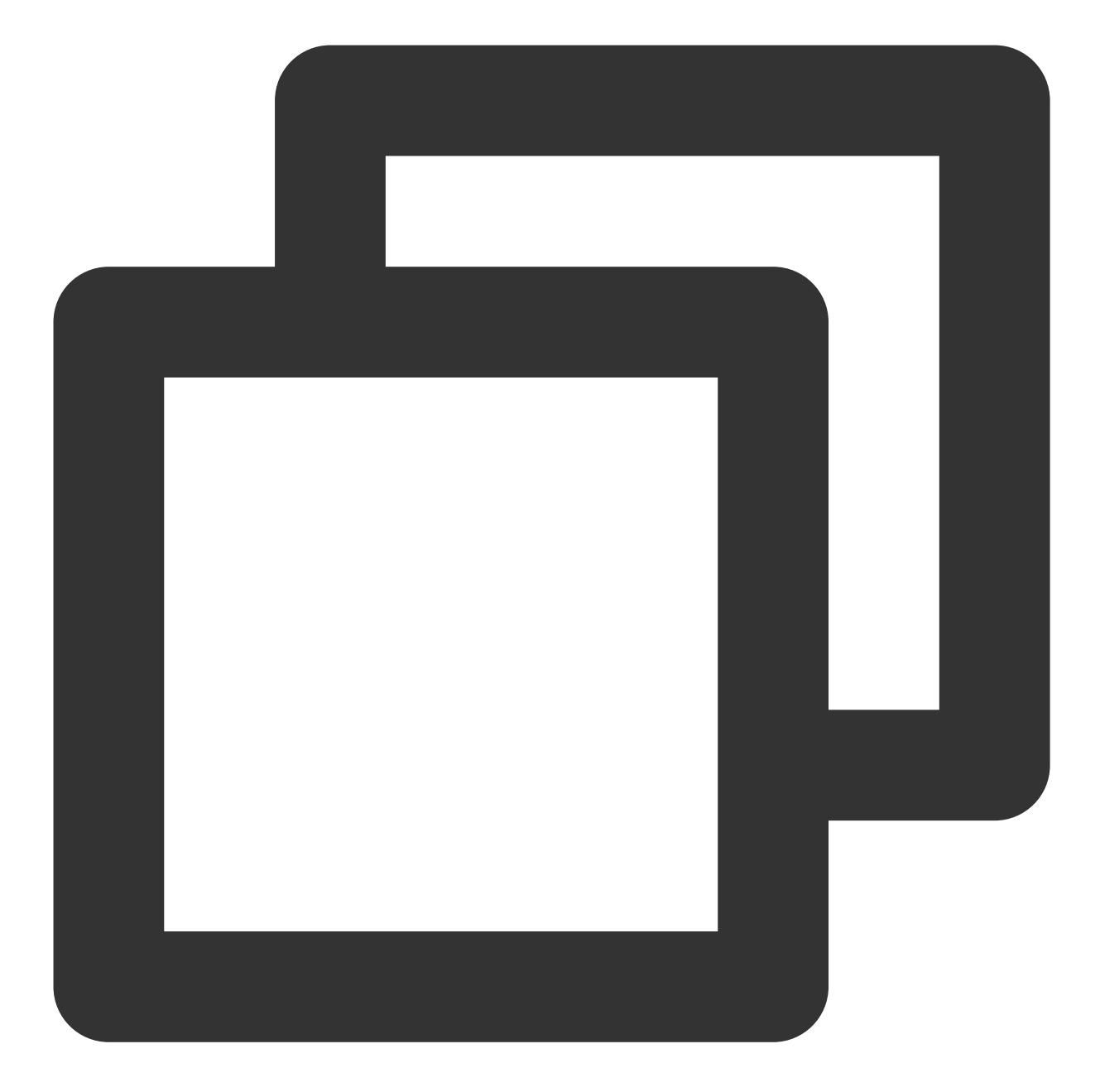

```
}
],
"OfflinePushInfo": {
    "PushFlag": 1, // 0: Enables offline push; 1: Disables offline push.
}
```

#### Note:

Setting OnlineOnlyFlag to 1 indicates only push (online push+offline push). Setting OfflinePushInfo.PushFlag to 1 indicates no offline push. Therefore, the above example indicates that messages are pushed only to online users.

#### Pushing Messages by User Tag

The administrator pushes messages to users tagged with "Stock A" and "Stock B":

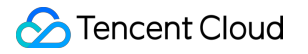

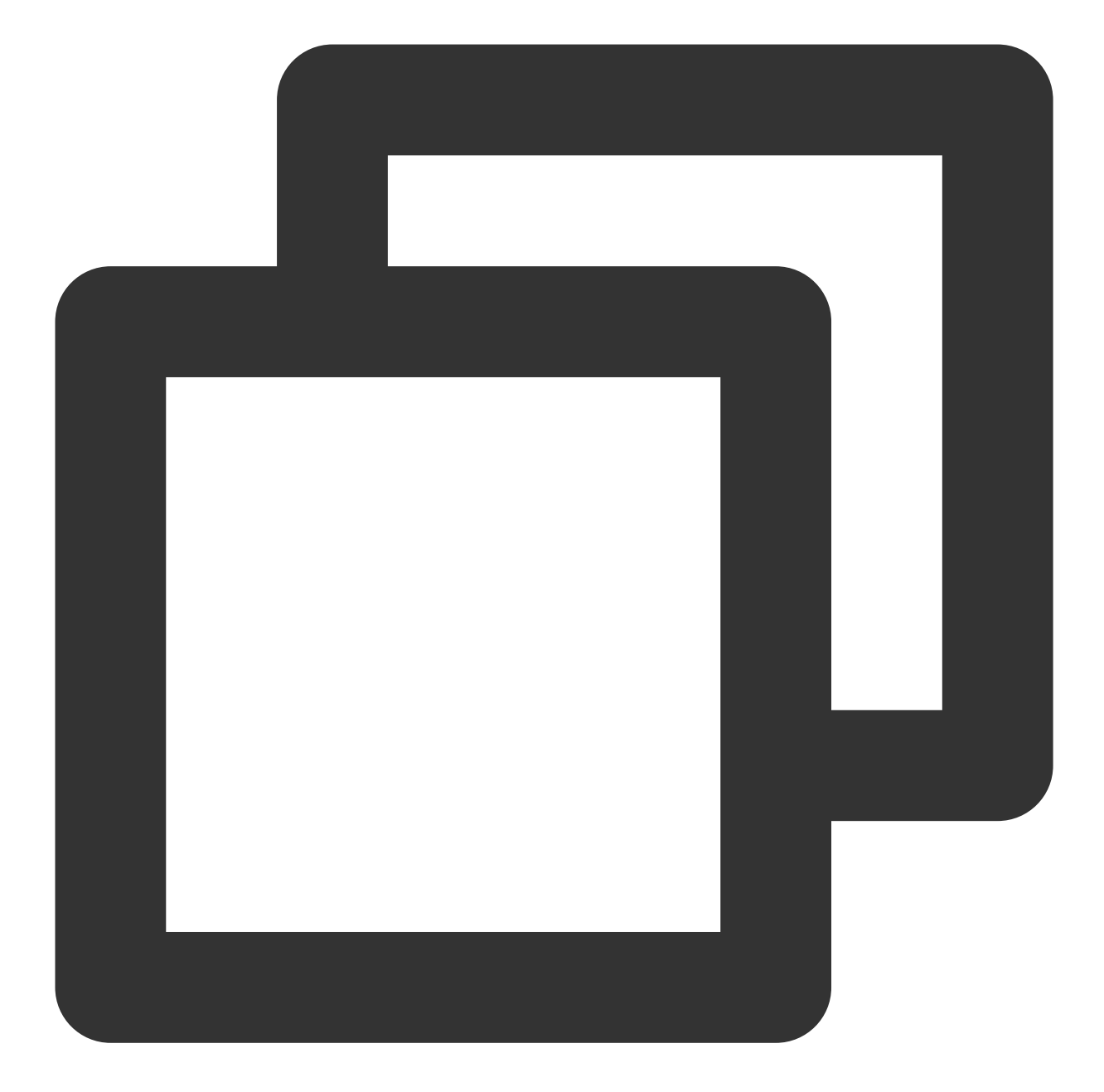

```
"MsgContent": {
    "Text": "hi, beauty"
    }
    }
    // "OfflinePushInfo": {
    "PushFlag": 0, // 0: Enables offline push; 1: Disables offline push.
    "Title": "offline push title",
    "Desc": "offline push content"
    }
}
```

The administrator pushes messages to users tagged with "Stock A" or "Stock B":

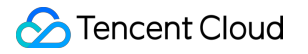

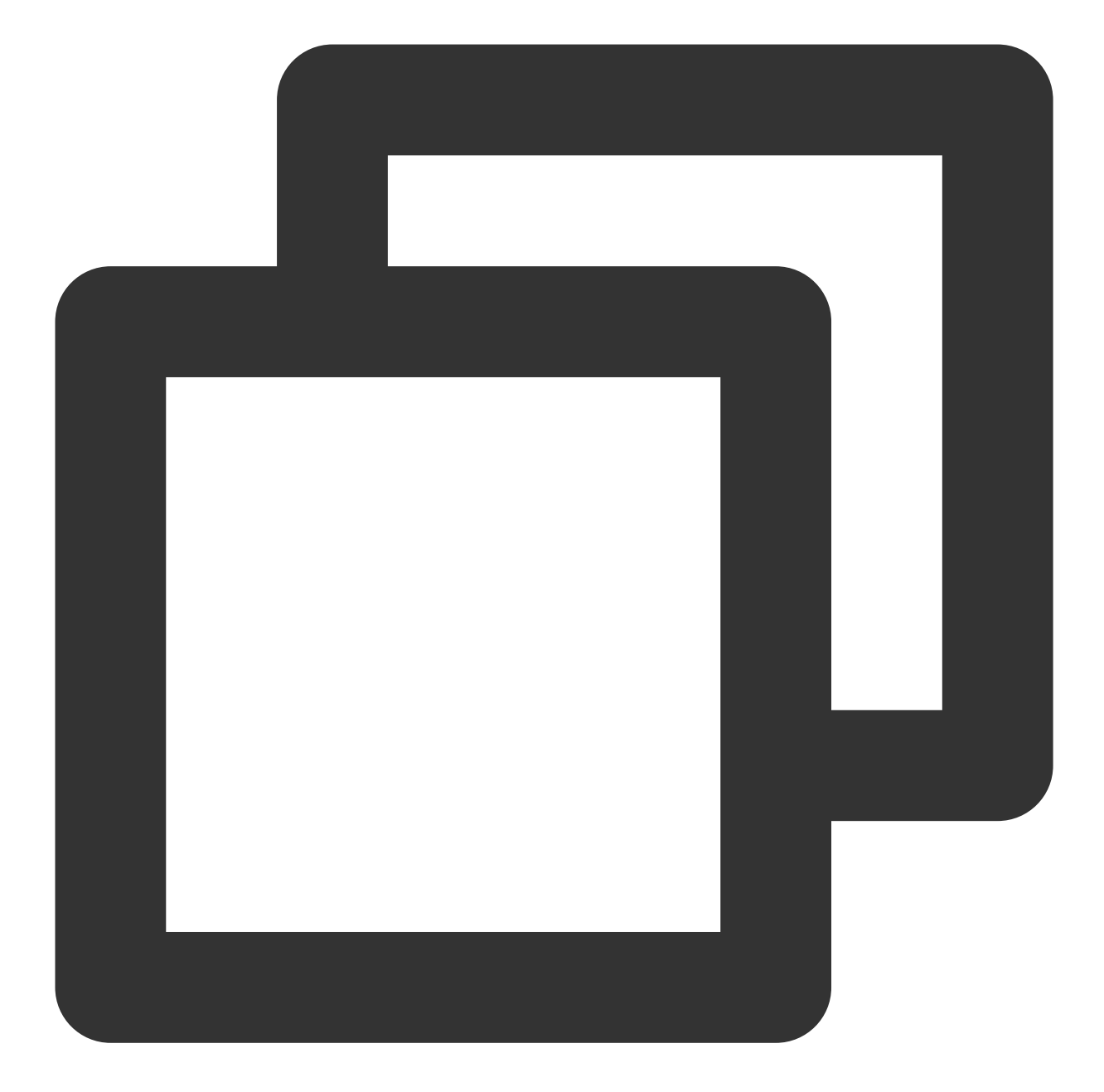

```
"MsgContent": {
    "Text": "hi, beauty"
    }
    }
    // 
    // 
    // 
    // 
    // OfflinePushInfo": {
        "PushFlag": 0, // 0: Enables offline push; 1: Disables offline push.
        "Title": "offline push title",
        "Desc": "offline push content"
    }
}
```

## Pushing Messages by User Attribute

The administrator pushes messages to Platinum Premier membership in Shenzhen:

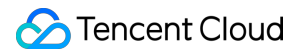

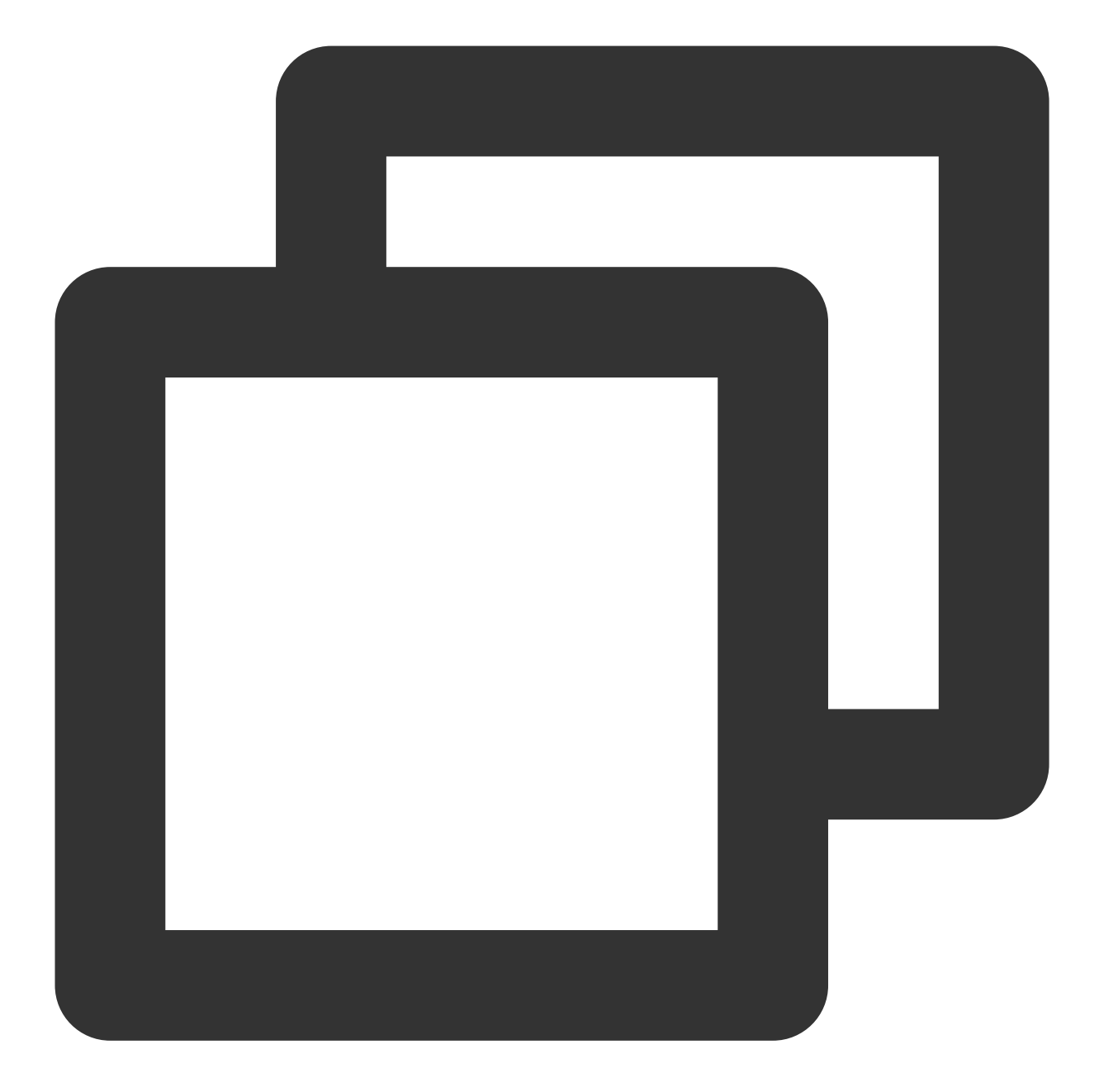

```
"MsgBody": [
    {
        "MsgType": "TIMTextElem",
        "MsgContent": {
            "Text": "hi, beauty"
        }
    }
    }
}
```

#### Note:

From\_Account is the message sender account and can be specified as any existing account. If no sender is specified or the specified sender does not exist, the API caller account will be taken by default.

The administrator pushes messages to Platinum Premier users in Shenzhen:

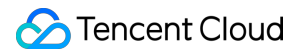

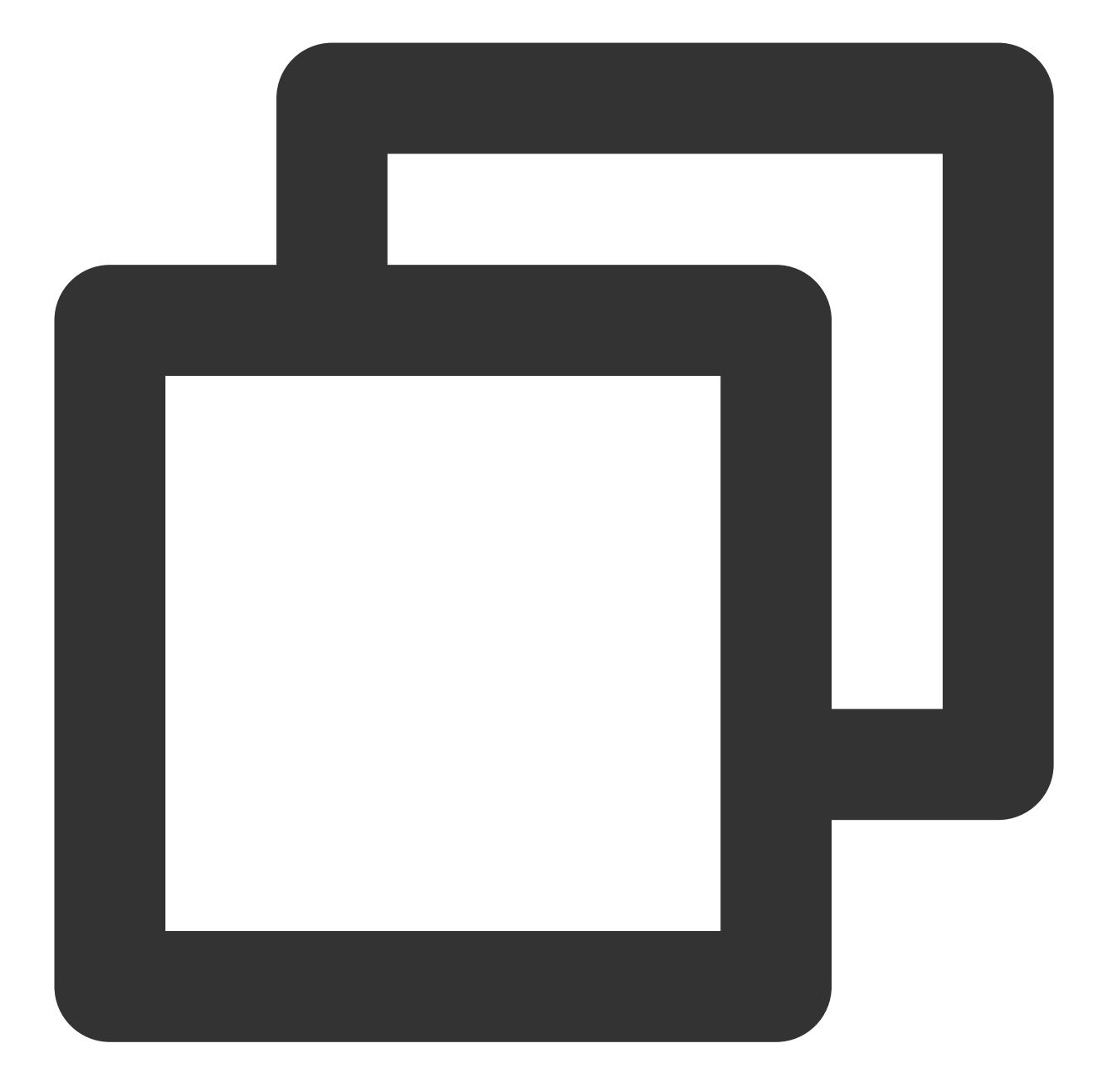

```
"MsgBody": [
    {
        "MsgType": "TIMTextElem",
        "MsgContent": {
            "Text": "hi, beauty"
        }
    }
    }
    // OfflinePushInfo": {
        "OfflinePushInfo": {
            "PushFlag": 0, // 0: Enables offline push; 1: Disables offline push.
            "Title": "offline push title",
            "Desc": "offline push content"
    }
}
```

## **Request Fields**

| Field          | Туре    | Required | Description                                                                                                    |
|----------------|---------|----------|----------------------------------------------------------------------------------------------------|
| From_Account   | String  | No       | Account of the message sender, which can be specified as any existing account.<br><b>Note:</b> If no sender is specified or the specified sender does not exist, the API caller account will be taken by default.                                                                                                    |
| MsgRandom      | Integer | Yes      | A random number (32-bit unsigned integer) of the message. It is<br>used by the backend for message deduplication within the same<br>second. Make sure a random number is entered.                                                                                                    |
| OnlineOnlyFlag | Integer | No       | The default value is 0, which means to save roaming and unread<br>messages. In this case, the push concurrency limit is 200<br>users/second.<br>1 means not to save historical messages and not to count unread<br>messages. In this case, there is no push concurrency limit.                                            |
| Condition      | Object  | No       | Valid values:<br>The or condition of attributes: AttrsOr<br>The and condition of attributes: AttrsAnd<br>The or condition of tags: TagsOr<br>The and condition of tags: TagsAnd<br><b>Note:</b> AttrsOr, AttrsAnd, TagsOr, and TagsAnd cannot coexist. If<br>no condition is specified, messages are pushed to all users. |
| TagsOr         | Array   | No       | The union of tag conditions. A tag is a string of up to 50 bytes.<br><b>Note:</b> Attributes and tags cannot be used as push conditions at the same time. The TagsOr condition can contain up to 10 tags.                                                                                                    |
|                |         |          |                                                                                                    |

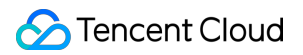

| TagsAnd         | Array  | No  | The intersection of tag conditions. A tag is a string of up to 50 bytes. <b>Note:</b> Attributes and tags cannot be used as push conditions at the same time. The TagsAnd condition can contain up to 10 tags.                                                                               |
|-----------------|--------|-----|----------------------------------------------------------------------------------------------------|
| AttrsOr         | Object | No  | The union of attribute conditions.                                                                                                    |
| AttrsAnd        | Object | No  | The intersection of attribute conditions.                                                                                                    |
| MsgBody         | Array  | Yes | Message body. For more information on the message format, see<br>Message Formats. Note that MsgBody is an array that can<br>contain multiple message elements.                                                                                                    |
| MsgType         | String | Yes | TIMTextElem (text message)<br>TIMTextElem (text message)<br>TIMLocationElem (location message)<br>TIMFaceElem (emoji message)<br>TIMCustomElem (custom message)<br>TIMSoundElem (voice message)<br>TIMImageElem (image message)<br>TIMFileElem (file message)<br>TIMFileElem (video message) |
| MsgContent      | Object | Yes | Different message object types ( MsgType ) have different<br>formats ( MsgContent ). For more information, see the<br><b>TIMMsgElement</b> section in Message Formats.                                                                                                    |
| OfflinePushInfo | Object | No  | The information to be pushed offline. For more information, see Message Formats.                                                                                                    |

## Sample Response Packets

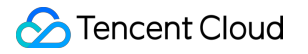

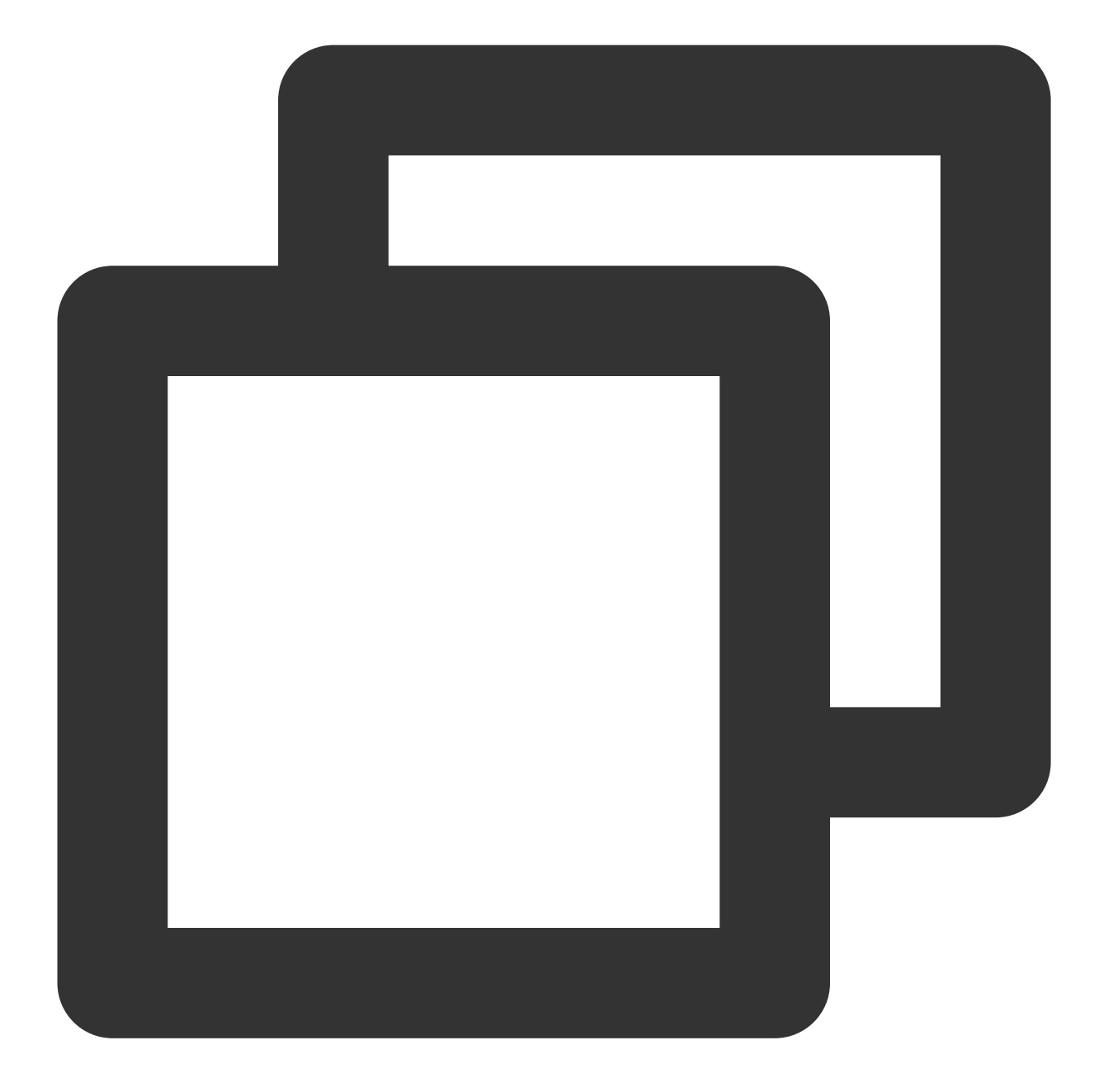

```
{
    "ActionStatus": "OK",
    "ErrorInfo": "",
    "ErrorCode": 0,
    "TaskId": "53743040_144115212910570789_4155518400_15723514"
}
```

## **Response Fields**

| Field Type | Description |
|------------|-------------|
|------------|-------------|

| ActionStatus | String  | Processing result. OK : succeeded. FAIL : failed. |
|--------------|---------|---------------------------------------------------|
| ErrorCode    | Integer | Error code.                                       |
| ErrorInfo    | String  | Error information.                                |
| Taskld       | String  | Push task ID.                                     |

## Error Codes

Unless a network error (such as error 502) occurs, the HTTP return code for this API is always 200. ErrorCode and ErrorInfo in the response packets represent the actual error code and error information. For common error codes (60000 to 79999), see Error Codes.

The following table describes the error codes specific to this API:

| Error<br>Code | Description                                                                                                    |  |
|---------------|----------------------------------------------------------------------------------------------------|--|
| 90001         | Failed to parse the JSON format. Check whether the request packets meet JSON specifications.                                                                                                  |  |
| 90002         | The MsgBody field in the JSON request packets does not meet message format requirements or it is not an array. For more information, see the <b>TIMMsgElement</b> section in Message Formats. |  |
| 90005         | The MsgRandom field is missing in the JSON request packets or it is not an integer.                                                                                                    |  |
| 90007         | The MsgBody field in the JSON request packets is not an array. Change it to an array.                                                                                                    |  |
| 90009         | The request requires app admin permissions.                                                                                                    |  |
| 90010         | The JSON request packets do not meet message format requirements. For more information, see the <b>TIMMsgElement</b> section in Message Formats.                                              |  |
| 90020         | The tag length exceeds the limit (the maximum length allowed is 50 bytes).                                                                                                    |  |
| 90022         | TagsOr and TagsAnd in the push conditions contain repeated tags.                                                                                                    |  |
| 90024         | Pushes are too frequent. The interval between two pushes must be greater than 1 second.                                                                                                    |  |
| 90026         | Incorrect offline message storage period. The value cannot exceed 7 days.                                                                                                    |  |
| 90032         | The number of tags in the push conditions exceeds 10, or the number of tags in the tag adding request exceeds 10.                                                                             |  |
| 90033         | Invalid attribute.                                                                                                    |  |
|               |                                                                                                    |  |

## 🔗 Tencent Cloud

| 90039 | Message push by attribute and message push by tag are mutually exclusive. |  |
|-------|---------------------------------------------------------------------------|--|
| 90040 | A tag in the push conditions is null.                                     |  |
| 90045 | The feature of pushing to all/tagged users is not enabled.                |  |
| 90047 | The number of pushes exceeds the daily quota (default quota: 100).        |  |
| 91000 | Internal service error. Try again.                                        |  |

## **API** Debugging Tool

Use the RESTful API online debugging tool to debug this API.

## References

Pushing to All/Tagged Users Setting Application Attribute Names Obtaining Application Attribute Names Setting User Attributes Deleting User Attributes Obtaining User Attributes Obtaining User Tags Adding User Tags Deleting User Tags Deleting All User Tags Recalling Push

# **Obtaining Application Attribute Names**

Last updated : 2024-07-16 11:40:03

## Feature Overview

This API is used by the administrator to obtain application attribute names. To call this API, you need to set application attribute names first.

### Sample Request URL

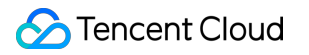

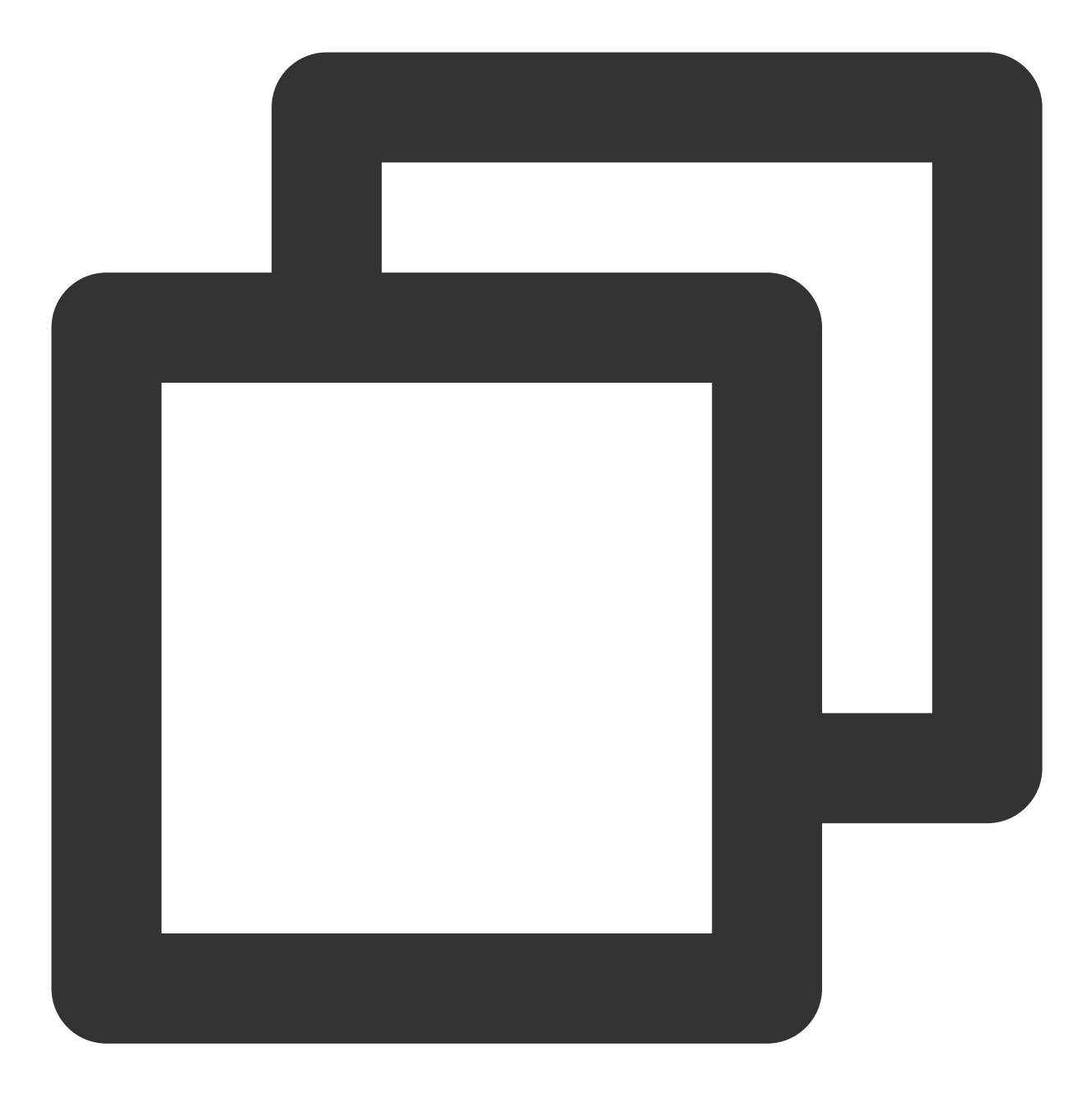

https://xxxxxx/v4/timpush/get\_attr\_name?usersig=xxx&identifier=admin&sdkappid=88888

### **Request Parameters**

| Parameter | Description                                                                    |
|-----------|--------------------------------------------------------------------------------|
| https     | The request protocol is HTTPS and the request method is POST.                  |
| XXXXXX    | The dedicated domain name corresponding to the country/region of the SDKAppID. |

|                          | China: console.tim.qq.com<br>Singapore: adminapisgp.im.qcloud.com<br>Seoul: adminapikr.im.qcloud.com<br>Frankfurt: adminapiger.im.qcloud.com |
|--------------------------|----------------------------------------------------------------------------------------------------|
|                          | Silicon Valley: adminapiusa.im.qcloud.com<br>Jakarta: adminapiidn.im.qcloud.com                                                              |
| v4/timpush/get_attr_name | Request API.                                                                                                    |
| usersig                  | The signature generated by the app admin account. For details, see Generating UserSig.                                                       |
| identifier               | The app admin account.                                                                                                    |
| sdkappid                 | The SDKAppID assigned by the Chat console when an application is created.                                                                    |
| random                   | A random 32-bit unsigned integer.                                                                                                    |
| contenttype              | The value is always json .                                                                                                    |

## Maximum Call Frequency

100 times/second

## Sample Request Packets

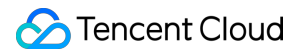

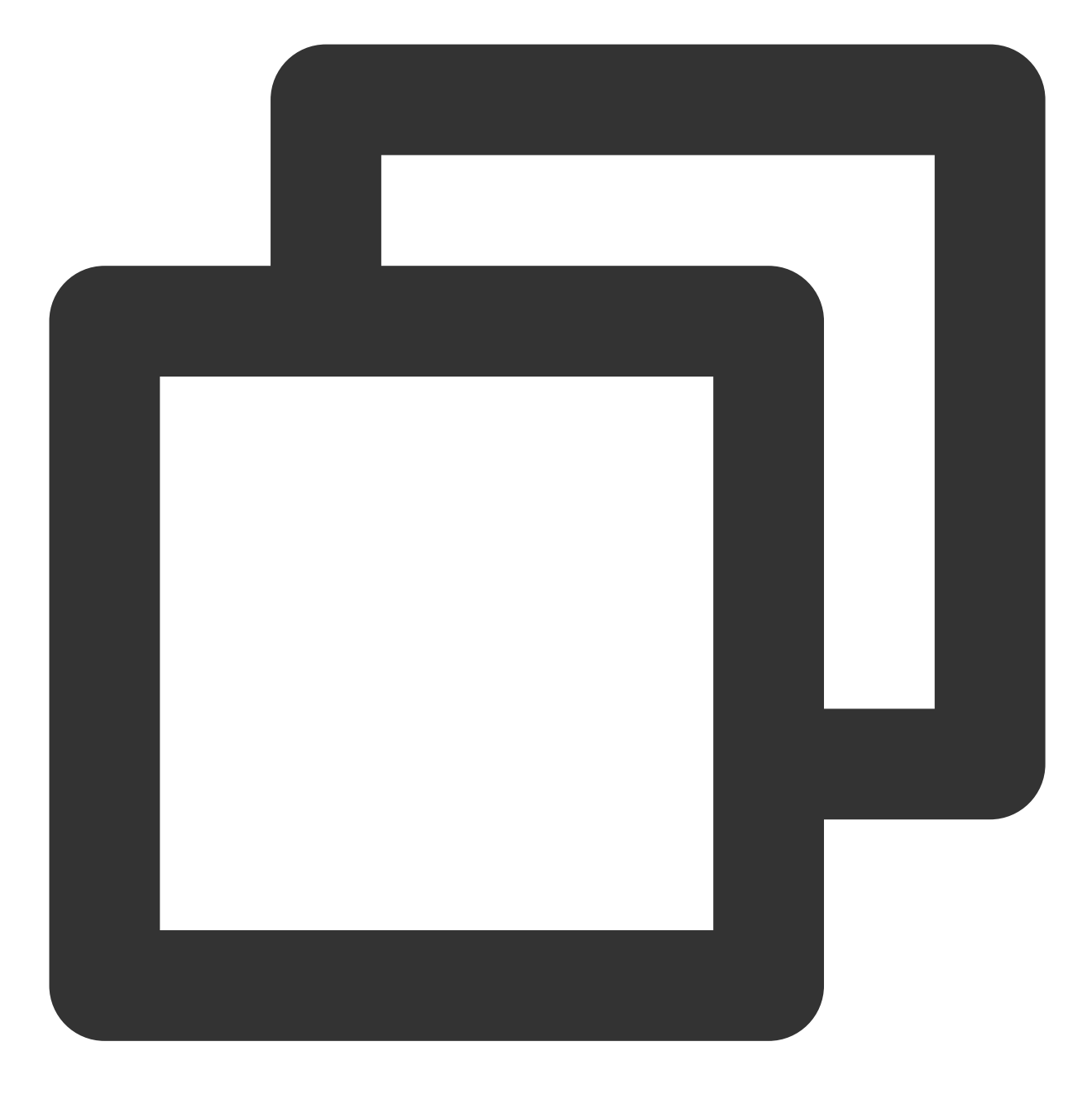

{ }

### **Request Fields**

None.

## Sample Response Packets

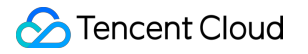

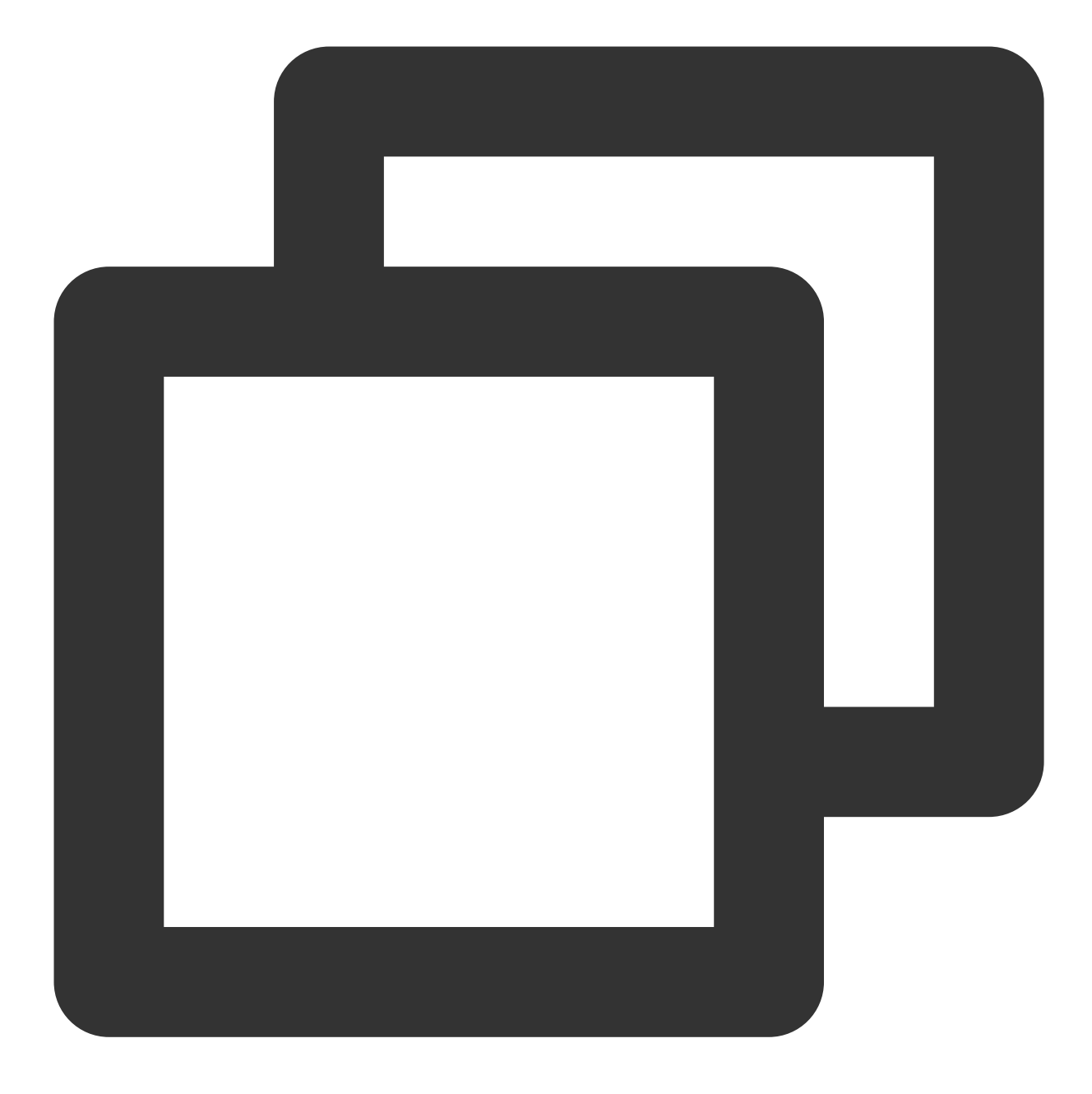

```
{
    "ActionStatus": "OK",
    "ErrorInfo": "",
    "ErrorCode": 0,
    "AttrNames": {
        "0": "sex",
        "1": "city",
        "2": "level"
    }
}
```

| Field        | Туре    | Description                                                                                                    |
|--------------|---------|----------------------------------------------------------------------------------------------------|
| ActionStatus | String  | Processing result. OK : succeeded. FAIL : failed.                                                                                                    |
| ErrorCode    | Integer | Error code.                                                                                                    |
| ErrorInfo    | String  | Error information.                                                                                                    |
| AttrNames    | Object  | A series of key-value pairs. Each key-value pair indicates the name of the corresponding attribute. For example, "0":"xxx" indicates that the name of attribute 0 is xxx. |

## Error Codes

Unless a network error (such as error 502) occurs, the HTTP return code for this API is always 200. ErrorCode and ErrorInfo in the response packets represent the actual error code and error information. For common error codes (60000 to 79999), see Error Codes.

The following table describes the error codes specific to this API:

| Error Code | Description                                                                                  |  |
|------------|----------------------------------------------------------------------------------------------|--|
| 90001      | Failed to parse the JSON format. Check whether the request packets meet JSON specifications. |  |
| 90009      | The request requires app admin permissions.                                                  |  |
| 90018      | The number of requested accounts exceeds the limit.                                          |  |
| 91000      | Internal service error. Try again.                                                           |  |

## **API** Debugging Tool

Use the RESTful API online debugging tool to debug this API.

## References

Pushing to All/Tagged Users Setting Application Attribute Names

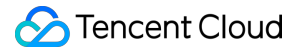

Obtaining Application Attribute Names Setting User Attributes Deleting User Attributes Obtaining User Attributes Obtaining User Tags Adding User Tags Deleting User Tags

**Recalling Push** 

# Setting Application Attribute Names

Last updated : 2024-07-16 11:40:03

## Feature Overview

You can set a maximum of 10 custom user attributes for each application. This API is used to set the name of each attribute. After you set attribute names, they can be used for push by user attribute.

### Sample Request URL
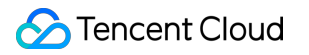

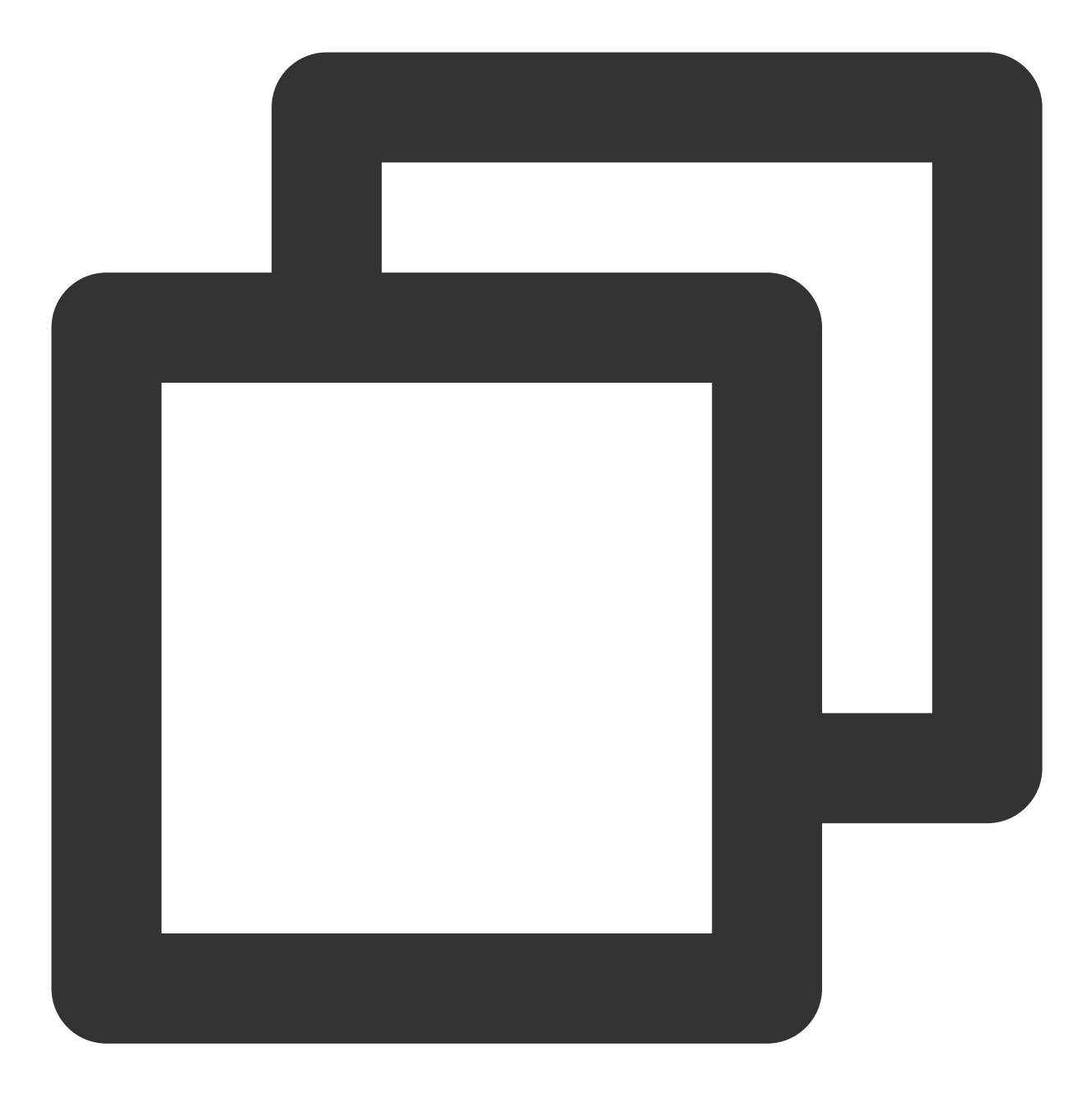

https://xxxxxx/v4/timpush/set\_attr\_name?usersig=xxx&identifier=admin&sdkappid=88888

#### **Request Parameters**

| Parameter | Description                                                                    |
|-----------|--------------------------------------------------------------------------------|
| https     | The request protocol is HTTPS and the request method is POST.                  |
| XXXXXX    | The dedicated domain name corresponding to the country/region of the SDKAppID. |

|                          | China: console.tim.qq.com                                                              |  |
|--------------------------|----------------------------------------------------------------------------------------|--|
|                          | Singapore: adminapisgp.im.qcloud.com                                                   |  |
|                          | Seoul: adminapikr.im.qcloud.com                                                        |  |
|                          | Frankfurt: adminapiger.im.qcloud.com                                                   |  |
|                          | Silicon Valley: adminapiusa.im.qcloud.com                                              |  |
|                          | Jakarta: adminapiidn.im.qcloud.com                                                     |  |
| v4/timpush/set_attr_name | Request API.                                                                           |  |
| usersig                  | The signature generated by the app admin account. For details, see Generating UserSig. |  |
| identifier               | The app admin account.                                                                 |  |
| sdkappid                 | The SDKAppID assigned by the Chat console when an application is created.              |  |
| random                   | A random 32-bit unsigned integer.                                                      |  |
| contenttype              | The value is always json .                                                             |  |

### Maximum Call Frequency

100 times/second

### Sample Request Packets

Set attribute 0 of the application to sex , attribute 1 to city , and attribute 2 to country .

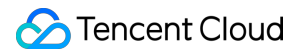

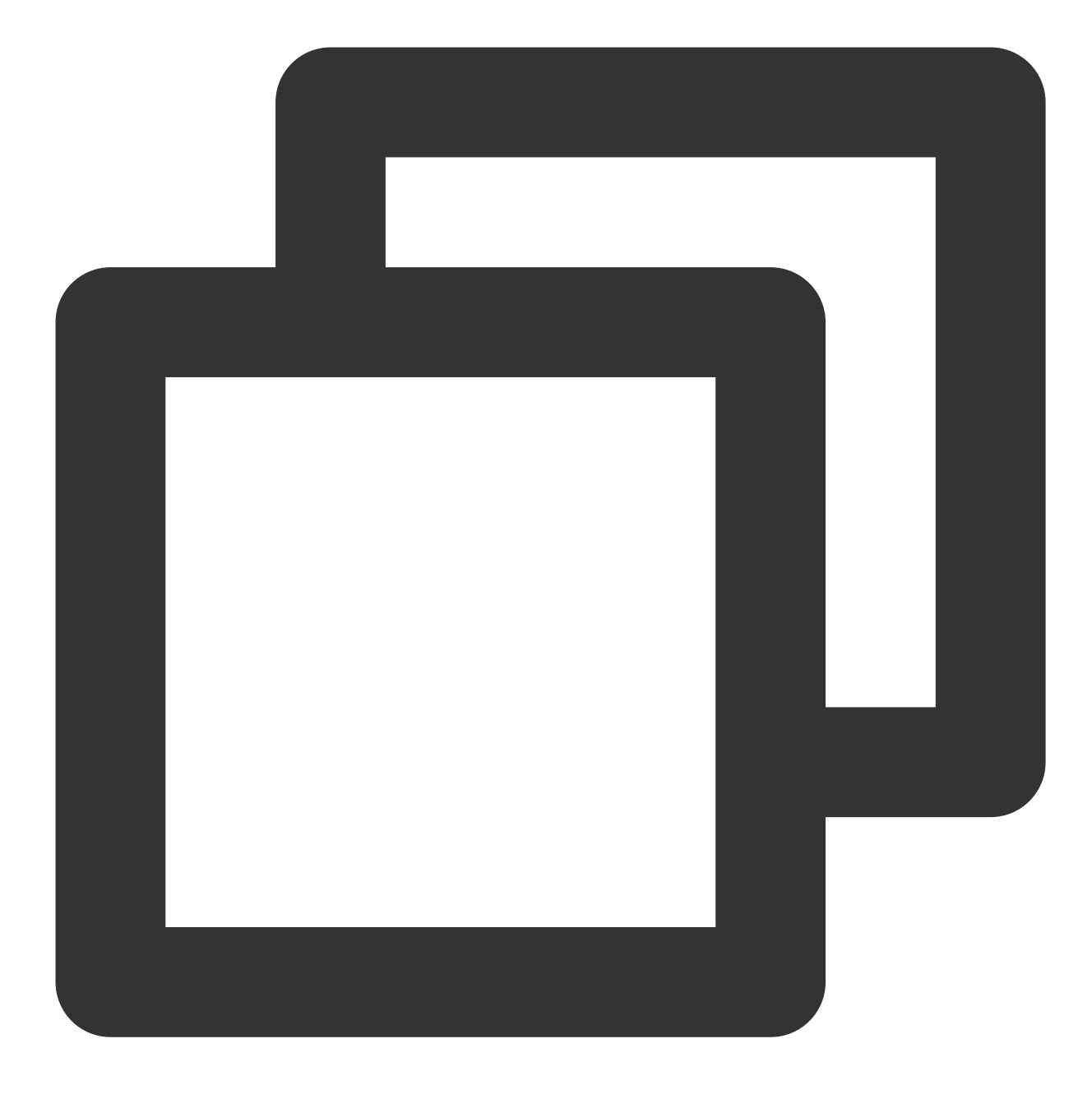

### **Request Fields**

©2013-2022 Tencent Cloud. All rights reserved.

| Field             | Туре   | Required | Description                                                                                                    |
|-------------------|--------|----------|----------------------------------------------------------------------------------------------------|
| Digital key       | String | Yes      | Attribute number (0 to 9).                                                                                                    |
| Attribute<br>name | String | Yes      | The attribute name cannot exceed the length limit of 50 bytes. An application can have a maximum of 10 push attributes (numbered from 0 to 9), and users can customize the meaning of each attribute. |

### Sample Response Packets

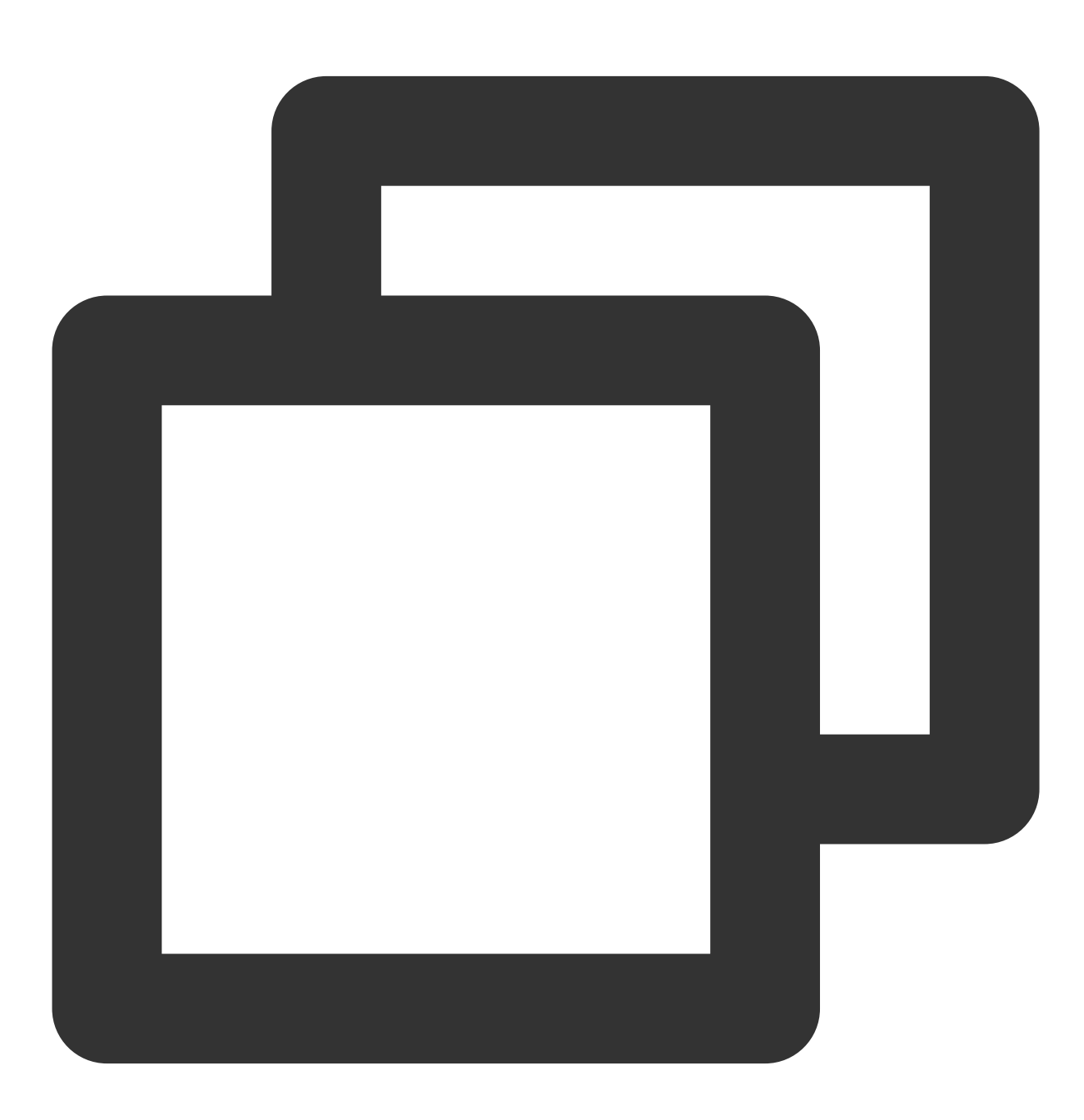

```
"ActionStatus": "OK",
"ErrorInfo": "",
"ErrorCode": 0
```

#### **Response Fields**

}

| Field        | Туре    | Description                                       |
|--------------|---------|---------------------------------------------------|
| ActionStatus | String  | Processing result. OK : succeeded. FAIL : failed. |
| ErrorCode    | Integer | Error code.                                       |
| ErrorInfo    | String  | Error information.                                |

# **Error Codes**

Unless a network error (such as error 502) occurs, the HTTP return code for this API is always 200. ErrorCode and ErrorInfo in the response packets represent the actual error code and error information. For common error codes (60000 to 79999), see Error Codes.

The following table describes the error codes specific to this API:

| Error Code | Description                                                                                  |
|------------|----------------------------------------------------------------------------------------------|
| 90001      | Failed to parse the JSON format. Check whether the request packets meet JSON specifications. |
| 90009      | The request requires app admin permissions.                                                  |
| 91000      | Internal service error. Try again.                                                           |

# **API Debugging Tool**

Use the RESTful API online debugging tool to debug this API.

### References

Pushing to All/Tagged Users Setting Application Attribute Names Obtaining Application Attribute Names Setting User Attributes Deleting User Attributes Obtaining User Attributes Obtaining User Tags Adding User Tags Deleting User Tags Deleting All User Tags

**Recalling Push** 

©2013-2022 Tencent Cloud. All rights reserved.

# **Obtaining User Attributes**

Last updated : 2024-07-23 18:06:24

# Feature Overview

This API is used by the administrator to obtain user attributes. Up to 100 users' attributes can be obtained at a time. To call this API, you need to set application attribute names first.

#### Sample Request URL

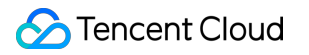

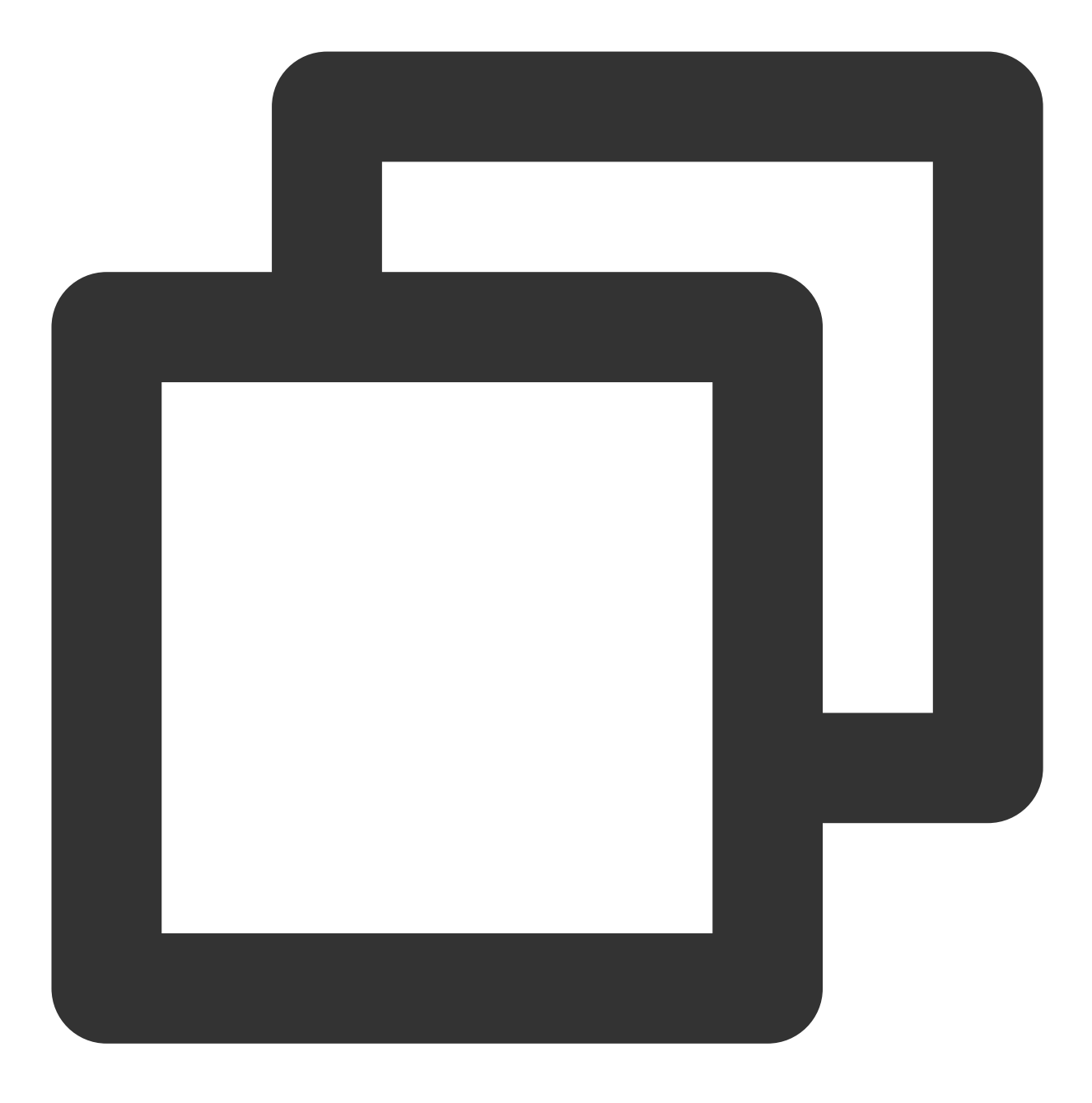

https://xxxxxx/v4/timpush/get\_attr?usersig=xxx&identifier=admin&sdkappid=888888888&r

#### **Request Parameters**

| Parameter | Description                                                                                                 |
|-----------|----------------------------------------------------------------------------------------------------|
| https     | The request protocol is HTTPS and the request method is POST.                                               |
| ХХХХХХ    | The dedicated domain name corresponding to the country/region of the SDKAppID.<br>China: console.tim.qq.com |

|                     | Singapore: adminapisgp.im.qcloud.com<br>Seoul: adminapikr.im.qcloud.com<br>Frankfurt: adminapiger.im.qcloud.com<br>Silicon Valley: adminapiusa.im.qcloud.com<br>Jakarta: adminapiidn.im.qcloud.com |
|---------------------|----------------------------------------------------------------------------------------------------|
| v4/timpush/get_attr | Request API.                                                                                                    |
| usersig             | The signature generated by the app admin account. For details, see Generating UserSig.                                                                                                    |
| identifier          | The app admin account.                                                                                                    |
| sdkappid            | The SDKAppID assigned by the Chat console when an application is created.                                                                                                    |
| random              | A random 32-bit unsigned integer.                                                                                                    |
| contenttype         | The value is always json .                                                                                                    |

### Maximum Call Frequency

100 times/second

### Sample Request Packets

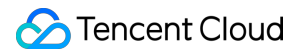

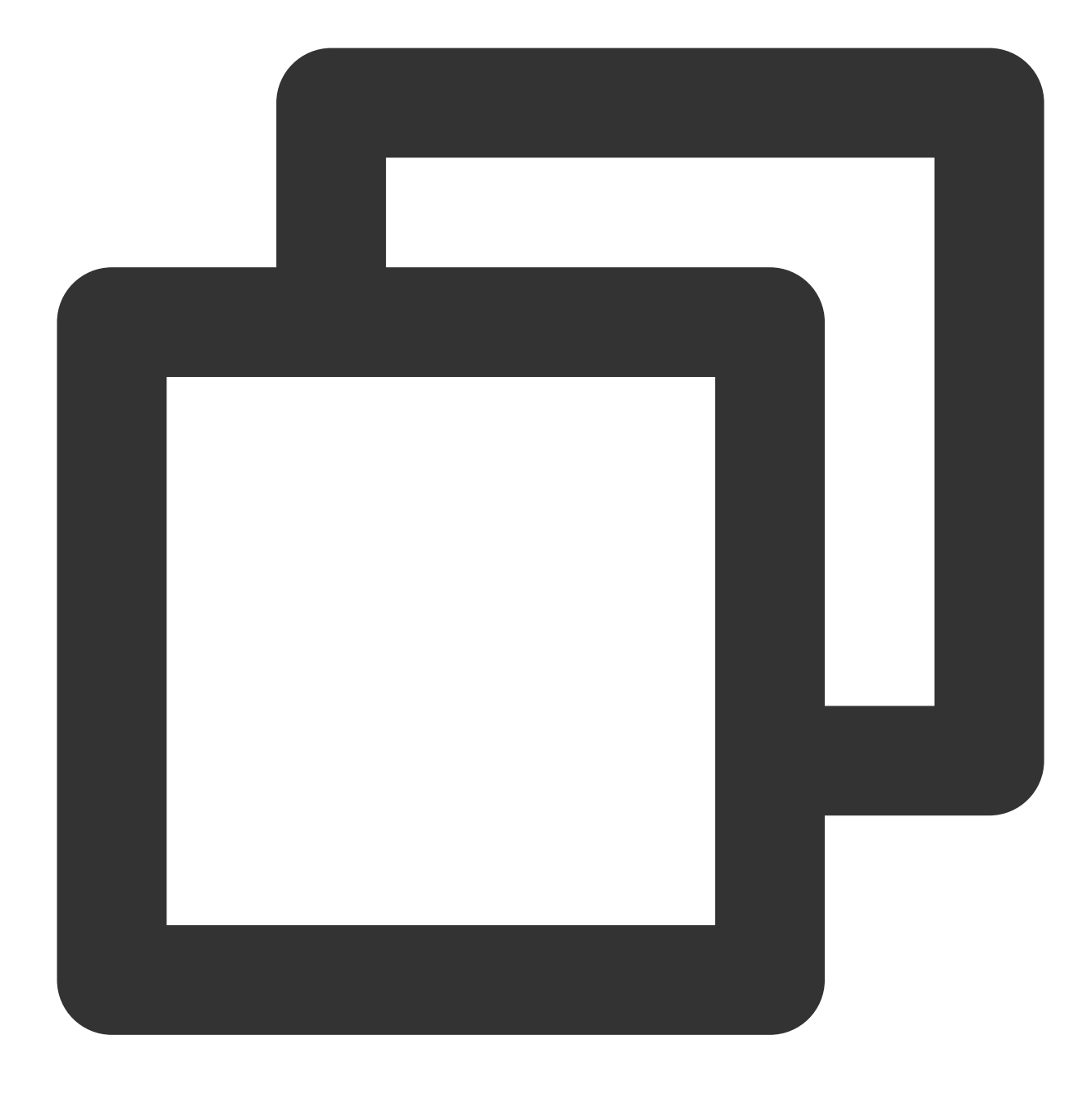

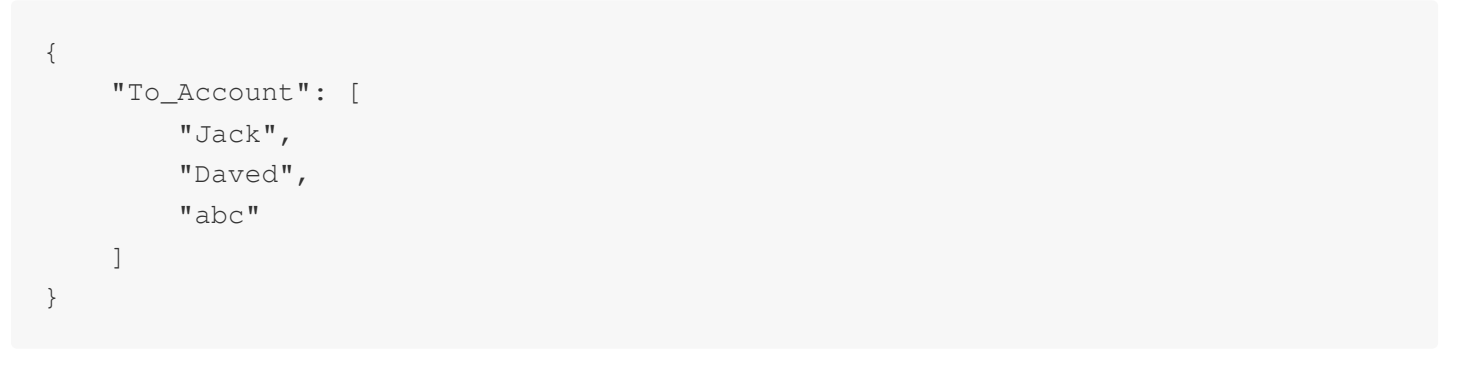

### **Request Fields**

### 🔗 Tencent Cloud

| Field      | Туре  | Required | Description                   |
|------------|-------|----------|-------------------------------|
| To_Account | Array | Yes      | List of target user accounts. |

#### Sample Response Packets

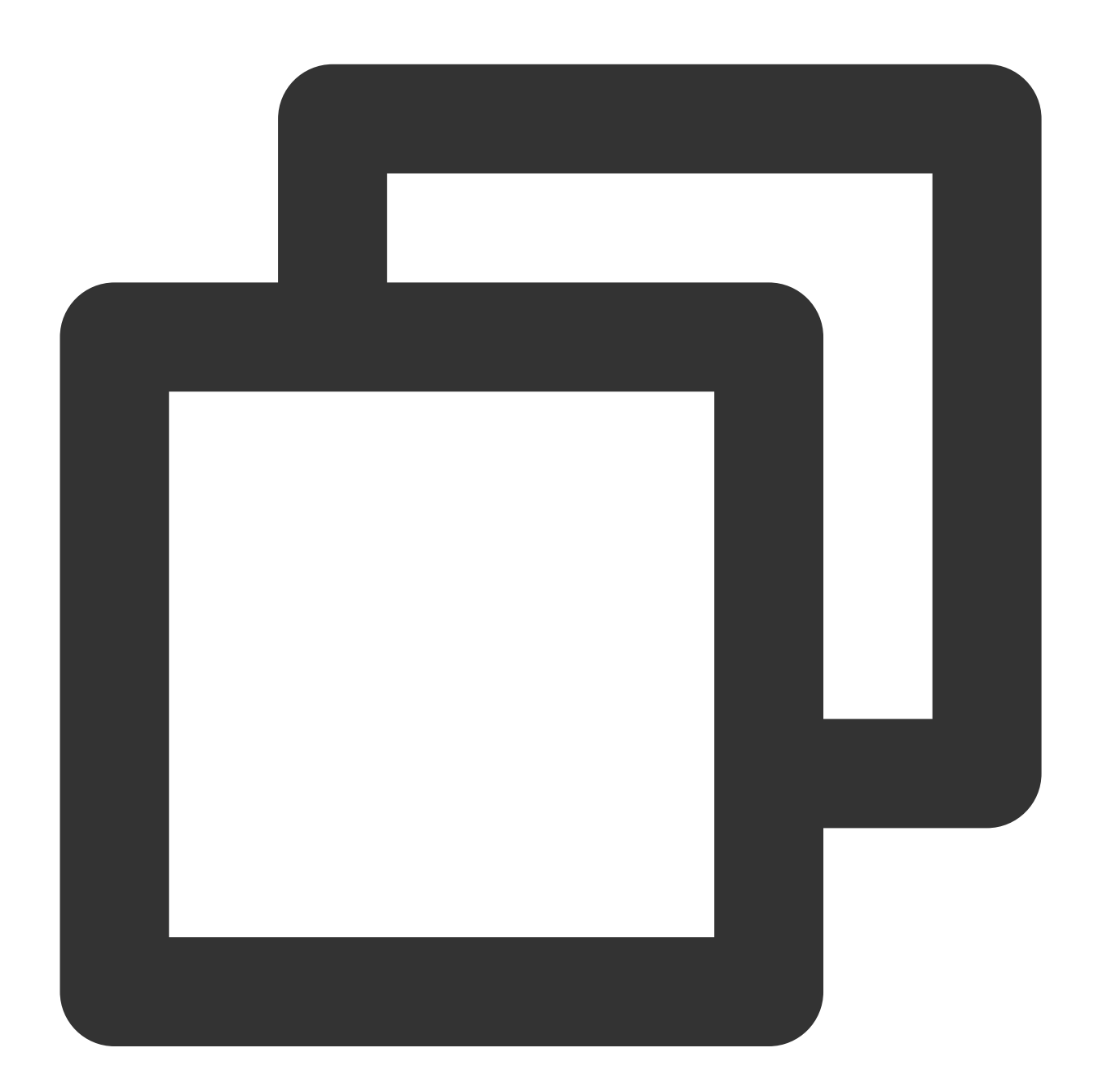

{

```
"ActionStatus": "OK",
"ErrorInfo": "",
"ErrorCode": 0,
```

```
"UserAttrs": [
        {
            "To_Account": "Jack",
            "Attrs": {
                "sex" : "Female",
                 "city": "New York"
            }
        },
        {
            "To_Account": "abc",
            "Attrs": {}
        },
        {
            "To_Account": "Daved",
            "Attrs": {
                "sex": "M",
                 "city": "Shenzhen"
            }
        }
    ]
}
```

#### **Response Fields**

| Field        | Туре    | Description                                       |
|--------------|---------|---------------------------------------------------|
| ActionStatus | String  | Processing result. OK : succeeded. FAIL : failed. |
| ErrorCode    | Integer | Error code.                                       |
| ErrorInfo    | String  | Error information.                                |
| UserAttrs    | Array   | List of user attributes.                          |
| To_Account   | String  | User account.                                     |
| Attrs        | Object  | Attribute content.                                |

# Error Codes

Unless a network error (such as error 502) occurs, the HTTP return code for this API is always 200. ErrorCode and ErrorInfo in the response packets represent the actual error code and error information. For common error codes (60000 to 79999), see Error Codes.

The following table describes the error codes specific to this API:

### S Tencent Cloud

| Error Code | Description                                                                                  |
|------------|----------------------------------------------------------------------------------------------|
| 90001      | Failed to parse the JSON format. Check whether the request packets meet JSON specifications. |
| 90018      | The number of requested accounts exceeds the limit.                                          |
| 91000      | Internal service error. Try again.                                                           |

# API Debugging Tool

Use the RESTful API online debugging tool to debug this API.

## References

Pushing to All/Tagged Users Setting Application Attribute Names Obtaining Application Attribute Names Setting User Attributes Deleting User Attributes Obtaining User Attributes Obtaining User Tags Adding User Tags Deleting User Tags Deleting All User Tags Recalling Push

# Setting User Attributes

Last updated : 2024-07-16 11:40:03

# Feature Overview

This API is used by the administrator to set attributes for users. Up to 100 users' attributes can be set at a time. To call this API, you need to set application attribute names first.

#### Sample Request URL

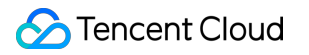

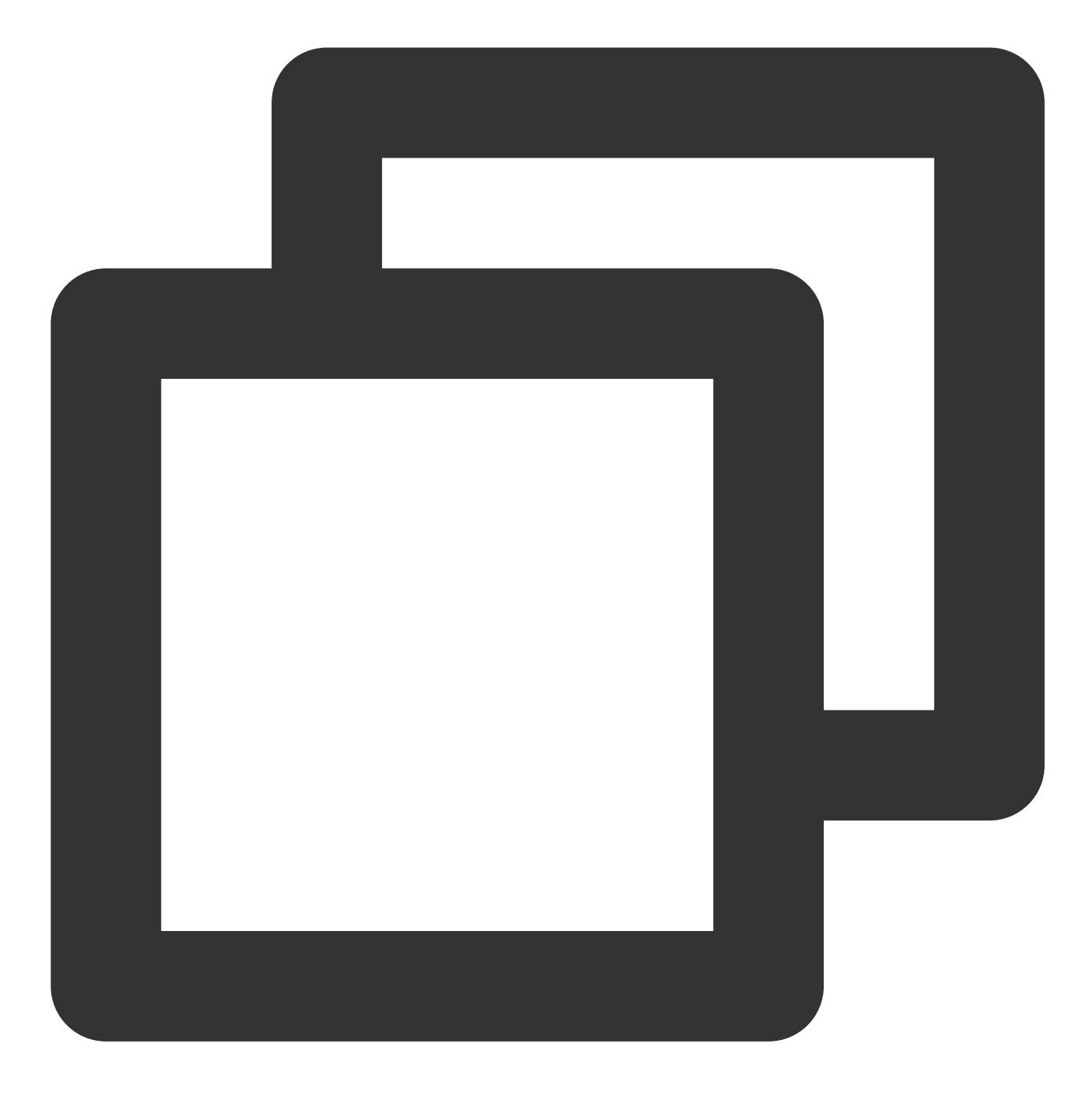

https://xxxxxx/v4/timpush/set\_attr?usersig=xxx&identifier=admin&sdkappid=888888888&r

#### **Request Parameters**

| Parameter | Description                                                                                                 |  |  |
|-----------|----------------------------------------------------------------------------------------------------|--|--|
| https     | The request protocol is HTTPS and the request method is POST.                                               |  |  |
| ХХХХХХ    | The dedicated domain name corresponding to the country/region of the SDKAppID.<br>China: console.tim.qq.com |  |  |

|                     | Singapore: adminapisgp.im.qcloud.com<br>Seoul: adminapikr.im.qcloud.com<br>Frankfurt: adminapiger.im.qcloud.com<br>Silicon Valley: adminapiusa.im.qcloud.com<br>Jakarta: adminapiidn.im.qcloud.com |
|---------------------|----------------------------------------------------------------------------------------------------|
| v4/timpush/set_attr | Request API.                                                                                                    |
| usersig             | The signature generated by the app admin account. For details, see Generating UserSig.                                                                                                    |
| identifier          | The app admin account.                                                                                                    |
| sdkappid            | The SDKAppID assigned by the Chat console when an application is created.                                                                                                    |
| random              | A random 32-bit unsigned integer.                                                                                                    |
| contenttype         | The value is always json .                                                                                                    |

### Maximum Call Frequency

100 times/second

### Sample Request Packets

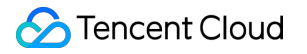

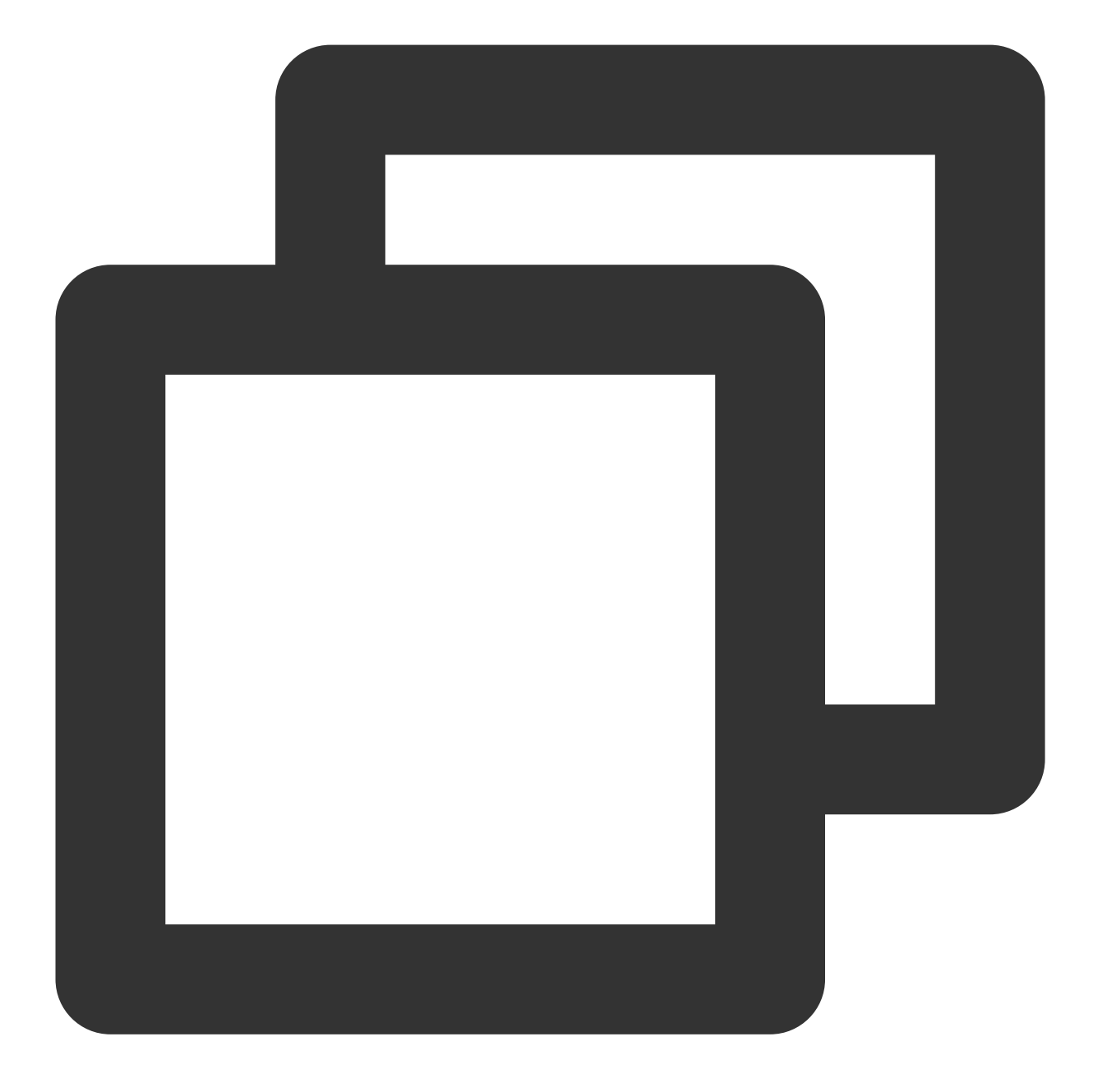

```
"To_Account": "xiaojun013",
"Attrs": {
"city": "attr3",
"sex": "attr4"
}
}
}
```

#### **Request Fields**

| Field      | Туре   | Required | Description                                                                                                    |
|------------|--------|----------|----------------------------------------------------------------------------------------------------|
| To_Account | String | Yes      | Target user account.                                                                                                    |
| Attrs      | Object | Yes      | Attribute set. Each attribute is a key-value pair, with the key being<br>the attribute name and the value being the user's corresponding<br>attribute value. A user attribute value cannot exceed 50 bytes. |

### Sample Response Packets

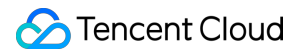

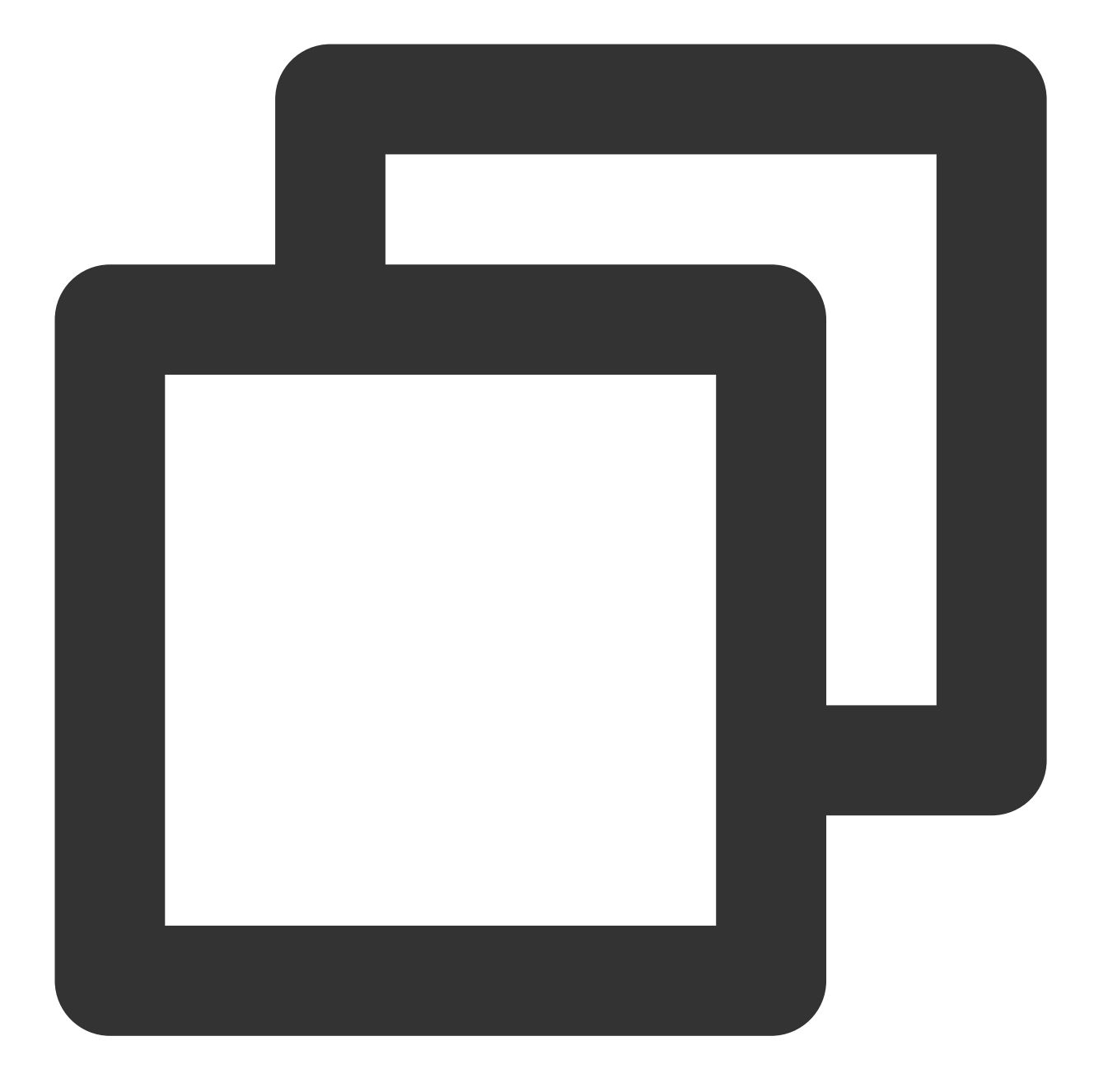

```
{
    "ActionStatus": "OK",
    "ErrorInfo": "",
    "ErrorCode": 0
}
```

### **Response Fields**

| Field | Туре | Description |
|-------|------|-------------|
|       |      |             |

Chat

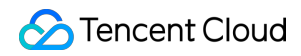

| ActionStatus | String  | Processing result. OK : succeeded. FAIL : failed. |
|--------------|---------|---------------------------------------------------|
| ErrorCode    | Integer | Error code.                                       |
| ErrorInfo    | String  | Error information.                                |

# **Error Codes**

Unless a network error (such as error 502) occurs, the HTTP return code for this API is always 200. ErrorCode and ErrorInfo in the response packets represent the actual error code and error information. For common error codes (60000 to 79999), see Error Codes.

The following table describes the error codes specific to this API:

| Error Code | Description                                                                                  |
|------------|----------------------------------------------------------------------------------------------|
| 90001      | Failed to parse the JSON format. Check whether the request packets meet JSON specifications. |
| 90009      | The request requires app admin permissions.                                                  |
| 90018      | The number of requested accounts exceeds the limit.                                          |
| 90033      | Invalid attribute.                                                                           |
| 91000      | Internal service error. Try again.                                                           |

# **API** Debugging Tool

Use the RESTful API online debugging tool to debug this API.

## References

Pushing to All/Tagged Users Setting Application Attribute Names Obtaining Application Attribute Names Setting User Attributes Deleting User Attributes Obtaining User Attributes Obtaining User Tags Adding User Tags

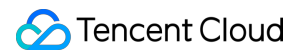

Deleting User Tags Deleting All User Tags Recalling Push

# **Deleting User Attributes**

Last updated : 2024-07-16 11:40:03

# Feature Overview

This API is used by the administrator to delete attributes for users. Up to 100 users' attributes can be deleted at a time. To call this API, you need to set application attribute names first.

#### Sample Request URL

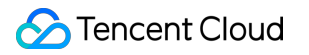

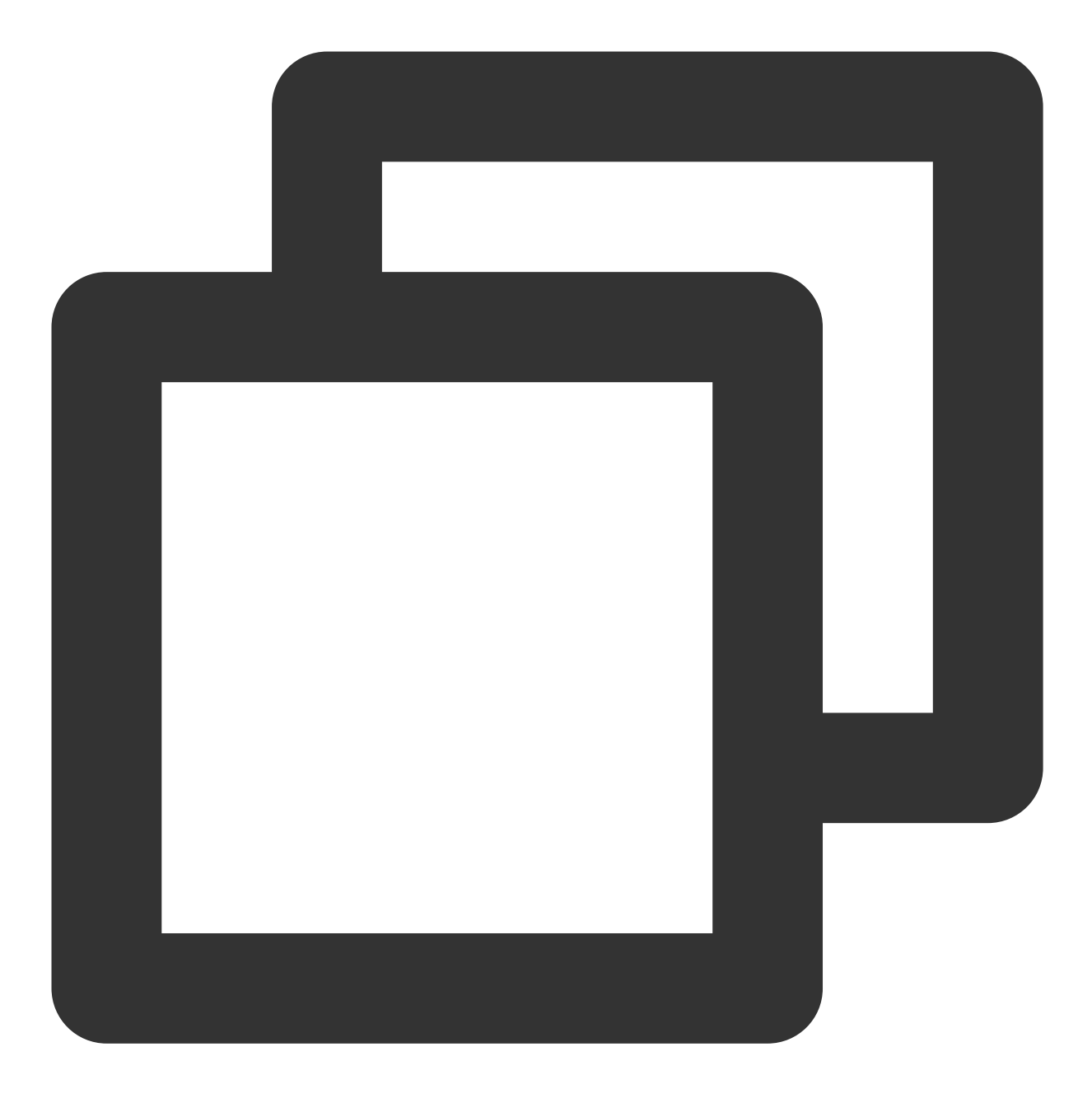

https://xxxxxx/v4/timpush/remove\_attr?usersig=xxx&identifier=admin&sdkappid=8888888

#### **Request Parameters**

| Parameter | Description                                                                                                 |  |  |
|-----------|----------------------------------------------------------------------------------------------------|--|--|
| https     | The request protocol is HTTPS and the request method is POST.                                               |  |  |
| ХХХХХХ    | The dedicated domain name corresponding to the country/region of the SDKAppID.<br>China: console.tim.qq.com |  |  |

|                        | Singapore: adminapisgp.im.qcloud.com<br>Seoul: adminapikr.im.qcloud.com<br>Frankfurt: adminapiger.im.qcloud.com<br>Silicon Valley: adminapiusa.im.qcloud.com<br>Jakarta: adminapiidn.im.qcloud.com |
|------------------------|----------------------------------------------------------------------------------------------------|
| v4/timpush/remove_attr | Request API.                                                                                                    |
| usersig                | The signature generated by the app admin account. For details, see Generating UserSig.                                                                                                    |
| identifier             | The app admin account.                                                                                                    |
| sdkappid               | The SDKAppID assigned by the Chat console when an application is created.                                                                                                    |
| random                 | A random 32-bit unsigned integer.                                                                                                    |
| contenttype            | The value is always json .                                                                                                    |

### **Maximum Call Frequency**

100 times/second

#### Sample Request Packets

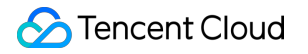

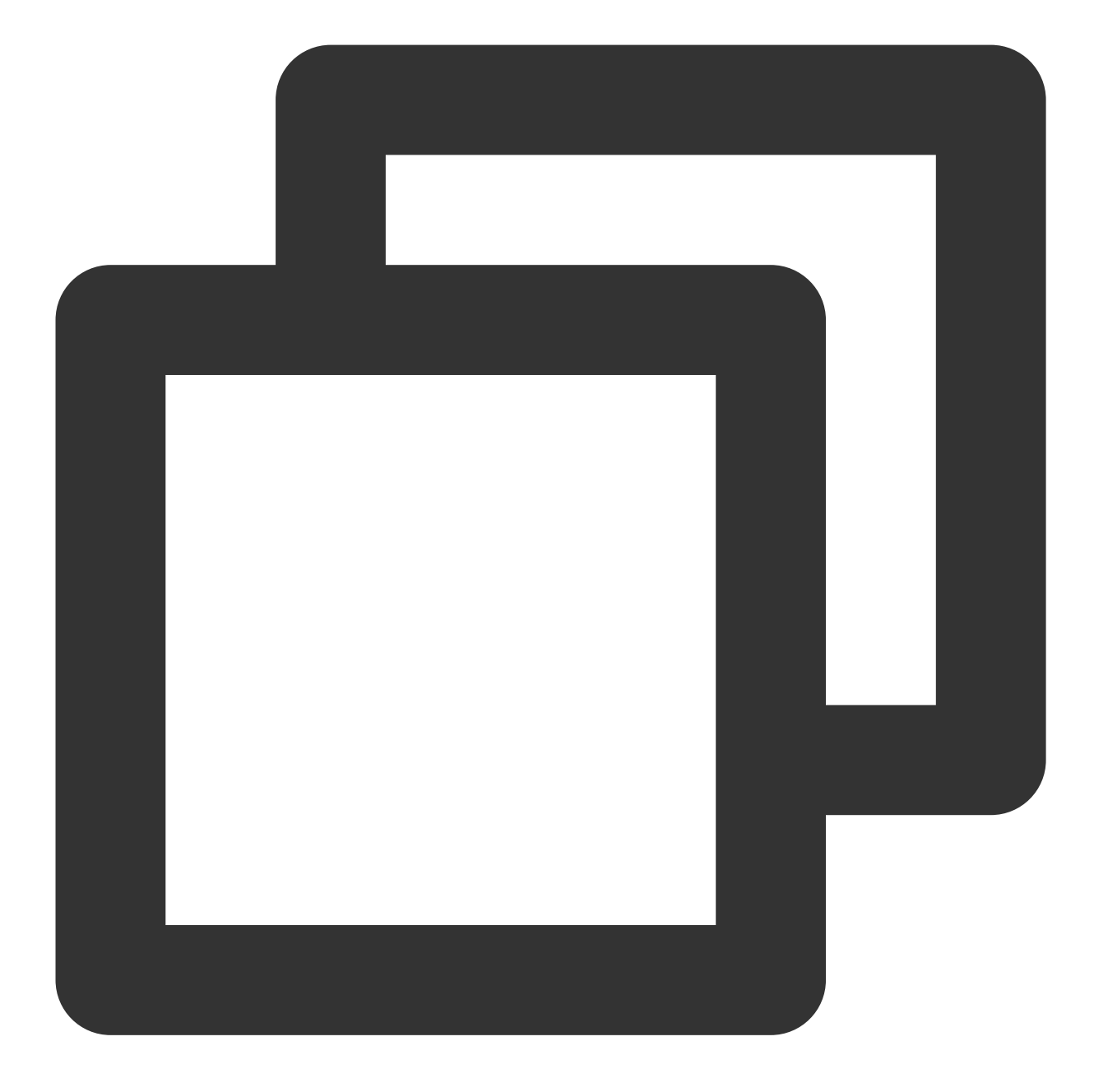

```
{
    "UserAttrs": [
        {
            "To_Account": "xiaojun013",
            "Attrs": [
               "sex",
               "city"
        ]
        },
        {
            "To_Account": "xiaojun012",
        }
}
```

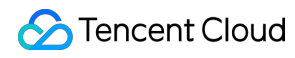

```
"Attrs": [
"sex",
"city"
]
}
]
```

### **Request Fields**

| Field      | Туре   | Required | Description                                                                                                    |
|------------|--------|----------|----------------------------------------------------------------------------------------------------|
| To_Account | String | Yes      | Target user account.                                                                                                    |
| Attrs      | Array  | Yes      | Attribute set. Note that you only need to specify the attribute names here. For more information on the format and meanings of Attrs , see Setting Application Attribute Names. |

### Sample Response Packets

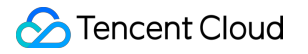

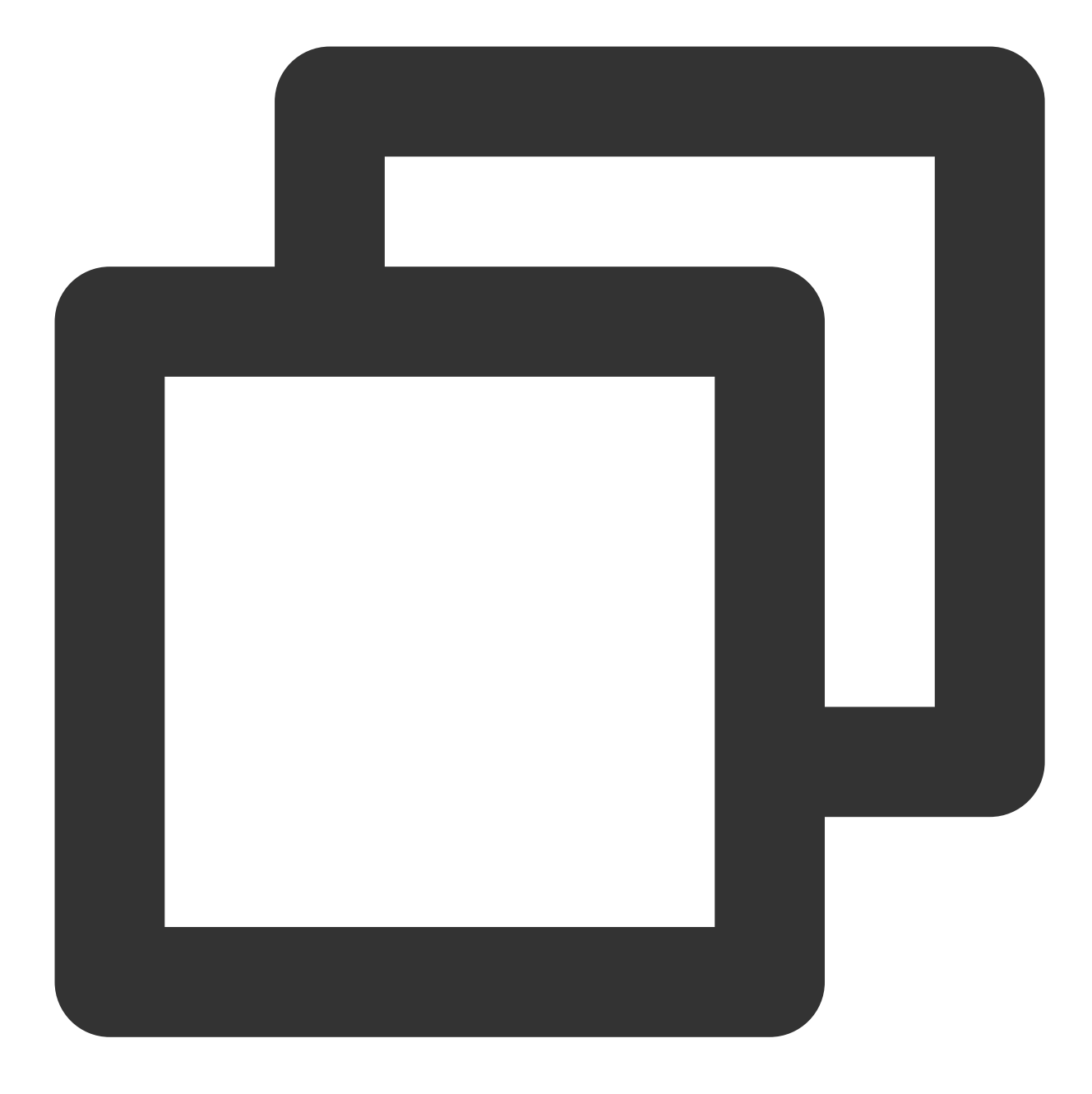

```
{
    "ActionStatus": "OK",
    "ErrorInfo": "",
    "ErrorCode": 0
}
```

### **Response Fields**

| Field | Туре | Description |
|-------|------|-------------|
|       |      |             |

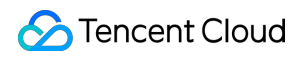

| ActionStatus | String  | Processing result. OK : succeeded. FAIL : failed. |
|--------------|---------|---------------------------------------------------|
| ErrorCode    | Integer | Error code.                                       |
| ErrorInfo    | String  | Error information.                                |

# **Error Codes**

Unless a network error (such as error 502) occurs, the HTTP return code for this API is always 200. ErrorCode and ErrorInfo in the response packets represent the actual error code and error information. For common error codes (60000 to 79999), see Error Codes.

The following table describes the error codes specific to this API:

| Error Code | Description                                                                                  |
|------------|----------------------------------------------------------------------------------------------|
| 90001      | Failed to parse the JSON format. Check whether the request packets meet JSON specifications. |
| 90009      | The request requires app admin permissions.                                                  |
| 90018      | The number of requested accounts exceeds the limit.                                          |
| 90033      | Invalid attribute.                                                                           |
| 91000      | Internal service error. Try again.                                                           |

# API Debugging Tool

Use the RESTful API online debugging tool to debug this API.

## References

Pushing to All/Tagged Users Setting Application Attribute Names Obtaining Application Attribute Names Setting User Attributes Deleting User Attributes Obtaining User Attributes Obtaining User Tags

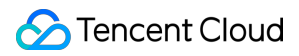

Adding User Tags Deleting User Tags Deleting All User Tags Recalling Push

# **Obtaining User Tags**

Last updated : 2024-07-16 11:40:03

# Feature Overview

This API is used by the administrator to obtain user tags. Up to 100 users' tags can be obtained at a time.

#### Sample Request URL

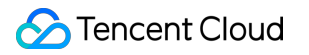

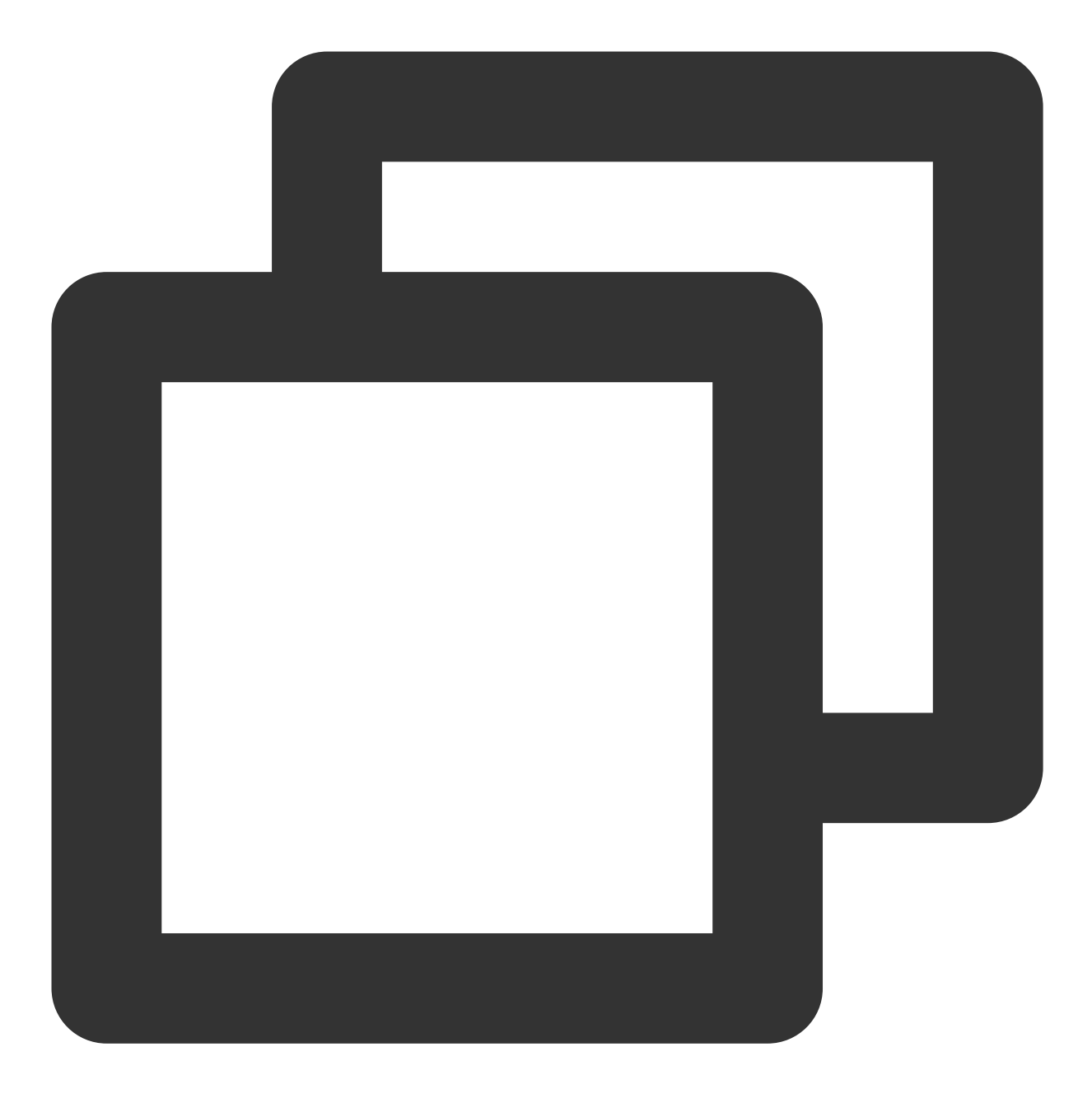

https://xxxxxx/v4/timpush/get\_tag?usersig=xxx&identifier=admin&sdkappid=88888888&ra

#### **Request Parameters**

| Parameter | Description                                                                                                 |
|-----------|----------------------------------------------------------------------------------------------------|
| https     | The request protocol is HTTPS and the request method is POST.                                               |
| ХХХХХХ    | The dedicated domain name corresponding to the country/region of the SDKAppID.<br>China: console.tim.qq.com |

|                    | Singapore: adminapisgp.im.qcloud.com<br>Seoul: adminapikr.im.qcloud.com<br>Frankfurt: adminapiger.im.qcloud.com<br>Silicon Valley: adminapiusa.im.qcloud.com |
|--------------------|----------------------------------------------------------------------------------------------------|
| v4/timpush/get_tag | Request API.                                                                                                    |
| usersig            | The signature generated by the app admin account. For details, see Generating UserSig.                                                                       |
| identifier         | The app admin account.                                                                                                    |
| sdkappid           | The SDKAppID assigned by the Chat console when an application is created.                                                                                    |
| random             | A random 32-bit unsigned integer.                                                                                                    |
| contenttype        | The value is always json .                                                                                                    |

### **Maximum Call Frequency**

100 times/second

#### Sample Request Packets

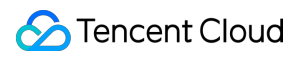

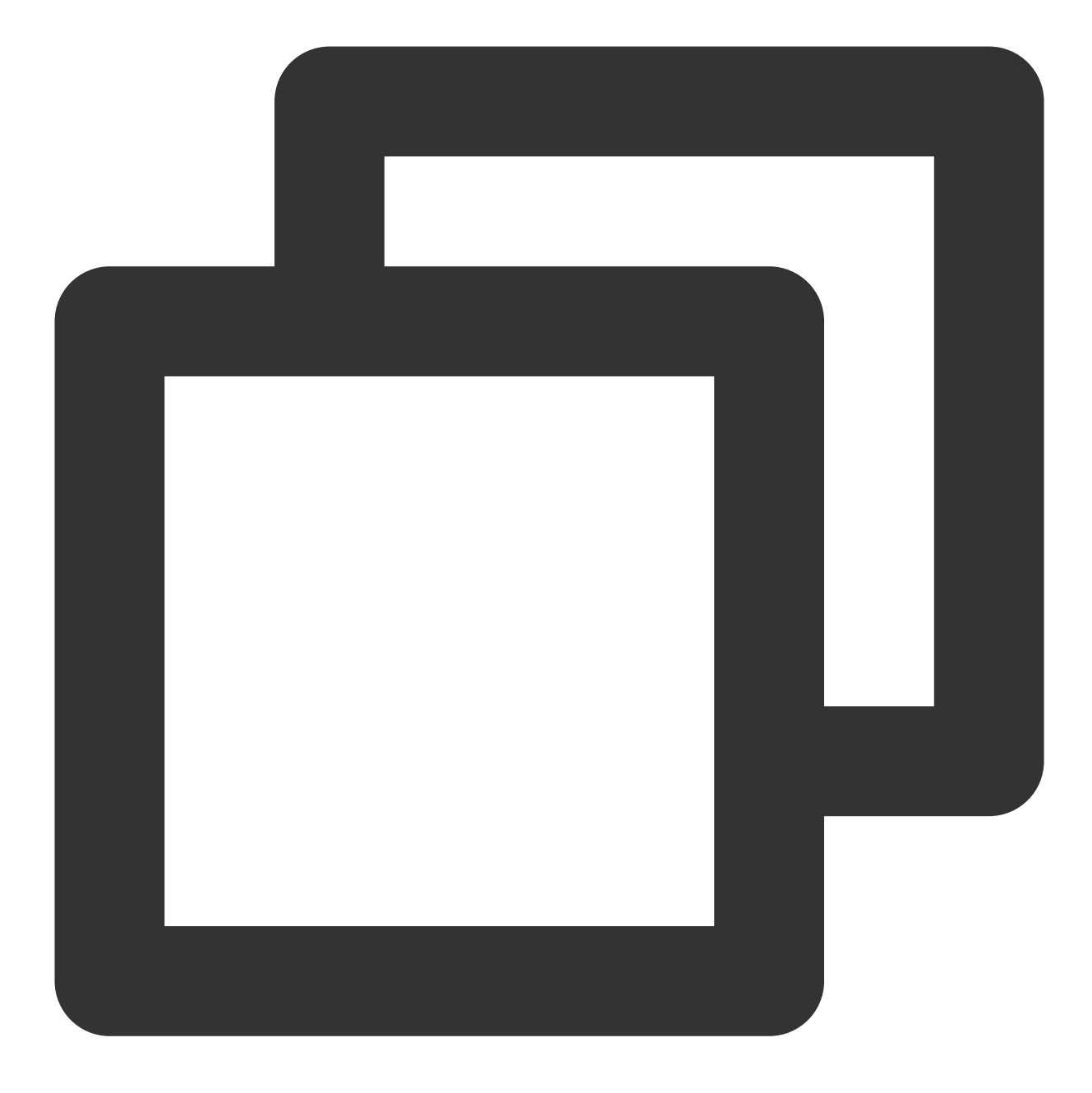

### **Request Fields**

| Field | Туре | Required | Description |
|-------|------|----------|-------------|
|       |      |          |             |

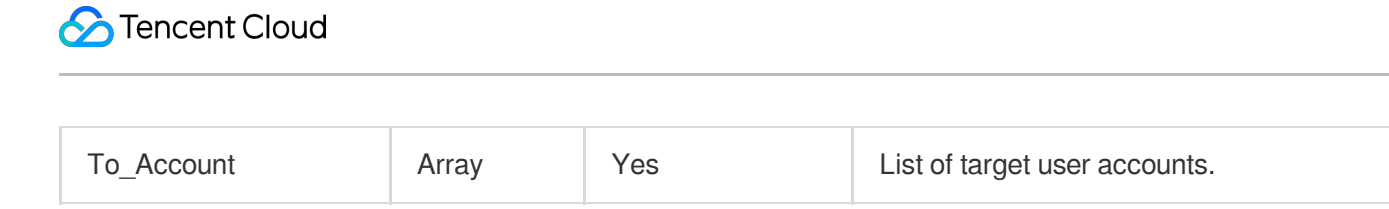

#### Sample Response Packets

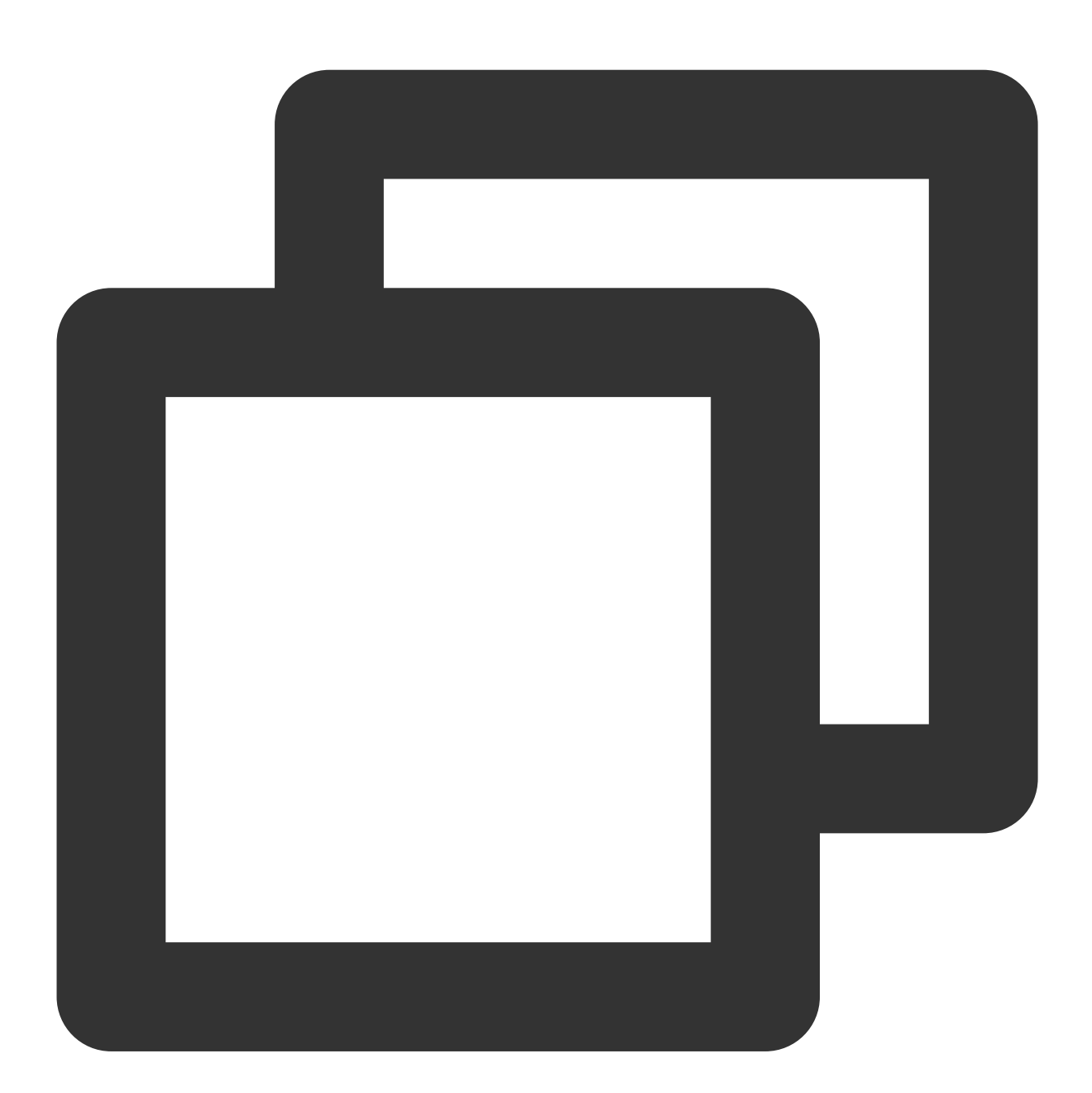

```
{
    "ActionStatus": "OK",
    "ErrorInfo": "",
    "ErrorCode": 0,
    "UserTags": [
        {
```

```
"To_Account": "xiaojun012",

"Tags": ["a", "b"]

},

{

"To_Account": "xiaojun013",

"Tags": ["a", "c"]

}

]
```

### **Response Fields**

| Field        | Туре    | Description                                       |
|--------------|---------|---------------------------------------------------|
| ActionStatus | String  | Processing result. OK : succeeded. FAIL : failed. |
| ErrorCode    | Integer | Error code.                                       |
| ErrorInfo    | String  | Error information.                                |
| UserTags     | Array   | List of user tags.                                |
| To_Account   | String  | User account.                                     |
| Tags         | Array   | Tag content.                                      |

# Error Codes

Unless a network error (such as error 502) occurs, the HTTP return code for this API is always 200. ErrorCode

and ErrorInfo in the response packets represent the actual error code and error information. For common error codes (60000 to 79999), see Error Codes.

The following table describes the error codes specific to this API:

| Error Code | Description                                                                                  |
|------------|----------------------------------------------------------------------------------------------|
| 90001      | Failed to parse the JSON format. Check whether the request packets meet JSON specifications. |
| 90009      | The request requires app admin permissions.                                                  |
| 90018      | The number of requested accounts exceeds the limit.                                          |
| 91000      | Internal service error. Try again.                                                           |

# **API** Debugging Tool

Use the RESTful API online debugging tool to debug this API.

# References

Pushing to All/Tagged Users Setting Application Attribute Names Obtaining Application Attribute Names Setting User Attributes Deleting User Attributes Obtaining User Attributes Obtaining User Tags Adding User Tags Deleting User Tags Deleting All User Tags Recalling Push
# Adding User Tags

Last updated : 2024-07-16 11:40:03

# Feature Overview

This API is used by the administrator to add tags for users.

#### Note:

Up to 100 users' tags can be added at a time. In the request body, a maximum of 10 tags can be added for each user. A maximum of 100 tags can be set for each user. If a user has more than 100 tags, you need to delete old tags before adding new ones for the user.

The maximum number of tags that can be set for an application is 1,000, that is, the deduplicated total number of tags for all users is up to 1,000.

The maximum length of a single tag is 50 bytes.

#### Sample Request URL

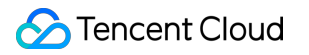

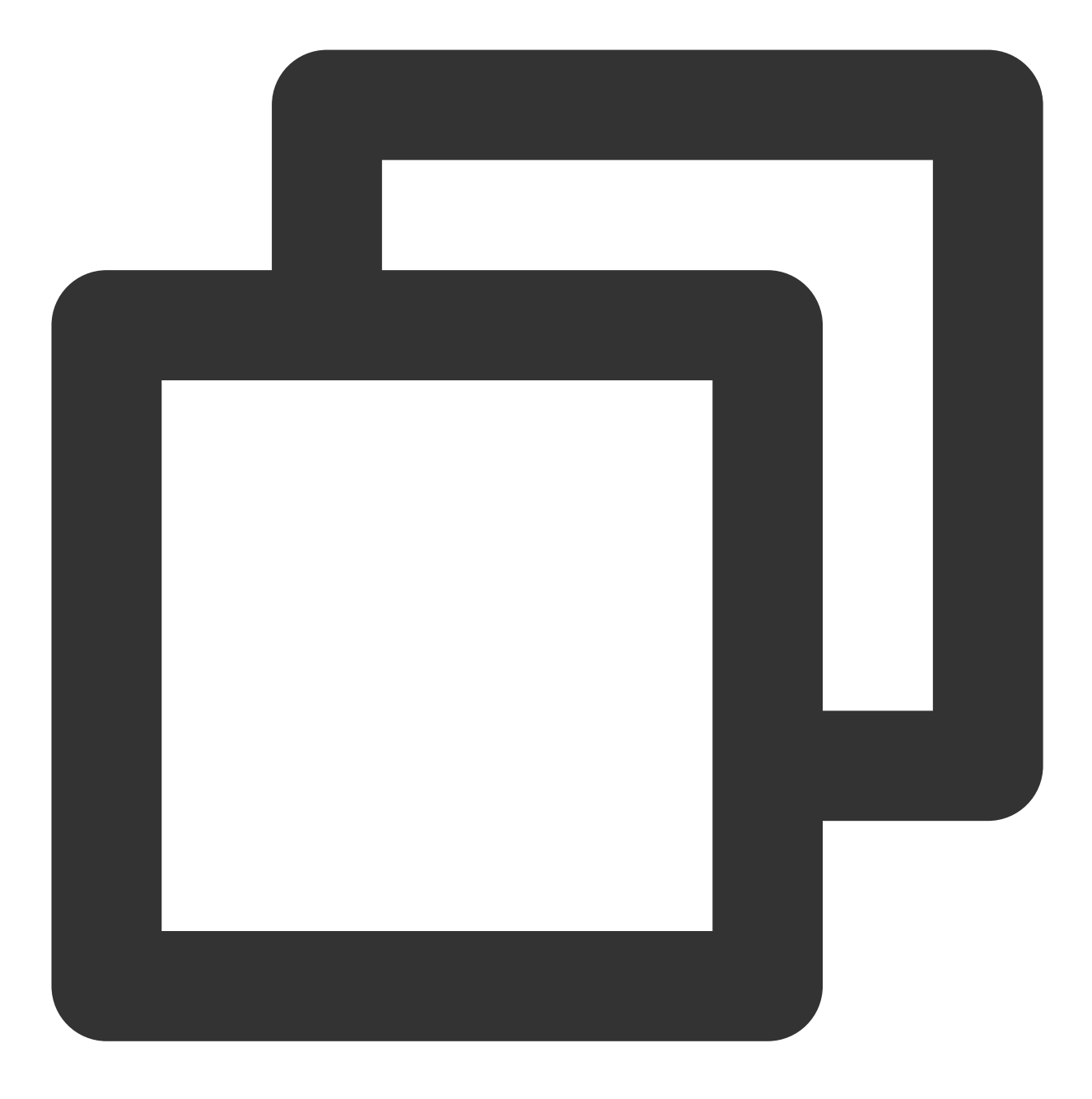

https://xxxxxx/v4/timpush/add\_tag?usersig=xxx&identifier=admin&sdkappid=88888888&kra

#### **Request Parameters**

| Parameter | Description                                                                                                 |  |  |
|-----------|----------------------------------------------------------------------------------------------------|--|--|
| https     | The request protocol is HTTPS and the request method is POST.                                               |  |  |
| XXXXXX    | The dedicated domain name corresponding to the country/region of the SDKAppID.<br>China: console.tim.qq.com |  |  |

|                    | Singapore: adminapisgp.im.qcloud.com<br>Seoul: adminapikr.im.qcloud.com<br>Frankfurt: adminapiger.im.qcloud.com<br>Silicon Valley: adminapiusa.im.qcloud.com<br>Jakarta: adminapiidn.im.qcloud.com |
|--------------------|----------------------------------------------------------------------------------------------------|
| v4/timpush/add_tag | Request API.                                                                                                    |
| usersig            | The signature generated by the app admin account. For details, see Generating UserSig.                                                                                                    |
| identifier         | The app admin account.                                                                                                    |
| sdkappid           | The SDKAppID assigned by the Chat console when an application is created.                                                                                                    |
| random             | A random 32-bit unsigned integer.                                                                                                    |
| contenttype        | The value is always json .                                                                                                    |

### Maximum Call Frequency

100 times/second

### Sample Request Packets

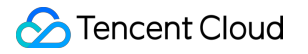

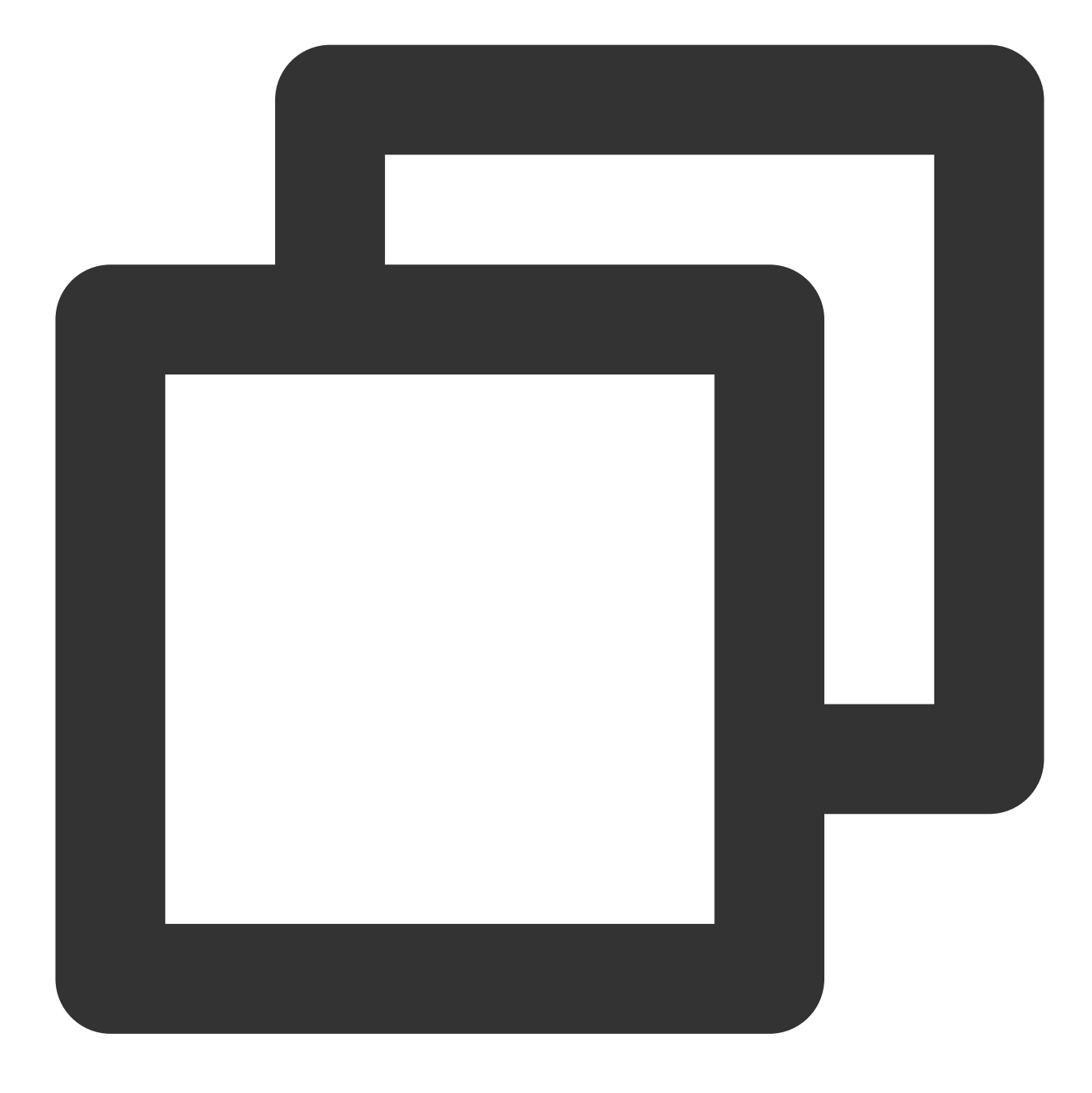

```
{
    "UserTags": [
        {
            "To_Account": "xiaojun012",
            "Tags": ["a", "b"]
        },
        {
            "To_Account": "xiaojun013",
            "Tags": ["a", "b"]
        }
    ]
```

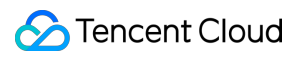

#### }

### **Request Fields**

| Field      | Туре   | Required | Description          |
|------------|--------|----------|----------------------|
| To_Account | String | Yes      | Target user account. |
| Tags       | Array  | Yes      | Tag set.             |

### Sample Response Packets

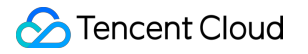

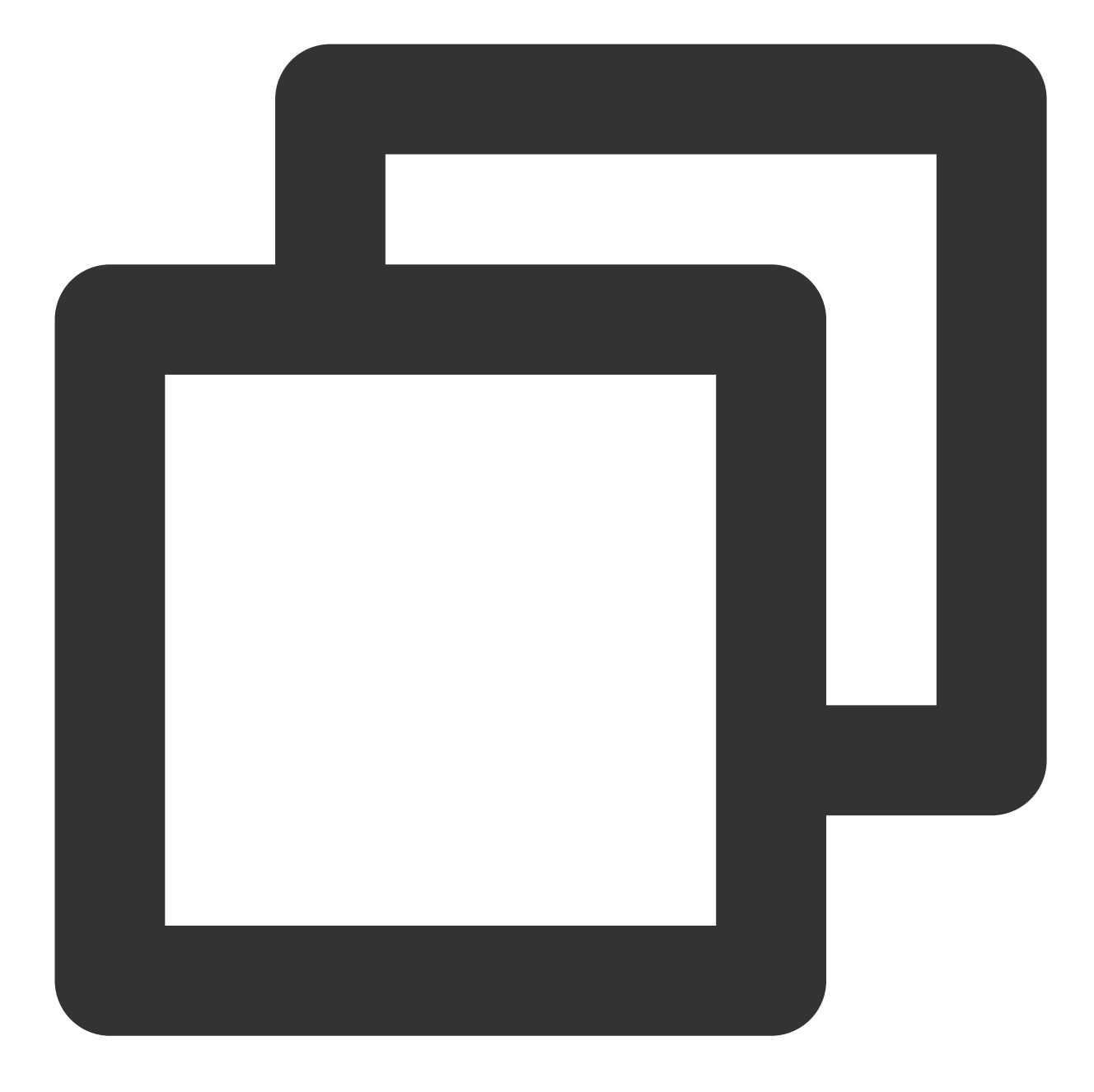

```
{
    "ActionStatus": "OK",
    "ErrorInfo": "",
    "ErrorCode": 0
}
```

### **Response Fields**

| Field | Туре | Description |
|-------|------|-------------|
|       |      |             |

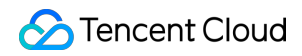

| ActionStatus | String  | Processing result. OK : succeeded. FAIL : failed. |
|--------------|---------|---------------------------------------------------|
| ErrorCode    | Integer | Error code.                                       |
| ErrorInfo    | String  | Error information.                                |

# **Error Codes**

Unless a network error (such as error 502) occurs, the HTTP return code for this API is always 200. ErrorCode and ErrorInfo in the response packets represent the actual error code and error information. For common error codes (60000 to 79999), see Error Codes.

The following table describes the error codes specific to this API:

| Error Code | Description                                                                                  |
|------------|----------------------------------------------------------------------------------------------|
| 90001      | Failed to parse the JSON format. Check whether the request packets meet JSON specifications. |
| 90009      | The request requires app admin permissions.                                                  |
| 90018      | The number of requested accounts exceeds the limit.                                          |
| 91000      | Internal service error. Try again.                                                           |

# **API Debugging Tool**

Use the RESTful API online debugging tool to debug this API.

## References

Pushing to All/Tagged Users Setting Application Attribute Names Obtaining Application Attribute Names Setting User Attributes Deleting User Attributes Obtaining User Attributes Obtaining User Tags Adding User Tags Deleting User Tags Deleting All User Tags

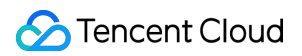

**Recalling Push** 

# **Deleting User Tags**

Last updated : 2024-07-16 11:40:03

# Feature Overview

This API is used by the administrator to delete tags for users. Up to 100 users' tags can be deleted at a time.

#### Sample Request URL

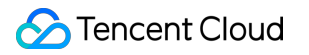

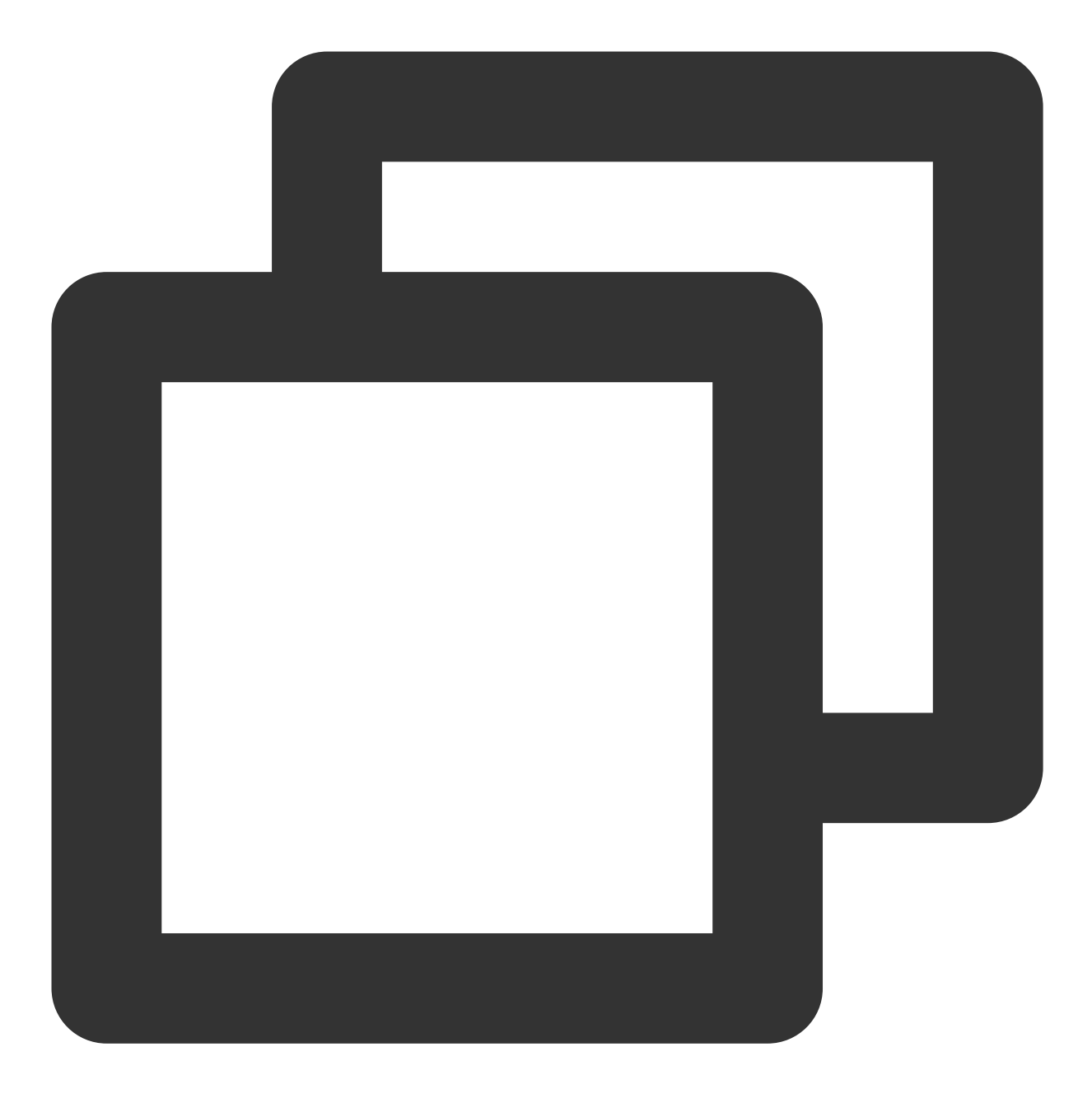

https://xxxxxx/v4/timpush/remove\_tag?usersig=xxx&identifier=admin&sdkappid=888888888

#### **Request Parameters**

| Parameter | Description                                                                                                |  |  |
|-----------|----------------------------------------------------------------------------------------------------|--|--|
| https     | The request protocol is HTTPS and the request method is POST.                                              |  |  |
| ХХХХХХ    | The dedicated domain name corresponding to the country/region of the SDKAppII<br>China: console.tim.qq.com |  |  |

|                       | Singapore: adminapisgp.im.qcloud.com                                                   |  |  |
|-----------------------|----------------------------------------------------------------------------------------|--|--|
|                       | Seoul: adminapikr.im.qcloud.com                                                        |  |  |
|                       | Silicon Valley: adminapiusa.im.gcloud.com                                              |  |  |
|                       | Jakarta: adminapiidn.im.qcloud.com                                                     |  |  |
| v4/timpush/remove_tag | Request API.                                                                           |  |  |
| usersig               | The signature generated by the app admin account. For details, see Generating UserSig. |  |  |
| identifier            | The app admin account.                                                                 |  |  |
| sdkappid              | The SDKAppID assigned by the Chat console when an application is created.              |  |  |
| random                | A random 32-bit unsigned integer.                                                      |  |  |
| contenttype           | The value is always json .                                                             |  |  |

### **Maximum Call Frequency**

100 times/second

### Sample Request Packets

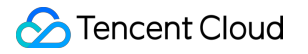

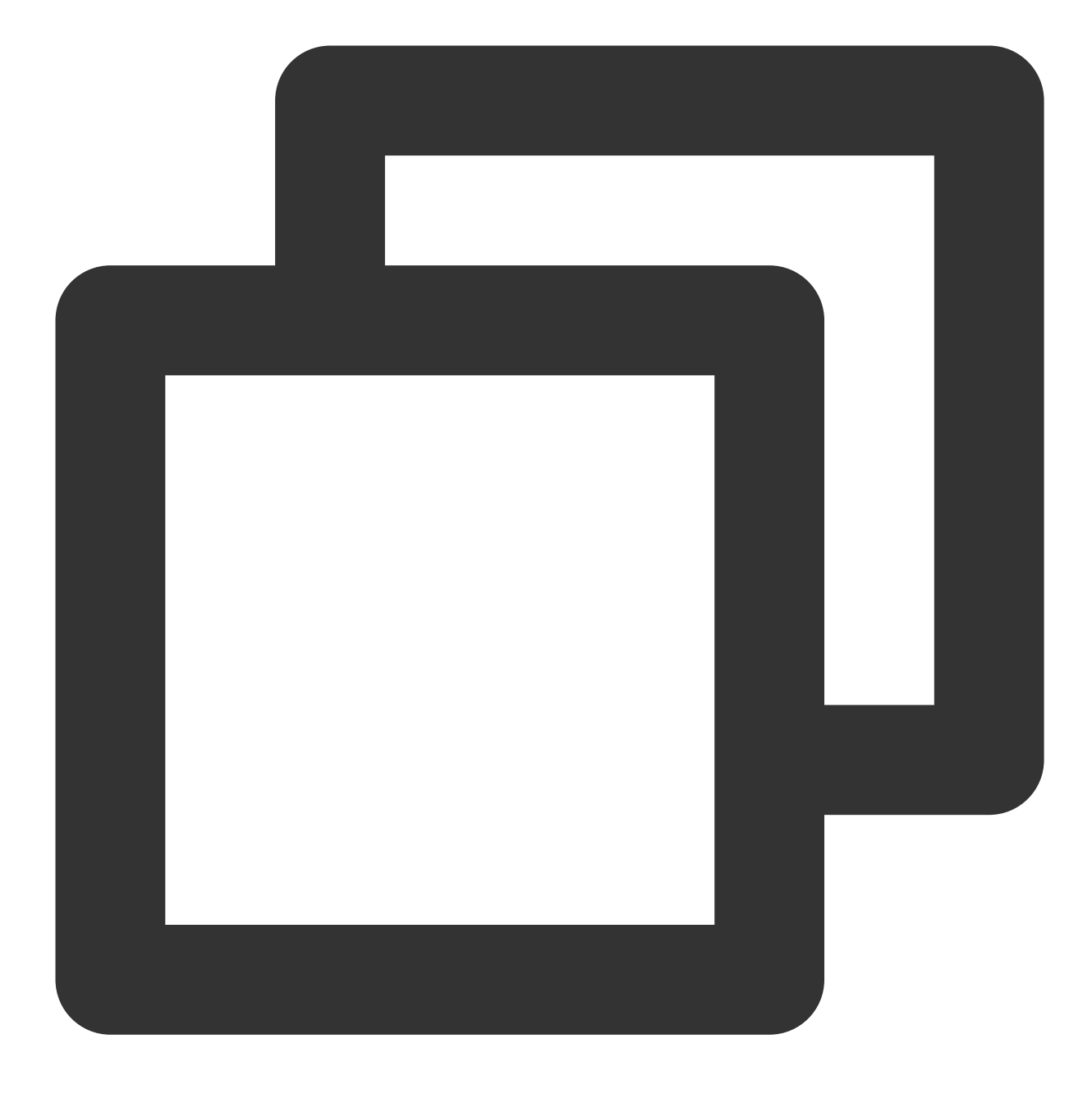

```
{
    "UserTags": [
        {
            "To_Account": "xiaojun012",
            "Tags": ["a", "b"]
        },
        {
            "To_Account": "xiaojun013",
            "Tags": ["a", "b"]
        }
    ]
```

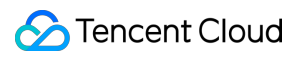

#### }

### **Request Fields**

| Field      | Туре   | Required | Description          |
|------------|--------|----------|----------------------|
| To_Account | String | Yes      | Target user account. |
| Tags       | Array  | Yes      | Tag set.             |

### Sample Response Packets

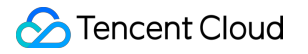

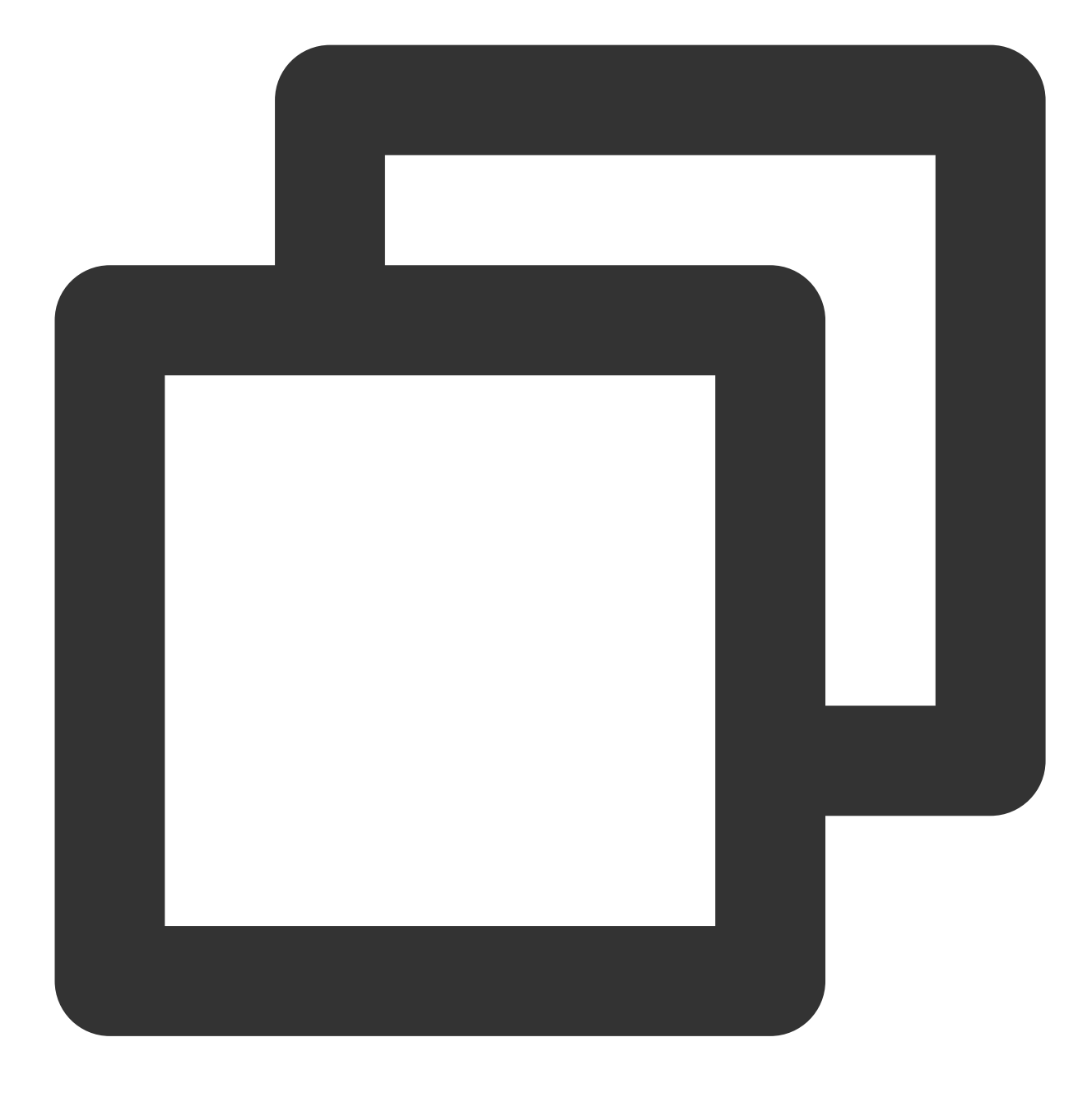

```
{
    "ActionStatus": "OK",
    "ErrorInfo": "",
    "ErrorCode": 0
}
```

### **Response Fields**

| Field | Туре | Description |
|-------|------|-------------|
|       |      |             |

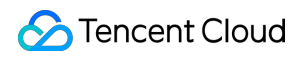

| ActionStatus | String  | Processing result. OK : succeeded. FAIL : failed. |
|--------------|---------|---------------------------------------------------|
| ErrorCode    | Integer | Error code.                                       |
| ErrorInfo    | String  | Error information.                                |

# **Error Codes**

Unless a network error (such as error 502) occurs, the HTTP return code for this API is always 200. ErrorCode and ErrorInfo in the response packets represent the actual error code and error information. For common error codes (60000 to 79999), see Error Codes.

The following table describes the error codes specific to this API:

| Error Code | Description                                                                                  |
|------------|----------------------------------------------------------------------------------------------|
| 90001      | Failed to parse the JSON format. Check whether the request packets meet JSON specifications. |
| 90009      | The request requires app admin permissions.                                                  |
| 90018      | The number of requested accounts exceeds the limit.                                          |
| 91000      | Internal service error. Try again.                                                           |

# API Debugging Tool

Use the RESTful API online debugging tool to debug this API.

# References

Pushing to All/Tagged Users Setting Application Attribute Names Obtaining Application Attribute Names Setting User Attributes Deleting User Attributes Obtaining User Attributes Obtaining User Tags Adding User Tags Deleting User Tags

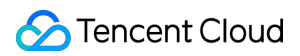

Deleting All User Tags Recalling Push

# **Deleting All User Tags**

Last updated : 2024-07-16 11:40:03

# Feature Overview

This API is used by the administrator to delete all tags for users. Up to 100 users' tags can be deleted at a time.

#### Sample Request URL

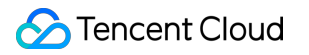

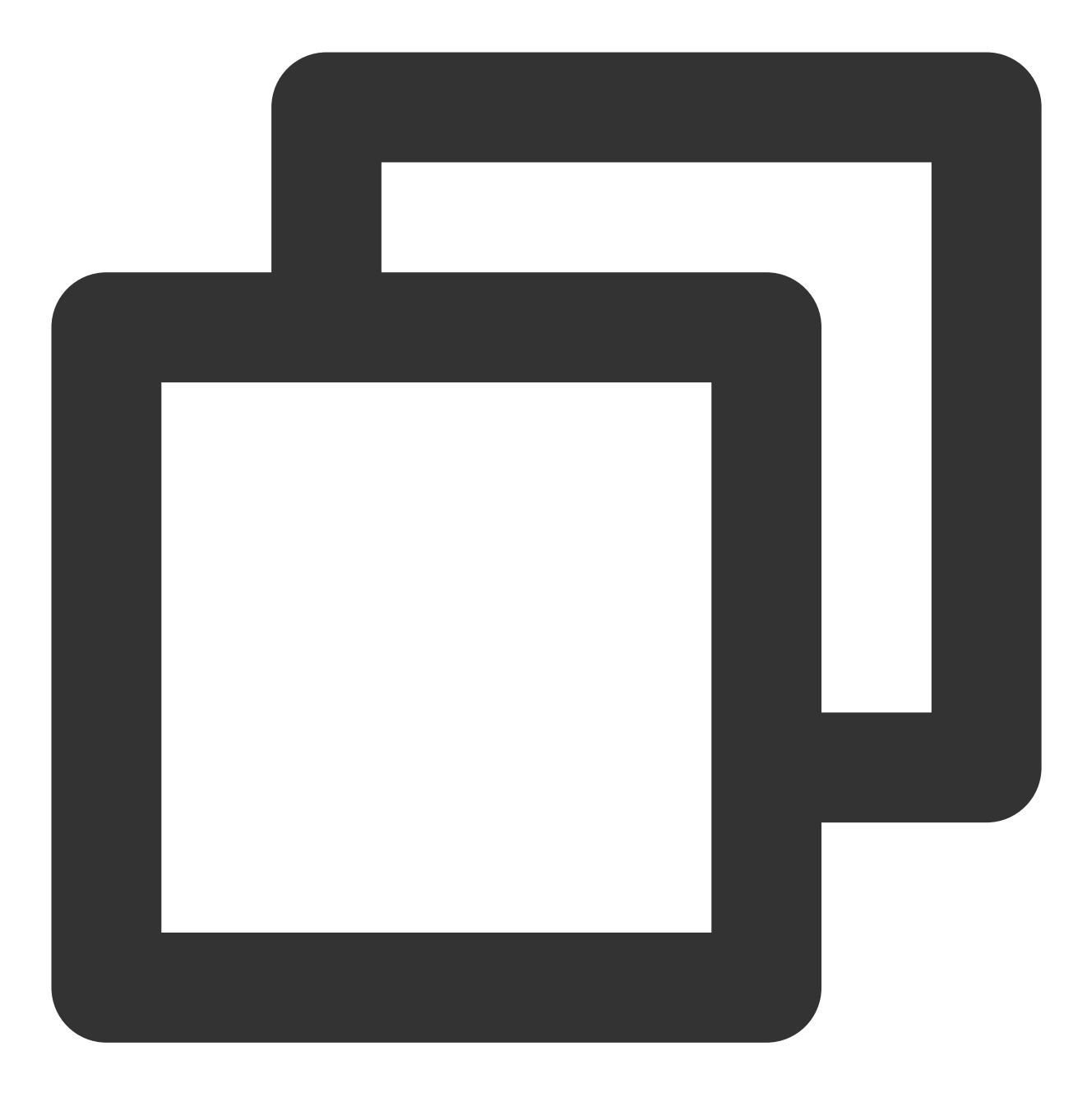

https://xxxxxx/v4/timpush/clear\_all\_tags?usersig=xxx&identifier=admin&sdkappid=8888

#### **Request Parameters**

| Parameter | Description                                                                    |
|-----------|--------------------------------------------------------------------------------|
| https     | The request protocol is HTTPS and the request method is POST.                  |
| XXXXXX    | The dedicated domain name corresponding to the country/region of the SDKAppID. |

|                           | China: console.tim.qq.com                                                              |  |  |
|---------------------------|----------------------------------------------------------------------------------------|--|--|
|                           | Singapore: adminapisgp.im.qcloud.com                                                   |  |  |
|                           | Seoul: adminapikr.im.qcloud.com                                                        |  |  |
|                           | Frankfurt: adminapiger.im.qcloud.com                                                   |  |  |
|                           | Silicon Valley: adminapiusa.im.qcloud.com                                              |  |  |
|                           | Jakarta: adminapiidn.im.qcloud.com                                                     |  |  |
| v4/timpush/clear_all_tags | Request API.                                                                           |  |  |
| usersig                   | The signature generated by the app admin account. For details, see Generating UserSig. |  |  |
| identifier                | The app admin account.                                                                 |  |  |
| sdkappid                  | The SDKAppID assigned by the Chat console when an application is created.              |  |  |
| random                    | A random 32-bit unsigned integer.                                                      |  |  |
| contenttype               | The value is always json .                                                             |  |  |

### Maximum Call Frequency

100 times/second

### Sample Request Packets

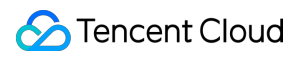

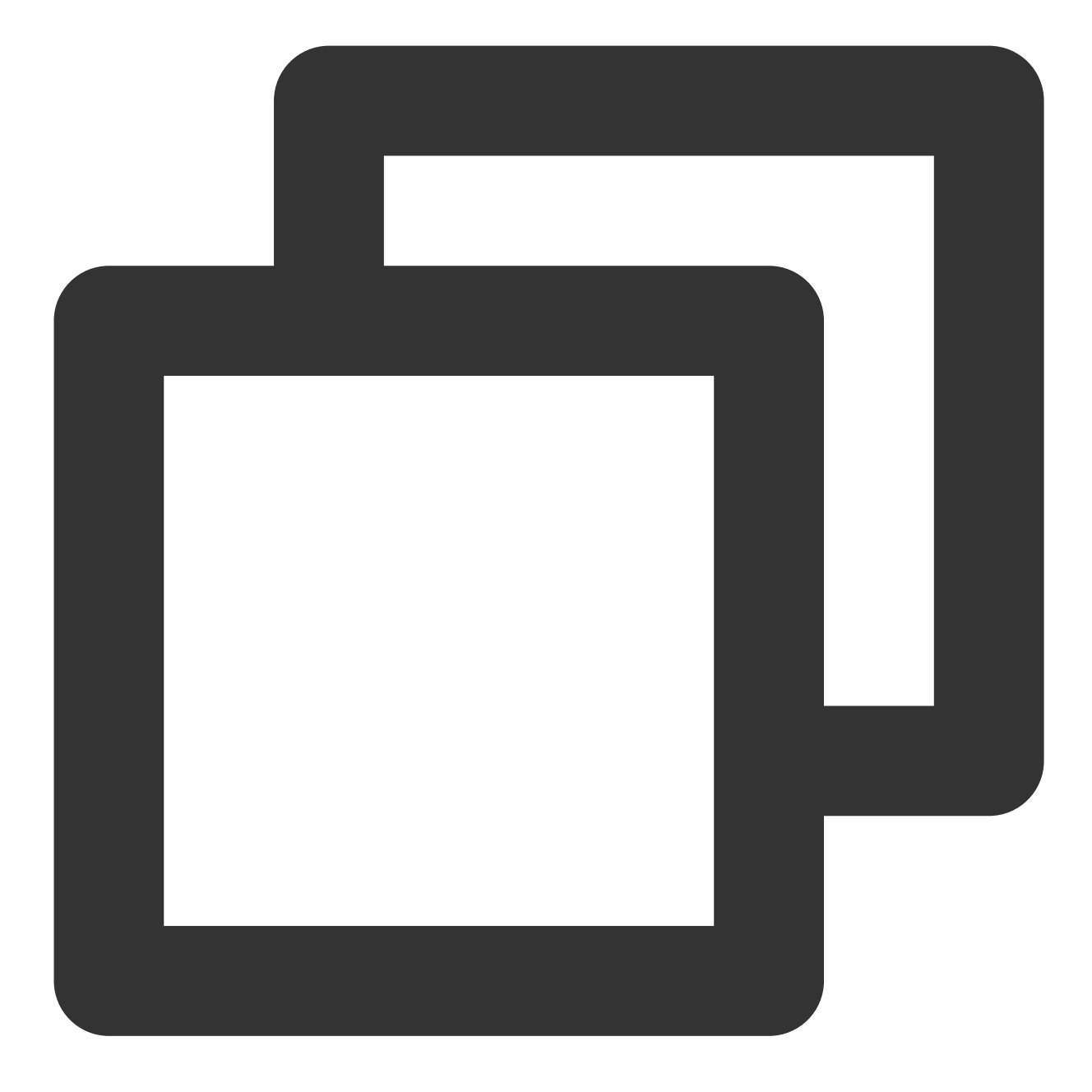

### **Request Fields**

| Field | Туре | Required | Description |
|-------|------|----------|-------------|
|       |      |          |             |

### Sample Response Packets

🔗 Tencent Cloud

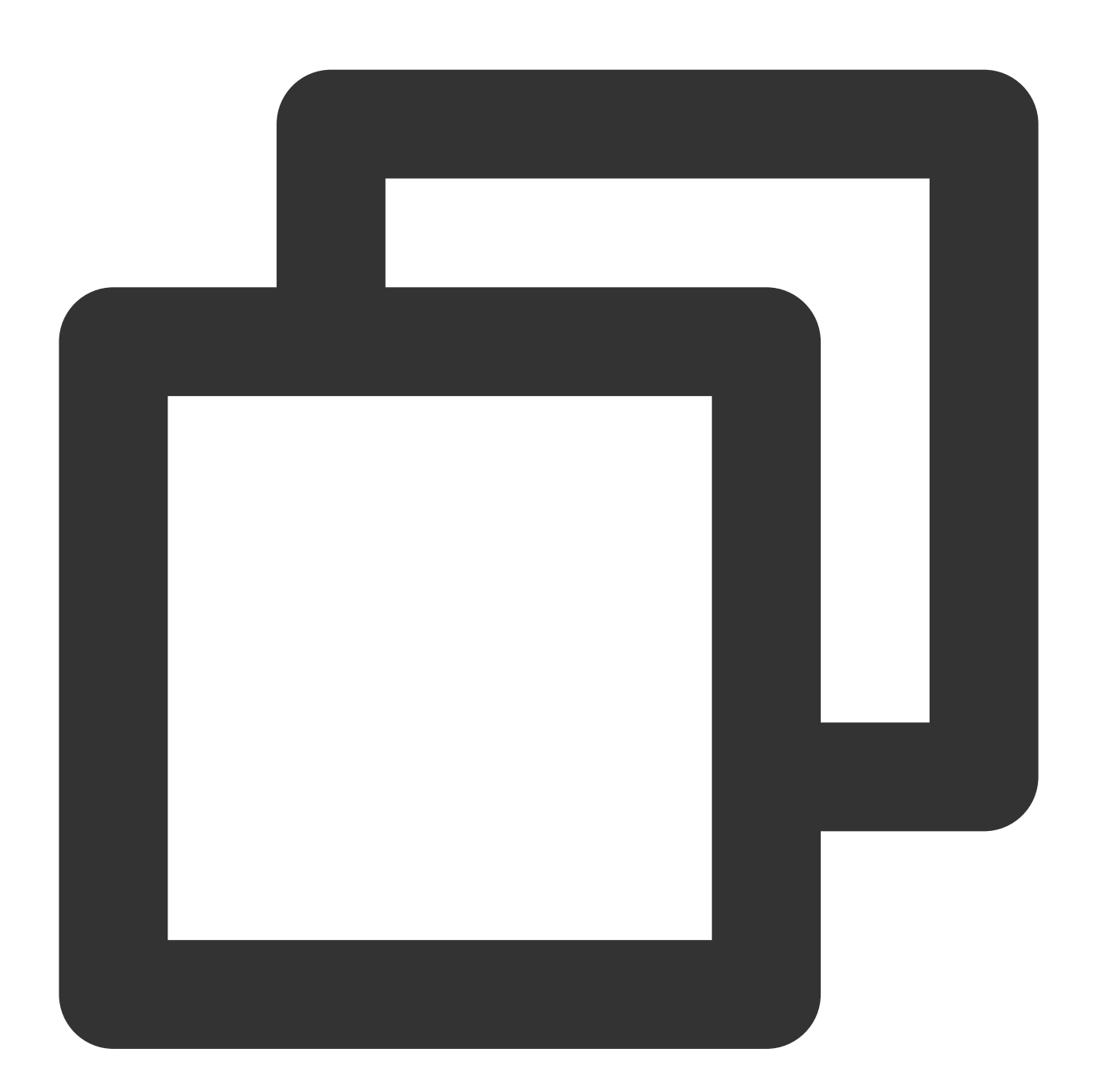

### **Response Fields**

| Field        | Туре    | Description                                       |
|--------------|---------|---------------------------------------------------|
| ActionStatus | String  | Processing result. OK : succeeded. FAIL : failed. |
| ErrorCode    | Integer | Error code.                                       |
| ErrorInfo    | String  | Error information.                                |

# Error Codes

Unless a network error (such as error 502) occurs, the HTTP return code for this API is always 200. ErrorCode and ErrorInfo in the response packets represent the actual error code and error information. For common error codes (60000 to 79999), see Error Codes.

The following table describes the error codes specific to this API:

| Error Code | Description                                                                                  |
|------------|----------------------------------------------------------------------------------------------|
| 90001      | Failed to parse the JSON format. Check whether the request packets meet JSON specifications. |
| 90009      | The request requires app admin permissions.                                                  |
| 90018      | The number of requested accounts exceeds the limit.                                          |
| 91000      | Internal service error. Try again.                                                           |

# API Debugging Tool

Use the RESTful API online debugging tool to debug this API.

## References

Pushing to All/Tagged Users Setting Application Attribute Names Obtaining Application Attribute Names Setting User Attributes Deleting User Attributes Obtaining User Attributes Obtaining User Tags Adding User Tags Deleting User Tags Deleting All User Tags Recalling Push

# **Recalling Push**

Last updated : 2024-07-16 11:40:03

If there is an error in the content pushed to all/tagged users, it will have a negative impact on the product when end users view or click the content. In this case, it is necessary to handle it in a timely manner. You can choose to recall the push.

# Feature Overview

Termination: The delivery of push tasks takes some time, and the delivery to accounts for which the tasks have not been delivered will be terminated.

Recall: For accounts for which the tasks have been delivered, unread and roaming messages can be recalled.

Overwrite: If an account has received an offline push, that push can be overwritten.

This API supports the the termination, recall, and overwrite of push tasks for all or tagged users. In the following, termination/recall/overwrite will be referred to as recall by default.

The validity period for recall is 24 hours, calculated from the time of task initiation. Push tasks that exceed 24 hours cannot be recalled.

# **API Call Description**

### Sample Request URL

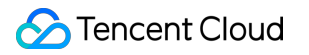

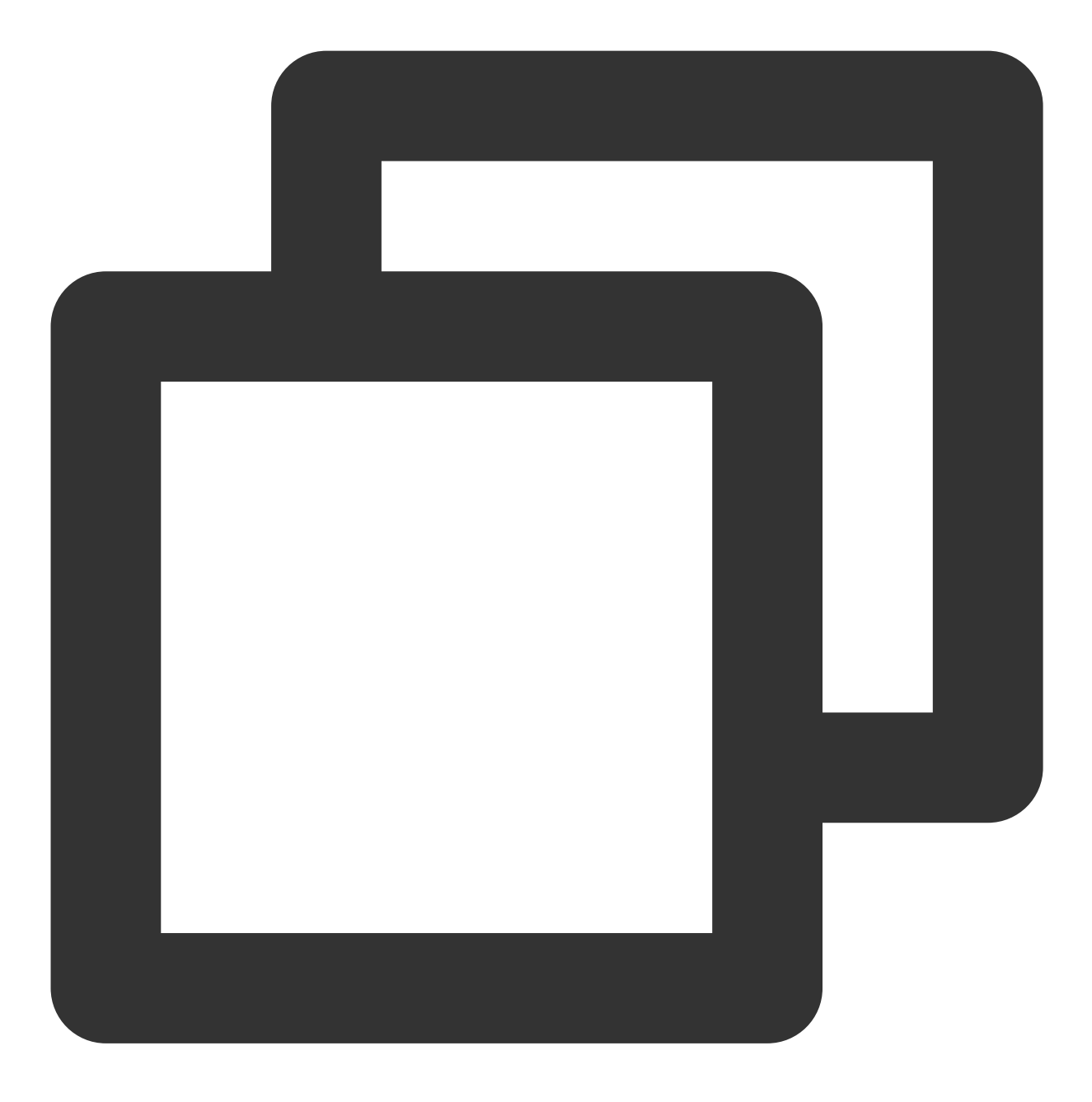

https://xxxxxx/v4/timpush/revoke?usersig=xxx&identifier=admin&sdkappid=88888888&kran

#### **Request Parameters**

| Parameter | Description                                                                                                 |  |
|-----------|----------------------------------------------------------------------------------------------------|--|
| https     | The request protocol is HTTPS and the request method is POST.                                               |  |
| XXXXXX    | The dedicated domain name corresponding to the country/region of the SDKAppID.<br>China: console.tim.qq.com |  |

|                   | Singapore: adminapisgp.im.qcloud.com<br>Seoul: adminapikr.im.qcloud.com<br>Frankfurt: adminapiger.im.qcloud.com<br>Silicon Valley: adminapiusa.im.qcloud.com<br>Jakarta: adminapiidn.im.qcloud.com |
|-------------------|----------------------------------------------------------------------------------------------------|
| v4/timpush/revoke | Request API.                                                                                                    |
| usersig           | The signature generated by the app admin account. For details, see Generating UserSig.                                                                                                    |
| identifier        | The app admin account.                                                                                                    |
| sdkappid          | The SDKAppID assigned by the Chat console when an application is created.                                                                                                    |
| random            | A random 32-bit unsigned integer.                                                                                                    |
| contenttype       | The value is always json .                                                                                                    |

### **Maximum Call Frequency**

1 time/second

### Sample Request Packets

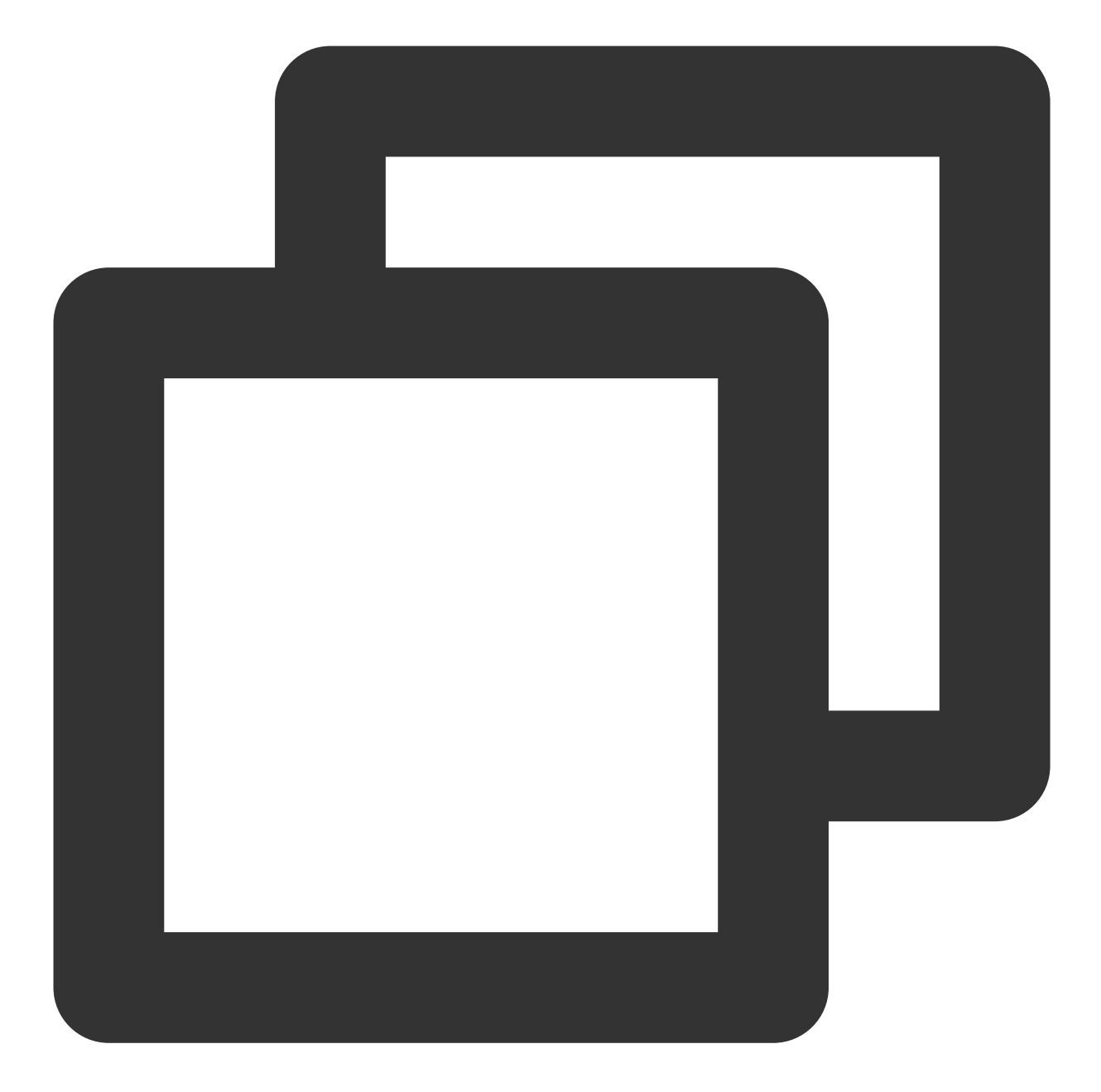

Note:

1. Vendors that support offline push overwrite: APNS/Google FCM/Huawei/Honor. Offline push from other vendors does not support overwrite. (Google FCM's notification mode supports overwrite, while the data mode currently does not support.)

2. During recall, if the recipient is in the foreground and the offline push (notification message) is read by default, the offline push will not be overwritten.

#### **Request Fields**

| Field           | Туре   | Required | Description                                                                                                    |
|-----------------|--------|----------|----------------------------------------------------------------------------------------------------|
| Taskld          | String | Yes      | Push task ID.                                                                                                    |
| OfflinePushInfo | Object | No       | The information to be pushed offline. For more information, see<br>Message Formats.<br>Note:<br>If OfflinePushinfo.PushFlag=1 or OfflinePushInfo is not set,<br>offline push will not be overwritten. |

#### Sample Response Packets

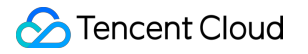

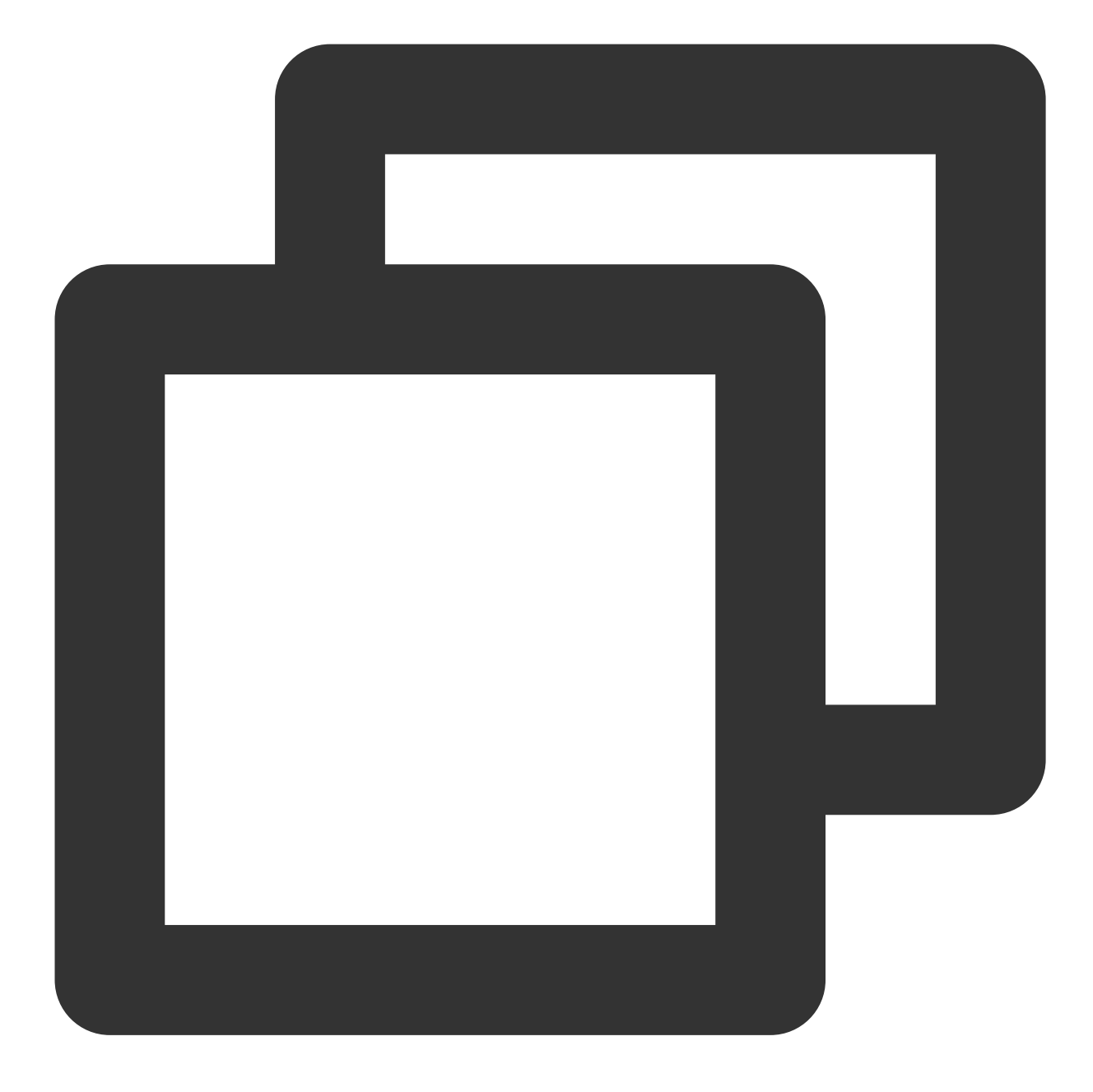

```
{
    "ActionStatus": "OK",
    "ErrorInfo": "",
    "ErrorCode": 0
}
```

### **Response Fields**

| Field | Туре | Description |
|-------|------|-------------|
|       |      |             |

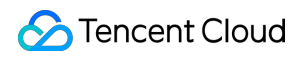

| ActionStatus | String  | Processing result. OK : succeeded. FAIL : failed. |
|--------------|---------|---------------------------------------------------|
| ErrorCode    | Integer | Error code.                                       |
| ErrorInfo    | String  | Error information.                                |

# **Error Codes**

Unless a network error (such as error 502) occurs, the HTTP return code for this API is always 200. ErrorCode and ErrorInfo in the response packets represent the actual error code and error information. For common error codes (60000 to 79999), see Error Codes.

The following table describes the error codes specific to this API:

| Error Code | Description                                                                                                    |
|------------|----------------------------------------------------------------------------------------------------|
| 90001      | Failed to parse the JSON format. Check whether the request packets meet JSON specifications.                                                                |
| 90009      | The request requires app admin permissions.                                                                                                    |
| 90049      | Recall TaskId is illegal and there is no push record. The returned TaskId can only be used for recall when the task is pushed through the timpush/push API. |
| 90050      | Repeated recall. Push tasks that have already been recalled cannot be called repeatedly.                                                                    |
| 90051      | Recall is too frequent. The recall frequency limit is 1 time per second.                                                                                    |
| 90052      | The recall validity period has been exceeded. The recall must be within 24 hours, and push tasks that exceed 24 hours cannot be recalled.                   |
| 90053      | Invalid recall. Push with OnlineOnlyFlag=0, but the recall does not include OfflinePushInfo.                                                                |
| 91000      | Internal service error. Try again.                                                                                                    |

# **API Debugging Tool**

Use the RESTful API online debugging tool to debug this API.

# References

### Pushing to All/Tagged Users

Setting Application Attribute Names Obtaining Application Attribute Names Setting User Attributes Deleting User Attributes Obtaining User Tags Adding User Tags Deleting User Tags Deleting All User Tags

**Recalling Push** 

# Advanced Features Custom Definition Badge

Last updated : 2024-08-01 11:33:30

# Android

#### **Supported Vendors**

Huawei.

#### **Configuration Method**

To configure the Huawei badge parameters in the console, set them to the application's startup class, for example, "com.tencent.qcloud.tim.demo.SplashActivity". The component will automatically parse and update the badge; otherwise, it will not update the badge.

| Add Huawei cer          | tificate                                                                      |                                                                                          |
|-------------------------|-------------------------------------------------------------------------------|------------------------------------------------------------------------------------------|
| Package Name *          | Enter Package Name                                                            | How to generate a Huawei certificate?                                                    |
| AppID *                 | Enter AppID                                                                   |                                                                                          |
| Category                | Enter category                                                                |                                                                                          |
| AppSecret *             | Enter AppSecret                                                               |                                                                                          |
| ChannellD               | Enter a channel ID                                                            |                                                                                          |
| Badge Parameter         | Please enter the badge paramete                                               |                                                                                          |
|                         | *Note: It is available only for Chat SD                                       | K 4.8 or later.                                                                          |
| Response after<br>Click | Open application Open we                                                      | bpage Open specified in-app page                                                         |
| Specified In-app        | intent://com.tencent.qcloud.unia                                              |                                                                                          |
| Page *                  | The click notification bar event will be broadcast or callback. The App can h | e called back here and given to the applic<br>nandle opening the application in the call |
|                         | Co                                                                            | nfirm                                                                                    |

## iOS

By default, when the App goes into the background, the IMSDK will set the total number of unread IM messages as the badge. If the App is integrated with offline push, when a new offline push notification is received, the App badge will increment by 1 based on the baseline badge (default is the total number of unread IM messages, or the custom-defined badge if one has been set).

### **Configuration Method**

If you want to customize the badge, follow these steps:

1. The App calls the - (void)setAPNSListener:(id<V2TIMAPNSListener>)apnsListener interface to set the listener.

2. The App implements the - (uint32\_t)onSetAPPUnreadCount interface and returns the custom-defined badge number.

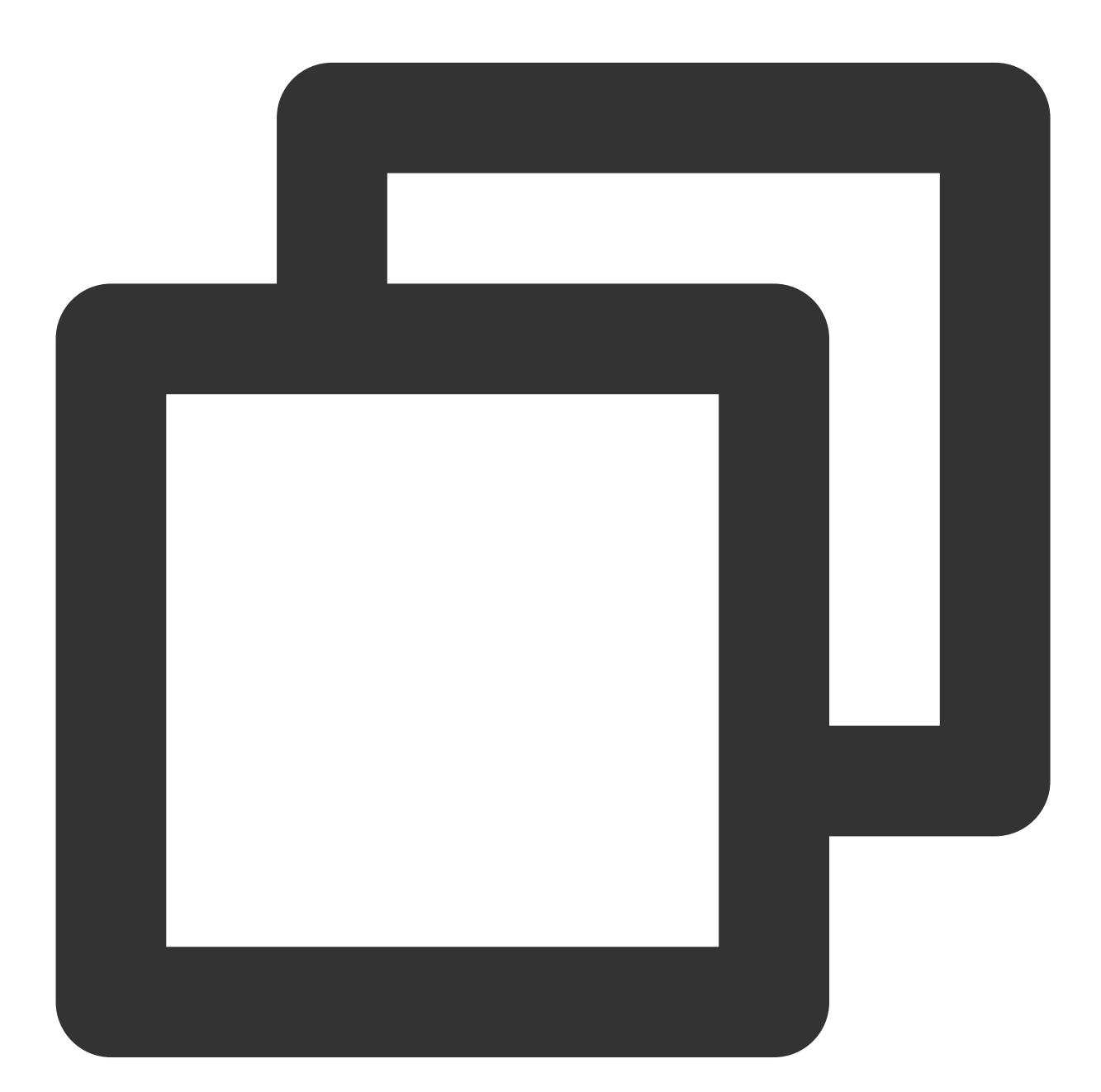

```
// 1. Set the listener
- (BOOL)application:(UIApplication *)application didFinishLaunchingWithOptions:(NSD
    // Listen for push notifications
    [V2TIMManager.sharedInstance setAPNSListener:self];
    // Listen for unread conversation counts
    [V2TIMManager sharedInstance] setConversationListener:self];
```

```
Chat
   return YES;
}
// 2. Save the unread count after it changes
- (void) on Total Unread Message Count Changed: (UInt 64) total Unread Count {
    self.unreadNumber = totalUnreadCount;
}
// 3. Report custom-defined unread count after the app is pushed to the background
/** After the application enters the background, customize the app's unread count.
 *
   *
 *
    - (uint32_t)onSetAPPUnreadCount {
 *
         return 100; // Custom-defined unread count
 *
    }
 *
   */
- (uint32_t) onSetAPPUnreadCount {
    // 1. Get the custom-defined badge
    uint32_t customBadgeNumber = ...
    // 2. Add the IM message unread count
    customBadgeNumber += self.unreadNumber;
    // 3. Report to the IM server via IMSDK
   return customBadgeNumber;
}
```

# Flutter

For configuration, please refer to the iOS and Android sections below. The methods called are also available in the Flutter version of the IM SDK, with the same names.

# **Custom Definition Ringtone**

Last updated : 2024-08-01 11:36:20

# Android

### Pre-8.0 systems

1. Custom ringtone resource files for Android should be added to the project's raw directory; for iOS, link them into the Xcode project.

2. Please use the message invocation interfaces setAndroidSound() and setIOSSound().
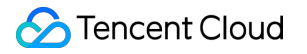

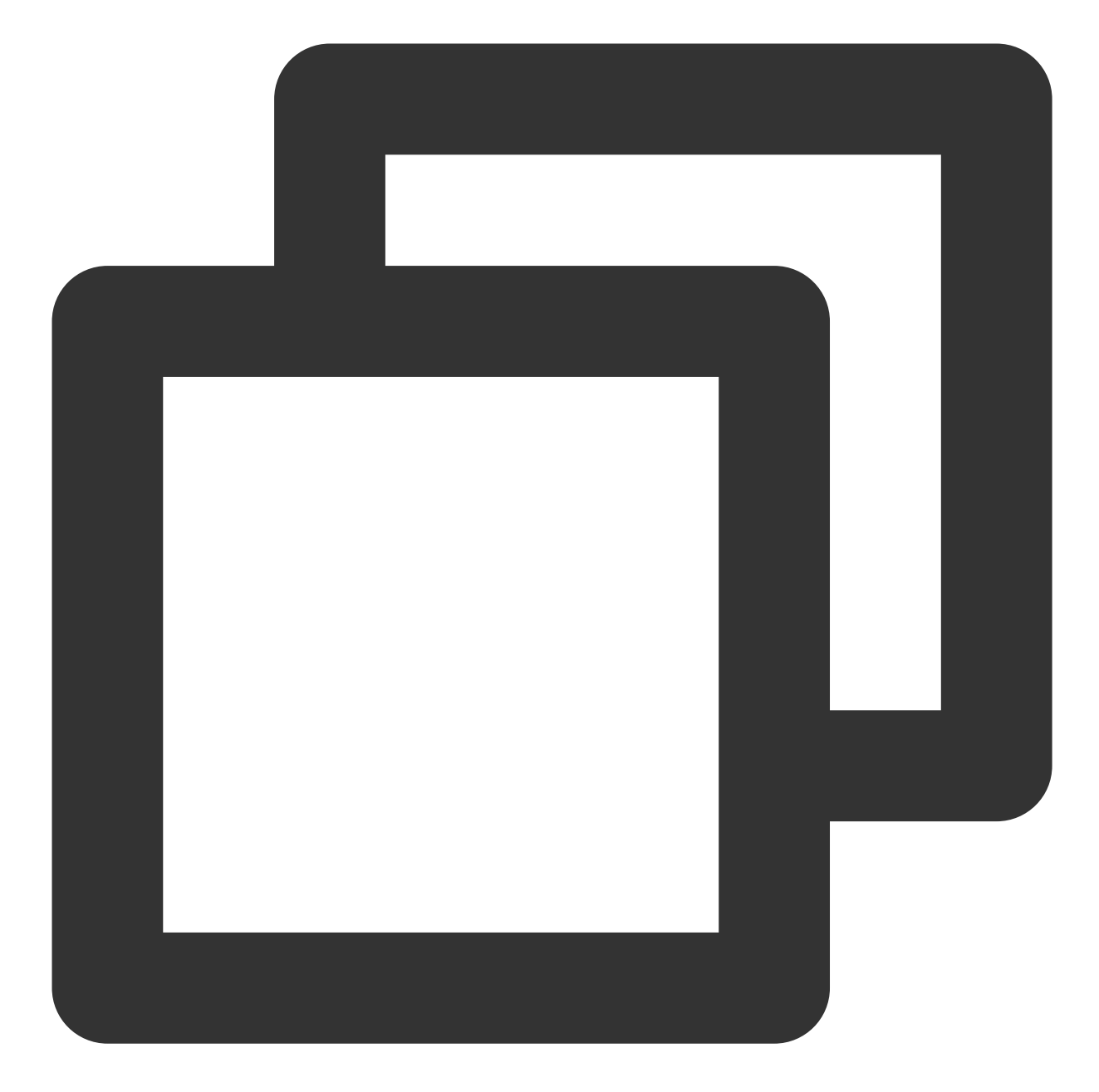

```
V2TIMOfflinePushInfo v2TIMOfflinePushInfo = new V2TIMOfflinePushInfo();
v2TIMOfflinePushInfo.setAndroidSound("Ringtone Name");
v2TIMOfflinePushInfo.setIOSSound("Ringtone Name.mp3");
```

```
String msgID = V2TIMManager.getMessageManager().sendMessage(v2TIMMessage, isGroup ?
V2TIMMessage.V2TIM_PRIORITY_DEFAULT, false, v2TIMOfflinePushInfo, new V2TIMSendCal
@Override
public void onProgress(int progress) {
```

```
}
```

```
@Override
public void onError(int code, String desc) {
    }
    @Override
    public void onSuccess(V2TIMMessage v2TIMMessage) {
    }
});
```

#### Note:

Supported in IMSDK v6.1.2155 or above.

The interface supports Huawei, Xiaomi, FCM, and APNS.

#### System version 8.0 and later

#### Huawei and APNs

Huawei, APNS use setAndroidSound() and setIOSSound() to set the offline push ringtone prompt.

#### OPPO

1. Locally create a custom notification channel

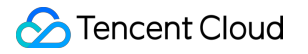

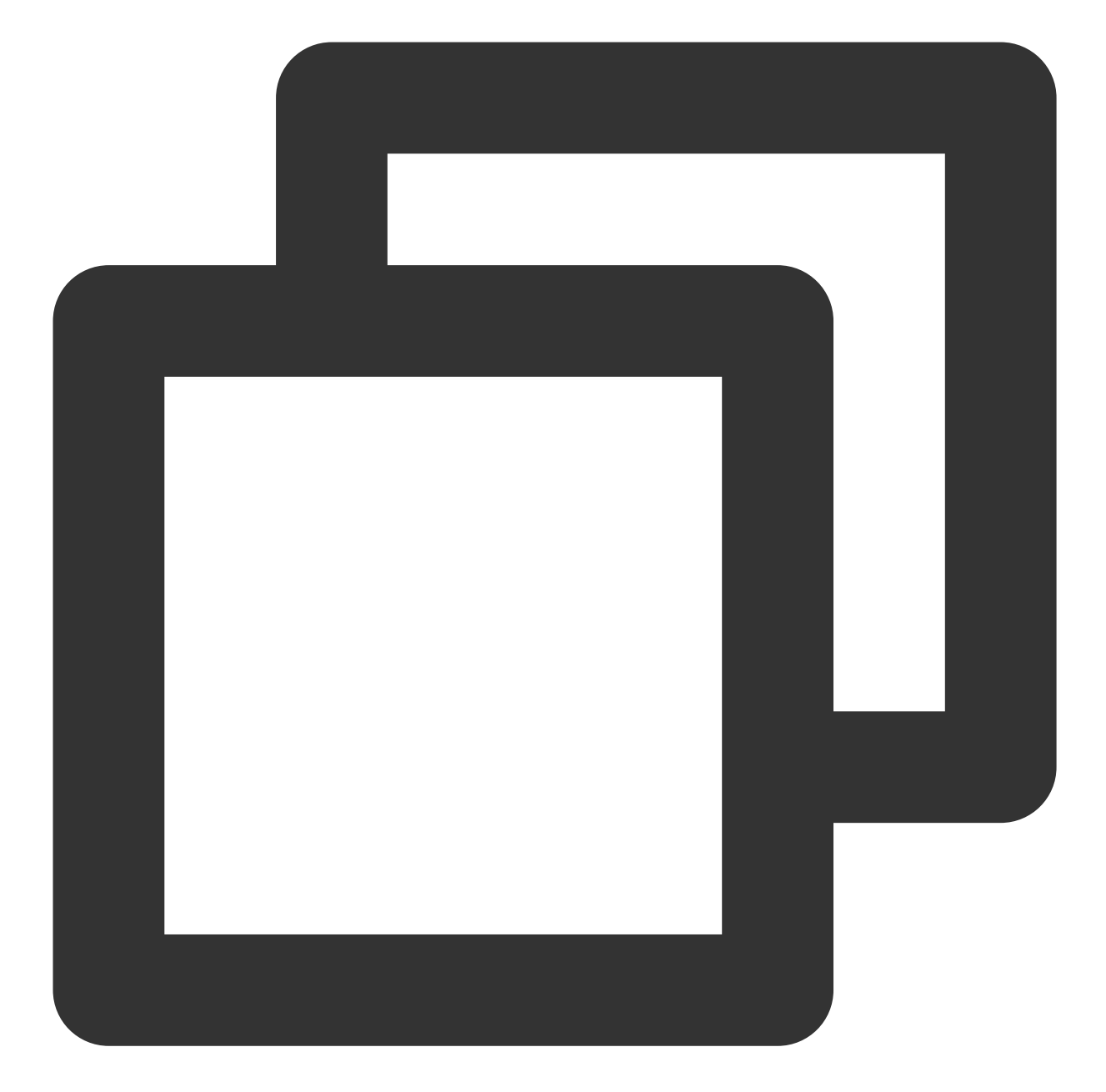

```
©2013-2022 Tencent Cloud. All rights reserved.
```

```
notificationChannel.setSound(Uri.parse("sound"), null);
nm.createNotificationChannel(notificationChannel);
```

2. Use the created channel

#### Create Private Message Channel - .

Push messages carry the channel ID field. For details, see setAndroidOPPOChannelID. For console settings, see Certificate Editing ChannelID field. Setting one of the two is sufficient.

#### Mi

}

1. log in to the Manufacturer Console to create a channel and configure, where the ringtone file needs to be added to the raw directory of your local Android Studio project.

| 通知类别名称                                                          | 通知美则的名称              |                                         |           |  |
|-----------------------------------------------------------------|----------------------|-----------------------------------------|-----------|--|
|                                                                 | 通知类别名称不允许出现数字,长      | 度不超过20个字符                               |           |  |
| 通知类别描述                                                          | 描述该通知类别推送的内容,方便用户理解  |                                         |           |  |
|                                                                 | 字符长度在40个字符以内         |                                         |           |  |
| 消息分类                                                            | 新闻资讯                 |                                         | ~         |  |
| 自定义铃声 (sound_url) 💿 自定义铃声 💦 🔿 使用系统铃声                            |                      |                                         |           |  |
|                                                                 | 请输入用于通知铃声的声音文件存放的url |                                         |           |  |
| url需满足android.resource://your packagename/XXX/XXX, 且创建后不允许修改url |                      |                                         |           |  |
| 消息内容使用场景                                                        | 消息内容使用场景             |                                         |           |  |
| 消息内容示例                                                          | 消息标题                 | 消息内容                                    | ○ 请输入内容示例 |  |
|                                                                 |                      |                                         |           |  |
|                                                                 | + 添加                 |                                         |           |  |
|                                                                 |                      | т ужин                                  |           |  |
| 联系邮箱                                                            | 请输入工作邮箱,用于按收审核       | - 7 / / / / / / / / / / / / / / / / / / |           |  |

2. Send a message specifying the channel ID of the custom ringtone; for details, please refer to setAndroidXiaoMiChannelID.

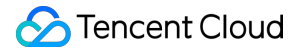

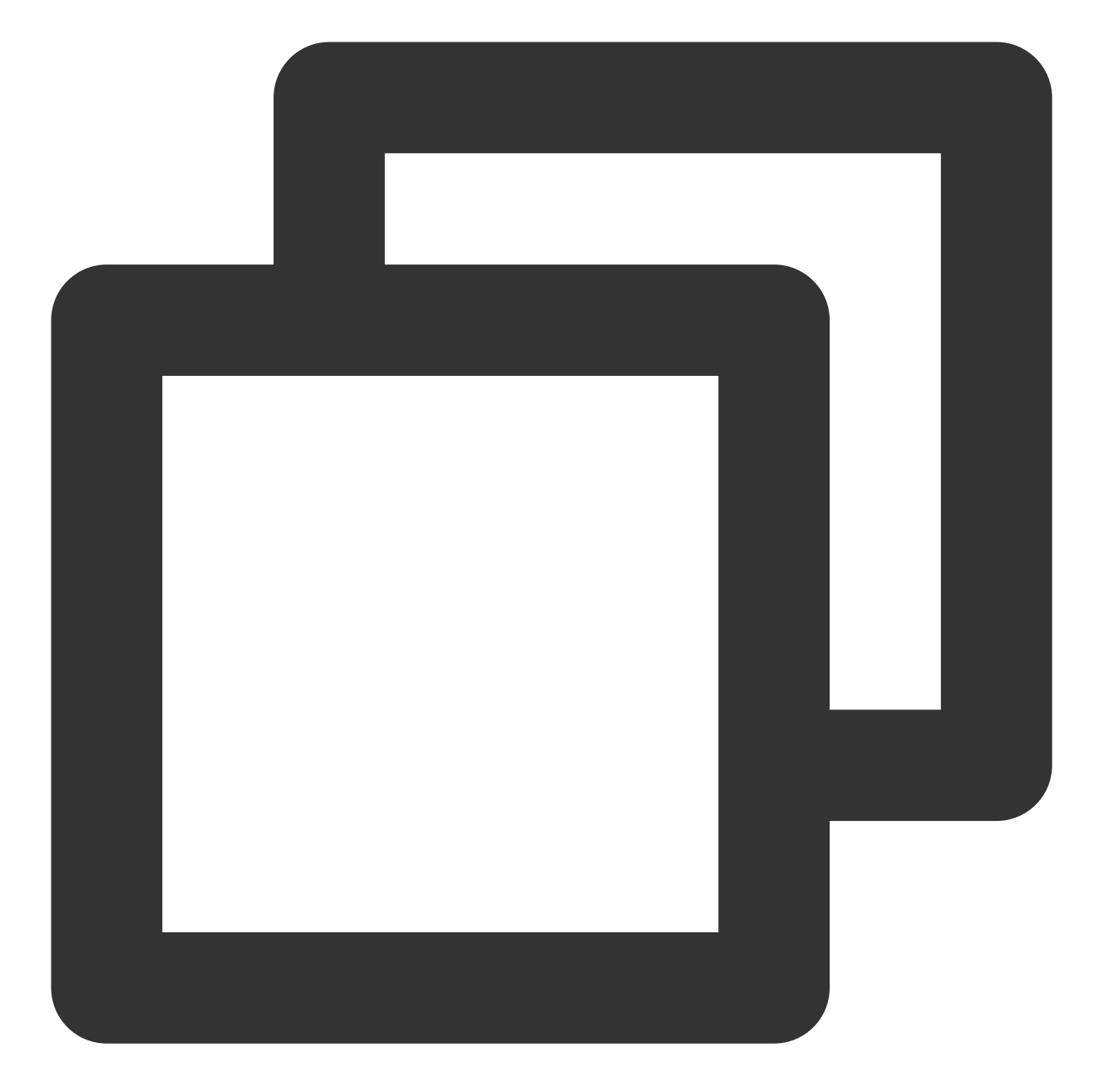

```
V2TIMOfflinePushInfo v2TIMOfflinePushInfo = new V2TIMOfflinePushInfo();
v2TIMOfflinePushInfo.setAndroidXiaoMiChannelID("Channel ID Applied by Manufacturer"
String msgID = V2TIMManager.getMessageManager().sendMessage(v2TIMMessage, isGroup ?
V2TIMMessage.V2TIM_PRIORITY_DEFAULT, false, v2TIMOfflinePushInfo, new V2TIMSendCal
@Override
public void onProgress(int progress) {
   TUIChatUtils.callbackOnProgress(callBack, progress);
  }
@Override
```

Chat

```
public void onError(int code, String desc) {
   TUIChatUtils.callbackOnError(callBack, TAG, code, desc);
}
@Override
public void onSuccess(V2TIMMessage v2TIMMessage) {
});
```

#### FCM

1. Custom ringtone resource files should be added to the project's raw directory. To configure FCM's custom ringtone parameters, call before registering for push services. For details, see configFCMPrivateRing.

2. Send a message specifying the channel ID for the custom ringtone; for details, please refer to

setAndroidFCMChannelID.

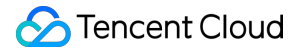

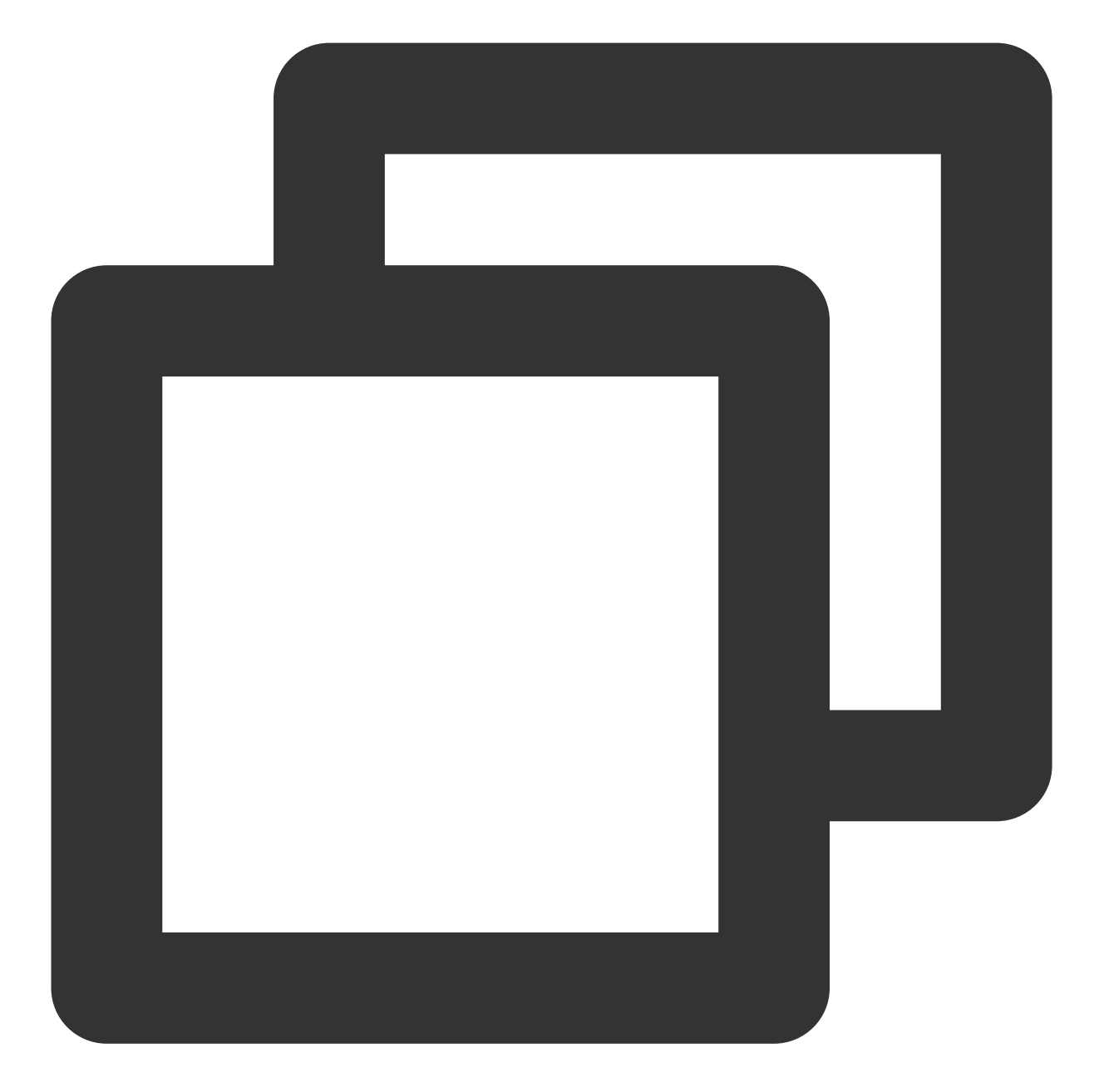

```
V2TIMOfflinePushInfo v2TIMOfflinePushInfo = new V2TIMOfflinePushInfo();
v2TIMOfflinePushInfo.setAndroidFCMChannelID(PrivateConstants.fcmPushChannelId);
String msgID = V2TIMManager.getMessageManager().sendMessage(v2TIMMessage, isGroup ?
V2TIMMessage.V2TIM_PRIORITY_DEFAULT, false, v2TIMOfflinePushInfo, new V2TIMSendCal
@Override
public void onProgress(int progress) {
   TUIChatUtils.callbackOnProgress(callBack, progress);
  }
@Override
```

```
©2013-2022 Tencent Cloud. All rights reserved.
```

```
public void onError(int code, String desc) {
   TUIChatUtils.callbackOnError(callBack, TAG, code, desc);
}
@Override
public void onSuccess(V2TIMMessage v2TIMMessage) {
});
```

#### Note:

Supported in IMSDK v7.0.3754 or above.

FCM custom ringtones or setting channel ID is supported only in Certificate Mode.

### iOS

1. When calling sendMessage to send a message, set the V2TIMOfflinePushInfo's iOSSound field. Pass in the voice file name to iOSSound .

#### Note:

Offline push notification sound settings (effective only for iOS), when `iOSSound = kIOSOfflinePushNoSound`, it indicates no sound will be played upon receiving.

When `iOSSound = kIOSOfflinePushDefaultSound`, it indicates the system sound will be played upon receiving. To customize `iOSSound`, you first need to link the audio file into the Xcode project, and then set the audio filename (including the extension) to `iOSSound`.

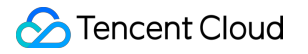

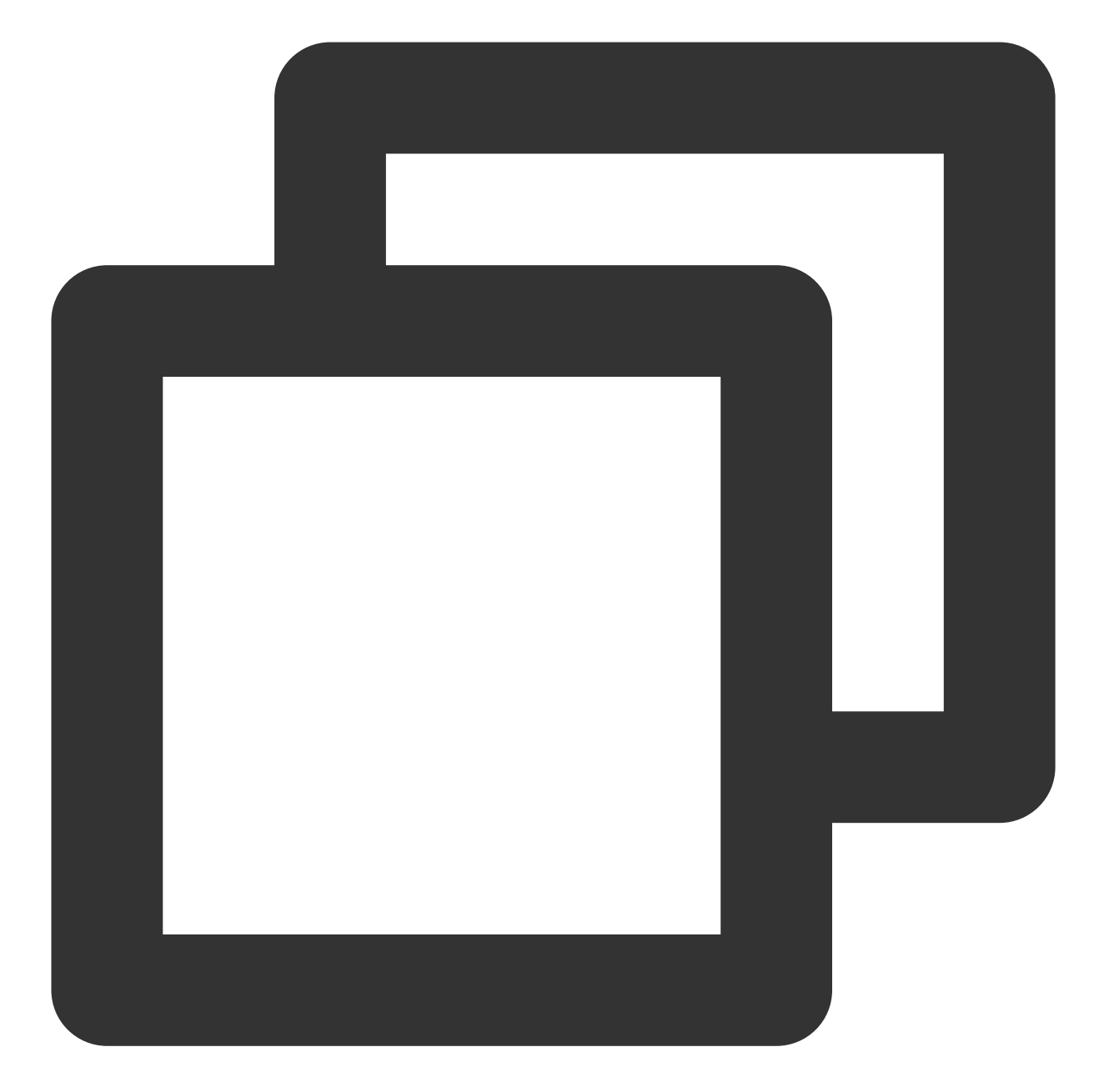

```
V2TIMOfflinePushInfo *pushInfo = [[V2TIMOfflinePushInfo alloc] init];
pushInfo.title = @"push title";
pushInfo.iOSSound = @"phone_ringing.mp3"; // your voice file's name
[[V2TIMManager sharedInstance] sendMessage:msg receiver:receiver groupID:groupID pr
} fail:^(int code, NSString *msg) {
}];
```

2. When calling sendMessage to send a message, set the V2TIMOfflinePushInfo's AndroidSound field; pass in the voice file name to AndroidSound .

#### Note:

Offline push notification sound settings (effective only for Android, supported only in imsdk 6.1 and above) are supported only on Huawei and Google phones for setting ringtone prompts.

For Xiaomi ringtone settings, please refer to: Server-side Java SDK documentation.

To customize `AndroidSound`, you first need to place the audio file in the raw directory of the Android project, and then set the `AndroidSound` with the audio filename (without the extension).

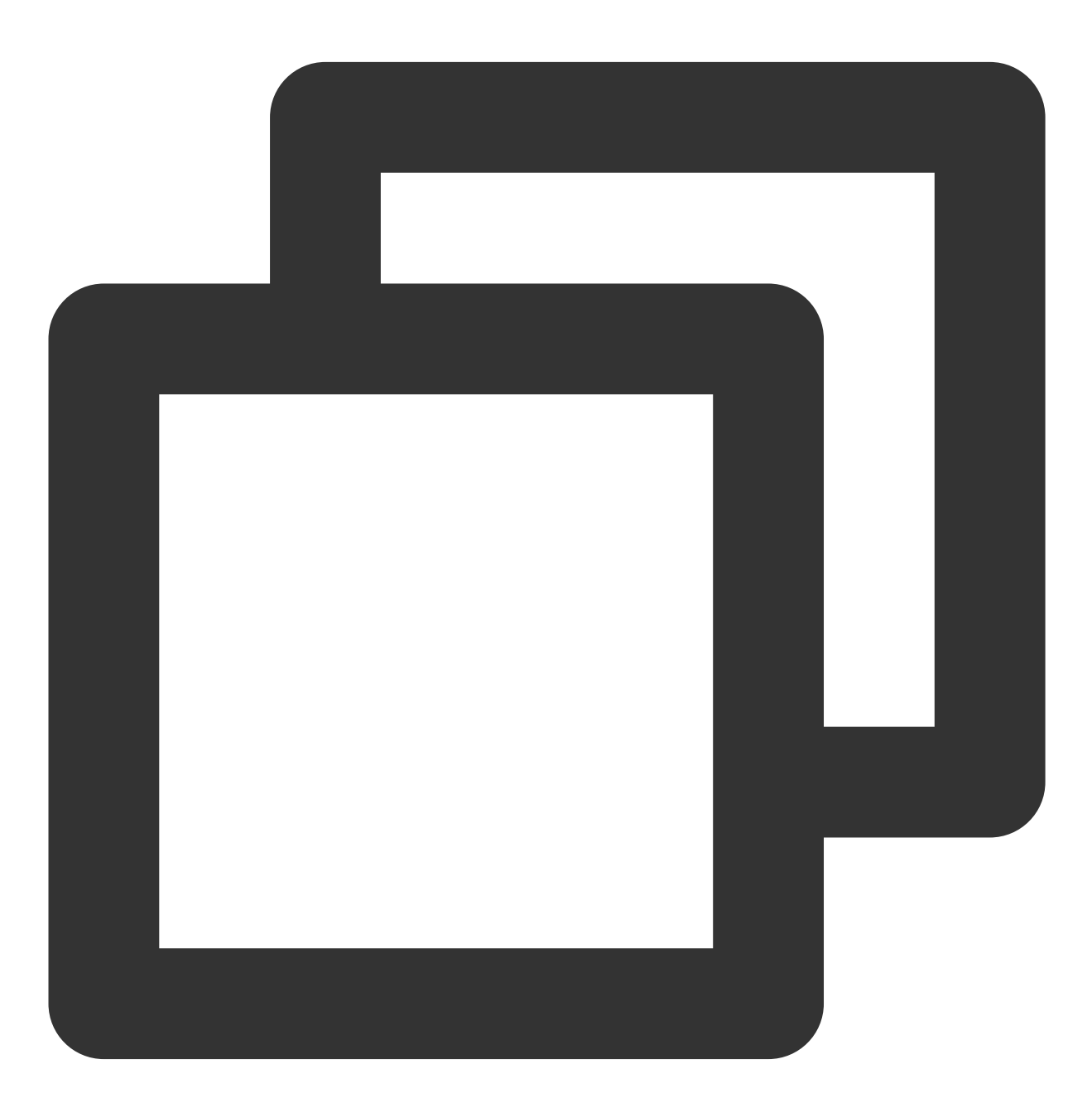

```
V2TIMOfflinePushInfo *pushInfo = [[V2TIMOfflinePushInfo alloc] init];
```

### 🔗 Tencent Cloud

```
pushInfo.title = @"push title";
pushInfo.AndroidSound = @"phone_ringing"; // your voice file's name
[[V2TIMManager sharedInstance] sendMessage:msg receiver:receiver groupID:groupID pr
} fail:^(int code, NSString *msg) {
}];
```

### uniapp

#### Note:

The receiver needs to integrate TencentCloud-TIMPush. For the sender, @tencentcloud/chat ≥ 3.3.2. Supports Huawei, Xiaomi, FCM, and APNS.

#### Receiver

Android

iOS

Custom ringtone resource files should be added to the project **nativeResources/android/res/raw** directory, as shown:

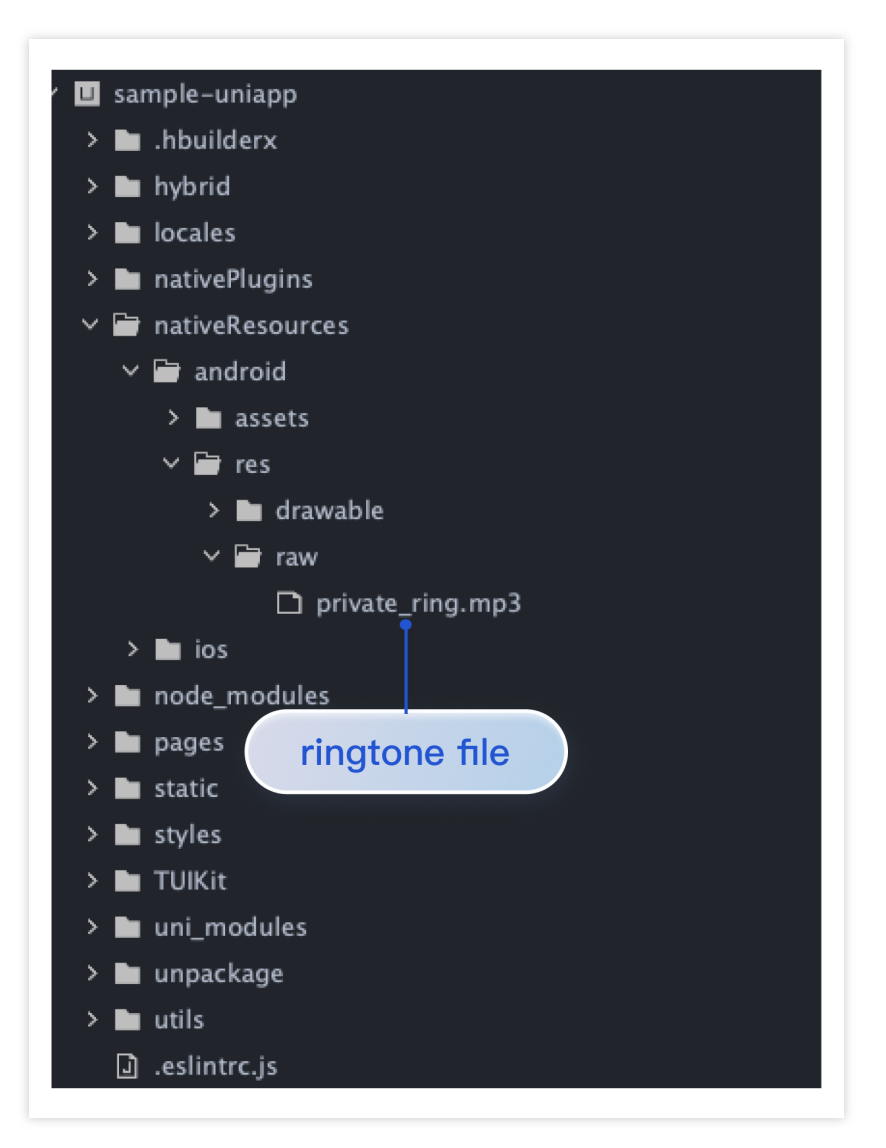

#### Note:

For iOS custom ringtones, the uniapp must be the official package.

Custom ringtone resource files should be added to the project **nativeResources**/ios/Resources directory, as shown:

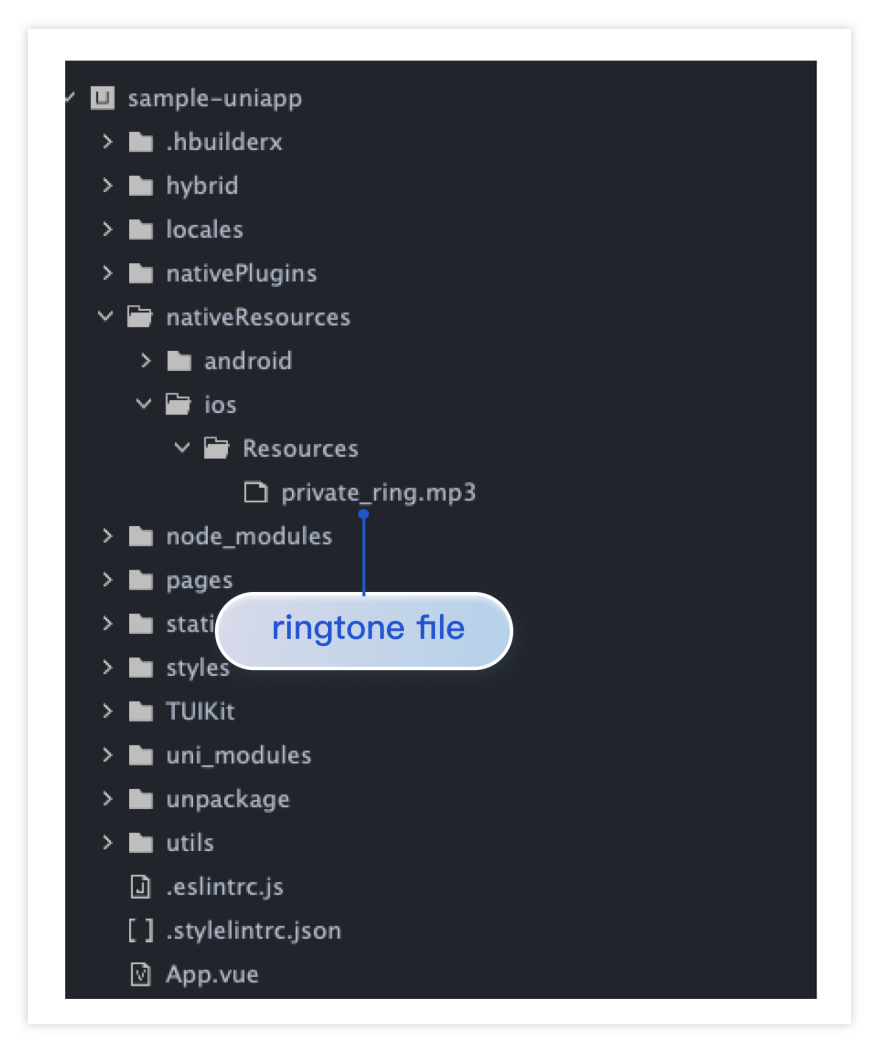

#### Sender

1. Upgrade @tencentcloud/chat to the latest version.

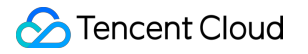

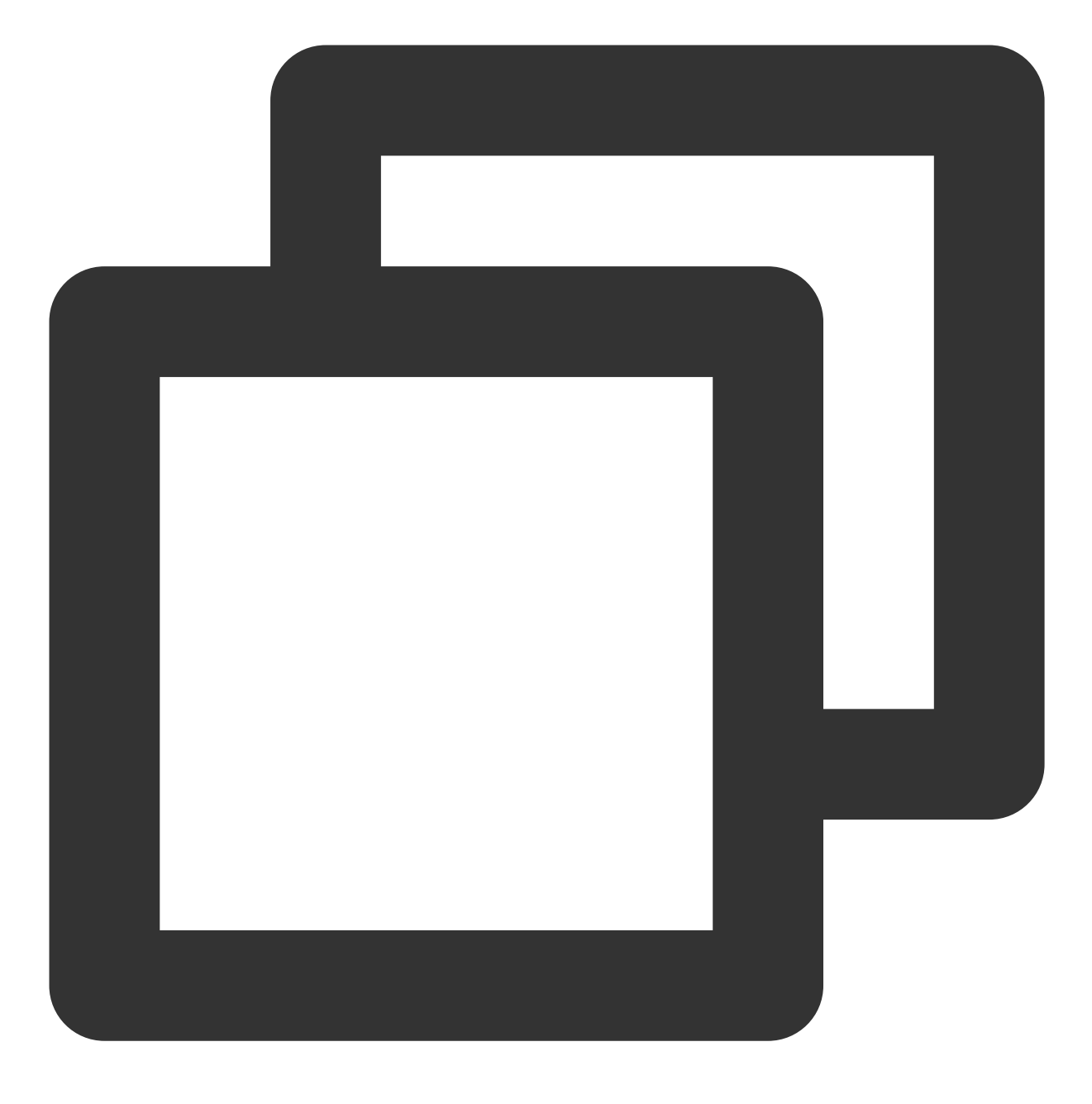

npm install @tencentcloud/chat@latest

web

uniapp

Check the TencentCloudChat.VERSION in the browser console to confirm @tencentcloud/chat ≥ 3.3.2 as shown:

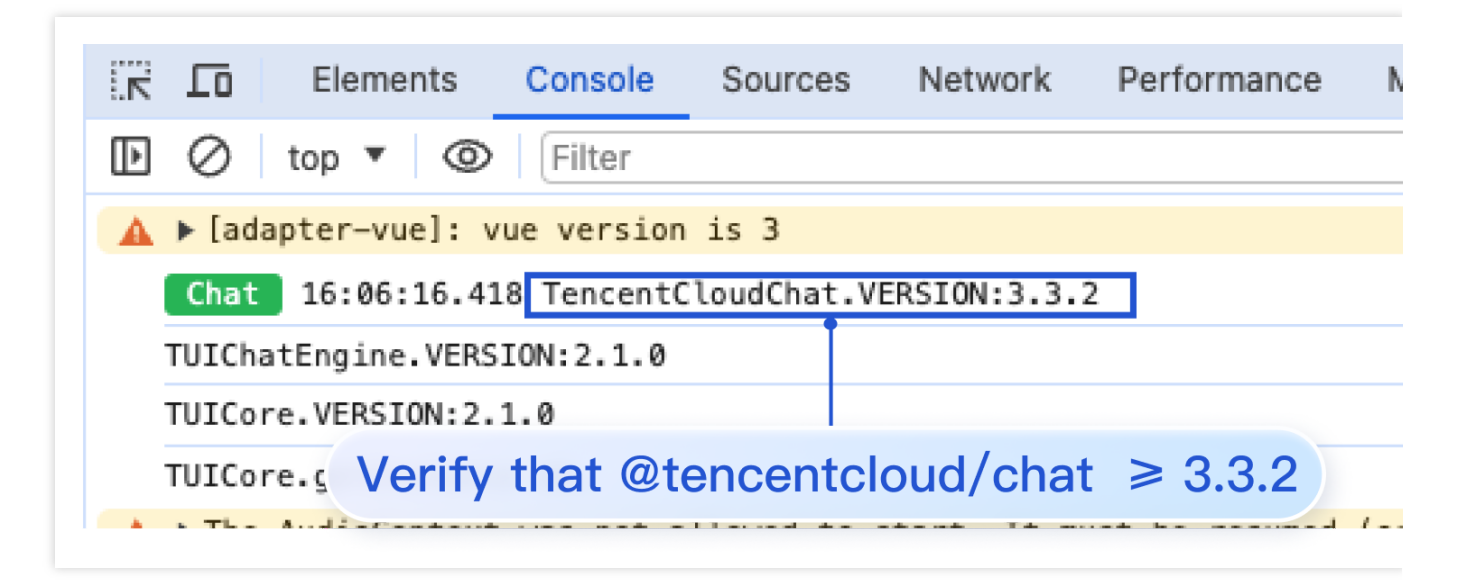

Check the TencentCloudChat.VERSION in the HBuilder logs to confirm @tencentcloud/chat ≥ 3.3.2 as shown:

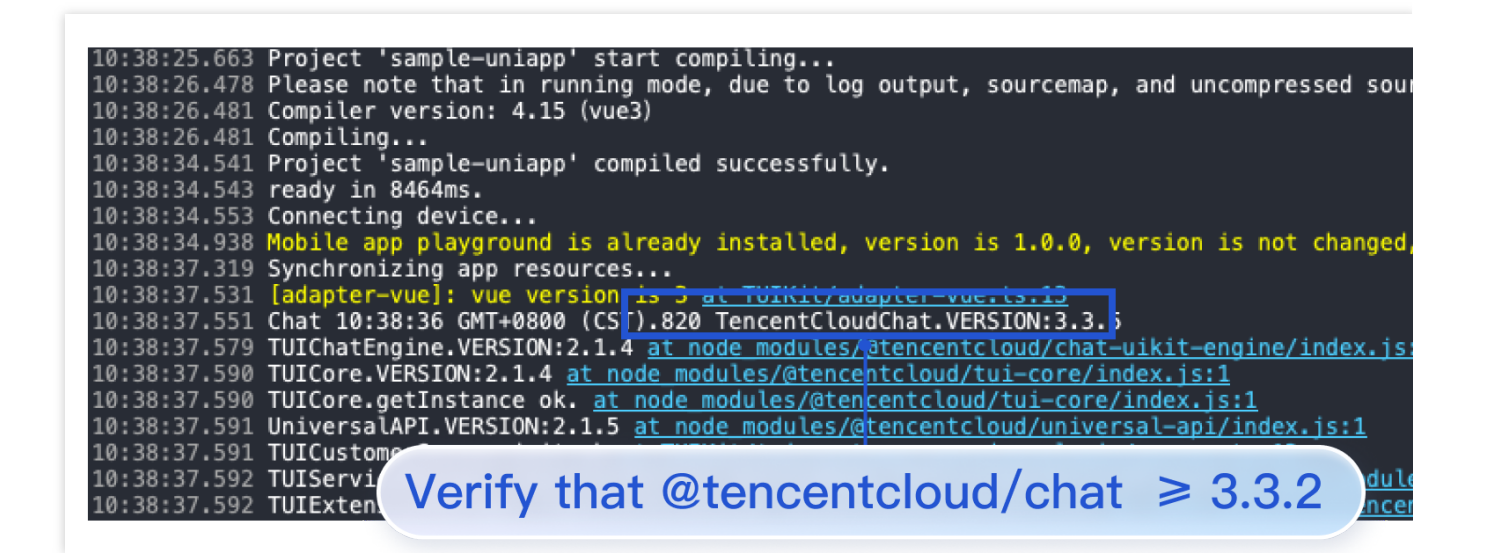

#### 2. Send a message, set related parameters for the custom ringtone in offlinePushInfo.

#### Note:

On Xiaomi phones with Android 8.0 and above, setting androidInfo.XiaoMiChannelID is mandatory, please refer to:Xiaomi Custom Ringtone.

Google Phone FCM Push on Android 8.0 and above systems requires setting androidInfo.FCMChannelID for sound notifications.

Integration (UI Included)

Integration Without UI

Note:

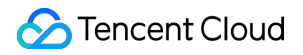

When apnsInfo.sound = TUIChatEngine.TYPES.IOS\_OFFLINE\_PUSH\_NO\_SOUND, it means no sound will be played upon receiving.

When apnsInfo.sound = TUIChatEngine.TYPES.IOS\_OFFLINE\_PUSH\_DEFAULT\_SOUND, it means the system sound will be played upon receiving.

When using TUIChatService in UIKit to send messages, set related offlinePushInfo parameters. For example, to send a regular text message, the code is as follows:

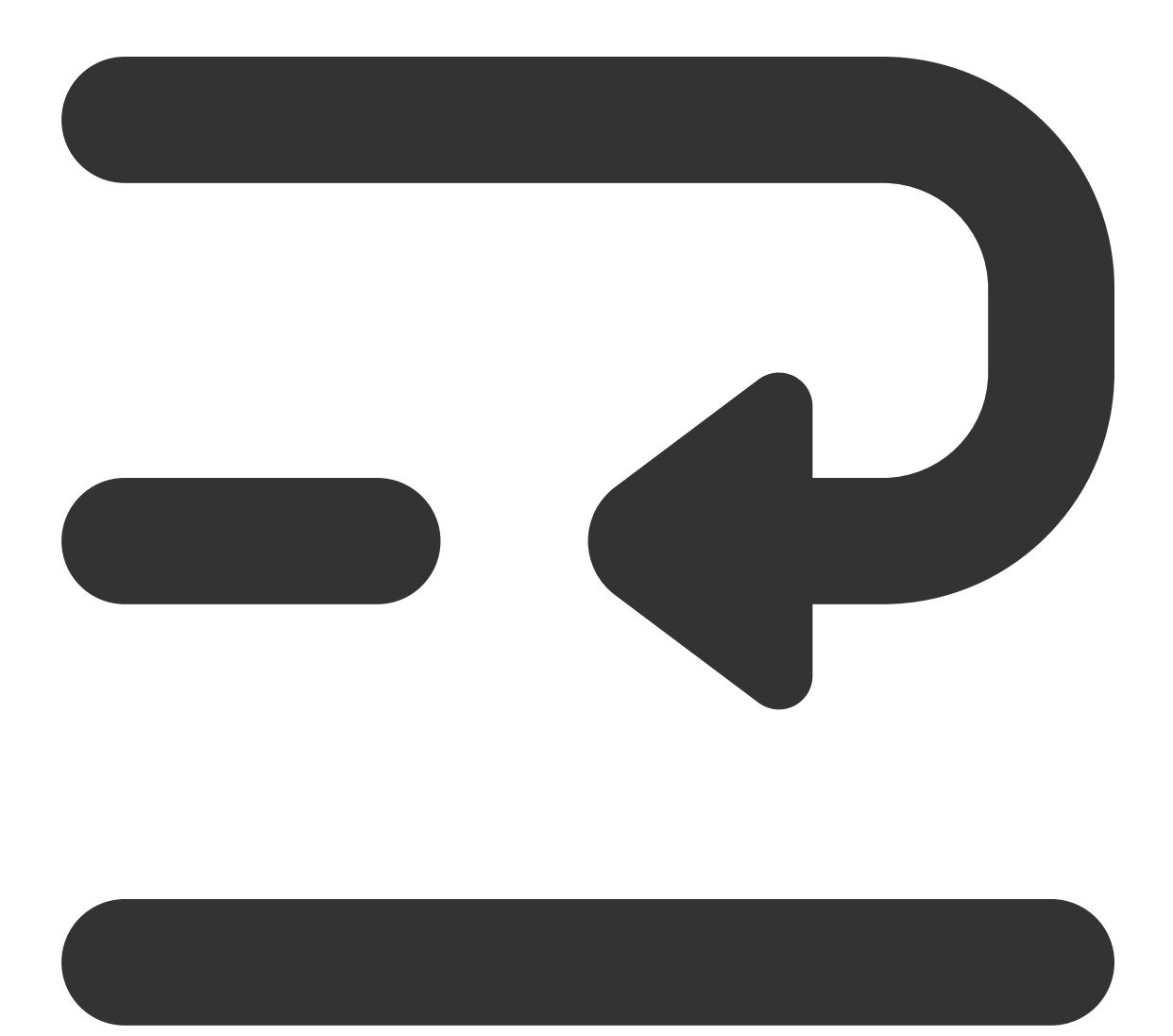

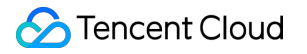

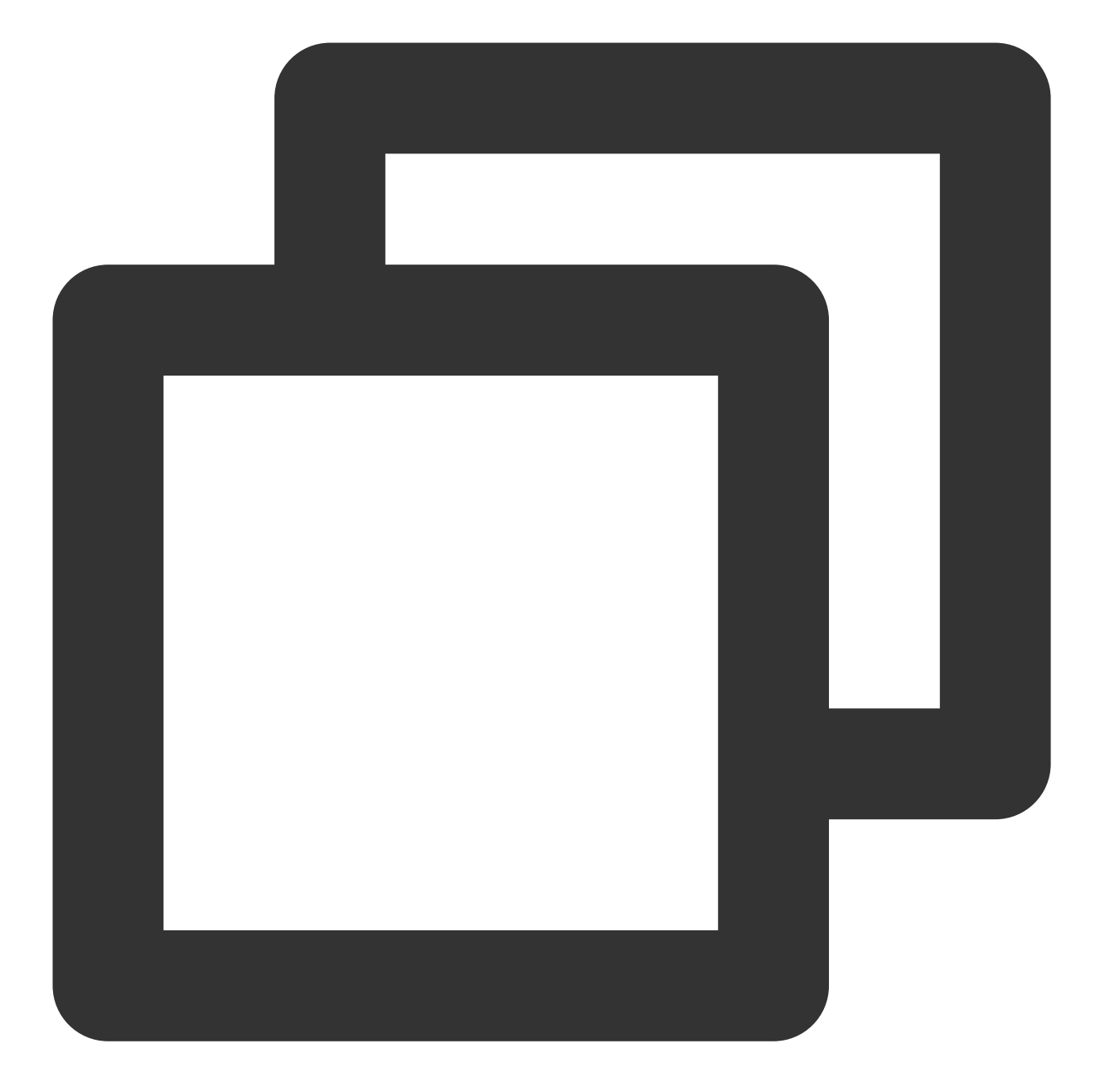

```
// Send Plain Text Message
let promise = TUIChatService.sendTextMessage(
{
    payload: { text: 'Hello world!' }
},
{
    // If the recipient is offline, the message will be stored for roaming and an off
    offlinePushInfo: {
        androidInfo: { // Android Push Configuration
            sound: 'private_ring.mp3', // Custom ringtone for Android
        XiaoMiChannelID: '', // On Xiaomi Mobile Phone with Android 8.0 and above,
```

```
FCMChannelID: '', // Google Phone FCM on Android 8.0 and above systems requ
},
apnsInfo: { // APNs Push Configuration
// apnsInfo.sound = TUIChatEngine.TYPES.IOS_OFFLINE_PUSH_NO_SOUND, indicates n
// apnsInfo.sound = TUIChatEngine.TYPES.IOS_OFFLINE_PUSH_DEFAULT_SOUND, indica
sound: 'private_ring.mp3', // Custom ringtone for iOS
}

promise.catch((error) => {
// Business side can handle errors by catching exceptions through promise.catch
});
```

Reference Documentation:

uikit - TUIChatService documentation related to sending messages

#### Note:

When apnsInfo.sound = TencentCloudChat.TYPES.IOS\_OFFLINE\_PUSH\_NO\_SOUND, it means no sound will be played upon receiving.

When apnsInfo.sound = TencentCloudChat.TYPES.IOS\_OFFLINE\_PUSH\_DEFAULT\_SOUND, it means the system sound will be played upon receiving.

When sending a message in chat, set the related fields for offlinePushInfo as follows:

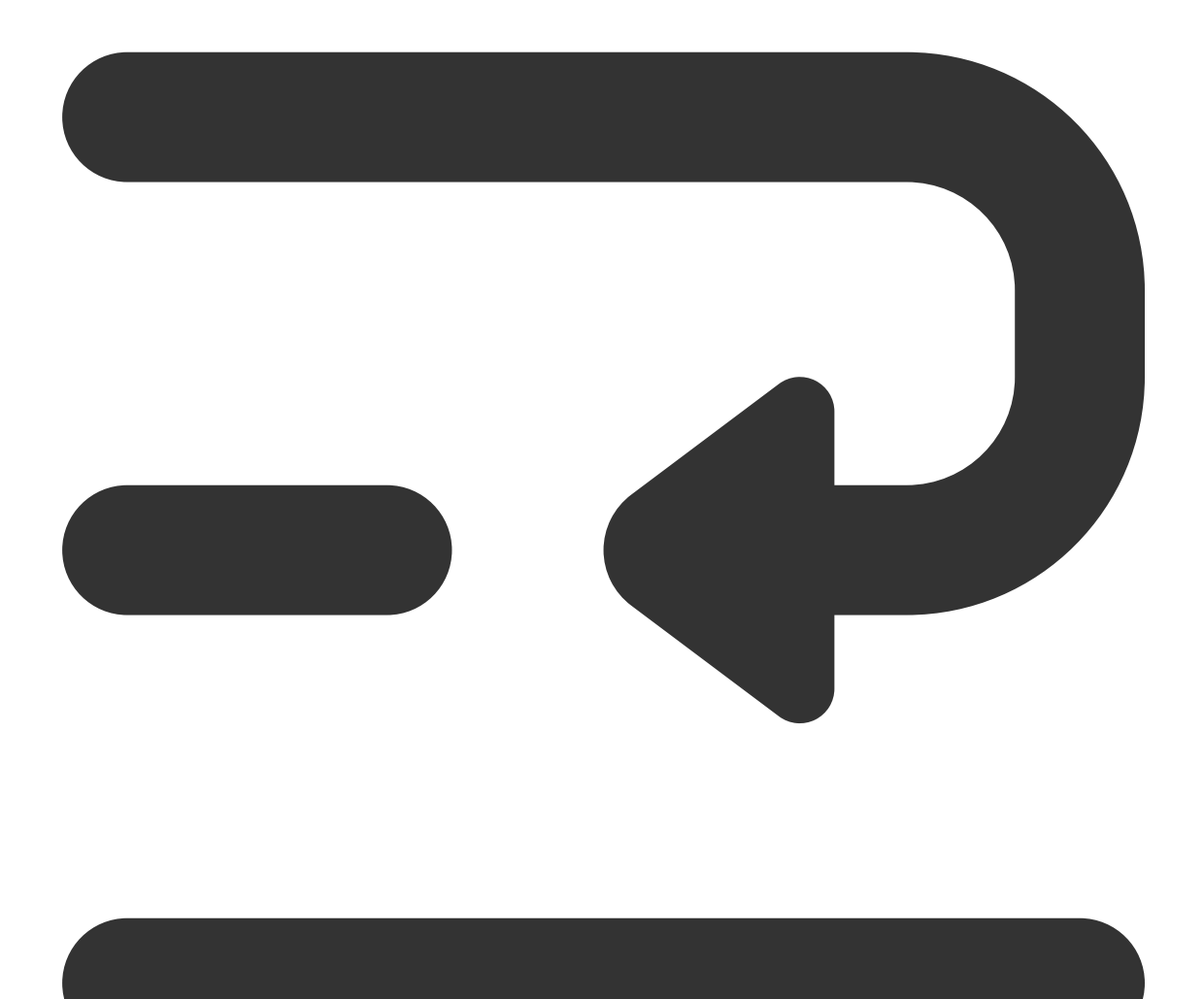

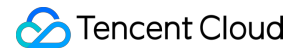

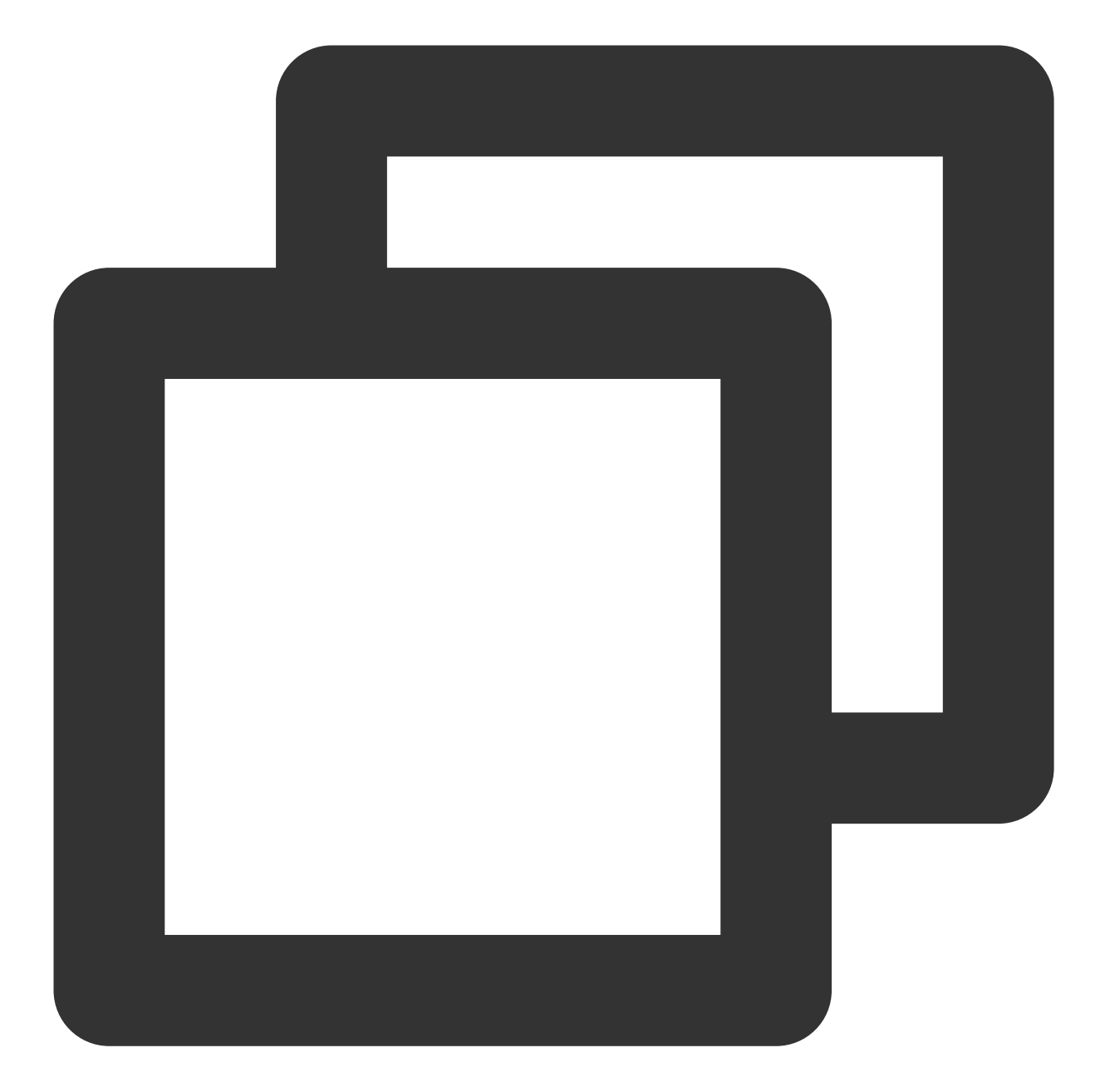

```
// Message Sending Options
chat.sendMessage(message, {
    // If the recipient is offline, the message will be stored for roaming and an off
    offlinePushInfo: {
        androidInfo: { // Android Push Configuration
            sound: 'private_ring.mp3', // Custom ringtone for Android
        XiaoMiChannelID: '', // On Xiaomi Mobile Phone with Android 8.0 and above,
        FCMChannelID: '', // Google Phone FCM on Android 8.0 and above systems requ
        },
        apnsInfo: { // APNs Push Configuration
        // apnsInfo.sound = TencentCloudChat.TYPES.IOS_OFFLINE_PUSH_NO_SOUND, indicate
```

```
// apnsInfo.sound = TencentCloudChat.TYPES.IOS_OFFLINE_PUSH_DEFAULT_SOUND, ind
    sound: 'private_ring.mp3', // Custom ringtone for iOS
    }
});
```

Reference document: Chat SDK - sendMessage documentation

### Flutter

#### Note:

The interface supports Huawei, Xiaomi, FCM, and APNS.

Custom ringtone resource files for Android should be added to the project's raw directory; for iOS, link them into the Xcode project.

When calling sendMessage to send a message, set the fields offlinePushInfo, iOSSound , and androidSound . For specific manufacturer configurations, please refer to the content of the Android and iOS modules below. The methods called are all available under the same name in the Flutter version of the IM SDK.

# **Customized Icon**

Last updated : 2024-06-13 10:21:45

## Android

#### **Supported Vendors**

Huawei and Google FCM support Customized Icon; other manufacturers do not support Customized Icon, and by default, use the App Icon.

#### **Configuration Method**

#### Method 1

The component will automatically parse and update the Customized Icon related to Application Project Configuration; otherwise, it will use the default App Icon of the application. **Huawei**:huawei\_private\_icon.png **FCM**:fcm\_private\_icon.png

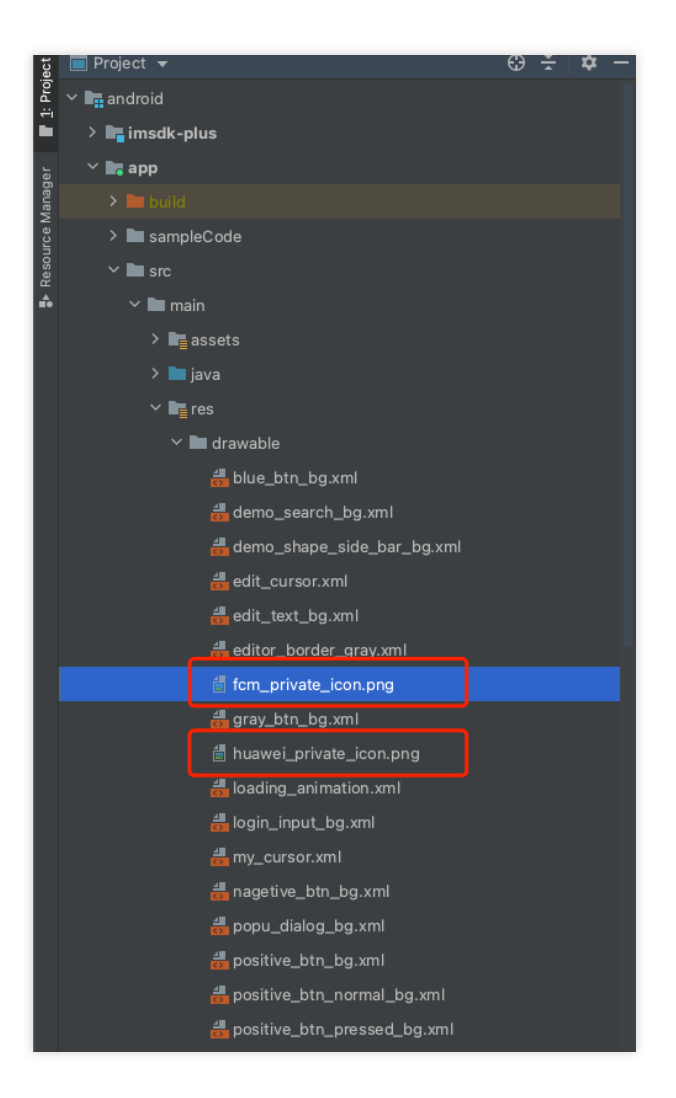

#### Method 2

Effective when configured in the main project's Manifest File:

Huawei

Google FCM

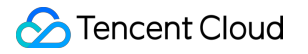

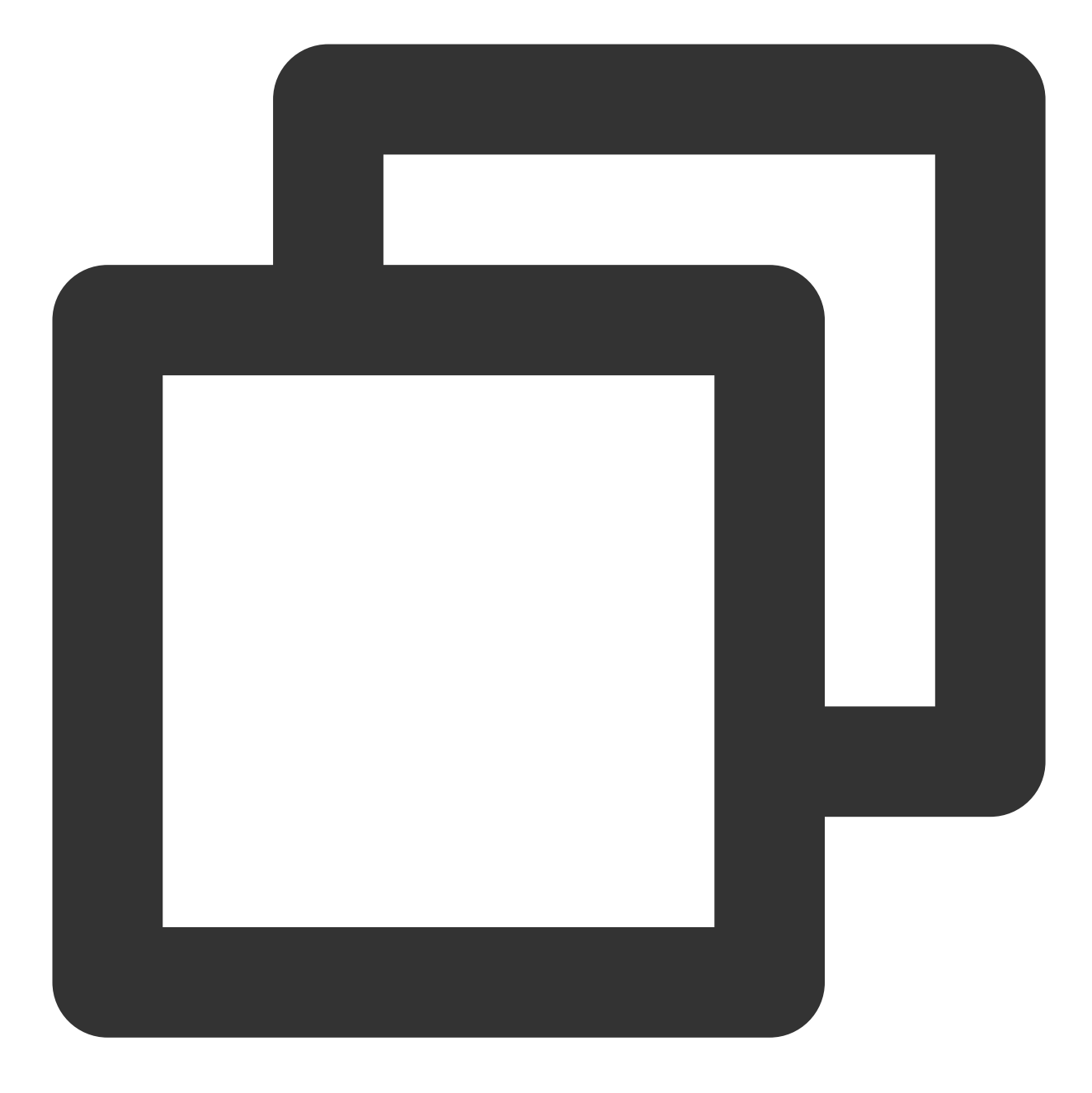

<meta-data android:name="com.huawei.messaging.default\_notification\_icon" android:resource="@drawable/Icon Resource Name" />

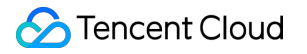

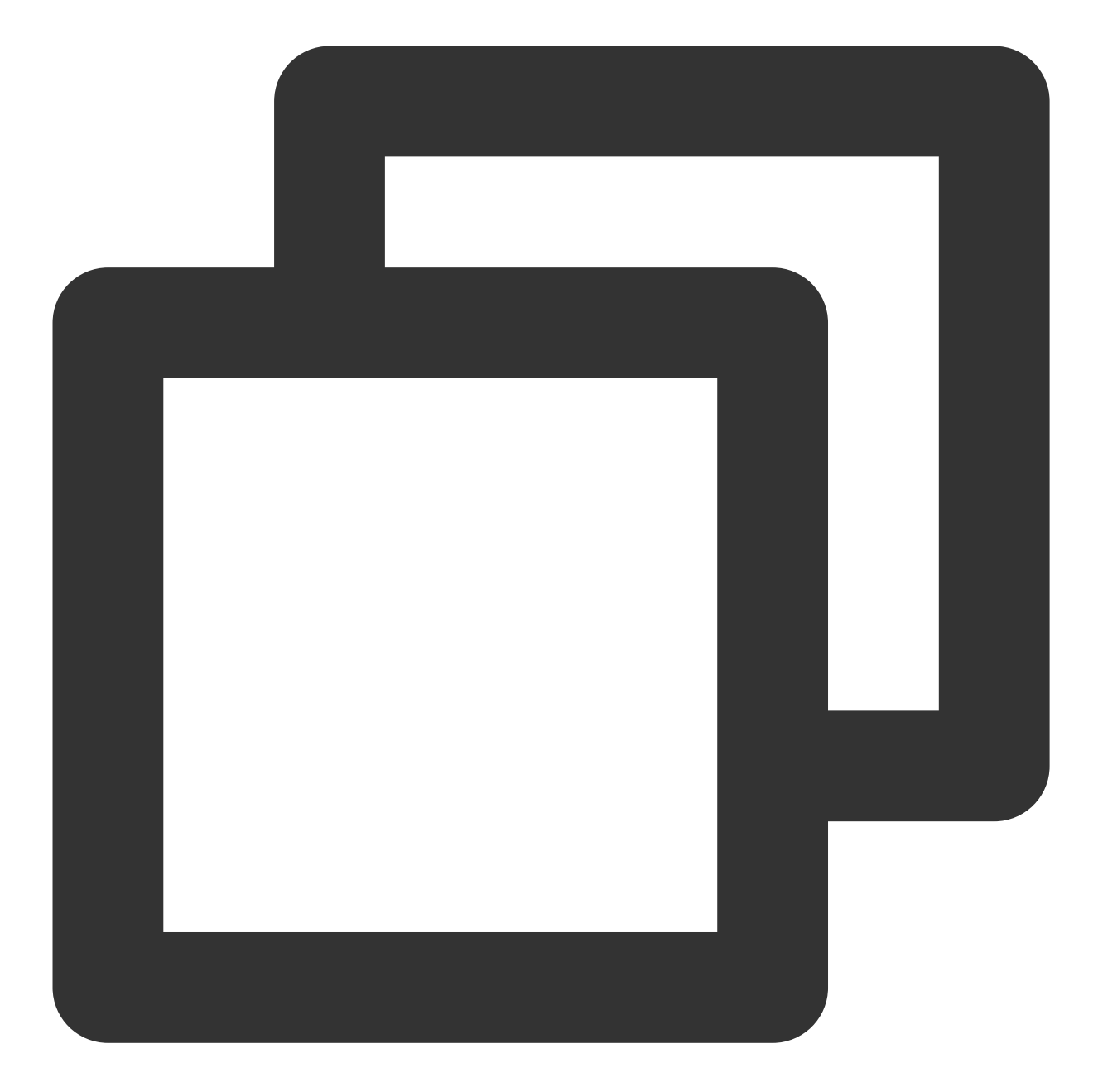

```
<!-- [START fcm_default_icon] -->
<!-- Set custom default icon. This is used when no icon is set for incoming notific
    See README(https://goo.gl/l4GJaQ) for more. -->
<meta-data
    android:name="com.google.firebase.messaging.default_notification_icon"
    android:resource="@drawable/Icon Resource Name" />
<!-- Set color used with incoming notification messages. This is used when no color
    notification message. See README(https://goo.gl/6BKBk7) for more. -->
<meta-data
    android:name="com.google.firebase.messaging.default_notification_color"</pre>
```

```
android:resource="@android:color/white" />
<!-- [END fcm_default_icon] -->
```

#### Note:

FCM Icon Requirements:

Small icon must be a PNG image with Alpha transparency channel.

Background must be transparent.

Avoid leaving excessive padding around the icon.

It is recommended to use 46 x 46px uniformly. Smaller images will be fuzzy, while larger ones will be automatically scaled down by the system.

### iOS

Custom definitions are not supported; the App Icon is used by default.

# **Custom Definition Click Redirect**

Last updated : 2024-06-13 10:21:45

### Flutter

#### **Step 1: Manufacturer Configuration**

Refer to Manufacturer Configuration > Flutter, complete the manufacturer configuration. Please note, for subsequent actions after clicking, use the default configuration.

| Package Name *          | Enter Package Name                                                                                                    | How to generate a Huawei certificate? |  |
|-------------------------|----------------------------------------------------------------------------------------------------|---------------------------------------|--|
| AppID *                 | Enter AppID                                                                                                    |                                       |  |
| Category                | Enter category                                                                                                    |                                       |  |
| AppSecret *             | Enter AppSecret                                                                                                    |                                       |  |
| ChannelID               | Enter a channel ID                                                                                                    |                                       |  |
| Badge Parameter         | Please enter the badge paramete                                                                                                    |                                       |  |
|                         | *Note: It is available only for Chat SD                                                                                                    | K 4.8 or later.                       |  |
| Response after<br>Click | Open application Open we                                                                                                    | opage Open specified in-app page      |  |
| Specified In-app        | intent://com.tencent.qcloud.uniar                                                                                                    |                                       |  |
| Page *                  | The click notification bar event will be called back here and given to the application through broadcast or callback. The App can handle opening the application in the callback by itself |                                       |  |

#### **Step 2: Client Code Configuration**

Refer to Client Code Configuration, complete the configuration.

#### Step 3: Handle Message Click Callback and Parse Parameters

Please define a function for receiving push message click callback events.

**Define the function with the parameter format** {required String ext, String? userID, String? groupID} .

Here, the ext field contains the full ext information carried by the message, specified by the sender. If not specified, there is a default value. You can use this to navigate to the corresponding page based on parsing this field. The userID and groupID fields, for this plugin, attempt to automatically parse the ext Json String and obtain the individual chat partner userID and group chat groupID information carried within. If you haven't defined the ext field yourself, and the ext field is specified by default by the SDK or UIKit, you can use the default parsing here. If the parsing attempt fails, they will be null.

You can define a function to receive this callback and use it to navigate to the corresponding Session Page or your Business Page.

Example below:

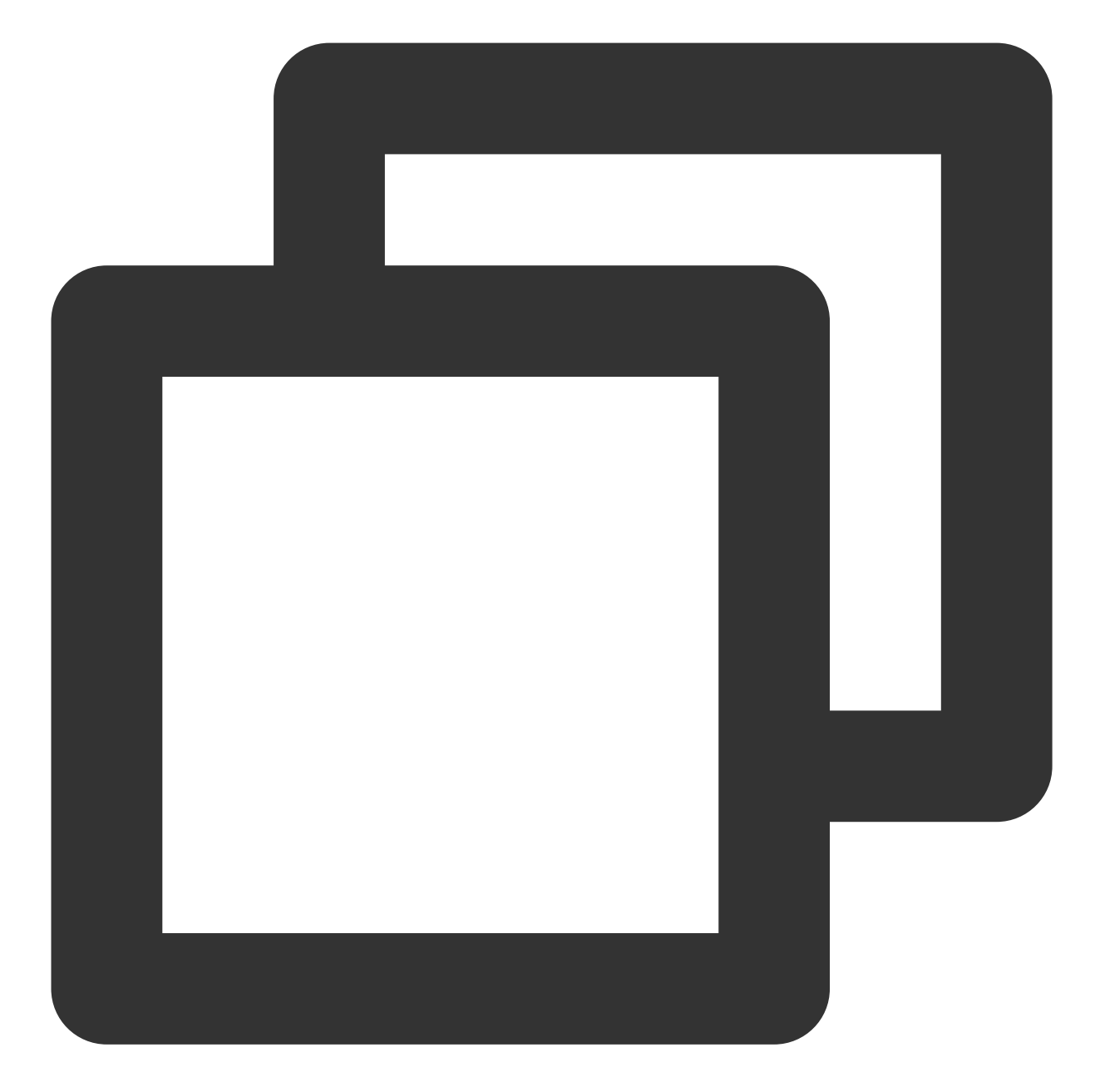

```
void _onNotificationClicked({required String ext, String? userID, String? groupID})
print("_onNotificationClicked: $ext, userID: $userID, groupID: $groupID");
if (userID != null || groupID != null) {
    // Navigate to the corresponding Message Page based on userID or groupID.
    } else {
        // Use your own parsing method based on the ext field to navigate to the corres
    }
}
```

#### Step 4: Mount the Listen for Callbacks

After completing the IM Login, and before using other plugins (such as CallKit), immediately register the Push Plugin.

Invoke the TencentCloudChatPush().registerPush method, pass in the Click Callback Function defined in the background.

Additionally, you can optionally pass in the <code>apnsCertificateID</code> for the iOS Push Certificate ID and

androidPushOEMConfig for Android Push Vendor Configuration. These configurations have been specified in previous steps. If no changes are necessary, they need not be passed in again.

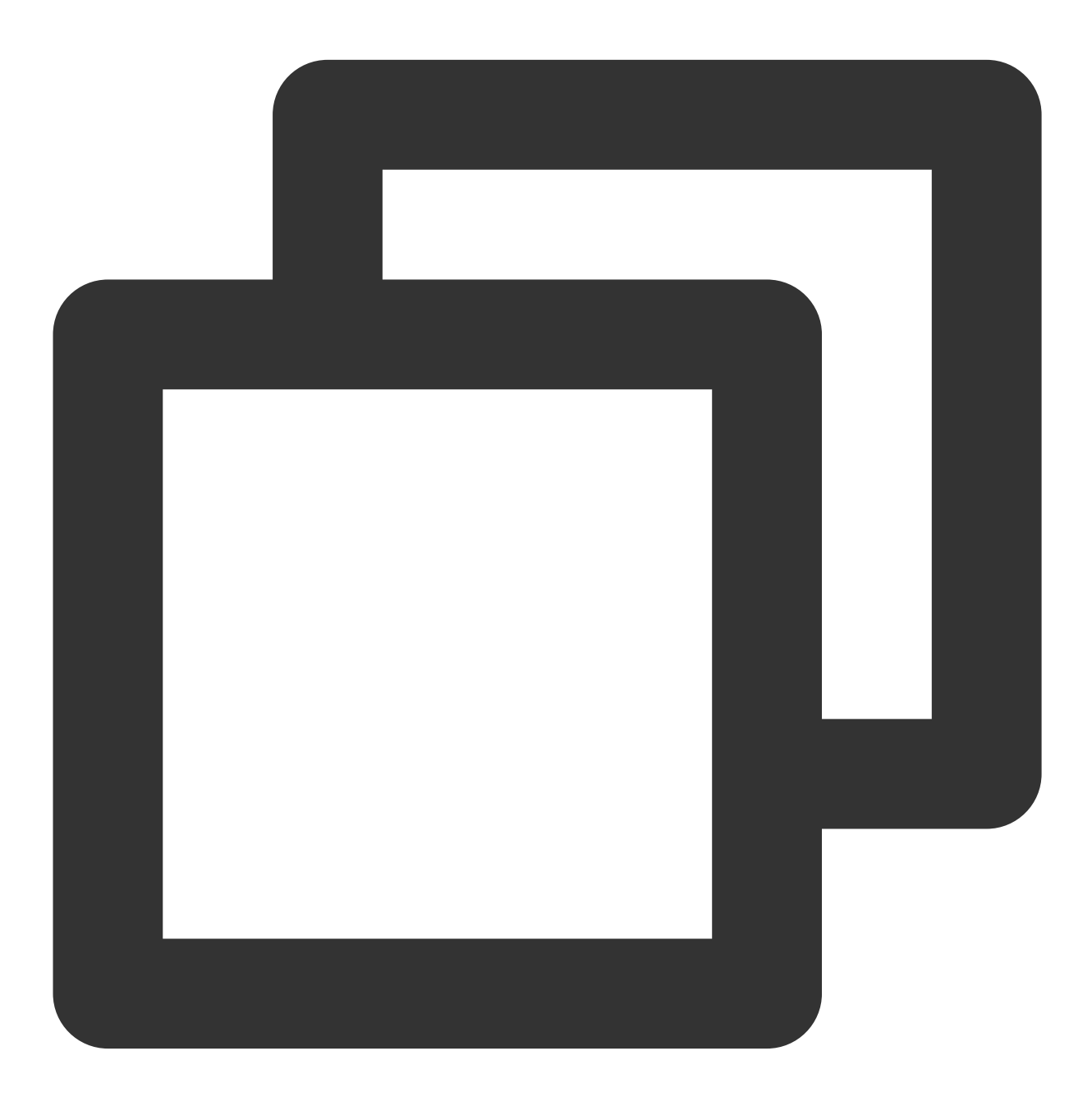

TencentCloudChatPush().registerPush(onNotificationClicked: \_onNotificationClicked);

#### Note:

If your application needs to use the **push plugin for business message notifications**, and it does not immediately start and log in to the IM module after launching<3>, or you need to handle business navigation through message click callbacks before <5>logging in to the IM module</5>, it is recommended that you call the

<7>TencentCloudChatPush().registerOnNotificationClickedEvent</7> method as soon as possible to manually mount the message click callback, in order to timely retrieve message parameters.

In such scenarios, you can execute this function before calling TencentCloudChatPush().registerPush and place it as early as possible in your code.

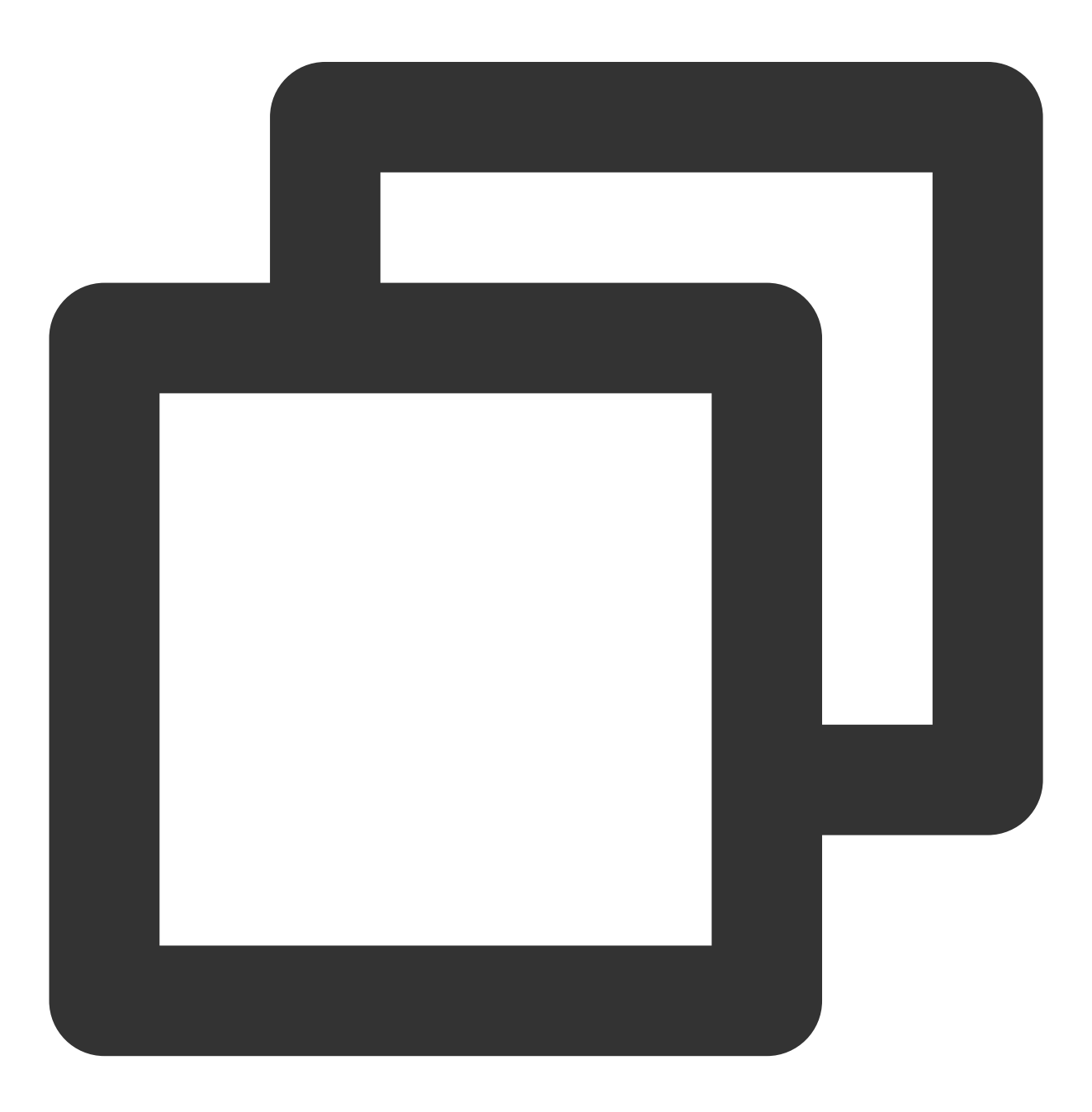

TencentCloudChatPush().registerOnNotificationClickedEvent(onNotificationClicked: \_o

## Android

After receiving an offline push, the notification bar will display the push message as shown. Clicking on the notification bar can custom open the application interface.

1. For console configuration, click on 'Subsequent Actions' and configure as follows, choose **Open the specified interface within the app**, and the plugin users will by default fill in the jump parameters.

| Package Name *          | Enter Package Name                                                                                                    | How to generate a Huawei certificate? |  |
|-------------------------|----------------------------------------------------------------------------------------------------|---------------------------------------|--|
| AppID *                 | Enter AppID                                                                                                    |                                       |  |
| Category                | Enter category                                                                                                    |                                       |  |
| AppSecret *             | Enter AppSecret                                                                                                    |                                       |  |
| ChannellD               | Enter a channel ID                                                                                                    |                                       |  |
| Badge Parameter         | Please enter the badge paramete                                                                                                    |                                       |  |
|                         | *Note: It is available only for Chat SD                                                                                                    | K 4.8 or later.                       |  |
| Response after<br>Click | Open application Open we                                                                                                    | bpage 🛛 Open specified in-app page    |  |
| Specified In-app        | intent://com.tencent.qcloud.uniar                                                                                                    |                                       |  |
| Page *                  | The click notification bar event will be called back here and given to the application th broadcast or callback. The App can handle opening the application in the callback by |                                       |  |

2. For registration and callback handling of click events, it's recommended to place the registration in the application's Application oncreate() function. The component will notify the application via callback or broadcast, and the application can configure its custom jump page in the callback.

The callback method is as follows:

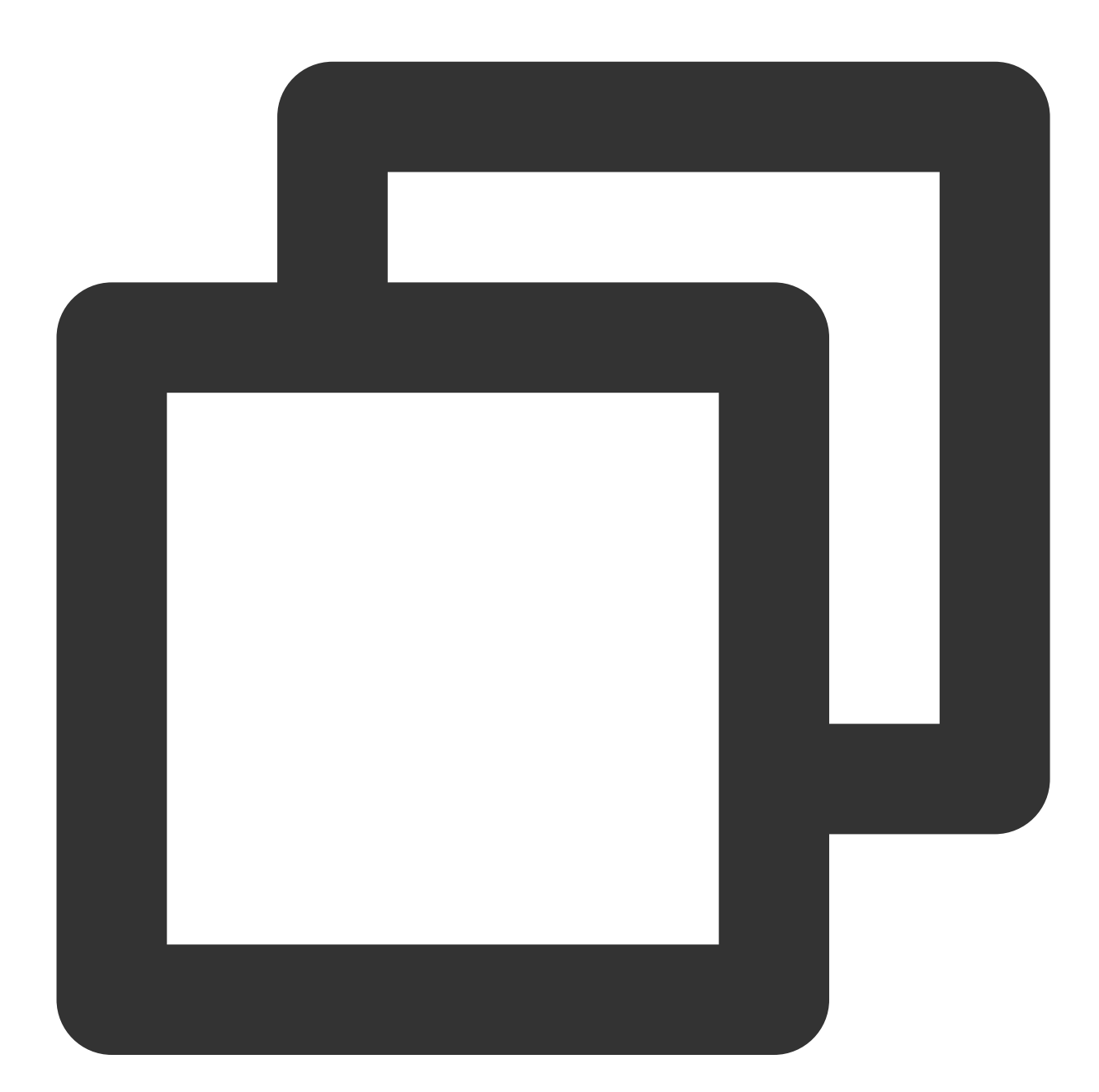

TUICore.registerEvent(TUIConstants.TIMPush.EVENT\_NOTIFY, TUIConstants.TIMPush.EVENT @Override public void onNotifyEvent(String key, String subKey, Map<String, Object> pa Log.d(TAG, "onNotifyEvent key = " + key + "subKey = " + subKey); if (TUIConstants.TIMPush.EVENT\_NOTIFY.equals(key)) { if (TUIConstants.TIMPush.EVENT\_NOTIFY\_NOTIFICATION.equals(subKey))

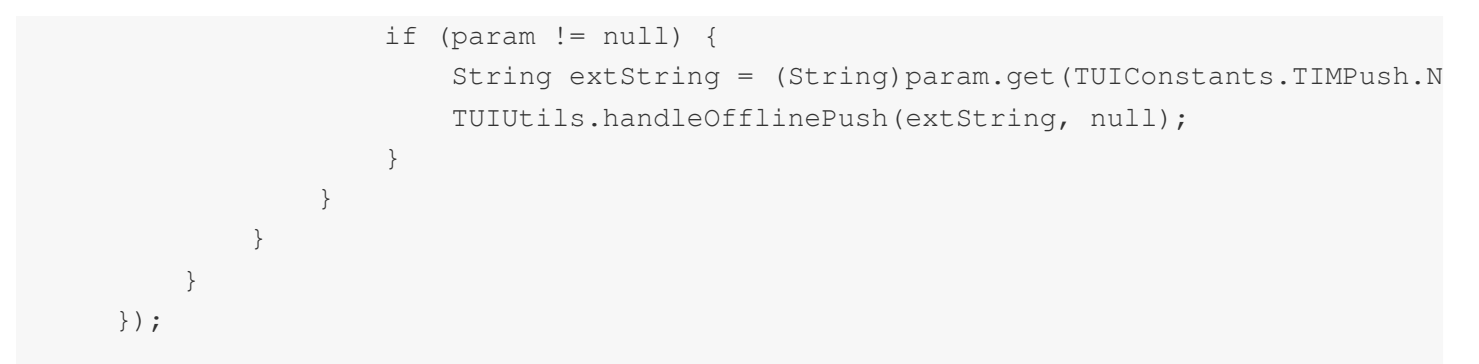

The broadcast method is as follows:

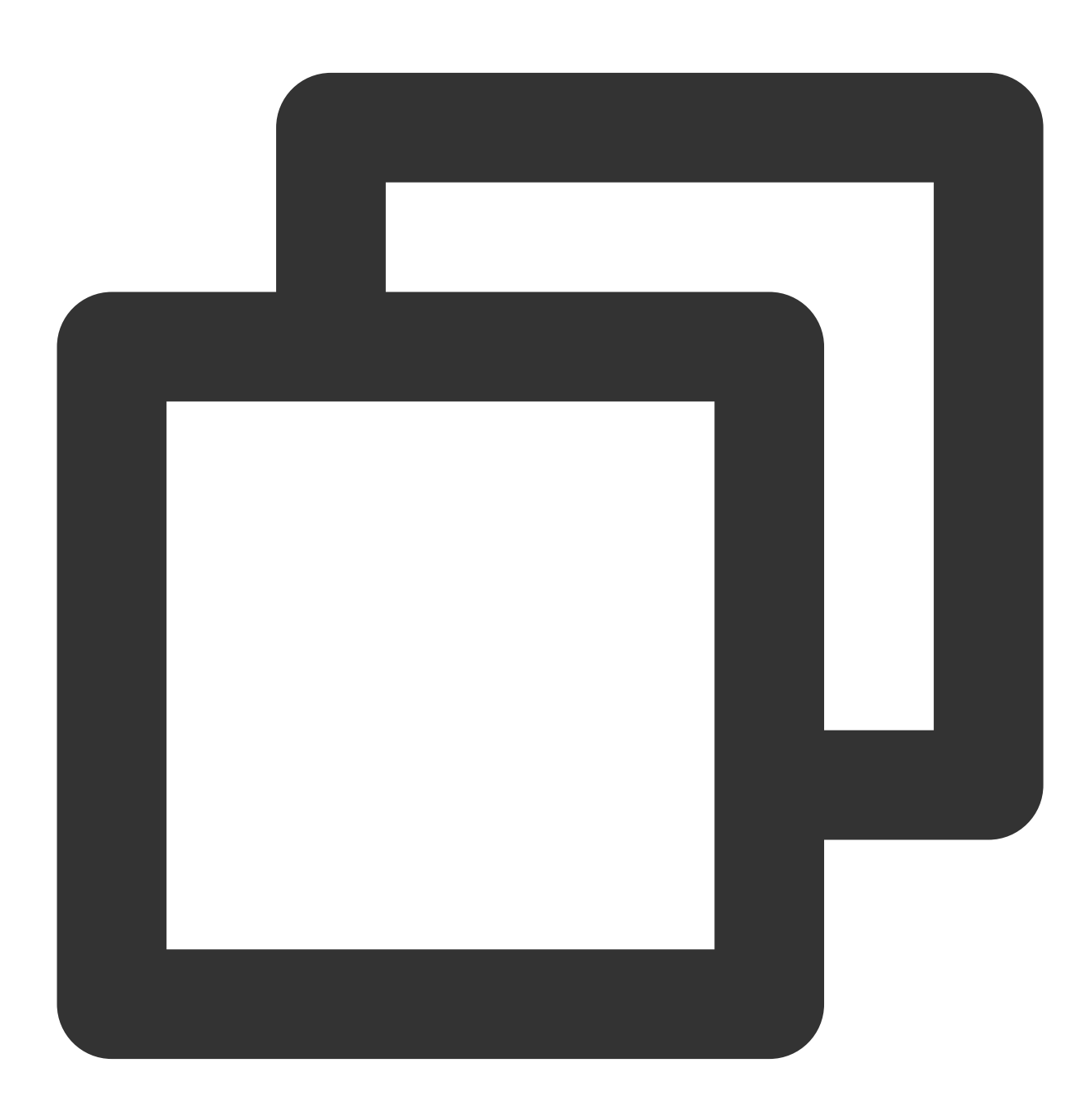

// Dynamic Broadcast Registration

```
IntentFilter intentFilter = new IntentFilter();
intentFilter.addAction(TUIConstants.TIMPush.NOTIFICATION_BROADCAST_ACTION);
LocalBroadcastManager.getInstance(context).registerReceiver(localReceiver, intentFi
// Broadcast Receiver
public class OfflinePushLocalReceiver extends BroadcastReceiver {
    public static final String TAG = OfflinePushLocalReceiver.class.getSimpleName()
    QOverride
    public void onReceive(Context context, Intent intent) {
        DemoLog.d(TAG, "BROADCAST_PUSH_RECEIVER intent = " + intent);
        if (intent != null) {
            String ext = intent.getStringExtra(TUIConstants.TIMPush.NOTIFICATION_EX
            TUIUtils.handleOfflinePush(ext, null);
        } else {
            DemoLog.e(TAG, "onReceive ext is null");
        }
    }
}
```

### iOS

Please set the V2TIMOfflinePushInfo's ext field when calling sendMessage to send a message. When the user receives an offline push and starts the App, they can get the ext field in the AppDelegate -> didReceiveRemoteNotification system callback, and then jump to the specified UI interface according to the content of the ext field.

Taking the scenario of **Denny sending a message to Vinson** as an example.

The sender, Denny, needs to set the push extension field ext when sending the message:

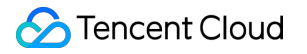

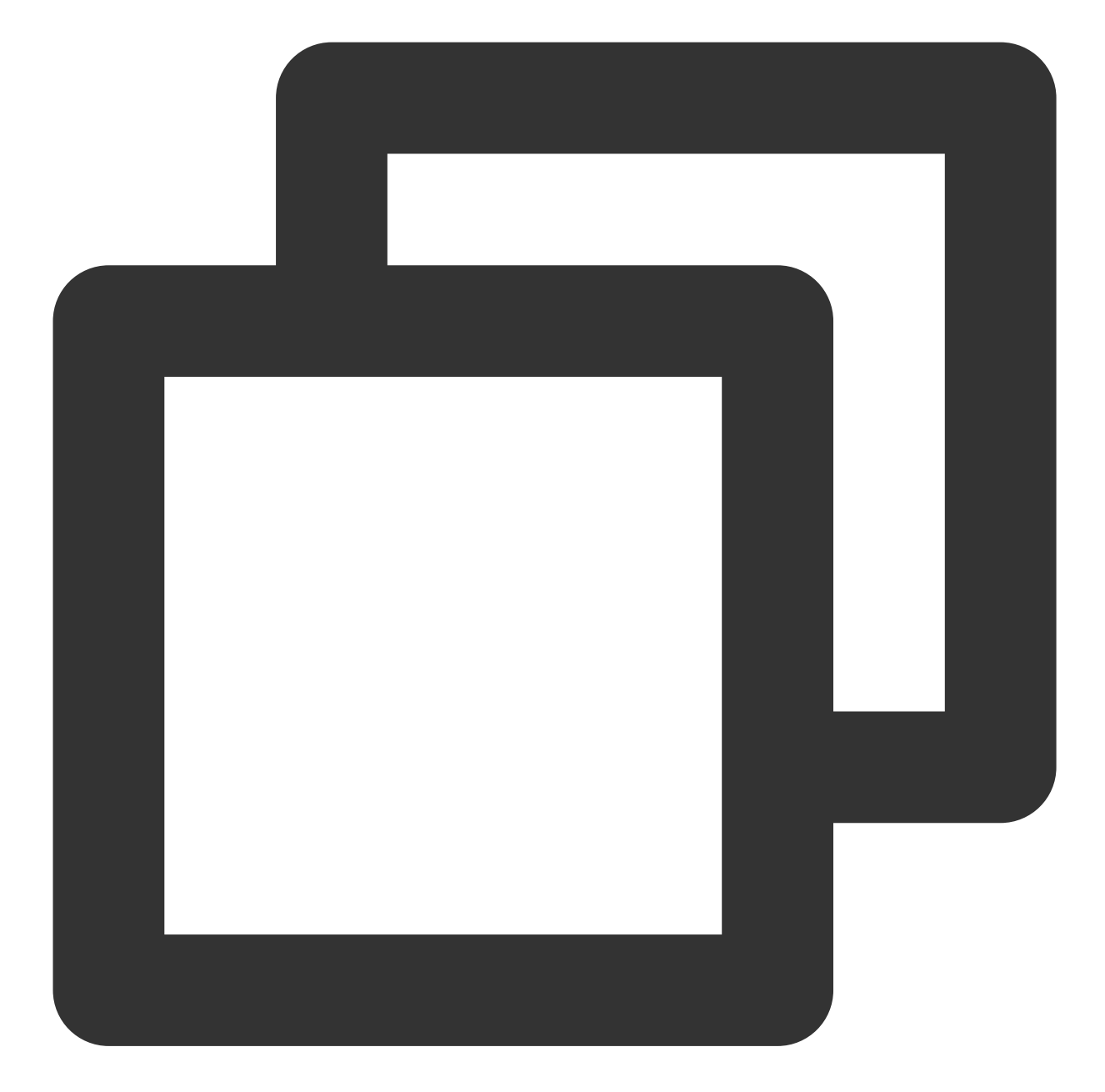

```
// Denny sets offlinePushInfo and specifies the ext field when sending the message
V2TIMMessage *msg = [[V2TIMManager sharedInstance] createTextMessage:@"Text Message
V2TIMOfflinePushInfo *info = [[V2TIMOfflinePushInfo alloc] init];
info.ext = @"jump to denny";
[[V2TIMManager sharedInstance] sendMessage:msg receiver:@"vinson" groupID:nil prior
onlineUserOnly:NO offlinePushInfo:info progress:^(uint32_t progress) {
} succ:^{
} fail:^(int code, NSString *msg) {
}];
```
Recipient: Vinson's App may be offline, but can still receive APNS offline push. When Vinson clicks on the push message, the App will launch:

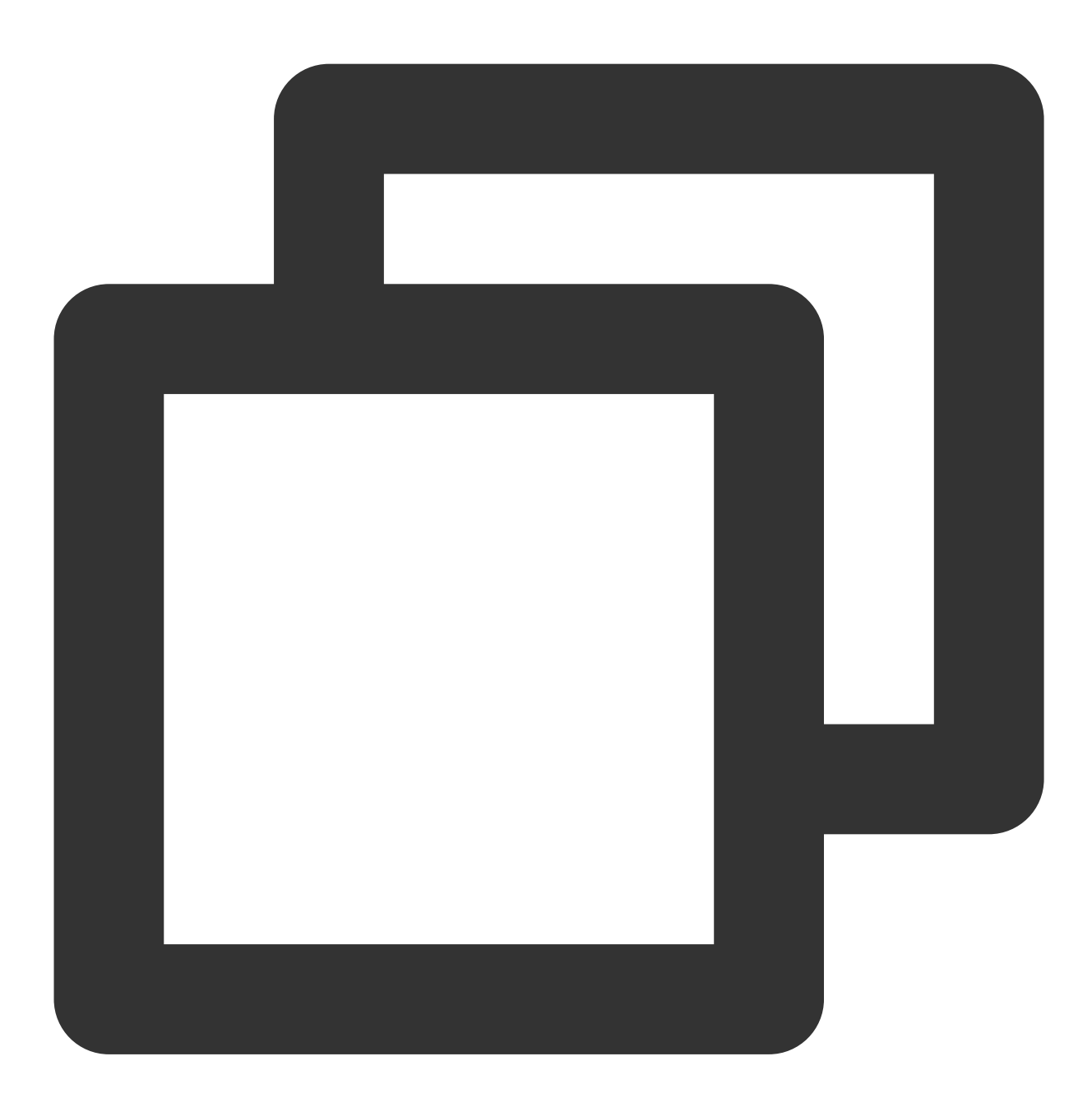

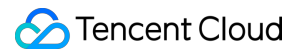

# **Push Message Categorization**

Last updated : 2024-06-13 10:21:45

Every vendor has a message categorization mechanism, and different types have different push strategies. If the push requirement is of the IM type and timely delivery is desired, it is necessary to set your application as the corresponding push type according to vendor rules. It will be categorized as a system message type or an important message type with high priority. Conversely, offline push will not be pushed to the device in a timely manner.

#### Note:

Only IM type messages need to be configured as system message types or important message types for timely delivery. Some marketing or advertising type pushes, which do not require immediate delivery, can arrive at the device within a certain period, and do not need to be configured as a system message type.

Vendors have restrictions on the daily push quantity and push frequency for applications, which can be viewed in the vendor console regarding the daily limit on push quantity and restrictions.

Do not arbitrarily configure message types. Configuration that does not meet the standard may result in the vendor freezing your account.

### Huawei

Starting from EMUI 10.0, Huawei Push intelligently categorizes notification messages into two levels: **Service and Communication** and **Information Marketing**. Versions earlier than EMUI 10.0 did not categorize notifications, having only one level where all messages were displayed through the **Default Notifications** channel, equivalent to Service and Communication on EMUI 10.0. The daily push quantity for Information Marketing messages will be subject to an upper limit management based on the application type from January 5, 2023, while Service and Communication messages will not be limited in daily push quantity.

#### **Customized Self-Categorization Push Method**

Apply for Self-Categorization Benefits.

Push messages carry the category field, for details see setAndroidHuaWeiCategory. For console settings, see the Category field in Certificate Editing. Setting either one is sufficient.

For more information, see Message Categorization Standards or Push Quantity Management Rules.

# HONOR

Honor phone push is related to the system version.

Currently, the Honor channel only supports Honor devices in China with Magic UI 4.0 or above and those overseas with Magic UI 4.2 or above.

Honor devices below the versions mentioned can use the Huawei Manufacturer for push access. For more information, see Product Description.

### vivo

Push messages are classified into system messages and operational messages, with different push effectiveness and policies. System messages also undergo a secondary correction through the vendor's intelligent classification; if it's incorrectly identified as a non-system message, it will automatically be corrected as an operational message. False judgments can be corrected by email application feedback. Moreover, message pushing is also subject to a daily limit, determined by the app's subscription statistics with the manufacturer.

#### **Customized Self-Categorization Push Method**

Push messages carry the category field. For details, see setAndroidVIVOCategory. For console settings, refer to Certificate Editing Category field. Setting one of the two is sufficient. For more details, see Push Message Classification Description or Push Message Restriction Description.

# OPPO

Push messages are classified into private messages and public messages with different push effectiveness and policies. Private messages target users who pay a certain level of attention and wish to receive information promptly. Application for private message channel benefits requires an email application. The number of pushes via the public trust channel is limited.

#### **Customized Self-Categorization Push Method**

#### Create Private Message Channel.

Push messages carry the channel ID field. For details, see setAndroidOPPOChannelID. For console settings, see Certificate Editing ChannelID field. Setting one of the two is sufficient. For specific details, see Message Classification Description or Push Service Restriction Explanation.

### Mi

Push messages are divided into "Private Message" and "Public Trust Message" categories, with the default channel being Public Trust Message. The daily push quantity of Public Trust Messages will be subject to upper limit management. Public Trust Messages are suitable for pushing Hot News, New Product Promotions, Platform Announcements, Community Topics, Prize-Winning Activities, etc., mostly content of universal interest to users. Private Messages are suitable for pushing Chat Messages, Personal Order Changes, Courier Notifications, Transaction Reminders, IoT System Notifications, etc., relating to private notifications, with no restrictions on the number of notification messages pushed. Implementation of Message Classification Management requires channel application and access in the Manufacturer Console.

#### Custom Method for Self-Classified Push:

#### Channel Application and Access.

Push messages carry the channel ID field. For details, see setAndroidXiaoMiChannelID. For console settings, see Certificate Editing ChannelID field. Setting one of the two is sufficient.

For details, see Push Message Classification New Rules or Push Message Restriction Description.

# Meizu

The number of push messages is limited. For details, see Push Access Guide.

# FCM

The frequency of push uplink messages is limited.

For details, see Message Frequency Limit.

#### Note:

The setting of push message Channel ID and the category field has two methods: API interface and console certificate settings, each with its scope of effect, and the API setting has a higher priority than the console setting.

# **Release Notes**

Last updated : 2024-08-01 12:04:20

#### TIMPush 8.0.6897 @2024.07.15

Added intelligent detection available channel strategy. Added push registration timeout protection mechanism.

Resolved small icon settings issue.

Fixed the issue where configuring the jump option to the homepage couldn't launch the application. Optimized model recogni

#### TIMPush 7.9.5668 @2024.04.09

Added OfflinePushExtInfo to support Transparent Push Feature. Upgraded Vivo push package version. Resolved occasional crash issues on OPPO and Vivo models. Fixed occasional mismatches of FCM Data mode for multiple push notifications and transparent data. Optimized WorkManager compilation issues. UniApp supports Reach Reporting, supports Process Termination Callback for click events.

#### TIMPush - Android 7.8.5484 @2024.02.02

Released TIMPush-UniApp. FCM PUSH supports Pass-through Message. Optimization of Push Registration and Reporting Logic.

#### TIMPush - iOS 7.8.5483 @2024.02.02

iOS support for Minimum version updated to 10.0 and above.

#### TIMPush 7.7.5283 @2023.12.28

Add custom Definition push configuration file feature.

Upgrade Honor Push Package.

Optimize Vivo placeholder configuration.

Fix issue where some functions did not callback after iOS hosted UNUserNotificationCenterDelegate.

#### TIMPush 7.7.5282 @2023.12.18

Upgrade Xiaomi and Meizu Push Packages.

Optimize Context occasionally empty issue.

Optimize registerPush manual invocation of API logic.

#### TIMPush 7.6.5011 @2023.11.13

Release Push Plugin.

#### Chat

# FAQS

Last updated : 2024-06-13 10:21:45

# Android

#### How do I troubleshoot if I cannot receive offline push messages?

#### **Special Case Investigation**

#### **OPPO devices**

There are several common reasons why OPPO devices do not receive push notifications:

According to the requirements of the official OPPO Push website, ChannelID must be configured on OPPO devices running Android 8.0 or above, otherwise, push notifications cannot be displayed. For the method of configuration, refer to setAndroidOPPOChannelID.

The notification bar display feature is disabled by default for applications installed on the OPPO device. If this is the case, check the switch status.

#### Google FCM

If push notifications are not received, verify whether the certificates have been correctly uploaded to the IM console. For the troubleshooting path, see the document Configuring in the IM console > Google FCM, and check against the diagram to see if it has been added correctly.

#### Xiaomi and vivo

Xiaomi and vivo: The app needs to be listed in the App Marketplace before it can be delivered through the Manufacturer Channel. It is usually indicated that the app is in the blocklist, prohibiting message sending. Or, the App has closed the push channel.

#### Sending messages as Custom Definition Messages

The offline push of Custom Definition Messages is different from ordinary messages. We cannot parse the content of Custom Definition Messages, and the push content cannot be determined. Therefore, by default, they are not pushed offline. If you have offline push requirements, you need to set the desc field of offlinePushInfo during sendMessage, and the desc information will be displayed by default during push.

#### Effects of Device Notification Bar Settings

The immediate effect of offline push is the Notification Bar Prompt, so like other notifications, it's affected by the device notification settings. Taking Huawei as an example:

Phone Settings > Notifications > Lock Screen Notifications > Hide or Do Not Display Notifications, will affect the display of offline push notifications when the screen is locked.

Phone Settings > Notifications > More Notification Settings > Status Bar Notification Icons, will affect the display of offline push notification icons in the status bar.

Phone Settings > Notifications > App Notification Management > Allow Notifications, toggling on or off will directly affect the display of offline push notifications.

Phone Settings > Notifications > App Notification Management > Notification Ringtone and Phone Settings > Notifications > App Notification Management > Silent Notifications, will affect the sound of offline push notification.

#### Message Type

Vendor push services all have message categorization mechanisms, and different types will have different push strategies. For details, please see Push Message Categorization.

#### Vendor Features

Offline push depends on the vendor's capabilities, and some simple characters may be filtered by the vendor and not be pushed through transparently. It is recommended to use meaningful content for pushing.

#### Self-service Push Troubleshooting Tool

#### Whether device push plugin integration is working properly

Test whether messages can be properly pushed offline by using the Offline Testing Tool in the IM Console.

#### Push Link Troubleshooting

Use the Troubleshooting Tool to view the details of the full push link.

#### How to troubleshoot if the jump interface is unsuccessful?

#### **Click to perform a Configuration Check**

#### See Custom Click-through Redirect for details, check:

Configure the subsequent actions after clicking in the console as follows, select **Open the specified interface within the app**, plugin users will by default fill in the jump parameters, check if the parameters have been modified. Registration and callback processing for click events. It is recommended to register during the application Application's oncreate() function, which needs to be placed early in the application lifecycle. Check if the click callback correctly handles the redirect logic.

#### **Device System Permission Restrictions**

If the application process does not exist and clicking the notification bar to jump to the application interface, it is necessary to pull the application from the background to the foreground. Some manufacturers' systems will check whether the App has enabled **background self-start** or **floating window** permissions. If not enabled, the system side will intercept and handle it, leading to failure.

Different manufacturers, and even different Android versions from the same manufacturer, offer different permissions and permission names for applications. Through testing, only the background pop-up interface permission needs to be enabled for Mi 6, while Redmi requires both the background pop-up interface and floating window display permissions, necessitating different treatments for different manufacturers.

#### **Push Link Troubleshooting**

Use the Troubleshooting Tool to view the details of the full push link.

#### Others

#### Huawei

Huawei Push Certificate ID <= 11344, using Huawei Push v2 Version Interface, does not support reach and click acknowledgment. If you need statistical data feature, please regenerate and update the Certificate ID. AndroidInfo.ExtAsHuaweiIntentParam, passing "1" means treating the pass-through content Ext as an Intent parameter, "0" means treating the pass-through content Ext as an Action parameter. The restapi using "1" currently does not support click event statistics.

#### **Statistical Data Feature**

Only the push data details of the last device logged in are recorded; multi-platform login scenarios are not supported.

The Debug version of the App feature works normally, but anomalies occur with the Release version of the App feature

This issue is very likely caused by obfuscation. You can add the following obfuscation rules:

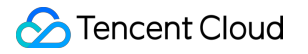

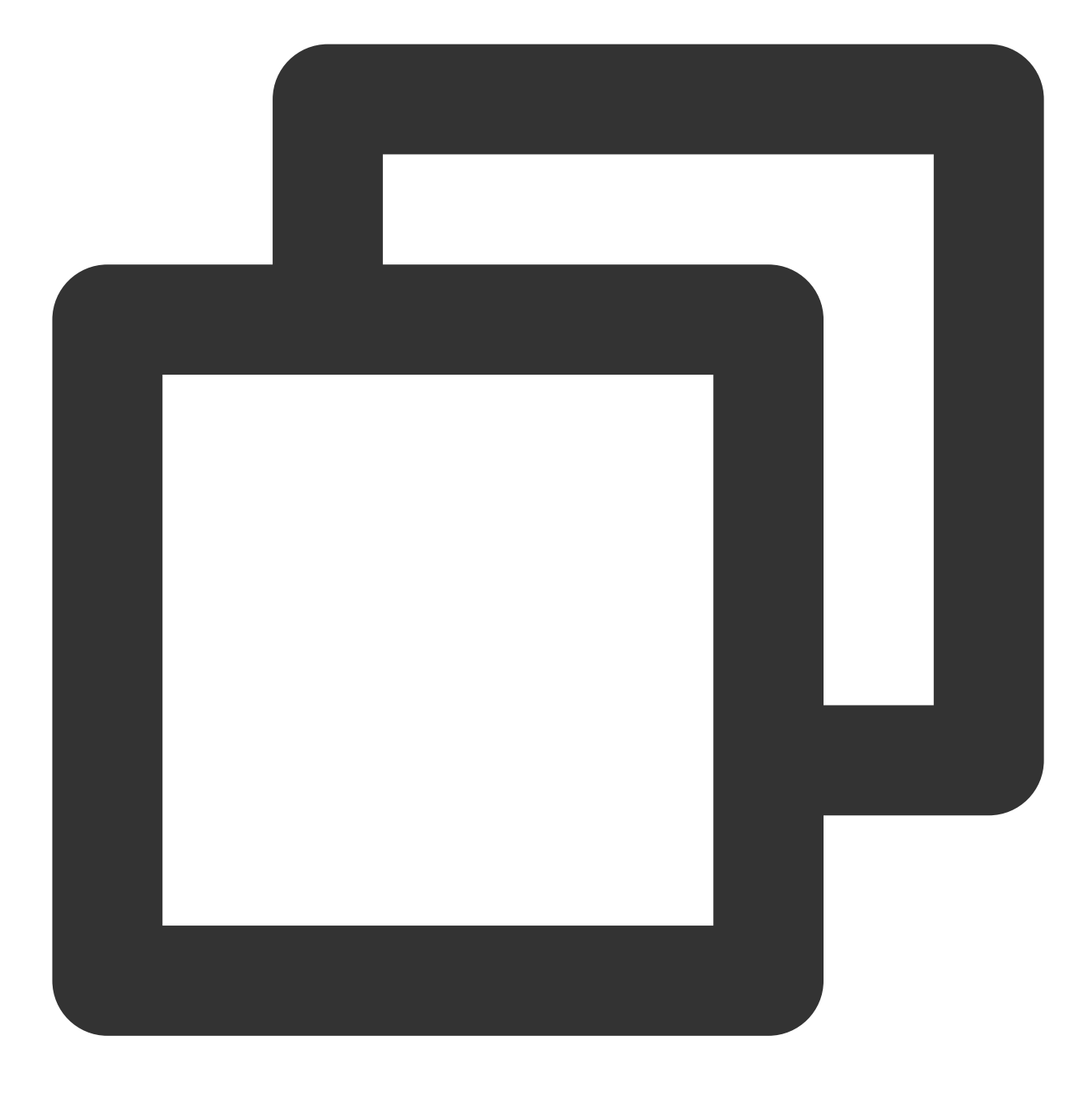

```
-keep class com.tencent.qcloud.** { *; }
-keep class com.tencent.timpush.** { *; }
```

#### Resolving conflicts between integrating TIMPush and other competitors

The reason is that the application itself or the third-party push client it integrates or depends on conflicts with the thirdparty client in TIMPush. It is necessary to keep only one in use. For specific methods, please refer to: TIMPush Integration Conflict Resolution.

# iOS

#### Why doesn't offline push work for common messages?

First, check that the app runtime environment is the same as the certificate environment. Otherwise, offline push messages will not be received.

Next, check if the app and the certificate environment are set to production. If they are in a development environment, applying for a deviceToken from Apple might fail. This issue has not been found in the production environment, so please switch to production for testing.

#### Why doesn't offline push work for custom messages?

The offline push for custom messages differs from that for regular messages. We cannot parse the content of custom messages, making it impossible to determine the push content. Therefore, custom messages are not pushed by default. If you require push, you need to set the offlinePushInfo desc field during sendMessage. The desc information will by default be displayed during push.

#### How do I disable the receiving of offline push messages?

To disable receiving offline push messages, you can set the config parameter of the setAPNS API to nil. This feature has been supported starting from version 5.6.1200.

#### Push notifications are not received, and the server reports a 'bad devicetoken'.

Apple's deviceToken depends on the current build environment. If the certificate ID and token used when logging into IMSDK and uploading deviceToken to Tencent Cloud do not match, an error will occur.

If you are using the Release environment compilation, the

application:didRegisterForRemoteNotificationsWithDeviceToken: callback returns the production environment's token. At this time, set the `businessID` to the production environment's Certificate ID. If you are using the Debug environment compilation, the \_\_\_\_\_\_

application:didRegisterForRemoteNotificationsWithDeviceToken: callback returns the

development environment's token. At this time, set the `businessID` to the development environment's Certificate ID.

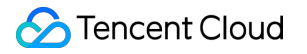

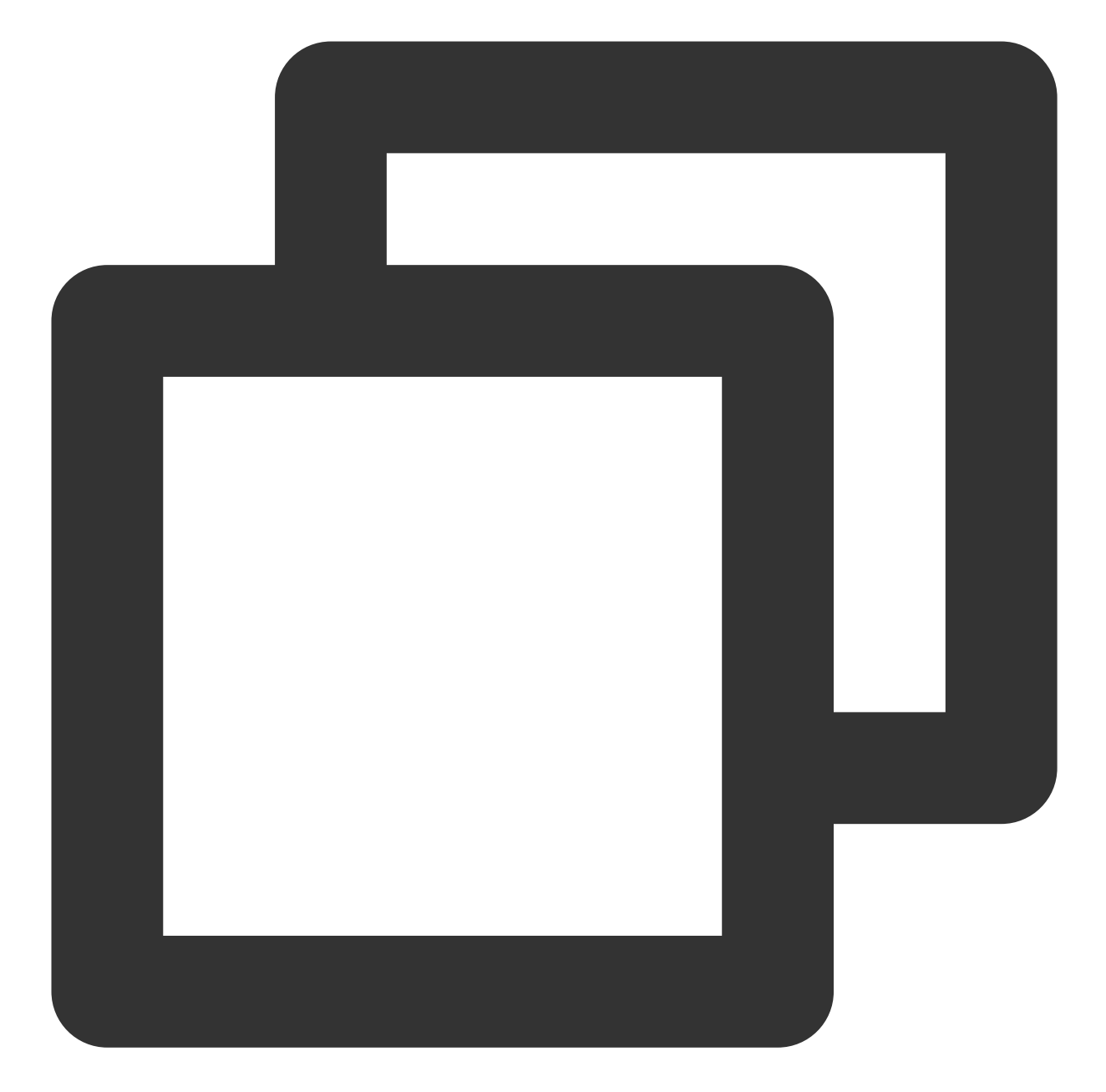

```
V2TIMAPNSConfig *confg = [[V2TIMAPNSConfig alloc] init];
/* You need to register a developer certificate with Apple, download and generate t
// Push certificate ID
confg.businessID = sdkBusiId;
confg.token = self.deviceToken;
[[V2TIMManager sharedInstance] setAPNS:confg succ:^{
    NSLog(@"%s, succ, %@", __func__, supportTPNS ? @"TPNS": @"APNS");
} fail:^(int code, NSString *msg) {
    NSLog(@"%s, fail, %d, %@", __func__, code, msg);
}];
```

# Under the iOS development environment, is the registration occasionally not returning a deviceToken or indicating a failure in requesting the token from APNs?

This problem is caused by instability of APNs. You can fix it in the following ways:

- 1. Insert a SIM card into the phone and use the 4G network.
- 2. Uninstall and reinstall the application, restart the application, or shut down and restart the phone.
- 3. Use a package for the production environment.
- 4. Use another iPhone.

#### iOS did not receive the delivery receipt

1. To report push delivery data, enable the console switch to support iOS 10's Extension feature. For more details, please refer to Statistics Push Arrival Rate.

2. To ensure reported data is not lost in abnormal conditions, iOS push data reporting will only occur upon the next log in, which may result in a delay. Please try to log in again.

#### **iOS** Certificate Expiration

In the IM console, click editing on the corresponding certificate and update the p12 certificate. It's important to note: do not delete the certificate and recreate it, as recreating the certificate will change the certificate ID, and an update will be required to support it.

#### **iOS Statistical Reporting Feature**

To report push reach data, this switch must be enabled to support iOS 10's Extension feature. For more details, please refer to Statistics Push Arrival Rate.

### Others

#### Cannot Receive Push Notifications, Plugin Subscription Expired

Once the push plugin's **trial or purchase expires**, **the push service will automatically stop (including standard message offline push, broadcast/Tag push, etc.)**. To avoid affecting the normal use of your business, please purchase/renew in advance.

# Exchange and Feedback

Welcome to join the Tencent Cloud Chat Community for technical communication and feedback.